# EZ-ZONE<sup>®</sup> RMC (Control) Module User's Guide

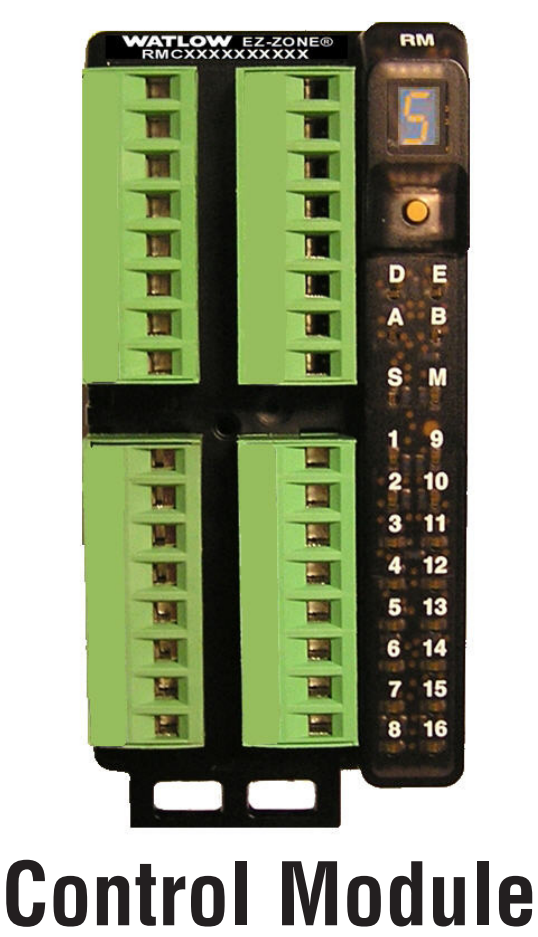

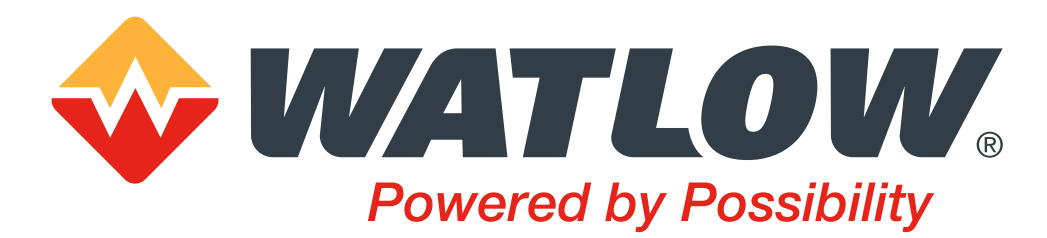

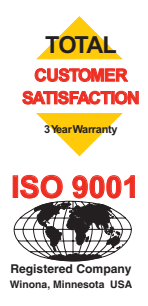

1241 Bundy Boulevard., Winona, Minnesota USA 55987 Phone: +1 (507) 454-5300, Fax: +1 (507) 452-4507 http://www.watlow.com

0600-0070-0000 Rev. E March 2016 Made in the U.S.A.

# **Safety Information**

- We use note, caution and warning symbols throughout this book to draw your attention to important operational and safety information.
- A "NOTE" marks a short message to alert you to an important detail.
- A "CAUTION" safety alert appears with information that is important for protecting your equipment and performance. Be especially careful to read and follow all cautions that apply to your application.
- A "WARNING" safety alert appears with information that is important for protecting you, others and equipment from damage. Pay very close attention to all warnings that apply to your application.
- The safety alert symbol, 🗘 (an exclamation point in a triangle) precedes a general CAUTION or WARNING statement.
- The electrical hazard symbol, 🖄 (a lightning bolt in a triangle) precedes an electric shock hazard CAUTION or WARNING safety statement. Further explanations follow:

| Symbol                                               | Explanation                                                                                                    |
|------------------------------------------------------|----------------------------------------------------------------------------------------------------|
|                                                      | CAUTION - Warning or Hazard that needs further explanation than label on unit can provide. Consult User's Guide for further information.                                                                                                    |
|                                                      | ESD Sensitive product, use proper grounding and handling techniques when installing or servicing product.                                                                                                    |
|                                                      | Unit protected by double/reinforced insulation for shock hazard prevention.                                                                                                    |
| X                                                    | Do not throw in trash, use proper recycling techniques or consult manufac-<br>turer for proper disposal.                                                                                                    |
|                                                      | Enclosure made of Polycarbonate material. Use proper recycling techniques or consult manufacturer for proper disposal.                                                                                                    |
| $\geq$                                               | Unit can be powered with either alternating current (ac) voltage or direct current (dc) voltage.                                                                                                    |
| CULUSTED<br>LISTED<br>PROCESS CONTROL<br>EQUIPMENT   | Unit is a Listed device per Underwriters Laboratories®. It has been evaluated to United States and Canadian requirements for Process Control Equipment. UL 61010 and CSA C22.2 No. 61010. File E185611 QUYX, QUYX7. See: www.ul.com                          |
| LISTED<br>PROC. CONT. EQ. FOR<br>HAZARDOUS LOCATIONS | Unit is a Listed device per Underwriters Laboratories®. It has been evaluated to United States and Canadian requirements for Hazardous Locations Class 1 Division II Groups A, B, C and D. ANSI/ISA 12.12.01-2007. File E184390 QUZW, QUZW7. See: www.ul.com |

| CE  | Unit is compliant with European Union directives. See Declaration of Confor-<br>mity for further details on Directives and Standards used for Compliance.                     |
|-----|----------------------------------------------------------------------------------------------------|
| FM  | Unit has been reviewed and approved by Factory Mutual as a Temperature Limit Device per FM Class 3545 standard. See: www.fmglobal.com                                         |
| SP° | Unit has been reviewed and approved by CSA International for use as Tem-<br>perature Indicating-Regulating Equipment per CSA C22.2 No. 24. See: www.<br>csa-international.org |

# Warranty

The EZ-ZONE<sup>®</sup> RMC (Control) module is manufactured by ISO 9001-registered processes and is backed by a three-year warranty to the first purchaser for use, providing that the units have not been misapplied. Since Watlow has no control over their use, and sometimes misuse, we cannot guarantee against failure. Watlows' obligations hereunder, at Watlows' option, are limited to replacement, repair or refund of purchase price, and parts which upon examination prove to be defective within the warranty period specified. This warranty does not apply to damage resulting from transportation, alteration, misuse or abuse. The purchaser must use Watlow parts to maintain all listed ratings.

#### **Technical Assistance**

If you encounter a problem with your Watlow controller, review your configuration information to verify that your selections are consistent with your application: inputs, outputs, alarms, limits, etc. If the problem persists, you can get technical assistance from your local Watlow representative (see back cover), by e-mailing your questions to <u>wintechsupport@watlow.com</u> or by dialing +1 (507) 494-5656 between 7 a.m. and 5 p.m., Central Standard Time (CST). Ask for for an Applications Engineer. Please have the following information available when calling:

- Complete model number
- All configuration information
- User's Guide
- Factory Page

# **Return Material Authorization (RMA)**

1. Call Watlow Customer Service, (507) 454-5300, for a Return Material Authorization (RMA) number before returning any item for repair. If you do not know why the product failed, contact an Application Engineer or Product Manager. All RMA's require:

- Ship-to address
- Bill-to address
- Contact name
- Phone number
- Method of return shipment
- Your P.O. number
- Detailed description of the problem

- Any special instructions
- Name and phone number of person returning the product.
- 2. Prior approval and an RMA number from the Customer Service Department is required when returning any product for credit, repair or evaluation. Make sure the RMA number is on the outside of the carton and on all paperwork returned. Ship on a Freight Prepaid basis.
- 3. After we receive your return, we will examine it and try to verify the reason for returning it.
- 4. In cases of manufacturing defect, we will enter a repair order, replacement order or issue credit for material returned. In cases of customer misuse, we will provide repair costs and request a purchase order to proceed with the repair work.
- 5. To return products that are not defective, goods must be in new condition, in the original boxes and they must be returned within 120 days of receipt. A 20 percent restocking charge is applied for all returned stock controls and accessories.
- 6. If the unit cannot be repaired, you will receive a letter of explanation. and be given the option to have the unit returned to you at your expense or to have us scrap the unit.
- 7. Watlow reserves the right to charge for no trouble found (NTF) returns.

This EZ-ZONE RMC User's Guide is copyrighted by Watlow Electric, Inc.,  $\bigcirc$  March 2016 with all rights reserved.

EZ-ZONE RM is covered by U.S. Patent No. 6,005,577 and Patents Pending

# **TC** Table of Contents

| Table of Contents 1                                    | l      |
|--------------------------------------------------------|--------|
| Chapter 1: Overview                                    | 5      |
| Available EZ-ZONE RM System Literature and Resources 5 | 5      |
| Introduction                                           | 3      |
| A Conceptual View of the RMC Module                    | }<br>ነ |
|                                                        | י<br>ו |
| Outputs 11                                             | ,<br>I |
| What is a Profile                                      |        |
| Input Events and Output Events                         | )      |
| Actions                                                | 2      |
| Chapter 2: Install and Wire                            | 7      |
| Dimensions                                             | 7      |
| RMC Installation and Removal on a DIN Rail             | ĺ      |
| Wiring                                                 | 1      |
| Conventions Used in the Menu Pages                     | )      |
| Chapter 3: Operations Pages53                          | }      |
| Analog Input Menu                                      | 3      |
| Process Value Menu                                     | ׳<br>ה |
| Action Menu 60                                         | )      |
| Limit Menu                                             | )      |
| Monitor Menu61                                         | l      |
| Control Loop Menu63                                    | 3      |
| Alarm Menu                                             | 7      |
| Current Menu.                                          | )<br>1 |
| Compare Menu 72                                        | )      |
| Timer Menu                                             | 3      |
| Counter Menu                                           | 1      |
| Logic Menu                                             | 5      |
| Math Menu                                              | 7      |
| Special Output Function Menu                           | 5      |
| Profile Status Mellu                                   | 7      |
|                                                        | 1      |
| Analog Input Menu                                      | 7      |
| Digital Input/Output Menu                              | 2      |

# TC Table of Contents (cont.)

| Action Menu                                | 106        |
|--------------------------------------------|------------|
| Limit Menu                                 | 108        |
| Control Loop Menu                          | 110        |
| Output Menu                                | 121        |
| Alarm Menu                                 | 127        |
| Current Menu                               | 132        |
| Linearization Menu.                        | 134        |
| Compare Menu                               | 139        |
| Timer Menu                                 | 141        |
| Counter Menu                               | 145        |
|                                            | 149        |
|                                            | 162        |
| Special Output Function Menu.              | 168        |
|                                            | 175        |
| GIODAI METIU                               | 1/3<br>177 |
|                                            | 196        |
|                                            |            |
| Chapter 5: Profiling Page                  | . 189      |
| How to Setup and Start a Profile           | 189        |
| Chapter 6: Factory Pages                   | . 216      |
| Custom Setup Menu                          | 217        |
| Security Setting Menu                      | 218        |
| Diagnostics Menu                           | 222        |
| Calibration Menu                           | 223        |
| Chapter 7: Features                        | . 225      |
| Saving and Restoring Settings Using an RUI | 228        |
| Tuning the PID Parameters                  | 228        |
| Autotune                                   | 228        |
| Manual Tuning                              | 229        |
| Autotuning with TRU-TUNE+® ·····           | 230        |
| Inputs                                     | 231        |
| Calibration Offset                         | 231        |
| Calibration.                               | 231        |
| Filter Time Constant                       | 233        |
| Sensor Selection                           | 233        |
| Sensor Backup                              | 233        |
| Set Point I ow I imit and High I imit      | 234        |
| Scale High and Scale Low                   | 23/        |
|                                            |            |

# TC Table of Contents (cont.)

| Range High and Range Low                            | 234   |
|-----------------------------------------------------|-------|
| Receiving a Remote Set Point                        | . 234 |
| Ten Point Linearization                             | 235   |
| Outputs                                             | 235   |
| NO-ARC Relay                                        | 235   |
| Duplex                                              | 236   |
| Retransmitting a Process Value or Set Point         | 236   |
| Cool Output Curve                                   | . 237 |
| Control Methods                                     | 237   |
| Output Configuration                                | . 237 |
| Auto (closed loop) and Manual (open loop) Control   | . 237 |
| On-Off Control                                      | . 239 |
| Proportional (P) Control                            | 239   |
| Proportional plus Integral (PI) Control             | . 240 |
| Proportional, Integral and Derivative (PID) Control | . 240 |
| Variable Time Base                                  | . 241 |
| Single Set Point Ramping                            | . 242 |
| Cascade Control                                     | . 243 |
| Compressor Control                                  | . 244 |
| Differential Control                                | . 244 |
| Ratio Control                                       | . 245 |
| Motorized Valve Control                             | . 245 |
| Alarms                                              | . 246 |
| Process and Deviation Alarms                        | . 246 |
| Alarm Set Points                                    | . 246 |
| Hysteresis                                          | . 246 |
| Latching                                            | . 246 |
| Silencing                                           | . 247 |
| Blocking                                            | . 248 |
| Resetting a Tripped Limit.                          | . 248 |
| Current Sensing                                     | . 249 |
| Open Heater Circuit Detection                       | . 249 |
| Shorted Heater Circuit Detection.                   | . 249 |
| Open Loop Detection                                 | 249   |
| Using Password Security                             | 250   |
| Modbus - Using Programmable Memory Blocks           | 251   |

# TC Table of Contents (cont.)

| Software Configuration                           | . 252 |
|--------------------------------------------------|-------|
| EZ-ZONE Configurator Software                    | . 252 |
| Using EZ-ZONE Configurator Software              | . 255 |
| Function Block Descriptions                      | . 257 |
| Action Function                                  | . 257 |
| Alarm Function                                   | . 258 |
| Analog Input Function                            | . 260 |
| Compare Function                                 | . 262 |
| Control Loop Function                            | . 264 |
| Counter Function                                 | . 266 |
| Custom Function                                  | . 267 |
| Diagnostic Function                              | . 267 |
| Digital Input/Output Function                    | . 268 |
| Global Function                                  | . 269 |
| Limit Function                                   | . 270 |
| Linearization Function                           | . 271 |
| Logic Function                                   | . 273 |
| Math Function                                    | . 277 |
| Modbus <sup>®</sup> Function                     | . 282 |
| Output Function                                  | . 283 |
| Profile Function                                 | . 284 |
| Process Value Function.                          | . 291 |
| Security Function                                | . 296 |
| Special Output Function                          | . 297 |
| Timer Function                                   | . 300 |
| Variable Function                                | . 306 |
| Chanter 9: Annendix                              | . 307 |
| Troubleshooting Alarms Fronts and Control Issues | 307   |
| Modbus - Programmable Memory Blocks              | . 314 |
| Control Module Specifications                    | . 317 |
| RM Ordering Information.                         | . 324 |
| How to Reach Us                                  | . 326 |

1

# **Chapter 1: Overview**

# **Available EZ-ZONE RM System Literature and Resources**

| Document Title and Part Number                                                        | Description                                                                                                    |
|---------------------------------------------------------------------------------------|----------------------------------------------------------------------------------------------------|
| EZ-ZONE Rail Mount Access (RMA)<br>User's Guide, part number: 0600-<br>0072-0000      | Describes how to connect the RM system into an industrial network, how to use data logging, mod-<br>ule backup and the real-time clock.                                                                        |
| EZ-ZONE Rail Mount Expansion (RME)<br>User's Guide, part number: 0600-<br>0073-0000   | When additional I/O is needed the Expansion mod-<br>ule fills the gap. This document describes common<br>usage and the various types of I/O available.                                                         |
| EZ-ZONE Rail Mount High Density<br>(RMH) User's Guide, part number:<br>0600-0074-0000 | This module extends the density of the standard RM modules (number of control loops and I/O points). The User Guide describes common usage, communications and the number I/O points available.                |
| EZ-ZONE Rail Mount Scanner (RMS)<br>User's Guide, part number: 0600-<br>0071-0000     | This module adds monitoring points to the RM sys-<br>tem. This document describes common usage and<br>the various types of I/O available.                                                                      |
| EZ-ZONE Rail Mount Limit (RML) Us-<br>er's Guide, part number: 0600-0075-<br>0000     | This module will protect against unwanted ther-<br>mal runaway and over temperature conditions.<br>The User Guide describes configuration, program-<br>ming and communications capabilities.                   |
| EZ-ZONE Remote User Interface (RUI)<br>User's Guide, part number: 0600-<br>0060-0000  | The RUI provides a visual LED display to the RM configuration and setup menus. This document illustrates and describes connections and also describes the Home Page for each RM module as viewed from the RUI. |
| EZ-ZONE RM Specification Sheet, part number: WIN-EZRM-0414                            | Describes RM hardware options, features, benefits and technical specifications.                                                                                                    |
| Watlow Support Tools DVD, part number: 0601-0001-0000                                 | Contains all related user documents, tutorial videos, application notes, utility tools, etc                                                                                                    |

The DVD described above ships with the product and as stated contains all of the literature above as well as much more. If the DVD is not available one can be acquired by contacting Watlow Customer Service at 1-507-454-5300.

As an alternative to the DVD, all of the user documentation described above can also be found on the Watlow website. Click on the following link to find your document of choice: http://www.watlow.com/literature/index.cfm. Once there, simply type in the desired part number (or name) into the search box and download free copies.

# Your Comments are Appreciated

In an effort to continually improve our technical literature and ensure that we are providing information that is useful to you, we would very much appreciate your comments and suggestions. Please send any comments you may have to the following e-mail address: TechlitComments@watlow.com

# Introduction

The EZ-ZONE<sup>®</sup> Rail Mount Control module (RMC) takes the pain out of solving your thermal loop requirements whether it be for a single loop, multi-loop, stand-alone or distributed control applications.

It just got a whole lot easier to solve the thermal requirements of your system. The RMC module is provided in a space-saving, rail-mount package and is highly scalable where you only pay for what you need. For those applications that require the ability to configure/monitor the control over a network, Modbus RTU communications is an option. Other communications protocols are also available (e.g., EtherNet/IP, DeviceNet, Modbus TCP and Profibus DP) when used in conjunction with an RM Access (RMA) module or when using a Remote User Interface/ Gateway (RUI/GTW).

# **Standard Features and Benefits**

#### Integrated PID and over/under safety limit controller in one package

- Provides two mounting options (DIN rail, chassis mount)
- Reduces wiring time and termination complexity compared to connecting discrete products
- Reduces panel space and installation cost
- Increases user and equipment safety for over/under temperature conditions

#### Integrated power controller output

- Includes the patented NO-ARC, which drives up to 15 amp resistive loads directly
- Reduces component count and cost of ownership
- Saves panel space and simplifies wiring

#### Current monitoring (traditional or algorithm)

- Detects heater current flow and provides alarm indication of a failed output device or heater load
- For use in single phase loads

#### **Communication Capabilities**

- Supports network connectivity to a PC or PLC
- Watlow Standard Bus or Modbus® RTU
- Provides plug and play capabilities with Remote User Interface (RUI's) and RMA module
- Free standard bus communications port and free PC software EZ-ZONE Configurator and Composer

#### Additional Control Integration Options

- Provides a sequencer function
- Includes programmable timer functions
- Includes programmable counter functions
- Allows for simple math and logic programming options

# Advanced PID Control Algorithm

- Offers TRU-TUNE®+ adaptive control to provide tighter control for demanding applications
- Provides auto-tune for fast, efficient startup

# **Integrated Thermal Loop Diagnostics**

- Users can easily tell that the entire thermal system is functioning properly
- Provides complete system diagnostics that are far superior to simple discrete level diagnostics
- Allows for flexible synergistic use of hardware, such as using one loop's sensor as a backup to another loop in the event of sensor failure.
- Helps prevent load loss or allow for maintenance to be scheduled when more convenient.
- Provides notification of system problems to help reduce maintenance and service costs

# **Off-the-Shelf Designed System Solution**

- Improves system reliability with a factory integrated solution that minimizes inter-module connections and potential problems at screw termination points.
- Reduces installation cost
- Eliminates compatibility headaches often encountered with using many different components and brands

# **Controller Handles High Ambient Temperatures**

 Operates in an unprecedented temperature range of -18 to 65°C (0 to 149°F) for cabinets and panel enclosures with elevated temperature levels

#### Memory for Saving and Restoring User-Defined Parameter Default Settings

- Allows customers to save and restore their own defined defaults for machine parameter settings
- Reduces service calls and downtime due to inadvertent end user parameter adjustments

# **RMC Modules Allow for Greater Design Flexibility**

- Allows PID loops to be added in increments of one.
- Saves money because you do not pay for any more than you need and don't settle for any less functionality than you need

# Synergistic Module Control (SMC)

• Allows outputs selected for control (heat/cool), alarms or events to be located in any physical module, regardless of which module is connected to the input sensor

# Split-Rail Control (SRC)

- Allows modules to be mounted together or mounted remotely from one another (maximum distance 200 feet or 61 meters)
- Shares control operation via Synergistic Module Control (SMC) capability
- Allows individual modules to be mounted closer to the physical input and output devices to which they are wired
- Improves system reliability and lowers wiring costs

# Factory Mutual (FM) Approved Safety Limit

- Increases user and equipment safety for over/under temperature conditions
- Supports SEMI S2 specification

# Agency Approvals: UL® listed, CE, RoHS, W.E.E.E. FM, SEMI F47-0200, Class 1 Div. 2 Rating on Selected Models

- Assures prompt product acceptance
- Reduces panel builder's documentation and agency costs

#### **Removable Connectors**

- Assures reliable wiring and reduces service calls
- Simplifies installation

#### **Profile Capability**

- Allows ramp/soak programming
- Provides 25 profiles and 400 total steps

#### **Remote Set Point Operation**

- Supports efficient set point manipulation from a remote device such as a master control or PLC
- Allows one or more loops to be programmed to control based on another loop's set point eliminating the cost of purchasing additional retransmit and remote set point hardware

#### Retransmit

• Supports industry needs for process recording

#### Three-Year Warranty

• Demonstrates Watlow's reliability and product support

# A Conceptual View of the RMC Module

The flexibility of the RMC software and hardware allows a large range of configurations. Acquiring a better understanding of the controller's overall functionality and capabilities while at the same time planning out how the controller can be used will deliver maximum effectiveness in your application.

The RMC can be connected at the system level to as many as 17 modules, one of which can be an Access module and the others (16 maximum) can be any combination of available modules. The user will define each address via the button on the face of each module. Each installed RMC module must have a unique Standard Bus address ranging from 1-9, A-F, where the factory defaults for each is Standard Bus address 1.

# **Getting Started Quickly**

The RMC (Controller) can be ordered with up to four PID loops with default loop configurations (all loops) out of the box as follows:

- Analog Input functions set to thermocouple, type J
- Control loops 1-4 use Analog Inputs 1-4
- Heat algorithm set for PID, Cool algorithm set to off
- Outputs set to off
- Control mode set to Auto
- Set point set to 75 °F

To enable a loop for heat simply follow the steps below:

- 1. Navigate to the Setup Page
- 2. Once on the Setup Page navigate to the Output Menu and then the output of choice
- 3. Change the default setting of Off to Heat Power
- 4. Select the desired loop instance

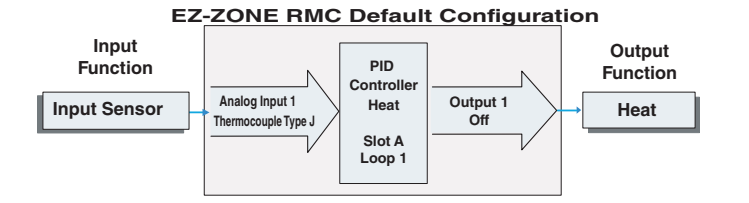

#### Note:

Zones can communicate with one another over the backplane (local and split rail). Once the system is configured and running, changing zone addresses without careful deliberation may cause disruption in operation.

Some of the user selectable ordering options are listed below:

- 1. Class 2 or SELV (Safety Extra Low Voltage) equivalent Power Supplies:
  - 90-264 Vac to 24Vdc @ 31 watts
  - 90-264 Vac to 24Vdc @ 60 watts
  - 90-264 Vac to 24Vdc @ 91 watts
- 2. RMC Module can provide:
  - 1 to 4 control loops, limits or CT inputs
  - 1 to 9 inputs (various types)
  - 1 to 12 outputs (various types)
  - Modbus RTU communications

As can be seen above the RMC module is fully scalable with regards to power requirements, number of loops, inputs, and outputs.

It is useful to think of the controller in three parts: inputs, functions and outputs. Information flows from an input to a function to an output when the controller is properly configured. An RMC module can carry out several functions at the same time, e.g., PID control, monitoring for several different alarm situations, monitoring and acting upon Digital Inputs and driving output devices such as heaters, audible alarms, lights. Each process needs to be thought out carefully and the controller's inputs, functions and outputs set up properly.

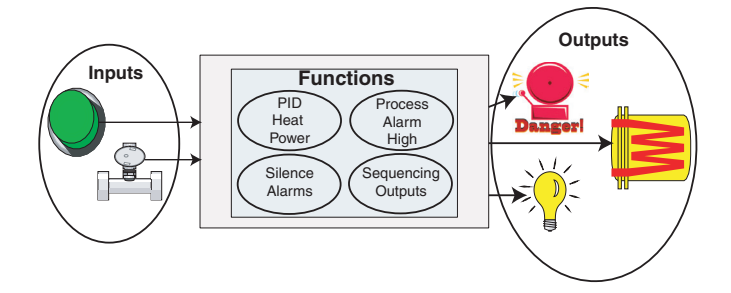

# Functions

Functions use input signals to calculate a value. A function may be as simple as reading a digital input to set a state to true or false, or reading a temperature to set an alarm state to on or off. Alternatively, if a failure with the primary sensing device should occur, sensor backup could be utilized to avoid an unwanted shutdown.

To set up a function, one of the first things that must be considered is the function source and instance. For example, if the control is equipped with Digital Inputs (source) and it was decided to use DI 9 (instance) it can then be associated with an Action to reset an individual alarm or all alarms.

To configure a Digital Input as described above:

- 1. Navigate to the Setup Page and then to the Digital I/O menu.
- 2. Select the desired instance and set the direction to input voltage or input dry contact.
- 3. Navigate to the Setup Page and then the Action menu.
- 4. Set the Action Function to Alarm
- 5. Select which alarm instance will be reset (0 equals all)
- 6. Select the Source Function to Digital I/O
- 7. Select the Source Instance (step 2 above)
- 8. Select the Source Zone (0 equals the module being configured).
- 9. Select the Transmitter Active Level to execute the desired function.

This configuration is now complete. When the selected digital input is active, the alarm or all alarms that are latched without a currently existing alarm condition will be reset. If a specific alarm instance (1 - 8) is selected (step 5) it will be that instance alone that will be reset.

#### Note:

Alarms will reset automatically when the condition that caused the alarm goes back to a non-alarm state if the Latching prompt is set to non-latching (Setup Page, Alarm Menu).

Keep in mind that a function is a user-programmed internal process that does not execute any action outside of the controller. To have any effect outside of the controller, an output must be configured to respond to a function.

#### Inputs

The inputs provide the information that any given programmed function can act upon. In a simple form, this information may come from an operator pushing a button, or as part of a more complex function it may represent a remote set point being received from another zone.

Each analog input can be configured for thermistors, thermocouples, or RTDs to read the process variable. It can also read mV/volts, current or resistance, enabling usage of various devices to read humidity, air pressure, operator inputs and other values. The settings in the Analog Input Menu (Setup Page) for each analog input must be configured to match the device connected to that input.

Each digital input reads whether a device is active or inactive. A RM system can be equipped with multiple digital I/O. Each I/O point must be configured to function as either an input or output with the direction parameter in the digital I/O Menu (Setup Page).

Another concept that needs to be understood is the difference between an input tied to a real-world device such as a thermocouple and one that is tied to an internal function.

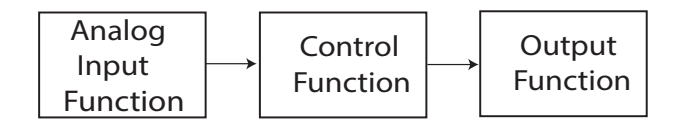

In the example above the analog input function on the left is tied directly to the control function where its internal output is routed to a real-world output.

With a slight modification of the graphic above the example below now ties the real-world inputs directly to the control and alarm functions. For the sake of this example the following is true:

- Two unique high process alarms are configured for analog inputs 1 and 2
- The logic block is configured as an OR function
- The output function is tied to the internal output of the logical OR function

When either process alarm is true (analog input value is greater than the alarm high set point, the real-world output will be driven on.

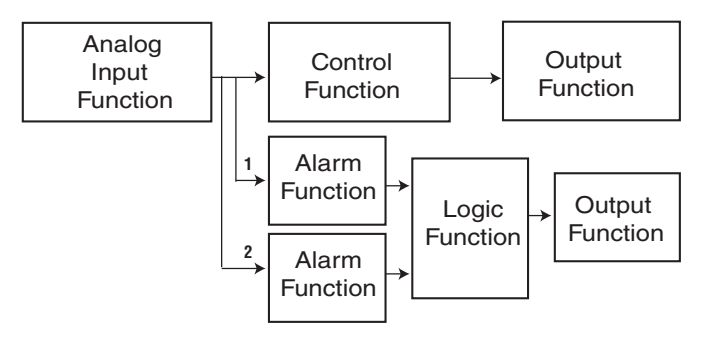

# Outputs

Outputs can perform various functions or actions in response to information provided by a function such as: heat power from the output of the control, using a digital output to serve as a profile event, drive a light on or off, unlocking a door or turning on a buzzer.

Assign an output to a function in the Output Menu or Digital I/O Menu. Then select which instance of that function will drive the selected output. For example, you might assign an output to respond to an internal output of a compare function or to retransmit the value of analog input 2 (instance 2).

You can assign more than one output to respond to a single instance of a function. For example, alarm 2 could be used to trigger a light connected to output 1 and a siren connected to digital output 5.

# What is a Profile

A profile is a set of instructions consisting of a sequence of steps. When a profile runs, the controller automatically executes its steps in sequence. The step type determines what action the controller performs. Steps can change temperatures and other process values gradually over time, maintain the temperatures and process values for specific periods, or repeat a sequence of steps numerous times. At each step the profile can activate or deactivate outputs that control other equipment. Also a step can have the controller wait for specific conditions before proceeding such as, waiting for a switch closure and/or a specific process value to be detected by a sensor.

# Input Events and Output Events

Input and output events are internal states that are used exclusively by profiles. The source of an event input can come from a real-world digital input or an output from another function. Likewise, event outputs may control a physical output such as an output function block or be used as an input to another function.

#### Actions

Based on a given input (Digital I/O, Event output, Logic function, etc..) the Action function can cause other functions to occur. To name a few, starting and stopping a profile, silencing alarms, turn control loops off and placing alarms in non-alarm state.

# A Conceptual View of RM Hardware Configurations

Due to the scalability and flexibility in the RM system a user has several options available in the way that the hardware can be connected. Listed below are a few examples.

#### RMC Module Connected to a Remote User Interface (RUI) and a PC

In this configuration the RUI and PC are connected to the RMC module via Watlow's Standard Bus where both will be able to talk directly to the RMC module. The PC running EZ-ZONE Configurator software and the RUI can be used to configure and then monitor the RMC module.

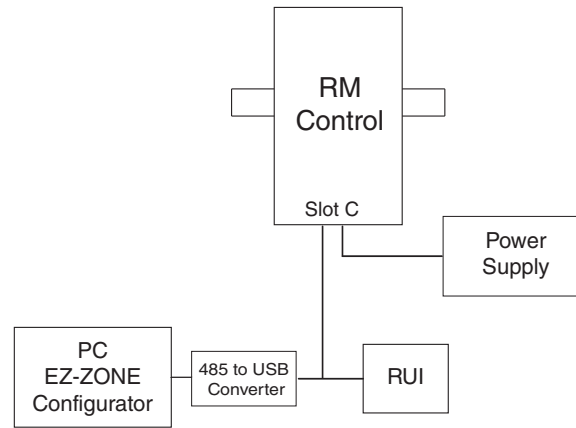

# RMC Module Connected to a Programmable Logic Controller (PLC) on a DIN Rail

In this configuration the PLC can be connected to the RMC module via the Access module using one or more available protocols:

- 1. EtherNet/IP and or Modbus TCP
- 2. DeviceNet
- 3. Modbus RTU

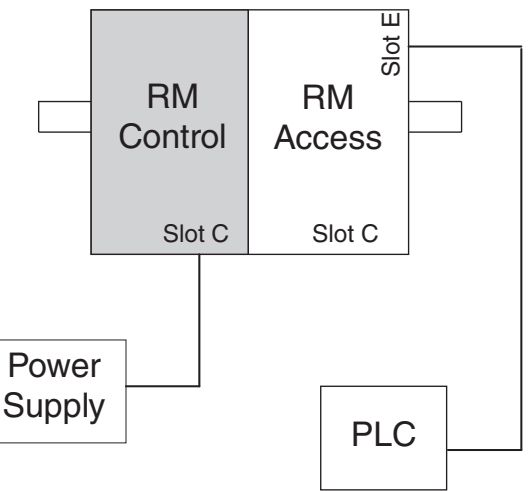

# RMC Module Connected to an Operator Interface Terminal (OIT) through an RUI/Gateway

In this configuration the OIT can be running any of a number of protocols communicating to the RM system through Watlow's RUI/Gateway. Available protocols for the RUI/Gateway follow:

- 1. EtherNet/IP and or Modbus TCP
- 2. DeviceNet
- 3. Modbus RTU

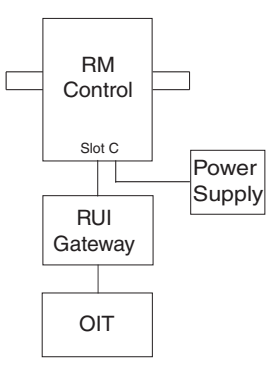

# RM System Connected to a Split Rail with OIT

In this configuration both the Inter-module Bus (backplane communications) and Standard Bus are connected between rails to allow for remote capabilities. It is recommended that the split rail connection not exceed 200 feet. In this configuration the OIT can communicate with all modules (maximum 16 modules any combination with one Access module).

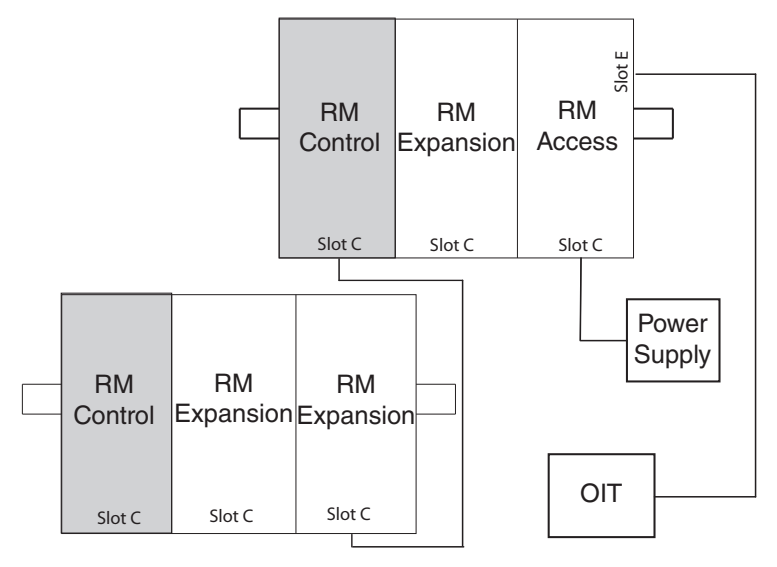

# RM Control Module Connected to an OIT Running Modbus RTU

Protocol

In this configuration the control module connected to the OIT is equipped with the Modbus

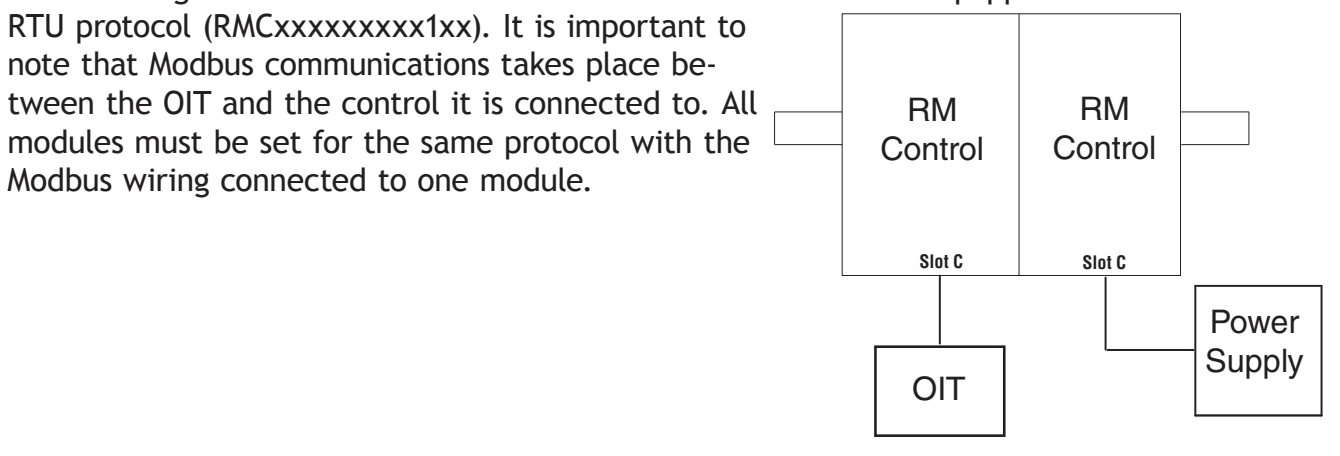

#### Module Orientation

The picture below represents one of six possible RM modules. All six will have four slots on the face (slot A, B, D, and E) and one on the bottom (slot C) not shown. All of these slots are not always used on all modules. On the face of the module there is a button (white circle) under the Zone address (5) that when pushed and held has the following functions:

- 1. For any module, push and hold for approximately 2 seconds. The address will intensify indicating that it can now be changed. Release and repeatedly press to change to the desired unique address.
- 2. For the control module, if equipped with the Modbus protocol (RMCxxxxxxx1xx) pushing and holding this button for approximately 6 seconds will cause the display to reflect *P* for protocol. Releasing the button and then pushing it again (within 6 seconds), the display will toggle between [] (Modbus) and 5 (Standard Bus). Valid addresses for Modbus and Standard bus range from 1 -16 (I-9, R is 10, L is 11,  $\Gamma$  is 12, d is 13,  $\Gamma$  is 14,  $\Gamma$  is 15, and L is 16). The Access module is shipped at address  $\downarrow$  or 17.

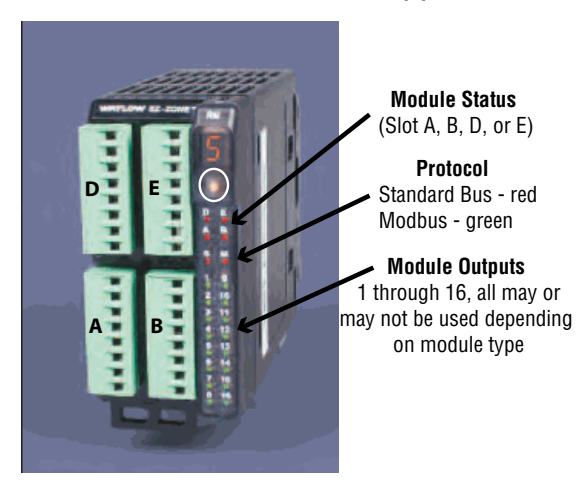

Note:

For correct operation and accuracy, the module must be mounted in a vertical orientation as shown.

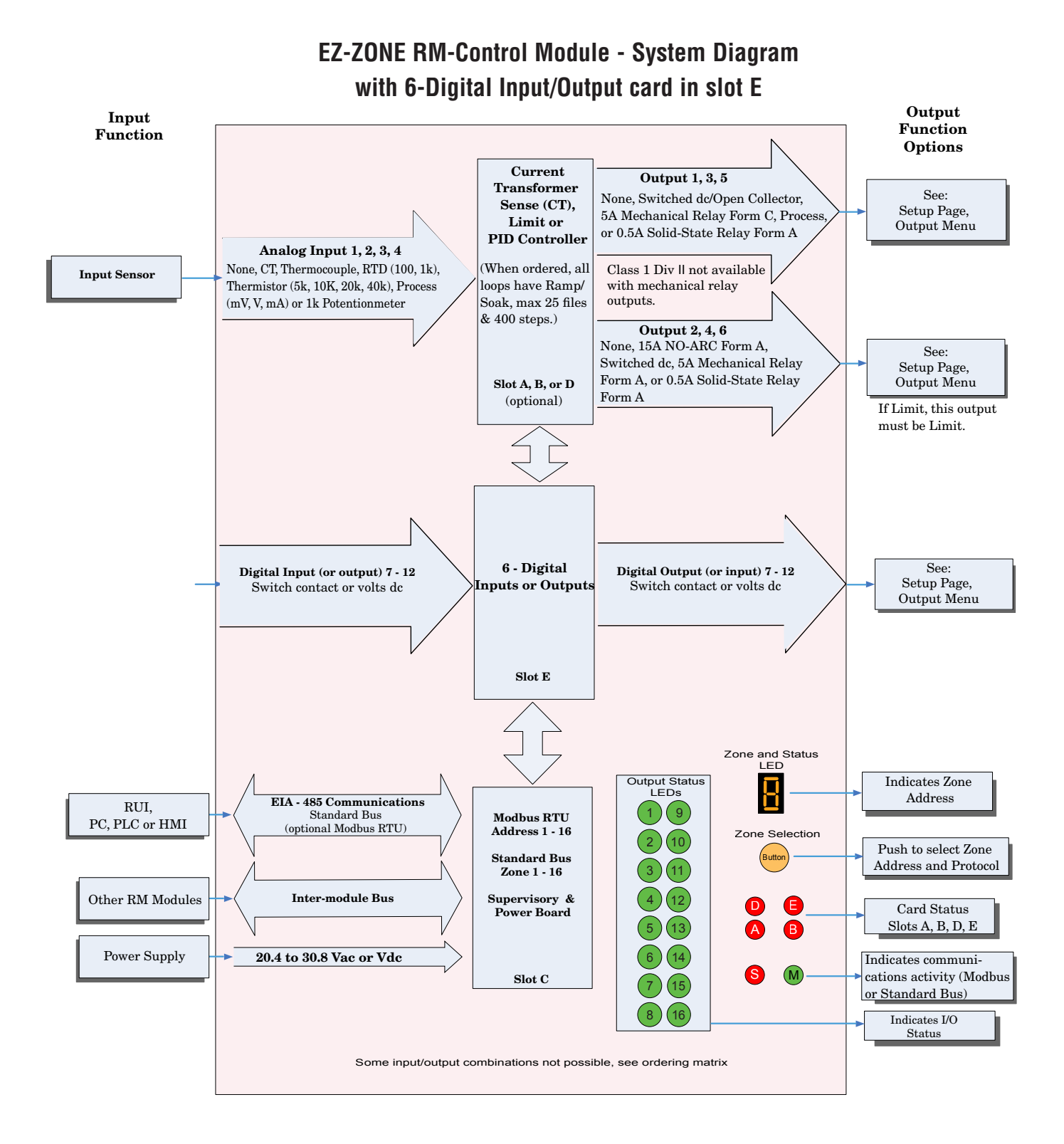

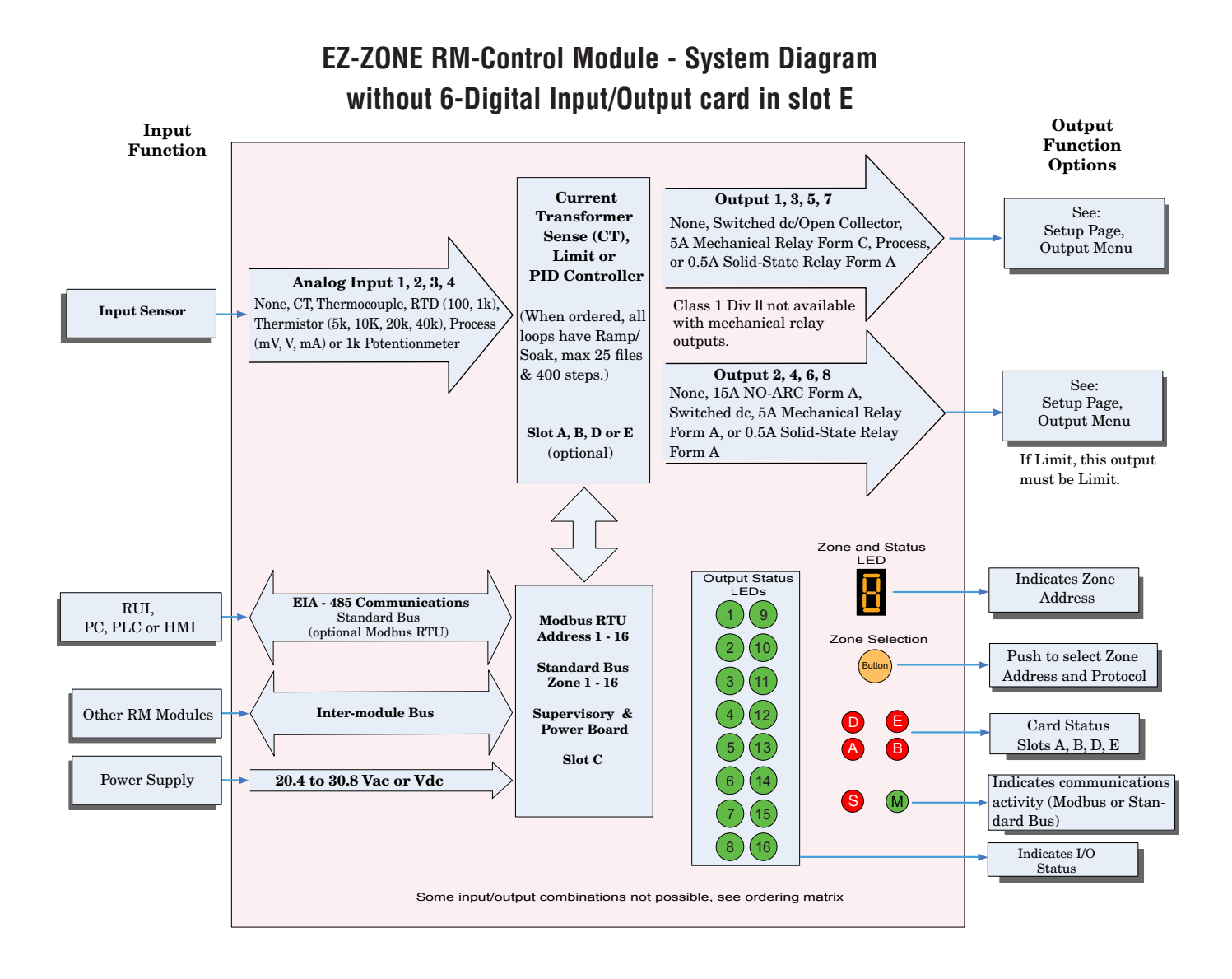

# Watlow EZ-ZONE<sup>®</sup> RMC Module

# **2** Chapter 2: Install and Wire

# **Dimensions**

As can be seen below the dimensions of the RMC module will change slightly based on the type of connector used.

#### Note:

Modules should always be mounted vertically. For easy removal and placement of modules it is recommended that there be a 76.2 mm (3.00 in) clearance on the top and bottom of each module.

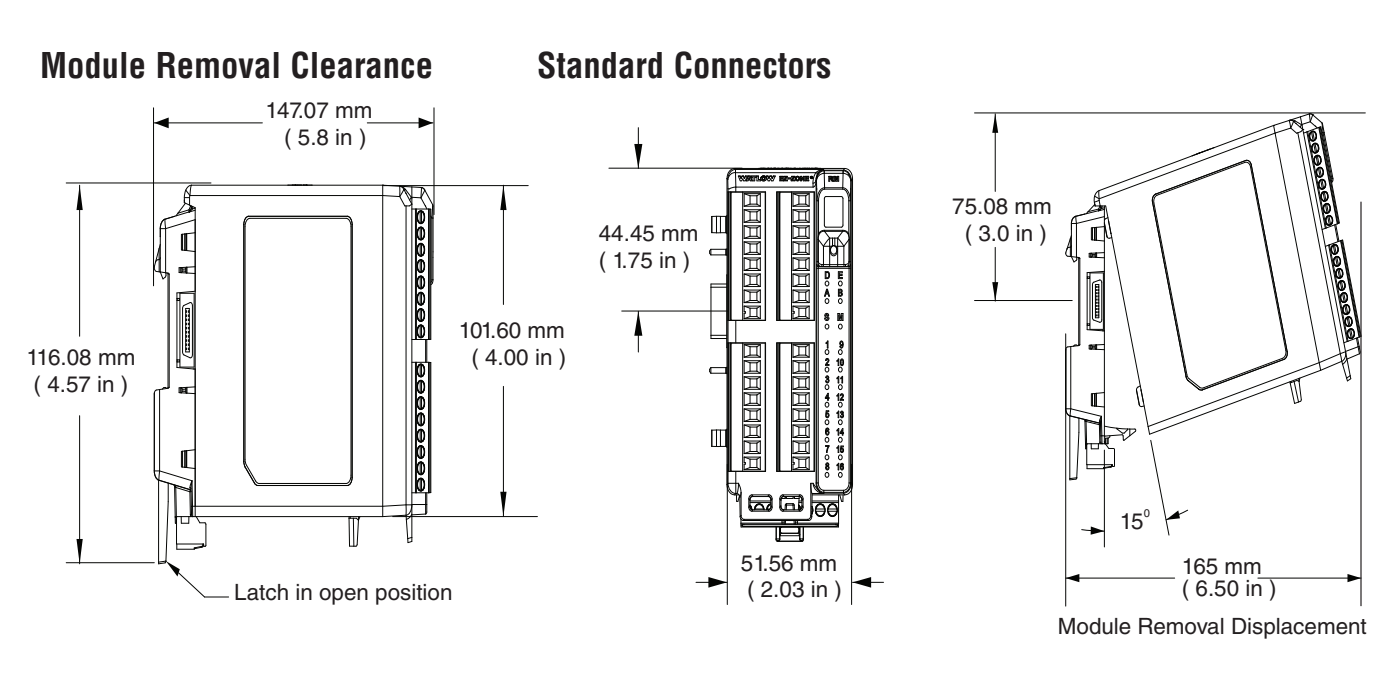

Module Removal Clearance

Straight Connectors

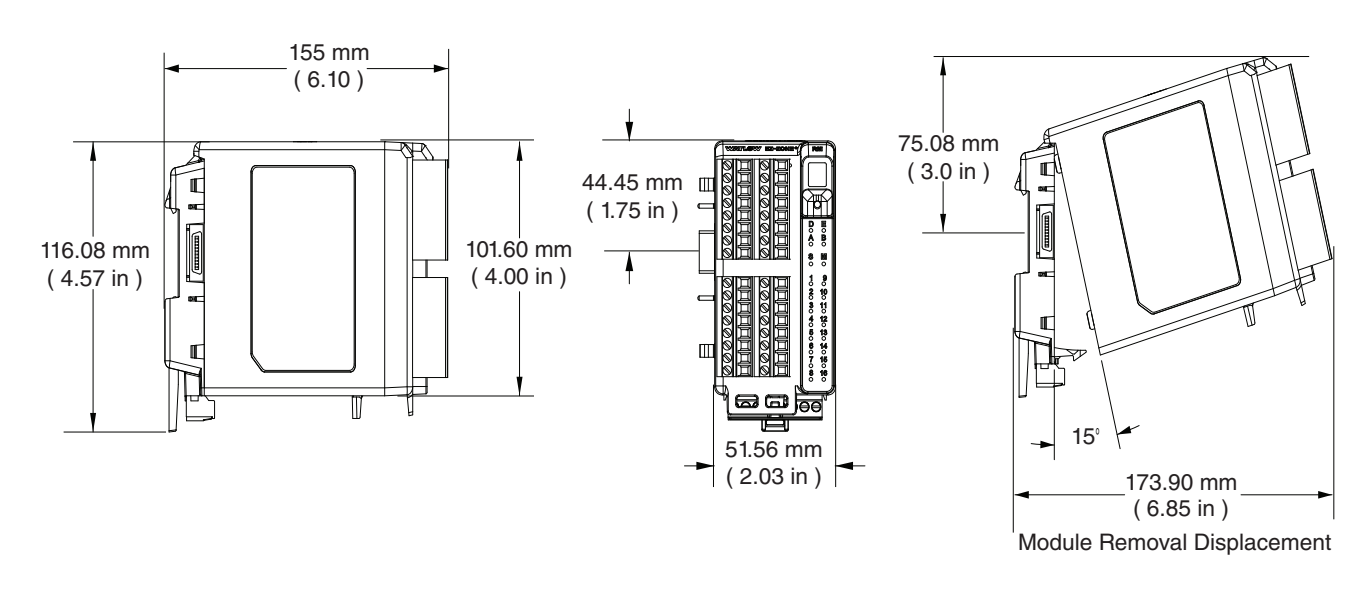

# **Dimensions (cont.)**

# **Chassis Mount Front View (Module Removed) - Screw Connection Pattern**

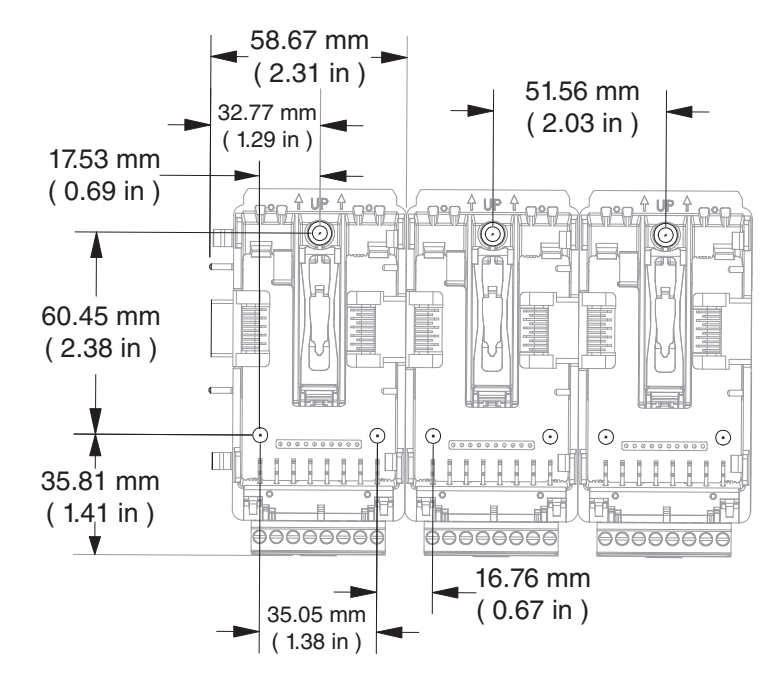

The view above is representative of the modular backplane without the module.

Recommended chassis mount hardware:

- 1. #8 screw, 3/4" long
- 2. Torque to 10 -15 in-lb
- 3. No washers of any kind

# **Power Supplies**

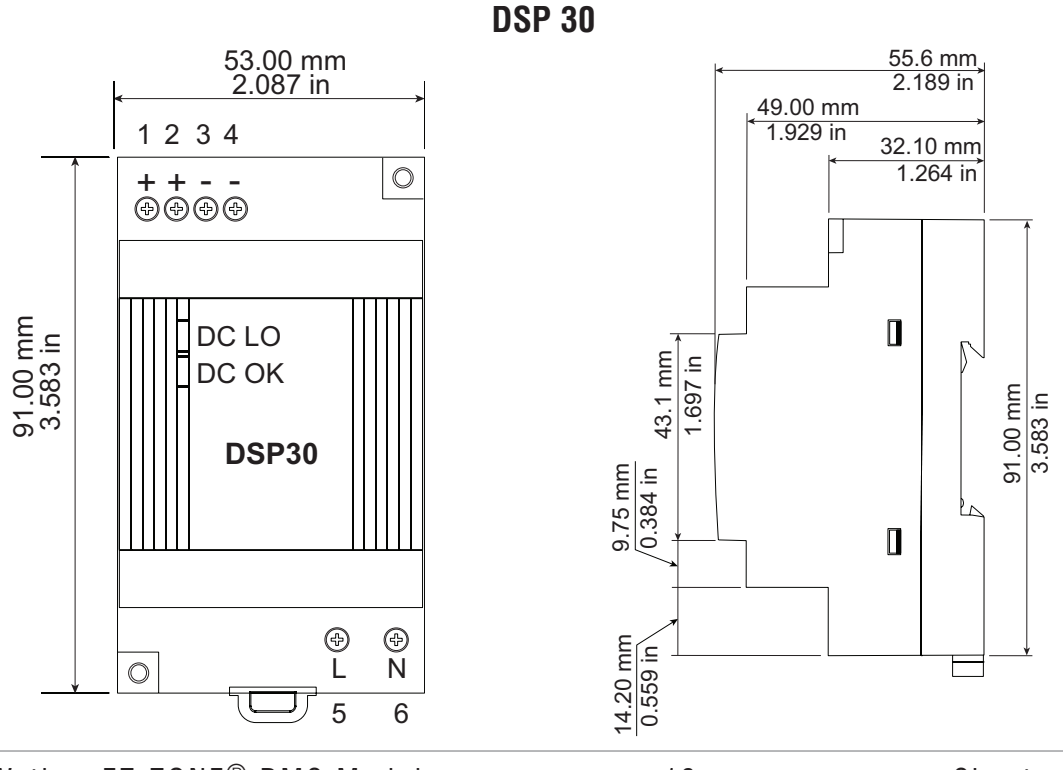

Watlow EZ-ZONE® RMC Module

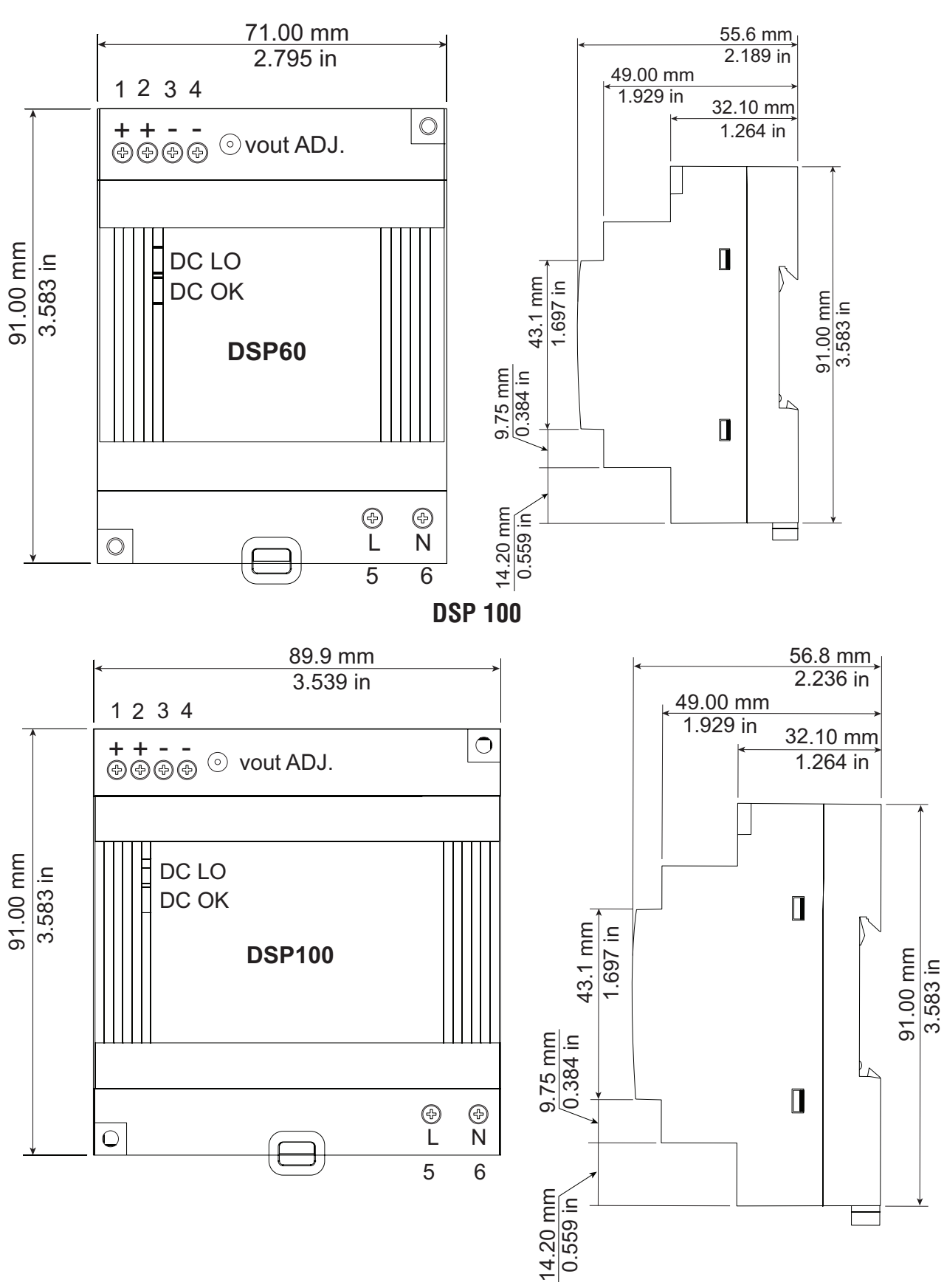

**DSP 60** 

| Power Supply Specifications   |     |                                                                                                    |                                                                        |                   |  |  |  |  |
|-------------------------------|-----|----------------------------------------------------------------------------------------------------|------------------------------------------------------------------------|-------------------|--|--|--|--|
|                               |     | DSP 30                                                                                                    | DSP60                                                                  | DSP100            |  |  |  |  |
| AC Input Voltage Range        | VAC | 90 - 264VAC<br>connection r                                                                                      | 90 - 264VAC, Class II double insulated (No ground connection required) |                   |  |  |  |  |
| Input Frequency               | Hz  | 47 - 63Hz                                                                                                    |                                                                        |                   |  |  |  |  |
| DC Input Voltage range        | VDC | 120 - 370VD                                                                                                    | C                                                                      |                   |  |  |  |  |
| Inrush Current (115 / 230VAC) | Α   | 25 / 50A                                                                                                    | 30 / 60A                                                               | 30 / 60A          |  |  |  |  |
| Output Voltage Accuracy       | %   | ±1% of Nomi                                                                                                    | nal                                                                    |                   |  |  |  |  |
| Over voltage Protection       | V   | 120 - 145%                                                                                                    |                                                                        |                   |  |  |  |  |
| LED Indicators                |     | Green LED = On, Red LED = DC Output Low                                                                          |                                                                        |                   |  |  |  |  |
| Operating Temperature         |     | -25 to +71°C (Derate linearly $2.5\%$ /°C from 55 to 71°C)                                                       |                                                                        |                   |  |  |  |  |
| Storage Temperature           |     | -25 to +85°C                                                                                                    | •                                                                      |                   |  |  |  |  |
| Operating Humidity            |     | 20 - 95% RH                                                                                                    | 20 - 95% RH (non condensing)                                           |                   |  |  |  |  |
| Vibration (Operating)         |     | IEC 60068-2-6 (Mounting by rail: Random wave,<br>10-500 Hz, 2G, ea. along X, Y, Z axes 10 min/<br>cycle, 60 min) |                                                                        |                   |  |  |  |  |
| Safety Agency Approvals       |     | UL1310 Class<br>EN60950-1, 0                                                                                     | s 2(1), UL508 L<br>CE                                                  | isted, UL60950-1, |  |  |  |  |

For a comprehensive listing of these specifications point your browser to : http://us.tdk-lambda.com/lp/products/dsp-series.htm

# **RMC Installation and Removal on a DIN Rail**

#### Modular Backplane Connector

The picture on the right shows the Modular Backplane Connector, both front and rear view. The rear view is bringing in to focus a metal clip. If the DIN rail is grounded the Modular Backplane Connector and the module connected to it will be also (recommended).

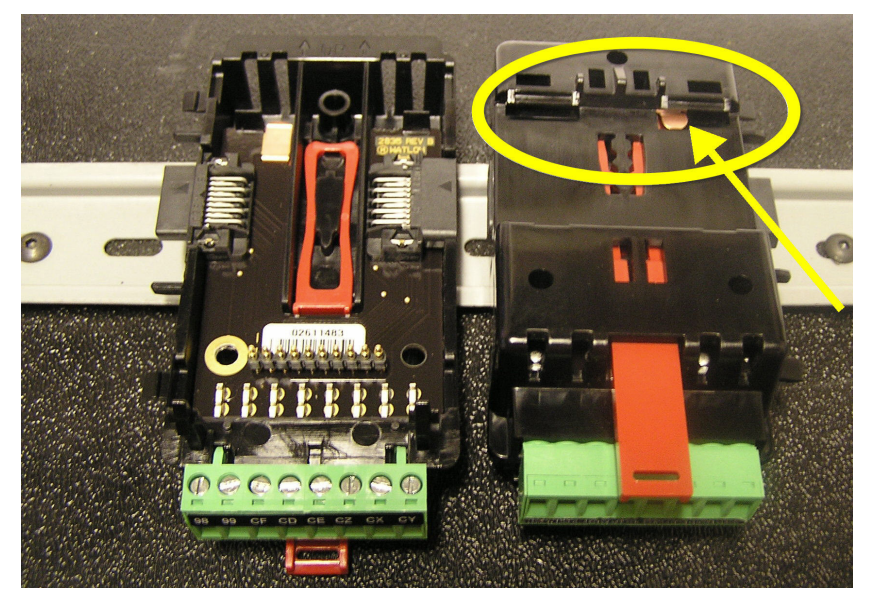

# Installing the Modular Backplane Connector

To install the backplane follow the steps below:

- 1. Hook backplane assembly to upper edge of DIN rail, (see rear view above, backplane hook detail that mates with upper rail edge is circled)
- 2. Next, rotate back plane assembly downward to engage the lower edge of the rail. (Note:

Din Rail clipping distance ranges from 1.366 -1.389 inches. The back plane assembly will not latch onto the rail successfully if the rail is out of dimension).

3. For final positioning and locking, the red tab is to be pushed upward to further engage the bottom edge of the rail with an over center snap action latch. (The red locking tab protrudes from the bottom side of the back plane assembly).

#### Note:

For easy removal and placement of modules it is recommended that there

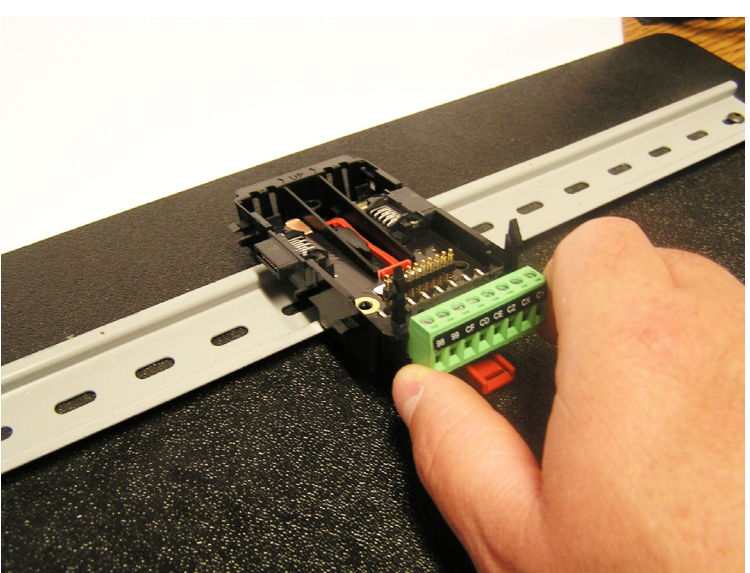

be a 76.2 mm (3.00 in) clearance on the top, bottom and front of each module.

#### Installing Multiple Modular Backplane Connectors

Multiple modules are easily aligned and latched together. Each module includes matched mating geometry that facilitates accurate and consistent interconnections.

To install backplane connectors follow the steps below:

- 1. Attach individual modules to the rail separately.
- 2. Laterally slide the modules together until they touch.
- 3. When the multi-module system is attached and laterally positioned to the desired placement the locking tab should be engaged to secure the control system to the rail.

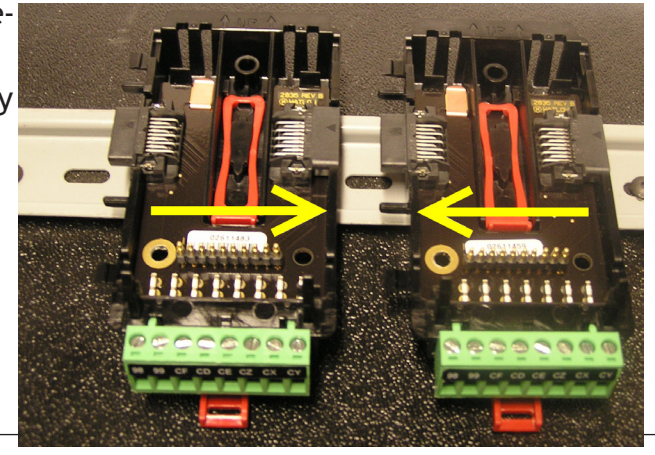

# Module Installation

In the picture to the right notice that the arrow is pointing at the top lip of the module (on side).

To install modules on the backplane follow the steps below:

1. Slide the lip of the module over the top of the Modular Backplane Connector and then push down on the rear of the module. The module will then slide over the two posts just above the green connector (see pictures below).

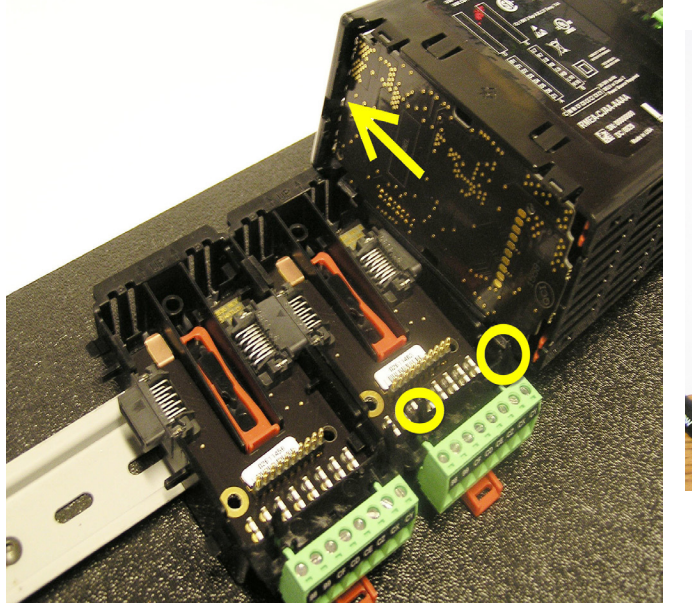

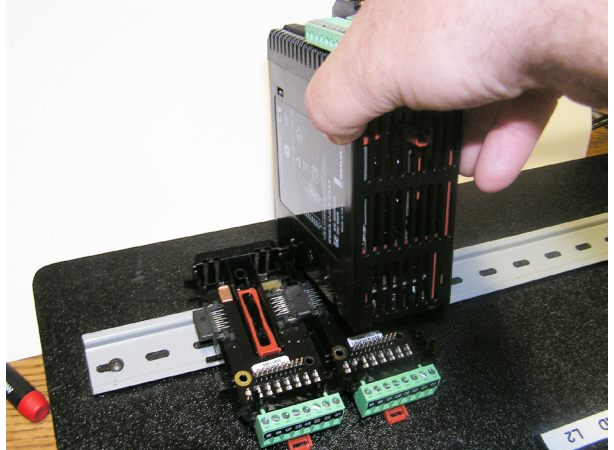

# Module Removal

To remove a module from the backplane follow the steps below:

- 1. Find the red tab protruding from the bottom of the module and pull back on it as shown to the right.
- 2. Pull back on the red tab, the two mounting posts will then release the module.
- 3. Lift the module up and slide it up; this will release the module lip from the backplane.

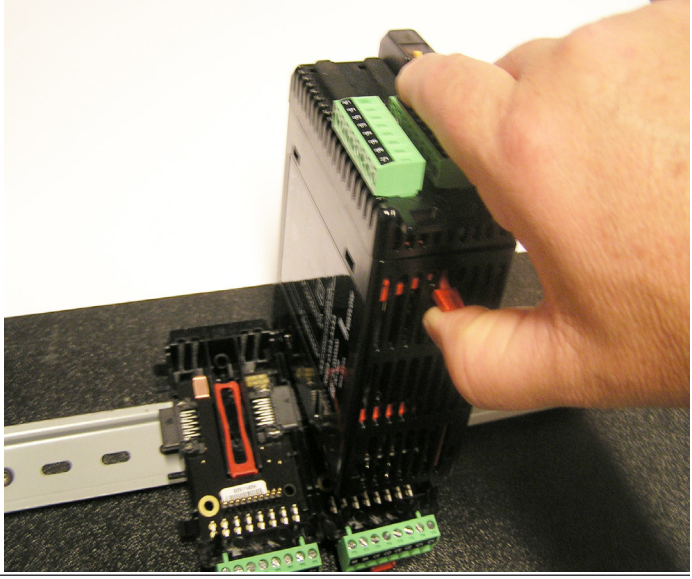

# **Backplane Removal from DIN Rail**

To remove a modular backplane connector from the DIN rail follow the steps below:

- 1. Insert a screw driver into the red locking tab just behind the green connector.
- 2. Apply downward pressure on the tab by lifting the screwdriver upwards.
- 3. When released, the tab will move downward and the connector can then be lifted up off of the DIN rail.

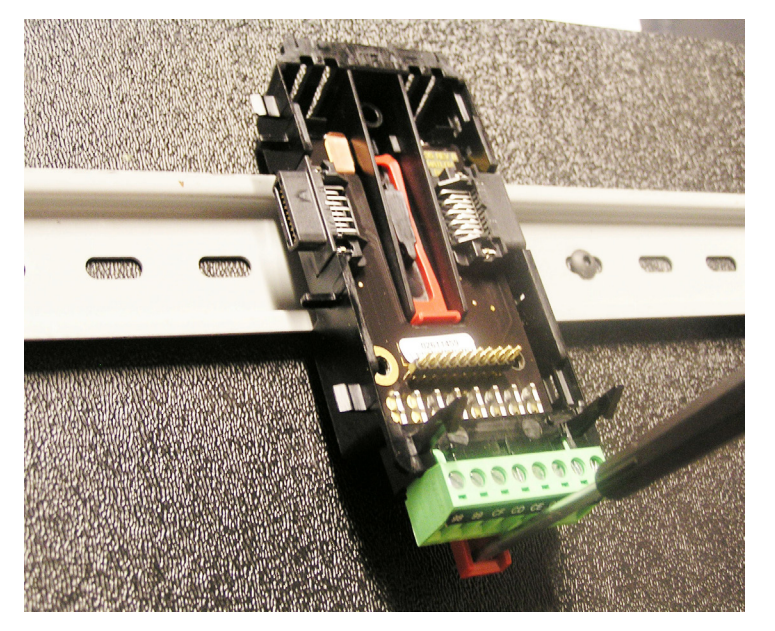

# Wiring

| Controller Module (RMCxxxxxxxxxx) |                                                        |                |                                             |                                                                                                    |                                                                                                    |                |     |                                                                                                    |                                                                                                    |                                                                            |                                  |          |  |        |          |                |                                                                                                    |
|-----------------------------------|--------------------------------------------------------|----------------|---------------------------------------------|----------------------------------------------------------------------------------------------------|----------------------------------------------------------------------------------------------------|----------------|-----|----------------------------------------------------------------------------------------------------|----------------------------------------------------------------------------------------------------|----------------------------------------------------------------------------|----------------------------------|----------|--|--------|----------|----------------|----------------------------------------------------------------------------------------------------|
| Slo                               | t A                                                    | Slo            | Slot B Slot D Slot E                        |                                                                                                    |                                                                                                    | Slo            | t E | Terminal Function                                                                                       | Configuration                                                                                                    |                                                                            |                                  |          |  |        |          |                |                                                                                                    |
| Inputs                            |                                                        |                |                                             |                                                                                                    |                                                                                                    |                |     | Universal, RTD, Potentio                                                                                | meter and Thermistor Inputs 1 - 4                                                                                                    |                                                                            |                                  |          |  |        |          |                |                                                                                                    |
|                                   | 1                                                      |                | 2                                           | 3                                                                                                    | 3                                                                                                    |                | 4   |                                                                                                    |                                                                                                    |                                                                            |                                  |          |  |        |          |                |                                                                                                    |
| T1<br>S1                          |                                                        | T2<br>S2       | T2 T3<br>S2 S3                              |                                                                                                    | T3 T4<br>S3 S4                                                                                                    |                |     | T_ (RTD) or current<br>+S_ (RTD), thermocouple -,<br>current -, potentiometer,<br>thermistor or volts - | Universal/Thermistor Input<br>Part # Digits 4, 6, 8, 10<br>Input 1: RMC[ <b>1,2,3,4,5,6</b> ]<br>xxxxxxxxxx<br>Input 2: RMCxx[ <b>1,2,5,6</b> ]xxxxxxxx<br>Input 3: RMCxxxx[ <b>1,2,5,6</b> ]xxxxxxx                             |                                                                            |                                  |          |  |        |          |                |                                                                                                    |
| R1                                | R1                                                     |                |                                             | R3                                                                                                    | R3 R4                                                                                                    |                | R3  |                                                                                                    |                                                                                                    | R_ (RTD), thermocouple<br>+, volts +, potentiometer<br>wiper or thermistor | Input 4: RMCxxxxxx[1,2,5,6]xxxxx |          |  |        |          |                |                                                                                                    |
|                                   |                                                        |                |                                             |                                                                                                    |                                                                                                    |                |     | Current Tra                                                                                             | nsformer Inputs 1 - 4                                                                                                    |                                                                            |                                  |          |  |        |          |                |                                                                                                    |
| T<br>S                            | T1 T2<br>S1 S2                                         |                | T2 T3<br>S2 S3                              |                                                                                                    |                                                                                                    | T2 T3<br>S2 S3 |     | T2 T3<br>S2 S3                                                                                          |                                                                                                    | T2<br>52                                                                   |                                  | T2<br>52 |  | T<br>S | -4<br>54 | mA ac<br>mA ac | Current Transformer<br>Part # Digits 4, 6, 8, 10<br>Input 1: RMC[7]xxxxxxxxxx<br>Input 2: RMCxx[7]xxxxxxxxx<br>Input 3: RMCxxxx[7]xxxxxxx<br>Input 4: RMCxxxxv[7]xxxxx |
|                                   |                                                        |                |                                             |                                                                                                    |                                                                                                    |                |     | Digita                                                                                                  | al Inputs 7 - 12                                                                                                    |                                                                            |                                  |          |  |        |          |                |                                                                                                    |
|                                   | B7<br>D7<br>D8<br>D9<br>D10<br>D11<br>D11<br>D12<br>Z7 |                | 67<br>07<br>08<br>09<br>10<br>11<br>12<br>7 | Common<br>dc +input<br>dc +input<br>dc +input<br>dc +input<br>dc +input<br>dc +input<br>lnternal Supply | Digital Inputs/Outputs<br>Part # Digit 11<br>Slot A: Option not valid<br>Slot B: Option not valid<br>Slot D: Option not valid<br>Slot E: RMCxxxxxx[C]xxxx |                |     |                                                                                                    |                                                                                                    |                                                                            |                                  |          |  |        |          |                |                                                                                                    |
|                                   |                                                        | -              | Ou                                          | tputs                                                                                                   |                                                                                                    |                |     | Switched dc / Open (                                                                                    | Collector Outputs 1, 3, 5 and 7                                                                                                    |                                                                            |                                  |          |  |        |          |                |                                                                                                    |
| 1                                 | 2                                                      | 3              | 4                                           | 5                                                                                                    | 6                                                                                                    | 7              | 8   | · · ·                                                                                                   |                                                                                                    |                                                                            |                                  |          |  |        |          |                |                                                                                                    |
| X1<br>W1<br>Y1                    |                                                        | X3<br>W3<br>Y3 |                                             | X5<br>W5<br>Y5                                                                                          |                                                                                                    | X7<br>W7<br>Y7 |     | common<br>dc- (open collector)<br>dc+                                                                   | Switched DC/Open Collector<br>Part # Digits 5, 7, 9, 11<br>Output 1: RMCx[U,D,E,F,G]<br>xxxxxxxxx<br>Output 3: RMCxxx[U,D,E,F,G]<br>xxxxxxx<br>Output 5: RMCxxxxx[U,D,E,F,G]<br>xxxxxx<br>Output 7: RMCxxxxxx[U,D,E,F,G]<br>xxxx |                                                                            |                                  |          |  |        |          |                |                                                                                                    |

|          | Controller Module (RMCxxxxxxxxx) |          |          |          |          |          |          |                                                 |                                                                                                    |  |  |
|----------|----------------------------------|----------|----------|----------|----------|----------|----------|-------------------------------------------------|----------------------------------------------------------------------------------------------------|--|--|
| Slo      | ot A                             | Slo      | t B      | Slo      | t D      | Slo      | ot E     | Terminal Function                               | Configuration                                                                                                    |  |  |
|          |                                  | 0        | utpu     | ts (co   | nt.)     |          |          | Switched dc                                     | Outputs 2, 4, 6 and 8                                                                                                    |  |  |
|          | W2<br>Y2                         |          | W4<br>Y4 |          | W6<br>Y6 |          | W8<br>Y8 | dc-<br>dc+                                      | Switched DC<br>Part # Digits 5, 7, 9, 11<br>Output 2: RMCx[E,K,P]xxxxxxxx<br>Output 4: RMCxxx[E,K,P]xxxxxx<br>Output 6: RMCxxxxx[E,K,P]xxxxx<br>Output 8: RMCxxxxxx(E,K,P]xxxx                                                                                                    |  |  |
|          |                                  |          |          |          |          |          |          | Universal Proce                                 | ess Outputs 1, 3, 5 and 7                                                                                                    |  |  |
| F1<br>G1 |                                  | F3<br>G3 |          | F5<br>G5 |          | F7<br>G7 |          | voltage or current -                            | Universal Process<br>Part # Digits 5, 7, 9, 11<br>Output 1: RMCx[N.P.R.S]xxxxxxxx                                                                                                    |  |  |
| H1       |                                  | H3       |          | H5       |          | H7       |          | current +                                       | Output 3: RMCxxx[N,P,R,S]xxxxxxx<br>Output 5: RMCxxxx[N,P,R,S]xxxxxx<br>Output 7: RMCxxxxx[N,P,R,S]xxxx                                                                                                    |  |  |
|          |                                  |          |          |          |          |          | 1        | Form C - Mechanical Relay Outputs 1, 3, 5 and 7 |                                                                                                    |  |  |
| L1       |                                  | L3       |          | L5       |          | L7       |          | normally open                                   | Mechanical Relay 5 A, Form C<br>Part # Digits 5, 7, 9, 11                                                                                                    |  |  |
| K1       |                                  | K3       |          | K5       |          | K7       |          | common                                          | Output 1: RMCx[H,J,K,L,M]                                                                                                    |  |  |
| J1       |                                  | J3       |          | J5       |          | J7       |          | normally closed                                 | Output 3: RMCxxx[H,J,K,L,M]<br>xxxxxxxx<br>Output 5: RMCxxxxx[H,J,K,L,M]<br>xxxxxx<br>Output 7: RMCxxxxxx[H,J,K,L,M]<br>xxxx                                                                                                    |  |  |
|          |                                  |          |          |          |          |          |          | NO-ARC Form A - Mecha                           | anical Relay Outputs 2, 4, 6 and 8                                                                                                    |  |  |
|          | L2<br>K2                         |          | L4<br>K4 |          | L6<br>K6 |          | L8<br>K8 | normally open<br>common                         | NO-ARC 15 A, Form A<br>Part # Digits 5, 7, 9, 11<br>Output 2: RMCx[D,J,Y]xxxxxxxx<br>Output 4: RMCxxx[D,J,Y]xxxxxxx<br>Output 6: RMCxxxxx[D,J,Y]xxxxx<br>Output 8: RMCxxxxxx[D,J,Y]xxxx                                                                                                    |  |  |
|          |                                  |          |          |          |          |          |          | Form A - Mechanica                              | al Relay Outputs 2, 4, 6 and 8                                                                                                    |  |  |
|          | L2<br>K2                         |          | L4<br>K4 |          | L6<br>K6 |          | L8<br>K8 | normally open<br>common                         | Mechanical Relay 5 A, Form A<br>Part # Digits 5, 7, 9, 11<br>Output 2: RMCx[ <b>B</b> , <b>F</b> , <b>L</b> , <b>R</b> ]xxxxxxxx<br>Output 4: RMCxxx[ <b>B</b> , <b>F</b> , <b>L</b> , <b>R</b> ]xxxxxxx<br>Output 6: RMCxxxxx[ <b>B</b> , <b>F</b> , <b>L</b> , <b>R</b> ]xxxxxx<br>Output 8: RMCxxxxxx[ <b>B</b> , <b>F</b> , <b>L</b> , <b>R</b> ]xxxxx |  |  |

|     |                    |    |               |        |      | C                                               | ontro | ller Module (RMCxxxxxx                                                                                                    | xxxxx)                                                                                                    |
|-----|--------------------|----|---------------|--------|------|-------------------------------------------------|-------|----------------------------------------------------------------------------------------------------|----------------------------------------------------------------------------------------------------|
| Slo | ot A Slot B Slot D |    | Slot A Slot B |        | t D  | Slot E                                          |       | Terminal Function                                                                                                    | Configuration                                                                                                    |
|     |                    | 0  | utpu          | ts (co | nt.) |                                                 |       | Solid State                                                                                                    | Relay Outputs 1 - 8                                                                                                    |
| L1  | L2                 | L3 | L4            | L5     | L6   | L7                                              | L8    | normally open                                                                                                    | Solid-State Relay 0.5 A, Form A<br>Part # Digits 5, 7, 9, 11                                                                                                    |
| К1  | K2                 | К3 | K4            | К5     | K6   | К7                                              | K8    | common                                                                                                    | Output 1: RMCx[G,M,S,T,Y,Z]<br>xxxxxxxxx<br>Output 2: RMCx[G,M,S,T,Y,Z]<br>xxxxxxxx<br>Output 3: RMCxxx[G,M,S,T,Y,Z]<br>xxxxxxx<br>Output 4: RMCxxx[G,M,S,T,Y,Z]<br>xxxxxxx<br>Output 5: RMCxxxxx[G,M,S,T,Y,Z]<br>xxxxxx<br>Output 6: RMCxxxxx[G,M,S,T,Y,Z]<br>xxxxxx<br>Output 7: RMCxxxxxx[G,M,S,T,Y,Z] |
|     |                    |    |               |        |      |                                                 |       |                                                                                                    | xxxx<br>Output 8: RMCxxxxxxx[G,M,S,T,Y,Z]<br>xxxx                                                                                                    |
|     |                    |    |               |        |      |                                                 |       | Digital                                                                                                    | Outputs 7 - 12                                                                                                    |
|     |                    |    |               |        |      | B7<br>D7<br>D8<br>D9<br>D10<br>D11<br>D12<br>Z7 |       | Common<br>open collector/ switched dc<br>open collector/ switched dc<br>open collector/ switched dc<br>open collector/ switched dc<br>open collector/ switched dc<br>open collector/ switched dc<br>Internal Supply | Digital Inputs/Outputs<br>Part # Digit 11<br>Slot A: Option not valid<br>Slot B: Option not valid<br>Slot D: Option not valid<br>Slot E: RMCxxxxxxx[ <b>C</b> ]xxxx                                                                                                    |

| Power and Communications |                                                                                                    |                                                             |  |  |  |  |  |  |  |
|--------------------------|----------------------------------------------------------------------------------------------------|-------------------------------------------------------------|--|--|--|--|--|--|--|
| Slot C                   | Terminal Function                                                                                                    | Configuration                                               |  |  |  |  |  |  |  |
| 98<br>99                 | Power input: ac or dc+<br>Power input: ac or dc-                                                                                  | All                                                         |  |  |  |  |  |  |  |
| CF<br>CD<br>CE           | Standard Bus EIA-485 common<br>Standard Bus EIA-485 T-/R-<br>Standard Bus EIA-485 T+/R+                                           | Standard Bus<br>Part # Digit 13<br>RMCxxxxxxxAxx            |  |  |  |  |  |  |  |
| CC<br>CA<br>CB           | Standard Bus or Modbus RTU EIA-485 common<br>Standard Bus or Modbus RTU EIA-485 T-/R-<br>Standard Bus or Modbus RTU EIA-485 T+/R+ | Standard Bus or Modbus<br>Part # Digit 13<br>RMCxxxxxxxx1xx |  |  |  |  |  |  |  |
| CZ<br>CX<br>CY           | Inter-module Bus<br>Inter-module Bus<br>Inter-module Bus                                                                          | Inter-module Bus                                            |  |  |  |  |  |  |  |

# RMC Front View Standard Connector

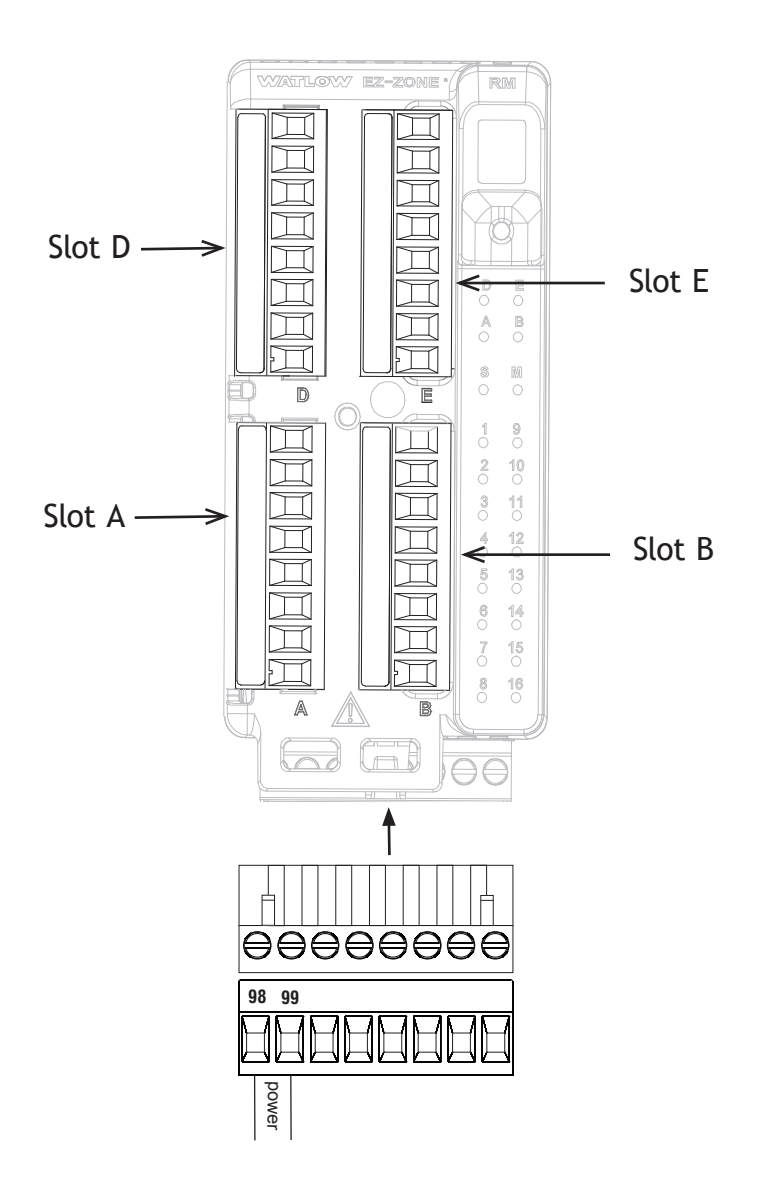

# RMC Module Isolation Diagram

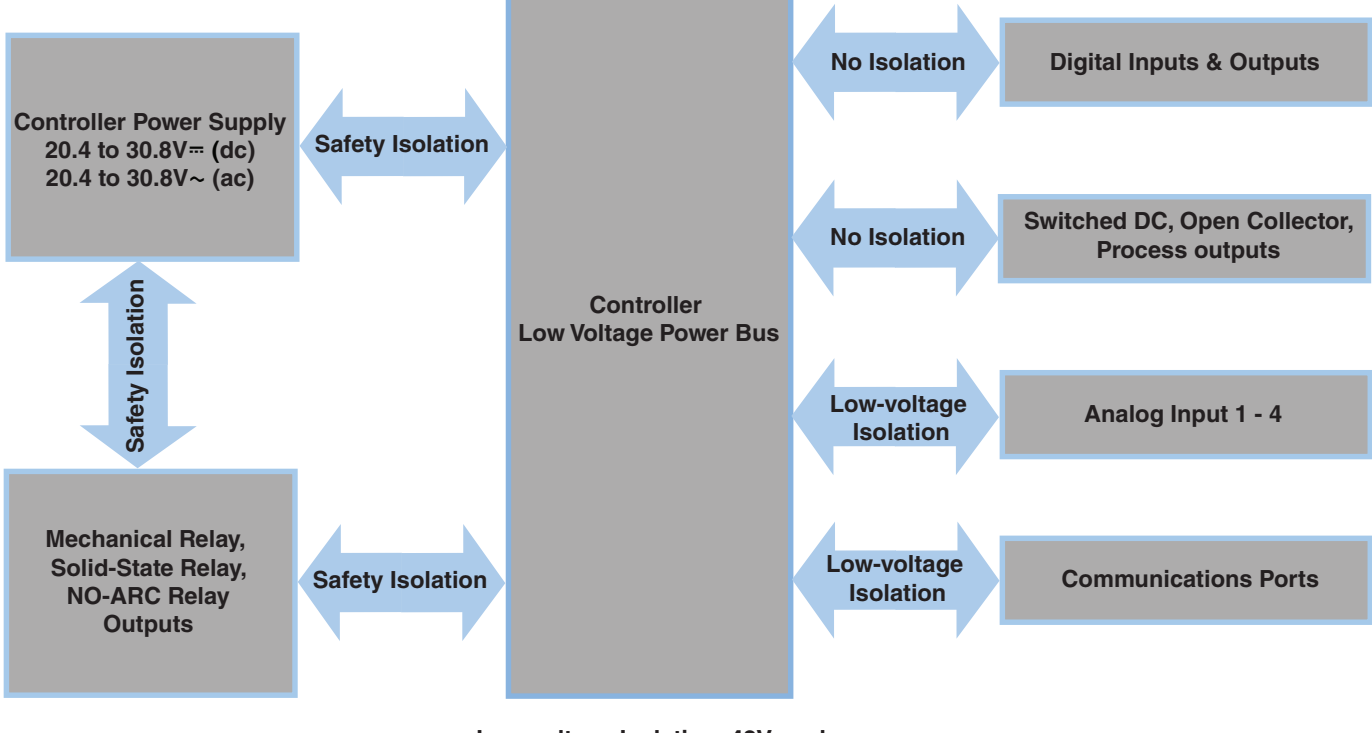

Low-voltage Isolation: 42V peak Safety Isolation: 1,528V~ (ac)

#### Warning: 🕂

Use National Electric (NEC) or other country-specific standard wiring and safety practices when wiring and connecting this controller to a power source and to electrical sensors or peripheral devices. Failure to do so may result in damage to equipment and property, and/or injury or loss of life.

#### Note:

Maximum wire size termination and torque rating:

- 0.0507 to 3.30 mm<sup>2</sup> (30 to 12 AWG) single-wire termination or two 1.31 mm<sup>2</sup> (16 AWG)
- 0.56 Nm (5.0 in-lb.) torque

#### Note:

Adjacent terminals may be labeled differently, depending on the model number.

#### Note:

To prevent damage to the controller, do not connect wires to unused terminals.

#### Note:

Maintain electrical isolation between digital input-outputs, switched dc/open collector outputs and process outputs to prevent ground loops.

#### Note:

If the last two digits of the part number are "12", this equipment is suitable for use in CLASS I, DIVISION 2, Groups A, B, C and D or Non-Hazardous locations only. Temperature Code T4

#### Warning: /

Explosion Hazard – Substitution of component may impair suitability for CLASS I, DIVISION 2.

#### Warning: 🛝

Explosion Hazard - Do not disconnect while the circuit is live or unless the area is known to be free of ignitable concentrations of flammable substances.

#### Low Power

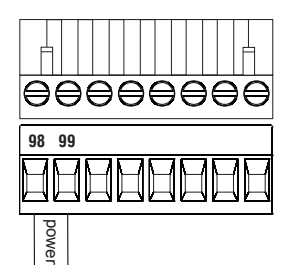

RMC - All Model Numbers

Controller Module Wiring (RMCxxxxxxxxxxx)

- 20.4 to 30.8 V  $\sim$  (ac) / = (dc) 14VA
- 47 to 63 Hz
- Controller module power consumption, 7 Watts maximum
- 31 Watts maximum power available for P/S part #:0847-0299-0000
- 60 Watts maximum power available for P/S part #:0847-0300-0000
- 91 Watts maximum power available for P/S part #:0847-0301-0000
- Class 2 or Safety Extra Low Voltage (SELV) power source required to meet UL compliance standards

**Communications** RMC Part # Digit 13 is A

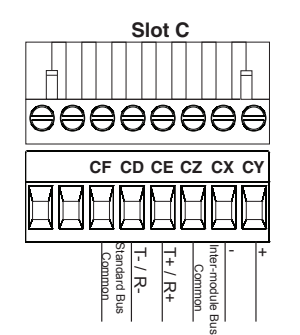

- CF, CD, CE Standard Bus EIA485 Communications
- CZ, CX, CY Inter-module Bus EIA485 Communications
- Do not route network wires with power wires. Connect network wires in daisychain fashion when connecting multiple devices in a network

**Communications** RMC Part # Digit 13 is 1

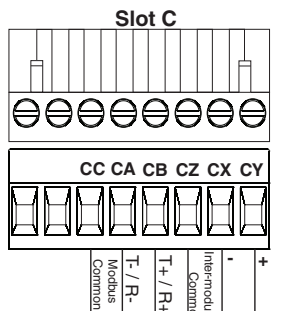

- CC, CA, CB Modbus and Standard Bus EIA485 Communications (selectable via push button under zone address)
- CZ, CX, CY Inter-module Bus EIA485 Communications

• Do not route network wires with power wires. Connect network wires in daisychain fashion when connecting multiple devices in a network

| Modbus-<br>IDA Ter-<br>minal | EIA/TIA-<br>485 Name | Watlow<br>Terminal<br>Label | Function |
|------------------------------|----------------------|-----------------------------|----------|
| DO                           | А                    | CA or CD                    | T-/R-    |
| D1                           | В                    | CB or CE                    | T+/R+    |
| common                       | common               | CC or CF                    | common   |

#### Warning: /!

Use National Electric (NEC) or other country-specific standard wiring and safety practices when wiring and connecting this controller to a power source and to electrical sensors or peripheral devices. Failure to do so may result in damage to equipment and property, and/or injury or loss of life.

#### Note:

Maximum wire size termination and torque rating:

- 0.0507 to 3.30 mm<sup>2</sup> (30 to 12) AWG) single-wire termination or two 1.31 mm<sup>2</sup> (16 AWG)
- 0.56 Nm (5.0 in-lb.) torque

#### Note:

Adjacent terminals may be labeled differently, depending on the model number-

#### Note:

To prevent damage to the controller, do not connect wires to unused terminals.

#### Note:

Maintain electrical isolation between digital input-outputs. switched dc/open collector outputs and process outputs to prevent ground loops.

#### Note:

If the last two digits of the part number are "12", this equipment is suitable for use in CLASS I. DIVISION 2, Groups A, B, C and D or Non-Hazardous locations only. Temperature Code T4

#### Warning: /!\

Explosion Hazard – Substitution of component may impair suitability for CLASS I, DIVISION 2.

# Warning: /!\

Explosion Hazard - Do not disconnect while the circuit is live or unless the area is known to be free of ignitable concentrations of flammable substances.

# Input 1, 2, 3, 4 Thermocouple

Slot A, B, D, E

R

- RMC Part # Digits 4, 6, 8, 10
- >20 M $\Omega$  input impedance
- 3 microampere open-sensor detection
- Thermocouples are polarity sensitive. The negative lead (usually red) must be connected to S terminal
- To reduce errors, the extension wire for thermocouples must be of the same alloy as the thermocouple.

Input 1: RMC(1,3,5)xxxxxxxxx Input 2: RMCxx(1,5)xxxxxxxx Input 3: RMCxxxx(1,5)xxxxxxx Input 4: RMCxxxxx(1,5)xxxxx

# Input 1, 2, 3, 4 Thermistor

- RMC Part # Digits 4, 6, 8, 10
- Slot A, B, D, E • >20 M $\Omega$  input impedance Input 1: RMC(2,4,6)xxxxxxxxx Input 2: RMCxx(2,6)xxxxxxxx Input 3: RMCxxxx(2,6)xxxxxxx Input 4: RMCxxxxx(2,6)xxxxx

#### Input 1, 2, 3, 4 Process

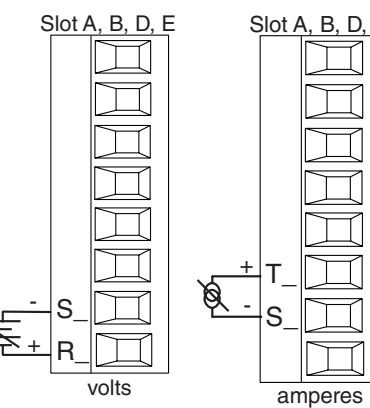

RMC Part # Digits 4, 6, 8, 10

- Slot A, B, D, E 0 to 20 mA @ 100  $\Omega$  input impedance
  - 0 to 10V= (dc) @ 20 kΩ input impedance
  - 0 to 50 mV= (dc) @ 20 MΩ input impedance
  - Scalable
  - Input 1: RMC(1,3,5)xxxxxxxxx (S1-/R1+),(T1+/S1-)

Input 2: RMCxx(1,5)xxxxxxxx (S2-/R2+),(T2+/S2-) Input 3: RMCxxxx(1,5)xxxxxxx (S3-/R3+),(T3-S3-R3) Input 4: RMCxxxxx(1,5)xxxxx (S4-/R4+), (T4+/S4-)

 $\square$  $\Box$ П

Ŕ

#### Warning: 🕂

Use National Electric (NEC) or other country-specific standard wiring and safety practices when wiring and connecting this controller to a power source and to electrical sensors or peripheral devices. Failure to do so may result in damage to equipment and property, and/or injury or loss of life.

#### Note:

Maximum wire size termination and torque rating:

- 0.0507 to 3.30 mm<sup>2</sup> (30 to 12 AWG) single-wire termination or two 1.31 mm<sup>2</sup> (16 AWG)
- 0.56 Nm (5.0 in-lb.) torque

#### Note:

Adjacent terminals may be labeled differently, depending on the model number.

#### Note:

To prevent damage to the controller, do not connect wires to unused terminals.

#### Note:

Maintain electrical isolation between digital input-outputs, switched dc/open collector outputs and process outputs to prevent ground loops.

#### Note:

If the last two digits of the part number are "12", this equipment is suitable for use in CLASS I, DIVISION 2, Groups A, B, C and D or Non-Hazardous locations only. Temperature Code T4

#### Warning: /

Explosion Hazard – Substitution of component may impair suitability for CLASS I, DIVISION 2.

#### Warning: 🛝

Explosion Hazard - Do not disconnect while the circuit is live or unless the area is known to be free of ignitable concentrations of flammable substances.

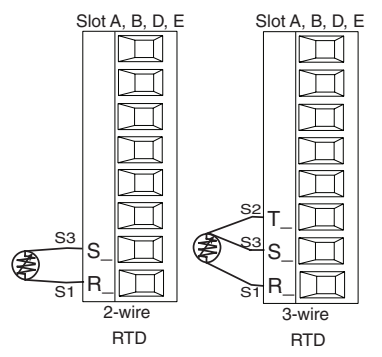

- Platinum, 100 and 1,000  $\Omega$  @ 0°C
- Calibration to DIN curve (0.00385  $\Omega/\Omega/°C)$
- 20  $\Omega$  total lead resistance
- RTD excitation current of 0.09 mA typical. Each ohm of lead resistance may affect the reading by 0.03°C for 100 Ω.
- For 3-wire RTDs, the S1 lead (usually white) must be connected to R terminal
- For best accuracy use a 3-wire RTD to compensate for lead-length resistance. All three lead wires must have the same resistance.

Input 1: RMC(1,3,5)xxxxxxxxxx (S1,R1),(T1-S1-R1)

Input 2: RMCxx(1,5)xxxxxxxx (S2,R2),(T2-S2-R2) Input 3: RMCxxxx(1,5)xxxxxxx (S3,R3),(T3-S3-R3)

Input 4: RMCxxxxxx(**1,5)**xxxxx (S4,R4),(T4-S4-R4)

# Input 1, 2, 3, 4 Potentiometer

RMC Part # Digits 4, 6, 8, 10

Slot A, B, D, E • Use a 1 k $\Omega$  potentiometer.

- Input 1: RMC(1,3,5)xxxxxxxxx (S1/R1)
- Input 2: RMCxx(1,5)xxxxxxxx (S2/R2)
- Input 3: RMCxxxx(1,5)xxxxxxx (S3/R3)
- Input 4: RMCxxxxx(1,5)xxxxx (S4/R4)

# Warning: 🛝

Use National Electric (NEC) or other country-specific standard wiring and safety practices when wiring and connecting this controller to a power source and to electrical sensors or peripheral devices. Failure to do so may result in damage to equipment and property, and/or injury or loss of life.

#### Note:

Maximum wire size termination and torque rating:

- 0.0507 to 3.30 mm<sup>2</sup> (30 to 12 AWG) single-wire termination or two 1.31 mm<sup>2</sup> (16 AWG)
- 0.56 Nm (5.0 in-lb.) torque

#### Note:

Adjacent terminals may be labeled differently, depending on the model number.

#### Note:

To prevent damage to the controller, do not connect wires to unused terminals.

#### Note:

Maintain electrical isolation between digital input-outputs, switched dc/open collector outputs and process outputs to prevent ground loops.

#### Note:

If the last two digits of the part number are "12", this equipment is suitable for use in CLASS I, DIVISION 2, Groups A, B, C and D or Non-Hazardous locations only. Temperature Code T4

#### Warning: /

Explosion Hazard – Substitution of component may impair suitability for CLASS I, DIVISION 2.

# Warning: 🛝

Explosion Hazard - Do not disconnect while the circuit is live or unless the area is known to be free of ignitable concentrations of flammable substances.

#### Suppressor Note:

Switching pilot duty inductive loads (relay coils, solenoids, etc.) with the mechanical relay, solid state relay or open collector output options requires use of an R.C. suppressor.

# Input 1, 2, 3, 4 Current Transformer RMC Part # Digits 4, 6, 8, 10

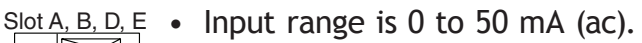

- Current transformer part number: 16-0246
- 100  $\Omega$  input impedance
- Response time: 1 second maximum
- Accuracy +/-1 mA typical
  - Input 1: RMC(7)xxxxxxxxx (T1/S1)
  - Input 2: RMCxx(7)xxxxxxxx (T2/S2)
  - Input 3: RMCxxxx(7)xxxxxxx (T3/S3)
  - Input 4: RMCxxxxx(7)xxxxx (T4/S4)

#### **Example: Using a Current Transformer**

Т

S

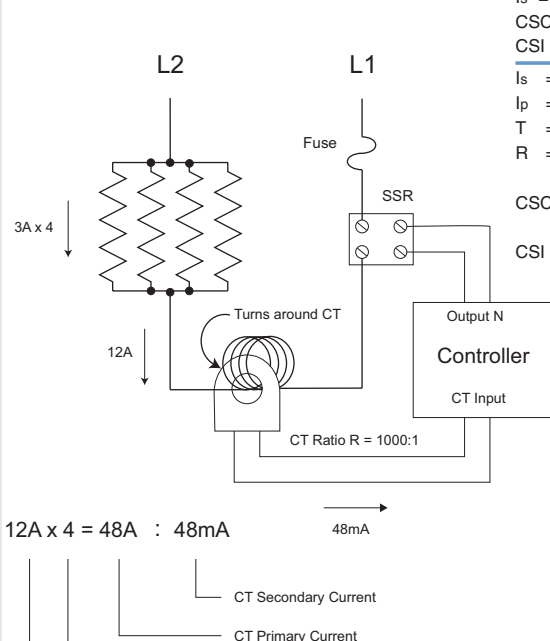

Turns around CT

Total current

# $\label{eq:ls} \begin{array}{ll} \mathsf{Is} &= \mathsf{IpT/R} = \mathsf{50mA}\\ \mathsf{CSC} &= \mathsf{Ip}(\mathsf{full scale}) = \mathsf{50mA}(\mathsf{R})/\mathsf{T}\\ \mathsf{CSI} &= \mathsf{Output N} \end{array}$

- = Current in secondary of current transformer
- = Current in primary of current transformer
- T = Number of turns through the primary of the transformer
- R = Number of turns in the secondary of the current transformer (Turns ratio, assuming one primary turn)
- CSC = Current Scaling (parameter found in Current Menu of Setup Page)
  - I = Current Source Instance (parameter found in Current Menu of Setup Page)
Use National Electric (NEC) or other country-specific standard wiring and safety practices when wiring and connecting this controller to a power source and to electrical sensors or peripheral devices. Failure to do so may result in damage to equipment and property, and/or injury or loss of life.

#### Note:

Maximum wire size termination and torque rating:

- 0.0507 to 3.30 mm<sup>2</sup> (30 to 12 AWG) single-wire termination or two 1.31 mm<sup>2</sup> (16 AWG)
- 0.57 Nm (5.0 in-lb.) torque

#### Note:

Adjacent terminals may be labeled differently, depending on the model number-

#### Note:

To prevent damage to the controller, do not connect wires to unused terminals.

#### Note:

Maintain electrical isolation between digital input-outputs, switched dc/open collector outputs and process outputs <sup>to</sup> prevent ground loops.

#### Note:

If the last two digits of the part number are "12", this equipment is suitable for use in CLASS I, DIVISION 2, Groups A, B, C and D or Non-Hazardous locations only. Temperature Code T4

## Warning: 🖄

Explosion Hazard – Substitution of component may impair suitability for CLASS I, DIVISION 2.

## Warning: 🛝

Explosion Hazard - Do not disconnect while the circuit is live or unless the area is known to be free of ignitable concentrations of flammable substances.

## Warning: 🖄

Explosion Hazard - Dry contact closure Digital Inputs shall not be used in Class I Division 2 Hazardous Locations unless switch used is approved for this application.

## Digital Inputs 7 through 12

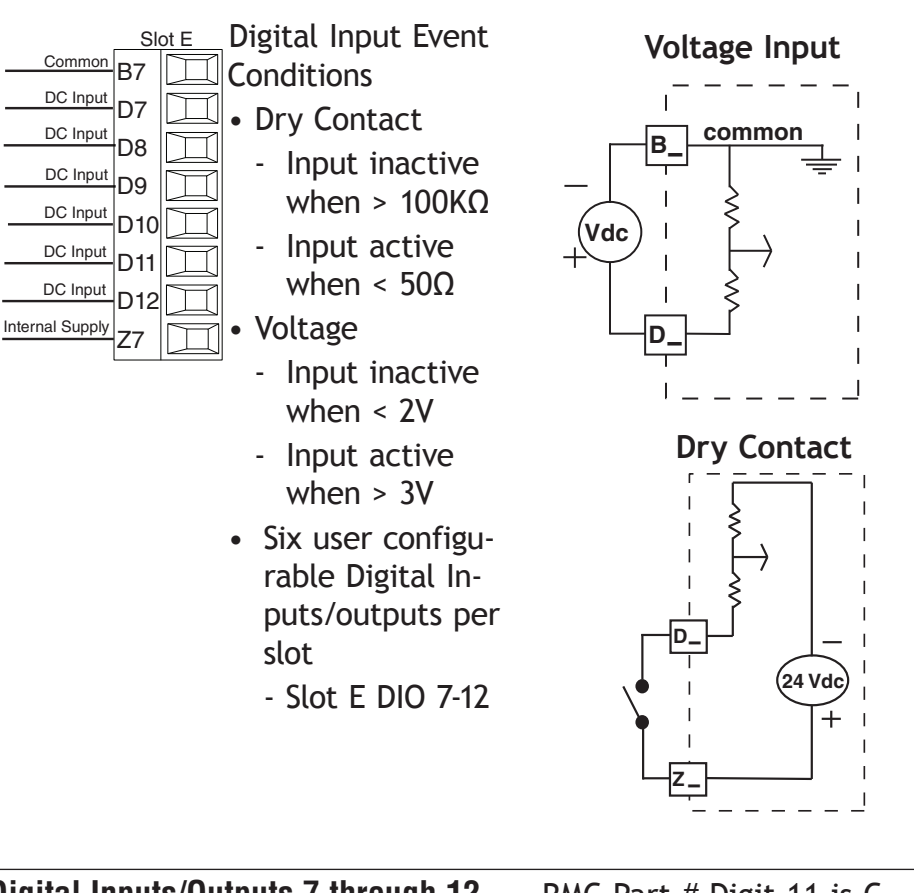

## Digital Inputs/Outputs 7 through 12

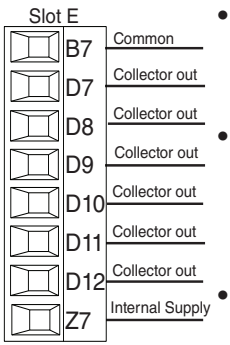

- switched voltage is 32V- (dc) Internal supply provides a con-
- stant power output of 750mW
  Maximum output sink current per output is 1.5A (external class 2 or \*SELV supply required)
- Total sink current for all outputs not to exceed 8A
- Do not connect outputs in parallel
- \*Safety Extra Low Voltage

## RMC Part # Digit 11 is C

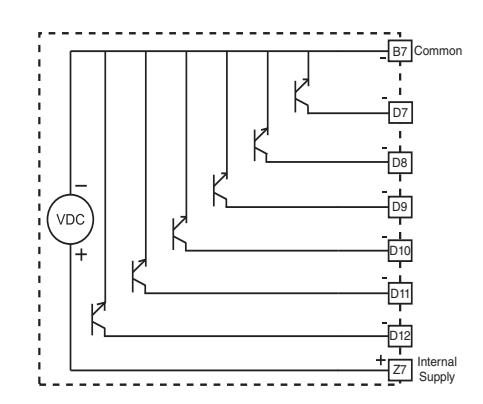

B7 Common D7 Collector out Collector out Collector out

## Warning: 🛝

Use National Electric (NEC) or other country-specific standard wiring and safety practices when wiring and connecting this controller to a power source and to electrical sensors or peripheral devices. Failure to do so may result in damage to equipment and property, and/or injury or loss of life.

### Note:

Maximum wire size termination and torque rating:

- 0.0507 to 3.30 mm<sup>2</sup> (30 to 12 AWG) single-wire termination or two 1.31 mm<sup>2</sup> (16 AWG)
- 0.56 Nm (5.0 in-lb.) torque

### Note:

Adjacent terminals may be labeled differently, depending on the model number.

#### Note:

To prevent damage to the controller, do not connect wires to unused terminals.

### Note:

Maintain electrical isolation between digital input-outputs, switched dc/open collector outputs and process outputs to prevent ground loops.

## Note:

If the last two digits of the part number are "12", this equipment is suitable for use in CLASS I, DIVISION 2, Groups A, B, C and D or Non-Hazardous locations only. Temperature Code T4

## Warning: 🛝

Explosion Hazard – Substitution of component may impair suitability for CLASS I, DIVISION 2.

## Warning: 🛝

Explosion Hazard - Do not disconnect while the circuit is live or unless the area is known to be free of ignitable concentrations of flammable substances.

# Connecting a Digital Output from One Zone to a Digital Input of Another Zone (Zone 1 to Zone 2 in this example)

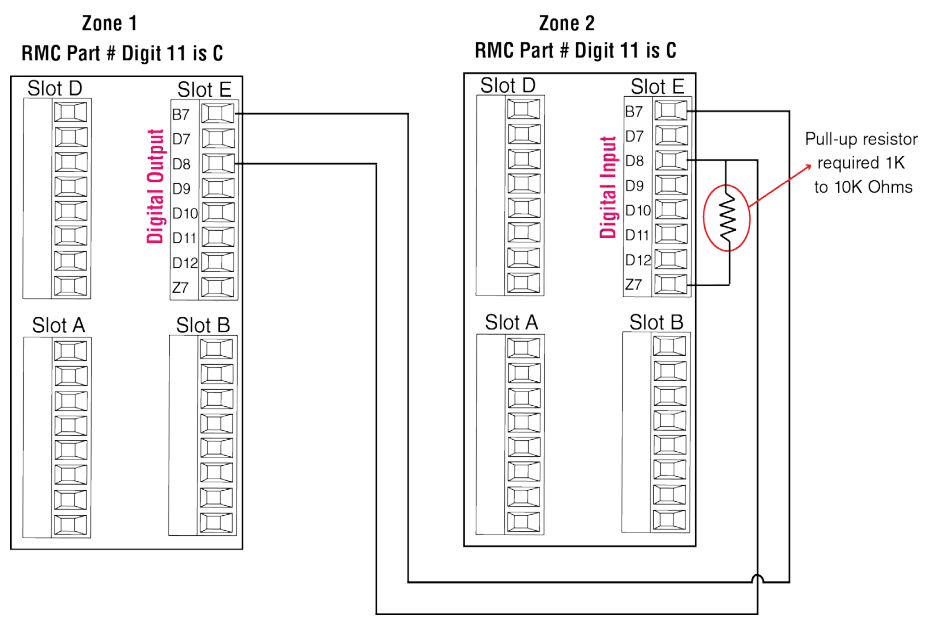

In the example above, digital output D8 from Zone 1 is connected to digital input D8 of Zone 2.

## Note:

As shown in the graphic above, for this configuration, a pull-up resistor is required.

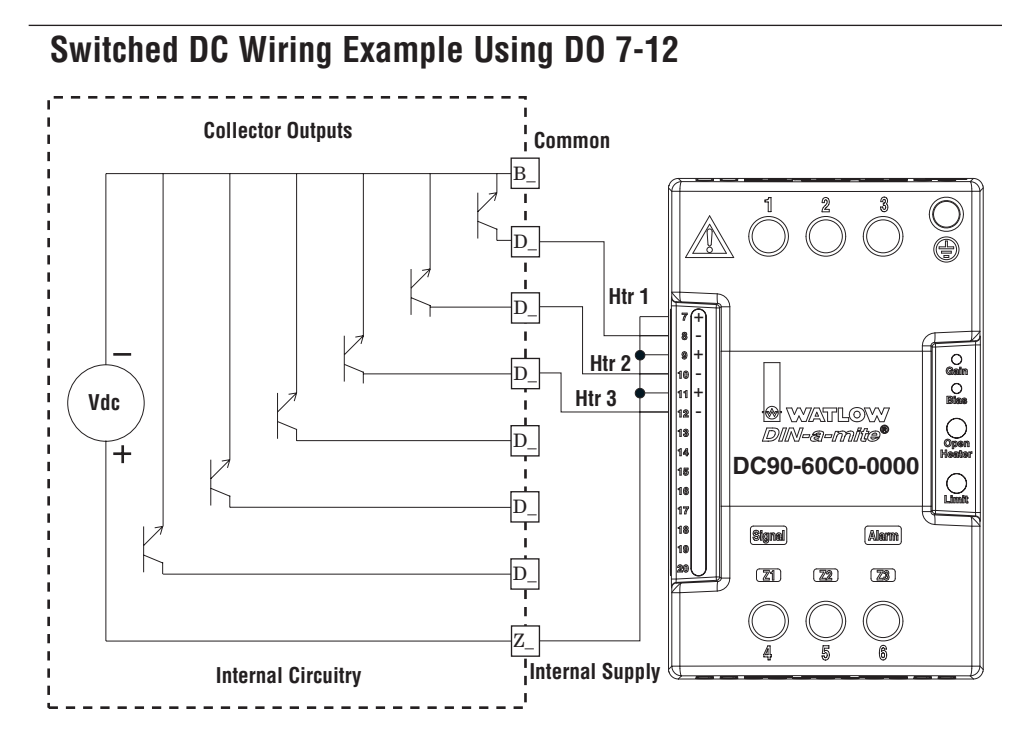

Use National Electric (NEC) or other country-specific standard wiring and safety practices when wiring and connecting this controller to a power source and to electrical sensors or peripheral devices. Failure to do so may result in damage to equipment and property, and/or injury or loss of life.

#### Note:

Maximum wire size termination and torque rating:

- 0.0507 to 3.30 mm<sup>2</sup> (30 to 12 AWG) single-wire termination or two 1.31 mm<sup>2</sup> (16 AWG)
- 0.56 Nm (5.0 in-lb.) torque

#### Note:

Adjacent terminals may be labeled differently, depending on the model number.

#### Note:

To prevent damage to the controller, do not connect wires to unused terminals.

#### Note:

Maintain electrical isolation between digital input-outputs, switched dc/open collector outputs and process outputs <sup>to</sup> prevent ground loops.

#### Note:

If the last two digits of the part number are "12", this equipment is suitable for use in CLASS I, DIVISION 2, Groups A, B, C and D or Non-Hazardous locations only. Temperature Code T4

## Warning: 🛝

Explosion Hazard – Substitution of component may impair suitability for CLASS I, DIVISION 2.

## Warning: 🛝

Explosion Hazard - Do not disconnect while the circuit is live or unless the area is known to be free of ignitable concentrations of flammable substances.

#### Quencharc Note:

Switching pilot duty inductive loads (relay coils, solenoids, etc.) with the mechanical relay, solid state relay or open collector output options requires use of an R.C. suppressor.

## Note:

As a switched DC output; this output is a constant current output delivering 750 mW, current limited to 400 mA. The internal supply does have a maximum open circuit voltage of 22 VDC and minimum open circuit voltage of 19 VDC. Pin Z7 is shared to all digital outputs. This type of output is meant to drive solid state relays, not mechanical relays.

As an open collector output, use an external power supply with the negative wired to B7, the positive to the coil of a pilot mechanical relay and the other side of the coil wired to D\_. Each open collector output can sink 1.5 A with the total for all open collector outputs not exceeding 8 amperes. Ensure that a kickback diode is reversed wired across the relay coil to prevent damage to the internal transistor.

## **Open Collector Wiring Example Using DO 7-12**

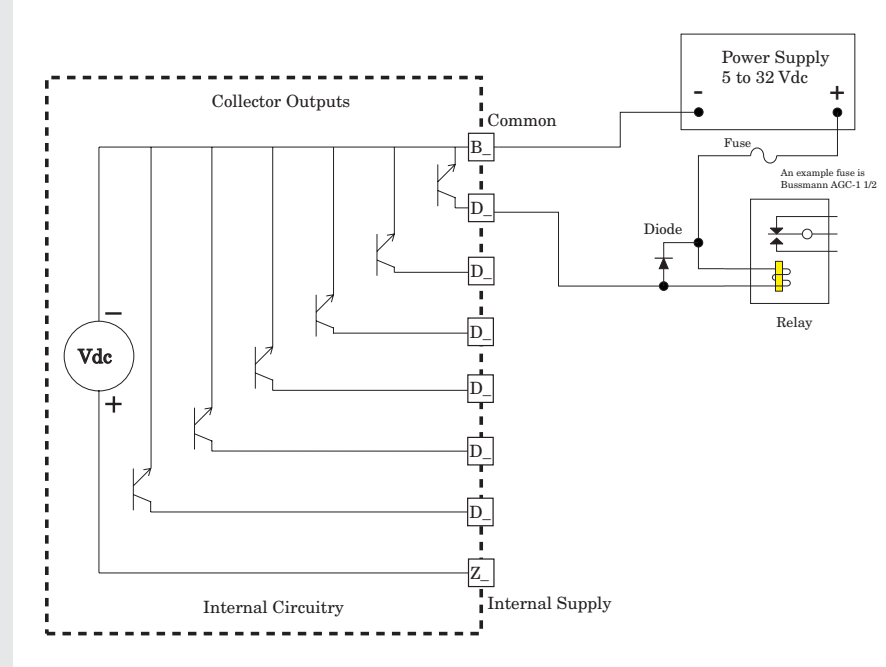

## Warning: 🛝

Use National Electric (NEC) or other country-specific standard wiring and safety practices when wiring and connecting this controller to a power source and to electrical sensors or peripheral devices. Failure to do so may result in damage to equipment and property, and/or injury or loss of life.

## Note:

Maximum wire size termination and torque rating:

- 0.0507 to 3.30 mm<sup>2</sup> (30 to 12 AWG) single-wire termination or two 1.31 mm<sup>2</sup> (16 AWG)
- 0.57 Nm (5.0 in-lb.) torque

### Note:

Adjacent terminals may be labeled differently, depending on the model number.

#### Note:

To prevent damage to the controller, do not connect wires to unused terminals.

#### Note:

Maintain electrical isolation between digital input-outputs, switched dc/open collector outputs and process outputs to prevent ground loops.

#### Note:

If the last two digits of the part number are "12", this equipment is suitable for use in CLASS I, DIVISION 2, Groups A, B, C and D or Non-Hazardous locations only. Temperature Code T4

## Warning: 🛝

Explosion Hazard – Substitution of component may impair suitability for CLASS I, DIVISION 2.

## Warning: 🛝

Explosion Hazard - Do not disconnect while the circuit is live or unless the area is known to be free of ignitable concentrations of flammable substances.

#### Quencharc Note:

Switching pilot duty inductive loads (relay coils, solenoids, etc.) with the mechanical relay, solid state relay or open collector output options requires use of an R.C. suppressor.

## Output 1, 3, 5, 7 Switched DC/Open Collector

## Slot A, B, D, E X\_common dc - (open collector) dc +

71

## Switched DC Swit

RMC Part # Digit 5, 7, 9, 11 is U, D, E, F or G

- 30 mA dc maximum supply current
- short circuit limited to <50 mA</li>
- 22 to 32V= (dc) open circuit voltage
- Use dc- and dc+ to drive external solidstate relay.
- DIN-A-MITE compatible

## **Open Collector**

- 100 mA maximum output current sink
- 30V--- (dc) maximum supply voltage
- Any switched dc output can use the common terminal.
- Use an external class 2 or \*SELV power supply to control a dc load, with the load positive to the positive of the power supply, the load negative to the open collector and common to the power supply negative.

\*Safety Extra Low Voltage

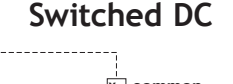

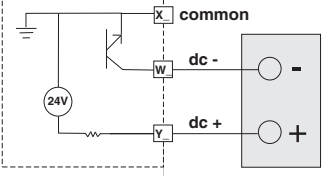

## **Open Collector**

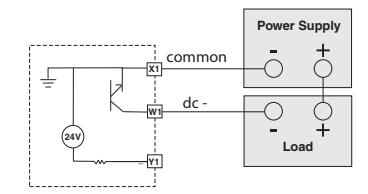

Use National Electric (NEC) or other country-specific standard wiring and safety practices when wiring and connecting this controller to a power source and to electrical sensors or peripheral devices. Failure to do so may result in damage to equipment and property, and/or injury or loss of life.

#### Note:

Maximum wire size termination and torque rating:

- 0.0507 to 3.30 mm<sup>2</sup> (30 to 12 AWG) single-wire termination or two 1.31 mm<sup>2</sup> (16 AWG)
- 0.57 Nm (5.0 in-lb.) torque

#### Note:

Adjacent terminals may be labeled differently, depending on the model number.

#### Note:

To prevent damage to the controller, do not connect wires to unused terminals.

#### Note:

Maintain electrical isolation between digital input-outputs, switched dc/open collector outputs and process outputs to prevent ground loops.

#### Note:

If the last two digits of the part number are "12", this equipment is suitable for use in CLASS I, DIVISION 2, Groups A, B, C and D or Non-Hazardous locations only. Temperature Code T4

#### Warning: /

Explosion Hazard – Substitution of component may impair suitability for CLASS I, DIVISION 2.

## Warning: 🛝

Explosion Hazard - Do not disconnect while the circuit is live or unless the area is known to be free of ignitable concentrations of flammable substances.

#### Quencharc Note:

Switching pilot duty inductive loads (relay coils, solenoids, etc.) with the mechanical relay, solid state relay or open collector output options requires use of an R.C. suppressor.

## Output 2, 4, 6, 8 Switched DC

Slot A. B. D. E

 $\square$ 

 $\square$ 

 $\square$ 

 $\square$ 

 $\square$ 

П

S

W\_dc -

Y\_ dc +

RMC Part # Digit 5, 7, 9, 11 is U, D, E, F or G

## Switched DC

- 30 mA dc maximum supply current
- short circuit limited to <50 mA</li>
   22 to 22V (do) and
- 22 to 32V- (dc) open circuit voltage
- Use dc- and dc+ to drive external solidstate relay.
- DIN-A-MITE compatible

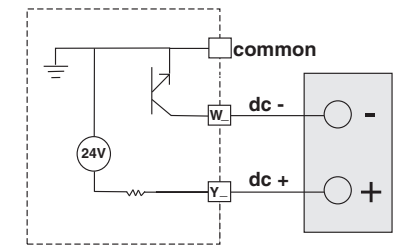

## Output 1, 3, 5, 7 Mechanical Relay, Form C

RMC Part # Digit 5, 7, 9, 11 is H, J, K, L or M

| lot A, B  | D, E       |                 |
|-----------|------------|-----------------|
|           |            | normally open   |
|           | L_         |                 |
| $\square$ | ĸ          | common          |
| H         | ` <u>`</u> | normally closed |
| Ш         | J_         |                 |
| $\square$ |            |                 |
|           |            |                 |
| $\square$ |            | •               |
| F         |            |                 |
| ш         |            |                 |
| $\square$ |            |                 |
| Ш         |            |                 |

- 5 A at 240V~ (ac) or 30V- (dc) maximum resistive load
- 20 mA at 24V minimum load
- 125 VA pilot duty at 120/240V~ (ac), 25 VA at 24V~ (ac)
- 100,000 cycles at rated load
- Output does not supply power.
- For use with ac or dc

L\_ inormally open

See Quencharc note.

## Warning: 🛝

Use National Electric (NEC) or other country-specific standard wiring and safety practices when wiring and connecting this controller to a power source and to electrical sensors or peripheral devices. Failure to do so may result in damage to equipment and property, and/or injury or loss of life.

### Note:

Maximum wire size termination and torque rating:

- 0.0507 to 3.30 mm<sup>2</sup> (30 to 12 AWG) single-wire termination or two 1.31 mm<sup>2</sup> (16 AWG)
- 0.57 Nm (5.0 in-lb.) torque

#### Note:

Adjacent terminals may be labeled differently, depending on the model number.

#### Note:

To prevent damage to the controller, do not connect wires to unused terminals.

#### Note:

Maintain electrical isolation between digital input-outputs, switched dc/open collector outputs and process outputs to prevent ground loops.

#### Note:

If the last two digits of the part number are "12", this equipment is suitable for use in CLASS I, DIVISION 2, Groups A, B, C and D or Non-Hazardous locations only. Temperature Code T4

## Warning: 🛝

Explosion Hazard – Substitution of component may impair suitability for CLASS I, DIVISION 2.

## Warning: 🛝

Explosion Hazard - Do not disconnect while the circuit is live or unless the area is known to be free of ignitable concentrations of flammable substances.

#### Quencharc Note:

Switching pilot duty inductive loads (relay coils, solenoids, etc.) with the mechanical relay, solid state relay or open collector output options requires use of an R.C. suppressor.

## Output 2, 4, 6, 8 Mechanical Relay, Form A

RMC Part # Digit 5, 7, 9, 11 is B, F, L or R

- 5 A at 240V~ (ac) or 30V- (dc) maximum resistive load
- 20 mA at 24V minimum inductive load
- 125 VA pilot duty at 120/240V ~(ac), 25 VA at 24V ~(ac)
- 100,000 cycles at rated load
- Output does not supply power.
- for use with ac or dc
- See Quencharc note.

## Output 1, 3, 5, 7 Universal Process

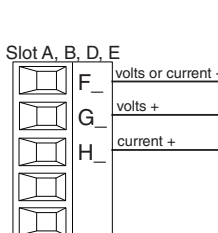

 $\square$ 

 $\square$ 

 $\Box$ 

S<u>lot A, B, D,</u> E

ſ

1

71

κ

normally open

common

 $\square$ 

## 0 to 20 mA into 800 Ω maximum load

RMC Part # Digit 5, 7, 9, 11 is N, P, R, or S

- 0 to 10V- (dc) into 1 kΩ minimum load
- scalable
- output supplies power
- cannot use voltage and current outputs at same time
- Output may be used as retransmit or control.

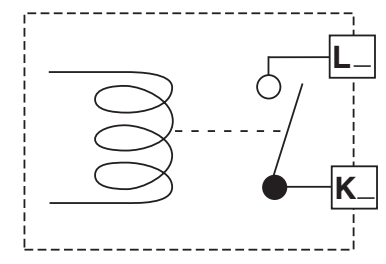

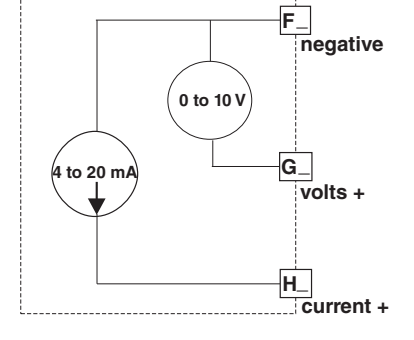

• 38 •

Use National Electric (NEC) or other country-specific standard wiring and safety practices when wiring and connecting this controller to a power source and to electrical sensors or peripheral devices. Failure to do so may result in damage to equipment and property, and/or injury or loss of life.

#### Note:

Maximum wire size termination and torque rating:

- 0.0507 to 3.30 mm<sup>2</sup> (30 to 12 AWG) single-wire termination or two 1.31 mm<sup>2</sup> (16 AWG)
- 0.57 Nm (5.0 in-lb.) torque

#### Note:

Adjacent terminals may be labeled differently, depending on the model number.

#### Note:

To prevent damage to the controller, do not connect wires to unused terminals.

#### Note:

Maintain electrical isolation between digital input-outputs, switched dc/open collector outputs and process outputs to prevent ground loops.

#### Note:

If the last two digits of the part number are "12", this equipment is suitable for use in CLASS I, DIVISION 2, Groups A, B, C and D or Non-Hazardous locations only. Temperature Code T4

#### Warning: /

Explosion Hazard – Substitution of component may impair suitability for CLASS I, DIVISION 2.

## Warning: 🛝

Explosion Hazard - Do not disconnect while the circuit is live or unless the area is known to be free of ignitable concentrations of flammable substances.

#### Quencharc Note:

Switching pilot duty inductive loads (relay coils, solenoids, etc.) with the mechanical relay, solid state relay or open collector output options requires use of an R.C. suppressor.

## Output 2, 4, 6, 8 NO-ARC Relay, Form A

Slot A, B, D, E

L

κ

normally open

common

RMC Part # Digit 5, 7, 9, 11 is D, J or Y

- 15 A at 85 to 264V~ (ac) resistive load only
- 2,000,000 cycle rating for NO-ARC circuit (preliminary)
- 100 mA minimum load
- 2 mA maximum off state leakage
- Do not use on dc loads.
- Output does not supply power.
- Do not drive another relay or solenoid with this output type.

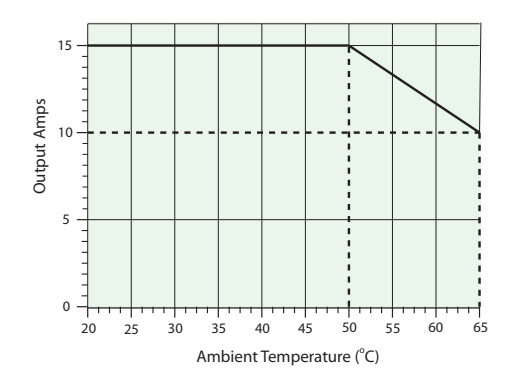

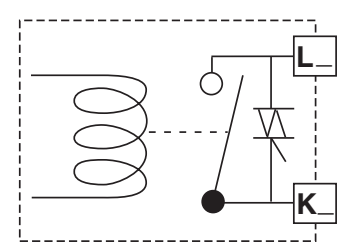

## Warning: 🛝

Use National Electric (NEC) or other country-specific standard wiring and safety practices when wiring and connecting this controller to a power source and to electrical sensors or peripheral devices. Failure to do so may result in damage to equipment and property, and/or injury or loss of life.

### Note:

Maximum wire size termination and torque rating:

- 0.0507 to 3.30 mm<sup>2</sup> (30 to 12 AWG) single-wire termination or two 1.31 mm<sup>2</sup> (16 AWG)
- 0.56 Nm (5.0 in-lb.) torque

#### Note:

Adjacent terminals may be labeled differently, depending on the model number.

#### Note:

To prevent damage to the controller, do not connect wires to unused terminals.

#### Note:

Maintain electrical isolation between digital input-outputs, switched dc/open collector outputs and process outputs to prevent ground loops.

#### Note:

If the last two digits of the part number are "12", this equipment is suitable for use in CLASS I, DIVISION 2, Groups A, B, C and D or Non-Hazardous locations only. Temperature Code T4

## Warning: 🛝

Explosion Hazard – Substitution of component may impair suitability for CLASS I, DIVISION 2.

## Warning: 🛝

Explosion Hazard - Do not disconnect while the circuit is live or unless the area is known to be free of ignitable concentrations of flammable substances.

## Output 1, 3, 5, 7 Universal Process

RMC Part # Digit 5, 7, 9, 11 is N, P, R, or S

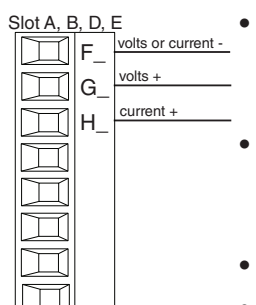

## • 0 to 20 mA into

800 Ω maximum load

- 0 to 10V- (dc) into 1 kΩ minimum load
- Scalable
- Output supplies power
- Cannot use voltage and current outputs at same time
- Output may be used as retransmit or control.

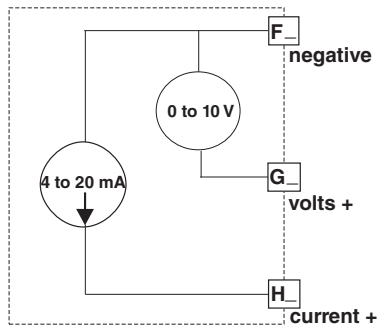

- Outputs 1, 3, 5, 7 Solid-State Relay, Form A RMC Part # Digit 5, 7, 9, 11 is G, M, S, T, Y or Z
  - 1 A at 20 to 264V~ (ac) maximum resistive load
  - 20 VA 120/240V~ (ac) pilot duty
  - Optical isolation, without contact suppression
  - Maximum off state leakage of 105 microamperes
  - Output does not supply power.
  - Do not use on dc loads.
  - Minimum holding current of 10 mA.
  - See Quencharc note.

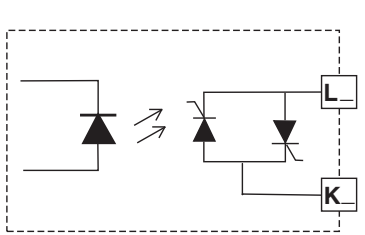

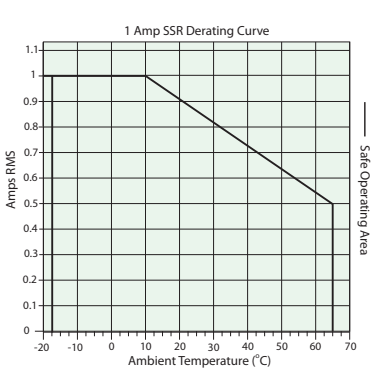

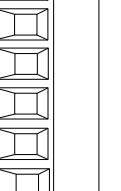

Slot A, B, D, E

L

κ

normally open

common

Use National Electric (NEC) or other country-specific standard wiring and safety practices when wiring and connecting this controller to a power source and to electrical sensors or peripheral devices. Failure to do so may result in damage to equipment and property, and/or injury or loss of life.

#### Note:

Maximum wire size termination and torque rating:

- 0.0507 to 3.30 mm<sup>2</sup> (30 to 12 AWG) single-wire termination or two 1.31 mm<sup>2</sup> (16 AWG)
- 0.56 Nm (5.0 in-lb.) torque

#### Note:

Adjacent terminals may be labeled differently, depending on the model number.

#### Note:

To prevent damage to the controller, do not connect wires to unused terminals.

#### Note:

Maintain electrical isolation between digital input-outputs, switched dc/open collector outputs and process outputs to prevent ground loops.

#### Note:

If the last two digits of the part number are "12", this equipment is suitable for use in CLASS I, DIVISION 2, Groups A, B, C and D or Non-Hazardous locations only. Temperature Code T4

#### Warning: /

Explosion Hazard – Substitution of component may impair suitability for CLASS I, DIVISION 2.

## Warning: 🛝

Explosion Hazard - Do not disconnect while the circuit is live or unless the area is known to be free of ignitable concentrations of flammable substances.

## Outputs 2, 4, 6, 8 Solid-State Relay, Form A

Slot A, B, D, E

L

K

normally open

common

П

Τ

RMC Part # Digit 5, 7, 9, 11 is G, M, S, T, Y or Z

- 1 A at 20 to 264V~ (ac) maximum resistive load
- 20 VA 120/240V~ (ac) pilot duty
- Optical isolation, without contact suppression
- maximum off state leakage of 105 microamperes
- Output does not supply power.
- Do not use on dc loads.
- Minimum holding current of 10 mA.
- See Quencharc note.

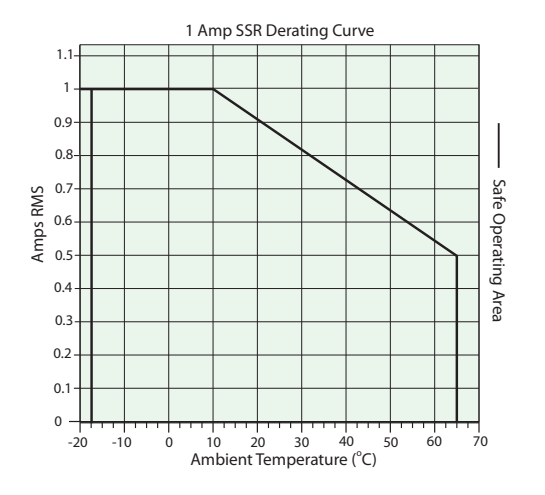

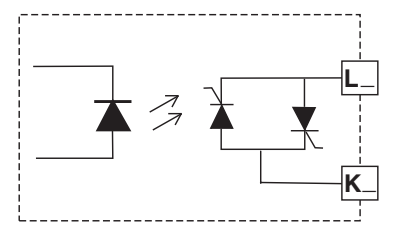

## Quencharc Wiring Example

In this example the Quencharc circuit (Watlow part# 0804-0147-0000) is used to protect the

RMC internal circuitry from the counter electromagnetic force from the inductive user load when de-engergized. It is recommended that this or an equivalent Quencharc be used when connecting inductive loads to RMC outputs.

## **Standard Bus EIA-485 Communications**

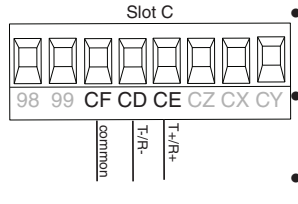

• Wire T-/R- to the A terminal of the EIA-485 port.

Wire T+/R+ to the B terminal of the EIA-485 port.

- Wire common to the common terminal of the EIA-485 port.
- Do not route network wires with power wires. Connect network wires in daisy-chain fashion when connecting multiple devices in a network.
- A 120 Ω termination resistor may be required across T+/R+ and T-/R-, placed on the last controller on the network.

User Load

200

Quencharc

N

- Do not connect more than 16 EZ-ZONE RM controllers on a network.
- Maximum network length: 1,200 meters (4,000 feet)
- 1/8th unit load on EIA-485 bus RMCxxxxxx(**A**)xx
- \* All models include Standard Bus communications

## Note:

Do not leave a USB to EIA-485 converter connected to Standard Bus without power (i.e., disconnecting the USB end from the computer while leaving the converter connected on Standard Bus). Disturbance on the Standard Bus may occur.

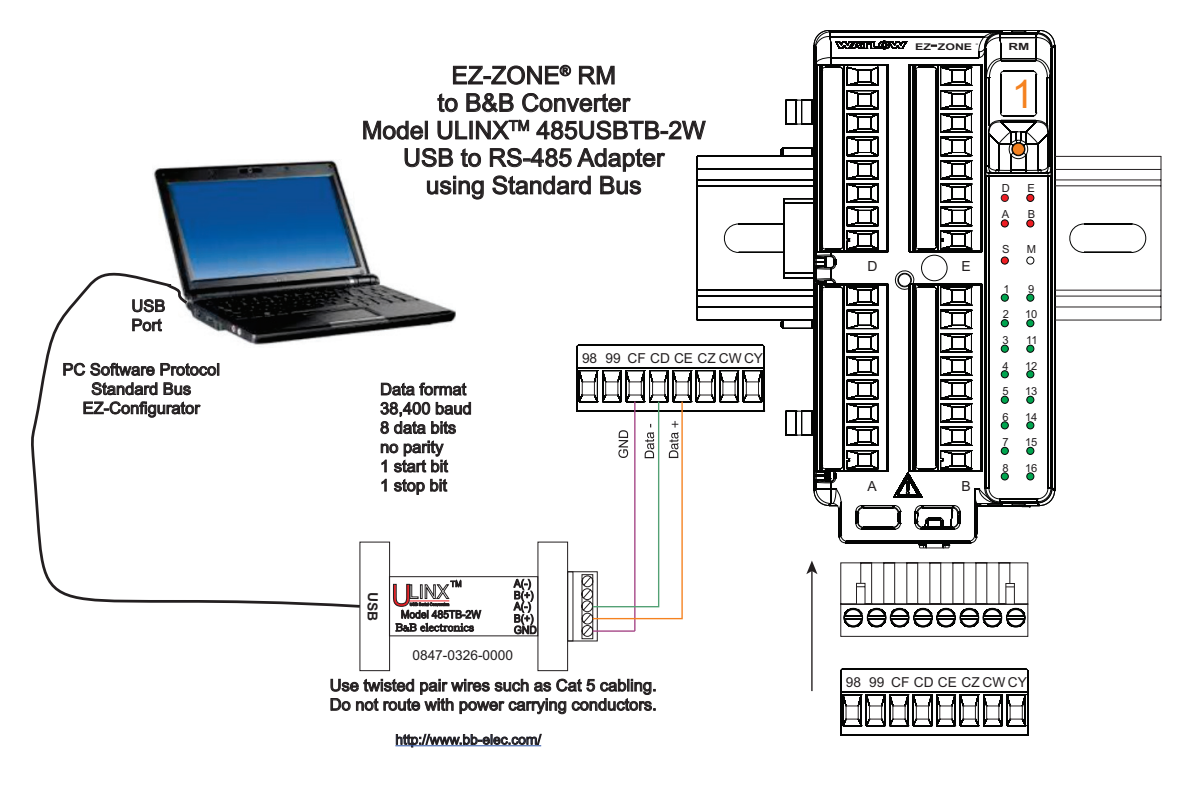

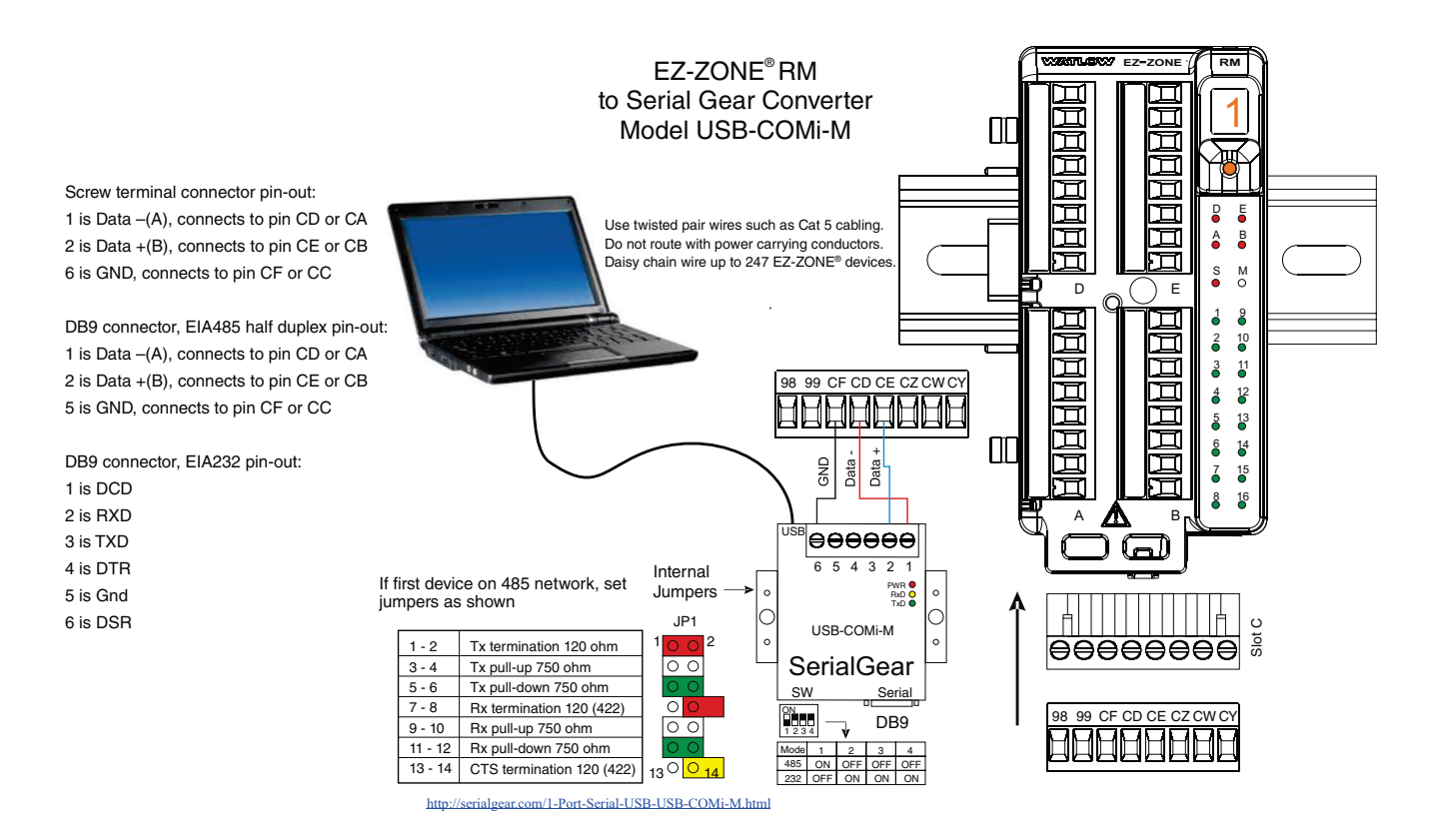

## Modbus RTU or Standard Bus EIA-485 Communcations

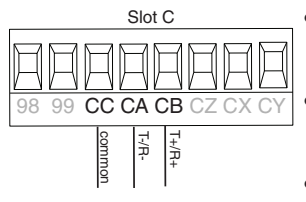

- Wire T-/R- to the A terminal of the EIA-485 port.
  - Wire T+/R+ to the B terminal of the EIA-485 port.
- Wire common to the common terminal of the EIA-485 port.
- Do not route network wires with power wires. Connect network wires in daisy-chain fashion when connecting multiple devices in a network.
- A termination resistor may be required. Place a 120 Ω resistor across T+/R+ and T-/R- of last controller on network.

- Only one protocol per port is available at a time: either Modbus RTU or Standard Bus.
- Do not connect more than 16 EZ-ZONE controllers on a Standard Bus network.
- Maximum number of EZ-ZONE controllers on a Modbus network is 247.
- Maximum network length: 1,200 meters (4,000 feet)
- 1/8th unit load on EIA-485 bus RMCxxxxxxx(1)xx

| Modbus-IDA<br>Terminal | EIA/TIA-<br>485 Name | Watlow Terminal<br>Label | Function |
|------------------------|----------------------|--------------------------|----------|
| DO                     | А                    | CA or CD                 | T-/R-    |
| D1                     | В                    | CB or CE                 | T+/R+    |
| common                 | common               | CC or CF                 | common   |

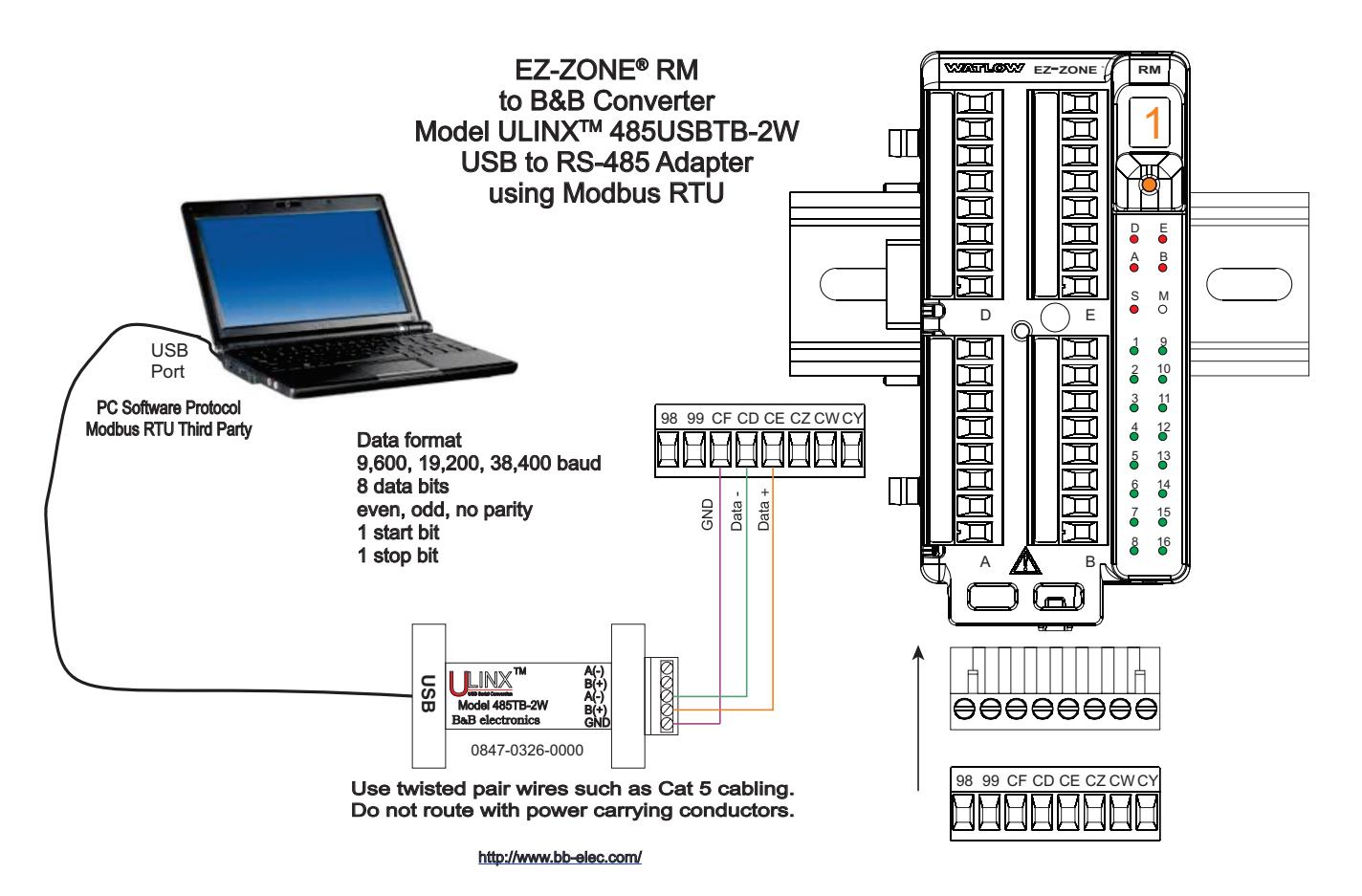

## Note:

Do not leave a USB to EIA-485 converter connected to Standard Bus without power (i.e., disconnecting the USB end from the computer while leaving the converter connected on Standard Bus). Disturbance on the Standard Bus may occur.

## Note:

When connecting the USB converter to the PC it is suggested that the Latency Timer be changed from the default of 16 msec to 1 msec. Failure to make this change may cause communication loss between the PC running EZ-ZONE Configurator software and the control.

To modify Latency Timer settings follow the steps below:

- 1. Navigate to Device Manager on the PC.
- 2. Double click on Ports.
- 3. Right click on the USB serial port in use and select Properties.
- 4. Click the tab labeled Port settings and then click the Advance button.

Graphic below shows the advanced settings dialog box for the com port in use.

| OM Port Number: COM5                                                        | •                                     |                 | 1 | OK      |
|-----------------------------------------------------------------------------|---------------------------------------|-----------------|---|---------|
| USB Transfer Sizes                                                          |                                       |                 |   | Cancel  |
| Select lower settings to correct pe<br>Select higher settings for faster pe | erformance problems at<br>erformance. | low baud rates. |   | Default |
| Receive (Bytes):                                                            | 4096 💌                                |                 |   |         |
| Transmit (Bytes):                                                           | 4096 💌                                | /               |   |         |
| BM Options                                                                  |                                       |                 |   |         |
| Select lower settings to correct re                                         | sponse problems.                      | ×               |   |         |
| Latency Timer (msec):                                                       | 1                                     | >               |   |         |
|                                                                             |                                       |                 |   |         |
| Select lower settings to correct re<br>Latency Timer (msec):                | sponse problems.                      | 5               |   |         |
| liscellaneous Options                                                       |                                       | 0.015           | - |         |

## Wiring a Serial EIA-485 Network

Do not route network wires with power wires. Connect network wires in daisy-chain fashion when connecting multiple devices in a network. A termination resistor may be required. Place a 120  $\Omega$  resistor across T+/R+ and T-/R- of the last controller on a network. Only one protocol per port is available at a time: either Modbus RTU or Standard Bus.

## Note:

Termination resistors when used, require a termination resistor at both ends of the network.

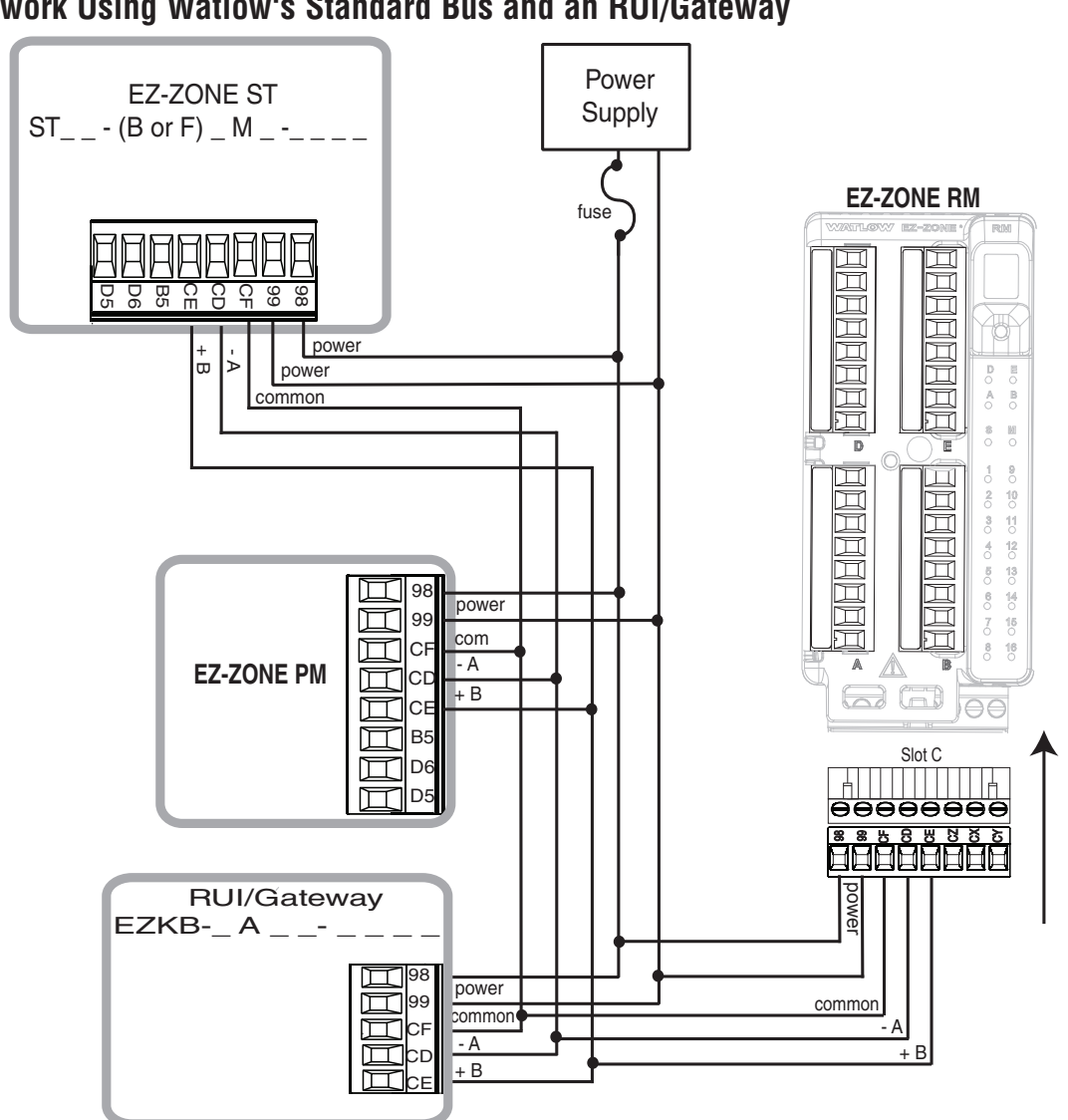

## A Network Using Watlow's Standard Bus and an RUI/Gateway

## A Network Using Modbus RTU

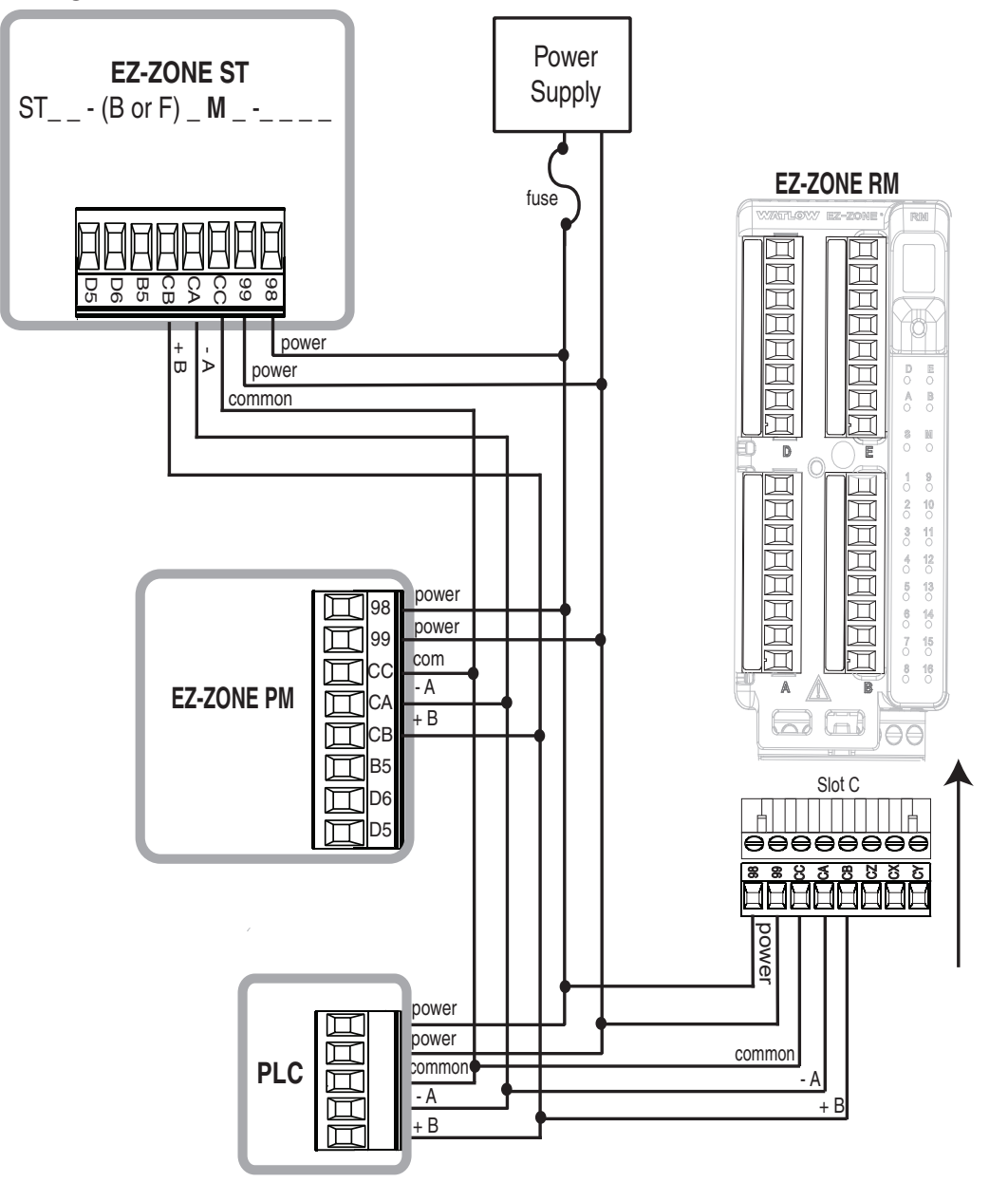

## **Connecting the Modules**

## **RM System Connections**

The RMC module can be installed as a stand-alone module or it can be interconnected on the DIN rail as shown below. When modules are connected together as shown, power and communications are shared between modules over the modular backplane Modular Backplane Interconnect

interconnection (red circle). Therefore, bringing the necessary power and communications wiring to any one module (connector in slot C) is sufficient. The modular backplane interconnect comes standard with every module ordered and is generic in nature, meaning any of the RM modules can use it.

Notice in the split rail system diagram that a single power supply is being used across both DIN rails. One notable consideration

when designing the hardware layout would be the available power supplied and the loading affect of all of the modules used. Watlow provides three options for power supplies listed below:

- 1. 90-264 Vac to 24Vdc @ 31 watts (Part #: 0847-0299-0000)
- 2. 90-264 Vac to 24Vdc @ 60 watts (Part #: 0847-0300-0000)
- 3. 90-264 Vac to 24Vdc @ 91 watts (Part #: 0847-0301-0000)

With regards to the modular loading affect, maximum power for each is listed below:

## 1. RMCxxxxxxxxx @ 7 watts / 14VA

- 2. RMEx-xxxx-xxxx @ 7 watts / 14VA
- 3. RMAx-xxxx-xxxx @ 4 watts / 9VA
- 4. RMLx-xxxx-xxxx @ 7 watts / 14VA
- 5. RMHx-xxxx-xxxx @ 7 watts / 14VA
- 6. RMSx-xxxx-xxxx @ 7 watts / 14VA

So, in the split rail system diagram, the maximum current draw on the supply would be 38 Watts.

- 1 RMC modules consumes 7W
- 1 RME modules consumes 7W
- 1 RMA module consumes 4W
- 1 RMS modules consumes 7W
- 1 RMH modules consumes 7W
- 1 Remote User Interface consumes 6W

With this power requirement the second or third power supply could be used.

Another hardware configuration scenario that could present itself (graphic not shown) would be a configuration that requires more than one supply. Lets make some assumptions pertaining to the split rail system diagram shown above. The power supply used is the 91W supply. The top DIN rail now has the following modules:

Watlow EZ-ZONE<sup>®</sup> RMC Module

• 48 •

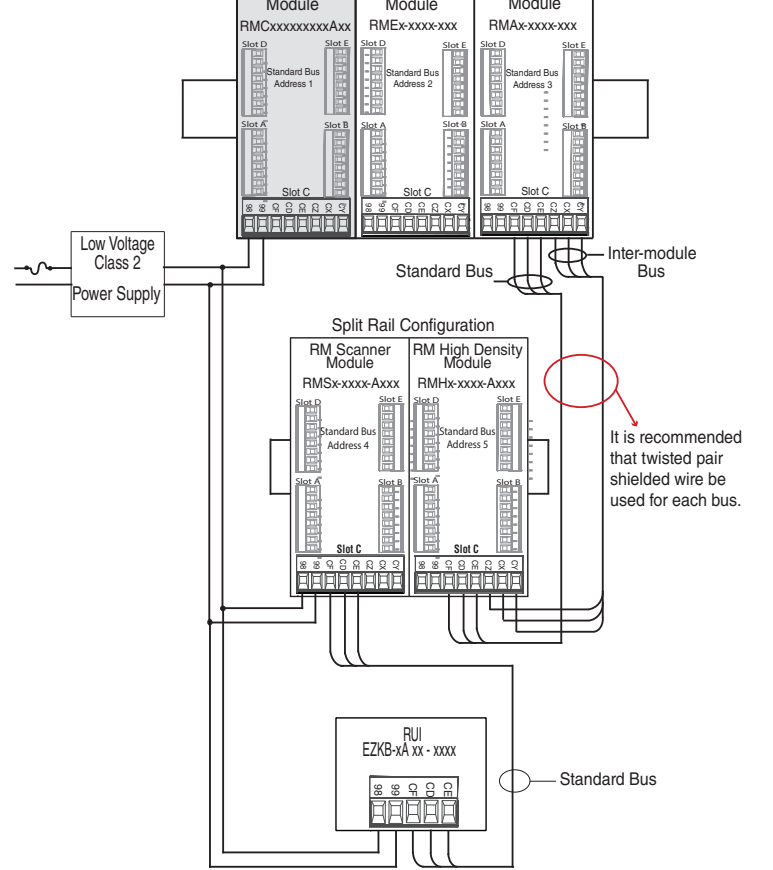

- 2 RMC modules consumes 14W
- 1 RMA consumes 4W
- 11 RME modules consumes 77W

As it can now be understood, the total power requirement exceeds 91W. In this case, another power supply would be required. To incorporate another supply in this system simply disconnect pins 99 and 98 on the remote DIN rail and connect another appropriately sized power supply to those same pins.

When using a split rail configuration ensure that the interconnections for the Inter-module Bus and Standard Bus do not exceed 200 feet. Standard Bus and the Inter-module Buses are different protocols and both are required for split rail configurations. Without having both connected, communications between modules would not be possible.

## Note:

Unit is not provided with a disconnect, use of an external disconnect is required. It should be located in close proximity to the unit and be labeled as the disconnect for the unit.

## Note:

Connecting power supplies in parallel is not allowed. When power consumption is greater than 91 watts use a split rail configuration.

## **Conventions Used in the Menu Pages**

To better understand the menu pages that follow review the naming conventions used. When encountered throughout this document, the word "default" implies as shipped from the factory. Each page (Operations, Setup, Profile and Factory) and their associated menus have identical headers defined below:

| Header Name                           | Definition                                                                                                    |
|---------------------------------------|----------------------------------------------------------------------------------------------------|
| Display                               | Visually displayed information from the control.                                                                                                    |
| Parameter Name                        | Describes the function of the given parameter.                                                                                                    |
| Range                                 | Defines options available for this prompt, i.e., min/max values (nu-<br>merical), yes/no, etc (further explanation below).                                                                                              |
| Default                               | Values as delivered from the factory.                                                                                                    |
| Modbus Relative<br>Address            | Identifies unique parameters using either the Modbus RTU or Modbus TCP protocols (further explanation below).                                                                                                    |
| CIP (Common In-<br>dustrial Protocol) | If used in conjunction with an RMA module identifies unique param-<br>eters using either the DeviceNet or EtherNet/IP protocol (further ex-<br>planation below).                                                        |
| Profibus Index                        | If used in conjunction with an RMA module identifies unique param-<br>eters using Profibus DP protocol (further explanation below).                                                                                     |
| Parameter ID                          | Identifies unique parameters used with other software such as, Lab-<br>VIEW.                                                                                                    |
| Data Type and Ac-<br>cess (R/W)       | <pre>uint = Unsigned 16 bit integer<br/>dint = Signed 32-bit, long<br/>string = ASCII (8 bits per character)<br/>float = IEEE 754 32-bit<br/>RWES = Readable<br/>Writable<br/>EEPROM (saved)<br/>User Set (saved)</pre> |

## Display

When the RMC module is used in conjunction with the RUI (optional equipment) visual information from the control is displayed to the observer using a fairly standard 7 segment display. Due to the use of this technology, several characters displayed need some interpretation, see the list below:

| <i>l</i> = 1       | 7 = 7               | с, <u>[</u> = с    | <u>,</u> = i | <u> </u>           | <u>ម</u> = u                                       |
|--------------------|---------------------|--------------------|--------------|--------------------|----------------------------------------------------|
| <mark>2</mark> = 2 | <mark>8</mark> = 8  | <u>d</u> = d       | <b>ا</b> = J | <b>₽</b> = P       | <u>ы</u> = V                                       |
| <b>=</b> = 3       | <b>9</b> = 9        | <u> </u>           | H= K         | <b>9</b> = q       | <mark>և                                    </mark> |
| <del>4</del> = 4   | <mark>[]</mark> = 0 | <i>F</i> = F       | L= L         | <u>-</u> = r       | <u>Ч</u> = у                                       |
| <mark>5</mark> = 5 | <b>A</b> = A        | <mark>9</mark> = g | <u>г</u> - М | <mark>5</mark> = S | <b>2</b> = Z                                       |
| <mark>6</mark> = 6 | <u>ь</u> = b        | <mark>h</mark> = h | <u>n</u> = n | <u></u> = t        |                                                    |

## Range

Within this column notice that on occasion there will be numbers found within parenthesis. This number represents the enumerated value for that particular selection. Range selections can be made simply by writing the enumerated value of choice using any of the available communications protocols. As an example, turn to the Control Module Setup Page and look at the Analog Input menu and then the Sensor Type. To turn the sensor off using Modbus, simply write the value of 62 (off) to register 368 and send that value to the control.

## Note:

With firmware release 9.0 and above, two new parameters (Minimum and Maximum) were added to allow ranges to be opened up to display full values. Unsigned integer may take on a range of 0 to 65,535 and floating point may take on a range of -3.4E+38 to 3.4E+38. Prior to revision 9.0, ranges were clamped to accommodate the seven segment LED display of the RUI. Both of these new parameters can be found in the Setup Page under the Global Menu.

## **Communication Protocols**

All modules come with the standard offering of Watlow's Standard Bus protocol used primarily for inter-module communications as well as for configuration using EZ-ZONE Configurator or Composer software (free download from Watlow's web site (http://www.watlow.com). Along with Standard Bus, the RMC module can also be ordered with Modbus RTU (only one protocol can be active at any given time). The RMA module has options for several different protocols listed below:

- Modbus RTU 232/485
- EtherNet/IP, Modbus TCP
- DeviceNet
- Profibus DP

To learn more about the RM Access module click on the link below. Once there simply type in RM in the Keyword field. http://www.watlow.com/literature/manuals.cfm

## **Modbus RTU Protocol**

All Modbus registers are 16-bits and as displayed in this manual are relative addresses (actual). Some legacy software packages limit available Modbus registers to 40000 to 49999 (5 digits). Many applications today require access to all available Modbus registers which range from 400001 to 465535 (6 digits). Watlow controls support 6 digit Modbus registers.

## Note:

In this User's Guide all values shown representing Modbus addresses are added to 400,001 or 40,001 to acquire the absolute address.

For parameters listed as float, notice that only one (low order) of the two registers is listed, this is true throughout this document. By default, the low order word contains the two low bytes of the 32-bit parameter. As an example, look in the Controller Operations Page for the Analog Input Value. Find the column identified in the header as Modbus and notice that it lists register 360 under Map 1. Because this parameter is a float it is actually represented by registers 360 (low order bytes) and 361 (high order bytes). The Modbus specification does not dictate which register should be high or low order so Watlow provides the user the ability to swap this order (Setup Page, Communications Menu) from the default low/high to high/low.

## Note:

With the release of firmware revision 9.00 and above, new functions where introduced into this product line. With the introduction of these new functions there was a reorganization of Modbus registers. Notice the reference to Map 1 and Map 2 registers in the column identified as Modbus Relative Address in each of the tables that follow. Select Map 1 or Map 2 in the Setup Page under the Communications Menu. This setting, Map 1 or Map 2, will apply across the controller.

It should also be noted that most of the cells in the Modbus column contain wording pertaining to an offset for Map 1 and Map 2. Several parameters in the controller contain more than one instance; such as, Profiles (25), Alarms (8), Analog inputs (4), etc... The Modbus register shown always represents instance one. Take for an example the Silence Alarm parameter found in the Setup Page under the Alarm Menu. Instance one of Map 1 is shown as address 1766 and +60 is identified as the offset to the next instance for Map 1 and Map 2. If there was a desire to silence the alarm for instance 3, simply add 120 to 1766 to find its address, in this case, the instance 3 address for Alarm Silence is 1886 and write the value of 0 to it.

RMC \_ \_ \_ [1] \_ \_ or RMA \_ - A [2, 3] \_ \_ - A A \_ or EZKB - x [2,3] \_ \_ - \_ \_ \_

To learn more about the Modbus protocol point your browser to http://www.modbus.org.

# **3** Chapter 3: Operations Pages

## **Control Module Operation Page Parameters**

To navigate to the Operations Page using the RUI, follow the steps below:

- 1. From the Home Page, press both the Up  $\bigcirc$  and Down  $\bigcirc$  keys for three seconds.  $P_{i}$  will appear in the upper display and  $_{\Box}PE_{r}$  will appear in the lower display.
- 2. Press the Up O or Down O key to view available menus.
- 3. Press the Advance Key () to enter the menu of choice.
- 4. If a submenu exists (more than one instance), press the Up O or Down O key to select and then press the Advance Key () to enter.
- 5. Press the Up  $\circ$  or Down  $\circ$  key to move through available menu prompts.
- 6. Press the Infinity Key © to move backwards through the levels: parameter to submenu, submenu to menu, menu to Home Page.
- 7. Press and hold the Infinity Key  $\odot$  for two seconds to return to the Home Page.

On the following pages, top level menus are identified with a yellow background color.

## Note:

Some of these menus and parameters may not appear, depending on the controller's options. See model number information in the Appendix for more information. If there is only one instance of a menu, no submenus will appear.

## Note:

Some of the listed parameters may not be visible. Parameter visibility is dependent upon controller part number.

| ר אnalog Input Menu                                                                                       | oF5E Offset<br>ou Output Value                                                           | レロワ<br>ロアビア Limit Menu                                                                                |
|----------------------------------------------------------------------------------------------------|------------------------------------------------------------------------------------------|----------------------------------------------------------------------------------------------------|
| I<br>R , Analog Input (1 to 4)<br>R , Analog Input Value<br>, E r Input Error<br>, E R Calibration Offset | d co<br>oPEr Digital Input/Output<br>Menu<br>l<br>d co Digital Input/Output (7<br>to 12) | ا<br>ل ۱۳۹ Limit (1 to 4)<br>LL5 Low Limit Set Point<br>LL5 High Limit Set Point<br>LEr Clear Limit * |
| Pu<br>PEr Process Value Menu                                                                              | do.5 Output State<br>do.5 Input State                                                    | Plan<br>PEr Monitor Menu                                                                              |
| Pu Process Value (1 to 4)                                                                                 | ACF                                                                                      | 1                                                                                                    |
| SulfSource Value ASulfSource Value BSulfSource Value CSulfSource Value DSulfSource Value E                | PEr Action Menu<br>I<br>REL Action (1 to 8)<br>E 5 Event Status                          | Phen Monitor (1 to 4)E.PTR Control Mode Activeh.PrHeat PowerE.PrCool Power                            |

E.S.P. Closed-Loop Set lor Point nPFr Linearization Menu PuR Process Value Active Loc Linearization (1 to 4) Source Value A LooP oF5L Offset OPEr Control Loop Menu **Output Value** 0.0 Loop (1 to 4) EPE r.En Remote Set Point <sup>o</sup>*PEr* Compare Menu  $\Gamma \Gamma \eta$ Control Mode 1 **RESP** Autotune Set Point [PE Compare (1 to 4) RIIF Autotune **5 ..** *R* Source Value A E.SP Set Point **5ub** Source Value B Idle Set Point 1d.5 Output Value hРЬ Heat Proportional ይቦባተ Band hhYOn / Off Heat HysoPEr Timer Menu teresis 1 С.РЪ Cool Proportional  $E \Gamma \Gamma \Gamma$  Timer (1 to 4) Band **5 "***R* Source Value A On / Off Cool Hys-E.h.Y **5***u***h** Source Value B teresis E.E. Elapsed Time Er Time Integral **Output Value** 0.U Time Derivative Еd Dead Band dЬ  $\Gamma + r$ Manual Power o.5 P oPFc Counter Menu 81 07 [Lr Counter (1 to 4) oPEr Alarm Menu Ent Count 1 **5 "***R* Source Value A RLP7 Alarm (1 to 8) Source Value B Low Set Point RLo Output Value Rhi High Set Point **REL** Clear Alarm \* L 9 E **R5** *r* Silence Alarm \* oPEr Logic Menu RSF Alarm State \* 1 L 9[ Logic (1 to 16) Fller **5 I R** Source Value A oPFc Current Menu **5ub** Source Value B **5** Jule Source Value C [Urr Current (1 to 4) **5ud** Source Value D **E.h.** High Set Point **Suff** Source Value E Low Set Point **5** *µF* Source Value F Ld[ Load Current RMS 5, 9 Source Value G E.E.r Current Error 5 J.h Source Value H hEr Heater Error Output Value

 $P \eta R F$ oPFc Math Menu 1 **PTRE** Math (1 to 8) Source Value A 5...8 Source Value B Sub Source Value C Տուն Source Value D Sud Su.E Source Value E oF5E Offset **Output Value** 0.U SoF oPEr Special Output Function Menu 1 5 F Special Output Function (1 to 4)**Sull** Source Value A **5**<sub>1</sub><u>1</u><u>6</u> Source Value B Output Value 1 oud Output Value 2 Output Value 3 Output Value 4 PSER oPEr Profile Status Menu 1 **P.5** *L* **R** Profile Status 1 **PSE** Profile Start PR5r Profile Action Request Current Step SEP 5ub5 Current Sub Step 5.E Y P Step Type **ESP 1** Target Set Point Loop 1 **ESP2** Target Set Point Loop 2 **L.5P3** Target Set Point Loop 3 **ESPY** Target Set Point Loop 4 **P.5P** | Produced Set Point 1 **P.5P2** Produced Set Point 2

\* These parameters/prompts are available in these menus with firmware revisions 6.0 and above.

| P.5 P 3 | Produced Set Point |
|---------|--------------------|
|         | 3                  |
| Р.5РЧ   | Produced Set Point |
|         | 4                  |
| hour    | Hours              |
| P7 .n   | Minutes            |
| SEC     | Seconds            |
| Ent I   | Event 1            |
| Ent2    | Event 2            |
| Ent3    | Event 3            |
| ЕпЕЧ    | Event 4            |
| Ents    | Event 5            |
| Ельб    | Event 6            |
| Entl    | Event 7            |
| Ent8    | Event 8            |
| JГ      | Jump Count Re-     |
|         | maining            |

Note:

Some values will be rounded off to fit in the four-character RUI display. Full values can be read with other interfaces. In firmware 9.0 and above, a user may specify ranges greater than may displayed by an RUI. If greater or less than an RUI can display, the display will show Value High  $\_RLH$  or Value Low  $\_RLL$ .

| RMC Module • Operations Page |                                                                                                    |                                                                                                    |          |                                                                                                    |                                                    |                        |                           |                                     |
|------------------------------|----------------------------------------------------------------------------------------------------|----------------------------------------------------------------------------------------------------|----------|----------------------------------------------------------------------------------------------------|----------------------------------------------------|------------------------|---------------------------|-------------------------------------|
| Display                      | Parameter Name<br>Description                                                                                                    | Range                                                                                                    | Default  | Modbus<br>Relative Ad-<br>dress                                                                                                    | CIP<br>Class<br>Instance<br>Attribute<br>hex (dec) | Pro-<br>fibus<br>Index | Pa-<br>ram-<br>eter<br>ID | Data<br>Type<br>and<br>Access<br>** |
| R ,<br>oPEr<br>Analog        | Input Menu                                                                                                    |                                                                                                    |          |                                                                                                    |                                                    |                        |                           |                                     |
| Ain                          | Analog Input (1 to 4)<br>Analog Input Value<br>View the process<br>value.<br>Note:<br>Ensure that the Er-<br>ror Status (below)<br>indicates no error<br>(61) when reading<br>this value using a<br>field bus protocol.<br>If an error exists,<br>the last known<br>value prior to the<br>error occurring will<br>be returned. | -1,999.000 to<br>9,999.000°F or<br>units<br>-1,128.000 to<br>5,537.000°C                                                                                                    |          | Instance 1<br>Map 1 Map 2<br>360 420<br>Map 1 Offset<br>to next in-<br>stance equals<br>+90<br>Map 2 Offset<br>to next in-<br>stance equals<br>+100 | 0x68<br>(104)<br>1 to 4<br>1                       | 0                      | 4001                      | float<br>R                          |
| ιΕr<br>i.Er                  | Analog Input (1 to 4)<br>Input Error<br>View the cause of<br>the most recent er-<br>ror. If the $R \downarrow \downarrow n$<br>message is $Er$ . 1,<br>Er. 2, $Er$ . 3 or<br>Er. 4, this param-<br>eter will display the<br>cause of the input<br>error.                                                                       | Pen None (61)<br>PEn Open (65)<br>Shr E Shorted<br>(127)<br>E.P. Measurement<br>Error (140)<br>E.E. AL Bad Cali-<br>bration Data (139)<br>Er. Ab Ambient<br>Error (9)<br>E.r E d RTD Error<br>(141)<br>F. L Fail (32) |          | Instance 1<br>Map 1 Map 2<br>362 422<br>Map 1 Offset<br>to next in-<br>stance equals<br>+90<br>Map 2 Offset<br>to next in-<br>stance equals<br>+100 | 0x68<br>(104)<br>1 to 4<br>2                       | 1                      | 4002                      | uint<br>R                           |
| <mark>.[Я</mark><br>i.CA     | Analog Input (1 to 4)<br>Calibration Offset<br>Offset the input<br>reading to compen-<br>sate for lead wire<br>resistance or other<br>factors that cause<br>the input reading to<br>vary from the actual<br>process value.                                                                                                    | -1,999.000 to<br>9,999.000°F or<br>units<br>-1,110.555 to<br>5,555.000°C                                                                                                    | 0.0      | Instance 1<br>Map 1 Map 2<br>382 442<br>Map 1 Offset<br>to next in-<br>stance equals<br>+90<br>Map 2 Offset<br>to next in-<br>stance equals<br>+100 | 0x68<br>(104)<br>1 to 4<br>0xC (12)                | 2                      | 4012                      | float<br>RWES                       |
| * These<br>** R: Rea         | parameters/prompts a<br>ad, W: Write, E: EEPRC                                                                                                    | re available in these<br>DM, S: User Set                                                                                                    | menus wi | th firmware re                                                                                                    | evisions 6.0                                       | and abo                | ve.                       |                                     |
|                              |                                                                                                    |                                                                                                    |          |                                                                                                    |                                                    |                        |                           |                                     |

| RMC Module • Operations Page |                                                                                                    |                                                                                                   |            |                                                                                                    |                                                    |                        |                           |                                     |
|------------------------------|----------------------------------------------------------------------------------------------------|---------------------------------------------------------------------------------------------------|------------|----------------------------------------------------------------------------------------------------|----------------------------------------------------|------------------------|---------------------------|-------------------------------------|
| Display                      | Parameter Name<br>Description                                                                                     | Range                                                                                             | Default    | Modbus<br>Relative Ad-<br>dress                                                                                                    | CIP<br>Class<br>Instance<br>Attribute<br>hex (dec) | Pro-<br>fibus<br>Index | Pa-<br>ram-<br>eter<br>ID | Data<br>Type<br>and<br>Access<br>** |
| No Dis-<br>play              | Analog Input (1 to 4)<br>Clear Error<br>Clear latched input<br>when input error<br>condition no longer<br>exists. | Clear Error (1221)                                                                                |            | Instance 1<br>Map 1 Map 2<br>416 476<br>Map 1 Offset<br>to next in-<br>stance equals<br>+90<br>Map 2 Offset<br>to next in-<br>stance equals<br>+100 | 0x68<br>(104)<br>1 to 4<br>0x1D (29)               |                        | 4029                      | uint<br>RW                          |
| Pu<br>pPEr<br>Process        | Value Menu                                                                                                    |                                                                                                   |            |                                                                                                    |                                                    |                        |                           |                                     |
| <mark>5 ц.Я</mark><br>Su.A   | Process Value (1 to<br>4)<br>Source Value A<br>View the value of<br>Source A.                                     | -1,999.000 to<br>9,999.000°F or<br>units<br>-1,128.000 to<br>5,537.000°C                          |            | Instance 1<br>Map 1 Map 2<br>3430 4270<br>Map 1 and<br>Map 2 Offset<br>to next in-<br>stance equals<br>+70                                          | 0x7E<br>(126)<br>1 to 4<br>0x10 (16)               |                        | 26016                     | float<br>R                          |
| <mark>5 u.b</mark><br>Su.b   | <i>Process Value (1 to<br/>4)</i><br><b>Source Value B</b><br>View the value of<br>Source B.                      | -1,999.000 to<br>9,999.000°F or<br>units<br>-1,128.000 to<br>5,537.000°C                          |            | Instance 1<br>Map 1 Map 2<br>3432 4272<br>Map 1 and<br>Map 2 Offset<br>to next in-<br>stance equals<br>+70                                          | 0x7E<br>(126)<br>1 to 4<br>0x11 (17)               |                        | 26017                     | float<br>R                          |
| <mark>5 ມ.[</mark><br>Su.C   | <i>Process Value (1 to<br/>4)</i><br><b>Source Value C</b><br>View the value of<br>Source C.                      | -1,999.000 to<br>9,999.000°F or<br>units<br>-1,128.000 to<br>5,537.000°C                          |            | Instance 1<br>Map 1 Map 2<br>3434 4274<br>Map 1 and<br>Map 2 Offset<br>to next in-<br>stance equals<br>+70                                          | 0x7E<br>(126)<br>1 to 4<br>0x12 (18)               |                        | 26018                     | float<br>R                          |
| 5 u.d<br>Su.d                | Process Value (1 to<br>4)<br>Source Value D<br>View the value of<br>Source D.                                     | -1,999.000 to<br>9,999.000°F or<br>units<br>-1,128.000 to<br>5,537.000°C<br>re available in these | e menus wi | Instance 1<br>Map 1 Map 2<br>3436 4276<br>Map 1 and<br>Map 2 Offset<br>to next in-<br>stance equals<br>+70<br>th firmware re                        | 0x7E<br>(126)<br>1 to 4<br>0x13 (19)               | and abo                | 26019<br>ve.              | float<br>R                          |
| ** R: Rea                    | ad, W: Write, E: EEPRC                                                                                            | OM, S: User Set                                                                                   |            |                                                                                                    |                                                    |                        |                           |                                     |

|                            |                                                                                                    | RMC Module                                                                                                    | e • Oper   | ations Page                                                                                                |                                                    |                        |                           |                                     |
|----------------------------|----------------------------------------------------------------------------------------------------|----------------------------------------------------------------------------------------------------|------------|----------------------------------------------------------------------------------------------------|----------------------------------------------------|------------------------|---------------------------|-------------------------------------|
| Display                    | Parameter Name<br>Description                                                                         | Range                                                                                                    | Default    | Modbus<br>Relative Ad-<br>dress                                                                            | CIP<br>Class<br>Instance<br>Attribute<br>hex (dec) | Pro-<br>fibus<br>Index | Pa-<br>ram-<br>eter<br>ID | Data<br>Type<br>and<br>Access<br>** |
| <mark>5 u.E</mark><br>Su.E | <i>Process Value (1 to<br/>4)</i><br><b>Source Value E</b><br>View the value of<br>Source E.          | □FF Off (62)<br>□ □ On (63)                                                                                                    |            | Instance 1<br>Map 1 Map 2<br>3438 4278<br>Map 1 and<br>Map 2 Offset<br>to next in-<br>stance equals<br>+70 | 0x7E<br>(126)<br>1 to 4<br>0x14 (20)               |                        | 26020                     | float<br>R                          |
| oF5E<br>oFSt               | Process Value (1 to<br>4)<br>Offset<br>Set an offset to be<br>applied to this func-<br>tion's output. | -1,999.000 to<br>9,999.000°F or<br>units<br>-1,128.000 to<br>5,537.000°C                                                                                                    | 0          | Instance 1<br>Map 1 Map 2<br>3444 4284<br>Map 1 and<br>Map 2 Offset<br>to next in-<br>stance equals<br>+70 | 0x7E<br>(126)<br>1 to 4<br>0x17 (23)               |                        | 26023                     | float<br>RWES                       |
| 0.U<br>0.U                 | Process Value (1 to<br>4)<br>Output Value<br>View the value of<br>this function block's<br>output.    | -1,999.000 to<br>9,999.000°F or<br>units<br>-1,128.000 to<br>5,537.000°C                                                                                                    |            | Instance 1<br>Map 1 Map 2<br>3442 4282<br>Map 1 and<br>Map 2 Offset<br>to next in-<br>stance equals<br>+70 | 0x7E<br>(126)<br>1 to 4<br>0x16 (22)               |                        | 26022                     | float<br>R                          |
| No Dis-<br>play            | Process Value (1<br>to 4)<br>Error<br>View reported cause<br>for Process output<br>malfunction.       | None (61)<br>Open (65)<br>Shorted (127)<br>Measurement er-<br>ror (140)<br>Bad calibration<br>data (139)<br>Ambient error (9)<br>RTD error (14)<br>Fail (32)<br>Math error (1423)<br>Not sourced (246)<br>Stale (1617) |            | Instance 1<br>Map 1 Map 2<br>3452 4292<br>Map 1 and<br>Map 2 Offset<br>to next in-<br>stance equals<br>+70 | 0x7E<br>(126)<br>1 to 4<br>0x1B<br>(27)            |                        | 26027                     | uint<br>R                           |
| * These<br>** R: Rea       | parameters/prompts a<br>ad, W: Write, E: EEPRC                                                        | re available in these<br>DM, S: User Set                                                                                                    | e menus wi | th firmware re                                                                                             | evisions 6.0                                       | and abo                | ove.                      |                                     |

| RMC Module • Operations Page |                                                                                           |                                                                                                    |          |                                                                                                    |                                                    |                        |                           |                                     |
|------------------------------|-------------------------------------------------------------------------------------------|----------------------------------------------------------------------------------------------------|----------|----------------------------------------------------------------------------------------------------|----------------------------------------------------|------------------------|---------------------------|-------------------------------------|
| Display                      | Parameter Name<br>Description                                                             | Range                                                                                                    | Default  | Modbus<br>Relative Ad-<br>dress                                                                                                    | CIP<br>Class<br>Instance<br>Attribute<br>hex (dec) | Pro-<br>fibus<br>Index | Pa-<br>ram-<br>eter<br>ID | Data<br>Type<br>and<br>Access<br>** |
| d o<br>PEr<br>Digital I      | nput/Output Menu                                                                          |                                                                                                    |          |                                                                                                    |                                                    |                        |                           |                                     |
| da.5<br>do.S                 | Digital Output (7 to<br>12)<br>Output State<br>View the state of<br>this output.          | oFF Off (62)                                                                                                    |          | Instance 1<br>Map 1 Map 2<br>1212 1792<br>Map 1 Offset<br>to next in-<br>stance equals<br>+30<br>Map 2 Offset<br>to next in-<br>stance equals<br>+40 | 0x6A<br>(106)<br>7 to C<br>(12)<br>7               | 90                     | 6007                      | uint<br>R                           |
| d .5<br>di.S                 | Digital Input (7 to<br>12)<br>Input State<br>View this event input<br>state.              | □ F F Off (62)<br>□ n On (63)                                                                                                    |          | Instance 1<br>Map 1 Map 2<br>1220 1800<br>Map 1 Offset<br>to next in-<br>stance equals<br>+30<br>Map 2 Offset<br>to next in-<br>stance equals<br>+40 | 0x6A<br>(106)<br>7 to C<br>(12)<br>0xB (11)        |                        | 6011                      | uint<br>R                           |
| No Dis-<br>play              | Digital Input (7 to<br>12)<br>Error<br>View reported cause<br>for input malfunc-<br>tion. | None (61)<br>Open (65)<br>Shorted (127)<br>Measurement er-<br>ror (140)<br>Bad calibration<br>data (139)<br>Ambient error (9)<br>RTD error (14)<br>Fail (32)<br>Math error (1423)<br>Not sourced (246)<br>Stale (1617) |          | Instance 1<br>Map 1 Map 2<br>1228 1808<br>Map 1 Offset<br>to next in-<br>stance equals<br>+30<br>Map 2 Offset<br>to next in-<br>stance equals<br>+40 | 0x6A<br>(106)<br>7 to C<br>(12)<br>0x0F<br>(15)    |                        | 6015                      | uint<br>R                           |
| * These<br>** R: Rea         | parameters/prompts a<br>ad, W: Write, E: EEPRC                                            | re available in these<br>)M, S: User Set                                                                                                    | menus wi | th firmware re                                                                                                    | evisions 6.0                                       | and abo                | ove.                      |                                     |

| RMC Module • Operations Page |                                                                                                    |                                                                                                   |                              |                                                                                                    |                                                    |                        |                           |                                     |
|------------------------------|----------------------------------------------------------------------------------------------------|---------------------------------------------------------------------------------------------------|------------------------------|----------------------------------------------------------------------------------------------------|----------------------------------------------------|------------------------|---------------------------|-------------------------------------|
| Display                      | Parameter Name<br>Description                                                                                | Range                                                                                             | Default                      | Modbus<br>Relative Ad-<br>dress                                                                                                    | CIP<br>Class<br>Instance<br>Attribute<br>hex (dec) | Pro-<br>fibus<br>Index | Pa-<br>ram-<br>eter<br>ID | Data<br>Type<br>and<br>Access<br>** |
| REE<br>PEr<br>Action I       | Menu                                                                                                    |                                                                                                   |                              |                                                                                                    |                                                    |                        |                           |                                     |
| Ει.S                         | Action (1 to 8)<br>Event Status<br>View this input<br>state.                                                 | oFF Off (62)                                                                                      |                              | Instance 1<br>Map 1 Map 2<br>1588 2428<br>Map 1 and<br>Map 2 Offset<br>to next in-<br>stance equals<br>+20                                                           | 0x6E<br>(110)<br>1 to 8<br>5                       | 140                    | 10005                     | uint<br>R                           |
| L パワ<br>oPEr<br>Limit M      | enu                                                                                                    |                                                                                                   |                              |                                                                                                    |                                                    |                        |                           |                                     |
| L L.5<br>LL.S                | Limit (1 to 4)<br>Low Limit Set Point<br>Set the low process<br>value that will trig-<br>ger the limit.      | -1,999.000 to<br>9,999.000°F or<br>units<br>-1,128.000 to<br>5,537.000°C                          | 0.0°F or<br>units<br>-18.0°C | Instance 1<br>Map 1 Map 2<br>724 824<br>Map 1 Offset<br>to next in-<br>stance equals<br>+30<br>Map 2 Offset<br>to next in-<br>stance equals<br>+60                   | 0x70<br>(112)<br>1 to 4<br>3                       | 38                     | 12003                     | float<br>RWES                       |
| <mark>L ክ.5</mark><br>Lh.S   | Limit (1 to 4)<br>High Limit Set<br>Point<br>Set the high process<br>value that will trig-<br>ger the limit. | -1,999.000 to<br>9,999.000°F or<br>units<br>-1,128.000 to<br>5,537.000°C                          | 0.0°F or<br>units<br>-18.0°C | Instance 1<br>Map 1 Map 2<br>726 826<br>Map 1 Offset<br>to next in-<br>stance equals<br>+30<br>Map 2 Offset<br>to next in-<br>stance equals<br>+60                   | 0x70<br>(112)<br>1 to 4<br>4                       | 39                     | 12004                     | float<br>RWES                       |
| No Dis-<br>play              | Limit (1 - 4)<br>Limit State<br>Clear limit once<br>limit condition is<br>cleared.                           | Off (62)<br>None (61)<br>Limit High (51)<br>Limit Low (52)<br>Error (28)<br>re available in these | menus wi                     | Instance 1<br>Map 1 Map 2<br>730 830<br>Map 1 Offset<br>to next in-<br>stance equals<br>+30<br>Map 2 Offset<br>to next in-<br>stance equals<br>+60<br>th firmware re | 0x70<br>(112)<br>1<br>6                            | and abo                | 12006<br>ve.              | uint<br>R                           |
| ** R: Rea                    | d, W: Write, E: EEPRC                                                                                        | OM, S: User Set                                                                                   |                              |                                                                                                    |                                                    |                        |                           |                                     |

| RMC Module • Operations Page                    |                                                                                                    |                                                         |              |                                                                                                    |                                                    |                        |                           |                                     |  |
|-------------------------------------------------|----------------------------------------------------------------------------------------------------|---------------------------------------------------------|--------------|----------------------------------------------------------------------------------------------------|----------------------------------------------------|------------------------|---------------------------|-------------------------------------|--|
| Display                                         | Parameter Name<br>Description                                                                            | Range                                                   | Default      | Modbus<br>Relative Ad-<br>dress                                                                                                    | CIP<br>Class<br>Instance<br>Attribute<br>hex (dec) | Pro-<br>fibus<br>Index | Pa-<br>ram-<br>eter<br>ID | Data<br>Type<br>and<br>Access<br>** |  |
| L[r<br>LCr                                      | Limit (1-4)<br>Clear Limit *<br>Clear limit once<br>limit condition is<br>cleared.                       | Clear (0)<br>No Change (255)                            |              | Instance 1<br>Map 1 Map 2<br>720 820<br>Map 1 Offset<br>to next in-<br>stance equals<br>+30<br>Map 2 Offset<br>to next in-<br>stance equals<br>+60 | 0x70<br>(112)<br>1                                 |                        | 12001                     | uint<br>W                           |  |
| L.5E<br>L.St                                    | Limit (1 to 4)<br>Limit Status *<br>Reflects whether or<br>not the limit is in a<br>safe or failed mode. | FA (L) Fail (32)<br>SAFE Safe<br>(1667)                 |              | Instance 1<br>Map 1 Map 2<br>744 844<br>Map 1 Offset<br>to next in-<br>stance equals<br>+30<br>Map 2 Offset<br>to next in-<br>stance equals<br>+60 | 0x70<br>(112)<br>1 to 4<br>0x0D (13)               |                        | 12013                     | uint<br>R                           |  |
| Γη <sub>οη</sub><br>οΡΕ <sub>Γ</sub><br>Monitor | Menu                                                                                                    |                                                         |              |                                                                                                    |                                                    |                        |                           |                                     |  |
| <u>Г.Р Л Я</u><br>С.МА                          | Monitor (1 to 4)<br>Control Mode Ac-<br>tive<br>View the current<br>control mode.                        | ■FF Off (62)<br>RUL ■ Auto (10)<br>PTR ■ Manual<br>(54) |              | Instance 1<br>Map 1 Map 2<br>2222 3062<br>Map 1 and<br>Map 2 Offset<br>to next in-<br>stance equals<br>+70                                         | 0x97<br>(151)<br>1 to 4<br>2                       |                        | 8002                      | uint<br>R                           |  |
| h.Pr<br>h.Pr                                    | Monitor (1 to 4)<br>Heat Power<br>View the current<br>heat output level.                                 | 0.0 to 100.0%<br>re available in these                  | <br>menus wi | Instance 1<br>Map 1 Map 2<br>2244 3084<br>Map 1 and<br>Map 2 Offset<br>to next in-<br>stance equals<br>+70<br>th firmware re                       | 0x97<br>(151)<br>1 to 4<br>0xD (13)                | and abo                | 8011<br>ve.               | float<br>R                          |  |

| RMC Module   Operations Page      |                                                                                                    |                                                                                                    |          |                                                                                                    |                                                    |                        |                           |                                     |  |
|-----------------------------------|----------------------------------------------------------------------------------------------------|----------------------------------------------------------------------------------------------------|----------|----------------------------------------------------------------------------------------------------|----------------------------------------------------|------------------------|---------------------------|-------------------------------------|--|
| Display                           | Parameter Name<br>Description                                                                                                | Range                                                                                                    | Default  | Modbus<br>Relative Ad-<br>dress                                                                            | CIP<br>Class<br>Instance<br>Attribute<br>hex (dec) | Pro-<br>fibus<br>Index | Pa-<br>ram-<br>eter<br>ID | Data<br>Type<br>and<br>Access<br>** |  |
| <u>Г.Р</u> г<br>С.Рг              | Monitor (1 to 4)<br>Cool Power<br>View the current<br>cool output level.                                                     | -100.0 to 0.0%                                                                                                    |          | Instance 1<br>Map 1 Map 2<br>2246 3086<br>Map 1 and<br>Map 2 Offset<br>to next in-<br>stance equals<br>+70 | 0x97<br>(151)<br>1 to 4<br>0xE (14)                |                        | 8014                      | float<br>R                          |  |
| <mark>[.5<i>P</i><br/>C.SP</mark> | Monitor (1 to 4)<br>Closed-Loop Set<br>Point<br>View the set point<br>currently in effect.                                   | -1,999.000 to<br>9,999.000°F or<br>units<br>-1,128.000 to<br>5,537.000°C                                                                                                    |          |                                                                                                    |                                                    |                        | 8029                      | float<br>R                          |  |
| PuR<br>Pv.A                       | Monitor (1 to 4)<br>Filtered Process<br>Value<br>View the current fil-<br>tered process value<br>using the control<br>input. | -1,999.000 to<br>9,999.000°F or<br>units<br>-1,128.000 to<br>5,537.000°C                                                                                                    |          |                                                                                                    |                                                    |                        | 8031                      | float<br>R                          |  |
| No Dis-<br>play                   | Monitor (1 to 4)<br>Autotune Status<br>Read the present<br>status of Autotune.                                               | Off (62)<br>Waiting for cross 1<br>positive (119)<br>Waiting for cross 1<br>negative (120)<br>Waiting for cross 2<br>positive (121)<br>Waiting for cross 2<br>negative (122)<br>Waiting for cross 3<br>positive (123)<br>Waiting for cross 3<br>negative (150)<br>Measuring maxi-<br>mum peak (151)<br>Measuring mini-<br>mum peak (152)<br>Calculating (153)<br>Complete (18)<br>Timeout (118) |          | Instance 1<br>Map 1 Map 2<br>2272 3112<br>Map 1 and<br>Map 2 Offset<br>to next in-<br>stance equals<br>+70 | 0x97<br>(151)<br>1 to 4<br>27                      |                        | 8027                      | uint<br>R                           |  |
| * These  <br>** R: Rea            | parameters/prompts a<br>ad, W: Write, E: EEPRC                                                                               | re available in these<br>DM, S: User Set                                                                                                    | menus wi | th firmware re                                                                                             | evisions 6.0                                       | and abo                | ove.                      |                                     |  |

| RMC Module • Operations Page |                                                                                                    |                                                       |            |                                                                                                    |                                                    |                        |                           |                                     |  |
|------------------------------|----------------------------------------------------------------------------------------------------|-------------------------------------------------------|------------|----------------------------------------------------------------------------------------------------|----------------------------------------------------|------------------------|---------------------------|-------------------------------------|--|
| Display                      | Parameter Name<br>Description                                                                                                    | Range                                                 | Default    | Modbus<br>Relative Ad-<br>dress                                                                            | CIP<br>Class<br>Instance<br>Attribute<br>hex (dec) | Pro-<br>fibus<br>Index | Pa-<br>ram-<br>eter<br>ID | Data<br>Type<br>and<br>Access<br>** |  |
| LooP<br>oPEr<br>Control      | Loop Menu                                                                                                    |                                                       |            |                                                                                                    |                                                    |                        |                           |                                     |  |
| r.En                         | Control Loop (1 to<br>4)<br>Remote Set Point<br>Enable this loop<br>to switch control<br>to the remote set<br>point.                                                                                                    | ng No (59)<br>955 Yes (106)                           | No         | Instance 1<br>Map 1 Map 2<br>2540 3380<br>Map 1 and<br>Map 2 Offset<br>to next in-<br>stance equals<br>+80 | 0x6B<br>(107)<br>1 to 4<br>0x15<br>(21)            | 48                     | 7021                      | uint<br>RWES                        |  |
| <u>Г.Р</u><br>С.М            | Control Loop (1 to<br>4)<br>Control Mode<br>Select the method<br>that this loop will<br>use to control.                                                                                                    | oFF Off (62)<br>RUEo Auto (10)<br>₽ЛRo Manual<br>(54) | Auto       | Instance 1<br>Map 1 Map 2<br>2220 3060<br>Map 1 and<br>Map 2 Offset<br>to next in-<br>stance equals<br>+70 | 0x97<br>(151)<br>1 to 4<br>1                       | 63                     | 8001                      | uint<br>RWES                        |  |
| A.tSP                        | Control Loop (1 to<br>4)<br>Autotune Set Point<br>Set the set point<br>that the autotune<br>will use, as a per-<br>centage of the cur-<br>rent set point.                                                                                                  | 50.0 to 200.0%                                        | 90.0       | Instance 1<br>Map 1 Map 2<br>2258 3098<br>Map 1 and<br>Map 2 Offset<br>to next in-<br>stance equals<br>+70 | 0x97<br>(151)<br>1 to 4<br>0x14<br>(20)            |                        | 8025                      | float<br>RWES                       |  |
| AUt                          | Control Loop (1 to<br>4)<br>Autotune<br>Start an autotune.<br>While the autotune<br>is active, the Home<br>Page will display<br>Rttn tUn1,<br>tUn2, tUn3, or<br>tUn4. When the<br>autotune is com-<br>plete, the message<br>will clear automati-<br>cally. | No (59)<br>9E5 Yes (106)                              | No         | Instance 1<br>Map 1 Map 2<br>2260 3100<br>Map 1 and<br>Map 2 Offset<br>to next in-<br>stance equals<br>+70 | 0x97<br>(151)<br>1 to 4<br>0x15<br>(21)            | 64                     | 8026                      | uint<br>RW                          |  |
| * These  <br>** R: Rea       | parameters/prompts a<br>ad, W: Write, E: EEPRC                                                                                                    | re available in these<br>)M. S: User Set              | e menus wi | th firmware re                                                                                             | evisions 6.0                                       | and abo                | ve.                       |                                     |  |

| RMC Module • Operations Page                       |                                                                                                    |                                                                |                              |                                                                                                    |                                                    |                        |                           |                                     |  |
|----------------------------------------------------|----------------------------------------------------------------------------------------------------|----------------------------------------------------------------|------------------------------|----------------------------------------------------------------------------------------------------|----------------------------------------------------|------------------------|---------------------------|-------------------------------------|--|
| Display                                            | Parameter Name<br>Description                                                                                                    | Range                                                          | Default                      | Modbus<br>Relative Ad-<br>dress                                                                            | CIP<br>Class<br>Instance<br>Attribute<br>hex (dec) | Pro-<br>fibus<br>Index | Pa-<br>ram-<br>eter<br>ID | Data<br>Type<br>and<br>Access<br>** |  |
| <u>С.5</u> Р<br>С.SP                               | Control Loop (1 to<br>4)<br>Set Point<br>Set the closed loop<br>set point that the<br>controller will au-<br>tomatically control<br>to.                                                                                                    | Low Set Point<br>to Maximum Set<br>Point (Setup<br>Page)       | 75.0°F<br>or units<br>24.0°C | Instance 1<br>Map 1 Map 2<br>2500 3340<br>Map 1 and<br>Map 2 Offset<br>to next in-<br>stance equals<br>+80 | 0x6B<br>(107)<br>1 to 4<br>1                       | 49                     | 7001                      | float<br>RWES                       |  |
| ıd.5<br>id.S                                       | Control Loop (1 to<br>4)<br>Idle Set Point<br>Define a set point<br>that can be trig-<br>gered by an event<br>state.                                                                                                    | Low Set Point to<br>High Set Point<br>(Setup Page)             | 75.0°F<br>or units<br>24.0°C | Instance 1<br>Map 1 Map 2<br>2516 3356<br>Map 1 and<br>Map 2 Offset<br>to next in-<br>stance equals<br>+80 | 0x6B<br>(107)<br>1 to 4<br>9                       | 50                     | 7009                      | float<br>RWES                       |  |
| <mark>ኪ₽</mark> Ხ<br>h.Pb                          | Control Loop (1 to<br>4)<br>Heat Proportional<br>Band<br>Set the PID propor-<br>tional band for the<br>heat outputs.                                                                                                    | 0.001 to<br>9,999.000°F or<br>units<br>0.001 to<br>5,555.000°C | 25.0°F<br>or units<br>14.0°C | Instance 1<br>Map 1 Map 2<br>2230 3070<br>Map 1 and<br>Map 2 Offset<br>to next in-<br>stance equals<br>+70 | 0x97<br>(151)<br>1 to 4<br>6                       | 65                     | 8009                      | float<br>RWES                       |  |
| <mark>հհ                                   </mark> | Control Loop (1 to<br>4)<br>On / Off Heat Hys-<br>teresis<br>Set the control<br>switching hysteresis<br>for on-off control.<br>This determines<br>how far into the<br>"on" region the<br>process value needs<br>to move before the<br>output turns on. | 0.001 to<br>9,999.000°F or<br>units<br>0.001 to<br>5,555.000°C | 3.0°F or<br>units<br>2.0°C   | Instance 1<br>Map 1 Map 2<br>2240 3080<br>Map 1 and<br>Map 2 Offset<br>to next in-<br>stance equals<br>+70 | 0x97<br>(151)<br>1 to 4<br>0xB (11)                | 66                     | 8010                      | float<br>RWES                       |  |
| <u>С.РЬ</u><br>С.РЬ                                | Control Loop (1 to<br>4)<br>Cool Proportional<br>Band<br>Set the PID propor-<br>tional band for the<br>cool outputs.                                                                                                    | 0.001 to<br>9,999.000°F or<br>units<br>0.001 to<br>5,555.000°C | 25.0°F<br>or units<br>14.0°C | Instance 1<br>Map 1 Map 2<br>2232 3072<br>Map 1 and<br>Map 2 Offset<br>to next in-<br>stance equals<br>+70 | 0x97<br>(151)<br>1 to 4<br>7                       | 67                     | 8012                      | float<br>RWES                       |  |
| ** R: Rea                                          | ad, W: Write, E: EEPRO                                                                                                    | DM, S: User Set                                                | menus wi                     |                                                                                                    | 1310113 0.0                                        |                        | ve.                       |                                     |  |

| RMC Module • Operations Page                         |                                                                                                    |                                                                |                                |                                                                                                    |                                                    |                        |                           |                                     |  |
|------------------------------------------------------|----------------------------------------------------------------------------------------------------|----------------------------------------------------------------|--------------------------------|----------------------------------------------------------------------------------------------------|----------------------------------------------------|------------------------|---------------------------|-------------------------------------|--|
| Display                                              | Parameter Name<br>Description                                                                                                    | Range                                                          | Default                        | Modbus<br>Relative Ad-<br>dress                                                                            | CIP<br>Class<br>Instance<br>Attribute<br>hex (dec) | Pro-<br>fibus<br>Index | Pa-<br>ram-<br>eter<br>ID | Data<br>Type<br>and<br>Access<br>** |  |
| <mark>ር.h                                    </mark> | Control Loop (1 to<br>4)<br>On / Off Cool Hys-<br>teresis<br>Set the control<br>switching hysteresis<br>for on-off control.<br>This determines<br>how far into the<br>"on" region the<br>process value needs<br>to move before the<br>output turns on.                                                                | 0.001 to<br>9,999.000°F or<br>units<br>0.001 to<br>5,555.000°C | 3.0°F or<br>units<br>2.0°C     | Instance 1<br>Map 1 Map 2<br>2242 3082<br>Map 1 and<br>Map 2 Offset<br>to next in-<br>stance equals<br>+70 | 0x97<br>(151)<br>1 to 4<br>0xC (12)                | 68                     | 8013                      | float<br>RWES                       |  |
| <mark>Ε</mark> ι<br>ti                               | Control Loop (1 to<br>4)<br>Time Integral<br>Set the PID integral<br>for the outputs.                                                                                                    | 0 to 9,999 sec-<br>onds per repeat                             | 180 sec-<br>onds per<br>repeat | Instance 1<br>Map 1 Map 2<br>2234 3074<br>Map 1 and<br>Map 2 Offset<br>to next in-<br>stance equals<br>+70 | 0x97<br>(151)<br>1 to 4<br>8                       | 69                     | 8006                      | float<br>RWES                       |  |
| <mark>Е d</mark><br>td                               | Control Loop (1 to<br>4)<br>Time Derivative<br>Set the PID de-<br>rivative time for the<br>outputs.                                                                                                    | 0 to 9,999 sec-<br>onds                                        | 0<br>seconds                   | Instance 1<br>Map 1 Map 2<br>2236 3076<br>Map 1 and<br>Map 2 Offset<br>to next in-<br>stance equals<br>+70 | 0x97<br>(151)<br>1 to 4<br>9                       | 70                     | 8007                      | float<br>RWES                       |  |
| db<br>db                                             | Control Loop (1 to<br>4)<br>Dead Band<br>Set the offset to<br>the proportional<br>band. With a nega-<br>tive value, both<br>heating and cooling<br>outputs are active<br>when the process<br>value is near the<br>set point. A positive<br>value keeps heating<br>and cooling outputs<br>from fighting each<br>other. | -1,000.0 to<br>1,000.0°F or units<br>-556 to 556°C             | 0.0                            | Instance 1<br>Map 1 Map 2<br>2238 3078<br>Map 1 and<br>Map 2 Offset<br>to next in-<br>stance equals<br>+70 | 0x97<br>(151)<br>1 to 4<br>0xA (10)                | 71                     | 8008                      | float<br>RWES                       |  |
| * These µ<br>** R: Rea                               | oarameters/prompts a<br>ad, W: Write, E: EEPRC                                                                                                    | re available in these<br>)M, S: User Set                       | e menus wi                     | th firmware re                                                                                             | evisions 6.0                                       | and abo                | ve.                       |                                     |  |

| RMC Module • Operations Page |                                                                                                    |                                                                                          |          |                                                                                                    |                                                    |                        |                           |                                     |  |  |
|------------------------------|----------------------------------------------------------------------------------------------------|------------------------------------------------------------------------------------------|----------|----------------------------------------------------------------------------------------------------|----------------------------------------------------|------------------------|---------------------------|-------------------------------------|--|--|
| Display                      | Parameter Name<br>Description                                                                                            | Range                                                                                    | Default  | Modbus<br>Relative Ad-<br>dress                                                                            | CIP<br>Class<br>Instance<br>Attribute<br>hex (dec) | Pro-<br>fibus<br>Index | Pa-<br>ram-<br>eter<br>ID | Data<br>Type<br>and<br>Access<br>** |  |  |
| <u>а.5</u> Р<br>о.SP         | Control Loop (1 to<br>4)<br>Manual Power<br>Set a fixed level of<br>output power when<br>in manual (open-<br>loop) mode. | -100 to 100%<br>(heat and cool)<br>0 to 100% (heat<br>only)<br>-100 to 0% (cool<br>only) | 0.0      | Instance 1<br>Map 1 Map 2<br>2502 3342<br>Map 1 and<br>Map 2 Offset<br>to next in-<br>stance equals<br>+80 | 0x6B<br>(107)<br>1 to 4<br>2                       | 51                     | 7002                      | float<br>RWES                       |  |  |
| No Dis-<br>play              | Control Loop (1 to<br>4)<br>Error State<br>Read to see if loop<br>is in an error state.                                  | None (61)<br>Open Loop (1274)<br>Reversed Loop<br>(1275)                                 |          | Instance 1<br>Map 1 Map 2<br>2268 3108<br>Map 1 and<br>Map 2 Offset<br>to next in-<br>stance equals<br>+70 | 0x97<br>(151)<br>1 to 4<br>0x19(25)                |                        | 8048                      | uint<br>R                           |  |  |
| No Dis-<br>play              | Control Loop (1 to<br>4)<br>Clear Error<br>Write to this reg-<br>ister to clear loop<br>error.                           | Clear (129)<br>Ignore (204)                                                              | Ignore   | Instance 1<br>Map 1 Map 2<br>2270 3110<br>Map 1 and<br>Map 2 Offset<br>to next in-<br>stance equals<br>+70 | 0x97<br>(151)<br>1 to 4<br>0x1A(26)                |                        | 8049                      | uint<br>W                           |  |  |
| No Dis-<br>play              | Control Loop (1 to<br>4)<br>Loop Output Power<br>View the loop out-<br>put power.                                        | -100.0 to 100.0                                                                          |          | Instance 1<br>Map 1 Map 2<br>2248 3088<br>Map 1 and<br>Map 2 Offset<br>to next in-<br>stance equals<br>+70 | 0x97<br>(151)<br>1 to 4<br>0x0F (15)               |                        | 8033                      | float<br>R                          |  |  |
| * These<br>** R: Rea         | parameters/prompts a<br>ad, W: Write, E: EEPRC                                                                           | re available in these<br>)M, S: User Set                                                 | menus wi | th firmware re                                                                                             | evisions 6.0                                       | and abo                | ve.                       |                                     |  |  |

| RMC Module • Operations Page |                                                                                                    |                                                                          |                                |                                                                                                    |                                                    |                        |                           |                                     |  |
|------------------------------|----------------------------------------------------------------------------------------------------|--------------------------------------------------------------------------|--------------------------------|----------------------------------------------------------------------------------------------------|----------------------------------------------------|------------------------|---------------------------|-------------------------------------|--|
| Display                      | Parameter Name<br>Description                                                                                                    | Range                                                                    | Default                        | Modbus<br>Relative Ad-<br>dress                                                                            | CIP<br>Class<br>Instance<br>Attribute<br>hex (dec) | Pro-<br>fibus<br>Index | Pa-<br>ram-<br>eter<br>ID | Data<br>Type<br>and<br>Access<br>** |  |
| ALP7<br>oPEr<br>Alarm M      | <b>N</b> enu                                                                                                    |                                                                          |                                |                                                                                                    |                                                    |                        |                           |                                     |  |
| A.Lo                         | Alarm (1 to 8)<br>Low Set Point<br>If Type (Setup Page,<br>Alarm Menu) is set<br>to:<br>process - set the<br>process value that<br>will trigger a low<br>alarm.<br>deviation - set the<br>span of units from<br>the set point that<br>will trigger a low<br>alarm. A negative<br>set point repre-<br>sents a value below<br>closed loop set<br>point. A positive set<br>point represents a<br>value above closed<br>loop set point.   | -1,999.000 to<br>9,999.000°F or<br>units<br>-1,128.000 to<br>5,537.000°C | 32.0°F<br>or units<br>0.0°C    | Instance 1<br>Map 1 Map 2<br>1742 2582<br>Map 1 and<br>Map 2 Offset<br>to next in-<br>stance equals<br>+60 | 0x6D<br>(109)<br>1 to 8<br>2                       | 18                     | 9002                      | float<br>RWES                       |  |
| <mark>A.hi</mark>            | Alarm (1 to 8)<br>High Set Point<br>If Type (Setup Page,<br>Alarm Menu) is set<br>to:<br>process - set the<br>process value that<br>will trigger a high<br>alarm.<br>deviation - set the<br>span of units from<br>the set point that<br>will trigger a low<br>alarm. A negative<br>set point repre-<br>sents a value below<br>closed loop set<br>point. A positive set<br>point represents a<br>value above closed<br>loop set point. | -1,999.000 to<br>9,999.000°F or<br>units<br>-1,128.000 to<br>5,537.000°C | 300.0°F<br>or units<br>150.0°C | Instance 1<br>Map 1 Map 2<br>1740 2580<br>Map 1 and<br>Map 2 Offset<br>to next in-<br>stance equals<br>+60 | 0x6D<br>(109)<br>1 to 8<br>1                       | 19                     | 9001                      | float<br>RWES                       |  |
| * These µ<br>** R: Rea       | parameters/prompts a<br>ad, W: Write, E: EEPRC                                                                                                    | re available in these<br>DM, S: User Set                                 | menus wi                       | th firmware re                                                                                             | evisions 6.0                                       | and abo                | ve.                       |                                     |  |

| RMC Module • Operations Page |                                                                                                    |                                                                                                    |          |                                                                                                    |                                                    |                        |                           |                                     |  |
|------------------------------|----------------------------------------------------------------------------------------------------|----------------------------------------------------------------------------------------------------|----------|----------------------------------------------------------------------------------------------------|----------------------------------------------------|------------------------|---------------------------|-------------------------------------|--|
| Display                      | Parameter Name<br>Description                                                                                 | Range                                                                                                    | Default  | Modbus<br>Relative Ad-<br>dress                                                                                              | CIP<br>Class<br>Instance<br>Attribute<br>hex (dec) | Pro-<br>fibus<br>Index | Pa-<br>ram-<br>eter<br>ID | Data<br>Type<br>and<br>Access<br>** |  |
| <mark>REL</mark> r<br>A.CLr  | Alarm (1 to 8)<br>Clear Alarm<br>Write to this reg-<br>ister to clear an<br>alarm                             | 0                                                                                                    |          | Instance 1<br>Map 1 Map 2<br>1764 2604<br>Map 1 and<br>Map 2 Offset<br>to next in-<br>stance equals<br>+60                   | 0x6D<br>(109)<br>1 to 8<br>0xD (13)                | 32                     | 9013                      | uint<br>W                           |  |
| A.Sir                        | Alarm (1 to 8)<br>Silence Alarm<br>Write to this reg-<br>ister to silence an<br>alarm                         | 0                                                                                                    |          | Instance 1<br>Map 1 Map 2<br>1766 2606<br>Map 1 and<br>Map 2 Offset<br>to next in-<br>stance equals<br>+60                   | 0x6D<br>(109)<br>1 to 8<br>0xE (14)                | 33                     | 9014                      | uint<br>W                           |  |
| <b>R<u>5</u>E</b><br>A.St    | Alarm (1 to 8)<br>Alarm State<br>Current state of<br>alarm                                                    | 5Er Startup (88)<br>DenE None (61)<br>E De Blocked (12)<br>RLL Alarm low<br>(8)<br>RL.h Alarm high<br>(7)<br>RL.E Error (28) |          | Instance 1<br>Map 1 Map 2<br>1756 2596<br>Map 1 and<br>Map 2 Offset<br>to next in-<br>stance equals<br>+60                   | 0x6D<br>(109)<br>1 to 8<br>9                       |                        | 9009                      | uint<br>R                           |  |
| No Dis-<br>play              | Alarm (1 to 8)<br>Alarm Clearable<br>Read to see if alarm<br>can be cleared.                                  | No (59)<br>Yes (106)                                                                                                    |          | Instance 1<br>Map 1 Map 2<br>1762 2602<br>Map 1 and<br>Map 2 Offset<br>to next in-<br>stance equals<br>+60                   | 0x6D<br>(109)<br>1 to 8<br>0xC (12)                |                        | 9012                      | uint<br>R                           |  |
| No Dis-<br>play              | Alarm (1 to 8)<br>Silenced<br>Read to see if alarm<br>is active but has<br>been silenced by<br>Silence Alarm. | Yes (106)<br>No (59)                                                                                                    |          | Instance 1<br>Map 1 Map 2<br>1760 2600<br>Map 1 and<br>Map 2 Offset<br>to next in-<br>stance equals<br>+60                   | 0x6D<br>(109)<br>1 to 4<br>0x0B<br>(11)            |                        | 9011                      | uint<br>R                           |  |
| No Dis-<br>play              | Alarm (1 to 8)<br>Latched<br>Read to see if alarm<br>is currently latched.                                    | Yes (106)<br>No (59)<br>re available in these                                                                                | menus wi | Instance 1<br>Map 1 Map 2<br>1758 2598<br>Map 1 and<br>Map 2 Offset<br>to next in-<br>stance equals<br>+60<br>th firmware re | 0x6D<br>(109)<br>1 to 4<br>0x0A<br>(10)            | and abo                | 9010                      | uint<br>R                           |  |
| RMC Module • Operations Page |                                                                                                    |                                                        |                                    |                                                                                                    |                                                    |                        |                           |                                     |  |  |
|------------------------------|----------------------------------------------------------------------------------------------------|--------------------------------------------------------|------------------------------------|----------------------------------------------------------------------------------------------------|----------------------------------------------------|------------------------|---------------------------|-------------------------------------|--|--|
| Display                      | Parameter Name<br>Description                                                                                                    | Range                                                  | Default                            | Modbus<br>Relative Ad-<br>dress                                                                                                    | CIP<br>Class<br>Instance<br>Attribute<br>hex (dec) | Pro-<br>fibus<br>Index | Pa-<br>ram-<br>eter<br>ID | Data<br>Type<br>and<br>Access<br>** |  |  |
| EUrr<br>oPEr<br>Current      | t Menu                                                                                                    | Note:<br>To use the cu<br>(Setup Page,<br>seconds or m | urrent sensi<br>Output Me<br>iore. | ing featu<br>nu) musi                                                                                                    | re, Tim<br>t be set                                | e Base<br>to 0.7       |                           |                                     |  |  |
| <mark>E.h (</mark><br>C.hi   | <i>Current (1 to 4)</i><br><b>High Set Point</b><br>Set the current val-<br>ue that will trigger<br>a high heater error<br>state.                                               | -1,999.000 to<br>9,999.000                             | 50.0                               | Instance 1<br>Map 1 Map 2<br>1394 2034<br>Map 1 Offset<br>to next in-<br>stance equals<br>+50<br>Map 2 Offset<br>to next in-<br>stance equals<br>+100                   | 0x73<br>(115)<br>1 to 4<br>8                       |                        | 15008                     | float<br>RWES                       |  |  |
| E.L o<br>C.Lo                | <i>Current (1 to 4)</i><br><b>Low Set Point</b><br>Set the current val-<br>ue that will trigger<br>a low heater error<br>state.                                                 | -1,999.000 to<br>9,999.000                             | 0.0                                | Instance 1<br>Map 1 Map 2<br>1396 2036<br>Map 1 Offset<br>to next in-<br>stance equals<br>+50<br>Map 2 Offset<br>to next in-<br>stance equals<br>+100                   | 0x73<br>(115)<br>1 to 4<br>9                       |                        | 15009                     | float<br>RWES                       |  |  |
| L d.C u<br>Ld.Cu             | <i>Current (1 to 4)</i><br><b>Current</b><br>The measured cur-<br>rent value with<br>scaling and offset<br>applied when asso-<br>ciated output is on.                           | 0 to 9,999.000                                         |                                    | Instance 1<br>Map 1 Map 2<br>1392 2032<br>Map 1 Offset<br>to next in-<br>stance equals<br>+50<br>Map 2 Offset<br>to next in-<br>stance equals<br>+100                   | 0x73<br>(115)<br>1 to 4<br>7                       |                        | 15007                     | float<br>R                          |  |  |
| No Dis-<br>play<br>* These   | Current (1 to 4)<br>Sample and Hold<br>Current<br>Samples and holds<br>the last valid cur-<br>rent reading, this<br>transmitter will re-<br>set on a controller<br>power cycle. | 0 to 9,999.000<br>re available in these                | e menus wi                         | Instance 1<br>Map 1 Map 2<br>1380 2020<br>Map 1 Offset<br>to next in-<br>stance equals<br>+50<br>Map 2 Offset<br>to next in-<br>stance equals<br>+100<br>th firmware re | 0x73<br>(115)<br>1 to 4<br>1                       | and abo                | 15001<br>ve.              | float<br>R                          |  |  |

|                      |                                                                                                    | RMC Module                                           | e • Oper  | ations Page                                                                                                    |                                                    |                        |                           |                                     |
|----------------------|----------------------------------------------------------------------------------------------------|------------------------------------------------------|-----------|----------------------------------------------------------------------------------------------------|----------------------------------------------------|------------------------|---------------------------|-------------------------------------|
| Display              | Parameter Name<br>Description                                                                                                    | Range                                                | Default   | Modbus<br>Relative Ad-<br>dress                                                                                                    | CIP<br>Class<br>Instance<br>Attribute<br>hex (dec) | Pro-<br>fibus<br>Index | Pa-<br>ram-<br>eter<br>ID | Data<br>Type<br>and<br>Access<br>** |
| <u>Е.Е</u> г<br>С.Er | <i>Current (1 to 4)</i><br><b>Current Error</b><br>View the cause of<br>the most recent<br>load fault.                                             | Done (61)<br>Shrt Shorted<br>(127)<br>OPEn Open (65) |           | Instance 1<br>Map 1 Map 2<br>1382 2022<br>Map 1 Offset<br>to next in-<br>stance equals<br>+50<br>Map 2 Offset<br>to next in-<br>stance equals<br>+100                   | 0x73<br>(115)<br>1 to 4<br>2                       |                        | 15002                     | uint<br>R                           |
| h.Er                 | <i>Current (1 to 4)</i><br><b>Heater Error</b><br>View the cause of<br>the most recent<br>load fault moni-<br>tored by the current<br>transformer. | Loud Low (53)                                        |           | Instance 1<br>Map 1 Map 2<br>1384 2024<br>Map 1 Offset<br>to next in-<br>stance equals<br>+50<br>Map 2 Offset<br>to next in-<br>stance equals<br>+100                   | 0x73<br>(115)<br>1 to 4<br>3                       |                        | 15003                     | uint<br>R                           |
| No Dis-<br>play      | <i>Current (1 to 4)</i><br>Actual Power<br>Power delivered to<br>output monitored<br>by CT.                                                        | 0.0 to 100.0%                                        |           | Instance 1<br>Map 1 Map 2<br>1418 2058<br>Map 1 Offset<br>to next in-<br>stance equals<br>+50<br>Map 2 Offset<br>to next in-<br>stance equals<br>+100                   | 0x73<br>(115)<br>1 to 4<br>0x14<br>(20)            |                        | 15020                     | float<br>R                          |
| No Dis-<br>play      | Current (1 to 4)<br>Error Status<br>View the cause of<br>the most recent<br>load fault                                                             | None (61)<br>Fail (32)<br>re available in these      | • • • • • | Instance 1<br>Map 1 Map 2<br>1420 2060<br>Map 1 Offset<br>to next in-<br>stance equals<br>+50<br>Map 2 Offset<br>to next in-<br>stance equals<br>+100<br>th firmware re | 0x73<br>(115)<br>1 to 4<br>21                      | and abo                | 15021<br>ve.              | uint<br>R                           |
| ** R: Rea            | d, W: Write, E: EEPRC                                                                                                    | DM, S: User Set                                      |           |                                                                                                    |                                                    |                        |                           |                                     |

| RMC Module • Operations Page |                                                                                                    |                                                                                                    |          |                                                                                                    |                                                    |                        |                           |                                     |  |  |
|------------------------------|----------------------------------------------------------------------------------------------------|----------------------------------------------------------------------------------------------------|----------|----------------------------------------------------------------------------------------------------|----------------------------------------------------|------------------------|---------------------------|-------------------------------------|--|--|
| Display                      | Parameter Name<br>Description                                                                         | Range                                                                                                    | Default  | Modbus<br>Relative Ad-<br>dress                                                                            | CIP<br>Class<br>Instance<br>Attribute<br>hex (dec) | Pro-<br>fibus<br>Index | Pa-<br>ram-<br>eter<br>ID | Data<br>Type<br>and<br>Access<br>** |  |  |
| Lor<br>oPEr<br>Lineari:      | Lor<br>oPEr<br>Linearization Menu                                                                     |                                                                                                    |          |                                                                                                    |                                                    |                        |                           |                                     |  |  |
| <mark>5 u.R</mark><br>Su.A   | Linearization (1 to<br>4)<br><b>Source Value A</b><br>View the value of<br>Source A.                  | -1,999.000 to<br>9,999.000°F or<br>units<br>-1,128.000 to<br>5,537.000°C                                                                                                    |          | Instance 1<br>Map 1 Map 2<br>4526 6326<br>Map 1 and<br>Map 2 Offset<br>to next in-<br>stance equals<br>+70 | 0x86<br>(134)<br>1 to 4<br>4                       |                        | 34004                     | float<br>R                          |  |  |
| oFSt                         | Linearization (1 to<br>4)<br>Offset<br>Set an offset to be<br>applied to this func-<br>tion's output. | -1,999.000 to<br>9,999.000°F or<br>units<br>-1,128.000 to<br>5,537.000°C                                                                                                    | 0        | Instance 1<br>Map 1 Map 2<br>4530 6330<br>Map 1 and<br>Map 2 Offset<br>to next in-<br>stance equals<br>+70 | 0x86<br>(134)<br>1 to 4<br>6                       |                        | 34006                     | float<br>RWES                       |  |  |
| 0.V                          | Linearization (1 to<br>4)<br>Output Value<br>View the value of<br>this function's out-<br>put.        | -1,999.000 to<br>9,999.000°F or<br>units<br>-1,128.000 to<br>5,537.000°C                                                                                                    |          | Instance 1<br>Map 1 Map 2<br>4532 6332<br>Map 1 and<br>Map 2 Offset<br>to next in-<br>stance equals<br>+70 | 0x86<br>(134)<br>1 to 4<br>7                       |                        | 34007                     | float<br>R                          |  |  |
| No Dis-<br>play              | Linearization (1 to<br>4)<br>Error<br>View reported cause<br>for Linearization<br>output malfunction. | None (61)<br>Open (65)<br>Shorted (127)<br>Measurement er-<br>ror (140)<br>Bad calibration<br>data (139)<br>Ambient error (9)<br>RTD error (14)<br>Fail (32)<br>Math error (1423)<br>Not sourced (246)<br>Stale (1617)<br>Can't process<br>(1659) |          | Instance 1<br>Map 1 Map 2<br>4574 6374<br>Map 1 and<br>Map 2 Offset<br>to next in-<br>stance equals<br>+70 | 0x86<br>(134)<br>1 to 4<br>0x1C<br>(28)            |                        | 34028                     | uint<br>R                           |  |  |
| * These p<br>** R: Rea       | parameters/prompts a<br>ad, W: Write, E: EEPRC                                                        | re available in these<br>)M, S: User Set                                                                                                    | menus wi | th firmware re                                                                                             | evisions 6.0                                       | and abo                | ve.                       |                                     |  |  |

| RMC Module • Operations Page |                                                                                       |                                                                                                    |          |                                                                                                    |                                                    |                        |                           |                                     |  |  |  |
|------------------------------|---------------------------------------------------------------------------------------|----------------------------------------------------------------------------------------------------|----------|----------------------------------------------------------------------------------------------------|----------------------------------------------------|------------------------|---------------------------|-------------------------------------|--|--|--|
| Display                      | Parameter Name<br>Description                                                         | Range                                                                                                    | Default  | Modbus<br>Relative Ad-<br>dress                                                                            | CIP<br>Class<br>Instance<br>Attribute<br>hex (dec) | Pro-<br>fibus<br>Index | Pa-<br>ram-<br>eter<br>ID | Data<br>Type<br>and<br>Access<br>** |  |  |  |
| EPE<br>DPEr<br>Compar        | Compare Menu                                                                          |                                                                                                    |          |                                                                                                    |                                                    |                        |                           |                                     |  |  |  |
| <mark>5 п.Я</mark><br>Su.A   | Compare (1 to 4)<br>Source Value A<br>View the value of<br>Source A.                  | -1,999.000 to<br>9,999.000°F or<br>units<br>-1,128.000 to<br>5,537.000°C                                                                                                    |          | Instance 1<br>Map 1 Map 2<br>4012 5812<br>Map 1 and<br>Map 2 Offset<br>to next in-<br>stance equals<br>+40 | 0x80<br>(128)<br>1 to 4<br>7                       |                        | 28007                     | float<br>R                          |  |  |  |
| <mark>5 и.b</mark><br>Su.b   | Compare (1 to 4)<br>Source Value B<br>View the value of<br>Source B.                  | -1,999.000 to<br>9,999.000°F or<br>units<br>-1,128.000 to<br>5,537.000°C                                                                                                    |          | Instance 1<br>Map 1 Map 2<br>4014 5814<br>Map 1 and<br>Map 2 Offset<br>to next in-<br>stance equals<br>+40 | 0x80<br>(128)<br>1 to 4<br>8                       |                        | 28008                     | float<br>R                          |  |  |  |
| 0.U<br>0.V                   | Compare (1 to 4)<br>Output Value<br>View the value of<br>this function's out-<br>put. | oFF Off (62)<br>on On (63)                                                                                                    |          | Instance 1<br>Map 1 Map 2<br>4018 5818<br>Map 1 and<br>Map 2 Offset<br>to next in-<br>stance equals<br>+40 | 0x80<br>(128)<br>1 to 4<br>0xA (10)                |                        | 28010                     | uint<br>R                           |  |  |  |
| No Dis-<br>play              | Compare (1 to 4)<br>Error<br>Read reported<br>cause for compare<br>error              | None (61)<br>Open (65)<br>Shorted (127)<br>Measurement Er-<br>ror (140)<br>Bad Cal Data<br>(139)<br>Ambient Error (9)<br>RTD Error (141)<br>Fail (32)<br>Math Error (1423)<br>Not Sourced (246)<br>Stale (1617) |          | Instance 1<br>Map 1 Map 2<br>4024 5824<br>Map 1 and<br>Map 2 Offset<br>to next in-<br>stance equals<br>+40 | 0x80<br>(128)<br>1 to 4<br>0x0D<br>(13)            |                        | 28013                     | uint<br>R                           |  |  |  |
| * These  <br>** R: Rea       | parameters/prompts a<br>ad, W: Write, E: EEPRO                                        | re available in these<br>DM, S: User Set                                                                                                    | menus wi | th firmware re                                                                                             | evisions 6.0                                       | and abo                | ve.                       |                                     |  |  |  |

|                               |                                                                                                    | RMC Module                                                                                                    | e • Oper | ations Page                                                                                                |                                                    |                        | -                         |                                     |
|-------------------------------|----------------------------------------------------------------------------------------------------|----------------------------------------------------------------------------------------------------|----------|----------------------------------------------------------------------------------------------------|----------------------------------------------------|------------------------|---------------------------|-------------------------------------|
| Display                       | Parameter Name<br>Description                                                                         | Range                                                                                                    | Default  | Modbus<br>Relative Ad-<br>dress                                                                            | CIP<br>Class<br>Instance<br>Attribute<br>hex (dec) | Pro-<br>fibus<br>Index | Pa-<br>ram-<br>eter<br>ID | Data<br>Type<br>and<br>Access<br>** |
| <u>גריי</u><br>PEr<br>Timer I | Menu                                                                                                  |                                                                                                    |          |                                                                                                    |                                                    |                        |                           |                                     |
| <mark>5 п.</mark> Я<br>Su.A   | <i>Timer (1 to 4)</i><br><b>Source Value A</b><br>View the value of<br>Source A.                      | oFF Off (62)                                                                                                    |          | Instance 1<br>Map 1 Map 2<br>4322 6132<br>Map 1 and<br>Map 2 Offset<br>to next in-<br>stance equals<br>+50 | 0x83<br>(131)<br>1 to 4<br>7                       |                        | 31007                     | uint<br>R                           |
| <mark>5 и.b</mark><br>Su.b    | <i>Timer (1 to 4)</i><br><b>Source Value B</b><br>View the value of<br>Source B.                      | oFF Off (62)                                                                                                    |          | Instance 1<br>Map 1 Map 2<br>4334 6134<br>Map 1 and<br>Map 2 Offset<br>to next in-<br>stance equals<br>+50 | 0x83<br>(131)<br>1 to 4<br>8                       |                        | 31008                     | uint<br>R                           |
| E.E<br>E.t                    | <i>Timer (1 to 4)</i><br><b>Elapsed Time</b><br>View the value<br>of this function's<br>elapsed time. | 0 to 9,999.000<br>seconds                                                                                                    |          | Instance 1<br>Map 1 Map 2<br>4350 6150<br>Map 1 and<br>Map 2 Offset<br>to next in-<br>stance equals<br>+50 | 0x83<br>(131)<br>1 to 4<br>0x10<br>(16)            |                        | 31016                     | float<br>R                          |
| 0.V                           | Timer (1 to 4)<br>Output Value<br>View the value of<br>this function's out-<br>put.                   | oFF Off (62)<br>on On (63)                                                                                                    |          | Instance 1<br>Map 1 Map 2<br>4338 6138<br>Map 1 and<br>Map 2 Offset<br>to next in-<br>stance equals<br>+50 | 0x83<br>(131)<br>1 to 4<br>0xA (10)                |                        | 31010                     | uint<br>R                           |
| No Dis-<br>play               | Timer (1 to 4)<br>Error<br>Read reported cause<br>for timer error                                     | None (61)<br>Open (65)<br>Shorted (127)<br>Measurement Er-<br>ror (140)<br>Bad Cal Data<br>(139)<br>Ambient Error (9)<br>RTD Error (141)<br>Fail (32)<br>Math Error (1423)<br>Not Sourced (246)<br>Stale (1617) | menus wi | Instance 1<br>Map 1 Map 2<br>4354 6154<br>Map 1 and<br>Map 2 Offset<br>to next in-<br>stance equals<br>+50 | 0x83<br>(131)<br>1 to 4<br>0x12<br>(18)            | and abo                | 31018                     | uint<br>R                           |
| ** R: Rea                     | ad. W: Write, E: EEPRC                                                                                | M. S: User Set                                                                                                    | menus wi |                                                                                                    |                                                    |                        |                           |                                     |

| RMC Module • Operations Page |                                                                                       |                                                                                                    |          |                                                                                                    |                                                    |                        |                           |                                     |  |  |
|------------------------------|---------------------------------------------------------------------------------------|----------------------------------------------------------------------------------------------------|----------|----------------------------------------------------------------------------------------------------|----------------------------------------------------|------------------------|---------------------------|-------------------------------------|--|--|
| Display                      | Parameter Name<br>Description                                                         | Range                                                                                                    | Default  | Modbus<br>Relative Ad-<br>dress                                                                                              | CIP<br>Class<br>Instance<br>Attribute<br>hex (dec) | Pro-<br>fibus<br>Index | Pa-<br>ram-<br>eter<br>ID | Data<br>Type<br>and<br>Access<br>** |  |  |
| EEr<br>oPEr<br>Counte        | r Menu                                                                                |                                                                                                    |          |                                                                                                    |                                                    |                        |                           |                                     |  |  |
| Ent<br>Cnt                   | <i>Counter (1 to 4)</i><br><b>Count</b><br>View the function's<br>total count.        | 0 to 9,999                                                                                                    |          | Instance 1<br>Map 1 Map 2<br>4188 5988<br>Map 1 and<br>Map 2 Offset<br>to next in-<br>stance equals<br>+40                   | 0x82<br>(130)<br>1 to 4<br>0xF (15)                | 217                    | 30015                     | uint<br>R                           |  |  |
| <mark>5 и.Я</mark><br>Su.A   | <i>Counter (1 to 4)</i><br><b>Source Value A</b><br>View the value of<br>Source A.    | oFF Off (62)                                                                                                    |          | Instance 1<br>Map 1 Map 2<br>4172 5972<br>Map 1 and<br>Map 2 Offset<br>to next in-<br>stance equals<br>+40                   | 0x82<br>(130)<br>1 to 4<br>7                       |                        | 30007                     | uint<br>R                           |  |  |
| <mark>5 и.Ь</mark><br>Su.b   | <i>Counter (1 to 4)</i><br><b>Source Value B</b><br>View the value of<br>Source B.    | oFF Off (62)                                                                                                    |          | Instance 1<br>Map 1 Map 2<br>4174 5974<br>Map 1 and<br>Map 2 Offset<br>to next in-<br>stance equals<br>+40                   | 0x82<br>(130)<br>1 to 4<br>8                       |                        | 30008                     | uint<br>R                           |  |  |
| 0.V                          | Counter (1 to 4)<br>Output Value<br>View the value of<br>this function's out-<br>put. | oFF Off (62)                                                                                                    |          | Instance 1<br>Map 1 Map 2<br>4178 5978<br>Map 1 and<br>Map 2 Offset<br>to next in-<br>stance equals<br>+40                   | 0x82<br>(130)<br>1 to 4<br>0xA (10)                |                        | 30010                     | uint<br>R                           |  |  |
| No Dis-<br>play              | Counter (1 to 4)<br>Error<br>Read reported<br>cause for counter<br>error              | None (61)<br>Open (65)<br>Shorted (127)<br>Measurement Er-<br>ror (140)<br>Bad Cal Data<br>(139)<br>Ambient Error (9)<br>RTD Error (141)<br>Fail (32)<br>Math Error (1423)<br>Not Sourced (246)<br>Stale (1617)<br>re available in these | menus wi | Instance 1<br>Map 1 Map 2<br>4190 5990<br>Map 1 and<br>Map 2 Offset<br>to next in-<br>stance equals<br>+40<br>th firmware re | 0x82<br>(130)<br>1 to 4<br>0x10<br>(16)            | and abo                | 30016<br>ve.              | uint<br>R                           |  |  |
| ** R: Rea                    | d, W: Write, E: EEPRC                                                                 | DM, S: User Set                                                                                                    |          |                                                                                                    |                                                    |                        |                           |                                     |  |  |

| RMC Module • Operations Page |                                                                                   |                                          |            |                                                                                                    |                                                    |                        |                           |                                     |  |  |
|------------------------------|-----------------------------------------------------------------------------------|------------------------------------------|------------|----------------------------------------------------------------------------------------------------|----------------------------------------------------|------------------------|---------------------------|-------------------------------------|--|--|
| Display                      | Parameter Name<br>Description                                                     | Range                                    | Default    | Modbus<br>Relative Ad-<br>dress                                                                            | CIP<br>Class<br>Instance<br>Attribute<br>hex (dec) | Pro-<br>fibus<br>Index | Pa-<br>ram-<br>eter<br>ID | Data<br>Type<br>and<br>Access<br>** |  |  |
| L9E<br>oPEr<br>Logic N       | lenu                                                                              |                                          |            |                                                                                                    |                                                    |                        |                           |                                     |  |  |
| <mark>5 ц.Я</mark><br>Su.A   | <i>Logic (1 to 16)</i><br><b>Source Value A</b><br>View the value of<br>Source A. | oFF Off (62)<br>on On (63)               |            | Instance 1<br>Map 1 Map 2<br>3728 4568<br>Map 1 and<br>Map 2 Offset<br>to next in-<br>stance equals<br>+80 | 0x7F<br>(127)<br>1 to 16<br>0x19<br>(25)           |                        | 27025                     | uint<br>R                           |  |  |
| <mark>5 и.b</mark><br>Su.b   | <i>Logic (1 to 16)</i><br><b>Source Value B</b><br>View the value of<br>Source B. | oFF Off (62)<br>on On (63)               |            | Instance 1<br>Map 1 Map 2<br>3730 4570<br>Map 1 and<br>Map 2 Offset<br>to next in-<br>stance equals<br>+80 | 0x7F<br>(127)<br>1 to 16<br>0x1A<br>(26)           |                        | 27026                     | uint<br>R                           |  |  |
| <mark>5υ.Ε</mark><br>Su.C    | <i>Logic (1 to 16)</i><br><b>Source Value C</b><br>View the value of<br>Source C. | oFF Off (62)<br>on On (63)               |            | Instance 1<br>Map 1 Map 2<br>3732 4572<br>Map 1 and<br>Map 2 Offset<br>to next in-<br>stance equals<br>+80 | 0x7F<br>(127)<br>1 to 16<br>0x1B<br>(27)           |                        | 27027                     | uint<br>R                           |  |  |
| <mark>5 u.d</mark><br>Su.d   | <i>Logic (1 to 16)</i><br><b>Source Value D</b><br>View the value of<br>Source D. | oFF Off (62)<br>on On (63)               |            | Instance 1<br>Map 1 Map 2<br>3734 4574<br>Map 1 and<br>Map 2 Offset<br>to next in-<br>stance equals<br>+80 | 0x7F<br>(127)<br>1 to 16<br>0x1C<br>(28)           |                        | 27028                     | uint<br>R                           |  |  |
| Su.E                         | Logic (1 to 16)<br>Source Value E<br>View the value of<br>Source E.               | oFF Off (62)<br>on On (63)               |            | Instance 1<br>Map 1 Map 2<br>3736 4576<br>Map 1 and<br>Map 2 Offset<br>to next in-<br>stance equals<br>+80 | 0x7F<br>(127)<br>1 to 16<br>0x1D<br>(29)           |                        | 27029                     | uint<br>R                           |  |  |
| * These  <br>** R: Rea       | parameters/prompts a<br>ad, W: Write, E: EEPRC                                    | re available in these<br>DM, S: User Set | e menus wi | th firmware re                                                                                             | evisions 6.0                                       | and abo                | ve.                       |                                     |  |  |

| RMC Module • Operations Page |                                                                                      |                                                                                                    |          |                                                                                                    |                                                    |                        |                           |                                     |  |  |
|------------------------------|--------------------------------------------------------------------------------------|----------------------------------------------------------------------------------------------------|----------|----------------------------------------------------------------------------------------------------|----------------------------------------------------|------------------------|---------------------------|-------------------------------------|--|--|
| Display                      | Parameter Name<br>Description                                                        | Range                                                                                                    | Default  | Modbus<br>Relative Ad-<br>dress                                                                            | CIP<br>Class<br>Instance<br>Attribute<br>hex (dec) | Pro-<br>fibus<br>Index | Pa-<br>ram-<br>eter<br>ID | Data<br>Type<br>and<br>Access<br>** |  |  |
| <mark>5 u.F</mark><br>Su.F   | <i>Logic (1 to 16)</i><br><b>Source Value F</b><br>View the value of<br>Source F.    | oFF Off (62)                                                                                                    |          | Instance 1<br>Map 1 Map 2<br>3738 4578<br>Map 1 and<br>Map 2 Offset<br>to next in-<br>stance equals<br>+80 | 0x7F<br>(127)<br>1 to 16<br>0x1E<br>(30)           |                        | 27030                     | uint<br>R                           |  |  |
| 5 u.9<br>Su.g                | <i>Logic (1 to 16)</i><br><b>Value Source G</b><br>View the value of<br>Source G.    | oFF Off (62)                                                                                                    |          | Instance 1<br>Map 1 Map 2<br>3740 4580<br>Map 1 and<br>Map 2 Offset<br>to next in-<br>stance equals<br>+80 | 0x7F<br>(127)<br>1 to 16<br>0x1F<br>(31)           |                        | 27031                     | uint<br>R                           |  |  |
| <mark>5 ս.հ</mark><br>Su.h   | <i>Logic (1 to 16)</i><br><b>Source Value H</b><br>View the value of<br>Source H.    | oFF Off (62)                                                                                                    |          | Instance 1<br>Map 1 Map 2<br>3742 4582<br>Map 1 and<br>Map 2 Offset<br>to next in-<br>stance equals<br>+80 | 0x7F<br>(127)<br>1 to 16<br>0x20<br>(32)           |                        | 27032                     | uint<br>R                           |  |  |
| 0.V                          | Logic (1 to 16)<br>Output Value<br>View the value of<br>this function's out-<br>put. | oFF Off (62)                                                                                                    |          | Instance 1<br>Map 1 Map 2<br>3746 4586<br>Map 1 and<br>Map 2 Offset<br>to next in-<br>stance equals<br>+80 | 7F (127)<br>1 to 16<br>0x22<br>(34)                |                        | 27034                     | uint<br>R                           |  |  |
| No Dis-<br>play              | Logic (1 to 16)<br>Error<br>Read reported<br>cause for logic error                   | None (61)<br>Open (65)<br>Shorted (127)<br>Measurement Er-<br>ror (140)<br>Bad Cal Data<br>(139)<br>Ambient Error (9)<br>RTD Error (141)<br>Fail (32)<br>Math Error (1423)<br>Not Sourced (246)<br>Stale (1617) |          | Instance 1<br>Map 1 Map 2<br>3750 4590<br>Map 1 and<br>Map 2 Offset<br>to next in-<br>stance equals<br>+80 | 0x7F<br>(127)<br>1 to 16<br>0x24<br>(36)           |                        | 27036                     | uint<br>R                           |  |  |
| * These  <br>** R: Rea       | parameters/prompts a<br>ad, W: Write, E: EEPRC                                       | re available in these<br>M, S: User Set                                                                                                    | menus wi | th firmware re                                                                                             | evisions 6.0                                       | and abo                | ve.                       |                                     |  |  |

| RMC Module • Operations Page |                                                                                 |                                                                          |          |                                                                                                    |                                                    |                        |                           |                                     |  |  |
|------------------------------|---------------------------------------------------------------------------------|--------------------------------------------------------------------------|----------|----------------------------------------------------------------------------------------------------|----------------------------------------------------|------------------------|---------------------------|-------------------------------------|--|--|
| Display                      | Parameter Name<br>Description                                                   | Range                                                                    | Default  | Modbus<br>Relative Ad-<br>dress                                                                            | CIP<br>Class<br>Instance<br>Attribute<br>hex (dec) | Pro-<br>fibus<br>Index | Pa-<br>ram-<br>eter<br>ID | Data<br>Type<br>and<br>Access<br>** |  |  |
| P7AE<br>oPEr<br>Math Me      | enu                                                                             |                                                                          |          |                                                                                                    |                                                    |                        |                           |                                     |  |  |
| <mark>5 u.R</mark><br>Su.A   | <i>Math (1 to 8)</i><br><b>Source Value A</b><br>View the value of<br>Source A. | -1,999.000 to<br>9,999.000°F or<br>units<br>-1,128.000 to<br>5,537.000°C |          | Instance 1<br>Map 1 Map 2<br>2870 3710<br>Map 1 and<br>Map 2 Offset<br>to next in-<br>stance equals<br>+70 | 0x7D<br>(125)<br>1 to 8<br>0x10<br>(16)            |                        | 25016                     | float<br>R                          |  |  |
| <mark>5 и.b</mark><br>Su.b   | <i>Math (1 to 8)</i><br><b>Source Value B</b><br>View the value of<br>Source B. | -1,999.000 to<br>9,999.000°F or<br>units<br>-1,128.000 to<br>5,537.000°C |          | Instance 1<br>Map 1 Map 2<br>2872 3712<br>Map 1 and<br>Map 2 Offset<br>to next in-<br>stance equals<br>+70 | 0x7D<br>(125)<br>1 to 8<br>0x11<br>(17)            |                        | 25017                     | float<br>R                          |  |  |
| <mark>5υ.Ε</mark><br>Su.C    | <i>Math (1 to 8)</i><br><b>Source Value C</b><br>View the value of<br>Source C. | -1,999.000 to<br>9,999.000°F or<br>units<br>-1,128.000 to<br>5,537.000°C |          | Instance 1<br>Map 1 Map 2<br>2874 3714<br>Map 1 and<br>Map 2 Offset<br>to next in-<br>stance equals<br>+70 | 0x7D<br>(125)<br>1 to 8<br>0x12<br>(18)            |                        | 25018                     | float<br>R                          |  |  |
| <mark>5 ມ.d</mark><br>Su.d   | <i>Math (1 to 8)</i><br><b>Source Value D</b><br>View the value of<br>Source D. | -1,999.000 to<br>9,999.000°F or<br>units<br>-1,128.000 to<br>5,537.000°C |          | Instance 1<br>Map 1 Map 2<br>2876 3716<br>Map 1 and<br>Map 2 Offset<br>to next in-<br>stance equals<br>+70 | 0x7D<br>(125)<br>1 to 8<br>0x13<br>(19)            |                        | 25019                     | float<br>R                          |  |  |
| Su.E                         | Math (1 to 8)<br>Source Value E<br>View the value of<br>Source E.               | oFF Off (62)<br>on On (63)                                               | menus wi | Instance 1<br>Map 1 Map 2<br>2878 3718<br>Map 1 and<br>Map 2 Offset<br>to next in-<br>stance equals<br>+70 | 0x7D<br>(125)<br>1 to 8<br>0x14<br>(20)            | and abo                | 25020                     | uint<br>R                           |  |  |
| ** R: Rea                    | ad, W: Write, E: EEPRO                                                          | DM, S: User Set                                                          | menus wi |                                                                                                    |                                                    |                        | ve.                       |                                     |  |  |

| RMC Module • Operations Page |                                                                                           |                                                                                                    |          |                                                                                                    |                                                    |                        |                           |                                     |  |  |
|------------------------------|-------------------------------------------------------------------------------------------|----------------------------------------------------------------------------------------------------|----------|----------------------------------------------------------------------------------------------------|----------------------------------------------------|------------------------|---------------------------|-------------------------------------|--|--|
| Display                      | Parameter Name<br>Description                                                             | Range                                                                                                    | Default  | Modbus<br>Relative Ad-<br>dress                                                                                              | CIP<br>Class<br>Instance<br>Attribute<br>hex (dec) | Pro-<br>fibus<br>Index | Pa-<br>ram-<br>eter<br>ID | Data<br>Type<br>and<br>Access<br>** |  |  |
| oFSt                         | Math (1 to 8)<br>Offset<br>Set an offset to be<br>applied to this func-<br>tion's output. | -1,999.000 to<br>9,999.000°F or<br>units<br>-1,128.000 to<br>5,537.000°C                                                                                                    | 0        | Instance 1<br>Map 1 Map 2<br>2884 3724<br>Map 1 and<br>Map 2 Offset<br>to next in-<br>stance equals<br>+70                   | 0x7D<br>(125)<br>1 to 8<br>0x17<br>(23)            |                        | 25023                     | float<br>RWES                       |  |  |
| 0.U<br>0.V                   | Math (1 to 8)<br>Output Value<br>View the value of<br>this function's out-<br>put.        | -1,999.000 to<br>9,999.000°F or<br>units<br>-1,128.000 to<br>5,537.000°C                                                                                                    |          | Instance 1<br>Map 1 Map 2<br>2882 3722<br>Map 1 and<br>Map 2 Offset<br>to next in-<br>stance equals<br>+70                   | 0x7D<br>(125)<br>1 to 8<br>0x16<br>(22)            |                        | 25022                     | float<br>R                          |  |  |
| No Dis-<br>play              | <i>Math (1 to 8)</i><br><b>Error</b><br>Read reported<br>cause for logic error            | None (61)<br>Open (65)<br>Shorted (127)<br>Measurement Er-<br>ror (140)<br>Bad Cal Data<br>(139)<br>Ambient Error (9)<br>RTD Error (141)<br>Fail (32)<br>Math Error (1423)<br>Not Sourced (246)<br>Stale (1617) |          | Instance 1<br>Map 1 Map 2<br>2896 3736<br>Map 1 and<br>Map 2 Offset<br>to next in-<br>stance equals<br>+70                   | 0x7D<br>(125)<br>1 to 8<br>0x1D<br>(29)            |                        | 25029                     | uint<br>R                           |  |  |
| 50F<br>0PEr<br>Special       | Output Function M                                                                         | enu                                                                                                    |          |                                                                                                    |                                                    |                        |                           |                                     |  |  |
| <mark>5 ں.7</mark><br>Su.A   | Special Output<br>Function (1 to 4)<br>Source Value A<br>View the value of<br>Source A.   | -1,999.000 to<br>9,999.000°F or<br>units<br>-1,128.000 to<br>5,537.000°C                                                                                                    |          | Instance 1<br>Map 1 Map 2<br>4972 6932<br>Map 1 and<br>Map 2 Offset<br>to next in-<br>stance equals<br>+80                   | 0x87<br>(135)<br>1 to 4<br>7                       |                        | 35007                     | float<br>R                          |  |  |
| Su.b                         | Special Output<br>Function (1 to 4)<br>Source Value B<br>View the value of<br>Source B.   | -1,999.000 to<br>9,999.000°F or<br>units<br>-1,128.000 to<br>5,537.000°C<br>re available in these                                                                                                    | menus wi | Instance 1<br>Map 1 Map 2<br>4974 6934<br>Map 1 and<br>Map 2 Offset<br>to next in-<br>stance equals<br>+80<br>th firmware re | 0x87<br>(135)<br>1 to 4<br>8                       | and abo                | 35008<br>ve.              | float<br>R                          |  |  |
| ** R: Rea                    | d, W: Write, E: EEPRC                                                                     | OM, S: User Set                                                                                                    |          |                                                                                                    |                                                    |                        |                           |                                     |  |  |

|                      | RMC Module • Operations Page                                                                                 |                                                                                                    |            |                                                                                                    |                                                    |                        |                           |                                     |  |  |  |
|----------------------|----------------------------------------------------------------------------------------------------|----------------------------------------------------------------------------------------------------|------------|----------------------------------------------------------------------------------------------------|----------------------------------------------------|------------------------|---------------------------|-------------------------------------|--|--|--|
| Display              | Parameter Name<br>Description                                                                                | Range                                                                                                    | Default    | Modbus<br>Relative Ad-<br>dress                                                                            | CIP<br>Class<br>Instance<br>Attribute<br>hex (dec) | Pro-<br>fibus<br>Index | Pa-<br>ram-<br>eter<br>ID | Data<br>Type<br>and<br>Access<br>** |  |  |  |
| <u>а.</u><br>o.v1    | Special Output<br>Function (1 to 4)<br>Output Value 1<br>View the value of<br>this function's Out-<br>put 1. | -1,999.000 to<br>9,999.000°F or<br>units<br>-1,128.000 to<br>5,537.000°C                                                                                                    |            | Instance 1<br>Map 1 Map 2<br>4978 6938<br>Map 1 and<br>Map 2 Offset<br>to next in-<br>stance equals<br>+80 | 0x87<br>(135)<br>1 to 4<br>0xA (10)                |                        | 35010                     | float<br>R                          |  |  |  |
| No Dis-<br>play      | Special Output<br>Function (1 to 4)<br>Error 1<br>View reported cause<br>for output malfunc-<br>tion.        | None (61)<br>Open (65)<br>Shorted (127)<br>Measurement er-<br>ror (140)<br>Bad calibration<br>data (139)<br>Ambient error (9)<br>RTD error (14)<br>Fail (32)<br>Math error (1423)<br>Not sourced (246)<br>Stale (1617)<br>Can't process<br>(1659)                          |            | Instance 1<br>Map 1 Map 2<br>4980 6940<br>Map 1 and<br>Map 2 Offset<br>to next in-<br>stance equals<br>+80 | 0x87<br>(135)<br>1 to 4<br>0x0B<br>(11)            |                        | 35011                     | uint<br>R                           |  |  |  |
| <u>o.u</u> c<br>o.v2 | Special Output<br>Function (1 to 4)<br>Output Value 2<br>View the value of<br>this function's Out-<br>put 2. | -1,999.000 to<br>9,999.000°F or<br>units<br>-1,128.000 to<br>5,537.000°C                                                                                                    |            | Instance 1<br>Map 1 Map 2<br>4982 6942<br>Map 1 and<br>Map 2 Offset<br>to next in-<br>stance equals<br>+80 | 0x87<br>(135)<br>1 to 4<br>0xC (12)                |                        | 35012                     | float<br>R                          |  |  |  |
| No Dis-<br>play      | Special Output<br>Function (1 to 4)<br>Error 2<br>View reported cause<br>for output malfunc-<br>tion.        | None (61)<br>Open (65)<br>Shorted (127)<br>Measurement er-<br>ror (140)<br>Bad calibration<br>data (139)<br>Ambient error (9)<br>RTD error (14)<br>Fail (32)<br>Math error (1423)<br>Not sourced (246)<br>Stale (1617)<br>Can't process<br>(1659)<br>re available in these | e menus wi | Instance 1<br>Map 1 Map 2<br>4984 6944<br>Map 1 and<br>Map 2 Offset<br>to next in-<br>stance equals<br>+80 | 0x87<br>(135)<br>1 to 4<br>0x0D<br>(13)            | and abo                | 35013<br>ve.              | uint<br>R                           |  |  |  |
| ** R: Rea            | d, W: Write, E: EEPRC                                                                                        | OM, S: User Set                                                                                                    |            |                                                                                                    |                                                    |                        |                           |                                     |  |  |  |

| RMC Module • Operations Page |                                                                                                    |                                                                                                    |          |                                                                                                    |                                                    |                        |                           |                                     |  |  |
|------------------------------|----------------------------------------------------------------------------------------------------|----------------------------------------------------------------------------------------------------|----------|----------------------------------------------------------------------------------------------------|----------------------------------------------------|------------------------|---------------------------|-------------------------------------|--|--|
| Display                      | Parameter Name<br>Description                                                                                | Range                                                                                                    | Default  | Modbus<br>Relative Ad-<br>dress                                                                            | CIP<br>Class<br>Instance<br>Attribute<br>hex (dec) | Pro-<br>fibus<br>Index | Pa-<br>ram-<br>eter<br>ID | Data<br>Type<br>and<br>Access<br>** |  |  |
| <u>а.</u> и Э<br>о.v3        | Special Output<br>Function (1 to 4)<br>Output Value 3<br>View the value of<br>this function's Out-<br>put 3. | -1,999.000 to<br>9,999.000°F or<br>units<br>-1,128.000 to<br>5,537.000°C                                                                                                    |          | Instance 1<br>Map 1 Map 2<br>4986 6946<br>Map 1 and<br>Map 2 Offset<br>to next in-<br>stance equals<br>+80 | 0x87<br>(135)<br>1 to 4<br>0xE (14)                |                        | 35014                     | float<br>R                          |  |  |
| No Dis-<br>play              | Special Output<br>Function (1 to 4)<br>Error 3<br>View reported cause<br>for output malfunc-<br>tion.        | None (61)<br>Open (65)<br>Shorted (127)<br>Measurement er-<br>ror (140)<br>Bad calibration<br>data (139)<br>Ambient error (9)<br>RTD error (14)<br>Fail (32)<br>Math error (1423)<br>Not sourced (246)<br>Stale (1617)<br>Can't process<br>(1659) |          | Instance 1<br>Map 1 Map 2<br>4988 6948<br>Map 1 and<br>Map 2 Offset<br>to next in-<br>stance equals<br>+80 | 0x87<br>(135)<br>1 to 4<br>0x0F<br>(15)            |                        | 35015                     | uint<br>R                           |  |  |
| o.v4                         | Special Output<br>Function (1 to 4)<br>Output Value 4<br>View the value of<br>this function's Out-<br>put 4. | -1,999.000 to<br>9,999.000°F or<br>units<br>-1,128.000 to<br>5,537.000°C                                                                                                    |          | Instance 1<br>Map 1 Map 2<br>4990 6950<br>Map 1 and<br>Map 2 Offset<br>to next in-<br>stance equals<br>+80 | 0x87<br>(135)<br>1 to 4<br>0x10<br>(16)            |                        | 35016                     | float<br>R                          |  |  |
| No Dis-<br>play              | Special Output<br>Function (1 to 4)<br>Error 4<br>View reported cause<br>for output malfunc-<br>tion.        | None (61)<br>Open (65)<br>Shorted (127)<br>Measurement er-<br>ror (140)<br>Bad calibration<br>data (139)<br>Ambient error (9)<br>RTD error (14)<br>Fail (32)<br>Math error (1423)<br>Not sourced (246)<br>Stale (1617)<br>Can't process<br>(1659) |          | Instance 1<br>Map 1 Map 2<br>4992 6952<br>Map 1 and<br>Map 2 Offset<br>to next in-<br>stance equals<br>+80 | 0x87<br>(135)<br>1 to 4<br>0x11<br>(17)            | and abo                | 35017<br>Ve               | uint<br>R                           |  |  |
| ** R: Rea                    | id, W: Write, E: EEPRC                                                                                       | M, S: User Set                                                                                                    | menus wi |                                                                                                    |                                                    |                        | ·C.                       |                                     |  |  |

| RMC Module • Operations Page  |                                                                                                    |                                                                                                    |                                                                                                    |                                        |                                                    |                        |                           |                                     |  |  |
|-------------------------------|----------------------------------------------------------------------------------------------------|----------------------------------------------------------------------------------------------------|----------------------------------------------------------------------------------------------------|----------------------------------------|----------------------------------------------------|------------------------|---------------------------|-------------------------------------|--|--|
| Display                       | Parameter Name<br>Description                                                                                                    | Range                                                                                                    | Default                                                                                                    | Modbus<br>Relative Ad-<br>dress        | CIP<br>Class<br>Instance<br>Attribute<br>hex (dec) | Pro-<br>fibus<br>Index | Pa-<br>ram-<br>eter<br>ID | Data<br>Type<br>and<br>Access<br>** |  |  |
| P.5ER<br>aPEr<br>Profile      | Status Menu                                                                                                    | <ul> <li>Some parameters<br/>running profile, bu<br/>with caution. Cha<br/>the stored profile<br/>running.</li> <li>Changes made to<br/>will also have an i</li> </ul>                                                                                                    | * Some parameters in the Profile Status Menu can be changed for the currently<br>running profile, but should only be changed by knowledgeable personnel and<br>with caution. Changing parameters via the Profile Status Menu will not change<br>the stored profile but will have an immediate impact on the profile that is<br>running.<br>Changes made to profile parameters in the Profiling Pages will be saved and<br>will also have an immediate impact on the running. |                                        |                                                    |                        |                           |                                     |  |  |
| P.5Er<br>P.Str                | Profile Status<br>Profile Start                                                                                                    | 1 to 250                                                                                                    | 1                                                                                                    | Instance 1<br>Map 1 Map 2<br>5280 7240 | 0x7A<br>(122)<br>1<br>1                            | 204                    | 22001                     | uint<br>W                           |  |  |
| P.A C r<br>PACr               | Profile Status<br>Profile Action Re-<br>quest                                                                                                    | None (61)<br>SEEP Step (89)<br>End Terminate<br>(148)<br>rESU Resume<br>(147)<br>PRUS Pause<br>(146)<br>ProF Profile<br>(77)                                                                                                    | None                                                                                                    | Instance 1<br>Map 1 Map 2<br>5300 7260 | 0x7A<br>(122)<br>1<br>0xB (11)                     | 205                    | 22011                     | uint<br>W                           |  |  |
| <mark>5EP</mark><br>StP       | Profile Status<br>Current Step<br>View the currently<br>running step.                                                                                                    | 0 to 250<br>0 (none)                                                                                                    |                                                                                                    | Instance 1<br>Map 1 Map 2<br>5286 7246 | 0x7A<br>(122)<br>1<br>4                            |                        | 22004                     | uint<br>R                           |  |  |
| <mark>5 u b.5</mark><br>SUb.S | Profile Status<br>Current Sub Step<br>View the current ly<br>running subroutine.                                                                                         | 0 to 150<br>0 (none)                                                                                                    |                                                                                                    | Instance 1<br>Map 1 Map 2<br>5388 7348 | 0x7A<br>(122)<br>1<br>0x37<br>(55)                 |                        | 22055                     | uint<br>R                           |  |  |
| S.typ                         | Profile Status<br>Step Type<br>View the currently<br>running step type.                                                                                                  | USEP Unused<br>Step (50)<br>L Time (143)<br>REE Ramp Rate<br>(81)<br>SORH Soak (87)<br>ELOE Wait For<br>Time (1543)<br>UDPE Wait For<br>Process or Event<br>(1542)<br>SERE Instant<br>Change (1515)<br>SUB Subroutine<br>Step (1516)<br>UL Jump (116)<br>End End (27)<br>re available in these | menus wi                                                                                                    | Instance 1<br>Map 1 Map 2<br>5304 7264 | 0x7A<br>(122)<br>1<br>0xD (13)                     | and abo                | 22013<br>Ve.              | uint<br>R                           |  |  |
| ** R: Rea                     | <ul> <li>* These parameters/prompts are available in these menus with firmware revisions 6.0 and above.</li> <li>** R: Read, W: Write, E: EEPROM, S: User Set</li> </ul> |                                                                                                    |                                                                                                    |                                        |                                                    |                        |                           |                                     |  |  |

| RMC Module • Operations Page |                                                                                                    |                                                                          |                              |                                                      |                                                    |                        |                           |                                     |
|------------------------------|----------------------------------------------------------------------------------------------------|--------------------------------------------------------------------------|------------------------------|------------------------------------------------------|----------------------------------------------------|------------------------|---------------------------|-------------------------------------|
| Display                      | Parameter Name<br>Description                                                                                          | Range                                                                    | Default                      | Modbus<br>Relative Ad-<br>dress                      | CIP<br>Class<br>Instance<br>Attribute<br>hex (dec) | Pro-<br>fibus<br>Index | Pa-<br>ram-<br>eter<br>ID | Data<br>Type<br>and<br>Access<br>** |
| <b>L.SP  </b><br>[t.SP1      | Profile Status<br>*Target Set Point<br>Loop 1<br>View or change the<br>target set point of<br>the current step.        | -1,999.000 to<br>9,999.000°F or<br>units<br>-1,128.000 to<br>5,537.000°C | 0.0°F<br>or units<br>-18.0°C | Instance 1<br>Map 1 Map 2<br>5302 7262               | 0x7A<br>(122)<br>1<br>0xC (12)                     |                        | 22012                     | float<br>RW                         |
| <b>L.SP2</b><br>t.SP2        | Profile Status<br>*Target Set Point<br>Loop 2<br>View or change the<br>target set point of<br>the current step.        | -1,999.000 to<br>9,999.000°F or<br>units<br>-1,128.000 to<br>5,537.000°C | 0.0°F<br>or units<br>-18.0°C | <b>Instance 1</b><br>Map 1 Map 2<br>5374 7334        | 0x7A<br>(122)<br>1<br>0x30<br>(48)                 |                        | 22048                     | float<br>RW                         |
| <b>L.SP3</b><br>t.SP3        | Profile Status<br>*Target Set Point<br>Loop 3<br>View or change the<br>target set point of<br>the current step.        | -1,999.000 to<br>9,999.000°F or<br>units<br>-1,128.000 to<br>5,537.000°C | 0.0°F<br>or units<br>-18.0°C | <b>Instance 1</b><br>Map 1 Map 2<br>5376 7336        | 0x7A<br>(122)<br>1<br>0x31<br>(49)                 |                        | 22049                     | float<br>RW                         |
| <mark>Е.5РЧ</mark><br>t.SP4  | Profile Status<br>*Target Set Point<br>Loop 4<br>View or change the<br>target set point of<br>the current step.        | -1,999.000 to<br>9,999.000°F or<br>units<br>-1,128.000 to<br>5,537.000°C | 0.0°F<br>or units<br>-18.0°C | Instance 1<br>Map 1 Map 2<br>5378 7338               | 0x7A<br>(122)<br>1<br>0x32<br>(50)                 |                        | 22050                     | float<br>RW                         |
| P.SP  <br>P.SP1              | Profile Status<br>Produced Set Point<br>1<br>Display the current<br>set point, even if<br>the profile is ramp-<br>ing. | -1,999.000 to<br>9,999.000°F or<br>units<br>-1,128.000 to<br>5,537.000°C |                              | Instance 1<br>Map 1 Map 2<br>5288 7248               |                                                    |                        | 22005                     | float<br>R                          |
| P.SP2<br>P.SP2               | Profile Status<br>Produced Set Point<br>2<br>Display the current<br>set point, even if<br>the profile is ramp-<br>ing. | -1,999.000 to<br>9,999.000°F or<br>units<br>-1,128.000 to<br>5,537.000°C |                              | <i>Instance 1</i><br><i>Map 1 Map 2</i><br>5380 7340 |                                                    |                        | 22051                     | float<br>R                          |
| P.5 P 3<br>P.SP3             | Profile Status<br>Produced Set Point<br>3<br>Display the current<br>set point, even if<br>the profile is ramp-<br>ing. | -1,999.000 to<br>9,999.000°F or<br>units<br>-1,128.000 to<br>5,537.000°C | menus wi                     | Instance 1<br>Map 1 Map 2<br>5382 7342               |                                                    | and abo                | 22052                     | float<br>R                          |
| ** R: Rea                    | ad, W: Write, E: EEPRC                                                                                                 | DM, S: User Set                                                          |                              |                                                      |                                                    |                        |                           |                                     |

| RMC Module • Operations Page |                                                                                                    |                                                                          |          |                                               |                                                    |                        |                           |                                     |
|------------------------------|----------------------------------------------------------------------------------------------------|--------------------------------------------------------------------------|----------|-----------------------------------------------|----------------------------------------------------|------------------------|---------------------------|-------------------------------------|
| Display                      | Parameter Name<br>Description                                                                                          | Range                                                                    | Default  | Modbus<br>Relative Ad-<br>dress               | CIP<br>Class<br>Instance<br>Attribute<br>hex (dec) | Pro-<br>fibus<br>Index | Pa-<br>ram-<br>eter<br>ID | Data<br>Type<br>and<br>Access<br>** |
| <u>Р.5 Р Ч</u><br>Р.SP4      | Profile Status<br>Produced Set Point<br>4<br>Display the current<br>set point, even if<br>the profile is ramp-<br>ing. | -1,999.000 to<br>9,999.000°F or<br>units<br>-1,128.000 to<br>5,537.000°C |          | <b>Instance 1</b><br>Map 1 Map 2<br>5384 7344 |                                                    |                        | 22053                     | float<br>R                          |
| No Dis-<br>play              | Profile Status<br>Produced Control<br>Mode 1<br>Display the current<br>control mode.                                   | Off (62)<br>Auto (10)<br>Manual (54)                                     |          | Instance 1<br>Map 1 Map 2<br>5366 7326        | 0x7A<br>(122)<br>1<br>0x2C<br>(44)                 |                        | 22044                     | uint<br>R                           |
| No Dis-<br>play              | Profile Status<br>Produced Control<br>Mode 2<br>Display the current<br>control mode.                                   | Off (62)<br>Auto (10)<br>Manual (54)                                     |          | Instance 1<br>Map 1 Map 2<br>5368 7328        | 0x7A<br>(122)<br>1<br>0x2D<br>(45)                 |                        | 22045                     | uint<br>R                           |
| No Dis-<br>play              | Profile Status<br>Produced Control<br>Mode 3<br>Display the current<br>control mode.                                   | Off (62)<br>Auto (10)<br>Manual (54)                                     |          | Instance 1<br>Map 1 Map 2<br>5370 7330        | 0x7A<br>(122)<br>1<br>0x2E<br>(46)                 |                        | 22046                     | uint<br>R                           |
| No Dis-<br>play              | Profile Status<br>Produced Control<br>Mode 4<br>Display the current<br>control mode.                                   | Off (62)<br>Auto (10)<br>Manual (54)                                     |          | Instance 1<br>Map 1 Map 2<br>5372 7332        | 0x7A<br>(122)<br>1<br>0x2F<br>(47)                 |                        | 22047                     | uint<br>R                           |
| hoUr<br>hoUr                 | Profile Status<br>Hours<br>Step time remaining<br>in hours.                                                            | 0 to 99                                                                  | 0        | Instance 1<br>Map 1 Map 2<br>5434 7394        | 0x7A<br>(122)<br>1<br>0x4E<br>(78)                 |                        | 22078                     | uint<br>RW                          |
| Min                          | Profile Status<br>Minutes<br>Step time remaining<br>in minutes.                                                        | 0 to 59                                                                  | 0        | Instance 1<br>Map 1 Map 2<br>5432 7392        | 0x7A<br>(122)<br>1<br>0x4D<br>(77)                 |                        | 22077                     | uint<br>RW                          |
| <mark>5EC</mark><br>SEC      | Profile Status<br>Seconds<br>Step time remaining<br>in seconds.                                                        | 0 to 59                                                                  | 0        | Instance 1<br>Map 1 Map 2<br>5430 7390        | 0x7A<br>(122)<br>1<br>0x4C<br>(76)                 |                        | 22076                     | uint<br>RW                          |
| No Dis-<br>play              | Profile Status<br>Wait for Event<br>Source Value 1<br>Read the present<br>state of event input<br>1.                   | oFF Off (62)<br>on On (63)<br>re available in these                      | menus wi | Instance 1<br>Map 1 Map 2<br>5346 7306        | 0x7A<br>(122)<br>1<br>0x22<br>(34)                 | and abo                | 22034                     | uint<br>R                           |
| ** R: Rea                    | ad, W: Write, E: EEPRC                                                                                                 | OM, S: User Set                                                          |          |                                               |                                                    |                        |                           |                                     |

| RMC Module • Operations Page |                                                                                                    |                                          |          |                                                      |                                                    |                        |                           |                                     |
|------------------------------|----------------------------------------------------------------------------------------------------|------------------------------------------|----------|------------------------------------------------------|----------------------------------------------------|------------------------|---------------------------|-------------------------------------|
| Display                      | Parameter Name<br>Description                                                                           | Range                                    | Default  | Modbus<br>Relative Ad-<br>dress                      | CIP<br>Class<br>Instance<br>Attribute<br>hex (dec) | Pro-<br>fibus<br>Index | Pa-<br>ram-<br>eter<br>ID | Data<br>Type<br>and<br>Access<br>** |
| No Dis-<br>play              | Profile Status<br>Wait for Event<br>Source Value 2<br>Read the present<br>state of event input<br>1.    | oFF Off (62)                             |          | Instance 1<br>Map 1 Map 2<br>5348 7308               | 0x7A<br>(122)<br>1<br>0x23<br>(35)                 |                        | 22035                     | uint<br>R                           |
| No Dis-<br>play              | Profile Status<br>Wait for Event<br>Source Value 3<br>Read the present<br>state of event input<br>1.    | oFF Off (62)                             |          | <i>Instance 1</i><br><i>Map 1 Map 2</i><br>5350 7310 | 0x7A<br>(122)<br>1<br>0x24<br>(36)                 |                        | 22036                     | uint<br>R                           |
| No Dis-<br>play              | Profile Status<br>Wait for Event<br>Source Value 4<br>Read the present<br>state of event input<br>1.    | oFF Off (62)                             |          | Instance 1<br>Map 1 Map 2<br>5352 7312               | 0x7A<br>(122)<br>1<br>0x25<br>(37)                 |                        | 22037                     | uint<br>R                           |
| No Dis-<br>play              | Profile Status<br>Wait for Analog<br>Source Value 1<br>Read the present<br>value of analog<br>source 1. | -1999.000 to<br>9999.000                 |          | <b>Instance 1</b><br>Map 1 Map 2<br>5414 7374        | 0x7A<br>(122)<br>1<br>0x44<br>(68)                 |                        | 22068                     | float<br>R                          |
| No Dis-<br>play              | Profile Status<br>Wait for Analog<br>Source Value 2<br>Read the present<br>value of analog<br>source 2. | -1999.000 to<br>9999.000                 |          | <b>Instance 1</b><br>Map 1 Map 2<br>5416 7376        | 0x7A<br>(122)<br>1<br>0x45<br>(69)                 |                        | 22069                     | float<br>R                          |
| No Dis-<br>play              | Profile Status<br>Wait for Analog<br>Source Value 3<br>Read the present<br>value of analog<br>source 3. | -1999.000 to<br>9999.000                 |          | <b>Instance 1</b><br>Map 1 Map 2<br>5418 7378        | 0x7A<br>(122)<br>1<br>0x46<br>(70)                 |                        | 22070                     | float<br>R                          |
| No Dis-<br>play              | Profile Status<br>Wait for Analog<br>Source Value 4<br>Read the present<br>value of analog<br>source 4. | -1999.000 to<br>9999.000                 |          | Instance 1<br>Map 1 Map 2<br>5420 7380               | 0x7A<br>(122)<br>1<br>0x47<br>(71)                 |                        | 22071                     | float<br>R                          |
| Ent 1<br>Ent1                | Profile Status<br>*Event 1<br>View or change the<br>event output states.                                | oFF Off (62)<br>on On (63)               | Off      | Instance 1<br>Map 1 Map 2<br>5306 7266               | 0x7A<br>(122)<br>1<br>0xE (14)                     |                        | 22014                     | uint<br>RW                          |
| * These p<br>** R: Rea       | oarameters/prompts a<br>d, W: Write, E: EEPRC                                                           | re available in these<br>)M, S: User Set | menus wi | th firmware re                                       | evisions 6.0                                       | and abo                | ve.                       |                                     |

| RMC Module • Operations Page |                                                                                                    |                                                         |         |                                                      |                                                    |                        |                           |                                     |
|------------------------------|----------------------------------------------------------------------------------------------------|---------------------------------------------------------|---------|------------------------------------------------------|----------------------------------------------------|------------------------|---------------------------|-------------------------------------|
| Display                      | Parameter Name<br>Description                                                                                                    | Range                                                   | Default | Modbus<br>Relative Ad-<br>dress                      | CIP<br>Class<br>Instance<br>Attribute<br>hex (dec) | Pro-<br>fibus<br>Index | Pa-<br>ram-<br>eter<br>ID | Data<br>Type<br>and<br>Access<br>** |
| Ent2                         | Profile Status<br>*Event 2<br>View or change the<br>event output states.                                                                                                    | •FF Off (62)<br>••• On (63)                             | Off     | Instance 1<br>Map 1 Map 2<br>5308 7268               | 0x7A<br>(122)<br>1<br>0xF (15)                     |                        | 22015                     | uint<br>RW                          |
| Ent3                         | Profile Status<br>*Event 3<br>View or change the<br>event output states.                                                                                                    | <ul> <li>■ F F Off (62)</li> <li>■ n On (63)</li> </ul> | Off     | <i>Instance 1</i><br><i>Map 1 Map 2</i><br>5310 7270 | 0x7A<br>(122)<br>1<br>0x10<br>(16)                 |                        | 22016                     | uint<br>RW                          |
| Ent4<br>Ent4                 | Profile Status<br>*Event 4<br>View or change the<br>event output states.                                                                                                    | □FF Off (62)<br>□□ On (63)                              | Off     | Instance 1<br>Map 1 Map 2<br>5312 7272               | 0x7A<br>(122)<br>1<br>0x11<br>(17)                 |                        | 22017                     | uint<br>RW                          |
| Ent5                         | Profile Status<br>*Event 5<br>View or change the<br>event output states.                                                                                                    | oFF Off (62)<br>on On (63)                              | Off     | Instance 1<br>Map 1 Map 2<br>5314 7274               | 0x7A<br>(122)<br>1<br>0x12<br>(18)                 |                        | 22018                     | uint<br>RW                          |
| Ent6                         | Profile Status<br>*Event 6<br>View or change the<br>event output states.                                                                                                    | FF Off (62) On (63)                                     | Off     | <i>Instance 1</i><br><i>Map 1 Map 2</i><br>5316 7276 | 0x7A<br>(122)<br>1<br>0x13<br>(19)                 |                        | 22019                     | uint<br>RW                          |
| Ent7                         | Profile Status<br>*Event 7<br>View or change the<br>event output states.                                                                                                    | □FF Off (62)<br>□□ On (63)                              | Off     | Instance 1<br>Map 1 Map 2<br>5318 7278               | 0x7A<br>(122)<br>1<br>0x14<br>(20)                 |                        | 22020                     | uint<br>RW                          |
| Ent8                         | Profile Status<br>*Event 8<br>View or change the<br>event output states.                                                                                                    | oFF Off (62)                                            | Off     | Instance 1<br>Map 1 Map 2<br>5320 7280               | 0x7A<br>(122)<br>1<br>0x15<br>(21)                 |                        | 22021                     | uint<br>RW                          |
| JC                           | Profile Status<br>Jump Count Re-<br>maining<br>View the jump<br>counts remain-<br>ing for the current<br>loop. In a profile<br>with nested loops,<br>this may not in-<br>dicate the actual<br>jump counts re-<br>maining. | 0 to 9,999                                              |         | Instance 1<br>Map 1 Map 2<br>5298 7258               | 0x7A<br>(122)<br>1<br>0xA (10)                     |                        | 22010                     | uint<br>R                           |
| ** R: Rea                    | * These parameters/prompts are available in these menus with firmware revisions 6.0 and above.<br>** R: Read, W: Write, E: EEPROM, S: User Set                                                                            |                                                         |         |                                                      |                                                    |                        |                           |                                     |

| RMC Module • Operations Page                                                                                                    |                                                                             |                                          |         |                                               |                                                    |                        |                           |                                     |
|----------------------------------------------------------------------------------------------------|-----------------------------------------------------------------------------|------------------------------------------|---------|-----------------------------------------------|----------------------------------------------------|------------------------|---------------------------|-------------------------------------|
| Display                                                                                                    | Parameter Name<br>Description                                               | Range                                    | Default | Modbus<br>Relative Ad-<br>dress               | CIP<br>Class<br>Instance<br>Attribute<br>hex (dec) | Pro-<br>fibus<br>Index | Pa-<br>ram-<br>eter<br>ID | Data<br>Type<br>and<br>Access<br>** |
| No Dis-<br>play                                                                                                    | Profile Status<br>Current File<br>Indicates current<br>file being executed. | 1 to 25<br>0 (none)                      |         | <b>Instance 1</b><br>Map 1 Map 2<br>5284 7244 | 0x7A<br>(122)<br>1<br>3                            |                        | 22003                     | uint<br>R                           |
| No Dis-<br>play                                                                                                    | Profile Status<br>Profile State<br>Read current Profile<br>state.           | Off (62)<br>Running (149)<br>Pause (146) |         | <b>Instance 1</b><br>Map 1 Map 2<br>5282 7242 | 0x7A<br>(122)<br>1<br>2                            |                        | 22002                     | uint<br>R                           |
| * These parameters/prompts are available in these menus with firmware revisions 6.0 and above.<br>** R: Read, W: Write, E: EEPROM, S: User Set |                                                                             |                                          |         |                                               |                                                    |                        |                           |                                     |

# **4** Chapter 4: Setup Pages

# **Control Module Setup Page Parameters**

To navigate to the Setup Page using the RUI, follow the steps below:

1. From the Home Page, press and hold both the Up  $\bigcirc$  and Down  $\bigcirc$  keys for six seconds. *H*, will appear in the upper display and *SEE* will appear in the lower display.

### Note:

If keys are released when  $\Box PEr$  is displayed, press the Infinity Key  $\odot$  or reset key to exit and repeat until <u>SEE</u> is displayed.

- 2. Press the Up  $\circ$  or Down  $\circ$  key to view available menus.
- 3. Press the Advance Key  $\odot$  to enter the menu of choice.
- 4. If a submenu exists (more than one instance), press the Up or Down key to select and then press the Advance Key to enter.
- 5. Press the Up  $\bigcirc$  or Down  $\bigcirc$  key to move through available menu prompts.
- 6. Press the Infinity Key © to move backwards through the levels: parameter to submenu, submenu to menu, menu to Home Page.
- 7. Press and hold the Infinity Key 💿 for two seconds to return to the Home Page.

On the following pages, top level menus are identified with a yellow background color.

## Note:

Some of these menus and parameters may not appear, depending on the controller's options. See model number information in the Appendix for more information. If there is only one instance of a menu, no submenus will appear.

## Note:

Some of the listed parameters may not be visible. Parameter visibility is dependent upon controller part number.

| R .<br>555 Analog Input Menu                                    | P.E L               | Process Error Low<br>Value                                        | iEr<br>R                       | Input Error *                                           |
|-----------------------------------------------------------------|---------------------|-------------------------------------------------------------------|--------------------------------|---------------------------------------------------------|
| R Analog Input Menu<br>R Analog Input 1 to 4<br>SEn Sensor Type | Е.С<br>г.г<br>С.а.Я | Thermistor Curve<br>Resistance Range<br>Custom Coefficient<br>A   | Pu<br>SEE Proc<br>I<br>Pu Proc | <b>cess Value</b><br>cess Value 1 to 4                  |
| L In TC Linearization                                           | E o.b               | Custom Coefficient<br>B                                           | Fn<br>SFn.R                    | Function<br>Source Function A                           |
| 5.L o Scale Low                                                 | E a.E               | Custom Coefficient<br>C                                           | 5 г.А<br>SFn.b                 | Source Instance A<br>Source Function B                  |
| 5.6 Scale High<br>r.Lo Range Low                                | F iL<br>iEr         | Filter<br>Input Error Latching                                    | 5 i.6<br>52.6                  | Source Instance B<br>Source Zone B                      |
| P.E.E Process Error En-<br>able                                 | dEC<br>.CR<br>R.n   | Display Precision<br>Calibration Offset *<br>Analog Input Value * | 5Fn.C<br>5 i.C<br>52.C         | Source Function C<br>Source Instance C<br>Source Zone C |

\* These parameters/prompts are available in these menus with firmware revisions 6.0 and above.

| SFnd<br>Sid<br>S2d<br>SFnE<br>S2E<br>C.P<br>C.b<br>P.unt<br>R.unt<br>b.Pr<br>Fil<br>dio | Source Function D<br>Source Instance D<br>Source Zone D<br>Source Function E<br>Source Instance E<br>Source Zone E<br>Cross Over Point<br>Cross Over Band<br>Pressure Units<br>Altitude Units<br>Barometric Pres-<br>sure<br>Filter |  |  |  |  |  |
|-----------------------------------------------------------------------------------------|----------------------------------------------------------------------------------------------------|--|--|--|--|--|
| SEE Digital Input/Output<br>Menu                                                        |                                                                                                    |  |  |  |  |  |
| dio Dig<br>dir<br>Fri<br>Fi<br>SZA<br>a.C b<br>a.b<br>a.b                               | ital Input/Output 7<br>12<br>Direction<br>Function<br>Output Function In-<br>stance<br>Output Source Zone<br>Time Base Type<br>Fixed Time Base<br>Low Power Scale<br>High Power Scale                                               |  |  |  |  |  |
| AEE<br>SEE Acti                                                                         | on Menu                                                                                                    |  |  |  |  |  |
| REE Act<br>Fr<br>Fr<br>SFr<br>SER<br>SER<br>LEU<br>LIP7                                 | tion 1 to 8<br>Action Function<br>Function Instance<br>Source Function A<br>Source Instance A<br>Source Zone A<br>Active Level                                                                                                    |  |  |  |  |  |
|                                                                                         | nit Menu                                                                                                    |  |  |  |  |  |
| L.5d<br>L.5d<br>L.49<br>SP.L4                                                           | Sides<br>Hysteresis<br>Maximum Set                                                                                                    |  |  |  |  |  |

|            | Point                    |
|------------|--------------------------|
| SP.LL      | Minimum Set              |
|            | Point                    |
| L h.S      | High Limit Set Point     |
|            | "<br>Low Limit Sot Point |
| L L.J      | *                        |
| 55-8       | Source Function          |
|            | A*                       |
| 5 .A       | Source Instance          |
|            | A*                       |
| 52.R       | Source Zone A *          |
| L.E.r      | Clear Limit *            |
| L.S.E      | Limit Status *           |
| LooP       |                          |
| SEŁ Con    | trol Loop Menu           |
| 1          |                          |
| LooP C     | ontrol Loop 1 to 4       |
| SFnR       | Source Function A        |
| <u>S.R</u> | Source Instance A        |
| 689        | Heat Algorithm           |
| ГАЯ        | Cool Algorithm           |
| <u>с</u> 5 | Cool Output Curve        |
|            | Host Proportional        |
| n,r o      | Band *                   |
| ሌክሄ        | On / Off Heat Hys-       |
|            | teresis *                |
| С.Р.Ь      | Cool Proportional        |
|            | Band *                   |
| Е.Н.У      | On / Off Cool Hys-       |
|            | teresis *                |
| Εī         | Time Integral *          |
| Еd         | Time Derivative *        |
| dЬ         | Dead Band *              |
| E.E.un     | TRU-TUNE+® En-           |
|            | able                     |
| Ł.b.n.d    | TRU-TUNE+ Band           |
| £.9 n      | TRU-TUNE+ Gain           |
| 8F2P       | Autotune Set             |
|            | Point *                  |
| E.A.9r     | Autotune Aggres-         |
|            | siveness                 |
| P.dL       | Peltier Delav            |
| c.E.o      | Remote Set Point         |
| SEnh       | Source Function B        |
| 5 ,6       | Source Instance B        |
| 526        | Source Zone B            |
|            |                          |

| UFR              | Auto-to-Manual<br>Powor    |
|------------------|----------------------------|
| ER J             | Input Error Power          |
| ГЛЯл             | Fixed Power                |
|                  |                            |
| L.d E            | Open Loop Detect           |
|                  | Enable<br>Open Leep Detect |
| L.0 C            | Time                       |
| L.d d            | Open Loop Detect           |
|                  | Deviation                  |
| r P              | Ramp Action                |
| r.5E             | Ramp Scale                 |
| r.r.t            | Ramp Rate                  |
| Pro.t            | Minimum Sot Doint          |
| L.3F<br>L.C.D    | Manimum Set Point          |
| т. 51<br>Г 5 Р   | Set Point*                 |
|                  | Idle Set Point *           |
| 5 PL n           | Minimum Manual             |
| 27.20            | Power                      |
| 5 <i>P.</i> h. i | Maximum Manual             |
| 6.0              | Power                      |
| ם.57<br>החח      | Manual Power *             |
| L.1.11           | Control Mode               |
| otPt             |                            |
| SEE Out          | put Menu                   |
| i<br>of Ph       | Output 1 to 8              |
| En               | Function                   |
| E i              | Output Function In-        |
|                  | stance                     |
| 5 <i>2</i> .8    | Source Zone A              |
| o.C E            | Time Base Type             |
| o.E P            | Fixed Time Base            |
| o.L o            | Low Power Scale            |
| o.h i            | High Power Scale           |
| otPt             | Output 1, 3, 5 or 7        |
| _ L LI           | Process<br>Output Type     |
| 0.C J<br>F ~     | Function                   |
| F .              | Output Function In-        |
| , ,              | stance                     |
|                  |                            |

г.Е.У

Remote Set Point

Туре

- **52.** Source Zone A
- 5.L o Scale Low

\* These parameters/prompts are available in these menus with firmware revisions 6.0 and above.

Scale High 5.h i Range Low r.L.o Range High r.h.i Calibration Offset o.[ A RLPT **5EL** Alarm Menu 1 RLP7 Alarm 1 to 8 Type REY Alarm Source Sr.R 15.R Alarm Source Instance 528 Alarm Source Zone Loop Control Loop Rhy Hysteresis RL 9 Logic Sides RSd RLo Low Set Point \* High Set Point \* Rhi RL R Latching Blocking RBL RS i Silencing **Rd5P** Display Delay Time RdL R[] c Clear Alarm \* **R5** *G* Silence Alarm \* Alarm State \* RSE Eller **SEL** Current Menu 1 [Urr Current 1 to 4 **C.5** d Sides EЦг Indicate Reading **Detection Thresh-**E.dt old Input Scaling E.5 E **E**\_oF5 Heater Offset E.S . Monitored Output Ergg Monitored Zone Lnr **SEE** Linearization Menu 1 Inc Linearization 1 to 4 Function En **5Fn** Source Function A

5 *.R* Source Instance A 52.R Source Zone A Units Units Input Point 1  $P_{1}I_{1}$ **Output Point 1** o P. 1 ·P.2 Input Point 2 o P.2 Output Point 2 Input Point 3 *.*Р.Э. <u>о Р.З</u> Output Point 3 iP.Y Input Point 4 **Output Point 4** <u>о Р.Ч</u> *iP.*5 Input Point 5 o P.S Output Point 5 Input Point 6 *г*Р.Б o P.6 Output Point 6 г*Р.* Т. Input Point 7 oP.7 **Output Point 7** 1*P.*8 Input Point 8 **Output Point 8** o P.8 1P.9 Input Point 9 o P.9 Output Point 9 P. III Input Point 10 P. ID Output Point 10

# ЕРЕ

#### SEE Compare Menu

1 **[PE** Compare 1 to 4 Function Fn Tolerance LoL **5Fn** Source Function A 5 .R Source Instance A 52.R Source Zone A **5Fnb** Source Function B 5 .6 Source Instance B 52.6 Source Zone B Er.h Error Handling

# ይቦባታ

## 5EE Timer Menu

I EPTE Timer 1 to 4 Fo Function SFor Source Function A S R Source Instance A S2R Source Zone A SRSR Run Active Level SFor Source Function B

5 .6 Source Instance B 52.6 Source Zone B **585** Reset Active Level State B Time Er Transmitter Active LEu Level Etr **5EL** Counter Menu 1 [Lr Counter 1 to 4 Fn Function **SEAR** Source Function A 5 (R Source Instance A 5*2.*8 Source Zone A **5858** Count Active Level **SEAL** Source Function B 5 .6 Source Instance B 52.6 Source Zone B **5R5B** Reset Active Level LoRd Load Value <u>Erg</u> Target Value LAE Latching L9C **SEL** Logic Menu 1 L 9 Logic 1 to 4 Fn Function **5En** B Source Function A 5 .8 Source Instance A Source Zone A 52.R **5Fnb** Source Function B 5 .6 Source Instance B 52h Source Zone B **SEAL** Source Function C 5 ( Source Instance C 525 Source Zone C **5Fnd** Source Function D Source Instance D 5.1 5*2.d* Source Zone D **SFRE** Source Function E 5 .E Source Instance E 5.2.E Source Zone E **SEAF** Source Function F 5 (F Source Instance F 5*2.*F Source Zone F

\* These parameters/prompts are available in these menus with firmware revisions 6.0 and above.

| 52.H          | Source Zone H                |
|---------------|------------------------------|
| 0001          |                              |
|               | Monu                         |
|               | n menu                       |
| rnae M        | ath 1 to 8                   |
| En            | Function                     |
| SFnR          | Source Function A            |
| 5 .A          | Source Instance A            |
| 5 <i>2.</i> R | Source Zone A                |
| SFinb         | Source Function B            |
| 5 кЬ          | Source Instance B            |
| 52.6          | Source Zone B                |
| SFnC          | Source Function C            |
| 5 .C          | Source Instance C            |
| 5 <i>2</i> .C | Source Zone C                |
| SFrid         | Source Function D            |
| ה כ<br>ביול   | Source Instance D            |
| 5 <i>2.</i> d | Source Zone D                |
| 5Fn.5<br>5 5  | Source Function E            |
| יב<br>ביר     | Source Instance E            |
| 3C.C          |                              |
| э.со<br>5 с   | Scale Luw                    |
|               | Inite                        |
| clo           | Range Low                    |
| ch i          | Range High                   |
| Punt          | Pressure Units               |
| Runt          | Altitude Units               |
| FiL           | Filter                       |
| 5-5           |                              |
| SEL Sper      | cial Output Function         |
| Men           | u                            |
| 1             |                              |
| 5°F Sbe       | cial Output Function 1<br>4  |
| Fn            | Function                     |
| SFnR          | Source Function A            |
| S dR          | Source Instance A            |
| 5 <i>2.</i> 8 | Source Zone A                |
| SFinb         | Source Function B            |
| 5 .ь          | Source Instance B            |
| 52.6          | Source Zone B                |
| Watlow E      | Z-ZONE <sup>®</sup> RMC Modu |
|               |                              |

**5Fng** Source Function G

**5Fnh** Source Function H

Source Instance G

Source Instance H

Source Zone G

Sourco Zono H

5.9

529

5 th

| PonA    | Input A Turn On   |
|---------|-------------------|
| PoF.R   | Input A Turn Off  |
| Ponb    | Input B Turn On   |
| P o F.b | Input B Turn Off  |
| ont     | On Time           |
| o F.E   | Off Time          |
| E.E     | Valve Travel Time |
| dЪ      | Dead Band         |
| o 5. T  | Output 1 Size     |
| o 5.2   | Output 2 Size     |
| o 5.3   | Output 3 Size     |
| o 5.4   | Output 4 Size     |
| E.d L   | Time Delay        |
| o E.L   | Output Order      |

#### ußr

#### **SFF** Variable Menu 1

uffr Variable 1 to 16 **LYPE** Data Type Units Units **d** <sup>9</sup> Digital RnL9 Analog

## 9L 6 L

#### .SEE Global Menu

- **9LbL** Global E\_F **Display Units RELF** AC Line Frequency **PARH** Maximum **Minimum** Such Synchronized Variable Time Base d.Pr 5 Display Pairs USr.5 Save Settings As USr.r Restore Settings
  - From

# Pro

n <u>SEE</u> Profile Menu

Pro Profile

r.<u>L</u> <u>YP</u> Ramping Type

**P.L YP** Profile Type

- **Guaranteed Soak** 95E Enable
- 957 | Guaranteed Soak Deviation 1
- 95d2 Guaranteed Soak Deviation 2
- 95d 3 Guaranteed Soak Deviation 3

**95** d y Guaranteed Soak Deviation 4 **EPRE** Control Mode Enable Wait for Mode **5En** R Source Function A 5 .8 Source Instance A 528 Source Zone A **5Fnb** Source Function B Source Instance B 5 .6 52h Source Zone B **SEAL** Source Function C 5 ( Source Instance C Source Zone C 525 **5Fnd** Source Function D Source Instance D 5 .d 52d Source Zone D **SEAF** Source Function E Source Instance E 5 (E Source Zone E 52.E **5FnF** Source Function F 5 .E Source Instance F 52.F Source Zone F 5Eng Source Function G Source Instance G 5.9 529 Source Zone G **SEAH** Source Function H 5 .H Source Instance H 52.H Source Zone H

## 6000

**SFF** Communications Menu **COPP** Communications

- **BAUd** Baud Rate
- PAr Parity
- **P7hL** Modbus Word Order
- **Display Units** E\_F
- Data Map ГЛЯР
- Non-volatile Save n u.5

#### Note:

Some values will be rounded off to fit in the four-character RUI display. Full values can be read with other interfaces. In firmware 9.0 and above, a user may specify ranges greater than may displayed by an RUI. If greater or less than an RUI can display, the display will show Value High  $\_RLH$  or Value Low  $\_RLL$ .

|                                                     | RMC Module • Setup Page                                                                                                    |                                                                                                    |                                    |                                                                                                    |                                                        |                   |                           |                                     |  |  |  |
|-----------------------------------------------------|----------------------------------------------------------------------------------------------------|----------------------------------------------------------------------------------------------------|------------------------------------|----------------------------------------------------------------------------------------------------|--------------------------------------------------------|-------------------|---------------------------|-------------------------------------|--|--|--|
| Display                                             | Parameter Name<br>Description                                                                                                    | Range                                                                                                    | Default                            | Modbus<br>Relative Ad-<br>dress                                                                                                    | CIP - Class<br>Instance<br>Attribute<br>hex (dec)      | Profibus<br>Index | Pa-<br>ram-<br>eter<br>ID | Data<br>Type<br>and<br>Access<br>** |  |  |  |
| R 1<br>SEE<br>Analos                                | Analog Input Menu                                                                                                    |                                                                                                    |                                    |                                                                                                    |                                                        |                   |                           |                                     |  |  |  |
| SEn                                                 | Analog Input (1<br>to 4)<br>Sensor Type<br>Set the analog<br>sensor type to<br>match the de-<br>vice wired to<br>this input.<br>Note:<br>There is no<br>open sensor<br>protection for<br>process inputs.                                                                                                    | <b>Δ</b> <i>FF</i> Off (62)<br><i>EC</i> Thermocouple (95)<br><i>PTu</i> Millivolts (56)<br><i>u o L E</i> Volts dc (104)<br><i>PTR</i> Milliamps dc (112)<br><i>r L H</i> RTD 100 Ω (113)<br><i>r L H</i> RTD 1,000 Ω<br>(114)<br><i>PoE</i> Potentiometer 1<br>kΩ (155)<br><i>EhEr</i> Thermistor (229)                                                                                                    | Thermo-<br>couple or<br>Thermistor | Instance 1<br>Map 1 Map 2<br>368 428<br>Map 1 Offset<br>to next in-<br>stance equals<br>+90<br>Map 2 Offset<br>to next in-<br>stance equals<br>+100                                                                                                    | 0x68 (104)<br>1 to 4<br>5                              | 3                 | 4005                      | uint<br>RWES                        |  |  |  |
| Lin                                                 | Analog Input (1<br>to 4)<br><b>TC Linearization</b><br>Set the linear-<br>ization to match<br>the thermocou-<br>ple wired to this<br>input.                                                                                                    | <ul> <li>B (11) H K (48)</li> <li>C (15) R N (58)</li> <li>D (23) R (80)</li> <li>E E (26) S (84)</li> <li>F F (30) L T (93)</li> <li>J (46)</li> </ul>                                                                                                    | J                                  | Instance 1<br>Map 1 Map 2<br>370 430<br>Map 1 Offset<br>to next in-<br>stance equals<br>+90<br>Map 2 Offset<br>to next in-<br>stance equals<br>+100                                                                                                    | 0x68 (104)<br>1 to 4<br>6                              | 4                 | 4006                      | uint<br>RWES                        |  |  |  |
| r E.L<br>rt.L                                       | Analog Input (1<br>to 4)<br><b>RTD Leads</b><br>Set to match<br>the number of<br>leads on the RTD<br>wired to this<br>input.                                                                                                    | 2 2 (1)<br>3 3 (2)                                                                                                    | 2                                  | Instance 1<br>Map 1 Map 2<br>372 432<br>Map 1 Offset<br>to next in-<br>stance equals<br>+90<br>Map 2 Offset<br>to next in-<br>stance equals<br>+100                                                                                                    | 0x68 (104)<br>1 to 4<br>7                              |                   | 4007                      | uint<br>RWES                        |  |  |  |
| L in<br>Lin<br>r L.L<br>rt.L<br>* These<br>** P. P. | open sensor<br>protection for<br>process inputs.<br>Analog Input (1<br>to 4)<br><b>TC Linearization</b><br>Set the linear-<br>ization to match<br>the thermocou-<br>ple wired to this<br>input.<br>Analog Input (1<br>to 4)<br><b>RTD Leads</b><br>Set to match<br>the number of<br>leads on the RTD<br>wired to this<br>input. | kΩ (155)<br><i>E</i> h <i>E</i> r Thermistor (229)<br><b>b</b> B (11) H K (48)<br><i>E</i> C (15) n N (58)<br><b>d</b> D (23) r R (80)<br><i>E</i> E (26) 5 S (84)<br>F F (30) <i>E</i> T (93)<br><b>d</b> J (46)<br><b>2</b> 2 (1)<br><b>3</b> 3 (2)<br>Description of the set of the set of the | J<br>2<br>menus with               | Instance 1<br>Map 1 Map 2<br>370 430<br>Map 1 Offset<br>to next in-<br>stance equals<br>+90<br>Map 2 Offset<br>to next in-<br>stance equals<br>+100<br>Instance 1<br>Map 1 Map 2<br>372 432<br>Map 1 Offset<br>to next in-<br>stance equals<br>+90<br>Map 2 Offset<br>to next in-<br>stance equals<br>+90<br>Map 2 Offset<br>to next in-<br>stance equals<br>+90 | 0x68 (104)<br>1 to 4<br>6<br>0x68 (104)<br>1 to 4<br>7 | 4<br>             | 4006 4007                 | ui                                  |  |  |  |

|                            | RMC Module • Setup Page                                                                                                    |                                                                                                    |         |                                                                                                    |                                                   |                   |                           |                                     |  |  |
|----------------------------|----------------------------------------------------------------------------------------------------|----------------------------------------------------------------------------------------------------|---------|----------------------------------------------------------------------------------------------------|---------------------------------------------------|-------------------|---------------------------|-------------------------------------|--|--|
| Display                    | Parameter Name<br>Description                                                                                                    | Range                                                                                                    | Default | Modbus<br>Relative Ad-<br>dress                                                                                                    | CIP - Class<br>Instance<br>Attribute<br>hex (dec) | Profibus<br>Index | Pa-<br>ram-<br>eter<br>ID | Data<br>Type<br>and<br>Access<br>** |  |  |
| Unit                       | Analog Input (1<br>to 4)<br>Units<br>Set the type of<br>units the sensor<br>will measure.                                                                                                    | REP Absolute Tempera-<br>ture (1540)<br>r h Relative Humidity<br>(1538)<br>Pro Process (75)<br>Puur Power (73) | Process | Instance 1<br>Map 1 Map 2<br>442 502<br>Map 1 Offset<br>to next in-<br>stance equals<br>+90<br>Map 2 Offset<br>to next in-<br>stance equals<br>+100 | 0x68 (104)<br>1 to 4<br>0x2A (42)                 | 5                 | 4042                      | uint<br>RWES                        |  |  |
| <mark>S.L o</mark><br>S.Lo | Analog Input (1<br>to 4)<br>Scale Low<br>Set the low<br>scale for pro-<br>cess inputs. This<br>value, in mil-<br>livolts, volts or<br>milliamps, will<br>correspond to<br>the Range Low<br>output of this<br>function block.       | -100.0 to 1,000.0                                                                                              | 0.0     | Instance 1<br>Map 1 Map 2<br>388 448<br>Map 1 Offset<br>to next in-<br>stance equals<br>+90<br>Map 2 Offset<br>to next in-<br>stance equals<br>+100 | 0x68 (104)<br>1 to 4<br>0xF (15)                  | 6                 | 4015                      | float<br>RWES                       |  |  |
| <mark>5.h</mark> i<br>S.hi | Analog Input (1<br>to 4)<br>Scale High<br>Set the high<br>scale for process<br>inputs. This val-<br>ue, in millivolts,<br>volts or mil-<br>liamperes, will<br>correspond to<br>the Range High<br>output of this<br>function block. | -100.0 to 1,000.0                                                                                              | 20.0    | Instance 1<br>Map 1 Map 2<br>390 450<br>Map 1 Offset<br>to next in-<br>stance equals<br>+90<br>Map 2 Offset<br>to next in-<br>stance equals<br>+100 | 0x68 (104)<br>1 to 4<br>0x10 (16)                 | 7                 | 4016                      | float<br>RWES                       |  |  |
| r.Lo<br>r.Lo               | Analog Input (1<br>to 4)<br>Range Low<br>Set the low<br>range for this<br>function block's<br>output.                                                                                                    | -1,999.000 to<br>9,999.000                                                                                     | 0.0     | Instance 1<br>Map 1 Map 2<br>392 452<br>Map 1 Offset<br>to next in-<br>stance equals<br>+90<br>Map 2 Offset<br>to next in-<br>stance equals<br>+100 | 0x68 (104)<br>1 to 4<br>0x11 (17)                 | 8                 | 4017                      | float<br>RWES                       |  |  |

\*\* R: Read, W: Write, E: EEPROM, S: User Set

|                                          | RMC Module • Setup Page                                                                                                    |                                                                                                    |                       |                                                                                                    |                                                   |                   |                           |                                     |  |  |  |
|------------------------------------------|----------------------------------------------------------------------------------------------------|----------------------------------------------------------------------------------------------------|-----------------------|----------------------------------------------------------------------------------------------------|---------------------------------------------------|-------------------|---------------------------|-------------------------------------|--|--|--|
| Display                                  | Parameter Name<br>Description                                                                                                    | Range                                                                                                    | Default               | Modbus<br>Relative Ad-<br>dress                                                                                                    | CIP - Class<br>Instance<br>Attribute<br>hex (dec) | Profibus<br>Index | Pa-<br>ram-<br>eter<br>ID | Data<br>Type<br>and<br>Access<br>** |  |  |  |
| r.h i<br>r.hi                            | Analog Input (1<br>to 4)<br>Range High<br>Set the high<br>range for this<br>function block's<br>output.                                              | -1,999.000 to 9,999.000                                                                                                    | 9,999                 | Instance 1<br>Map 1 Map 2<br>394 454<br>Map 1 Offset<br>to next in-<br>stance equals<br>+90<br>Map 2 Offset<br>to next in-<br>stance equals<br>+100                                                           | 0x68 (104)<br>1 to 4<br>0x12 (18)                 | 9                 | 4018                      | float<br>RWES                       |  |  |  |
| P.EE<br>P.EE                             | Analog Input (1<br>to 4)<br>Process Error<br>Enable<br>Turn the Process<br>Error Low fea-<br>ture on or off.                                         | oFF Off (62)<br>Լօսմ Low (53)                                                                                                    | Off                   | Instance 1<br>Map 1 Map 2<br>418 478<br>Map 1 Offset<br>to next in-<br>stance equals<br>+90<br>Map 2 Offset<br>to next in-<br>stance equals<br>+100                                                           | 0x68 (104)<br>1 to 4<br>0x1E (30)                 | 10                | 4030                      | uint<br>RWES                        |  |  |  |
| <i>P.E</i> L<br>P.EL                     | Analog Input (1<br>to 4)<br>Process Error<br>Low Value<br>If the process<br>value drops be-<br>low this value,<br>it will trigger an<br>input error. | -100.0 to 1,000.0                                                                                                    | 0.0                   | Instance 1<br>Map 1 Map 2<br>420 480<br>Map 1 Offset<br>to next in-<br>stance equals<br>+90<br>Map 2 Offset<br>to next in-<br>stance equals<br>+100                                                           | 0x68 (104)<br>1 to 4<br>0x1F (31)                 | 11                | 4031                      | float<br>RWES                       |  |  |  |
| <u>L.[</u><br>t.C                        | Analog Input (1<br>to 4)<br>Thermistor<br>Curve<br>Select a curve<br>to apply to the<br>thermistor input.                                            | R Curve A (1451)<br>Curve B (1452)<br>Curve C (1453)<br>CUSE Custom (180)                                                                        | Curve A               | Instance 1<br>Map 1 Map 2<br>434 494<br>Map 1 Offset<br>to next in-<br>stance equals<br>+90<br>Map 2 Offset<br>to next in-<br>stance equals<br>+100                                                           | 0x68 (104)<br>1 to 4<br>0x26 (38)                 |                   | 4038                      | uint<br>RWES                        |  |  |  |
| <b>L.[</b><br>t.C<br>* These<br>** R: Re | Analog Input (1<br>to 4)<br>Thermistor<br>Curve<br>Select a curve<br>to apply to the<br>thermistor input.                                            | <ul> <li><i>R</i> Curve A (1451)</li> <li><i>b</i> Curve B (1452)</li> <li><i>E</i> Curve C (1453)</li> <li><i>E</i> USE Custom (180)</li> </ul> | Curve A<br>menus with | to next in-<br>stance equals<br>+100<br>Instance 1<br>Map 1 Map 2<br>434 494<br>Map 1 Offset<br>to next in-<br>stance equals<br>+90<br>Map 2 Offset<br>to next in-<br>stance equals<br>+100<br>firmware revis | 0x68 (104)<br>1 to 4<br>0x26 (38)                 |                   | 4038                      | uir<br>RW                           |  |  |  |

|                            | RMC Module • Setup Page                                                                                                    |                                                                |         |                                                                                                    |                                                   |                   |                           |                                     |  |  |  |
|----------------------------|----------------------------------------------------------------------------------------------------|----------------------------------------------------------------|---------|----------------------------------------------------------------------------------------------------|---------------------------------------------------|-------------------|---------------------------|-------------------------------------|--|--|--|
| Display                    | Parameter Name<br>Description                                                                                                    | Range                                                          | Default | Modbus<br>Relative Ad-<br>dress                                                                                                    | CIP - Class<br>Instance<br>Attribute<br>hex (dec) | Profibus<br>Index | Pa-<br>ram-<br>eter<br>ID | Data<br>Type<br>and<br>Access<br>** |  |  |  |
| r.r                        | Analog Input (1<br>to 4)<br>Resistance<br>Range<br>Set the maxi-<br>mum resistance<br>of the thermistor<br>input.                            | 5 5K (1448)<br>10 10K (1360)<br>20 20K (1361)<br>40 40K (1449) | 40K     | Instance 1<br>Map 1 Map 2<br>432 492<br>Map 1 Offset<br>to next in-<br>stance equals<br>+90<br>Map 2 Offset<br>to next in-<br>stance equals<br>+100 | 0x68 (104)<br>1 to 4<br>0x25 (37)                 |                   | 4037                      | uint<br>RWES                        |  |  |  |
| <u>Г о.</u> Я<br>Со.А      | Analog Input (1<br>to 4)<br>Custom Coeffi-<br>cient A<br>Enter custom<br>Thermistor coef-<br>ficients.                                       | -3.4e38 to 3.4e38                                              | 0       |                                                                                                    |                                                   |                   | 4039                      | float<br>RWES                       |  |  |  |
| <mark>E o.b</mark><br>Co.b | Analog Input (1<br>to 4)<br>Custom Coeffi-<br>cient B<br>Enter custom<br>Thermistor coef-<br>ficients.                                       | -3.4e38 to 3.4e38                                              | 0       |                                                                                                    |                                                   |                   | 4040                      | float<br>RWES                       |  |  |  |
| <b>Co.C</b>                | Analog Input (1<br>to 4)<br>Custom Coeffi-<br>cient C<br>Enter custom<br>Thermistor coef-<br>ficients.                                       | -3.4e38 to 3.4e38                                              | 0       |                                                                                                    |                                                   |                   | 4041                      | float<br>RWES                       |  |  |  |
| * These<br>** R: Re        | These parameters/prompts are available in these menus with firmware revisions 6.0 and above.<br>** R: Read, W: Write, E: EEPROM, S: User Set |                                                                |         |                                                                                                    |                                                   |                   |                           |                                     |  |  |  |

| RMC Module • Setup Page |                                                                                                    |                                                                                                    |            |                                                                                                    |                                                   |                   |                           |                                     |  |  |
|-------------------------|----------------------------------------------------------------------------------------------------|----------------------------------------------------------------------------------------------------|------------|----------------------------------------------------------------------------------------------------|---------------------------------------------------|-------------------|---------------------------|-------------------------------------|--|--|
| Display                 | Parameter Name<br>Description                                                                                                    | Range                                                                                                   | Default    | Modbus<br>Relative Ad-<br>dress                                                                                                    | CIP - Class<br>Instance<br>Attribute<br>hex (dec) | Profibus<br>Index | Pa-<br>ram-<br>eter<br>ID | Data<br>Type<br>and<br>Access<br>** |  |  |
| F ,L<br>FiL             | Analog Input (1<br>to 4)<br>Filter<br>Filtering smooths<br>out the process<br>signal to both<br>the display and<br>the input. In-<br>crease the time<br>to increase fil-<br>tering.<br>Note:<br>Filter does not<br>apply to the<br>Limit sensor but<br>does apply to<br>all other func-<br>tions. | 0.0 to 60.0 seconds                                                                                     | 0.5        | Instance 1<br>Map 1 Map 2<br>386 446<br>Map 1 Offset<br>to next in-<br>stance equals<br>+90<br>Map 2 Offset<br>to next in-<br>stance equals<br>+100 | 0x68 (104)<br>1 to 4<br>0xE (14)                  | 12                | 4014                      | float<br>RWES                       |  |  |
| ιΕr<br>i.Er             | Analog Input (1<br>to 4)<br>Input Error<br>Latching<br>Turn input error<br>latching on or<br>off. If latching is<br>on, errors must<br>be manually<br>cleared.                                                                                                    | oFF Off (62)<br>on On (63)                                                                              | Off        | Instance 1<br>Map 1 Map 2<br>414 474<br>Map 1 Offset<br>to next in-<br>stance equals<br>+90<br>Map 2 Offset<br>to next in-<br>stance equals<br>+100 | 0x68 (104)<br>1 to 4<br>0x1C (28)                 |                   | 4028                      | uint<br>RWES                        |  |  |
| dEC                     | Analog Input (1<br>to 4)<br>Display Preci-<br>sion<br>Set the precision<br>of the displayed<br>value.                                                                                                    | <ul> <li>Whole (105)</li> <li>Tenths (94)</li> <li>Hundredths (40)</li> <li>Thousandths (96)</li> </ul> | Whole      | Instance 1<br>Map 1 Map 2<br>398 458<br>Map 1 Offset<br>to next in-<br>stance equals<br>+90<br>Map 2 Offset<br>to next in-<br>stance equals<br>+100 | 0x68 (104)<br>1 to 4<br>0x14 (20)                 |                   | 4020                      | uint<br>RWES                        |  |  |
| * These                 | parameters/prom                                                                                                    | pts are available in these                                                                              | menus with | stance equals<br>+100<br>firmware revis                                                                                                    | sions 6.0 and                                     | d above.          |                           |                                     |  |  |

| RMC Module • Setup Page |                                                                                                    |                                                                                                    |            |                                                                                                    |                                                   |                   |                           |                                     |  |  |
|-------------------------|----------------------------------------------------------------------------------------------------|----------------------------------------------------------------------------------------------------|------------|----------------------------------------------------------------------------------------------------|---------------------------------------------------|-------------------|---------------------------|-------------------------------------|--|--|
| Display                 | Parameter Name<br>Description                                                                                                    | Range                                                                                                    | Default    | Modbus<br>Relative Ad-<br>dress                                                                                                    | CIP - Class<br>Instance<br>Attribute<br>hex (dec) | Profibus<br>Index | Pa-<br>ram-<br>eter<br>ID | Data<br>Type<br>and<br>Access<br>** |  |  |
| ι[ <del>Π</del><br>i.CA | Analog Input (1<br>to 4)<br>Calibration Off-<br>set *<br>Offset the input<br>reading to com-<br>pensate for lead<br>wire resistance<br>or other factors<br>that cause the<br>input reading to<br>vary from the<br>actual process<br>value.                                                                                       | -1,999.000 to<br>9,999.000°F or units<br>-1,110.555 to<br>5,555.000°C                                                                                                    | 0.0        | Instance 1<br>Map 1 Map 2<br>382 442<br>Map 1 Offset<br>to next in-<br>stance equals<br>+90<br>Map 2 Offset<br>to next in-<br>stance equals<br>+100 | 0x68 (104)<br>1 to 4<br>0xC (12)                  | 2                 | 4012                      | float<br>RWES                       |  |  |
| Ain                     | Analog Input (1<br>to 4)<br>Value *<br>View the process<br>value.<br>Note:<br>Ensure that the<br>Error Status (be-<br>low) indicates no<br>error (61) when<br>reading this val-<br>ue using a field<br>bus protocol. If<br>an error exists,<br>the last known<br>value prior to<br>the error oc-<br>curring will be<br>returned. | -1,999.000 to<br>9,999.000°F or units<br>-1,128.000 to<br>5,537.000°C                                                                                                    |            | Instance 1<br>Map 1 Map 2<br>360 420<br>Map 1 Offset<br>to next in-<br>stance equals<br>+90<br>Map 2 Offset<br>to next in-<br>stance equals<br>+100 | 0x68 (104)<br>1 to 4<br>1                         | 0                 | 4001                      | float<br>R                          |  |  |
| €r<br>i.Er              | Analog Input (1<br>to 4)<br>Input Error *<br>View the cause<br>of the most re-<br>cent error.                                                                                                    | Den E None (61)<br>DPEn Open (65)<br>Shr E Shorted (127)<br>E.P. Measurement Error<br>(140)<br>E.E. AL Bad Calibration<br>Data (139)<br>E.r. Ab Ambient Error (9)<br>E.r. E d RTD Error (141)<br>F.R. L Fail (32)<br>Data are available in these | monus with | Instance 1<br>Map 1 Map 2<br>362 422<br>Map 1 Offset<br>to next in-<br>stance equals<br>+90<br>Map 2 Offset<br>to next in-<br>stance equals<br>+100 | 0x68 (104)<br>1 to 4<br>2                         | 1                 | 4002                      | uint<br>R                           |  |  |

\*\* R: Read, W: Write, E: EEPROM, S: User Set

| RMC Module • Setup Page |                                                                                                    |                                                                                                    |                   |                                                                                                    |                                                   |                   |                           |                                     |
|-------------------------|----------------------------------------------------------------------------------------------------|----------------------------------------------------------------------------------------------------|-------------------|----------------------------------------------------------------------------------------------------|---------------------------------------------------|-------------------|---------------------------|-------------------------------------|
| Display                 | Parameter Name<br>Description                                                                                               | Range                                                                                                    | Default           | Modbus<br>Relative Ad-<br>dress                                                                            | CIP - Class<br>Instance<br>Attribute<br>hex (dec) | Profibus<br>Index | Pa-<br>ram-<br>eter<br>ID | Data<br>Type<br>and<br>Access<br>** |
| Pu<br>SEL<br>Proces     | ss Value Menu                                                                                                    |                                                                                                    |                   |                                                                                                    |                                                   |                   |                           |                                     |
| Fn<br>Fn                | Process Value (1<br>to 4)<br>Function<br>Set the func-<br>tion that will<br>be applied to<br>the source or<br>sources.      | oFFOff (62)5.b.RSensor Backup(1201)Rug Average (1367)E.oCrossover (1368)Lub Wet Bulb Dry Bulb(1369)S.oSwitch Over (1370)d.FFDifferential(1373)rRLRatio (1374)RddAdd (1375)l'1ULMultiply (1376)Rd.FAbsolute Difference (1377)l'1.Minimum (1378)l'1RHMaximum (1379)r.oSquare Root(1380)u SLNaisala RH Compensation (1648)RLPressure to Altitude (1649) | Off               | Instance 1<br>Map 1 Map 2<br>3440 4280<br>Map 1 and<br>Map 2 Offset<br>to next in-<br>stance equals<br>+70 | 0x7E (126)<br>1 to 4<br>0x15 (21)                 | 123               | 26021                     | uint<br>RWES                        |
| SFn.A                   | Process Value (1<br>to 4)<br>Source Func-<br>tion A<br>Set the type of<br>function that<br>will be used for<br>this source. | RenE None (61)<br>R Analog Input (142)<br>Lor Linearization (238)<br>PTRE Math (240)<br>Pu Process Value (241)<br>uRr Variable (245)                                                                                                    | Analog In-<br>put | Instance 1<br>Map 1 Map 2<br>3400 4240<br>Map 1 and<br>Map 2 Offset<br>to next in-<br>stance equals<br>+70 | 0x7E (126)<br>1 to 4<br>1                         |                   | 26001                     | uint<br>RWES                        |
| Si.A                    | Process Value (1<br>to 4)<br>Source Instance<br>A<br>Set the instance<br>of the function<br>selected above.                 | 1 to 250                                                                                                    | 1                 | Instance 1<br>Map 1 Map 2<br>3410 4250<br>Map 1 and<br>Map 2 Offset<br>to next in-<br>stance equals<br>+70 | 0x7E (126)<br>1 to 4<br>6                         |                   | 26006                     | uint<br>RWES                        |

\* These parameters/prompts are available in these menus with firmware revisions 6.0 and above. \*\* R: Read, W: Write, E: EEPROM, S: User Set

|                              | RMC Module • Setup Page                                                                                                    |                                                                                                    |                 |                                                                                                    |                                                   |                   |                           |                                     |  |  |
|------------------------------|----------------------------------------------------------------------------------------------------|----------------------------------------------------------------------------------------------------|-----------------|----------------------------------------------------------------------------------------------------|---------------------------------------------------|-------------------|---------------------------|-------------------------------------|--|--|
| Display                      | Parameter Name<br>Description                                                                                               | Range                                                                                                    | Default         | Modbus<br>Relative Ad-<br>dress                                                                                              | CIP - Class<br>Instance<br>Attribute<br>hex (dec) | Profibus<br>Index | Pa-<br>ram-<br>eter<br>ID | Data<br>Type<br>and<br>Access<br>** |  |  |
| <mark>SF n.b</mark><br>SFn.b | Process Value (1<br>to 4)<br>Source Func-<br>tion B<br>Set the type of<br>function that<br>will be used for<br>this source. | REAL None (61)<br>R Analog Input, (142)<br>Lac Linearization (238)<br>PTRE Math (240)<br>Pu Process Value (241)<br>uRc Variable (245) | None            | Instance 1<br>Map 1 Map 2<br>3402 4242<br>Map 1 and<br>Map 2 Offset<br>to next in-<br>stance equals<br>+70                   | 0x7E (126)<br>1 to 4<br>2                         |                   | 26002                     | uint<br>RWES                        |  |  |
| <mark>5 .Ь</mark><br>Si.b    | Process Value (1<br>to 4)<br>Source Instance<br>B<br>Set the instance<br>of the function<br>selected above.                 | 1 to 250                                                                                                    | 1               | Instance 1<br>Map 1 Map 2<br>3412 4262<br>Map 1 and<br>Map 2 Offset<br>to next in-<br>stance equals<br>+70                   | 0x7E (126)<br>1 to 4<br>7                         |                   | 26007                     | uint<br>RWES                        |  |  |
| <mark>5 2.Ь</mark><br>SZ.Ь   | Process Value (1<br>to 4)<br>Source Zone B<br>Set the zone of<br>the function se-<br>lected above.                          | 0 to 24                                                                                                    | 0               | Instance 1<br>Map 1 Map 2<br>3422 4242<br>Map 1 and<br>Map 2 Offset<br>to next in-<br>stance equals<br>+70                   | 0x7E (126)<br>1 to 4<br>0xC(12)                   |                   | 26012                     | uint<br>RWES                        |  |  |
| <mark>5F η[</mark><br>SFn.C  | Process Value (1<br>to 4)<br>Source Function<br>C<br>Set the type of<br>function that<br>will be used for<br>this source.   | RenE None (61)<br>R Analog Input, (142)<br>Loc Linearization (238)<br>PTRE Math (240)<br>Pu Process Value (241)<br>uRr Variable (245) | None            | Instance 1<br>Map 1 Map 2<br>3404 4244<br>Map 1 and<br>Map 2 Offset<br>to next in-<br>stance equals<br>+70                   | 0x7E (126)<br>1 to 4<br>3                         |                   | 26003                     | uint<br>RWES                        |  |  |
| <mark>5 ι[</mark><br>Si.C    | Process Value (1<br>to 4)<br>Source Instance<br>C<br>Set the instance<br>of the function<br>selected above.                 | 1 to 250                                                                                                    | 1               | Instance 1<br>Map 1 Map 2<br>3414 4254<br>Map 1 and<br>Map 2 Offset<br>to next in-<br>stance equals<br>+70                   | 0x7E (126)<br>1 to 4<br>8                         |                   | 26008                     | uint<br>RWES                        |  |  |
| SZ.C                         | Process Value (1<br>to 4)<br>Source Zone C<br>Set the zone of<br>the function se-<br>lected above.                          | 0 to 24                                                                                                    | 0<br>menus with | Instance 1<br>Map 1 Map 2<br>3424 4264<br>Map 1 and<br>Map 2 Offset<br>to next in-<br>stance equals<br>+70<br>firmware revis | 0x7E (126)<br>1 to 4<br>0x0D (13)                 | above.            | 26013                     | uint<br>RWES                        |  |  |

\*\* R: Read, W: Write, E: EEPROM, S: User Set

|                                   | RMC Module • Setup Page                                                                                                    |                                                                                                    |         |                                                                                                    |                                                   |                   |                           |                                     |  |  |  |
|-----------------------------------|----------------------------------------------------------------------------------------------------|----------------------------------------------------------------------------------------------------|---------|----------------------------------------------------------------------------------------------------|---------------------------------------------------|-------------------|---------------------------|-------------------------------------|--|--|--|
| Display                           | Parameter Name<br>Description                                                                                               | Range                                                                                                    | Default | Modbus<br>Relative Ad-<br>dress                                                                            | CIP - Class<br>Instance<br>Attribute<br>hex (dec) | Profibus<br>Index | Pa-<br>ram-<br>eter<br>ID | Data<br>Type<br>and<br>Access<br>** |  |  |  |
| <mark>5Fnd</mark><br>SFn.d        | Process Value (1<br>to 4)<br>Source Func-<br>tion D<br>Set the type of<br>function that<br>will be used for<br>this source. | RonE None (61)<br>R Analog Input, (142)<br>Loc Linearization (238)<br>PTRE Math (240)<br>Pu Process Value (241)<br>uRr Variable (245) | None    | Instance 1<br>Map 1 Map 2<br>3406 4246<br>Map 1 and<br>Map 2 Offset<br>to next in-<br>stance equals<br>+70 | 0x7E (126)<br>1 to 4<br>4                         |                   | 26004                     | uint<br>RWES                        |  |  |  |
| <mark>5 .d</mark><br>Si.d         | Process Value (1<br>to 4)<br>Source Instance<br>D<br>Set the instance<br>of the function<br>selected above.                 | 1 to 250                                                                                                    | 1       | Instance 1<br>Map 1 Map 2<br>3416 4256<br>Map 1 and<br>Map 2 Offset<br>to next in-<br>stance equals<br>+70 | 0x7E (126)<br>1 to 4<br>9                         |                   | 26009                     | uint<br>RWES                        |  |  |  |
| <mark>5<i>2.E</i><br/>SZ.E</mark> | Process Value (1<br>to 4)<br>Source Zone D<br>Set the zone of<br>the function se-<br>lected above.                          | 0 to 24                                                                                                    | 0       | Instance 1<br>Map 1 Map 2<br>3426 4264<br>Map 1 and<br>Map 2 Offset<br>to next in-<br>stance equals<br>+70 | 0x7E (126)<br>1 to 4<br>0x0E (14)                 |                   | 26014                     | uint<br>RWES                        |  |  |  |
| * These                           | * These parameters/prompts are available in these menus with firmware revisions 6.0 and above.                              |                                                                                                    |         |                                                                                                    |                                                   |                   |                           |                                     |  |  |  |

|                                   | RMC Module • Setup Page                                                                                                    |                                                                                                    |            |                                                                                                    |                                                   |                   |                           |                                     |  |  |
|-----------------------------------|----------------------------------------------------------------------------------------------------|----------------------------------------------------------------------------------------------------|------------|----------------------------------------------------------------------------------------------------|---------------------------------------------------|-------------------|---------------------------|-------------------------------------|--|--|
| Display                           | Parameter Name<br>Description                                                                                                    | Range                                                                                                    | Default    | Modbus<br>Relative Ad-<br>dress                                                                            | CIP - Class<br>Instance<br>Attribute<br>hex (dec) | Profibus<br>Index | Pa-<br>ram-<br>eter<br>ID | Data<br>Type<br>and<br>Access<br>** |  |  |
| SFn.E                             | Process Value (1<br>to 4)<br>Source Func-<br>tion E<br>Set the type of<br>function that<br>will be used by<br>this source to<br>trigger a switch<br>between Source<br>A and Source B. | noneFinal None(61)AL PT Alarm(6)E PE Compare(230)E L Counter(231)d IDDigital I/O(1142)E n E.AProfile Event OutA(233)E n E.BProfile Event OutB(234)E n E.CProfile Event OutC(235)E n E.CProfile Event OutD(236)E n E.FProfile Event OutE(247)E n E.FProfile Event OutF(248)E n E.GProfile Event OutG(249)E n E.hProfile Event OutH(250)F LI nFunction Key(1001)L GEL G ELOgic (239)E P T rTimer (244)u R rVariable (245) | None       | Instance 1<br>Map 1 Map 2<br>3408 4248<br>Map 1 and<br>Map 2 Offset<br>to next in-<br>stance equals<br>+70 | 0x7E (126)<br>1 to 4<br>5                         |                   | 26005                     | uint<br>RWES                        |  |  |
| <mark>5 .Ε</mark><br>Si.Ε         | Process Value (1<br>to 4)<br>Source Instance<br>E<br>Set the instance<br>of the function<br>selected above.                                                                           | 1 to 250                                                                                                    | 1          | Instance 1<br>Map 1 Map 2<br>3418 4258<br>Map 1 and<br>Map 2 Offset<br>to next in-<br>stance equals<br>+70 | 0x7E (126)<br>1 to 4<br>0xA (10)                  |                   | 26010                     | uint<br>RWES                        |  |  |
| <mark>5<i>2.E</i><br/>SZ.E</mark> | Process Value (1<br>to 4)<br>Source Zone E<br>Set the zone of<br>the function se-<br>lected above.                                                                                    | 0 to 24                                                                                                    | 0          | Instance 1<br>Map 1 Map 2<br>3428 4268<br>Map 1 and<br>Map 2 Offset<br>to next in-<br>stance equals<br>+70 | 0x7E (126)<br>1 to 4<br>0xF (15)                  |                   | 26015                     | uint<br>RWES                        |  |  |
| * These<br>** R: Re               | parameters/prom<br>ead, W: Write, E: E                                                                                                    | pts are available in these<br>EPROM, S: User Set                                                                                                    | menus with | firmware revis                                                                                             | sions 6.0 and                                     | l above.          |                           |                                     |  |  |

|                     | RMC Module • Setup Page                                                                                                    |                                                                                                    |            |                                                                                                    |                                                   |                   |                           |                                     |  |  |
|---------------------|----------------------------------------------------------------------------------------------------|----------------------------------------------------------------------------------------------------|------------|----------------------------------------------------------------------------------------------------|---------------------------------------------------|-------------------|---------------------------|-------------------------------------|--|--|
| Display             | Parameter Name<br>Description                                                                                                    | Range                                                                                                    | Default    | Modbus<br>Relative Ad-<br>dress                                                                            | CIP - Class<br>Instance<br>Attribute<br>hex (dec) | Profibus<br>Index | Pa-<br>ram-<br>eter<br>ID | Data<br>Type<br>and<br>Access<br>** |  |  |
| <u>С.</u> Р<br>С.Р  | Process Value (1<br>to 4)<br>Cross Over<br>Point<br>When the value<br>of source A is <=<br>cross over point<br>- crossover band<br>divided by 2<br>then the output<br>value will use<br>source A. | -1999.000 to 9999.000                                                                                                    | 100.0      | Instance 1<br>Map 1 Map 2<br>3446 4286<br>Map 1 and<br>Map 2 Offset<br>to next in-<br>stance equals<br>+70 | 0x7E (126)<br>1 to 4<br>0x18 (24)                 |                   | 26024                     | float<br>RWES                       |  |  |
| <u>Г.ь</u><br>С.ь   | Process Value (1<br>to 4)<br>Cross Over Band<br>The source will<br>transition be-<br>tween Source<br>A and Source B<br>when within this<br>band at a pro-<br>gressive rate                        | -1999.000 to 9999.000                                                                                                    | 10.0       | Instance 1<br>Map 1 Map 2<br>3448 4288<br>Map 1 and<br>Map 2 Offset<br>to next in-<br>stance equals<br>+70 | 0x7E (126)<br>1 to 4<br>0x19 (25)                 |                   | 26025                     | float<br>RWES                       |  |  |
| P.unt<br>P.unt      | Process Value<br>(1 - 4)<br>Pressure Units<br>If Process Value<br>function is set<br>for Pressure to<br>Altitude units,<br>define units of<br>measure for con-<br>version.                        | P5, Pounds per Square<br>Inch (1671)<br>PR5c Pascal (1674)<br>REP7 Atmosphere<br>(1675)<br>P7br Millibar (1672)<br>Eprr Torr (1673) | PSI        | Instance 1<br>Map 1 Map 2<br>3454 4294<br>Map 1 and<br>Map 2 Offset<br>to next in-<br>stance equals<br>+70 | 0x7E (126)<br>1 to 2<br>0x1C (28)                 |                   | 26028                     | uint<br>RWES                        |  |  |
| Runt<br>A.unt       | Process Value<br>(1 - 4)<br>Altitude Units<br>If Process Value<br>function is set<br>for Pressure to<br>Altitude units,<br>define units of<br>measure for con-<br>version.                        | <i>HFE</i> Kilofeet (1677)<br><i>FE</i> Feet (1676)                                                                                 | HFt        | Instance 1<br>Map 1 Map 2<br>3456 4296<br>Map 1 and<br>Map 2 Offset<br>to next in-<br>stance equals<br>+70 | 0x7E (126)<br>1 to 2<br>0x1D (29)                 |                   | 26029                     | uint<br>RWES                        |  |  |
| * These<br>** R: Re | e parameters/prom<br>ead, W: Write, E: E                                                                                                    | pts are available in these<br>EPROM, S: User Set                                                                                    | menus with | firmware revis                                                                                             | sions 6.0 and                                     | above.            |                           |                                     |  |  |

|                            | RMC Module • Setup Page                                                                                                    |                                                                                                    |         |                                                                                                    |                                                   |                   |                           |                                     |  |  |  |
|----------------------------|----------------------------------------------------------------------------------------------------|----------------------------------------------------------------------------------------------------|---------|----------------------------------------------------------------------------------------------------|---------------------------------------------------|-------------------|---------------------------|-------------------------------------|--|--|--|
| Display                    | Parameter Name<br>Description                                                                                                    | Range                                                                                               | Default | Modbus<br>Relative Ad-<br>dress                                                                                                    | CIP - Class<br>Instance<br>Attribute<br>hex (dec) | Profibus<br>Index | Pa-<br>ram-<br>eter<br>ID | Data<br>Type<br>and<br>Access<br>** |  |  |  |
| <mark>b.₽</mark> r<br>b.Pr | Process Value<br>(1 - 4)<br>Barometric<br>Pressure<br>If Process Value<br>function is set<br>for Wet Bulb /<br>Dry Bulb, define<br>pressure value<br>used for humid-<br>ity calculation. | 10.0 to 16.0                                                                                        | 14.7    | Instance 1<br>Map 1 Map 2<br>3458 4298<br>Map 1 and<br>Map 2 Offset<br>to next in-<br>stance equals<br>+70                                           | 0x7E (126)<br>1 to 2<br>0x1E (30)                 |                   | 26030                     | float<br>RWES                       |  |  |  |
| F .L<br>FiL                | Process Value (1<br>to 4)<br>Filter<br>Filtering smooths<br>out the output<br>signal of this<br>function block.<br>Increase the<br>time to increase<br>filtering.                        | 0.0 to 60.0 seconds                                                                                 | 0.0     | Instance 1<br>Map 1 Map 2<br>3450 4290<br>Map 1 and<br>Map 2 Offset<br>to next in-<br>stance equals<br>+70                                           | 0x7E (126)<br>1 to 4<br>0x1A (26)                 |                   | 26026                     | float<br>RWES                       |  |  |  |
| d 10<br>5EE<br>Digital     | l Input/Output M                                                                                                    | lenu                                                                                                |         |                                                                                                    |                                                   |                   |                           | 1                                   |  |  |  |
| d ır<br>dir                | Digital Input/<br>Output (7 to 12)<br>Direction<br>Set this function<br>to operate as an<br>input or output.                                                                             | Image: Input Voltage (193)         Image: Input Voltage (193)         Image: Input Dry Contact (44) | Output  | Instance 1<br>Map 1 Map 2<br>1200 1780<br>Map 1 Offset<br>to next in-<br>stance equals<br>+30<br>Map 2 Offset<br>to next in-<br>stance equals<br>+40 | 0x6A (106)<br>7 to 12<br>1                        | 82                | 6001                      | uint<br>RWES                        |  |  |  |
| * These<br>** R: Re        | * These parameters/prompts are available in these menus with firmware revisions 6.0 and above.<br>** R: Read, W: Write, E: EEPROM, S: User Set                                           |                                                                                                    |         |                                                                                                    |                                                   |                   |                           |                                     |  |  |  |

| RMC Module • Setup Page                                                                                                    |                                                                                                    |                                                                                                    |         |                                                                                                    |                                                   |                   |                           |                                     |  |  |  |
|----------------------------------------------------------------------------------------------------|----------------------------------------------------------------------------------------------------|----------------------------------------------------------------------------------------------------|---------|----------------------------------------------------------------------------------------------------|---------------------------------------------------|-------------------|---------------------------|-------------------------------------|--|--|--|
| Display                                                                                                    | Parameter Name<br>Description                                                                      | Range                                                                                                    | Default | Modbus<br>Relative Ad-<br>dress                                                                                                    | CIP - Class<br>Instance<br>Attribute<br>hex (dec) | Profibus<br>Index | Pa-<br>ram-<br>eter<br>ID | Data<br>Type<br>and<br>Access<br>** |  |  |  |
| Fn                                                                                                    | Digital Output (7<br>to 12)<br>Function<br>Select what<br>function will<br>drive this out-<br>put. | <pre>□FF Off (62)<br/>R : Analog Input (142)<br/>RL PT Alarm (6)<br/>E.Pr Cool Power (161)<br/>h.Pr Heat Power (160)<br/>E PE Compare (230)<br/>E Lr Counter (231)<br/>d :□ Digital I/O (1142)<br/>E nE.R Profile Event Out<br/>A (233)<br/>E nE.D Profile Event Out<br/>B (234)<br/>E nE.E Profile Event Out<br/>D (236)<br/>E nE.F Profile Event Out<br/>E (247)<br/>E nE.F Profile Event Out<br/>E (247)<br/>E nE.F Profile Event Out<br/>F (248)<br/>E nE.G Profile Event Out<br/>G (249)<br/>E nE.h Profile Event Out<br/>H (250)<br/>F Un Function Key<br/>(1001)<br/>L 9E Logic (239)<br/>L nr Linearization (238)<br/>T 7RE Math (240)<br/>Pu Process Value (241)<br/>S □ F. I Special Function<br/>Output 1 (1532)<br/>S □ F.G Special Function<br/>Output 2 (1533)<br/>S □ F.G Special Function<br/>Output 3 (1534)<br/>S □ F.H Special Function<br/>Output 4 (1535)<br/>E T Timer (244)<br/>u Rr Variable (245)<br/>h.Er Heater Error (184)</pre> | Off     | Instance 1<br>Map 1 Map 2<br>1208 1788<br>Map 1 Offset<br>to next in-<br>stance equals<br>+30<br>Map 2 Offset<br>to next in-<br>stance equals<br>+40 | 0x 6A<br>(106)<br>7 to 12<br>5                    | 83                | 6005                      | uint<br>RWES                        |  |  |  |
| * These parameters/prompts are available in these menus with firmware revisions 6.0 and above.<br>** R: Read, W: Write, E: EEPROM, S: User Set |                                                                                                    |                                                                                                    |         |                                                                                                    |                                                   |                   |                           |                                     |  |  |  |

| RMC Module • Setup Page                                                                                                    |                                                                                                    |                                                              |                    |                                                                                                    |                                                   |                   |                           |                                     |  |  |
|----------------------------------------------------------------------------------------------------|----------------------------------------------------------------------------------------------------|--------------------------------------------------------------|--------------------|----------------------------------------------------------------------------------------------------|---------------------------------------------------|-------------------|---------------------------|-------------------------------------|--|--|
| Display                                                                                                    | Parameter Name<br>Description                                                                                                    | Range                                                        | Default            | Modbus<br>Relative Ad-<br>dress                                                                                                    | CIP - Class<br>Instance<br>Attribute<br>hex (dec) | Profibus<br>Index | Pa-<br>ram-<br>eter<br>ID | Data<br>Type<br>and<br>Access<br>** |  |  |
| F ,<br>Fi                                                                                                    | Digital Output (7<br>to 12)<br>Output Function<br>Instance<br>Set the instance<br>of the function<br>selected above.                                                    | 1 to 250                                                     | 1                  | Instance 1<br>Map 1 Map 2<br>1210 1790<br>Map 1 Offset<br>to next in-<br>stance equals<br>+30<br>Map 2 Offset<br>to next in-<br>stance equals<br>+40 | 0x6A (106)<br>7 to 12<br>6                        | 84                | 6006                      | uint<br>RWES                        |  |  |
| 5 <i>2.R</i><br>SZ.A                                                                                                    | Digital Output (7<br>to 12)<br>Output Source<br>Zone<br>Set the zone of<br>the function se-<br>lected above.                                                            | 0 to 24                                                      | 0                  | Instance 1<br>Map 1 Map 2<br>1222 1802<br>Map 1 Offset<br>to next in-<br>stance equals<br>+30<br>Map 2 Offset<br>to next in-<br>stance equals<br>+40 | 0x6A (106)<br>7 to 12<br>0x0C (12)                |                   | 6012                      | uint<br>RWES                        |  |  |
| a.[ Ł<br>o.Ct                                                                                                    | Digital Output (7<br>to 12)<br>Time Base Type<br>Set the output<br>control type.<br>This parameter<br>is only used with<br>PID control, but<br>can be set any-<br>time. | F b Fixed Time Base<br>(34)<br>b Variable Time Base<br>(103) | Fixed Time<br>Base | Instance 1<br>Map 1 Map 2<br>1204 1782<br>Map 1 Offset<br>to next in-<br>stance equals<br>+30<br>Map 2 Offset<br>to next in-<br>stance equals<br>+40 | 0x6A (106)<br>7 to 12<br>2                        | 85                | 6002                      | uint<br>RWES                        |  |  |
| o.tb                                                                                                    | Digital Output (7<br>to 12)<br>Fixed Time Base<br>Set the time<br>base for fixed-<br>time-base con-<br>trol.                                                            | 0.1 to 60.0 seconds                                          | 1.0                | Instance 1<br>Map 1 Map 2<br>1202 1784<br>Map 1 Offset<br>to next in-<br>stance equals<br>+30<br>Map 2 Offset<br>to next in-<br>stance equals<br>+40 | 0x6A (106)<br>7 to 12<br>3                        | 86                | 6003                      | float<br>RWES                       |  |  |
| <ul> <li>* These parameters/prompts are available in these menus with firmware revisions 6.0 and above.</li> <li>** R: Read, W: Write, E: EEPROM, S: User Set</li> </ul> |                                                                                                    |                                                              |                    |                                                                                                    |                                                   |                   |                           |                                     |  |  |
|                            | RMC Module • Setup Page                                                                                                    |                                                    |            |                                                                                                    |                                                   |                   |                           |                                     |  |  |  |
|----------------------------|----------------------------------------------------------------------------------------------------|----------------------------------------------------|------------|----------------------------------------------------------------------------------------------------|---------------------------------------------------|-------------------|---------------------------|-------------------------------------|--|--|--|
| Display                    | Parameter Name<br>Description                                                                                                    | Range                                              | Default    | Modbus<br>Relative Ad-<br>dress                                                                                                    | CIP - Class<br>Instance<br>Attribute<br>hex (dec) | Profibus<br>Index | Pa-<br>ram-<br>eter<br>ID | Data<br>Type<br>and<br>Access<br>** |  |  |  |
| a.L o<br>o.Lo              | Digital Output (7<br>to 12)<br>Low Power<br>Scale<br>The power out-<br>put will never<br>be less than the<br>value specified<br>and will repre-<br>sent the value<br>at which output<br>scaling begins.    | 0.0 to 100.0                                       | 0.0        | Instance 1<br>Map 1 Map 2<br>1216 1796<br>Map 1 Offset<br>to next in-<br>stance equals<br>+30<br>Map 2 Offset<br>to next in-<br>stance equals<br>+40 | 0x6A (106)<br>7 to 12<br>9                        | 87                | 6009                      | float<br>RWES                       |  |  |  |
| <mark>a.h i</mark><br>o.hi | Digital Output (7<br>to 12)<br>High Power<br>Scale<br>The power out-<br>put will never be<br>greater than the<br>value specified<br>and will repre-<br>sent the value<br>at which output<br>scaling stops. | 0.0 to 100.0                                       | 100.0      | Instance 1<br>Map 1 Map 2<br>1218 1798<br>Map 1 Offset<br>to next in-<br>stance equals<br>+30<br>Map 2 Offset<br>to next in-<br>stance equals<br>+40 | 0x6A (106)<br>7 to 12<br>0x0A (10)                | 88                | 6010                      | float<br>RWES                       |  |  |  |
| No Dis-<br>play            | Digital Output (7<br>to 12)<br>Output Source<br>Value                                                                                                    | Minimum to Maximum<br>display value                |            | Instance 1<br>Map 1 Map 2<br>1224 1804<br>Map 1 Offset<br>to next in-<br>stance equals<br>+30<br>Map 2 Offset<br>to next in-<br>stance equals<br>+40 | 0x6A (106)<br>7 to 12<br>0x0D (13)                |                   | 6013                      | float<br>R                          |  |  |  |
| * These<br>** R: Re        | e parameters/prom<br>ead, W: Write, E: I                                                                                                    | npts are available in these<br>EEPROM, S: User Set | menus with | firmware revis                                                                                                    | sions 6.0 and                                     | d above.          |                           |                                     |  |  |  |

|                      | RMC Module • Setup Page                                                                                                    |                                                                                                    |            |                                                                                                    |                                                   |                   |                           |                                     |  |
|----------------------|----------------------------------------------------------------------------------------------------|----------------------------------------------------------------------------------------------------|------------|----------------------------------------------------------------------------------------------------|---------------------------------------------------|-------------------|---------------------------|-------------------------------------|--|
| Display              | Parameter Name<br>Description                                                                                                    | Range                                                                                                    | Default    | Modbus<br>Relative Ad-<br>dress                                                                            | CIP - Class<br>Instance<br>Attribute<br>hex (dec) | Profibus<br>Index | Pa-<br>ram-<br>eter<br>ID | Data<br>Type<br>and<br>Access<br>** |  |
| REE<br>SEE<br>Action | n Menu                                                                                                    |                                                                                                    |            |                                                                                                    |                                                   |                   |                           |                                     |  |
| Fn                   | Action (1 to 8)<br>Function<br>Set the action<br>that will be trig-<br>gered by this<br>function.<br>Note:<br>The Limit Re-<br>set function is<br>not available<br>in this menu<br>for firmware<br>revision 6.0 and<br>above. To reset<br>a tripped limit<br>see the section<br>entitled "Reset-<br>ting a Tripped<br>Limit". | None (61)<br>USr.r User Set Restore<br>(227)<br>ALPT Alarm (6)<br>S IL Silence Alarms<br>(108)<br>RoF Control Loops Off<br>and Alarms to Non-alarm<br>State (220)<br>F.AL Force Alarm to<br>Occur (218)<br>IL E Idle Set Point<br>(107)<br>LUNE Tune (98)<br>PTAN Manual (54)<br>oFF Switch Control<br>Loop Off (90)<br>r.En Remote Set Point<br>(216)<br>L.dA TRU-TUNE+® Dis-<br>able (219)<br>P.d S Profile Disable<br>(206)<br>P.hoL Profile Hold/<br>Resume (207)<br>ProF Start Profile<br>(196)<br>P.5E 5 Profile Start/<br>Stop (208) | None       | Instance 1<br>Map 1 Map 2<br>1584 2424<br>Map 1 and<br>Map 2 Offset<br>to next in-<br>stance equals<br>+20 | 0x6E (110)<br>1 to 8<br>3                         | 138               | 10003                     | uint<br>RWES                        |  |
| F ,<br>Fi            | Action (1 to 8)<br>Function In-<br>stance<br>Set the instance<br>of the function<br>selected above.                                                                                                    | 0 to 25                                                                                                    | 0          | Instance 1<br>Map 1 Map 2<br>1586 2426<br>Map 1 and<br>Map 2 Offset<br>to next in-<br>stance equals<br>+20 | 0x6E (110)<br>1 to 8<br>4                         | 139               | 10004                     | uint<br>RWES                        |  |
| * These<br>** R: Re  | e parameters/prom<br>ead, W: Write, E: I                                                                                                    | pts are available in these<br>EPROM. S: User Set                                                                                                    | menus with | firmware revis                                                                                             | sions 6.0 and                                     | above.            |                           |                                     |  |

|                             | RMC Module • Setup Page                                                                                       |                                                                                                    |            |                                                                                                    |                                                   |                   |                           |                                     |  |  |
|-----------------------------|----------------------------------------------------------------------------------------------------|----------------------------------------------------------------------------------------------------|------------|----------------------------------------------------------------------------------------------------|---------------------------------------------------|-------------------|---------------------------|-------------------------------------|--|--|
| Display                     | Parameter Name<br>Description                                                                                 | Range                                                                                                    | Default    | Modbus<br>Relative Ad-<br>dress                                                                            | CIP - Class<br>Instance<br>Attribute<br>hex (dec) | Profibus<br>Index | Pa-<br>ram-<br>eter<br>ID | Data<br>Type<br>and<br>Access<br>** |  |  |
| <mark>5Γ η.</mark><br>SFn.A | Action (1 to 8)<br>Source Func-<br>tion A<br>Set the event<br>or function that<br>will trigger the<br>action. | nonENone (61)ALPT Alarm (6)EPE Compare (230)Er Counter (231)d io Digital I/O (1142)EnER Profile Event OutA (233)EnEE Profile Event OutB (234)EnEE Profile Event OutC (235)EnEE Profile Event OutD (236)EnEE Profile Event OutE (247)EnE.F Profile Event OutE (247)EnE.F Profile Event OutG (249)EnE.h Profile Event OutG (249)EnE.h Profile Event OutH (250)FUn Function Key(1001)L ifT Limit (126)L 9E Logic (239)Efficience (245)hEr Heater Error (184) | None       | Instance 1<br>Map 1 Map 2<br>1590 2430<br>Map 1 and<br>Map 2 Offset<br>to next in-<br>stance equals<br>+20 | 0x6E (110)<br>1 to 8<br>6                         |                   | 10006                     | uint<br>RWES                        |  |  |
| <mark>5 ι.</mark><br>Si.A   | Action (1 to 8)<br>Source Instance<br>A<br>Set the instance<br>of the function<br>selected above.             | 1 to 250                                                                                                    | 1          | Instance 1<br>Map 1 Map 2<br>1582 2422<br>Map 1 and<br>Map 2 Offset<br>to next in-<br>stance equals<br>+20 | 0x6E (110)<br>1 to 8<br>2                         |                   | 10002                     | uint<br>RWES                        |  |  |
| <mark>52.R</mark><br>SZ.A   | Action (1 to 8)<br>Source Zone A<br>Set the zone of<br>the function se-<br>lected above.                      | 0 to 24                                                                                                    | 0          | Instance 1<br>Map 1 Map 2<br>1592 2432<br>Map 1 and<br>Map 2 Offset<br>to next in-<br>stance equals<br>+20 | 0x6E (110)<br>1 to 8<br>7                         |                   | 10007                     | uint<br>RWES                        |  |  |
| * These<br>** R: Re         | e parameters/prom<br>ead, W: Write, E: I                                                                      | pts are available in these<br>EEPROM, S: User Set                                                                                                    | menus with | firmware revi                                                                                              | sions 6.0 and                                     | above.            |                           |                                     |  |  |

|                           | RMC Module • Setup Page                                                                                                    |                                                          |                            |                                                                                                    |                                                   |                   |                           |                                     |  |  |
|---------------------------|----------------------------------------------------------------------------------------------------|----------------------------------------------------------|----------------------------|----------------------------------------------------------------------------------------------------|---------------------------------------------------|-------------------|---------------------------|-------------------------------------|--|--|
| Display                   | Parameter Name<br>Description                                                                                                    | Range                                                    | Default                    | Modbus<br>Relative Ad-<br>dress                                                                                                    | CIP - Class<br>Instance<br>Attribute<br>hex (dec) | Profibus<br>Index | Pa-<br>ram-<br>eter<br>ID | Data<br>Type<br>and<br>Access<br>** |  |  |
| LEv                       | Action (1 to 8)<br>Active Level<br>Set the action<br>that will be con-<br>sidered a true<br>state.                                                                                                    | եսեմ Low (53)<br>հ ։ցե High (37)                         | High                       | Instance 1<br>Map 1 Map 2<br>1580 2420<br>Map 1 and<br>Map 2 Offset<br>to next in-<br>stance equals<br>+20                                         | 0x6E (110)<br>1 to 8<br>1                         | 137               | 10001                     | uint<br>RWES                        |  |  |
| し パワ<br>5Eと<br>Limit Menu |                                                                                                    |                                                          |                            |                                                                                                    |                                                   |                   |                           |                                     |  |  |
| L.5 d<br>L.Sd             | Limit (1 to 4)<br>Sides<br>Select which<br>side or sides<br>of the process<br>value will be<br>monitored.                                                                                                    | եսեհ Both (13)<br>հյցի High (37)<br>Լսևվ Low (53)        | Both                       | Instance 1<br>Map 1 Map 2<br>728 828<br>Map 1 Offset<br>to next in-<br>stance equals<br>+30<br>Map 2 Offset<br>to next in-<br>stance equals<br>+50 | 0x70 (112)<br>1 to 4<br>5                         | 40                | 12005                     | uint<br>RWES                        |  |  |
| Lh IJ<br>L.hy             | Limit (1 to 4)<br>Hysteresis<br>Set the hyster-<br>esis for the limit<br>function. This<br>determines how<br>far into the safe<br>range the pro-<br>cess value must<br>move before<br>the limit can be<br>cleared. | 0.001 to 9,999.000°F or<br>units<br>0.001 to 5,555.000°C | 3.0°F or<br>units<br>2.0°C | Instance 1<br>Map 1 Map 2<br>722 822<br>Map 1 Offset<br>to next in-<br>stance equals<br>+30<br>Map 2 Offset<br>to next in-<br>stance equals<br>+50 | 0x70 (112)<br>1 to 4<br>2                         | 41                | 12002                     | float<br>RWES                       |  |  |
| SP.Lh<br>SP.Lh            | Limit (1 to 4)<br>Maximum Set<br>Point<br>Set the high end<br>of the limit set<br>point range.                                                                                                    | -1,999.000 to 9,999.000                                  | 9,999.000                  | Instance 1<br>Map 1 Map 2<br>736 836<br>Map 1 Offset<br>to next in-<br>stance equals<br>+30<br>Map 2 Offset<br>to next in-<br>stance equals<br>+50 | 0x70 (112)<br>1 to 4<br>9                         | 42                | 12009                     | float<br>RWES                       |  |  |
| ** R: Re                  | * These parameters/prompts are available in these menus with firmware revisions 6.0 and above.<br>** R: Read, W: Write, E: EEPROM, S: User Set                                                                     |                                                          |                            |                                                                                                    |                                                   |                   |                           |                                     |  |  |

|                             | RMC Module • Setup Page                                                                                |                                                                                               |                              |                                                                                                    |                                                   |                   |                           |                                     |  |  |
|-----------------------------|----------------------------------------------------------------------------------------------------|-----------------------------------------------------------------------------------------------|------------------------------|----------------------------------------------------------------------------------------------------|---------------------------------------------------|-------------------|---------------------------|-------------------------------------|--|--|
| Display                     | Parameter Name<br>Description                                                                          | Range                                                                                         | Default                      | Modbus<br>Relative Ad-<br>dress                                                                                                    | CIP - Class<br>Instance<br>Attribute<br>hex (dec) | Profibus<br>Index | Pa-<br>ram-<br>eter<br>ID | Data<br>Type<br>and<br>Access<br>** |  |  |
| SP.LL<br>SP.LL              | Limit (1 to 4)<br>Minimum Set<br>Point<br>Set the low end<br>of the limit set<br>point range.          | -1,999.000 to 9,999.000                                                                       | -1,999.000                   | Instance 1<br>Map 1 Map 2<br>738 838<br>Map 1 Offset<br>to next in-<br>stance equals<br>+30<br>Map 2 Offset<br>to next in-<br>stance equals<br>+50 | 0x70 (112)<br>1 to 4<br>0xA (10)                  | 43                | 12010                     | float<br>RWES                       |  |  |
| <mark>և հ.5</mark><br>Lh.S  | Limit (1 to 4)<br>High Set Point *<br>Set the high<br>process value<br>that will trigger<br>the limit. | -1,999.000 to<br>9,999.000°F or units<br>-1,128.000 to<br>5,537.000°C                         | 0.0°F or<br>units<br>-18.0°C | Instance 1<br>Map 1 Map 2<br>726 826<br>Map 1 Offset<br>to next in-<br>stance equals<br>+30<br>Map 2 Offset<br>to next in-<br>stance equals<br>+50 | 0x70 (112)<br>1 to 4<br>4                         | 39                | 12004                     | float<br>RWES                       |  |  |
| <u>L L.5</u><br>LL.S        | Limit (1 to 4)<br>Low Set Point *<br>Set the low pro-<br>cess value that<br>will trigger the<br>limit. | -1,999.000 to<br>9,999.000°F or units<br>-1,128.000 to<br>5,537.000°C                         | 0.0°F or<br>units<br>-18.0°C | Instance 1<br>Map 1 Map 2<br>724 824<br>Map 1 Offset<br>to next in-<br>stance equals<br>+30<br>Map 2 Offset<br>to next in-<br>stance equals<br>+50 | 0x70 (112)<br>1 to 4<br>3                         | 38                | 12003                     | float<br>RWES                       |  |  |
| <mark>ՏԲ ռԶ</mark><br>ՏԲո.A | Limit (1 to 4)<br>Source Function<br>A *<br>Set the source<br>for the limit re-<br>set function.       | DonE None (61)<br>d o Digital I/O (1142)<br>FUn Function Key<br>(1001)<br>uffr Variable (245) | None                         | Instance 1<br>Map 1 Map 2<br>748 848<br>Map 1 Offset<br>to next in-<br>stance equals<br>+30<br>Map 2 Offset<br>to next in-<br>stance equals<br>+50 | 0x70 (112)<br>1 to 4<br>0x0F (15)                 |                   | 12015                     | uint<br>RWES                        |  |  |
| * These<br>** R: Re         | e parameters/prom<br>ead, W: Write, E: E                                                               | EPROM, S: User Set                                                                            | menus with                   | tirmware revis                                                                                                    | sions 6.0 and                                     | above.            |                           |                                     |  |  |

| RMC Module • Setup Page          |                                                                                                    |                                                                                                    |                 |                                                                                                    |                                                   |                   |                           |                                     |  |
|----------------------------------|----------------------------------------------------------------------------------------------------|----------------------------------------------------------------------------------------------------|-----------------|----------------------------------------------------------------------------------------------------|---------------------------------------------------|-------------------|---------------------------|-------------------------------------|--|
| Display                          | Parameter Name<br>Description                                                                                              | Range                                                                                                    | Default         | Modbus<br>Relative Ad-<br>dress                                                                                                    | CIP - Class<br>Instance<br>Attribute<br>hex (dec) | Profibus<br>Index | Pa-<br>ram-<br>eter<br>ID | Data<br>Type<br>and<br>Access<br>** |  |
| <mark>5 , </mark><br>Si.Α        | Limit (1 to 4)<br>Source Instance<br>A *<br>Set the instance<br>of the function<br>selected above.                         | 1 to 250                                                                                                    | 1               | Instance 1<br>Map 1 Map 2<br>850<br>Map 2 Offset<br>to next in-<br>stance equals<br>+50                                                            | 0x70 (112)<br>1 to 4<br>0x10 (16)                 |                   | 12016                     | uint<br>RWES                        |  |
| <mark>5 2.R</mark><br>SZ.A       | Limit (1 to 4)<br>Source Zone A *<br>Set the zone of<br>the function se-<br>lected above.                                  | 0 to 24                                                                                                    | 0               | Instance 1<br>Map 1 Map 2<br>852<br>Map 2 Offset<br>to next in-<br>stance equals<br>+50                                                            | 0x6B (107)<br>1 to 4<br>0x11 (17)                 |                   | 12017                     | uint<br>RWES                        |  |
| L.C r<br>LCr                     | Limit (1 to 4)<br>Clear Limit *<br>Clear limit once<br>limit condition<br>is safe.                                         | Clear (0)<br>No Change (255)                                                                                                    |                 | Instance 1<br>Map 1 Map 2<br>720 820<br>Map 1 Offset<br>to next in-<br>stance equals<br>+30<br>Map 2 Offset<br>to next in-<br>stance equals<br>+50 | 0x70 (112)<br>1 to 4<br>1                         |                   | 12001                     | uint<br>W                           |  |
| L.5 <i>E</i><br>L.St             | Limit (1 to 4)<br>Status *<br>Reflects wheth-<br>er or not the<br>limit is in a safe<br>or failed mode.                    | FR 1L Fail (32)<br>SRFE Safe (1667)                                                                                                    |                 | Instance 1<br>Map 1 Map 2<br>744 844<br>Map 1 Offset<br>to next in-<br>stance equals<br>+30<br>Map 2 Offset<br>to next in-<br>stance equals<br>+50 | 0x70 (112)<br>1 to 4<br>0x0D (13)                 |                   | 12013                     | uint<br>R                           |  |
| LooP<br>SEL<br>Control Loop Menu |                                                                                                    |                                                                                                    |                 |                                                                                                    |                                                   |                   |                           |                                     |  |
| SFn.A                            | Control Loop (1<br>to 4)<br>Source Func-<br>tion A<br>Set the type of<br>function that<br>will be used for<br>this source. | PonE None (61)<br>R , Analog Input, (142)<br>Lor Linearization<br>(238)<br>PTRE Math (240)<br>Pu Process Value (241)<br>uRr Variable (245) | Analog<br>Input | Instance 1<br>Map 1 Map 2<br>2276 3116<br>Map 1 and<br>Map 2 Offset<br>to next in-<br>stance equals<br>+70                                         | 0x97 (151)<br>1 to 4<br>0x1D (29)                 |                   | 8050                      | RWE                                 |  |
| ** R: Re                         | ead, W: Write, E: E                                                                                                    | EPROM, S: User Set                                                                                                    | menus with      | nrmware revis                                                                                                    | sions 6.0 and                                     | apove.            |                           |                                     |  |

|                            | RMC Module • Setup Page                                                                                                    |                                                                                        |                              |                                                                                                    |                                                   |                   |                           |                                     |  |  |
|----------------------------|----------------------------------------------------------------------------------------------------|----------------------------------------------------------------------------------------|------------------------------|----------------------------------------------------------------------------------------------------|---------------------------------------------------|-------------------|---------------------------|-------------------------------------|--|--|
| Display                    | Parameter Name<br>Description                                                                                                    | Range                                                                                  | Default                      | Modbus<br>Relative Ad-<br>dress                                                                            | CIP - Class<br>Instance<br>Attribute<br>hex (dec) | Profibus<br>Index | Pa-<br>ram-<br>eter<br>ID | Data<br>Type<br>and<br>Access<br>** |  |  |
| ı <mark>S.R</mark><br>iS.A | Control Loop (1<br>to 4)<br>Source Instance<br>A<br>Source Instance<br>A follows the<br>Control Loop and<br>is not change-<br>able       | 1 to 250                                                                               |                              |                                                                                                    |                                                   |                   | 8021                      | R                                   |  |  |
| <b>h.Ag</b><br>h.Ag        | <i>Control Loop (1<br/>to 4)</i><br><b>Heat Algorithm</b><br>Set the heat<br>control method.                                             | oFF Off (62)<br>P d PID (71)<br>onoF On-Off (64)                                       | PID                          | Instance 1<br>Map 1 Map 2<br>2224 3064<br>Map 1 and<br>Map 2 Offset<br>to next in-<br>stance equals<br>+70 | 0x97 (151)<br>1 to 4<br>3                         | 72                | 8003                      | uint<br>RWES                        |  |  |
| <b>[.A 9</b><br>C.Ag       | Control Loop (1<br>to 4)<br>Cool Algorithm<br>Set the cool con-<br>trol method.                                                          | oFF Off (62)<br>Pid PID (71)<br>onoF On-Off (64)                                       | Off                          | Instance 1<br>Map 1 Map 2<br>2226 3066<br>Map 1 and<br>Map 2 Offset<br>to next in-<br>stance equals<br>+70 | 0x97 (151)<br>1 to 4<br>4                         | 73                | 8004                      | uint<br>RWES                        |  |  |
| <mark>E.E r</mark><br>C.Cr | Control Loop (1<br>to 4)<br>Cool Output<br>Curve<br>Select a cool<br>output curve to<br>change the re-<br>sponsiveness of<br>the system. | <pre> oFF Off (62) [r.f] Non-linear Curve 1 (214) [r.b] Non-linear Curve 2 (215)</pre> | Off                          | Instance 1<br>Map 1 Map 2<br>2228 3068<br>Map 1 and<br>Map 2 Offset<br>to next in-<br>stance equals<br>+70 | 0x97 (151)<br>1 to 4<br>5                         |                   | 8038                      | uint<br>RWES                        |  |  |
| <mark>ኪዎ</mark> ይ<br>h.Pb  | Control Loop (1<br>to 4)<br>Heat Propor-<br>tional Band *<br>Set the PID pro-<br>portional band<br>for the heat<br>outputs.              | 0.001 to 9,999.000°F or<br>units<br>0.001 to 5,555.000°C                               | 25.0°F or<br>units<br>14.0°C | Instance 1<br>Map 1 Map 2<br>2230 3070<br>Map 1 and<br>Map 2 Offset<br>to next in-<br>stance equals<br>+70 | 0x97<br>(151)<br>1 to 4<br>6                      | 65                | 8009                      | float<br>RWES                       |  |  |
| * These<br>** R: Re        | parameters/prom<br>ad. W: Write. E: E                                                                                                    | pts are available in these<br>EPROM. S: User Set                                       | menus with                   | firmware revis                                                                                             | sions 6.0 and                                     | above.            |                           |                                     |  |  |

|                            | RMC Module • Setup Page                                                                                                    |                                                          |                                |                                                                                                    |                                                   |                   |                           |                                     |  |  |
|----------------------------|----------------------------------------------------------------------------------------------------|----------------------------------------------------------|--------------------------------|----------------------------------------------------------------------------------------------------|---------------------------------------------------|-------------------|---------------------------|-------------------------------------|--|--|
| Display                    | Parameter Name<br>Description                                                                                                    | Range                                                    | Default                        | Modbus<br>Relative Ad-<br>dress                                                                            | CIP - Class<br>Instance<br>Attribute<br>hex (dec) | Profibus<br>Index | Pa-<br>ram-<br>eter<br>ID | Data<br>Type<br>and<br>Access<br>** |  |  |
| <mark>ኪክ ሃ</mark><br>h.hy  | Control Loop (1<br>to 4)<br>On / Off Heat<br>Hysteresis *<br>Set the con-<br>trol switching<br>hysteresis for<br>on-off control.<br>This determines<br>how far into the<br>"on" region the<br>process value<br>needs to move<br>before the out-<br>put turns on. | 0.001 to 9,999.000°F or<br>units<br>0.001 to 5,555.000°C | 3.0°F or<br>units<br>2.0°C     | Instance 1<br>Map 1 Map 2<br>2240 3080<br>Map 1 and<br>Map 2 Offset<br>to next in-<br>stance equals<br>+70 | 0x97<br>(151)<br>1 to 4<br>0xB (11)               | 66                | 8010                      | float<br>RWES                       |  |  |
| <u>С.РЬ</u><br>С.РЬ        | Control Loop (1<br>to 4)<br>Cool Propor-<br>tional Band *<br>Set the PID pro-<br>portional band<br>for the cool<br>outputs.                                                                                                    | 0.001 to 9,999.000°F or<br>units<br>0.001 to 5,555.000°C | 25.0°F or<br>units<br>14.0°C   | Instance 1<br>Map 1 Map 2<br>2232 3072<br>Map 1 and<br>Map 2 Offset<br>to next in-<br>stance equals<br>+70 | 0x97<br>(151)<br>1 to 4<br>7                      | 67                | 8012                      | float<br>RWES                       |  |  |
| <mark>[.h У</mark><br>C.hy | Control Loop (1<br>to 4)<br>On / Off Cool<br>Hysteresis *<br>Set the con-<br>trol switching<br>hysteresis for<br>on-off control.<br>This determines<br>how far into the<br>"on" region the<br>process value<br>needs to move<br>before the out-<br>put turns on. | 0.001 to 9,999.000°F or<br>units<br>0.001 to 5,555.000°C | 3.0°F or<br>units<br>2.0°C     | Instance 1<br>Map 1 Map 2<br>2242 3082<br>Map 1 and<br>Map 2 Offset<br>to next in-<br>stance equals<br>+70 | 0x97<br>(151)<br>1 to 4<br>0xC (12)               | 68                | 8013                      | float<br>RWES                       |  |  |
| Ει<br>ti                   | Control Loop (1<br>to 4)<br>Time Integral *<br>Set the PID in-<br>tegral for the<br>outputs.                                                                                                    | 0 to 9,999 seconds per<br>repeat                         | 180 sec-<br>onds per<br>repeat | Instance 1<br>Map 1 Map 2<br>2234 3074<br>Map 1 and<br>Map 2 Offset<br>to next in-<br>stance equals<br>+70 | 0x97<br>(151)<br>1 to 4<br>8                      | 69                | 8006                      | float<br>RWES                       |  |  |
| * These                    | parameters/prom<br>ad. W: Write, F: F                                                                                                    | Pts are available in these                               | menus with                     | firmware revis                                                                                             | sions 6.0 and                                     | l above.          |                           |                                     |  |  |

|                         | RMC Module • Setup Page                                                                                                    |                                                    |              |                                                                                                    |                                                   |                   |                           |                                     |  |  |
|-------------------------|----------------------------------------------------------------------------------------------------|----------------------------------------------------|--------------|----------------------------------------------------------------------------------------------------|---------------------------------------------------|-------------------|---------------------------|-------------------------------------|--|--|
| Display                 | Parameter Name<br>Description                                                                                                    | Range                                              | Default      | Modbus<br>Relative Ad-<br>dress                                                                            | CIP - Class<br>Instance<br>Attribute<br>hex (dec) | Profibus<br>Index | Pa-<br>ram-<br>eter<br>ID | Data<br>Type<br>and<br>Access<br>** |  |  |
| <mark>Е d</mark><br>td  | Control Loop (1<br>to 4)<br>Time Deriva-<br>tive *<br>Set the PID de-<br>rivative time for<br>the outputs.                                                                                                    | 0 to 9,999 seconds                                 | 0<br>seconds | Instance 1<br>Map 1 Map 2<br>2236 3076<br>Map 1 and<br>Map 2 Offset<br>to next in-<br>stance equals<br>+70 | 0x97<br>(151)<br>1 to 4<br>9                      | 70                | 8007                      | float<br>RWES                       |  |  |
| db<br>db                | Control Loop (1<br>to 4)<br>Dead Band *<br>Set the offset<br>to the propor-<br>tional band.<br>With a nega-<br>tive value, both<br>heating and<br>cooling outputs<br>are active when<br>the process<br>value is near<br>the set point. A<br>positive value<br>keeps heating<br>and cooling out-<br>puts from fight-<br>ing each other. | -1,000.0 to 1,000.0°F<br>or units<br>-556 to 556°C | 0.0          | Instance 1<br>Map 1 Map 2<br>2238 3078<br>Map 1 and<br>Map 2 Offset<br>to next in-<br>stance equals<br>+70 | 0x97<br>(151)<br>1 to 4<br>0xA (10)               | 71                | 8008                      | float<br>RWES                       |  |  |
| <u>E.E ሀ n</u><br>t.tUn | Control Loop (1<br>to 4)<br>TRU-TUNE+®<br>Enable<br>Enable or<br>disable the<br>TRU-TUNE+®<br>adaptive tuning<br>feature.                                                                                                    | No (59)<br>95 Yes (106)                            | No           | Instance 1<br>Map 1 Map 2<br>2250 3090<br>Map 1 and<br>Map 2 Offset<br>to next in-<br>stance equals<br>+70 | 0x97 (151)<br>1 to 4<br>10 (16)                   |                   | 8022                      | uint<br>RWES                        |  |  |
| * These<br>** R: Re     | * These parameters/prompts are available in these menus with firmware revisions 6.0 and above.<br>** R: Read, W: Write, E: EEPROM, S: User Set                                                                                                    |                                                    |              |                                                                                                    |                                                   |                   |                           |                                     |  |  |

|                                      | RMC Module • Setup Page                                                                                                    |                                                                                      |                        |                                                                                                    |                                                   |                   |                           |                                     |  |  |
|--------------------------------------|----------------------------------------------------------------------------------------------------|--------------------------------------------------------------------------------------|------------------------|----------------------------------------------------------------------------------------------------|---------------------------------------------------|-------------------|---------------------------|-------------------------------------|--|--|
| Display                              | Parameter Name<br>Description                                                                                                    | Range                                                                                | Default                | Modbus<br>Relative Ad-<br>dress                                                                                              | CIP - Class<br>Instance<br>Attribute<br>hex (dec) | Profibus<br>Index | Pa-<br>ram-<br>eter<br>ID | Data<br>Type<br>and<br>Access<br>** |  |  |
| t.bnd                                | Control Loop (1<br>to 4)<br>TRU-TUNE+®<br>Band<br>Set the range,<br>centered on<br>the set point,<br>within which<br>TRU-TUNE+® will<br>be in effect. Use<br>this function<br>only if the con-<br>troller is unable<br>to adaptive tune<br>automatically. | 0 to 100                                                                             | 0                      | Instance 1<br>Map 1 Map 2<br>2252 3092<br>Map 1 and<br>Map 2 Offset<br>to next in-<br>stance equals<br>+70                   | 0x97 (151)<br>1 to 4<br>0x11 (17)                 |                   | 8034                      | uint<br>RWES                        |  |  |
| <b>L.9</b> n<br>t.gn                 | Control Loop (1<br>to 4)<br>TRU-TUNE+®<br>Gain<br>Select the re-<br>sponsiveness of<br>the TRU-TUNE+®<br>adaptive tun-<br>ing calculations.<br>More respon-<br>siveness may<br>increase over-<br>shoot.                                                   | 1 to 6                                                                               | 3                      | Instance 1<br>Map 1 Map 2<br>2254 3094<br>Map 1 and<br>Map 2 Offset<br>to next in-<br>stance equals<br>+70                   | 0x97 (151)<br>1 to 4<br>0x12 (18)                 |                   | 8035                      | uint<br>RWES                        |  |  |
| <mark>RĿ 5</mark> P<br>A.tSP         | Control Loop (1<br>to 4)<br>Autotune Set<br>Point *<br>Set the set<br>point that the<br>autotune will<br>use, as a per-<br>centage of the<br>current set<br>point.                                                                                        | 50.0 to 200.0%                                                                       | 90.0                   | Instance 1<br>Map 1 Map 2<br>2258 3098<br>Map 1 and<br>Map 2 Offset<br>to next in-<br>stance equals<br>+70                   | 0x97<br>(151)<br>1 to 4<br>0x14 (20)              |                   | 8025                      | float<br>RWES                       |  |  |
| Ł <mark>Я</mark><br>t.Agr<br>* These | Control Loop (1<br>to 4)<br>Autotune Ag-<br>gressiveness<br>Select the ag-<br>gressiveness of<br>the autotuning<br>calculations.                                                                                                    | Undr Under damped<br>(99)<br>Er (E Critical damped<br>(21)<br>ou Er Over damped (69) | Critical<br>menus with | Instance 1<br>Map 1 Map 2<br>2256 3096<br>Map 1 and<br>Map 2 Offset<br>to next in-<br>stance equals<br>+70<br>firmware revis | 0x97 (151)<br>1 to 4<br>0x13 (19)                 | above             | 8024                      | uint<br>RWES                        |  |  |

|                            | RMC Module • Setup Page                                                                                                    |                                                                                                    |                 |                                                                                                    |                                                   |                   |                           |                                     |  |  |
|----------------------------|----------------------------------------------------------------------------------------------------|----------------------------------------------------------------------------------------------------|-----------------|----------------------------------------------------------------------------------------------------|---------------------------------------------------|-------------------|---------------------------|-------------------------------------|--|--|
| Display                    | Parameter Name<br>Description                                                                                                    | Range                                                                                                    | Default         | Modbus<br>Relative Ad-<br>dress                                                                                              | CIP - Class<br>Instance<br>Attribute<br>hex (dec) | Profibus<br>Index | Pa-<br>ram-<br>eter<br>ID | Data<br>Type<br>and<br>Access<br>** |  |  |
| P.dL<br>P.dL               | Control Loop (1<br>to 4)<br>Peltier Delay<br>Set a value that<br>will cause a de-<br>lay when switch-<br>ing from heat<br>PID mode to cool<br>PID mode. | 0.0 to 5.0 seconds                                                                                                    | 0.0             | Instance 1<br>Map 1 Map 2<br>2274 3114<br>Map 1 and<br>Map 2 Offset<br>to next in-<br>stance equals<br>+70                   | 0x97 (151)<br>1 to 4<br>0x1C (28)                 |                   | 8051                      | float<br>RWES                       |  |  |
| r.En                       | Control Loop (1<br>to 4)<br>Remote Set<br>Point<br>Set whether this<br>loop will use<br>a remote set<br>point.                                          | по No (59)<br>УЕ5 Yes (106)                                                                                                    | No              | Instance 1<br>Map 1 Map 2<br>2540 3380<br>Map 1 and<br>Map 2 Offset<br>to next in-<br>stance equals<br>+80                   | 0x6B (107)<br>1 to 4<br>0x15 (21)                 | 48                | 7021                      | uint<br>RWES                        |  |  |
| SFn.b                      | Control Loop (1<br>to 4)<br>Source Func-<br>tion B<br>Set the function<br>that will provide<br>the remote set<br>point.                                 | None(61)RAnalog Input (142)EUrrCurrent (22)E.PrCool Power (161)h.PrHeat Power (160)PUrrPudrPower (73)LorLinearization (238)PTREMath (240)PuProcess Value (241)SP.ESet Point Closed(242)SP.oSet Point Open(243)uRrVariable (245) | None            | Instance 1<br>Map 1 Map 2<br>2544 3384<br>Map 1 and<br>Map 2 Offset<br>to next in-<br>stance equals<br>+80                   | 0x6B (107)<br>1 to 4<br>0x17 (23)                 |                   | 7023                      | uint<br>RWES                        |  |  |
| <mark>5 .Ь</mark><br>Si.b  | Control Loop (1<br>to 4)<br>Source Instance<br>B<br>Set the instance<br>of the function<br>selected above.                                              | 1 to 250                                                                                                    | 1               | Instance 1<br>Map 1 Map 2<br>2546 3386<br>Map 1 and<br>Map 2 Offset<br>to next in-<br>stance equals<br>+80                   | 0x6B (107)<br>1 to 4<br>0x18 (24)                 |                   | 7024                      | uint<br>RWES                        |  |  |
| <mark>5 г.ь</mark><br>SZ.b | Control Loop (1<br>to 4)<br>Source Zone B<br>Set the zone of<br>the function se-<br>lected above.                                                       | 0 to 24<br>pts are available in these                                                                                                    | 0<br>menus with | Instance 1<br>Map 1 Map 2<br>2550 3390<br>Map 1 and<br>Map 2 Offset<br>to next in-<br>stance equals<br>+80<br>firmware revis | 0x6B (107)<br>1 to 4<br>0x1A (26)                 | above.            | 7026                      | uint<br>RWES                        |  |  |
| ** R: Re                   | ead, W: Write, E: I                                                                                                    | EPROM, S: User Set                                                                                                    |                 |                                                                                                    |                                                   |                   |                           |                                     |  |  |

|               | RMC Module • Setup Page                                                                                                    |                                                                                                    |         |                                                                                                    |                                                   |                   |                           |                                     |  |  |
|---------------|----------------------------------------------------------------------------------------------------|----------------------------------------------------------------------------------------------------|---------|----------------------------------------------------------------------------------------------------|---------------------------------------------------|-------------------|---------------------------|-------------------------------------|--|--|
| Display       | Parameter Name<br>Description                                                                                                    | Range                                                                                                    | Default | Modbus<br>Relative Ad-<br>dress                                                                            | CIP - Class<br>Instance<br>Attribute<br>hex (dec) | Profibus<br>Index | Pa-<br>ram-<br>eter<br>ID | Data<br>Type<br>and<br>Access<br>** |  |  |
| r.t 성<br>r.ty | Control Loop (1<br>to 4)<br>Remote Set<br>Point Type<br>Set what type of<br>set point will be<br>used.                                                                                                    | <u>ዋሀと</u> ם Auto (10)<br><u>ቦባጸ</u> ם Manual (54)                                                                                                    | Auto    | Instance 1<br>Map 1 Map 2<br>2542 3382<br>Map 1 and<br>Map 2 Offset<br>to next in-<br>stance equals<br>+80 | 0x6B (107)<br>1 to 4<br>0x16 (22)                 |                   | 7022                      | uint<br>RWES                        |  |  |
| UF A<br>UFA   | Control Loop (1<br>to 4)<br>Auto-to-Manual<br>Power<br>Select what<br>the controller<br>outputs will do<br>when the user<br>switches control<br>to manual mode.                                                | <b>•</b> <i>FF</i> Off, sets output<br>power to 0% (62)<br><b>•</b> <i>PL</i> <b>5</b> Bumpless trans-<br>fer, maintains same<br>output power, if it was<br>less than 75% and stable,<br>otherwise 0% (14)<br><b>PTR</b> Fixed Power, sets<br>output power to Fixed<br>Power setting (54)<br><b>USE</b> <i>r</i> User, sets output<br>power to last open-loop<br>set point the user en-<br>tered (100)                   | User    | Instance 1<br>Map 1 Map 2<br>2522 3362<br>Map 1 and<br>Map 2 Offset<br>to next in-<br>stance equals<br>+80 | 0x6B (107)<br>1 to 4<br>0xC (12)                  |                   | 7012                      | uint<br>RWES                        |  |  |
| FAiL<br>FAiL  | Control Loop (1<br>to 4)<br>Input Error<br>Power<br>Select what<br>the controller<br>outputs will do<br>when an input<br>error switches<br>control to manu-<br>al mode.                                        | <b>a</b> <i>FF</i> Off, sets output<br>power to 0% (62)<br><b>b</b> <i>PL</i> <b>5</b> Bumpless trans-<br>fer, maintains same<br>output power, if it was<br>less than 75% and stable,<br>otherwise 0% (14)<br><i>P</i> <b>TR</b> <i>n</i> Manual Power,<br>sets output power to<br>Fixed Power setting (54)<br><b>U5</b> <i>Er</i> User, sets output<br>power to last open-loop<br>set point the user en-<br>tered (100) | User    | Instance 1<br>Map 1 Map 2<br>2524 3364<br>Map 1 and<br>Map 2 Offset<br>to next in-<br>stance equals<br>+80 | 0x6B (107)<br>1 to 4<br>0xD (13)                  |                   | 7013                      | uint<br>RWES                        |  |  |
| MAn * These   | Control Loop (1<br>to 4)<br>Fixed Power<br>Set the manual<br>output power<br>level that will<br>take effect if an<br>input error fail-<br>ure occurs while<br>User Failure<br>Action is set to<br>Fixed Power. | Set Point Open Loop<br>Limit Low to Set Point<br>Open Loop Limit High<br>(Setup Page)                                                                                                    | 0.0     | Instance 1<br>Map 1 Map 2<br>2520 3360<br>Map 1 and<br>Map 2 Offset<br>to next in-<br>stance equals<br>+80 | 0x6B (107)<br>1 to 4<br>0xB (11)                  |                   | 7011                      | float<br>RWES                       |  |  |

\*\* R: Read, W: Write, E: EEPROM, S: User Set

| RMC Module • Setup Page |                                                                                                    |                                                                       |                             |                                                                                                    |                                                   |                   |                           |                                     |  |  |
|-------------------------|----------------------------------------------------------------------------------------------------|-----------------------------------------------------------------------|-----------------------------|----------------------------------------------------------------------------------------------------|---------------------------------------------------|-------------------|---------------------------|-------------------------------------|--|--|
| Display                 | Parameter Name<br>Description                                                                                                    | Range                                                                 | Default                     | Modbus<br>Relative Ad-<br>dress                                                                            | CIP - Class<br>Instance<br>Attribute<br>hex (dec) | Profibus<br>Index | Pa-<br>ram-<br>eter<br>ID | Data<br>Type<br>and<br>Access<br>** |  |  |
| L.dE<br>L.dE            | Control Loop (1<br>to 4)<br>Open Loop De-<br>tect Enable<br>Select Yes to<br>detect condi-<br>tions that pre-<br>vent the process<br>from changing in<br>specified time<br>frame when<br>PID power is at<br>100%. An open<br>loop detect error<br>will disable the<br>control loop. | No (59)<br><u>965</u> Yes (106)                                       | No                          | Instance 1<br>Map 1 Map 2<br>2262 3102<br>Map 1 and<br>Map 2 Offset<br>to next in-<br>stance equals<br>+70 | 0x97 (151)<br>1 to 4<br>0x16 (22)                 | 74                | 8039                      | uint<br>RWES                        |  |  |
| L.dE<br>L.dt            | Control Loop (1<br>to 4)<br>Open Loop De-<br>tect Time<br>Process must<br>deviate by the<br>Open Loop De-<br>tect Deviation<br>value for this<br>specified time<br>while PID power<br>is at 100% to<br>prevent an open<br>loop error.                                               | 0 to 3,600 seconds                                                    | 240                         | Instance 1<br>Map 1 Map 2<br>2264 3104<br>Map 1 and<br>Map 2 Offset<br>to next in-<br>stance equals<br>+70 | 0x97 (151)<br>1 to 4<br>0x17 (23)                 | 75                | 8040                      | uint<br>RWES                        |  |  |
| L.dd<br>L.dd            | Control Loop (1<br>to 4)<br>Open Loop De-<br>tect Deviation<br>Set the value<br>that the process<br>must deviate<br>from the set<br>point to trigger<br>an open-loop er-<br>ror.                                                                                                    | -1,999.000 to<br>9,999.000°F or units<br>-1,110.555 to<br>5,555.000°C | 10.0°F or<br>units<br>6.0°C | Instance 1<br>Map 1 Map 2<br>2266 3106<br>Map 1 and<br>Map 2 Offset<br>to next in-<br>stance equals<br>+70 | 0x97 (151)<br>1 to 4<br>0x18 (24)                 | 76                | 8041                      | float<br>RWES                       |  |  |
| No Dis-<br>play         | Control Loop (1<br>to 4)<br>Loop Error<br>Reflects the loop<br>error status.                                                                                                    | None (61)<br>Open Loop (1274)<br>Reversed Sensor (1275)               |                             | Instance 1<br>Map 1 Map 2<br>2268 3108<br>Map 1 and<br>Map 2 Offset<br>to next in-<br>stance equals<br>+70 | 0x97 (151)<br>1 to 4<br>0x19 (25)                 |                   | 8048                      | float<br>RWES                       |  |  |

\* These parameters/prompts are available in these menus with firmware revisions 6.0 and above. \*\* R: Read, W: Write, E: EEPROM, S: User Set

| RMC Module • Setup Page |                                                                                                    |                                                                                    |                                  |                                                                                                    |                                                   |                   |                           |                                     |  |  |
|-------------------------|----------------------------------------------------------------------------------------------------|------------------------------------------------------------------------------------|----------------------------------|----------------------------------------------------------------------------------------------------|---------------------------------------------------|-------------------|---------------------------|-------------------------------------|--|--|
| Display                 | Parameter Name<br>Description                                                                                                    | Range                                                                              | Default                          | Modbus<br>Relative Ad-<br>dress                                                                            | CIP - Class<br>Instance<br>Attribute<br>hex (dec) | Profibus<br>Index | Pa-<br>ram-<br>eter<br>ID | Data<br>Type<br>and<br>Access<br>** |  |  |
| гР<br>rP                | Control Loop (1<br>to 4)<br>Ramp Action<br>Select when the<br>controller's set<br>point will ramp<br>to the defined<br>end set point.                          | <pre>oFF Off (62) SEr Startup (88) SEPE Set Point Change (85) both Both (13)</pre> | Off                              | Instance 1<br>Map 1 Map 2<br>2526 3366<br>Map 1 and<br>Map 2 Offset<br>to next in-<br>stance equals<br>+80 | 0x6B (107)<br>1 to 4<br>0xE (14)                  | 56                | 7014                      | uint<br>RWES                        |  |  |
| r.5[<br>r.SC            | Control Loop (1<br>to 4)<br>Ramp Scale<br>Select the scale<br>of the ramp<br>rate.                                                                             | hours (39)<br>በባ տ Minutes (57)                                                    | Minutes                          | Instance 1<br>Map 1 Map 2<br>2528 3368<br>Map 1 and<br>Map 2 Offset<br>to next in-<br>stance equals<br>+80 | 0x6B (107)<br>1 to 4<br>0xF (15)                  | 57                | 7015                      | uint<br>RWES                        |  |  |
| r.r Ł<br>r.rt           | Control Loop (1<br>to 4)<br>Ramp Rate<br>Set the rate for<br>the set point<br>ramp. Set the<br>time units for<br>the rate with<br>the Ramp Scale<br>parameter. | 0.0 to 9,999.000°F or<br>units<br>0.0 to 5,555.000°C                               | 1.0°F or<br>units<br>1.0°C       | Instance 1<br>Map 1 Map 2<br>2532 3372<br>Map 1 and<br>Map 2 Offset<br>to next in-<br>stance equals<br>+80 | 0x6B (107)<br>1 to 4<br>0x11 (17)                 | 58                | 7017                      | float<br>RWES                       |  |  |
| Pro.E<br>Pro.E          | Control Loop (1<br>to 4)<br>Profiling Enable<br>Enable this loop<br>to run profiles.                                                                           | no (59)<br>9E5 Yes (106)                                                           | No                               | Instance 1<br>Map 1 Map 2<br>2552 3392<br>Map 1 and<br>Map 2 Offset<br>to next in-<br>stance equals<br>+80 | 0x6B (107)<br>1 to 4<br>0x1B (27)                 |                   | 7027                      | uint<br>RWES                        |  |  |
| L.SP<br>L.SP            | Control Loop (1<br>to 4)<br>Minimum Set<br>Point<br>Set the minimum<br>value of the<br>closed loop set<br>point range.                                         | -1,999.000 to<br>9,999.000°F or units<br>-1,128.000 to<br>5,537.000°C              | -1,999°F or<br>units<br>-1,128°C | Instance 1<br>Map 1 Map 2<br>2504 3344<br>Map 1 and<br>Map 2 Offset<br>to next in-<br>stance equals<br>+80 | 0x6B (107)<br>1 to 4<br>3                         |                   | 7003                      | float<br>RWES                       |  |  |

\*\* R: Read, W: Write, E: EEPROM, S: User Set

| RMC Module • Setup Page           |                                                                                                    |                                                                                            |                                |                                                                                                    |                                                   |                   |                           |                                     |  |  |
|-----------------------------------|----------------------------------------------------------------------------------------------------|--------------------------------------------------------------------------------------------|--------------------------------|----------------------------------------------------------------------------------------------------|---------------------------------------------------|-------------------|---------------------------|-------------------------------------|--|--|
| Display                           | Parameter Name<br>Description                                                                                                    | Range                                                                                      | Default                        | Modbus<br>Relative Ad-<br>dress                                                                            | CIP - Class<br>Instance<br>Attribute<br>hex (dec) | Profibus<br>Index | Pa-<br>ram-<br>eter<br>ID | Data<br>Type<br>and<br>Access<br>** |  |  |
| <mark>ң 5<i>Р</i><br/>h.SP</mark> | Control Loop (1<br>to 4)<br>Maximum Set<br>Point<br>Set the maxi-<br>mum value of<br>the closed loop<br>set point range.         | -1,999.000 to<br>9,999.000°F or units<br>-1,128.000 to<br>5,537.000°C                      | 9,999°F or<br>units<br>5,537°C | Instance 1<br>Map 1 Map 2<br>2506 3346<br>Map 1 and<br>Map 2 Offset<br>to next in-<br>stance equals<br>+80 | 0x6B (107)<br>1 to 4<br>4                         |                   | 7004                      | float<br>RWES                       |  |  |
| <u>С.5</u> Р<br>С.SP              | Control Loop (1<br>to 4)<br>Set Point *<br>Set the set<br>point that the<br>controller will<br>automatically<br>control to.      | -1,999.000 to<br>9,999.000°F or units<br>-1,128.000 to<br>5,537.000°C                      | 75.0°F or<br>units<br>24.0°C   | Instance 1<br>Map 1 Map 2<br>2500 3340<br>Map 1 and<br>Map 2 Offset<br>to next in-<br>stance equals<br>+80 | 0x6B<br>(107)<br>1 to 4<br>1                      | 49                | 7001                      | float<br>RWES                       |  |  |
| <del>، d.5</del><br>id.S          | Control Loop (1<br>to 4)<br>Idle Set Point *<br>Set a closed<br>loop set point<br>that can be<br>triggered by an<br>event state. | -1,999.000 to<br>9,999.000°F or units<br>-1,128.000 to<br>5,537.000°C                      | 75.0°F or<br>units<br>24.0°C   | Instance 1<br>Map 1 Map 2<br>2516 3356<br>Map 1 and<br>Map 2 Offset<br>to next in-<br>stance equals<br>+80 | 0x6B<br>(107)<br>1 to 4<br>9                      | 50                | 7009                      | float<br>RWES                       |  |  |
| SP.L o<br>SP.Lo                   | Control Loop (1<br>to 4)<br>Minimum Power<br>Set the minimum<br>value of the<br>open-loop set<br>point range.                    | -100.0 to 100.0%                                                                           | -100                           | Instance 1<br>Map 1 Map 2<br>2508 3348<br>Map 1 and<br>Map 2 Offset<br>to next in-<br>stance equals<br>+80 | 0x6B (107)<br>1 to 4<br>5                         | 54                | 7005                      | float<br>RWES                       |  |  |
| <mark>5P.h i</mark><br>SP.hi      | Control Loop (1<br>to 4)<br>Maximum Power<br>Set the maxi-<br>mum value of<br>the open-loop<br>set point range.                  | -100.0 to 100.0%                                                                           | 100                            | Instance 1<br>Map 1 Map 2<br>2510 3350<br>Map 1 and<br>Map 2 Offset<br>to next in-<br>stance equals<br>+80 | 0x6B (107)<br>1 to 4<br>6                         | 55                | 7006                      | float<br>RWES                       |  |  |
| o.SP                              | Control Loop (1<br>to 4)<br>Manual Power *<br>Set a fixed level<br>of output power<br>when in manual<br>(open-loop)<br>mode.     | -100.0 to 100.0% (heat<br>and cool) 0 to 100.0%<br>(heat only)<br>-100.0 to 0% (cool only) | 0.0                            | Instance 1<br>Map 1 Map 2<br>2502 3342<br>Map 1 and<br>Map 2 Offset<br>to next in-<br>stance equals<br>+80 | 0x6B<br>(107)<br>1 to 4<br>2                      | 51                | 7002                      | float<br>RWES                       |  |  |
| ** R: Re                          | ead, W: Write, E: E                                                                                                    | EEPROM, S: User Set                                                                        | menus with                     | niniware revis                                                                                             |                                                   | abuve.            |                           |                                     |  |  |

|                                                                                                    |                                                                                                    | RMC Moo                                              | dule • Setu | ip Page                                                                                                    |                                                   |                   |                           |                                     |
|----------------------------------------------------------------------------------------------------|----------------------------------------------------------------------------------------------------|------------------------------------------------------|-------------|----------------------------------------------------------------------------------------------------|---------------------------------------------------|-------------------|---------------------------|-------------------------------------|
| Display                                                                                                    | Parameter Name<br>Description                                                                                | Range                                                | Default     | Modbus<br>Relative Ad-<br>dress                                                                            | CIP - Class<br>Instance<br>Attribute<br>hex (dec) | Profibus<br>Index | Pa-<br>ram-<br>eter<br>ID | Data<br>Type<br>and<br>Access<br>** |
| <u>Е.Р.</u><br>С.М                                                                                                    | Control Loop (1<br>to 4)<br>Control Mode *<br>Select the<br>method that<br>this loop will<br>use to control. | оFF Off (62)<br>ЯШЕ о Auto (10)<br>РПЯ о Manual (54) | Auto        | Instance 1<br>Map 1 Map 2<br>2220 3060<br>Map 1 and<br>Map 2 Offset<br>to next in-<br>stance equals<br>+70 | 0x97<br>(151)<br>1 to 4<br>1                      | 63                | 8001                      | uint<br>RWES                        |
| * These parameters/prompts are available in these menus with firmware revisions 6.0 and above.<br>** R: Read, W: Write, E: EEPROM, S: User Set |                                                                                                    |                                                      |             |                                                                                                    |                                                   |                   |                           |                                     |

| RMC Module • Setup Page                                                                                                    |                                                                                                    |         |                                                                                                    |                                                   |                   |                           |                                     |  |
|----------------------------------------------------------------------------------------------------|----------------------------------------------------------------------------------------------------|---------|----------------------------------------------------------------------------------------------------|---------------------------------------------------|-------------------|---------------------------|-------------------------------------|--|
| Display Parameter Name<br>Description                                                                                                    | Range                                                                                                    | Default | Modbus<br>Relative Ad-<br>dress                                                                                                    | CIP - Class<br>Instance<br>Attribute<br>hex (dec) | Profibus<br>Index | Pa-<br>ram-<br>eter<br>ID | Data<br>Type<br>and<br>Access<br>** |  |
| o E P E<br>5 E E<br>Output Menu                                                                                                    |                                                                                                    |         |                                                                                                    |                                                   |                   |                           |                                     |  |
| FnOutput Digital (1)<br>to 8)FFnFunction<br>Select what<br>function will<br>drive this out-<br>put.RLF<br>LFF<br>LFF<br>Limit function<br>is available only<br>for the slot in<br>which the Limit<br>resides.RLF<br>LFF<br>LFF<br>LFF<br>C (2)Note:<br>Limit function<br>is available only<br>for the slot in<br>which the Limit<br>resides.RLF<br>LFF<br>LFF<br>C (2)Image: Comparison of the slot in<br>which the Limit<br>resides.RLF<br>LFF<br>LFF<br>C (2)Image: Comparison of the slot in<br>which the Limit<br>resides.RLF<br>LFF<br>LFF<br>C (2)Image: Comparison of the slot in<br>which the Limit<br>resides.RLF<br>LFF<br>C (2)Image: Comparison of the slot in<br>which the Limit<br>resides.RLF<br>LFF<br>LFF<br>C (2)Image: Comparison of the slot in<br>which the Limit<br>resides.RLF<br>LFF<br>LFF<br>C (2)Image: Comparison of the slot in<br> | <ul> <li>Off (62)</li> <li>Analog Input (142)</li> <li>Alarm (6)</li> <li>Cool Power (161)</li> <li>Heat Power (160)</li> <li>Compare (230)</li> <li>Counter (231)</li> <li>Digital I/O (1142)</li> <li>A Profile Event Out (33)</li> <li>Profile Event Out (34)</li> <li>Profile Event Out (35)</li> <li>Profile Event Out (36)</li> <li>Profile Event Out (47)</li> <li>F Profile Event Out (48)</li> <li>Profile Event Out (49)</li> <li>h Profile Event Out (230)</li> <li>Function Key (230)</li> <li>Linearization (238)</li> <li>Math (240)</li> <li>Process Value (241)</li> <li>I Special Function put 1 (1532)</li> <li>Special Function put 3 (1534)</li> <li>Yariable (245)</li> <li>Heater Error (184)</li> </ul> | off     | Instance 1<br>Map 1 Map 2<br>1028 1548<br>Map 1 Offset<br>to next in-<br>stance equals<br>+30<br>Map 2 Offset<br>to next in-<br>stance equals<br>+40 | 0x6A (106)<br>1 to 8<br>5                         | 96                | 6005                      | uint<br>RWES                        |  |

| RMC Module • Setup Page |                                                                                                    |                                                                                                    |                                                                           |                                                                                                    |                                                   |                   |                           |                                     |  |  |
|-------------------------|----------------------------------------------------------------------------------------------------|----------------------------------------------------------------------------------------------------|---------------------------------------------------------------------------|----------------------------------------------------------------------------------------------------|---------------------------------------------------|-------------------|---------------------------|-------------------------------------|--|--|
| Display                 | Parameter Name<br>Description                                                                                                    | Range                                                                                                    | Default                                                                   | Modbus<br>Relative Ad-<br>dress                                                                                                    | CIP - Class<br>Instance<br>Attribute<br>hex (dec) | Profibus<br>Index | Pa-<br>ram-<br>eter<br>ID | Data<br>Type<br>and<br>Access<br>** |  |  |
| F ,<br>Fi               | Output Digital (1<br>to 8)<br>Output Function<br>Instance<br>Set the instance<br>of the function<br>selected above.                                                    | 1 to 250                                                                                                    | 1                                                                         | Instance 1<br>Map 1 Map 2<br>1030 1550<br>Map 1 Offset<br>to next in-<br>stance equals<br>+30<br>Map 2 Offset<br>to next in-<br>stance equals<br>+40 | 0x6A (106)<br>1 to 4<br>6                         |                   | 6006                      | uint<br>RWES                        |  |  |
| 5 <i>2.R</i><br>SZ.A    | Output Digital<br>(1 to 8)<br>Output Source<br>Zone<br>Set the instance<br>of the function<br>selected above.                                                          | 0 to 24                                                                                                    | 0                                                                         | Instance 1<br>Map 1 Map 2<br>1042 1562<br>Map 1 Offset<br>to next in-<br>stance equals<br>+30<br>Map 2 Offset<br>to next in-<br>stance equals<br>+40 | 0x6A (106)<br>1 to 8<br>0xC (12)                  |                   | 6012                      | uint<br>RWES                        |  |  |
| o.Ct                    | Output Digital (1<br>to 8)<br>Time Base Type<br>Set the output<br>control type.<br>This parameter<br>is only used with<br>PID control, but<br>can be set any-<br>time. | FEb Fixed Time Base<br>(34)<br>uEb Variable Time Base<br>(103)                                                                          | Fixed Time<br>Base                                                        | Instance 1<br>Map 1 Map 2<br>1022 1542<br>Map 1 Offset<br>to next in-<br>stance equals<br>+30<br>Map 2 Offset<br>to next in-<br>stance equals<br>+40 | 0x6A (106)<br>1 to 8<br>2                         |                   | 6002                      | uint<br>RWES                        |  |  |
| a.E b<br>o.tb           | Output Digital (1<br>to 8)<br>Fixed Time Base<br>Set the time<br>base for fixed-<br>time-base con-<br>trol.                                                            | 0.1 to 60.0 seconds<br>(solid-state relay or<br>switched dc)<br>5.0 to 60.0 seconds (me-<br>chanical relay or NO-<br>ARC power control) | 1.0 sec.<br>[SSR & sw<br>dc]<br>20.0 sec.<br>[mech,<br>relay, NO-<br>ARC] | Instance 1<br>Map 1 Map 2<br>1024 1544<br>Map 1 Offset<br>to next in-<br>stance equals<br>+30<br>Map 2 Offset<br>to next in-<br>stance equals<br>+40 | 0x6A (106)<br>1 to 8<br>3                         |                   | 6003                      | float<br>RWES                       |  |  |
| ** R: Re                | ead, W: Write. E: E                                                                                                    | EPROM. S: User Set                                                                                                    | menus with                                                                | in inware revis                                                                                                    |                                                   | above.            |                           |                                     |  |  |

|                 | RMC Module • Setup Page                                                                                                    |                                     |         |                                                                                                    |                                                   |                   |                           |                                     |  |  |  |
|-----------------|----------------------------------------------------------------------------------------------------|-------------------------------------|---------|----------------------------------------------------------------------------------------------------|---------------------------------------------------|-------------------|---------------------------|-------------------------------------|--|--|--|
| Display         | Parameter Name<br>Description                                                                                                    | Range                               | Default | Modbus<br>Relative Ad-<br>dress                                                                                                    | CIP - Class<br>Instance<br>Attribute<br>hex (dec) | Profibus<br>Index | Pa-<br>ram-<br>eter<br>ID | Data<br>Type<br>and<br>Access<br>** |  |  |  |
| al o<br>o.Lo    | Output Digital (1<br>to 8)<br>Low Power<br>Scale<br>The power out-<br>put will never<br>be less than the<br>value specified<br>and will repre-<br>sent the value<br>at which output<br>scaling begins.    | 0.0 to 100.0%                       | 0.0%    | Instance 1<br>Map 1 Map 2<br>1036 1556<br>Map 1 Offset<br>to next in-<br>stance equals<br>+30<br>Map 2 Offset<br>to next in-<br>stance equals<br>+40 | 0x6A (106)<br>1 to 8<br>9                         |                   | 6009                      | float<br>RWES                       |  |  |  |
| a.h i<br>o.hi   | Output Digital (1<br>to 8)<br>High Power<br>Scale<br>The power out-<br>put will never be<br>greater than the<br>value specified<br>and will repre-<br>sent the value<br>at which output<br>scaling stops. | 0.0 to 100.0%                       | 100.0%  | Instance 1<br>Map 1 Map 2<br>1038 1558<br>Map 1 Offset<br>to next in-<br>stance equals<br>+30<br>Map 2 Offset<br>to next in-<br>stance equals<br>+40 | 0x6A (106)<br>1 to 8<br>0x0A (10)                 |                   | 6010                      | float<br>RWES                       |  |  |  |
| No Dis-<br>play | Output Digital (1<br>to 8)<br>Output State<br>View the value<br>of this function<br>block's output.                                                                                                    | Off (62)<br>On (63)                 |         | Instance 1<br>Map 1 Map 2<br>1032 1552<br>Map 1 Offset<br>to next in-<br>stance equals<br>+30<br>Map 2 Offset<br>to next in-<br>stance equals<br>+40 | 0x6A (106)<br>1 to 8<br>7                         |                   | 6007                      | uint<br>R                           |  |  |  |
| No Dis-<br>play | Output Digital (1<br>to 8)<br>Output Source<br>Value<br>View the value<br>of this function<br>block's input.                                                                                              | Minimum to Maximum<br>display value |         | Instance 1<br>Map 1 Map 2<br>1044 1564<br>Map 1 Offset<br>to next in-<br>stance equals<br>+30<br>Map 2 Offset<br>to next in-<br>stance equals<br>+40 | 0x6A (106)<br>1 to 8<br>0x0D (13)                 |                   | 6013                      | float<br>R                          |  |  |  |

|         | RMC Module • Setup Page                                                                                                    |                                                                                                    |            |                                                                                                    |                                                   |                   |                           |                                     |  |  |
|---------|----------------------------------------------------------------------------------------------------|----------------------------------------------------------------------------------------------------|------------|----------------------------------------------------------------------------------------------------|---------------------------------------------------|-------------------|---------------------------|-------------------------------------|--|--|
| Display | Parameter Name<br>Description                                                                                                    | Range                                                                                                    | Default    | Modbus<br>Relative Ad-<br>dress                                                                                                    | CIP - Class<br>Instance<br>Attribute<br>hex (dec) | Profibus<br>Index | Pa-<br>ram-<br>eter<br>ID | Data<br>Type<br>and<br>Access<br>** |  |  |
| o.ty    | Output Process<br>(1, 3, 5 or 7)<br>Output Type<br>Select whether<br>the process<br>output will oper-<br>ate in volts or<br>milliamps. | ወረ  E Volts (104)<br>ቦባቶ Milliamps (112)                                                                                                    | Volts      | Instance 1<br>Map 1 Map 2<br>840 1060<br>Map 1 Offset<br>to next in-<br>stance equals<br>+48<br>Map 2 Offset<br>to next in-<br>stance equals<br>+120 | 0x76 (118)<br>1 to 4<br>1                         | 95                | 18001                     | uint<br>RWES                        |  |  |
| Fn      | Output Process<br>(1, 3, 5 or 7)<br>Function<br>Set the type of<br>function that<br>will drive this<br>output.                         | aFF Off (62)R : Analog Input (142)EUrr Current (22)E.Pr Cool Power (161)h.Pr Heat Power (160)Pudr Power (73)L nr Linearization (238)P'IRE Math (240)Pu Process Value (241)SP.E Set Point Closed(242)SP.a Set Point Open(243)SaF.2 Special FunctionOutput 1 (1532)SaF.3 Special FunctionOutput 2 (1533)SaF.4 Special FunctionOutput 3 (1534)SaF.4 Special FunctionOutput 4 (1535)uRr Variable (245)udRE Wattage (1697)L dUa Load Voltage(1698)L dr Load Resistance(1183) | Off        | Instance 1<br>Map 1 Map 2<br>842 1062<br>Map 1 Offset<br>to next in-<br>stance equals<br>+48<br>Map 2 Offset<br>to next in-<br>stance equals<br>+120 | 0x76 (118)<br>1 to 4<br>2                         | 96                | 18002                     | uint<br>RWES                        |  |  |
| * These | e parameters/prom<br>Pad. W: Write, F: I                                                                                               | npts are available in these<br>FPROM. St User Set                                                                                                    | menus with | firmware revis                                                                                                    | sions 6.0 and                                     | above.            |                           |                                     |  |  |

| RMC Module • Setup Page    |                                                                                                    |                                                  |            |                                                                                                    |                                                   |                   |                           |                                     |  |  |
|----------------------------|----------------------------------------------------------------------------------------------------|--------------------------------------------------|------------|----------------------------------------------------------------------------------------------------|---------------------------------------------------|-------------------|---------------------------|-------------------------------------|--|--|
| Display                    | Parameter Name<br>Description                                                                                                    | Range                                            | Default    | Modbus<br>Relative Ad-<br>dress                                                                                                    | CIP - Class<br>Instance<br>Attribute<br>hex (dec) | Profibus<br>Index | Pa-<br>ram-<br>eter<br>ID | Data<br>Type<br>and<br>Access<br>** |  |  |
| F ,<br>Fi                  | Output Process<br>(1, 3, 5 or 7)<br>Output Function<br>Instance<br>Set the instance<br>of the function<br>selected above.                                                                                                    | 1 to 250                                         | 1          | Instance 1<br>Map 1 Map 2<br>846 1066<br>Map 1 Offset<br>to next in-<br>stance equals<br>+48<br>Map 2 Offset<br>to next in-<br>stance equals<br>+120 | 0x76 (118)<br>1 to 4<br>4                         | 98                | 18004                     | uint<br>RWES                        |  |  |
| <mark>5 2.R</mark><br>SZ.A | Output Process<br>(1, 3, 5 or 7)<br>Output Source<br>Zone<br>Set the zone of<br>the function se-<br>lected above.                                                                                                    | 0 to 24                                          | 0          | Instance 1<br>Map 1 Map 2<br>1096<br>Map 2 Offset<br>to next in-<br>stance equals<br>+120                                                            | 0x76 (118)<br>1 to 4<br>0x13 (19)                 |                   | 18019                     | uint<br>RWES                        |  |  |
| <mark>5.L o</mark><br>S.Lo | Output Process<br>(1, 3, 5 or 7)<br>Scale Low<br>Set the scale<br>low for process<br>output in elec-<br>trical units. This<br>value, in volts or<br>milliamps, will<br>correspond to<br>0% PID power<br>output or the<br>range low value.      | -100.0 to 100.0                                  | 0.00       | Instance 1<br>Map 1 Map 2<br>856 1076<br>Map 1 Offset<br>to next in-<br>stance equals<br>+48<br>Map 2 Offset<br>to next in-<br>stance equals<br>+120 | 0x76 (118)<br>1 to 4<br>9                         | 99                | 18009                     | float<br>RWES                       |  |  |
| <mark>5.h</mark> ι<br>S.hi | Output Process<br>(1, 3, 5 or 7)<br>Scale High<br>Set the scale<br>high for process<br>output in elec-<br>trical units. This<br>value, in volts or<br>milliamps, will<br>correspond to 0%<br>PID power out-<br>put or the range<br>high value. | -100.0 to 100.0                                  | 10.00      | Instance 1<br>Map 1 Map 2<br>858 1078<br>Map 1 Offset<br>to next in-<br>stance equals<br>+48<br>Map 2 Offset<br>to next in-<br>stance equals<br>+120 | 0x76 (118)<br>1 to 4<br>0xA (10)                  | 100               | 18010                     | float<br>RWES                       |  |  |
| * These<br>** R: Re        | parameters/prom<br>ead, W: Write, E: E                                                                                                    | pts are available in these<br>EPROM, S: User Set | menus with | firmware revis                                                                                                    | sions 6.0 and                                     | d above.          |                           |                                     |  |  |

| RMC Module • Setup Page    |                                                                                                    |                                                                       |                            |                                                                                                    |                                                   |                   |                           |                                     |  |  |
|----------------------------|----------------------------------------------------------------------------------------------------|-----------------------------------------------------------------------|----------------------------|----------------------------------------------------------------------------------------------------|---------------------------------------------------|-------------------|---------------------------|-------------------------------------|--|--|
| Display                    | Parameter Name<br>Description                                                                                                    | Range                                                                 | Default                    | Modbus<br>Relative Ad-<br>dress                                                                                                    | CIP - Class<br>Instance<br>Attribute<br>hex (dec) | Profibus<br>Index | Pa-<br>ram-<br>eter<br>ID | Data<br>Type<br>and<br>Access<br>** |  |  |
| r.Lo                       | Output Process<br>(1, 3, 5 or 7)<br>Range Low<br>Use to set the<br>minimum value<br>in process units.<br>This will corre-<br>spond with the<br>Scale Low value.   | -1,999.000 to<br>9,999.000°F or units<br>-1,128.000 to<br>5,537.000°C | 0.0°F or<br>units<br>-18°C | Instance 1<br>Map 1 Map 2<br>860 1080<br>Map 1 Offset<br>to next in-<br>stance equals<br>+48<br>Map 2 Offset<br>to next in-<br>stance equals<br>+120 | 0x76 (118)<br>1 to 4<br>0xB (11)                  | 101               | 18011                     | float<br>RWES                       |  |  |
| r.hi                       | Output Process<br>(1, 3, 5 or 7)<br>Range High<br>Use to set the<br>maximum value<br>in process units.<br>This will corre-<br>spond with the<br>Scale High value. | -1,999.000 to<br>9,999.000°F or units<br>-1,128.000 to<br>5,537.000°C | 100 F or<br>units 38 C     | Instance 1<br>Map 1 Map 2<br>862 1082<br>Map 1 Offset<br>to next in-<br>stance equals<br>+48<br>Map 2 Offset<br>to next in-<br>stance equals<br>+120 | 0x76 (118)<br>1 to 4<br>0xC (12)                  | 102               | 18012                     | float<br>RWES                       |  |  |
| <mark>а.[ Я</mark><br>о.СА | Output Process<br>(1, 3, 5 or 7)<br>Calibration Off-<br>set<br>Set an offset<br>value for a pro-<br>cess output.                                                  | -1,999.000 to<br>9,999.000°F or units<br>-1,110.555 to<br>5,555.000°C | 0.0°F or<br>units<br>0.0°C | Instance 1<br>Map 1 Map 2<br>852 1072<br>Map 1 Offset<br>to next in-<br>stance equals<br>+48<br>Map 2 Offset<br>to next in-<br>stance equals<br>+120 | 0x76 (118)<br>1 to 4<br>7                         | 105               | 18007                     | float<br>RWES                       |  |  |
| No Dis-<br>play            | Output Process<br>(1, 3, 5 or 7)<br>Analog Source<br>Value<br>View the value<br>of this function<br>block's input.                                                | -1,999.000 to<br>9,999.000°F or units<br>-1,110.555 to<br>5,555.000°C |                            | Instance 1<br>Map 1 Map 2<br>1092<br>Map 2 Offset<br>to next in-<br>stance equals<br>+120                                                            | 0x76 (118)<br>1 to 4<br>0x11 (17)                 |                   | 18018                     | float<br>R                          |  |  |
| No Dis-<br>play            | Output Process<br>(1, 3, 5 or 7)<br>Analog Output<br>Value<br>View the value<br>of this function<br>block's output.                                               | 0 to 20.00                                                            | menus with                 | Instance 1<br>Map 1 Map 2<br>1090<br>Map 2 Offset<br>to next in-<br>stance equals<br>+120                                                            | 0x76 (118)<br>1 to 4<br>0x10 (16)                 |                   | 18016                     | float<br>R                          |  |  |
| ** R: Re                   | ead, W: Write, E: I                                                                                                    | EPROM, S: User Set                                                    |                            |                                                                                                    |                                                   |                   |                           |                                     |  |  |

| RMC Module • Setup Page           |                                                                                                    |                                                                                                    |                 |                                                                                                    |                                                   |                   |                           |                                     |  |
|-----------------------------------|----------------------------------------------------------------------------------------------------|----------------------------------------------------------------------------------------------------|-----------------|----------------------------------------------------------------------------------------------------|---------------------------------------------------|-------------------|---------------------------|-------------------------------------|--|
| Display                           | Parameter Name<br>Description                                                                                        | Range                                                                                                    | Default         | Modbus<br>Relative Ad-<br>dress                                                                            | CIP - Class<br>Instance<br>Attribute<br>hex (dec) | Profibus<br>Index | Pa-<br>ram-<br>eter<br>ID | Data<br>Type<br>and<br>Access<br>** |  |
| ALアワ<br>SEE<br>Alarm              | Menu                                                                                                    |                                                                                                    |                 |                                                                                                    |                                                   |                   |                           |                                     |  |
| <mark>RĿ IJ</mark><br>A.ty        | Alarm (1 to 8)<br>Type<br>Select whether<br>the alarm trigger<br>is a fixed value<br>or will track the<br>set point. | <b>FF</b> Off (62)<br><b>Pr.AL</b> Process Alarm<br>(76)<br><b>dEAL</b> Deviation Alarm<br>(24)                                                                                                    | Off             | Instance 1<br>Map 1 Map 2<br>1768 2608<br>Map 1 and<br>Map 2 Offset<br>to next in-<br>stance equals<br>+60 | 0x6D (109)<br>1 to 8<br>0x0F (15)                 | 20                | 9015                      | uint<br>RWES                        |  |
| Sr.A                              | Alarm (1 to 8)<br>Alarm Source<br>Select what<br>will trigger this<br>alarm.                                         | None (61)<br>R I Analog Input (142)<br>EUrr Current (22)<br>PLUR PID Power (73)<br>Lor Linearization<br>(238)<br>PTRE Math (240)<br>PU Process Value (241)<br>URR Variable (245)<br>EUR CURRENT Read is<br>Sample Hold (179)<br>UURE Wattage (1697)<br>L dUo Load Voltage<br>(1698)<br>L dr Load Resistance<br>(1183) | None            | Instance 1<br>Map 1 Map 2<br>1772 2612<br>Map 1 and<br>Map 2 Offset<br>to next in-<br>stance equals<br>+60 | 0x6D (109)<br>1 to 8<br>0x11 (17)                 | 21                | 9017                      | uint<br>RWES                        |  |
| <mark>، 5.<i>R</i></mark><br>iS.A | Alarm (1 to 8)<br>Alarm Source<br>Instance<br>Set the instance<br>of the function<br>selected above.                 | 1 or 250                                                                                                    | 1               | Instance 1<br>Map 1 Map 2<br>1774 2614<br>Map 1 and<br>Map 2 Offset<br>to next in-<br>stance equals<br>+60 | 0x6D (109)<br>1 to 8<br>0x12 (18)                 | 22                | 9018                      | uint<br>RWES                        |  |
| SZ.A                              | Alarm (1 to 8)<br>Alarm Source<br>Zone<br>Set the zone of<br>the function se-<br>lected above.                       | 0 or 24                                                                                                    | 0<br>monus with | Instance 1<br>Map 1 Map 2<br>1788 2628<br>Map 1 and<br>Map 2 Offset<br>to next in-<br>stance equals<br>+60 | 0x6D (109)<br>1 to 8<br>0x19 (25)                 |                   | 9025                      | uint<br>RWES                        |  |
| ** R: Re                          | ead, W: Write, E: F                                                                                                  | EPROM, S: User Set                                                                                                    | menus with      | niniwale levis                                                                                             |                                                   | abuve.            |                           |                                     |  |

|                             | RMC Module • Setup Page                                                                                                    |                                                          |                            |                                                                                                    |                                                   |                   |                           |                                     |  |  |  |  |
|-----------------------------|----------------------------------------------------------------------------------------------------|----------------------------------------------------------|----------------------------|----------------------------------------------------------------------------------------------------|---------------------------------------------------|-------------------|---------------------------|-------------------------------------|--|--|--|--|
| Display                     | Parameter Name<br>Description                                                                                                    | Range                                                    | Default                    | Modbus<br>Relative Ad-<br>dress                                                                            | CIP - Class<br>Instance<br>Attribute<br>hex (dec) | Profibus<br>Index | Pa-<br>ram-<br>eter<br>ID | Data<br>Type<br>and<br>Access<br>** |  |  |  |  |
| LooP<br>LooP                | Alarm (1 to 4)<br>Control Loop<br>Set the instance<br>of the Set Point<br>Closed, Control<br>Loop, that will<br>be referenced<br>by the deviation<br>alarm.                                              | 1 to 250                                                 | 1                          | Instance 1<br>Map 1 Map 2<br>1784 2624<br>Map 1 and<br>Map 2 Offset<br>to next in-<br>stance equals<br>+60 | 0x6D (109)<br>1 to 8<br>0x17 (23)                 | 23                | 9023                      | uint<br>RWES                        |  |  |  |  |
| <mark>ጸ<sub>հ</sub> </mark> | Alarm (1 to 8)<br>Hysteresis<br>Set the hystere-<br>sis for an alarm.<br>This determines<br>how far into the<br>safe region the<br>process value<br>needs to move<br>before the alarm<br>can be cleared. | 0.001 to 9,999.000°F or<br>units<br>0.001 to 5,555.000°C | 1.0°F or<br>units<br>1.0°C | Instance 1<br>Map 1 Map 2<br>1744 2584<br>Map 1 and<br>Map 2 Offset<br>to next in-<br>stance equals<br>+60 | 0x6D (109)<br>1 to 8<br>3                         | 24                | 9003                      | float<br>RWES                       |  |  |  |  |
| <b>A.Lg</b><br>A.Lg         | Alarm (1 to 8)<br>Logic<br>Select what the<br>output condition<br>will be during<br>the alarm state.                                                                                                    | RL. Close On Alarm<br>(17)<br>RL. Open On Alarm<br>(66)  | Close On<br>Alarm          | Instance 1<br>Map 1 Map 2<br>1748 2588<br>Map 1 and<br>Map 2 Offset<br>to next in-<br>stance equals<br>+60 | 0x6D (109)<br>1 to 8<br>5                         | 25                | 9005                      | uint<br>RWES                        |  |  |  |  |
| <b>R.5 d</b><br>A.Sd        | Alarm (1 to 8)<br>Sides<br>Select which<br>side or sides<br>will trigger this<br>alarm.                                                                                                    | եսէհ Both (13)<br>հ ցհ High (37)<br>Լսևվ Low (53)        | Both                       | Instance 1<br>Map 1 Map 2<br>1746 2586<br>Map 1 and<br>Map 2 Offset<br>to next in-<br>stance equals<br>+60 | 0x6D (109)<br>1 to 8<br>4                         | 26                | 9004                      | uint<br>RWES                        |  |  |  |  |
| * These<br>** R: Re         | e parameters/prom<br>ead, W: Write, E: E                                                                                                    | pts are available in these<br>EEPROM, S: User Set        | menus with                 | firmware revis                                                                                             | sions 6.0 and                                     | above.            |                           |                                     |  |  |  |  |

|                     | RMC Module • Setup Page                                                                                                    |                                                                       |                             |                                                                                                    |                                                   |                   |                           |                                     |  |  |
|---------------------|----------------------------------------------------------------------------------------------------|-----------------------------------------------------------------------|-----------------------------|----------------------------------------------------------------------------------------------------|---------------------------------------------------|-------------------|---------------------------|-------------------------------------|--|--|
| Display             | Parameter Name<br>Description                                                                                                    | Range                                                                 | Default                     | Modbus<br>Relative Ad-<br>dress                                                                            | CIP - Class<br>Instance<br>Attribute<br>hex (dec) | Profibus<br>Index | Pa-<br>ram-<br>eter<br>ID | Data<br>Type<br>and<br>Access<br>** |  |  |
| RL o<br>A.Lo        | Alarm (1 to 8)<br>Low Set Point *<br>If Alarm Type<br>(Setup Page,<br>Alarm Menu) is<br>set to:<br>Process - set<br>the process<br>value that will<br>trigger a low<br>alarm.<br>Deviation - set<br>the span of<br>units from the<br>closed loop set<br>point that will<br>trigger a low<br>alarm. A nega-<br>tive set point<br>represents a<br>value below<br>closed loop set<br>point. A posi-<br>tive set point<br>represents a<br>value above<br>closed loop set<br>point. A posi-<br>tive set point | -1,999.000 to<br>9,999.000°F or units<br>-1,128.000 to<br>5,537.000°C | 32.0°F<br>or units<br>0.0°C | Instance 1<br>Map 1 Map 2<br>1742 2582<br>Map 1 and<br>Map 2 Offset<br>to next in-<br>stance equals<br>+60 | 0x6D<br>(109)<br>1 to 8<br>2                      | 18                | 9002                      | float<br>RWES                       |  |  |
| * These<br>** R: Re | These parameters/prompts are available in these menus with firmware revisions 6.0 and above.<br>** R: Read, W: Write, E: EEPROM, S: User Set                                                                                                    |                                                                       |                             |                                                                                                    |                                                   |                   |                           |                                     |  |  |

|                     | RMC Module • Setup Page                                                                                                    |                                                                       |                                |                                                                                                    |                                                   |                   |                           |                                     |  |  |  |
|---------------------|----------------------------------------------------------------------------------------------------|-----------------------------------------------------------------------|--------------------------------|----------------------------------------------------------------------------------------------------|---------------------------------------------------|-------------------|---------------------------|-------------------------------------|--|--|--|
| Display             | Parameter Name<br>Description                                                                                                    | Range                                                                 | Default                        | Modbus<br>Relative Ad-<br>dress                                                                            | CIP - Class<br>Instance<br>Attribute<br>hex (dec) | Profibus<br>Index | Pa-<br>ram-<br>eter<br>ID | Data<br>Type<br>and<br>Access<br>** |  |  |  |
| Rh (<br>A.hi        | Alarm (1 to 8)<br>High Set Point *<br>If Alarm Type<br>(Setup Page,<br>Alarm Menu) is<br>set to:<br>Process - set<br>the process<br>value that will<br>trigger a high<br>alarm.<br>Deviation - set<br>the span of<br>units from the<br>closed loop set<br>point that will<br>trigger a low<br>alarm. A nega-<br>tive set point<br>represents a<br>value below<br>closed loop set<br>point. A posi-<br>tive set point<br>represents a<br>value above<br>closed loop set<br>point. | -1,999.000 to<br>9,999.000°F or units<br>-1,128.000 to<br>5,537.000°C | 300.0°F or<br>units<br>150.0°C | Instance 1<br>Map 1 Map 2<br>1740 2580<br>Map 1 and<br>Map 2 Offset<br>to next in-<br>stance equals<br>+60 | 0x6D<br>(109)<br>1 to 8<br>1                      | 19                | 9001                      | float<br>RWES                       |  |  |  |
| <b>RL R</b><br>A.LA | Alarm (1 to 8)<br>Latching<br>Turn alarm<br>latching on or<br>off. A latched<br>alarm has to be<br>turned off by<br>the user.                                                                                                    | nLAE Non-Latching (60)<br>LAE Latching (49)                           | Non-Latch-<br>ing              | Instance 1<br>Map 1 Map 2<br>1752 2592<br>Map 1 and<br>Map 2 Offset<br>to next in-<br>stance equals<br>+60 | 0x6D (109)<br>1 to 8<br>7                         | 27                | 9007                      | uint<br>RWES                        |  |  |  |
| * These<br>** R: Re | parameters/prom<br>ead, W: Write, E: F                                                                                                    | pts are available in these<br>EPROM, S: User Set                      | menus with                     | firmware revis                                                                                             | sions 6.0 and                                     | above.            |                           |                                     |  |  |  |

| RMC Module • Setup Page    |                                                                                                    |                                                                                                    |            |                                                                                                    |                                                   |                   |                           |                                     |  |
|----------------------------|----------------------------------------------------------------------------------------------------|----------------------------------------------------------------------------------------------------|------------|----------------------------------------------------------------------------------------------------|---------------------------------------------------|-------------------|---------------------------|-------------------------------------|--|
| Display                    | Parameter Name<br>Description                                                                                                    | Range                                                                                                    | Default    | Modbus<br>Relative Ad-<br>dress                                                                            | CIP - Class<br>Instance<br>Attribute<br>hex (dec) | Profibus<br>Index | Pa-<br>ram-<br>eter<br>ID | Data<br>Type<br>and<br>Access<br>** |  |
| <mark>ЯЬL</mark><br>A.bL   | Alarm (1 to 8)<br>Blocking<br>Select when an<br>alarm will be<br>blocked. After<br>startup and/<br>or after the set<br>point changes,<br>the alarm will be<br>blocked until the<br>process value<br>enters the nor-<br>mal range. | oFF       Off (62)         5Er       Startup (88)         5EPE       Set Point (85)         boEh       Both (13) | Off        | Instance 1<br>Map 1 Map 2<br>1754 2594<br>Map 1 and<br>Map 2 Offset<br>to next in-<br>stance equals<br>+60 | 0x6D (109)<br>1 to 8<br>8                         | 28                | 9008                      | uint<br>RWES                        |  |
| <mark>R.5 ,</mark><br>A.Si | Alarm (1 to 8)<br>Silencing<br>Turn alarm si-<br>lencing on to<br>allow the user<br>to disable this<br>alarm.                                                                                                    | oFF Off (62)<br>on On (63)                                                                                       | Off        | Instance 1<br>Map 1 Map 2<br>1750 2590<br>Map 1 and<br>Map 2 Offset<br>to next in-<br>stance equals<br>+60 | 0x6D (109)<br>1 to 8<br>6                         | 29                | 9006                      | uint<br>RWES                        |  |
| <b>Rd 5 P</b><br>A.dSP     | Alarm (1 to 8)<br>Display<br>Display an alarm<br>message when<br>an alarm is ac-<br>tive.                                                                                                    | oFF Off (62)<br>on On (63)                                                                                       | On         | Instance 1<br>Map 1 Map 2<br>1770 2610<br>Map 1 and<br>Map 2 Offset<br>to next in-<br>stance equals<br>+60 | 0x6D (109)<br>1 to 8<br>0x10 (16)                 | 30                | 9016                      | uint<br>RWES                        |  |
| RdL<br>A.dL                | Alarm (1 to 8)<br>Delay Time<br>Set the span of<br>time that the<br>alarm will be de-<br>layed after the<br>process value<br>exceeds the<br>alarm set point.                                                                      | 0 to 9,999 seconds                                                                                               | 0          | Instance 1<br>Map 1 Map 2<br>1780 2620<br>Map 1 and<br>Map 2 Offset<br>to next in-<br>stance equals<br>+60 | 0x6D (109)<br>1 to 8<br>0x15 (21)                 | 31                | 9021                      | uint<br>RWES                        |  |
| R[Lr<br>A.CLr              | Alarm (1 to 8)<br>Clear Alarm *<br>Write to this<br>register to clear<br>an alarm                                                                                                    | 0                                                                                                    |            | Instance 1<br>Map 1 Map 2<br>1764 2604<br>Map 1 and<br>Map 2 Offset<br>to next in-<br>stance equals<br>+60 | 0x6D<br>(109)<br>1 to 8<br>0xD (13)               | 32                | 9013                      | uint<br>W                           |  |
| ** R: Re                   | ead, W: Write, E: E                                                                                                    | EPROM, S: User Set                                                                                               | menus with | niniware revis                                                                                             | SIGHS 0.0 and                                     | above.            |                           |                                     |  |

|                            | RMC Module • Setup Page                                                                                                    |                                                                                                    |            |                                                                                                    |                                                   |                        |                           |                                     |  |  |  |
|----------------------------|----------------------------------------------------------------------------------------------------|----------------------------------------------------------------------------------------------------|------------|----------------------------------------------------------------------------------------------------|---------------------------------------------------|------------------------|---------------------------|-------------------------------------|--|--|--|
| Display                    | Parameter Name<br>Description                                                                                                    | Range                                                                                                    | Default    | Modbus<br>Relative Ad-<br>dress                                                                                                    | CIP - Class<br>Instance<br>Attribute<br>hex (dec) | Profibus<br>Index      | Pa-<br>ram-<br>eter<br>ID | Data<br>Type<br>and<br>Access<br>** |  |  |  |
| R5 r<br>A.Sir              | Alarm (1 to 8)<br>Silence Alarm *<br>Write to this<br>register to si-<br>lence an alarm                                                                                                    | 0                                                                                                    |            | Instance 1<br>Map 1 Map 2<br>1766 2606<br>Map 1 and<br>Map 2 Offset<br>to next in-<br>stance equals<br>+60                                            | 0x6D<br>(109)<br>1 to 8<br>0xE (14)               | 33                     | 9014                      | uint<br>W                           |  |  |  |
| <mark>RSE</mark><br>A.St   | Alarm (1 to 8)<br>State *<br>Current state of<br>alarm                                                                                                    | SEr Startup (88)<br>DODE None (61)<br>BLO Blocked (12)<br>RL.L Alarm low (8)<br>RL.H Alarm high (7)<br>Err Error (28) |            | Instance 1<br>Map 1 Map 2<br>1756 2596<br>Map 1 and<br>Map 2 Offset<br>to next in-<br>stance equals<br>+60                                            | 0x6D<br>(109)<br>1 to 8<br>9                      |                        | 9009                      | uint<br>R                           |  |  |  |
| EUrr<br>SEE<br>Currer      | nt Menu                                                                                                    |                                                                                                    |            | Note:<br>For further d<br>CT Applicatio                                                                                                    | lescription a<br>on Note in th                    | nd usage<br>nis User's | tips se<br>Guide.         | e the                               |  |  |  |
| <mark>С.5 d</mark><br>С.Sd | <i>Current (1 to 4)</i><br><b>Sides</b><br>Use Current<br>Sides to select<br>which side of<br>the current to<br>monitor.                                                                                              | ۵FF Off (62)<br>հ ցի High (37)<br>Լ օեմ Low (53)<br>Ե օ է հ Both (13)                                                 | off        | Instance 1<br>Map 1 Map 2<br>1388 2028<br>Map 1 Offset<br>to next in-<br>stance equals<br>+50<br>Map 2 Offset<br>to next in-<br>stance equals<br>+100 | 0x73 (115)<br>1 to 4<br>5                         | 145                    | 15005                     | uint<br>RWES                        |  |  |  |
| EU.r<br>CU.r               | <i>Current (1 to 4)</i><br><b>Indicate Reading</b><br>Use Indicate<br>Reading to dis-<br>play solid-state<br>relay (SSR) fail-<br>ure and heater<br>failure messages<br>on the RUI (re-<br>mote user inter-<br>face). | No (59)<br><u><u><u>4</u>E5</u> Yes (106)</u>                                                                         | no         | Instance 1<br>Map 1 Map 2<br>1386 2026<br>Map 1 Offset<br>to next in-<br>stance equals<br>+50<br>Map 2 Offset<br>to next in-<br>stance equals<br>+100 | 0x73 (115)<br>1 to 4<br>4                         | 146                    | 15004                     | uint<br>RWES                        |  |  |  |
| * These                    | parameters/prom                                                                                                    | pts are available in these                                                                                            | menus with | firmware revis                                                                                                    | sions 6.0 and                                     | d above.               | <u> </u>                  | <u> </u>                            |  |  |  |

|                        | RMC Module • Setup Page                                                                                                    |                         |         |                                                                                                    |                                                   |                   |                           |                                     |  |  |
|------------------------|----------------------------------------------------------------------------------------------------|-------------------------|---------|----------------------------------------------------------------------------------------------------|---------------------------------------------------|-------------------|---------------------------|-------------------------------------|--|--|
| Display                | Parameter Name<br>Description                                                                                                    | Range                   | Default | Modbus<br>Relative Ad-<br>dress                                                                                                    | CIP - Class<br>Instance<br>Attribute<br>hex (dec) | Profibus<br>Index | Pa-<br>ram-<br>eter<br>ID | Data<br>Type<br>and<br>Access<br>** |  |  |
| E.dE<br>C.dt           | Current (1 to 4)<br>Detection<br>Threshold<br>Current Detec-<br>tion Threshold is<br>for factory use<br>only.                                              | 3 to 59                 | 9       | Instance 1<br>Map 1 Map 2<br>1402 2042<br>Map 1 Offset<br>to next in-<br>stance equals<br>+50<br>Map 2 Offset<br>to next in-<br>stance equals<br>+100 | 0x73 (115)<br>1 to 4<br>0xC (12)                  | 147               | 15012                     | uint<br>RWES                        |  |  |
| <u>E.5</u><br>C.SC     | <i>Current (1 to 4)</i><br><b>Input Scaling</b><br>Use Input Scaling<br>to adjust scal-<br>ing to match the<br>transformer's<br>high range, in<br>amperes. | 0 to 9,999.000          | 50.0    | Instance 1<br>Map 1 Map 2<br>1422 2062<br>Map 1 Offset<br>to next in-<br>stance equals<br>+50<br>Map 2 Offset<br>to next in-<br>stance equals<br>+100 | 0x73 (115)<br>1 to 4<br>0x16 (22)                 | 148               | 15022                     | float<br>RWES                       |  |  |
| <u>С.о</u> F5<br>С.оFS | <i>Current (1 to 4)</i><br><b>Heater Offset</b><br>Heater Current<br>Offset is used<br>to calibrate the<br>current reading<br>with an offset<br>value.     | -9,999.000 to 9,999.000 | 0.0     | Instance 1<br>Map 1 Map 2<br>1400 2040<br>Map 1 Offset<br>to next in-<br>stance equals<br>+50<br>Map 2 Offset<br>to next in-<br>stance equals<br>+100 | 0x73 (115)<br>1 to 4<br>0xB (11)                  | 149               | 15011                     | float<br>RWES                       |  |  |
| C.Si                   | Current (1 to 4)<br>Monitored Out-<br>put<br>With Monitored<br>Output, set the<br>output on which<br>the current will<br>be monitored.                     | 1 to 250                | 1       | Instance 1<br>Map 1 Map 2<br>1416 2056<br>Map 1 Offset<br>to next in-<br>stance equals<br>+50<br>Map 2 Offset<br>to next in-<br>stance equals<br>+100 | 0x73 (115)<br>1 to 4<br>0x13 (19)                 | 150               | 15019                     | uint<br>RWES                        |  |  |

|                                  | RMC Module • Setup Page                                                                                                    |                                                                                                    |            |                                                                                                    |                                                   |                   |                           |                                     |  |  |
|----------------------------------|----------------------------------------------------------------------------------------------------|----------------------------------------------------------------------------------------------------|------------|----------------------------------------------------------------------------------------------------|---------------------------------------------------|-------------------|---------------------------|-------------------------------------|--|--|
| Display                          | Parameter Name<br>Description                                                                                                    | Range                                                                                                    | Default    | Modbus<br>Relative Ad-<br>dress                                                                            | CIP - Class<br>Instance<br>Attribute<br>hex (dec) | Profibus<br>Index | Pa-<br>ram-<br>eter<br>ID | Data<br>Type<br>and<br>Access<br>** |  |  |
| <mark>Е - 99</mark><br>Er99      | <i>Current (1 to 4)</i><br><b>Monitored Zone</b><br>With Monitored<br>Zone, set the<br>zone in which<br>the current<br>output will be<br>monitored. | 0 to 24                                                                                                    | 0          | Instance 1<br>Map 1 Map 2<br>2090<br>Map 2 Offset<br>to next in-<br>stance equals<br>+100                  | 0x73 (115)<br>1 to 4<br>0x24 (36)                 |                   | 15036                     | uint<br>RWES                        |  |  |
| Loc<br>SEL<br>Linearization Menu |                                                                                                    |                                                                                                    |            |                                                                                                    |                                                   |                   |                           |                                     |  |  |
| Fn<br>Fn                         | Linearization (1<br>to 4)<br>Function<br>Set how this<br>function will lin-<br>earize Source A.                                                     | GFF Off (62)<br>(nEr Interpolated<br>(1482)<br>SEPd Stepped (1483)                                                                                                    | Off        | Instance 1<br>Map 1 Map 2<br>4528 6328<br>Map 1 and<br>Map 2 Offset<br>to next in-<br>stance equals<br>+70 | 0x86 (134)<br>1 to 4<br>5                         |                   | 34005                     | uint<br>RWES                        |  |  |
| SFn.A                            | Linearization (1<br>to 4)<br>Source Func-<br>tion A<br>Set the type of<br>function that<br>will be used for<br>this source.                         | None(61)RAnalog Input (142)EUrrCurrent (22)E.PrCool Power (161)h.PrHeat Power (160)PudrPower (73)LorLinearization (238)PUREMath (240)PuProcess Value (241)SP.ESet Point Closed(242)SP.oSet Point Open(243)URrVariable (245) | None       | Instance 1<br>Map 1 Map 2<br>4520 6320<br>Map 1 and<br>Map 2 Offset<br>to next in-<br>stance equals<br>+70 | 0x86 (134)<br>1 to 4<br>1                         | 155               | 34001                     | uint<br>RWES                        |  |  |
| <mark>5 ,</mark><br>Si.A         | Linearization (1<br>to 4)<br>Source Instance<br>A<br>Set the instance<br>of the function<br>selected above.                                         | 1 to 250                                                                                                    | 1          | Instance 1<br>Map 1 Map 2<br>4522 6322<br>Map 1 and<br>Map 2 Offset<br>to next in-<br>stance equals<br>+70 | 0x86 (134)<br>1 to 4<br>2                         |                   | 34002                     | uint<br>RWES                        |  |  |
| * These<br>** R: Re              | e parameters/prom<br>ead, W: Write, E: I                                                                                                    | pts are available in these<br>EEPROM, S: User Set                                                                                                    | menus with | firmware revis                                                                                             | sions 6.0 and                                     | above.            |                           |                                     |  |  |

| RMC Module • Setup Page    |                                                                                                    |                                                                                                    |            |                                                                                                    |                                                   |                   |                           |                                     |  |  |
|----------------------------|----------------------------------------------------------------------------------------------------|----------------------------------------------------------------------------------------------------|------------|----------------------------------------------------------------------------------------------------|---------------------------------------------------|-------------------|---------------------------|-------------------------------------|--|--|
| Display                    | Parameter Name<br>Description                                                                           | Range                                                                                                    | Default    | Modbus<br>Relative Ad-<br>dress                                                                            | CIP - Class<br>Instance<br>Attribute<br>hex (dec) | Profibus<br>Index | Pa-<br>ram-<br>eter<br>ID | Data<br>Type<br>and<br>Access<br>** |  |  |
| <mark>5 2.R</mark><br>SZ.A | Linearization (1<br>to 4)<br>Source Zone A<br>Set the zone of<br>the function se-<br>lected above.      | 0 or 24                                                                                                    | 0          | Instance 1<br>Map 1 Map 2<br>4524 6324<br>Map 1 and<br>Map 2 Offset<br>to next in-<br>stance equals<br>+70 | 0x86 (134)<br>1 to 4<br>3                         |                   | 34003                     | uint<br>RWES                        |  |  |
| Un ıŁ<br>Unit              | Linearization (1<br>to 4)<br>Units<br>Set the units<br>of the output<br>value.                          | <b>5</b> c Source (1539)<br><b>Ren E</b> None (61)<br><b>REP</b> Absolute Tempera-<br>ture (1540)<br><b>r.EP</b> Relative Temper-<br>ature (1541)<br><b>PLUR</b> Power (73)<br><b>Pro Process (75)</b><br><b>r h</b> Relative Humidity<br>(1538) | Source     | Instance 1<br>Map 1 Map 2<br>4576 6376<br>Map 1 and<br>Map 2 Offset<br>to next in-<br>stance equals<br>+70 | 0x86 (134)<br>1 to 4<br>0x1D (29)                 | 156               | 34029                     | uint<br>RWES                        |  |  |
| <u>.Р. 1</u><br>ip.1       | Linearization (1<br>to 4)<br>Input Point 1<br>Set the value<br>that will be<br>mapped to out-<br>put 1. | -1,999.000 to 9,999.000                                                                                                    | 0.0        | Instance 1<br>Map 1 Map 2<br>4534 6334<br>Map 1 and<br>Map 2 Offset<br>to next in-<br>stance equals<br>+70 | 0x86 (134)<br>1 to 4<br>8                         | 157               | 34008                     | float<br>RWES                       |  |  |
| oP. 1<br>op.1              | Linearization (1<br>to 4)<br>Output Point 1<br>Set the value<br>that will be<br>mapped to input<br>1.   | -1,999.000 to 9,999.000                                                                                                    | 0.0        | Instance 1<br>Map 1 Map 2<br>4554 6354<br>Map 1 and<br>Map 2 Offset<br>to next in-<br>stance equals<br>+70 | 0x86 (134)<br>1 to 4<br>0x12 (18)                 | 158               | 34018                     | float<br>RWES                       |  |  |
| * These                    | Linearization (1<br>to 4)<br>Input Point 2<br>Set the value<br>that will be<br>mapped to out-<br>put 2. | -1,999.000 to 9,999.000                                                                                                    | 1.0        | Instance 1<br>Map 1 Map 2<br>4536 6336<br>Map 1 and<br>Map 2 Offset<br>to next in-<br>stance equals<br>+70 | 0x86 (134)<br>1 to 4<br>9                         | 159               | 34009                     | float<br>RWES                       |  |  |
| ** R: Re                   | ad. W: Write. E: E                                                                                      | EEPROM. S: User Set                                                                                                    | menus with | niniware revis                                                                                             | SIONS 0.0 and                                     | above.            |                           |                                     |  |  |

|                           | RMC Module • Setup Page                                                                                 |                         |            |                                                                                                    |                                                   |                   |                           |                                     |  |  |
|---------------------------|----------------------------------------------------------------------------------------------------|-------------------------|------------|----------------------------------------------------------------------------------------------------|---------------------------------------------------|-------------------|---------------------------|-------------------------------------|--|--|
| Display                   | Parameter Name<br>Description                                                                           | Range                   | Default    | Modbus<br>Relative Ad-<br>dress                                                                            | CIP - Class<br>Instance<br>Attribute<br>hex (dec) | Profibus<br>Index | Pa-<br>ram-<br>eter<br>ID | Data<br>Type<br>and<br>Access<br>** |  |  |
| <u>а Р.2</u><br>ор.2      | Linearization (1<br>to 4)<br>Output Point 2<br>Set the value<br>that will be<br>mapped to input<br>2.   | -1,999.000 to 9,999.000 | 1.0        | Instance 1<br>Map 1 Map 2<br>4556 6356<br>Map 1 and<br>Map 2 Offset<br>to next in-<br>stance equals<br>+70 | 0x86 (134)<br>1 to 4<br>0x13 (19)                 | 160               | 34019                     | float<br>RWES                       |  |  |
| <del>.Р.З</del><br>ip.3   | Linearization (1<br>to 4)<br>Input Point 3<br>Set the value<br>that will be<br>mapped to out-<br>put 3. | -1,999.000 to 9,999.000 | 2.0        | Instance 1<br>Map 1 Map 2<br>4538 6338<br>Map 1 and<br>Map 2 Offset<br>to next in-<br>stance equals<br>+70 | 0x86 (134)<br>1 to 4<br>0xA (10)                  | 161               | 34010                     | float<br>RWES                       |  |  |
| op.3                      | Linearization (1<br>to 4)<br>Output Point 3<br>Set the value<br>that will be<br>mapped to input<br>3.   | -1,999.000 to 9,999.000 | 2.0        | Instance 1<br>Map 1 Map 2<br>4558 6358<br>Map 1 and<br>Map 2 Offset<br>to next in-<br>stance equals<br>+70 | 0x86 (134)<br>1 to 4<br>0x14 (20)                 | 162               | 34020                     | float<br>RWES                       |  |  |
| <mark>,Р.Ч</mark><br>ip.4 | Linearization (1<br>to 4)<br>Input Point 4<br>Set the value<br>that will be<br>mapped to out-<br>put 4. | -1,999.000 to 9,999.000 | 3.0        | Instance 1<br>Map 1 Map 2<br>4540 6340<br>Map 1 and<br>Map 2 Offset<br>to next in-<br>stance equals<br>+70 | 0x86 (134)<br>1 to 4<br>0xB (11)                  | 163               | 34011                     | float<br>RWES                       |  |  |
| <mark>оР.Ч</mark><br>ор.4 | Linearization (1<br>to 4)<br>Output Point 4<br>Set the value<br>that will be<br>mapped to input<br>4.   | -1,999.000 to 9,999.000 | 3.0        | Instance 1<br>Map 1 Map 2<br>4560 6360<br>Map 1 and<br>Map 2 Offset<br>to next in-<br>stance equals<br>+70 | 0x86 (134)<br>1 to 4<br>0x15 (21)                 | 164               | 34021                     | float<br>RWES                       |  |  |
| <b>.P</b> .5<br>ip.5      | Linearization (1<br>to 4)<br>Input Point 5<br>Set the value<br>that will be<br>mapped to out-<br>put 5. | -1,999.000 to 9,999.000 | 4.0        | Instance 1<br>Map 1 Map 2<br>4542 6342<br>Map 1 and<br>Map 2 Offset<br>to next in-<br>stance equals<br>+70 | 0x86 (134)<br>1 to 4<br>0xC (12)                  | 165               | 34012                     | float<br>RWES                       |  |  |
|                           | e parameters/prom                                                                                       | EPPOM Stiller Set       | menus with | firmware revis                                                                                             | sions 6.0 and                                     | above.            |                           |                                     |  |  |

| RMC Module • Setup Page      |                                                                                                    |                         |            |                                                                                                    |                                                   |                   |                           |                                     |  |  |
|------------------------------|----------------------------------------------------------------------------------------------------|-------------------------|------------|----------------------------------------------------------------------------------------------------|---------------------------------------------------|-------------------|---------------------------|-------------------------------------|--|--|
| Display                      | Parameter Name<br>Description                                                                           | Range                   | Default    | Modbus<br>Relative Ad-<br>dress                                                                            | CIP - Class<br>Instance<br>Attribute<br>hex (dec) | Profibus<br>Index | Pa-<br>ram-<br>eter<br>ID | Data<br>Type<br>and<br>Access<br>** |  |  |
| o <b>P.5</b><br>op.5         | Linearization (1<br>to 4)<br>Output Point 5<br>Set the value<br>that will be<br>mapped to input<br>5.   | -1,999.000 to 9,999.000 | 4.0        | Instance 1<br>Map 1 Map 2<br>4562 6362<br>Map 1 and<br>Map 2 Offset<br>to next in-<br>stance equals<br>+70 | 0x86 (134)<br>1 to 4<br>0x16 (22)                 | 166               | 34022                     | float<br>RWES                       |  |  |
| <mark>, Р.Б</mark><br>ip.6   | Linearization (1<br>to 4)<br>Input Point 6<br>Set the value<br>that will be<br>mapped to out-<br>put 6. | -1,999.000 to 9,999.000 | 5.0        | Instance 1<br>Map 1 Map 2<br>4544 6344<br>Map 1 and<br>Map 2 Offset<br>to next in-<br>stance equals<br>+70 | 0x86 (134)<br>1 to 4<br>0xD (13)                  | 167               | 34013                     | float<br>RWES                       |  |  |
| <u>а Р.Б</u><br>ор.6         | Linearization (1<br>to 4)<br>Output Point 6<br>Set the value<br>that will be<br>mapped to input<br>6.   | -1,999.000 to 9,999.000 | 5.0        | Instance 1<br>Map 1 Map 2<br>4564 6364<br>Map 1 and<br>Map 2 Offset<br>to next in-<br>stance equals<br>+70 | 0x86 (134)<br>1 to 4<br>0x17 (23)                 | 168               | 34023                     | float<br>RWES                       |  |  |
| <mark>.Р.</mark> Т<br>ip.7   | Linearization (1<br>to 4)<br>Input Point 7<br>Set the value<br>that will be<br>mapped to out-<br>put 7. | -1,999.000 to 9,999.000 | 6.0        | Instance 1<br>Map 1 Map 2<br>4546 6346<br>Map 1 and<br>Map 2 Offset<br>to next in-<br>stance equals<br>+70 | 0x86 (134)<br>1 to 4<br>E (14)                    | 169               | 34014                     | float<br>RWES                       |  |  |
| <mark>а Р. 7</mark><br>ор. 7 | Linearization (1<br>to 4)<br>Output Point 7<br>Set the value<br>that will be<br>mapped to input<br>7.   | -1,999.000 to 9,999.000 | 6.0        | Instance 1<br>Map 1 Map 2<br>4566 6366<br>Map 1 and<br>Map 2 Offset<br>to next in-<br>stance equals<br>+70 | 0x86 (134)<br>1 to 4<br>0x18 (24)                 | 170               | 34024                     | float<br>RWES                       |  |  |
| * These                      | Linearization (1<br>to 4)<br>Input Point 8<br>Set the value<br>that will be<br>mapped to out-<br>put 8. | -1,999.000 to 9,999.000 | 7.0        | Instance 1<br>Map 1 Map 2<br>4548 6348<br>Map 1 and<br>Map 2 Offset<br>to next in-<br>stance equals<br>+70 | 0x86 (134)<br>1 to 4<br>0xF (15)                  | 171               | 34015                     | float<br>RWES                       |  |  |
| ** R: Re                     | ead, W: Write, E: E                                                                                     | EPROM, S: User Set      | menus with | initiale revis                                                                                             |                                                   | . 00070.          |                           |                                     |  |  |

| RMC Module • Setup Page                      |                                                                                                    |                         |         |                                                                                                    |                                                   |                   |                           |                                     |  |
|----------------------------------------------|----------------------------------------------------------------------------------------------------|-------------------------|---------|----------------------------------------------------------------------------------------------------|---------------------------------------------------|-------------------|---------------------------|-------------------------------------|--|
| Display                                      | Parameter Name<br>Description                                                                             | Range                   | Default | Modbus<br>Relative Ad-<br>dress                                                                            | CIP - Class<br>Instance<br>Attribute<br>hex (dec) | Profibus<br>Index | Pa-<br>ram-<br>eter<br>ID | Data<br>Type<br>and<br>Access<br>** |  |
| <i>₀                                    </i> | Linearization (1<br>to 4)<br>Output Point 8<br>Set the value<br>that will be<br>mapped to input<br>8.     | -1,999.000 to 9,999.000 | 7.0     | Instance 1<br>Map 1 Map 2<br>4568 6368<br>Map 1 and<br>Map 2 Offset<br>to next in-<br>stance equals<br>+70 | 0x86 (134)<br>1 to 4<br>0x19 (25)                 | 172               | 34025                     | float<br>RWES                       |  |
| <mark>, Р.9</mark><br>ip.9                   | Linearization (1<br>to 4)<br>Input Point 9<br>Set the value<br>that will be<br>mapped to out-<br>put 9.   | -1,999.000 to 9,999.000 | 8.0     | Instance 1<br>Map 1 Map 2<br>4550 6350<br>Map 1 and<br>Map 2 Offset<br>to next in-<br>stance equals<br>+70 | 0x86 (134)<br>1 to 4<br>0x10 (16)                 | 173               | 34016                     | float<br>RWES                       |  |
| op.9                                         | Linearization (1<br>to 4)<br>Output Point 9<br>Set the value<br>that will be<br>mapped to input<br>9.     | -1,999.000 to 9,999.000 | 8.0     | Instance 1<br>Map 1 Map 2<br>4570 6370<br>Map 1 and<br>Map 2 Offset<br>to next in-<br>stance equals<br>+70 | 0x86 (134)<br>1 to 4<br>0x1A (26)                 | 174               | 34026                     | float<br>RWES                       |  |
| <b>. Р. 10</b><br>ip.10                      | Linearization (1<br>to 4)<br>Input Point 10<br>Set the value<br>that will be<br>mapped to out-<br>put 10. | -1,999.000 to 9,999.000 | 9.0     | Instance 1<br>Map 1 Map 2<br>4552 6352<br>Map 1 and<br>Map 2 Offset<br>to next in-<br>stance equals<br>+70 | 0x86 (134)<br>1 to 4<br>0x11 (17)                 | 175               | 34017                     | float<br>RWES                       |  |
| • P. 10<br>op.10                             | Linearization (1<br>to 4)<br>Output Point 10<br>Set the value<br>that will be<br>mapped to input<br>10.   | -1,999.000 to 9,999.000 | 9.0     | Instance 1<br>Map 1 Map 2<br>4572 6372<br>Map 1 and<br>Map 2 Offset<br>to next in-<br>stance equals<br>+70 | 0x86 (134)<br>1 to 4<br>0x1B (27)                 | 176               | 34027                     | float<br>RWES                       |  |

\*\* R: Read, W: Write, E: EEPROM, S: User Set

|                             | RMC Module • Setup Page                                                                                                    |                                                                                                    |            |                                                                                                    |                                                   |                   |                           |                                     |  |
|-----------------------------|----------------------------------------------------------------------------------------------------|----------------------------------------------------------------------------------------------------|------------|----------------------------------------------------------------------------------------------------|---------------------------------------------------|-------------------|---------------------------|-------------------------------------|--|
| Display                     | Parameter Name<br>Description                                                                                                    | Range                                                                                                    | Default    | Modbus<br>Relative Ad-<br>dress                                                                            | CIP - Class<br>Instance<br>Attribute<br>hex (dec) | Profibus<br>Index | Pa-<br>ram-<br>eter<br>ID | Data<br>Type<br>and<br>Access<br>** |  |
| EPE<br>SEE<br>Compa         | are Menu                                                                                                    |                                                                                                    |            |                                                                                                    |                                                   |                   |                           |                                     |  |
| Fn<br>Fn                    | Compare (1 to 4)<br>Function<br>Set operator<br>that will be<br>used to com-<br>pare Source A to<br>Source B.                                               | <ul> <li>FF Off (62)</li> <li>E Greater Than (1435)</li> <li>L Less Than (1436)</li> <li>E Equal To (1437)</li> <li>E Not Equal To (1438)</li> <li>B E Greater or Equal (1439)</li> <li>L E Less or Equal (1440)</li> </ul>                                                                                                    | Off        | Instance 1<br>Map 1 Map 2<br>4016 5816<br>Map 1 and<br>Map 2 Offset<br>to next in-<br>stance equals<br>+40 | 0x80 (128)<br>1 to 4<br>9                         | 223               | 28009                     | uint<br>RWES                        |  |
| <mark>E o L</mark><br>toL   | Compare (1 to 4)<br>Tolerance<br>If the difference<br>between Source<br>A and Source B<br>is less than this<br>value the two<br>will appear to be<br>equal. | 0 to 9,999.000                                                                                                    | 0.1        | Instance 1<br>Map 1 Map 2<br>4020 5820<br>Map 1 and<br>Map 2 Offset<br>to next in-<br>stance equals<br>+40 | 0x80 (128)<br>1 to 4<br>0xB (11)                  | 230               | 28011                     | float<br>RWES                       |  |
| <mark>5F ռՌ</mark><br>SFn.A | Compare (1 to 4)<br>Source Func-<br>tion A<br>Set the type of<br>function that<br>will be used for<br>this source.                                          | None (61)<br>A Analog Input (142)<br>EUrr Current (22)<br>E.Pr Cool Power (161)<br>h.Pr Heat Power (160)<br>PLUr Power (73)<br>Lor Linearization (238)<br>PTRE Math (240)<br>PU Process Value (241)<br>SPE Set Point Closed<br>(242)<br>SP.D Set Point Open<br>(243)<br>URr Variable (245)<br>LURE Wattage (1697)<br>L dUD Load Voltage<br>(1698)<br>L dr Load Resistance<br>(1183) | None       | Instance 1<br>Map 1 Map 2<br>4000 5800<br>Map 1 and<br>Map 2 Offset<br>to next in-<br>stance equals<br>+40 | 0x80 (128)<br>1 to 4<br>1                         |                   | 28001                     | uint<br>RWES                        |  |
| * These<br>** R: Re         | parameters/prom<br>ead, W: Write, E: F                                                                                                    | pts are available in these<br>EPROM, S: User Set                                                                                                    | menus with | firmware revis                                                                                             | sions 6.0 and                                     | l above.          |                           |                                     |  |

|                            | RMC Module • Setup Page                                                                                                    |                                                                                                    |            |                                                                                                    |                                                   |                   |                           |                                     |  |  |
|----------------------------|----------------------------------------------------------------------------------------------------|----------------------------------------------------------------------------------------------------|------------|----------------------------------------------------------------------------------------------------|---------------------------------------------------|-------------------|---------------------------|-------------------------------------|--|--|
| Display                    | Parameter Name<br>Description                                                                                                    | Range                                                                                                    | Default    | Modbus<br>Relative Ad-<br>dress                                                                            | CIP - Class<br>Instance<br>Attribute<br>hex (dec) | Profibus<br>Index | Pa-<br>ram-<br>eter<br>ID | Data<br>Type<br>and<br>Access<br>** |  |  |
| <mark>5 ,</mark><br>Si.A   | Compare (1 to 4)<br>Source Instance<br>A<br>Set the instance<br>of the function<br>selected above.                                                                    | 1 to 250                                                                                                    | 1          | Instance 1<br>Map 1 Map 2<br>4004 5804<br>Map 1 and<br>Map 2 Offset<br>to next in-<br>stance equals<br>+40 | 0x80 (128)<br>1 to 4<br>3                         |                   | 28003                     | uint<br>RWES                        |  |  |
| <mark>52.R</mark><br>SZ.A  | Compare (1 to 4)<br>Source Zone A<br>Set the zone of<br>the function se-<br>lected above.                                                                             | 0 to 24                                                                                                    | 0          | Instance 1<br>Map 1 Map 2<br>4008 5808<br>Map 1 and<br>Map 2 Offset<br>to next in-<br>stance equals<br>+40 | 0x80 (128)<br>1 to 4<br>5                         |                   | 28005                     | uint<br>RWES                        |  |  |
| SFn.b                      | Compare (1 to 4)<br>Source Func-<br>tion B<br>Set the type of<br>function that<br>will be used for<br>this source. This<br>represents the<br>timer reset sig-<br>nal. | nonENone (61)RAnalog Input (142)EUrrCurrent (22)E.PrCool Power (161)h.PrHeat Power (160)PLUrPower (73)LorLinearization (238)P'IREMath (240)PuProcess Value (241)SP.ESet Point Closed(242)SP.aSet Point Open(243)URrVariable (245)LuffeWattage (1697)LuffeLoad Voltage(1698)LufrLufrLoad Resistance(1183) | None       | Instance 1<br>Map 1 Map 2<br>4002 5802<br>Map 1 and<br>Map 2 Offset<br>to next in-<br>stance equals<br>+40 | 0x80 (128)<br>1 to 4<br>2                         |                   | 28002                     | uint<br>RWES                        |  |  |
| <mark>5 .</mark> Ь<br>Si.b | Compare (1 to 4)<br>Source Instance<br>B<br>Set the instance<br>of the function<br>selected above.                                                                    | 1 to 250                                                                                                    | 1          | Instance 1<br>Map 1 Map 2<br>4006 5806<br>Map 1 and<br>Map 2 Offset<br>to next in-<br>stance equals<br>+40 | 0x80 (128)<br>1 to 4<br>4                         |                   | 28004                     | uint<br>RWES                        |  |  |
| * These<br>** R: Re        | e parameters/prom<br>ead, W: Write, E: E                                                                                                    | pts are available in these<br>EPROM, S: User Set                                                                                                    | menus with | firmware revis                                                                                             | sions 6.0 and                                     | l above.          |                           |                                     |  |  |
|                           | RMC Module • Setup Page                                                                                                    |                                                                                                    |            |                                                                                                    |                                                   |                   |                           |                                     |  |  |  |
|---------------------------|----------------------------------------------------------------------------------------------------|----------------------------------------------------------------------------------------------------|------------|----------------------------------------------------------------------------------------------------|---------------------------------------------------|-------------------|---------------------------|-------------------------------------|--|--|--|
| Display                   | Parameter Name<br>Description                                                                                                    | Range                                                                                                    | Default    | Modbus<br>Relative Ad-<br>dress                                                                            | CIP - Class<br>Instance<br>Attribute<br>hex (dec) | Profibus<br>Index | Pa-<br>ram-<br>eter<br>ID | Data<br>Type<br>and<br>Access<br>** |  |  |  |
| <mark>52.Ь</mark><br>SZ.Ь | Compare (1 to 4)<br>Source Zone B<br>Set the zone of<br>the function se-<br>lected above.                                                                                                    | 0 to 24                                                                                                    | 0          | Instance 1<br>Map 1 Map 2<br>4010 5810<br>Map 1 and<br>Map 2 Offset<br>to next in-<br>stance equals<br>+40 | 0x80 (128)<br>1 to 4<br>6                         |                   | 28006                     | uint<br>RWES                        |  |  |  |
| Er.h<br>Er.h              | <i>Compare (1 to 4)</i><br><b>Error Handling</b><br>Use Error Han-<br>dling to select<br>the output value<br>and error out-<br>put state of this<br>function if it<br>receives an error<br>signal from one<br>or more sources<br>and it cannot<br>determine the<br>output value. | <u>E.9</u> True Good (1476)<br><u>L.b</u> True Bad (1477)<br><u>F.9</u> False Good (1478)<br><u>F.b</u> False Bad (1479)                | False Bad  | Instance 1<br>Map 1 Map 2<br>4022 5862<br>Map 1 and<br>Map 2 Offset<br>to next in-<br>stance equals<br>+40 | 0x80 (128)<br>1 to 4<br>0xC (12)                  |                   | 28012                     | uint<br>RWES                        |  |  |  |
| とアクァ<br>SEと<br>Timer      | Menu                                                                                                    |                                                                                                    |            |                                                                                                    |                                                   |                   |                           |                                     |  |  |  |
| Fn<br>Fn                  | <i>Timer (1 to 4)</i><br><b>Function</b><br>Set how the tim-<br>er will function.                                                                                                    | <ul> <li>FF Off (62)</li> <li>P On Pulse (1471)</li> <li>Delay (1472)</li> <li>One Shot (1473)</li> <li>FEL Retentive (1474)</li> </ul> | Off        | Instance 1<br>Map 1 Map 2<br>4336 6136<br>Map 1 and<br>Map 2 Offset<br>to next in-<br>stance equals<br>+50 | 0x83 (131)<br>1 to 4<br>9                         | 223               | 31009                     | uint<br>RWES                        |  |  |  |
| * These<br>** R: Re       | parameters/prom<br>ad. W: Write. E: E                                                                                                    | pts are available in these<br>EPROM. S: User Set                                                                                        | menus with | firmware revis                                                                                             | sions 6.0 and                                     | l above.          |                           |                                     |  |  |  |

|                           | RMC Module • Setup Page                                                                                                    |                                                                                                    |            |                                                                                                    |                                                   |                   |                           |                                     |  |  |
|---------------------------|----------------------------------------------------------------------------------------------------|----------------------------------------------------------------------------------------------------|------------|----------------------------------------------------------------------------------------------------|---------------------------------------------------|-------------------|---------------------------|-------------------------------------|--|--|
| Display                   | Parameter Name<br>Description                                                                                                    | Range                                                                                                    | Default    | Modbus<br>Relative Ad-<br>dress                                                                            | CIP - Class<br>Instance<br>Attribute<br>hex (dec) | Profibus<br>Index | Pa-<br>ram-<br>eter<br>ID | Data<br>Type<br>and<br>Access<br>** |  |  |
| SFn.A                     | Timer (1 to 4)<br>Source Func-<br>tion A<br>Set the type of<br>function that<br>will be used for<br>this source. This<br>represents the<br>timer run signal. | nonE None (61)<br>ALPT Alarm (6)<br>[PE Compare (230)<br>[Er Counter (231)<br>d o Digital I/O (1142)<br>EnEA Profile Event Out<br>A (233)<br>EnEb Profile Event Out<br>B (234)<br>EnE Profile Event Out<br>C (235)<br>EnE Profile Event Out<br>D (236)<br>EnE Profile Event Out<br>E (247)<br>EnE Profile Event Out<br>F (248)<br>EnE Profile Event Out<br>G (249)<br>EnEA Profile Event Out<br>G (249)<br>EnEA Profile Event Out<br>H (250)<br>FUn Function Key<br>(1001)<br>L 9E Logic (239)<br>SoF. I Special Function<br>Output 1 (1532)<br>SoF.2 Special Function<br>Output 2 (1533)<br>SoF.3 Special Function<br>Output 3 (1534)<br>SoF.4 Special Function<br>Output 4 (1535)<br>Efformation<br>Comparent (244)<br>hEr Heater Error (184)<br>UR Variable (245)<br>A the 250 | None       | Instance 1<br>Map 1 Map 2<br>4320 6120<br>Map 1 and<br>Map 2 Offset<br>to next in-<br>stance equals<br>+50 | 0x83 (131)<br>1 to 4<br>1                         |                   | 31001                     | uint<br>RWES                        |  |  |
| 5 , <del>//</del><br>Si.A | Timer (1 to 4)<br>Source Instance<br>A<br>Set the instance<br>of the function<br>selected above.                                                             | 1 to 250                                                                                                    | 1          | Instance 1<br>Map 1 Map 2<br>4324 6124<br>Map 1 and<br>Map 2 Offset<br>to next in-<br>stance equals<br>+50 | Ux83 (131)<br>1 to 4<br>3                         |                   | 31003                     | uint<br>RWES                        |  |  |
| * These<br>** R: Re       | parameters/prom<br>ead, W: Write, E: E                                                                                                    | pts are available in these<br>EPROM, S: User Set                                                                                                    | menus with | firmware revis                                                                                             | sions 6.0 and                                     | l above.          |                           |                                     |  |  |

|                                       | RMC Module • Setup Page                                                                                                    |                                  |         |                                                                                                    |                                                   |                   |                           |                                     |  |  |  |
|---------------------------------------|----------------------------------------------------------------------------------------------------|----------------------------------|---------|----------------------------------------------------------------------------------------------------|---------------------------------------------------|-------------------|---------------------------|-------------------------------------|--|--|--|
| Display                               | Parameter Name<br>Description                                                                                                    | Range                            | Default | Modbus<br>Relative Ad-<br>dress                                                                            | CIP - Class<br>Instance<br>Attribute<br>hex (dec) | Profibus<br>Index | Pa-<br>ram-<br>eter<br>ID | Data<br>Type<br>and<br>Access<br>** |  |  |  |
| <mark>5 2.R</mark><br>SZ.A            | Timer (1 to 4)<br>Source Zone A<br>Set the zone of<br>the function se-<br>lected above.                                                        | 0 to 24                          | 0       | Instance 1<br>Map 1 Map 2<br>4328 6128<br>Map 1 and<br>Map 2 Offset<br>to next in-<br>stance equals<br>+50 | 0x83 (131)<br>1 to 4<br>5                         |                   | 31005                     | uint<br>RWES                        |  |  |  |
| <mark>5 Я <u>5</u> Я<br/>SAS.A</mark> | <i>Timer (1 to 4)</i><br><b>Run Active</b><br><b>Level</b><br>Set what state<br>will be read as<br>on.                                         | հ ։9հ High (37)<br>Լօսմ Low (53) | High    | Instance 1<br>Map 1 Map 2<br>4340 6140<br>Map 1 and<br>Map 2 Offset<br>to next in-<br>stance equals<br>+50 | 0x83 (131)<br>1 to 4<br>0xB (11)                  |                   | 31011                     | uint<br>RWES                        |  |  |  |
| * These<br>** R: Re                   | * These parameters/prompts are available in these menus with firmware revisions 6.0 and above.<br>** R: Read, W: Write, E: EEPROM, S: User Set |                                  |         |                                                                                                    |                                                   |                   |                           |                                     |  |  |  |

|                     | RMC Module • Setup Page                                                                                                    |                                                                                                    |         |                                                                                                    |                                                   |                   |                           |                                     |  |  |
|---------------------|----------------------------------------------------------------------------------------------------|----------------------------------------------------------------------------------------------------|---------|----------------------------------------------------------------------------------------------------|---------------------------------------------------|-------------------|---------------------------|-------------------------------------|--|--|
| Display             | Parameter Name<br>Description                                                                                                    | Range                                                                                                    | Default | Modbus<br>Relative Ad-<br>dress                                                                            | CIP - Class<br>Instance<br>Attribute<br>hex (dec) | Profibus<br>Index | Pa-<br>ram-<br>eter<br>ID | Data<br>Type<br>and<br>Access<br>** |  |  |
| SFn.b               | Timer (1 to 4)<br>Source Func-<br>tion B<br>Set the type of<br>function that<br>will be used to<br>reset a retentive<br>timer.                 | nonENone (61)RLPTAlarm (6)[PECompare (230)[ErCounter (231)dioDigital I/O (1142)EnE.RProfile Event OutA (233)EnE.BProfile Event OutB (234)EnE.CProfile Event OutC (235)EnE.CProfile Event OutC (235)EnE.CProfile Event OutD (236)EnE.FProfile Event OutE (247)EnE.FProfile Event OutF (248)EnE.PProfile Event OutG (249)EnE.hProfile Event OutH (250)FUnFunction Key(1001)L SELogic (239)SoF.ISpecial FunctionOutput 1 (1532)SoF.ZSpecial FunctionOutput 2 (1533)SoF.JSpecial FunctionOutput 3 (1534)SoF.HSpecial FunctionOutput 4 (1535)EnTrEnTrEnterEnterEnterEnterAOutput 4 (1535)EnterEnterEnterEnterEnterEnterEnterEnterEnterEnterEnterEnterEnterEnterEnterEnterEnterEnterEnterEnterEnterEnterEnter< | None    | Instance 1<br>Map 1 Map 2<br>4322 6122<br>Map 1 and<br>Map 2 Offset<br>to next in-<br>stance equals<br>+50 | 0x83 (131)<br>1 to 4<br>2                         |                   | 31002                     | uint<br>RWES                        |  |  |
| 5 .b<br>Si.b        | Timer (1 to 4)<br>Source Instance<br>B<br>Set the instance<br>of the function<br>selected above.                                               | 1 to 250                                                                                                    | 1       | Instance 1<br>Map 1 Map 2<br>4326 6126<br>Map 1 and<br>Map 2 Offset<br>to next in-<br>stance equals<br>+50 | 0x83 (131)<br>1 to 4<br>4                         |                   | 31004                     | uint<br>RWES                        |  |  |
| * These<br>** R: Re | * These parameters/prompts are available in these menus with firmware revisions 6.0 and above.<br>** R: Read, W: Write, E: EEPROM, S: User Set |                                                                                                    |         |                                                                                                    |                                                   |                   |                           |                                     |  |  |

| RMC Module • Setup Page       |                                                                                                    |                                                  |            |                                                                                                    |                                                   |                   |                           |                                     |  |
|-------------------------------|----------------------------------------------------------------------------------------------------|--------------------------------------------------|------------|----------------------------------------------------------------------------------------------------|---------------------------------------------------|-------------------|---------------------------|-------------------------------------|--|
| Display                       | Parameter Name<br>Description                                                                                                    | Range                                            | Default    | Modbus<br>Relative Ad-<br>dress                                                                            | CIP - Class<br>Instance<br>Attribute<br>hex (dec) | Profibus<br>Index | Pa-<br>ram-<br>eter<br>ID | Data<br>Type<br>and<br>Access<br>** |  |
| <mark>52.ь</mark><br>SZ.ь     | Timer (1 to 4)<br>Source Zone B<br>Set the zone of<br>the function se-<br>lected above.                                                                                               | 0 to 24                                          | 0          | Instance 1<br>Map 1 Map 2<br>4330 6130<br>Map 1 and<br>Map 2 Offset<br>to next in-<br>stance equals<br>+50 | 0x83 (131)<br>1 to 4<br>6                         |                   | 31006                     | uint<br>RWES                        |  |
| <mark>5 Я 5.Ь</mark><br>SAS.b | Timer (1 to 4)<br>Reset Active<br>Level<br>Set what state<br>will be read as<br>on.                                                                                                   | <mark>հ ։9</mark> հ High (37)<br>Լօսվ Low (53)   | High       | Instance 1<br>Map 1 Map 2<br>4342 6142<br>Map 1 and<br>Map 2 Offset<br>to next in-<br>stance equals<br>+50 | 0x83 (131)<br>1 to 4<br>0xC (12)                  |                   | 31012                     | uint<br>RWES                        |  |
| Εı<br>ti                      | <i>Timer (1 to 4)</i><br><b>Time</b><br>Set the time<br>span that will<br>be measured in<br>tenths of a sec-<br>ond.                                                                  | 0 to 9,999.000                                   | 0.1        | Instance 1<br>Map 1 Map 2<br>4344 6144<br>Map 1 and<br>Map 2 Offset<br>to next in-<br>stance equals<br>+50 | 0x83 (131)<br>1 to 4<br>0xD (13)                  | 224               | 31013                     | float<br>RWES                       |  |
| LEv                           | <i>Timer (1 to 4)</i><br><b>Transmitter Ac-</b><br><b>tive Level</b><br>Set which output<br>state will indi-<br>cate on.                                                              | հ։9հ High (37)<br>Լօսմ Low (53)                  | High       | Instance 1<br>Map 1 Map 2<br>4346 6146<br>Map 1 and<br>Map 2 Offset<br>to next in-<br>stance equals<br>+50 | 0x83 (131)<br>1 to 4<br>0xE (14)                  |                   | 31014                     | uint<br>RWES                        |  |
| EEr<br>SEE<br>Count           | er Menu                                                                                                    |                                                  | 1          | 1                                                                                                    | 1                                                 | 1                 | <u> </u>                  | <u> </u>                            |  |
| Fn<br>Fn                      | Counter (1 to 4)<br>Function<br>Set whether<br>the counter<br>increments or<br>decrements the<br>count value.<br>Decrementing 0<br>returns 9,999.<br>Incrementing<br>9,999 returns 0. | ሀዎ Up (1456)<br>ፈր Down (1457)                   | Up         | Instance 1<br>Map 1 Map 2<br>4176 5976<br>Map 1 and<br>Map 2 Offset<br>to next in-<br>stance equals<br>+40 | 0x82 (130)<br>1 to 4<br>9                         |                   | 30009                     | uint<br>RWES                        |  |
| * These<br>** R: Re           | e parameters/prom<br>ead, W: Write, E: E                                                                                                    | pts are available in these<br>EPROM, S: User Set | menus with | firmware revis                                                                                             | sions 6.0 and                                     | above.            |                           |                                     |  |

| RMC Module • Setup Page  |                                                                                                    |                                                                                                    |                 |                                                                                                    |                                                   |                   |                           |                                     |  |
|--------------------------|----------------------------------------------------------------------------------------------------|----------------------------------------------------------------------------------------------------|-----------------|----------------------------------------------------------------------------------------------------|---------------------------------------------------|-------------------|---------------------------|-------------------------------------|--|
| Display                  | Parameter Name<br>Description                                                                                                    | Range                                                                                                    | Default         | Modbus<br>Relative Ad-<br>dress                                                                                              | CIP - Class<br>Instance<br>Attribute<br>hex (dec) | Profibus<br>Index | Pa-<br>ram-<br>eter<br>ID | Data<br>Type<br>and<br>Access<br>** |  |
| SFn.A                    | Counter (1 to 4)<br>Source Func-<br>tion A<br>Set the type of<br>function that<br>will be used<br>for the counter<br>clock signal. | noneKone (61)AL PT Alarm (6)E PE Compare (230)E L Counter (231)d no Digital I/O (1142)E n E.A Profile Event OutA (233)E n E.B Profile Event OutB (234)E n E.C Profile Event OutC (235)E n E.C Profile Event OutD (236)E n E.F Profile Event OutE (247)E n E.F Profile Event OutE (247)E n E.F Profile Event OutF (248)E n E.G Profile Event OutG (249)E n E.h Profile Event OutH (250)F Un Function Key(1001)L 9E Logic (239)E PT r Timer (244)h E r Heater Error (184)u Ar Variable (245) | None            | Instance 1<br>Map 1 Map 2<br>4160 5960<br>Map 1 and<br>Map 2 Offset<br>to next in-<br>stance equals<br>+40                   | 0x82 (130)<br>1 to 4<br>1                         |                   | 30001                     | uint<br>RWES                        |  |
| <mark>5 ,</mark><br>Si.A | Counter (1 to 4)<br>Source Instance<br>A<br>Set the instance<br>of the function<br>selected above.                                 | 1 to 250                                                                                                    | 1               | Instance 1<br>Map 1 Map 2<br>4164 5964<br>Map 1 and<br>Map 2 Offset<br>to next in-<br>stance equals<br>+40                   | 0x82 (130)<br>1 to 4<br>3                         |                   | 30003                     | uint<br>RWES                        |  |
| SZ.A                     | Counter (1 to 4)<br>Source Zone A<br>Set the zone of<br>the function se-<br>lected above.                                          | 0 to 24<br>pts are available in these                                                                                                    | 0<br>menus with | Instance 1<br>Map 1 Map 2<br>4168 5968<br>Map 1 and<br>Map 2 Offset<br>to next in-<br>stance equals<br>+40<br>firmware revis | 0x82 (130)<br>1 to 4<br>5                         | above.            | 30005                     | uint<br>RWES                        |  |

| RMC Module • Setup Page               |                                                                                                    |                                                                                                    |            |                                                                                                    |                                                   |                   |                           |                                     |  |  |
|---------------------------------------|----------------------------------------------------------------------------------------------------|----------------------------------------------------------------------------------------------------|------------|----------------------------------------------------------------------------------------------------|---------------------------------------------------|-------------------|---------------------------|-------------------------------------|--|--|
| Display                               | Parameter Name<br>Description                                                                                                    | Range                                                                                                    | Default    | Modbus<br>Relative Ad-<br>dress                                                                            | CIP - Class<br>Instance<br>Attribute<br>hex (dec) | Profibus<br>Index | Pa-<br>ram-<br>eter<br>ID | Data<br>Type<br>and<br>Access<br>** |  |  |
| <mark>5 Я <u>5</u> Я<br/>SAS.A</mark> | Counter (1 to 4)<br>Count Active<br>Level<br>Set what output<br>state will indi-<br>cate on.                                      | եսէհ Both (130)<br>հ ցհ High (37)<br>Լսսվ Low (53)                                                                                                    | High       | Instance 1<br>Map 1 Map 2<br>4180 5980<br>Map 1 and<br>Map 2 Offset<br>to next in-<br>stance equals<br>+40 | 0x82 (130)<br>1 to 4<br>0xB (11)                  |                   | 30011                     | uint<br>RWES                        |  |  |
| SFn.b                                 | Counter (1 to 4)<br>Source Func-<br>tion B<br>Set the type of<br>function that<br>will be used for<br>the counter load<br>signal. | None(61)AL PT Alarm(6)[ PE Compare(230)[ Lr Counter(231)d ID Digital I/O(1142)Ent.A Profile Event Out(233)Ent.B Profile Event Out(234)Ent.E Profile Event Out(235)Ent.A Profile Event Out(235)Ent.A Profile Event Out(236)Ent.F Profile Event Out(247)Ent.F Profile Event Out(247)Ent.F Profile Event Out(249)Ent.A Profile Event Out(249)Ent.A Profile Event Out(249)Ent.A Profile Event Out(249)Ent.A Profile Event Out(1001)L 9E Logic (239)EPTr Timer (244)hEr Heater Error (184)uRr Variable (245) | None       | Instance 1<br>Map 1 Map 2<br>4162 5962<br>Map 1 and<br>Map 2 Offset<br>to next in-<br>stance equals<br>+40 | 0x82 (130)<br>1 to 4<br>2                         |                   | 30002                     | uint<br>RWES                        |  |  |
| <mark>5 .Ь</mark><br>Si.b             | Counter (1 to 4)<br>Source Instance<br>B<br>Set the instance<br>of the function<br>selected above.                                | 1 to 250                                                                                                    | 1          | Instance 1<br>Map 1 Map 2<br>4166 5966<br>Map 1 and<br>Map 2 Offset<br>to next in-<br>stance equals<br>+40 | 0x82 (130)<br>1 to 4<br>4                         |                   | 30004                     | uint<br>RWES                        |  |  |
| * These<br>** R: Re                   | parameters/prom<br>ead, W: Write, E: I                                                                                            | pts are available in these<br>EPROM, S: User Set                                                                                                    | menus with | firmware revis                                                                                             | sions 6.0 and                                     | above.            |                           |                                     |  |  |

| RMC Module • Setup Page       |                                                                                                    |                                                     |                  |                                                                                                    |                                                   |                   |                           |                                     |  |
|-------------------------------|----------------------------------------------------------------------------------------------------|-----------------------------------------------------|------------------|----------------------------------------------------------------------------------------------------|---------------------------------------------------|-------------------|---------------------------|-------------------------------------|--|
| Display                       | Parameter Name<br>Description                                                                                | Range                                               | Default          | Modbus<br>Relative Ad-<br>dress                                                                            | CIP - Class<br>Instance<br>Attribute<br>hex (dec) | Profibus<br>Index | Pa-<br>ram-<br>eter<br>ID | Data<br>Type<br>and<br>Access<br>** |  |
| <mark>5 2.Ь</mark><br>SZ.Ь    | Counter (1 to 4)<br>Source Zone B<br>Set the zone of<br>the function se-<br>lected above.                    | 0 to 24                                             | 0                | Instance 1<br>Map 1 Map 2<br>4170 5970<br>Map 1 and<br>Map 2 Offset<br>to next in-<br>stance equals<br>+40 | 0x82 (130)<br>1 to 4<br>6                         |                   | 30006                     | uint<br>RWES                        |  |
| <mark>5 Я 5.Ь</mark><br>SAS.b | Counter (1 to 4)<br>Reset Active<br>Level<br>Set what output<br>state will indi-<br>cate on.                 | н 19н High (37)<br>Loud Low (53)<br>Восн Both (130) | High             | Instance 1<br>Map 1 Map 2<br>4182 5982<br>Map 1 and<br>Map 2 Offset<br>to next in-<br>stance equals<br>+40 | 0x82 (130)<br>1 to 4<br>0x0C (12)                 |                   | 30012                     | uint<br>RWES                        |  |
| LoAd                          | <i>Counter (1 to 4)</i><br><b>Load Value</b><br>Set the counter's<br>initial value.                          | 0 to 9,999                                          | 0                | Instance 1<br>Map 1 Map 2<br>4184 5984<br>Map 1 and<br>Map 2 Offset<br>to next in-<br>stance equals<br>+40 | 0x82 (130)<br>1 to 4<br>(13)                      | 215               | 30013                     | uint<br>RWES                        |  |
| Er 9E<br>trgt                 | <i>Counter (1 to 4)</i><br><b>Target Value</b><br>Set the value<br>that will turn<br>the output value<br>on. | 0 to 9,999                                          | 9,999            | Instance 1<br>Map 1 Map 2<br>4186 5986<br>Map 1 and<br>Map 2 Offset<br>to next in-<br>stance equals<br>+40 | 0x82 (130)<br>1 to 4<br>0xE (14)                  | 216               | 30014                     | uint<br>RWES                        |  |
| LAL<br>LAt                    | Counter (1 to 4)<br>Latching<br>Output latched.                                                              | No (59)<br>9E5 Yes (106)                            | No<br>menus with | Instance 1<br>Map 1 Map 2<br>4192 5992<br>Map 1 and<br>Map 2 Offset<br>to next in-<br>stance equals<br>+40 | 0x82 (130)<br>1 to 4<br>0x11 (17)                 | 218               | 30017                     | uint<br>RWES                        |  |

|                       | RMC Module • Setup Page                                                                                                    |                                                                                                    |         |                                                                                                    |                                                   |                   |                           |                                     |  |  |
|-----------------------|----------------------------------------------------------------------------------------------------|----------------------------------------------------------------------------------------------------|---------|----------------------------------------------------------------------------------------------------|---------------------------------------------------|-------------------|---------------------------|-------------------------------------|--|--|
| Display               | Parameter Name<br>Description                                                                                                    | Range                                                                                                    | Default | Modbus<br>Relative Ad-<br>dress                                                                            | CIP - Class<br>Instance<br>Attribute<br>hex (dec) | Profibus<br>Index | Pa-<br>ram-<br>eter<br>ID | Data<br>Type<br>and<br>Access<br>** |  |  |
| L 9E<br>SE E<br>Logic | Menu                                                                                                    |                                                                                                    |         |                                                                                                    |                                                   |                   |                           |                                     |  |  |
| Fn<br>Fn              | Logic (1 to 4)<br>Function<br>Set the operator<br>that will be used<br>to compare the<br>sources.                                              | o       FF       Off (62)         Rod       And (1426)         o       Rod       Nand (1427)         o       r       Or (1442)         o       Nor (1443)       E         E       Equal To (1437)       Off         nE       Not Equal To (1438)       L         L       RE       Latch (1444)         r       SFF       RS         (1693)       K       State | Off     | Instance 1<br>Map 1 Map 2<br>3744 4584<br>Map 1 and<br>Map 2 Offset<br>to next in-<br>stance equals<br>+80 | 0x7F (127)<br>1 to 4<br>0x21 (33)                 | 235               | 27033                     | uint<br>RWES                        |  |  |
| * These<br>** R: Re   | * These parameters/prompts are available in these menus with firmware revisions 6.0 and above.<br>** R: Read, W: Write, E: EEPROM, S: User Set |                                                                                                    |         |                                                                                                    |                                                   |                   |                           |                                     |  |  |

|                                   | RMC Module • Setup Page                                                                                          |                                                                                                    |            |                                                                                                    |                                                   |                   |                           |                                     |  |
|-----------------------------------|----------------------------------------------------------------------------------------------------|----------------------------------------------------------------------------------------------------|------------|----------------------------------------------------------------------------------------------------|---------------------------------------------------|-------------------|---------------------------|-------------------------------------|--|
| Display                           | Parameter Name<br>Description                                                                                    | Range                                                                                                    | Default    | Modbus<br>Relative Ad-<br>dress                                                                            | CIP - Class<br>Instance<br>Attribute<br>hex (dec) | Profibus<br>Index | Pa-<br>ram-<br>eter<br>ID | Data<br>Type<br>and<br>Access<br>** |  |
| SFn.A                             | Logic (1 to 4)<br>Source Func-<br>tion A<br>Set the type of<br>function that<br>will be used for<br>this source. | nonENone (61)AL PTAlarm (6)[ PECompare (230)[ ErCounter (231)d noDigital I/O (1142)EnE.AProfile Event OutA (233)EnE.BProfile Event OutB (234)EnE.EProfile Event OutC (235)EnE.AProfile Event OutD (236)EnE.FProfile Event OutE (247)EnE.FProfile Event OutE (247)EnE.FProfile Event OutE (249)EnE.AProfile Event OutH (250)FUnFunction Key(1001)LnTLimit (126)LGELogic (239)SoF.ISpecial FunctionOutput 1 (1532)SoF.2Special FunctionOutput 3 (1534)SoF.4Special FunctionOutput 4 (1535)E nortL nortName (244)h ErHeator Error (184)u Ar Variable (245)1tao 250 | None       | Instance 1<br>Map 1 Map 2<br>3680 4520<br>Map 1 and<br>Map 2 Offset<br>to next in-<br>stance equals<br>+80 | 0x7F (127)<br>1 to 4<br>1<br>0x7F (127)           |                   | 27001                     | uint<br>RWES                        |  |
| <mark>5 .</mark> <i>Π</i><br>Si.A | Logic (1 to 4)<br>Source Instance<br>A<br>Set the instance<br>of the function<br>selected above.                 | 1 to 250                                                                                                    |            | Map 1 Map 2<br>3696 4536<br>Map 1 and<br>Map 2 Offset<br>to next in-<br>stance equals<br>+80               | UX/F (127)<br>1 to 4<br>9                         |                   | 27009                     | uint<br>RWES                        |  |
| * These<br>** R: Re               | parameters/prom<br>ead, W: Write, E: I                                                                           | pts are available in these<br>EPROM, S: User Set                                                                                                    | menus with | firmware revis                                                                                             | sions 6.0 and                                     | above.            |                           |                                     |  |

| RMC Module • Setup Page    |                                                                                                    |                                                                                                    |            |                                                                                                    |                                                   |                   |                           |                                     |  |
|----------------------------|----------------------------------------------------------------------------------------------------|----------------------------------------------------------------------------------------------------|------------|----------------------------------------------------------------------------------------------------|---------------------------------------------------|-------------------|---------------------------|-------------------------------------|--|
| Display                    | Parameter Name<br>Description                                                                                    | Range                                                                                                    | Default    | Modbus<br>Relative Ad-<br>dress                                                                            | CIP - Class<br>Instance<br>Attribute<br>hex (dec) | Profibus<br>Index | Pa-<br>ram-<br>eter<br>ID | Data<br>Type<br>and<br>Access<br>** |  |
| <mark>5 2.R</mark><br>SZ.A | Logic (1 to 4)<br>Source Zone A<br>Set the zone of<br>the function se-<br>lected above.                          | 0 to 24                                                                                                    | 0          | Instance 1<br>Map 1 Map 2<br>3712 4552<br>Map 1 and<br>Map 2 Offset<br>to next in-<br>stance equals<br>+80 | 0x7F (127)<br>1 to 4<br>0x11 (17)                 |                   | 27017                     | uint<br>RWES                        |  |
| SFn.b                      | Logic (1 to 4)<br>Source Func-<br>tion B<br>Set the type of<br>function that<br>will be used for<br>this source. | nonE None (61)<br>AL P7 Alarm (6)<br>[PE Compare (230)<br>[Er Counter (231)<br>d io Digital I/O (1142)<br>EnE.R Profile Event Out<br>A (233)<br>EnE.B Profile Event Out<br>B (234)<br>EnE.C Profile Event Out<br>C (235)<br>EnE.C Profile Event Out<br>D (236)<br>EnE.F Profile Event Out<br>E (247)<br>EnE.F Profile Event Out<br>F (248)<br>EnE.9 Profile Event Out<br>G (249)<br>EnE.h Profile Event Out<br>H (250)<br>FUn Function Key<br>(1001)<br>L iP7 Limit (126)<br>L 9E Logic (239)<br>SoF. I Special Function<br>Output 1 (1532)<br>SoF.2 Special Function<br>Output 3 (1534)<br>SoF.4 Special Function<br>Output 4 (1535)<br>EP7r Timer (244)<br>hEr Heator Error (184)<br>uRr Variable (245) | None       | Instance 1<br>Map 1 Map 2<br>3682 4522<br>Map 1 and<br>Map 2 Offset<br>to next in-<br>stance equals<br>+80 | 0x7F (127)<br>1 to 4<br>2                         |                   | 27002                     | uint<br>RWES                        |  |
| * These<br>** R: Re        | parameters/prom<br>ead, W: Write, E: I                                                                           | ipts are available in these<br>EEPROM, S: User Set                                                                                                    | menus with | firmware revis                                                                                             | sions 6.0 and                                     | above.            |                           |                                     |  |

|                                                                                                    | RMC Module • Setup Page                                                                          |          |         |                                                                                                    |                                                   |                   |                           |                                     |  |  |
|----------------------------------------------------------------------------------------------------|--------------------------------------------------------------------------------------------------|----------|---------|----------------------------------------------------------------------------------------------------|---------------------------------------------------|-------------------|---------------------------|-------------------------------------|--|--|
| Display                                                                                                    | Parameter Name<br>Description                                                                    | Range    | Default | Modbus<br>Relative Ad-<br>dress                                                                            | CIP - Class<br>Instance<br>Attribute<br>hex (dec) | Profibus<br>Index | Pa-<br>ram-<br>eter<br>ID | Data<br>Type<br>and<br>Access<br>** |  |  |
| <mark>5 .Ь</mark><br>Si.b                                                                                                    | Logic (1 to 4)<br>Source Instance<br>B<br>Set the instance<br>of the function<br>selected above. | 1 to 250 | 1       | Instance 1<br>Map 1 Map 2<br>3698 4538<br>Map 1 and<br>Map 2 Offset<br>to next in-<br>stance equals<br>+80 | 0x7F (127)<br>1 to 4<br>0xA (10)                  |                   | 27010                     | uint<br>RWES                        |  |  |
| <mark>5 2.Ь</mark><br>SZ.Ь                                                                                                    | Logic (1 to 4)<br>Source Zone B<br>Set the zone of<br>the function se-<br>lected above           | 0 to 24  | 0       | Instance 1<br>Map 1 Map 2<br>3714 4554<br>Map 1 and<br>Map 2 Offset<br>to next in-<br>stance equals<br>+80 | 0x7F (127)<br>1 to 4<br>0x12 (18)                 |                   | 27018                     | uint<br>RWES                        |  |  |
| * These parameters/prompts are available in these menus with firmware revisions 6.0 and above.<br>** R: Read, W: Write, E: EEPROM, S: User Set |                                                                                                  |          |         |                                                                                                    |                                                   |                   |                           |                                     |  |  |

| RMC Module • Setup Page |                                                                                                    |                                                                                                    |            |                                                                                                    |                                                   |                   |                           |                                     |  |
|-------------------------|----------------------------------------------------------------------------------------------------|----------------------------------------------------------------------------------------------------|------------|----------------------------------------------------------------------------------------------------|---------------------------------------------------|-------------------|---------------------------|-------------------------------------|--|
| Display                 | Parameter Name<br>Description                                                                                    | Range                                                                                                    | Default    | Modbus<br>Relative Ad-<br>dress                                                                            | CIP - Class<br>Instance<br>Attribute<br>hex (dec) | Profibus<br>Index | Pa-<br>ram-<br>eter<br>ID | Data<br>Type<br>and<br>Access<br>** |  |
| SFn.C                   | Logic (1 to 4)<br>Source Func-<br>tion C<br>Set the type of<br>function that<br>will be used for<br>this source. | nonENone (61)AL PTAlarm (6)[PECompare (230)[ErCounter (231)ddDigital I/O (1142)EnE.AProfile Event OutA (233)EnE.bProfile Event OutB (234)EnE.fProfile Event OutC (235)EnE.dProfile Event OutD (236)EnE.FProfile Event OutE (247)EnE.FProfile Event OutE (247)EnE.FProfile Event OutG (249)EnE.hProfile Event OutG (249)EnE.hProfile Event OutH (250)FUnFunction Key(1001)LITTLImit (126)LG (239)SoF.ISpecial FunctionOutput 1 (1532)SoF.JSpecial FunctionOutput 2 (1533)SoF.JSpecial FunctionOutput 3 (1534)SoF.HSpecial FunctionOutput 4 (1535)ETTETTFHeator Error (184)uArVariable (245) | None       | Instance 1<br>Map 1 Map 2<br>3684 4524<br>Map 1 and<br>Map 2 Offset<br>to next in-<br>stance equals<br>+80 | 0x7F (127)<br>1 to 4<br>3                         |                   | 27003                     | uint<br>RWES                        |  |
| <b>5 וּב</b><br>Si.C    | Logic (1 to 4)<br>Source Instance<br>C<br>Set the instance<br>of the function<br>selected above.                 | 1 to 250                                                                                                    | 1          | Instance 1<br>Map 1 Map 2<br>3700 4540<br>Map 1 and<br>Map 2 Offset<br>to next in-<br>stance equals<br>+80 | 0x7F (127)<br>1 to 4<br>0xB (11)                  |                   | 27011                     | uint<br>RWES                        |  |
| * These                 | parameters/prom<br>ad. W: Write, F: F                                                                            | pts are available in these                                                                                                    | menus with | firmware revis                                                                                             | sions 6.0 and                                     | above.            |                           |                                     |  |

|                                  | RMC Module • Setup Page                                                                                          |                                                                                                    |            |                                                                                                    |                                                   |                   |                           |                                     |  |  |
|----------------------------------|----------------------------------------------------------------------------------------------------|----------------------------------------------------------------------------------------------------|------------|----------------------------------------------------------------------------------------------------|---------------------------------------------------|-------------------|---------------------------|-------------------------------------|--|--|
| Display                          | Parameter Name<br>Description                                                                                    | Range                                                                                                    | Default    | Modbus<br>Relative Ad-<br>dress                                                                            | CIP - Class<br>Instance<br>Attribute<br>hex (dec) | Profibus<br>Index | Pa-<br>ram-<br>eter<br>ID | Data<br>Type<br>and<br>Access<br>** |  |  |
| <mark>5<i>2.</i>[</mark><br>sz.c | Logic (1 to 4)<br>Source Zone C<br>Set the zone of<br>the function se-<br>lected above.                          | 0 to 24                                                                                                    | 0          | Instance 1<br>Map 1 Map 2<br>3716 4556<br>Map 1 and<br>Map 2 Offset<br>to next in-<br>stance equals<br>+80 | 0x7F (127)<br>1 to 4<br>0x13 (19)                 |                   | 27019                     | uint<br>RWES                        |  |  |
| SFn.d                            | Logic (1 to 4)<br>Source Func-<br>tion D<br>Set the type of<br>function that<br>will be used for<br>this source. | nonENone (61)AL PT Alarm (6)[PE Compare (230)[Er Counter (231)d io Digital I/O (1142)EnE.RProfile Event OutA (233)EnE.BProfile Event OutB (234)EnE.EProfile Event OutC (235)EnE.EProfile Event OutD (236)EnE.FProfile Event OutE (247)EnE.FProfile Event OutE (247)EnE.FProfile Event OutG (249)EnE.hProfile Event OutG (249)EnE.hProfile Event OutH (250)FUnFunction Key(1001)L if TLimit (126)L 9EL 9ELogic (239)SoF.ISpecial FunctionOutput 1 (1532)SoF.2Special FunctionOutput 3 (1534)SoF.4Special FunctionOutput 4 (1535)EfficienceLfir FHeator Error (184)uRr Variable (245) | None       | Instance 1<br>Map 1 Map 2<br>3686 4526<br>Map 1 and<br>Map 2 Offset<br>to next in-<br>stance equals<br>+80 | 0x7F (127)<br>1 to 4<br>4                         |                   | 27004                     | uint<br>RWES                        |  |  |
| * These<br>** R: Re              | e parameters/prom<br>ead, W: Write, E: I                                                                         | pts are available in these<br>EEPROM, S: User Set                                                                                                    | menus with | firmware revis                                                                                             | sions 6.0 and                                     | above.            |                           |                                     |  |  |

|                                                                                                    |                                                                                                  | RMC Mod  | dule • Seti | up Page                                                                                                    |                                                   |                   |                           |                                     |
|----------------------------------------------------------------------------------------------------|--------------------------------------------------------------------------------------------------|----------|-------------|----------------------------------------------------------------------------------------------------|---------------------------------------------------|-------------------|---------------------------|-------------------------------------|
| Display                                                                                                    | Parameter Name<br>Description                                                                    | Range    | Default     | Modbus<br>Relative Ad-<br>dress                                                                            | CIP - Class<br>Instance<br>Attribute<br>hex (dec) | Profibus<br>Index | Pa-<br>ram-<br>eter<br>ID | Data<br>Type<br>and<br>Access<br>** |
| <mark>5 .d</mark><br>Si.d                                                                                                    | Logic (1 to 4)<br>Source Instance<br>D<br>Set the instance<br>of the function<br>selected above. | 1 to 250 | 1           | Instance 1<br>Map 1 Map 2<br>3702 4542<br>Map 1 and<br>Map 2 Offset<br>to next in-<br>stance equals<br>+80 | 0x7F (127)<br>1 to 4<br>0xC (12)                  |                   | 27012                     | uint<br>RWES                        |
| <mark>52.d</mark><br>SZ.d                                                                                                    | Logic (1 to 4)<br>Source Zone D<br>Set the zone of<br>the function se-<br>lected above.          | 0 to 24  | 0           | Instance 1<br>Map 1 Map 2<br>3718 4558<br>Map 1 and<br>Map 2 Offset<br>to next in-<br>stance equals<br>+80 | 0x7F (127)<br>1 to 4<br>0x14 (20)                 |                   | 27020                     | uint<br>RWES                        |
| * These parameters/prompts are available in these menus with firmware revisions 6.0 and above.<br>** R: Read, W: Write, E: EEPROM, S: User Set |                                                                                                  |          |             |                                                                                                    |                                                   |                   |                           |                                     |

|                           | RMC Module • Setup Page                                                                                          |                                                                                                    |            |                                                                                                    |                                                   |                   |                           |                                     |  |
|---------------------------|----------------------------------------------------------------------------------------------------|----------------------------------------------------------------------------------------------------|------------|----------------------------------------------------------------------------------------------------|---------------------------------------------------|-------------------|---------------------------|-------------------------------------|--|
| Display                   | Parameter Name<br>Description                                                                                    | Range                                                                                                    | Default    | Modbus<br>Relative Ad-<br>dress                                                                            | CIP - Class<br>Instance<br>Attribute<br>hex (dec) | Profibus<br>Index | Pa-<br>ram-<br>eter<br>ID | Data<br>Type<br>and<br>Access<br>** |  |
| SFn.E                     | Logic (1 to 4)<br>Source Func-<br>tion E<br>Set the type of<br>function that<br>will be used for<br>this source. | nonENone (61)AL PTAlarm (6)[ PECompare (230)[ LrCounter (231)d noDigital I/O (1142)EnE.AProfile Event OutA (233)EnE.bEnE.bProfile Event OutB (234)EnE.fEnE.fProfile Event OutC (235)EnE.fEnE.fProfile Event OutD (236)EnE.fEnE.fProfile Event OutE (247)EnE.fEnE.fProfile Event OutE (247)EnE.fEnE.fProfile Event OutG (249)EnE.hEnE.hProfile Event OutG (249)EnE.hEnE.hProfile Event OutH (250)FUnFUnFunction Key(1001)LLIPTLimit (126)LLLogic (239)SoF.iSpecial FunctionOutput 1 (1532)SoF.iSpecial FunctionOutput 3 (1534)SoF.fSpecial FunctionOutput 4 (1535)LITLITKVariable (245)1to 250 | None       | Instance 1<br>Map 1 Map 2<br>3688 4528<br>Map 1 and<br>Map 2 Offset<br>to next in-<br>stance equals<br>+80 | 0x7F (127)<br>1 to 4<br>5<br>0×7F (127)           |                   | 27005                     | uint<br>RWES                        |  |
| <mark>5 .Ε</mark><br>Si.Ε | Logic (1 to 4)<br>Source Instance<br>E<br>Set the instance<br>of the function<br>selected above.                 | 1 to 250                                                                                                    | 1          | Instance 1<br>Map 1 Map 2<br>3704 4544<br>Map 1 and<br>Map 2 Offset<br>to next in-<br>stance equals<br>+80 | Ux7F (127)<br>1 to 4<br>D (13)                    |                   | 27013                     | uint<br>RWES                        |  |
| * These<br>** R: Re       | e parameters/prom<br>ead, W: Write, E: E                                                                         | pts are available in these<br>EPROM, S: User Set                                                                                                    | menus with | firmware revis                                                                                             | sions 6.0 and                                     | above.            |                           |                                     |  |

| RMC Module • Setup Page           |                                                                                                    |                                                                                                    |            |                                                                                                    |                                                   |                   |                           |                                     |  |
|-----------------------------------|----------------------------------------------------------------------------------------------------|----------------------------------------------------------------------------------------------------|------------|----------------------------------------------------------------------------------------------------|---------------------------------------------------|-------------------|---------------------------|-------------------------------------|--|
| Display                           | Parameter Name<br>Description                                                                                    | Range                                                                                                    | Default    | Modbus<br>Relative Ad-<br>dress                                                                            | CIP - Class<br>Instance<br>Attribute<br>hex (dec) | Profibus<br>Index | Pa-<br>ram-<br>eter<br>ID | Data<br>Type<br>and<br>Access<br>** |  |
| <mark>5<i>2.E</i><br/>SZ.E</mark> | Logic (1 to 4)<br>Source Zone E<br>Set the zone of<br>the function se-<br>lected above.                          | 0 to 24                                                                                                    | 0          | Instance 1<br>Map 1 Map 2<br>3720 4560<br>Map 1 and<br>Map 2 Offset<br>to next in-<br>stance equals<br>+80 | 0x7F (127)<br>1 to 4<br>0x15 (21)                 |                   | 27021                     | uint<br>RWES                        |  |
| SFn.F                             | Logic (1 to 4)<br>Source Func-<br>tion F<br>Set the type of<br>function that<br>will be used for<br>this source. | nonENone (61)AL PT Alarm (6)E PECompare (230)E L Counter (231)d ioDigital I/O (1142)EnE.RProfile Event OutA (233)EnE.BProfile Event OutB (234)EnE.EProfile Event OutC (235)EnE.EProfile Event OutD (236)EnE.EProfile Event OutE (247)EnE.FProfile Event OutE (247)EnE.FProfile Event OutG (249)EnE.hProfile Event OutG (249)EnE.hProfile Event OutH (250)FUnFunction Key(1001)LIPTLimit (126)LSELOgic (239)SoF.ISpecial FunctionOutput 1 (1532)SoF.JSpecial FunctionOutput 3 (1534)SoF.JSoF.JSpecial FunctionOutput 4 (1535)EnTrEnTrKVariable (245) | None       | Instance 1<br>Map 1 Map 2<br>3690 4530<br>Map 1 and<br>Map 2 Offset<br>to next in-<br>stance equals<br>+80 | 0x7F (127)<br>1 to 4<br>6                         |                   | 27006                     | uint<br>RWES                        |  |
| * These<br>** R: Re               | parameters/prom<br>ead, W: Write, E: I                                                                           | pts are available in these<br>EEPROM, S: User Set                                                                                                    | menus with | firmware revis                                                                                             | sions 6.0 and                                     | above.            |                           |                                     |  |

|                                                                                                    | RMC Module • Setup Page                                                                          |          |         |                                                                                                    |                                                   |                   |                           |                                     |  |  |
|----------------------------------------------------------------------------------------------------|--------------------------------------------------------------------------------------------------|----------|---------|----------------------------------------------------------------------------------------------------|---------------------------------------------------|-------------------|---------------------------|-------------------------------------|--|--|
| Display                                                                                                    | Parameter Name<br>Description                                                                    | Range    | Default | Modbus<br>Relative Ad-<br>dress                                                                            | CIP - Class<br>Instance<br>Attribute<br>hex (dec) | Profibus<br>Index | Pa-<br>ram-<br>eter<br>ID | Data<br>Type<br>and<br>Access<br>** |  |  |
| <mark>5 ,F</mark><br>Si.F                                                                                                    | Logic (1 to 4)<br>Source Instance<br>F<br>Set the instance<br>of the function<br>selected above. | 1 to 250 | 1       | Instance 1<br>Map 1 Map 2<br>3706 4546<br>Map 1 and<br>Map 2 Offset<br>to next in-<br>stance equals<br>+80 | 0x7F (127)<br>1 to 4<br>0xE (14)                  |                   | 27014                     | uint<br>RWES                        |  |  |
| <mark>5<i>2.F</i><br/>SZ.F</mark>                                                                                                    | Logic (1 to 4)<br>Source Zone F<br>Set the zone of<br>the function se-<br>lected above.          | 0 to 24  | 0       | Instance 1<br>Map 1 Map 2<br>3722 4560<br>Map 1 and<br>Map 2 Offset<br>to next in-<br>stance equals<br>+80 | 0x7F (127)<br>1 to 4<br>0x16 (22)                 |                   | 27022                     | uint<br>RWES                        |  |  |
| * These parameters/prompts are available in these menus with firmware revisions 6.0 and above.<br>** R: Read, W: Write, E: EEPROM, S: User Set |                                                                                                  |          |         |                                                                                                    |                                                   |                   |                           |                                     |  |  |

| RMC Module • Setup Page |                                                                                                    |                                                                                                    |            |                                                                                                    |                                                   |                   |                           |                                     |  |
|-------------------------|----------------------------------------------------------------------------------------------------|----------------------------------------------------------------------------------------------------|------------|----------------------------------------------------------------------------------------------------|---------------------------------------------------|-------------------|---------------------------|-------------------------------------|--|
| Display                 | Parameter Name<br>Description                                                                                    | Range                                                                                                    | Default    | Modbus<br>Relative Ad-<br>dress                                                                            | CIP - Class<br>Instance<br>Attribute<br>hex (dec) | Profibus<br>Index | Pa-<br>ram-<br>eter<br>ID | Data<br>Type<br>and<br>Access<br>** |  |
| SFn.g                   | Logic (1 to 4)<br>Source Func-<br>tion G<br>Set the type of<br>function that<br>will be used for<br>this source. | nonENone (61)AL PTAlarm (6)[ PECompare (230)[ LrCounter (231)d IDDigital I/O (1142)EnE.AProfile Event OutA (233)EnE.BProfile Event OutB (234)EnE.EProfile Event OutC (235)EnE.CProfile Event OutD (236)EnE.FProfile Event OutE (247)EnE.FProfile Event OutE (247)EnE.FProfile Event OutG (249)EnE.hProfile Event OutG (249)EnE.hProfile Event OutH (250)FUnFunction Key(1001)LITTLimit (126)L9ELogic (239)SoF.ISpecial FunctionOutput 1 (1532)SoF.JSpecial FunctionOutput 3 (1534)SoF.HSpecial FunctionOutput 4 (1535)LLMarVariable (245) | None       | Instance 1<br>Map 1 Map 2<br>3692 4532<br>Map 1 and<br>Map 2 Offset<br>to next in-<br>stance equals<br>+80 | 0x7F (127)<br>1 to 4<br>7                         |                   | 27007                     | uint<br>RWES                        |  |
| 5 .9<br>Si.g            | Logic (1 to 4)<br>Source Instance<br>G<br>Set the instance<br>of the function<br>selected above.                 | 1 to 250                                                                                                    | 1          | Instance 1<br>Map 1 Map 2<br>3708 4548<br>Map 1 and<br>Map 2 Offset<br>to next in-<br>stance equals<br>+80 | 0x7F (127)<br>1 to 4<br>0xF (15)                  |                   | 27015                     | uint<br>RWES                        |  |
| * These                 | e parameters/prom<br>ad W: Write F: F                                                                            | pts are available in these                                                                                                    | menus with | firmware revis                                                                                             | sions 6.0 and                                     | above.            |                           |                                     |  |

|                           | RMC Module • Setup Page                                                                                          |                                                                                                    |            |                                                                                                    |                                                   |                   |                           |                                     |  |  |
|---------------------------|----------------------------------------------------------------------------------------------------|----------------------------------------------------------------------------------------------------|------------|----------------------------------------------------------------------------------------------------|---------------------------------------------------|-------------------|---------------------------|-------------------------------------|--|--|
| Display                   | Parameter Name<br>Description                                                                                    | Range                                                                                                    | Default    | Modbus<br>Relative Ad-<br>dress                                                                            | CIP - Class<br>Instance<br>Attribute<br>hex (dec) | Profibus<br>Index | Pa-<br>ram-<br>eter<br>ID | Data<br>Type<br>and<br>Access<br>** |  |  |
| <mark>52.9</mark><br>SZ.g | Logic (1 to 4)<br>Source Zone G<br>Set the zone of<br>the function se-<br>lected above.                          | 0 to 24                                                                                                    | 0          | Instance 1<br>Map 1 Map 2<br>3724 4564<br>Map 1 and<br>Map 2 Offset<br>to next in-<br>stance equals<br>+80 | 0x7F (127)<br>1 to 4<br>0x17 (23)                 |                   | 27023                     | uint<br>RWES                        |  |  |
| SFn.h                     | Logic (1 to 4)<br>Source Func-<br>tion H<br>Set the type of<br>function that<br>will be used for<br>this source. | nonENone (61)ALPT Alarm (6)[PE Compare (230)[Er Counter (231)d no Digital I/O (1142)EnE.RProfile Event OutA (233)EnE.BProfile Event OutB (234)EnE.EProfile Event OutC (235)EnE.EProfile Event OutC (235)EnE.EProfile Event OutD (236)EnE.FProfile Event OutE (247)EnE.FProfile Event OutF (248)EnE.FProfile Event OutG (249)EnE.hProfile Event OutH (250)FUnFunction Key(1001)L IPTLimit (126)L 9ELogic (239)SoF. ISpecial FunctionOutput 1 (1532)SoF.2Special FunctionOutput 3 (1534)SoF.4Special FunctionOutput 4 (1535)EPTrEPTrHeator Error (184)uRrVariable (245) | None       | Instance 1<br>Map 1 Map 2<br>3694 4534<br>Map 1 and<br>Map 2 Offset<br>to next in-<br>stance equals<br>+80 | 0x7F (127)<br>1 to 4<br>8                         |                   | 27008                     | uint<br>RWES                        |  |  |
| * These<br>** R: Re       | e parameters/prom<br>ead, W: Write, E: I                                                                         | pts are available in these<br>EEPROM, S: User Set                                                                                                    | menus with | firmware revis                                                                                             | sions 6.0 and                                     | d above.          |                           |                                     |  |  |

|                           | RMC Module • Setup Page                                                                                                    |                                                                                                    |           |                                                                                                    |                                                   |                   |                           |                                     |  |  |  |
|---------------------------|----------------------------------------------------------------------------------------------------|----------------------------------------------------------------------------------------------------|-----------|----------------------------------------------------------------------------------------------------|---------------------------------------------------|-------------------|---------------------------|-------------------------------------|--|--|--|
| Display                   | Parameter Name<br>Description                                                                                                    | Range                                                                                                    | Default   | Modbus<br>Relative Ad-<br>dress                                                                            | CIP - Class<br>Instance<br>Attribute<br>hex (dec) | Profibus<br>Index | Pa-<br>ram-<br>eter<br>ID | Data<br>Type<br>and<br>Access<br>** |  |  |  |
| <mark>5 ւհ</mark><br>Si.h | Logic (1 to 4)<br>Source Instance<br>H<br>Set the instance<br>of the function<br>selected above.                                                                                                    | 1 to 250                                                                                                    | 1         | Instance 1<br>Map 1 Map 2<br>3710 4550<br>Map 1 and<br>Map 2 Offset<br>to next in-<br>stance equals<br>+80 | 0x7F (127)<br>1 to 4<br>0x10 (16)                 |                   | 27016                     | uint<br>RWES                        |  |  |  |
| <mark>52.h</mark><br>SZ.h | Logic (1 to 4)<br>Source Zone H<br>Set the zone of<br>the function se-<br>lected above.                                                                                                    | 0 to 24                                                                                                    | 0         | Instance 1<br>Map 1 Map 2<br>3726 4566<br>Map 1 and<br>Map 2 Offset<br>to next in-<br>stance equals<br>+80 | 0x7F (127)<br>1 to 4<br>0x18 (24)                 |                   | 27024                     | uint<br>RWES                        |  |  |  |
| Er.h<br>Er.h              | Logic (1 to 4)<br>Error Handling<br>Use to select<br>the output value<br>and error out-<br>put state of this<br>function if it<br>receives an error<br>signal from one<br>or more sources<br>and it cannot<br>determine the<br>output value. | <b>L.9</b> True Good (1476)<br><b>L.b</b> True Bad (1477)<br><b>F.9</b> False Good (1478)<br><b>F.b</b> False Bad (1479) | False Bad | Instance 1<br>Map 1 Map 2<br>3748 4588<br>Map 1 and<br>Map 2 Offset<br>to next in-<br>stance equals<br>+80 | 0x7F (127)<br>1 to 4<br>0x23 (35)                 |                   | 27035                     | uint<br>RWES                        |  |  |  |
| * These<br>** R: Re       | These parameters/prompts are available in these menus with firmware revisions 6.0 and above.<br>* R: Read, W: Write, E: EEPROM, S: User Set                                                                                                  |                                                                                                    |           |                                                                                                    |                                                   |                   |                           |                                     |  |  |  |

| DisplayParameter Name<br>DescriptionRangeDefaultModbus<br>Relative AddCIP - Class<br>Instance<br>Attribute<br>hex (dec)Pa-<br>ram-<br>findexP178E<br>SEE<br>Math MenuPa-<br>(1000000000000000000000000000000000000                                                                                                    | RMC Module • Setup Page                                                |                                                                           |                                                                                                    |         |                                                                                                    |                                                   |                   |                           |                                     |  |
|----------------------------------------------------------------------------------------------------|------------------------------------------------------------------------|---------------------------------------------------------------------------|----------------------------------------------------------------------------------------------------|---------|----------------------------------------------------------------------------------------------------|---------------------------------------------------|-------------------|---------------------------|-------------------------------------|--|
| PnRE         SEE         Math Menu         Fn       Math (1 to 8)         Function         Set the operator tor that will be applied to the sources.       oFF Off (62)         Math Menu       Off         Math Menu       Off         Math Menu       off         It to 8       0x7D (125)         Nath Menu       1 to 8         Set the operator tor that will be applied to the sources.       0x7D (125)         So Switch Over (1370)       Map 1 and Map 2 Offset to next instance equals +70         So Switch Over (1370)       +70         d.FF Differential (1373)       rRt - Ratio (1374)         Rd Add (1375)       PUL Multiply (1376)         Rd - F Absolute Difference (1377)       PT in Minimum (1378)         PNH Maximum (1379)       roat Square Root (1380)         hol d Sample and Hold (1381)       hold                                                                                                    | Display Parame<br>Desc                                                 | eter Name<br>cription                                                     | Range                                                                                                    | Default | Modbus<br>Relative Ad-<br>dress                                                                            | CIP - Class<br>Instance<br>Attribute<br>hex (dec) | Profibus<br>Index | Pa-<br>ram-<br>eter<br>ID | Data<br>Type<br>and<br>Access<br>** |  |
| FnMath (1 to 8)<br>Function<br>Set the opera-<br>tor that will be<br>applied to the<br>sources.o FF Off (62)<br>Rug Average (1367)<br>P.5E Process Scale<br>(1371)OffInstance 1<br>Map 1 Map 2<br>2880 3720Ox7D (125)<br>1 to 8<br>0x15 (21)12825021Map 1 Map 2<br>(1371)P.5E Process Scale<br>(1372)Map 1 and<br>Map 2 Offset<br>to next in-<br>stance equals<br>+70Map 1 and<br>Map 2 Offset<br>to next in-<br>stance equals<br>+70Nap 1 and<br>Map 2 Offset<br>to next in-<br>stance equals<br>+70Nap 1 and<br>Map 2 Offset<br>to next in-<br>stance equals<br>+70Nap 1 and<br>Map 2 Offset<br>to next in-<br>stance equals<br>+70Nap 1 and<br>Map 2 Offset<br>to next in-<br>stance equals<br>+70Nap 1 and<br>Map 2 Offset<br>to next in-<br>stance equals<br>+70Nap 1 and<br>Map 2 Offset<br>to next in-<br>stance equals<br>                                                                                                    | ቦባብይ<br>5EE<br>Math Menu                                               |                                                                           |                                                                                                    |         |                                                                                                    |                                                   |                   |                           |                                     |  |
| ALE Pressure to Alti-       tude (1649)       dELU Dew Point (1650)                                                                                                    | Fn Math (1<br>Fn Function<br>Set the<br>tor that<br>applied<br>sources | (1 to 8)<br>ion<br>e opera-<br>at will be<br>d to the<br>s.               | aFF Off (62)Rug Average (1367)P.5E Process Scale(1371)d.5E Deviation Scale(1372)Sa Switch Over (1370)d.FF Differential(1373)r RL Ratio (1374)Rdd Add (1375)PTUL Multiply (1376)Rd F Absolute Difference (1377)PTun Minimum (1378)PTRH Maximum (1379)r act Square Root(1380)hald Sample and Hold(1381)RLE Pressure to Altitude (1649)dELd Dew Point (1650)                 | Off     | Instance 1<br>Map 1 Map 2<br>2880 3720<br>Map 1 and<br>Map 2 Offset<br>to next in-<br>stance equals<br>+70 | 0x7D (125)<br>1 to 8<br>0x15 (21)                 | 128               | 25021                     | uint<br>RWES                        |  |
| SFn.R<br>SFn.AMath (1 to 8)<br>Source Func-<br>tion A<br>Set the type of<br>function that<br>will be used for<br>this source.none E None (61)<br>R , Analog Input (142)<br>EPr Courrent (22)<br>EPr Cool Power (161)<br>hPr Heat Power (160)<br>Pudr Power (73)<br>L nr Linearization (238)<br>PTRE Math (240)<br>Pu Process Value (241)<br>SPE Set Point Closed<br>(242)<br>SPe Set Point Open<br>(243)<br>uFr Variable (245)<br>bdRt Wattage (1697)<br>L dWo Load Voltage<br>(1698)<br>L dr Load Resistance<br>(1183)NoneInstance 1<br>Map 1 Map 2<br>(2840)<br>(2840)<br>Map 1 and<br>Map 2 Offset<br>to next in-<br>stance equals<br>+700x7D (125)<br>1 to 8<br>125001SFn.APort Courrent (22)<br>EPr Cool Power (73)<br>L nr Linearization (238)<br>PTRE Math (240)<br>Pu Process Value (241)<br>SPE Set Point Closed<br>(242)NoneInstance 1<br>Map 1 Map 2<br>(245)<br>stance equals<br>+700x7D (125)<br>1 to 8<br>125001SFn.APower (73)<br>Lor Linearization (238)<br>PTRE Math (240)<br>Pu Process Value (241)<br>SPE Set Point Closed<br>(242)NoneInstance 1<br>Map 2 Offset<br>to next in-<br>stance equals<br>+700x7D (125)<br>1 to 8<br>1 | SFn.A<br>SFn.A<br>Set the<br>function<br>will be<br>this sou           | (1 to 8)<br><b>e Func-</b><br>e type of<br>on that<br>e used for<br>urce. | Ren E None (61)<br>A , Analog Input (142)<br>E Urr Current (22)<br>E.Pr Cool Power (161)<br>h.Pr Heat Power (160)<br>P Lur Power (73)<br>Lor Linearization (238)<br>P TRE Math (240)<br>P Lur Process Value (241)<br>SP.E Set Point Closed<br>(242)<br>SP.o Set Point Open<br>(243)<br>Lar Variable (245)<br>Lur Load Voltage<br>(1698)<br>L dr Load Resistance<br>(1183) | None    | Instance 1<br>Map 1 Map 2<br>2840 3680<br>Map 1 and<br>Map 2 Offset<br>to next in-<br>stance equals<br>+70 | 0x7D (125)<br>1 to 8<br>1                         |                   | 25001                     | uint<br>RWES                        |  |

\* These parameters/prompts are available in these menus with firmware revisions 6.0 and above \*\* R: Read, W: Write, E: EEPROM, S: User Set

| RMC Module • Setup Page          |                                                                                                    |                                                                                                    |            |                                                                                                    |                                                   |                   |                           |                                     |  |  |
|----------------------------------|----------------------------------------------------------------------------------------------------|----------------------------------------------------------------------------------------------------|------------|----------------------------------------------------------------------------------------------------|---------------------------------------------------|-------------------|---------------------------|-------------------------------------|--|--|
| Display                          | Parameter Name<br>Description                                                                                   | Range                                                                                                    | Default    | Modbus<br>Relative Ad-<br>dress                                                                            | CIP - Class<br>Instance<br>Attribute<br>hex (dec) | Profibus<br>Index | Pa-<br>ram-<br>eter<br>ID | Data<br>Type<br>and<br>Access<br>** |  |  |
| <mark>5 ,</mark><br>Si.A         | Math (1 to 8)<br>Source Instance<br>A<br>Set the instance<br>of the function<br>selected above.                 | 1 to 250                                                                                                    | 1          | Instance 1<br>Map 1 Map 2<br>2850 3690<br>Map 1 and<br>Map 2 Offset<br>to next in-<br>stance equals<br>+70 | 0x7D (125)<br>1 to 8<br>6                         |                   | 25006                     | uint<br>RWES                        |  |  |
| <mark>5<i>2.</i>8</mark><br>SZ.A | Math (1 to 8)<br>Source Zone A<br>Set the zone of<br>the function se-<br>lected above.                          | 0 to 24                                                                                                    | 0          | Instance 1<br>Map 1 Map 2<br>2860 3700<br>Map 1 and<br>Map 2 Offset<br>to next in-<br>stance equals<br>+70 | 0x7D (125)<br>1 to 8<br>0xB (11)                  |                   | 25011                     | uint<br>RWES                        |  |  |
| SFn.b                            | Math (1 to 8)<br>Source Func-<br>tion B<br>Set the type of<br>function that<br>will be used for<br>this source. | None(61)R , Analog Input (142)E Urr Current (22)E.Pr Cool Power (161)h.Pr Heat Power (160)P Lur Power (73)L nr Linearization (238)P TRE Math (240)P Process Value (241)SP.E Set Point Closed(242)SP.D Set Point Open(243)u Rr Variable (245)L dLe Load Voltage(1698)L dr Load Resistance(1183) | None       | Instance 1<br>Map 1 Map 2<br>2842 3682<br>Map 1 and<br>Map 2 Offset<br>to next in-<br>stance equals<br>+70 | 0x7D (125)<br>1 to 8<br>2                         |                   | 25002                     | uint<br>RWES                        |  |  |
| <mark>5 .ь</mark><br>Si.b        | Math (1 to 8)<br>Source Instance<br>B<br>Set the instance<br>of the function<br>selected above.                 | 1 to 250                                                                                                    | 1          | Instance 1<br>Map 1 Map 2<br>2852 3692<br>Map 1 and<br>Map 2 Offset<br>to next in-<br>stance equals<br>+70 | 0x7D (125)<br>1 to 8<br>7                         |                   | 25007                     | uint<br>RWES                        |  |  |
| * These<br>** R: Re              | parameters/prom<br>ead, W: Write, E: E                                                                          | pts are available in these<br>EPROM, S: User Set                                                                                                    | menus with | firmware revis                                                                                             | sions 6.0 and                                     | l above.          |                           |                                     |  |  |

| RMC Module • Setup Page    |                                                                                                    |                                                                                                    |            |                                                                                                    |                                                   |                   |                           |                                     |  |  |
|----------------------------|----------------------------------------------------------------------------------------------------|----------------------------------------------------------------------------------------------------|------------|----------------------------------------------------------------------------------------------------|---------------------------------------------------|-------------------|---------------------------|-------------------------------------|--|--|
| Display                    | Parameter Name<br>Description                                                                                   | Range                                                                                                    | Default    | Modbus<br>Relative Ad-<br>dress                                                                            | CIP - Class<br>Instance<br>Attribute<br>hex (dec) | Profibus<br>Index | Pa-<br>ram-<br>eter<br>ID | Data<br>Type<br>and<br>Access<br>** |  |  |
| <mark>52.ь</mark><br>SZ.ь  | Math (1 to 8)<br>Source Zone B<br>Set the zone of<br>the function se-<br>lected above.                          | 0 to 24                                                                                                    | 0          | Instance 1<br>Map 1 Map 2<br>2862 3702<br>Map 1 and<br>Map 2 Offset<br>to next in-<br>stance equals<br>+70 | 0x7D (125)<br>1 to 8<br>0xC (12)                  |                   | 25012                     | uint<br>RWES                        |  |  |
| SFn.C                      | Math (1 to 8)<br>Source Func-<br>tion C<br>Set the type of<br>function that<br>will be used for<br>this source. | None(61)RAnalog Input (142)[UrrCurrent (22)E.PrCool Power (161)h.PrHeat Power (160)PLUrPower (73)LorLinearization (238)P7REMath (240)PuProcess Value (241)5P.ESet Point Closed(242)SP.o5P.oSet Point Open(243)URrVariable (245)LUREWattage (1697)LdUoLoad Voltage(1698)LdrLdrLoad Resistance(1183) | None       | Instance 1<br>Map 1 Map 2<br>2844 3684<br>Map 1 and<br>Map 2 Offset<br>to next in-<br>stance equals<br>+70 | 0x7D (125)<br>1 to 8<br>3                         |                   | 25003                     | uint<br>RWES                        |  |  |
| 5 .E<br>Si.C               | Math (1 to 8)<br>Source Instance<br>C<br>Set the instance<br>of the function<br>selected above.                 | 1 to 250                                                                                                    | 1          | Instance 1<br>Map 1 Map 2<br>2854 3694<br>Map 1 and<br>Map 2 Offset<br>to next in-<br>stance equals<br>+70 | 0x7D (125)<br>1 to 8<br>8                         |                   | 25008                     | uint<br>RWES                        |  |  |
| <mark>5 2.C</mark><br>SZ.C | Math (1 to 8)<br>Source Zone C<br>Set the zone of<br>the function se-<br>lected above.                          | 0 to 24                                                                                                    | 0          | Instance 1<br>Map 1 Map 2<br>2864 3704<br>Map 1 and<br>Map 2 Offset<br>to next in-<br>stance equals<br>+70 | 0x7D (125)<br>1 to 8<br>0xD (13)                  |                   | 25013                     | uint<br>RWES                        |  |  |
| * These<br>** R: Re        | parameters/prom<br>ad. W: Write. E: I                                                                           | pts are available in these<br>EPROM. S: User Set                                                                                                    | menus with | firmware revis                                                                                             | sions 6.0 and                                     | d above.          |                           |                                     |  |  |

| RMC Module • Setup Page   |                                                                                                    |                                                                                                    |            |                                                                                                    |                                                   |                   |                           |                                     |  |  |  |
|---------------------------|----------------------------------------------------------------------------------------------------|----------------------------------------------------------------------------------------------------|------------|----------------------------------------------------------------------------------------------------|---------------------------------------------------|-------------------|---------------------------|-------------------------------------|--|--|--|
| Display                   | Parameter Name<br>Description                                                                                   | Range                                                                                                    | Default    | Modbus<br>Relative Ad-<br>dress                                                                            | CIP - Class<br>Instance<br>Attribute<br>hex (dec) | Profibus<br>Index | Pa-<br>ram-<br>eter<br>ID | Data<br>Type<br>and<br>Access<br>** |  |  |  |
| 5F n.d                    | Math (1 to 8)<br>Source Func-<br>tion D<br>Set the type of<br>function that<br>will be used for<br>this source. | nonENone (61)RAnalog Input (142)EUrrCurrent (22)E.PrCool Power (161)h.PrHeat Power (160)PUrrPower (73)LnrLLinearization (238)PPMath (240)PProcess Value (241)SP.ESet Point Closed(242)SP.oSet Point Open(243)URrVariable (245)UALULoad Voltage(1698)LdrLoad Resistance(1183) | None       | Instance 1<br>Map 1 Map 2<br>2846 3686<br>Map 1 and<br>Map 2 Offset<br>to next in-<br>stance equals<br>+70 | 0x7D (125)<br>1 to 8<br>4                         |                   | 25004                     | uint<br>RWES                        |  |  |  |
| <mark>5 ւժ</mark><br>Si.d | Math (1 to 8)<br>Source Instance<br>D<br>Set the instance<br>of the function<br>selected above.                 | 1 to 250                                                                                                    | 1          | Instance 1<br>Map 1 Map 2<br>2856 3696<br>Map 1 and<br>Map 2 Offset<br>to next in-<br>stance equals<br>+70 | 0x7D (125)<br>1 to 8<br>9                         |                   | 25009                     | uint<br>RWES                        |  |  |  |
| <b>52.d</b><br>SZ.d       | Math (1 to 8)<br>Source Zone D<br>Set the zone of<br>the function se-<br>lected above.                          | 0 to 24                                                                                                    | 0          | Instance 1<br>Map 1 Map 2<br>2866 3706<br>Map 1 and<br>Map 2 Offset<br>to next in-<br>stance equals<br>+70 | 0x7D (125)<br>1 to 8<br>0xE (14)                  |                   | 25014                     | uint<br>RWES                        |  |  |  |
| * These<br>** R: Re       | e parameters/prom<br>ead, W: Write, E: E                                                                        | pts are available in these<br>EPROM, S: User Set                                                                                                    | menus with | firmware revis                                                                                             | sions 6.0 and                                     | d above.          |                           |                                     |  |  |  |

| RMC Module • Setup Page |                                                                                                    |                                                                                                    |            |                                                                                                    |                                                   |                   |                           |                                     |  |
|-------------------------|----------------------------------------------------------------------------------------------------|----------------------------------------------------------------------------------------------------|------------|----------------------------------------------------------------------------------------------------|---------------------------------------------------|-------------------|---------------------------|-------------------------------------|--|
| Display                 | Parameter Name<br>Description                                                                                   | Range                                                                                                    | Default    | Modbus<br>Relative Ad-<br>dress                                                                            | CIP - Class<br>Instance<br>Attribute<br>hex (dec) | Profibus<br>Index | Pa-<br>ram-<br>eter<br>ID | Data<br>Type<br>and<br>Access<br>** |  |
| SFn.E                   | Math (1 to 8)<br>Source Func-<br>tion E<br>Set the type of<br>function that<br>will be used for<br>this source. | Ren ENone (61)RL PT Alarm (6)E PE Compare (230)E L Counter (231)d ID Digital I/O (1142)E n E.R Profile Event OutA (233)E n E.B Profile Event OutB (234)E n E.C Profile Event OutC (235)E n E.C Profile Event OutD (236)E n E.F Profile Event OutE (247)E n E.F Profile Event OutF (248)E n E.G Profile Event OutG (249)E n E.h Profile Event OutH (250)F Lin Function Key(1001)L 9 E Logic (239)E PT r Timer (244)u Rr Variable (245) | None       | Instance 1<br>Map 1 Map 2<br>2848 3688<br>Map 1 and<br>Map 2 Offset<br>to next in-<br>stance equals<br>+70 | 0x7D (125)<br>1 to 8<br>5                         |                   | 25005                     | uint<br>RWES                        |  |
| 5 .Ε<br>Si.Ε            | Math (1 to 8)<br>Source Instance<br>E<br>Set the instance<br>of the function<br>selected above.                 | 1 to 250                                                                                                    | 1          | Instance 1<br>Map 1 Map 2<br>2858 3698<br>Map 1 and<br>Map 2 Offset<br>to next in-<br>stance equals<br>+70 | 0x7D (125)<br>1 to 8<br>0xA (10)                  |                   | 25010                     | uint<br>RWES                        |  |
| 5 <i>2.E</i><br>SZ.E    | Math (1 to 8)<br>Source Zone E<br>Set the zone of<br>the function se-<br>lected above.                          | 0 to 24                                                                                                    | 0          | Instance 1<br>Map 1 Map 2<br>2868 3708<br>Map 1 and<br>Map 2 Offset<br>to next in-<br>stance equals<br>+70 | 0x7D (125)<br>1 to 8<br>0xF (15)                  |                   | 25015                     | uint<br>RWES                        |  |
| * These<br>** R: Re     | e parameters/prom<br>ead, W: Write, E: E                                                                        | pts are available in these<br>EPROM, S: User Set                                                                                                    | menus with | firmware revis                                                                                             | sions 6.0 and                                     | l above.          |                           |                                     |  |

| RMC Module • Setup Page    |                                                                                                    |                                                                                                    |                   |                                                                                                    |                                                   |                   |                           |                                     |  |
|----------------------------|----------------------------------------------------------------------------------------------------|----------------------------------------------------------------------------------------------------|-------------------|----------------------------------------------------------------------------------------------------|---------------------------------------------------|-------------------|---------------------------|-------------------------------------|--|
| Display                    | Parameter Name<br>Description                                                                                                    | Range                                                                                                    | Default           | Modbus<br>Relative Ad-<br>dress                                                                            | CIP - Class<br>Instance<br>Attribute<br>hex (dec) | Profibus<br>Index | Pa-<br>ram-<br>eter<br>ID | Data<br>Type<br>and<br>Access<br>** |  |
| 5L o<br>S.Lo               | Math (1 to 8)<br>Scale Low<br>If Math function<br>is set to Process<br>Scale, this will<br>scale Source<br>A low value to<br>Range Low set-<br>ting.         | -1,999.000 to<br>9,999.000                                                                                                    | 0.0               | Instance 1<br>Map 1 Map 2<br>2886 3726<br>Map 1 and<br>Map 2 Offset<br>to next in-<br>stance equals<br>+70 | 0x7D (125)<br>1 to 8<br>0x18 (24)                 | 129               | 25024                     | float<br>RWES                       |  |
| <mark>5.h</mark> ։<br>S.hi | Math (1 to 8)<br>Scale High<br>If Math function<br>is set to Process<br>Scale, this will<br>scale Source A<br>high value to<br>Range High set-<br>ting.      | -1,999.000 to<br>9,999.000                                                                                                    | 1.0               | Instance 1<br>Map 1 Map 2<br>2888 3728<br>Map 1 and<br>Map 2 Offset<br>to next in-<br>stance equals<br>+70 | 0x7D (125)<br>1 to 8<br>0x19 (25)                 | 130               | 25025                     | float<br>RWES                       |  |
| Un ıE<br>Unit              | Math (1 to 8)<br>Units<br>Set units for<br>Source.                                                                                                    | 5r [ Source (1539)<br>Ren E None (61)<br>REP Absolute Tempera-<br>ture (1540)<br>r.EP Relative Temper-<br>ature (1541)<br>PLUT Power (73)<br>Pro Process (75)<br>r h Relative Humidity<br>(1538) | Source            | Instance 1<br>Map 1 Map 2<br>2902 3742<br>Map 1 and<br>Map 2 Offset<br>to next in-<br>stance equals<br>+70 | 0x7D (125)<br>1 to 8<br>0x20 (32)                 |                   | 25032                     | uint<br>RWES                        |  |
| r.Lo                       | Math (1 to 8)<br>Range Low<br>If Math function<br>is set to Process<br>Scale, this will<br>output Source A<br>Scale Low value<br>to Range Low<br>setting.    | -1,999.000 to<br>9,999.000                                                                                                    | 0.0               | Instance 1<br>Map 1 Map 2<br>2890 3730<br>Map 1 and<br>Map 2 Offset<br>to next in-<br>stance equals<br>+70 | 0x7D (125)<br>1 to 8<br>0x1A (26)                 | 131               | 25026                     | float<br>RWES                       |  |
| r.h i<br>r.hi              | Math (1 to 8)<br>Range High<br>If Math function<br>is set to Process<br>Scale, this will<br>output Source A<br>Scale High value<br>to Range High<br>setting. | -1,999.000 to<br>9,999.000                                                                                                    | 1.0<br>menus with | Instance 1<br>Map 1 Map 2<br>2892 3732<br>Map 1 and<br>Map 2 Offset<br>to next in-<br>stance equals<br>+70 | 0x7D (125)<br>1 to 8<br>0x1B (27)                 | 132<br>1 above    | 25027                     | float<br>RWES                       |  |

\*\* R: Read, W: Write, E: EEPROM, S: User Set

| RMC Module • Setup Page  |                                                                                                    |                                                                                                    |                   |                                                                                                    |                                                   |                   |                           |                                     |  |  |
|--------------------------|----------------------------------------------------------------------------------------------------|----------------------------------------------------------------------------------------------------|-------------------|----------------------------------------------------------------------------------------------------|---------------------------------------------------|-------------------|---------------------------|-------------------------------------|--|--|
| Display                  | Parameter Name<br>Description                                                                                                    | Range                                                                                                    | Default           | Modbus<br>Relative Ad-<br>dress                                                                            | CIP - Class<br>Instance<br>Attribute<br>hex (dec) | Profibus<br>Index | Pa-<br>ram-<br>eter<br>ID | Data<br>Type<br>and<br>Access<br>** |  |  |
| P.unt<br>P.unt           | Math (1 to 8)<br>Pressure Units<br>If Math function<br>is set for Pres-<br>sure to Altitude<br>units, set units<br>of measure for<br>conversion.      | P5       Pressure Units         (1671)       PR5c         PR5c       Pascal (1674)         REPT       Atmosphere         (1675)       PTbr         PTbr       Torr (1672)         Lorr       Torr (1673) | Pressure<br>Units | Instance 1<br>Map 1 Map 2<br>2898 3738<br>Map 1 and<br>Map 2 Offset<br>to next in-<br>stance equals<br>+70 | 0x7D (125)<br>1 to 8<br>0x1E (30)                 |                   | 25030                     | uint<br>RWES                        |  |  |
| Runt<br>A.unt            | Math (1 to 8)<br>Altitude Units<br>If Math function<br>is set for Pres-<br>sure to Altitude<br>units, set units<br>of measure for<br>conversion.      | <i>HFE</i> Kilofeet (1671)<br><i>FE</i> Feet (1674)                                                                                                    | Kilofeet          | Instance 1<br>Map 1 Map 2<br>2900 3740<br>Map 1 and<br>Map 2 Offset<br>to next in-<br>stance equals<br>+70 | 0x7D (125)<br>1 to 8<br>0x1F (31)                 |                   | 25031                     | uint<br>RWES                        |  |  |
| F ,L<br>FiL              | Math (1 to 8)<br>Filter<br>Filtering smooths<br>out the output<br>signal of this<br>function block.<br>Increase the<br>time to increase<br>filtering. | 0.0 to 60.0 seconds                                                                                                    | 0.0               | Instance 1<br>Map 1 Map 2<br>2894 3734<br>Map 1 and<br>Map 2 Offset<br>to next in-<br>stance equals<br>+70 | 0x7D (125)<br>1 to 8<br>0x1C (28)                 |                   | 25028                     | float<br>RWES                       |  |  |
| 5 o F<br>5 E E<br>Specia | al Output Function                                                                                                    | on Menu                                                                                                    |                   | 1                                                                                                    | 1                                                 | 1                 |                           | 1                                   |  |  |
| Fn                       | Special Output<br>(1 to 4)<br>Function<br>Set the function<br>to match the<br>device it will op-<br>erate.                                            | <ul> <li><i>FF</i> Off (62)</li> <li><i>Compressor Control</i> (1506)</li> <li><i>ME</i> Motorized Valve (1508)</li> <li><i>SEE</i> Sequencer (1507)</li> </ul>                                          | Off               | Instance 1<br>Map 1 Map 2<br>4976 6936<br>Map 1 and<br>Map 2 Offset<br>to next in-<br>stance equals<br>+80 | 0x87 (135)<br>1 to 4<br>9                         | 181               | 35009                     | uint<br>RWES                        |  |  |
| SFn.A                    | Special Output<br>(1 to 4)<br>Source Func-<br>tion A<br>Set the type of<br>function that<br>will be used for<br>this source.                          | None(61)RAnalog Input (142)E.PrCool Power (161)h.PrHeat Power (160)PLUrPower (73)LorLinearization (238)PUREMath (240)PuProcess Value (241)So F. I Special FunctionOutput 1 (1532)u.RrVariable (245)      | None              | Instance 1<br>Map 1 Map 2<br>4960 6920<br>Map 1 and<br>Map 2 Offset<br>to next in-<br>stance equals<br>+80 | 0x87 (135)<br>1 to 4<br>1                         | 182               | 35001                     | uint<br>RWES                        |  |  |

\* These parameters/prompts are available in these menus with firmware revisions 6.0 and above. \*\* R: Read, W: Write, E: EEPROM, S: User Set

| RMC Module • Setup Page          |                                                                                                    |                                                                                                    |         |                                                                                                    |                                                   |                   |                           |                                     |  |  |
|----------------------------------|----------------------------------------------------------------------------------------------------|----------------------------------------------------------------------------------------------------|---------|----------------------------------------------------------------------------------------------------|---------------------------------------------------|-------------------|---------------------------|-------------------------------------|--|--|
| Display                          | Parameter Name<br>Description                                                                                                | Range                                                                                                    | Default | Modbus<br>Relative Ad-<br>dress                                                                            | CIP - Class<br>Instance<br>Attribute<br>hex (dec) | Profibus<br>Index | Pa-<br>ram-<br>eter<br>ID | Data<br>Type<br>and<br>Access<br>** |  |  |
| <mark>5 , </mark> Я<br>Si.A      | Special Output<br>(1 to 4)<br>Source Instance<br>A<br>Set the instance<br>of the function<br>selected above.                 | 1 to 250                                                                                                    | 1       | Instance 1<br>Map 1 Map 2<br>4964 6924<br>Map 1 and<br>Map 2 Offset<br>to next in-<br>stance equals<br>+80 | 0x87 (135)<br>1 to 4<br>3                         | 183               | 35003                     | uint<br>RWES                        |  |  |
| <mark>5<i>2.</i>Я</mark><br>SZ.А | Special Output<br>(1 to 4)<br>Source Zone A<br>Set the zone of<br>the function se-<br>lected above.                          | 0 to 24                                                                                                    | 0       | Instance 1<br>Map 1 Map 2<br>4968 6928<br>Map 1 and<br>Map 2 Offset<br>to next in-<br>stance equals<br>+80 | 0x87 (135)<br>1 to 4<br>5                         |                   | 35005                     | uint<br>RWES                        |  |  |
| SFn.b                            | Special Output<br>(1 to 4)<br>Source Func-<br>tion B<br>Set the type of<br>function that<br>will be used for<br>this source. | Loc Linearization (238)<br>PTRE Math (240)<br>URE None (61)<br>Loc Linearization (238)<br>PTRE Math (240)<br>URE Variable (245) | None    | Instance 1<br>Map 1 Map 2<br>4962 6922<br>Map 1 and<br>Map 2 Offset<br>to next in-<br>stance equals<br>+80 | 0x87 (135)<br>1 to 4<br>2                         | 184               | 35002                     | uint<br>RWES                        |  |  |
| <mark>5 .b</mark><br>Si.b        | Special Output<br>(1 to 4)<br>Source Instance<br>B<br>Set the instance<br>of the function<br>selected above.                 | 1 to 250                                                                                                    | 1       | Instance 1<br>Map 1 Map 2<br>4966 6926<br>Map 1 and<br>Map 2 Offset<br>to next in-<br>stance equals<br>+80 | 0x87 (135)<br>1 to 4<br>4                         | 185               | 35004                     | uint<br>RWES                        |  |  |
| <b>5</b> <i>2.b</i><br>SZ.b      | Special Output<br>(1 to 4)<br>Source Zone B<br>Set the zone of<br>the function se-<br>lected above.                          | 0 to 24                                                                                                    |         | Instance 1<br>Map 1 Map 2<br>4970 6930<br>Map 1 and<br>Map 2 Offset<br>to next in-<br>stance equals<br>+80 | 0x87 (135)<br>1 to 4<br>6                         |                   | 35006                     | uint<br>RWES                        |  |  |

|                | RMC Module • Setup Page                                                                                                    |                  |         |                                                                                                    |                                                   |                   |                           |                                     |  |  |  |
|----------------|----------------------------------------------------------------------------------------------------|------------------|---------|----------------------------------------------------------------------------------------------------|---------------------------------------------------|-------------------|---------------------------|-------------------------------------|--|--|--|
| Display        | Parameter Name<br>Description                                                                                                    | Range            | Default | Modbus<br>Relative Ad-<br>dress                                                                            | CIP - Class<br>Instance<br>Attribute<br>hex (dec) | Profibus<br>Index | Pa-<br>ram-<br>eter<br>ID | Data<br>Type<br>and<br>Access<br>** |  |  |  |
| Pon.A<br>Pon.A | Special Output<br>(1 to 4)<br>Input A Turn On<br>If Function is set<br>to Compressor<br>Control:<br>Use Source A for<br>a first loop to<br>inform the func-<br>tion whether<br>the compressor<br>will soon be re-<br>quired.<br>Set Power On<br>Level 1 and<br>Power Off Level<br>1 to the Source<br>A values that<br>will switch the<br>compressor on<br>and off. | -100.0 to 100.0% | 0       | Instance 1<br>Map 1 Map 2<br>4994 6954<br>Map 1 and<br>Map 2 Offset<br>to next in-<br>stance equals<br>+80 | 0x87 (135)<br>1 to 4<br>0x12 (18)                 | 186               | 35018                     | float<br>RWES                       |  |  |  |
| PoF.A          | Special Output<br>(1 to 4)<br>Input A Turn Off                                                                                                    | -100.0 to 100.0% | 5       | Instance 1<br>Map 1 Map 2<br>4996 6956<br>Map 1 and<br>Map 2 Offset<br>to next in-<br>stance equals<br>+80 | 0x87 (135)<br>1 to 4<br>0x13 (19)                 | 187               | 35019                     | float<br>RWES                       |  |  |  |
| Ponb<br>Ponb   | Special Output<br>(1 to 4)<br>Input B Turn On<br>If Function is set<br>to Compressor<br>Control:<br>Use Source B for<br>a second loop<br>to inform the<br>function whether<br>the compressor<br>will soon be re-<br>quired.<br>Set Power On<br>Level 2 and<br>Power Off Level<br>2 to the Source<br>B values that<br>will switch the<br>compressor on<br>and off.  | -100.0 to 100.0% | 0       | Instance 1<br>Map 1 Map 2<br>4998 6958<br>Map 1 and<br>Map 2 Offset<br>to next in-<br>stance equals<br>+80 | 0x87 (135)<br>1 to 4<br>0x14 (20)                 | 188               | 35020                     | float<br>RWES                       |  |  |  |

\* These parameters/prompts are available in these menus with firmware revisions 6.0 and above. \*\* R: Read, W: Write, E: EEPROM, S: User Set

| RMC Module • Setup Page |                                                                                                    |                                                  |            |                                                                                                    |                                                   |                   |                           |                                     |  |  |
|-------------------------|----------------------------------------------------------------------------------------------------|--------------------------------------------------|------------|----------------------------------------------------------------------------------------------------|---------------------------------------------------|-------------------|---------------------------|-------------------------------------|--|--|
| Display                 | Parameter Name<br>Description                                                                                                    | Range                                            | Default    | Modbus<br>Relative Ad-<br>dress                                                                            | CIP - Class<br>Instance<br>Attribute<br>hex (dec) | Profibus<br>Index | Pa-<br>ram-<br>eter<br>ID | Data<br>Type<br>and<br>Access<br>** |  |  |
| PoF.b<br>PoF.b          | Special Output<br>(1 to 4)<br>Input B Turn Off                                                                                                    | -100.0 to 100.0%                                 | 5          | Instance 1<br>Map 1 Map 2<br>5000 6960<br>Map 1 and<br>Map 2 Offset<br>to next in-<br>stance equals<br>+80 | 0x87 (135)<br>1 to 4<br>0x15 (21)                 | 189               | 35021                     | float<br>RWES                       |  |  |
| on.t                    | Special Output<br>(1 to 4)<br>Minimum On<br>Time<br>If Function is set<br>to Compressor<br>Control:<br>Set Minimum On<br>Time and Mini-<br>mum Off Time<br>to the minimum<br>span of time, in<br>seconds, that<br>the compressor<br>will be on or off.                                                      | 0 to 9,999 seconds                               | 20         | Instance 1<br>Map 1 Map 2<br>5002 6962<br>Map 1 and<br>Map 2 Offset<br>to next in-<br>stance equals<br>+80 | 0x87 (135)<br>1 to 4<br>0x16 (22)                 | 190               | 35022                     | uint<br>RWES                        |  |  |
| oF.t                    | Special Output<br>(1 to 4)<br>Minimum Off<br>Time                                                                                                    | 0 to 9,999 seconds                               | 20         | Instance 1<br>Map 1 Map 2<br>5004 6964<br>Map 1 and<br>Map 2 Offset<br>to next in-<br>stance equals<br>+80 | 0x87 (135)<br>1 to 4<br>0x17 (23)                 | 191               | 35023                     | uint<br>RWES                        |  |  |
| <u>E.E</u><br>t.t       | Special Output<br>(1 to 4)<br>Valve Travel<br>Time<br>If Function is<br>set to Motorized<br>Valve:<br>Source A will<br>determine the<br>valve position.<br>Set this time in<br>seconds repre-<br>senting the time<br>that it will take<br>the valve to<br>travel between<br>fully closed and<br>fully open. | 10 to 9,999 seconds                              | 120        | Instance 1<br>Map 1 Map 2<br>5006 6966<br>Map 1 and<br>Map 2 Offset<br>to next in-<br>stance equals<br>+80 | 0x87 (135)<br>1 to 4<br>0x18 (24)                 | 192               | 35024                     | uint<br>RWES                        |  |  |
| * These<br>** R: Re     | e parameters/prom<br>ead, W: Write, E: E                                                                                                    | pts are available in these<br>EPROM, S: User Set | menus with | firmware revis                                                                                             | sions 6.0 and                                     | above.            |                           |                                     |  |  |

|                     | RMC Module • Setup Page                                                                                                    |                                                   |            |                                                                                                    |                                                   |                   |                           |                                     |  |  |
|---------------------|----------------------------------------------------------------------------------------------------|---------------------------------------------------|------------|----------------------------------------------------------------------------------------------------|---------------------------------------------------|-------------------|---------------------------|-------------------------------------|--|--|
| Display             | Parameter Name<br>Description                                                                                                    | Range                                             | Default    | Modbus<br>Relative Ad-<br>dress                                                                            | CIP - Class<br>Instance<br>Attribute<br>hex (dec) | Profibus<br>Index | Pa-<br>ram-<br>eter<br>ID | Data<br>Type<br>and<br>Access<br>** |  |  |
| db<br>db            | Special Output<br>(1 to 4)<br>Dead Band<br>If Function is<br>set to Motorized<br>Valve:<br>Set to the<br>minimum valve<br>adjustment as<br>a percentage,<br>representing the<br>movement of the<br>valve in a single<br>action. A small<br>value improves<br>accuracy and de-<br>pletes valve life<br>where a large<br>value reduces<br>the number of<br>adjustments<br>(less accurate)<br>and the wear on<br>the mechanism. | 1.0 to 100.0%                                     | 2          | Instance 1<br>Map 1 Map 2<br>5008 6968<br>Map 1 and<br>Map 2 Offset<br>to next in-<br>stance equals<br>+80 | 0x87 (135)<br>1 to 4<br>0x19 (25)                 | 193               | 35025                     | float<br>RWES                       |  |  |
| o.S1                | Special Output<br>(1 to 4)<br>Output 1 Size<br>If Function is set<br>to Sequencer:<br>Set Output 1<br>Size, as a per-<br>centage of the<br>total capac-<br>ity of all out-<br>put devices, or<br>vernier output.<br>This value must<br>be larger than<br>the values set<br>for outputs 2<br>through 4.                                                                                                    | 0 to 9,999                                        | 10         | Instance 1<br>Map 1 Map 2<br>5014 6974<br>Map 1 and<br>Map 2 Offset<br>to next in-<br>stance equals<br>+80 | 0x87 (135)<br>1 to 4<br>0x1C (28)                 |                   | 35028                     | float<br>RWES                       |  |  |
| * These<br>** R: Re | parameters/prom<br>ad, W: Write, E: F                                                                                                    | pts are available in these<br>EEPROM, S: User Set | menus with | firmware revis                                                                                             | sions 6.0 and                                     | above.            |                           |                                     |  |  |

|                     | RMC Module • Setup Page                                                                                                    |                                                  |            |                                                                                                    |                                                   |                   |                           |                                     |  |  |
|---------------------|----------------------------------------------------------------------------------------------------|--------------------------------------------------|------------|----------------------------------------------------------------------------------------------------|---------------------------------------------------|-------------------|---------------------------|-------------------------------------|--|--|
| Display             | Parameter Name<br>Description                                                                                                    | Range                                            | Default    | Modbus<br>Relative Ad-<br>dress                                                                            | CIP - Class<br>Instance<br>Attribute<br>hex (dec) | Profibus<br>Index | Pa-<br>ram-<br>eter<br>ID | Data<br>Type<br>and<br>Access<br>** |  |  |
| a.52<br>o.52        | Special Output<br>(1 to 4)<br>Output 2 Size<br>If Function is set<br>to Sequencer:<br>Set the size<br>of outputs 2<br>through 4 to<br>represent a per-<br>centage of the<br>total output ca-<br>pacity. Outputs<br>2 through 4 will<br>control using the<br>ON-OFF algo-<br>rithm. | 0 to 9,999                                       | 0          | Instance 1<br>Map 1 Map 2<br>5016 6976<br>Map 1 and<br>Map 2 Offset<br>to next in-<br>stance equals<br>+80 | 0x87 (135)<br>1 to 4<br>0x1D (29)                 |                   | 35029                     | float<br>RWES                       |  |  |
| o.S3                | Special Output<br>(1 to 4)<br>Output 3 Size                                                                                                    | 0 to 9,999                                       | 0          | Instance 1<br>Map 1 Map 2<br>5018 6978<br>Map 1 and<br>Map 2 Offset<br>to next in-<br>stance equals<br>+80 | 0x87 (135)<br>1 to 4<br>0x1E (30)                 |                   | 35030                     | float<br>RWES                       |  |  |
| o.S4                | Special Output<br>(1 to 4)<br>Output 4 Size                                                                                                    | 0 to 9,999                                       | 0          | Instance 1<br>Map 1 Map 2<br>5020 6980<br>Map 1 and<br>Map 2 Offset<br>to next in-<br>stance equals<br>+80 | 0x87 (135)<br>1 to 4<br>0x1F (31)                 |                   | 35031                     | float<br>RWES                       |  |  |
| E.dL<br>t.dL        | Special Output<br>(1 to 4)<br>Time Delay<br>If Function is set<br>to Sequencer:<br>Set in seconds<br>to represent the<br>minimum span of<br>time that must<br>elapse between<br>the turn on of<br>one (on-off) out-<br>put to the next.                                            | 0 to 9,999 seconds                               | 0          | Instance 1<br>Map 1 Map 2<br>5010 6970<br>Map 1 and<br>Map 2 Offset<br>to next in-<br>stance equals<br>+80 | 0x87 (135)<br>1 to 4<br>0x1A (26)                 |                   | 35026                     | uint<br>RWES                        |  |  |
| * These<br>** R: Re | e parameters/prom<br>ead, W: Write, E: I                                                                                                    | pts are available in these<br>EPROM, S: User Set | menus with | firmware revis                                                                                             | sions 6.0 and                                     | above.            |                           |                                     |  |  |

| RMC Module • Setup Page      |                                                                                                    |                                                                                                    |                              |                                                                                                    |                                                   |                   |                           |                                     |  |
|------------------------------|----------------------------------------------------------------------------------------------------|----------------------------------------------------------------------------------------------------|------------------------------|----------------------------------------------------------------------------------------------------|---------------------------------------------------|-------------------|---------------------------|-------------------------------------|--|
| Display                      | Parameter Name<br>Description                                                                                                    | Range                                                                                                    | Default                      | Modbus<br>Relative Ad-<br>dress                                                                            | CIP - Class<br>Instance<br>Attribute<br>hex (dec) | Profibus<br>Index | Pa-<br>ram-<br>eter<br>ID | Data<br>Type<br>and<br>Access<br>** |  |
| ot.o                         | Special Output<br>(1 to 4)<br>Output Order<br>If Function is set<br>to Sequencer:<br>Set to Linear to<br>turn the on-off<br>outputs on in the<br>same order ev-<br>ery time. Select<br>Progressive to<br>rotate the order<br>to balance us-<br>age and wear on<br>contactors and<br>heaters. | L in Linear (1509)<br>Pro Progressive (1510)                                                                                                    | Linear                       | Instance 1<br>Map 1 Map 2<br>5012 6972<br>Map 1 and<br>Map 2 Offset<br>to next in-<br>stance equals<br>+80 | 0x87 (135)<br>1 to 4<br>0x1B (27)                 |                   | 35027                     | uint<br>RWES                        |  |
| uffr<br>SEL<br>Variable Menu |                                                                                                    |                                                                                                    |                              |                                                                                                    |                                                   |                   |                           |                                     |  |
| <u>Ł УРЕ</u><br>tyPE         | Variable 1 to 16<br>Data Type<br>Set the variable's<br>data type.                                                                                                    | <b>Rnl 9</b> Analog (1215)<br>d 19 Digital (1220)                                                                                                    | Analog                       | Instance 1<br>Map 1 Map 2<br>4800 6600<br>Map 1 and<br>Map 2 Offset<br>to next in-<br>stance equals<br>+20 | 0x66 (102)<br>1 to 16<br>1                        | 210               | 2001                      | uint<br>RWES                        |  |
| Unit                         | <i>Variable 1 to 16</i><br><b>Units</b><br>Set the variable's<br>units.                                                                                                    | REP Absolute Tempera-<br>ture (1540)<br>r.EP Relative Tempera-<br>ture (1541)<br>PLUT Power (73)<br>Pro Process (75)<br>rh Relative Humidity<br>(1538)<br>nonE None (61) | Absolute<br>Tempera-<br>ture | Instance 1<br>Map 1 Map 2<br>4812 6612<br>Map 1 and<br>Map 2 Offset<br>to next in-<br>stance equals<br>+20 | 0x66 (102)<br>1 to 16<br>7                        |                   | 2007                      | uint<br>RWES                        |  |
| dig                          | <i>Variable 1 to 16</i><br><b>Digital</b><br>Set the variable's<br>value.                                                                                                    | oFF Off (62)<br>on On (63)                                                                                                    | Off                          | Instance 1<br>Map 1 Map 2<br>4802 6602<br>Map 1 and<br>Map 2 Offset<br>to next in-<br>stance equals<br>+20 | 0x66 (102)<br>1 to 16<br>2                        | 211               | 2002                      | uint<br>RWES                        |  |
| * These                      | * These parameters/prompts are available in these menus with firmware revisions 6.0 and above.                                                                                                    |                                                                                                    |                              |                                                                                                    |                                                   |                   |                           |                                     |  |

|                           | RMC Module • Setup Page                                                                                                    |                                                                              |            |                                                                                                    |                                                   |                   |                           |                                     |  |  |
|---------------------------|----------------------------------------------------------------------------------------------------|------------------------------------------------------------------------------|------------|----------------------------------------------------------------------------------------------------|---------------------------------------------------|-------------------|---------------------------|-------------------------------------|--|--|
| Display                   | Parameter Name<br>Description                                                                                                    | Range                                                                        | Default    | Modbus<br>Relative Ad-<br>dress                                                                                                    | CIP - Class<br>Instance<br>Attribute<br>hex (dec) | Profibus<br>Index | Pa-<br>ram-<br>eter<br>ID | Data<br>Type<br>and<br>Access<br>** |  |  |
| AnLg                      | Variable 1 to 16<br>Analog<br>Set the variable's<br>value.                                                                                                    | -1,999.000 to 9,999.000                                                      | 0.0        | Instance 1<br>Map 1 Map 2<br>4804 6604<br>Map 1 and<br>Map 2 Offset<br>to next in-<br>stance equals<br>+20                                           | 0x66 (102)<br>1 to 16<br>3                        | 212               | 2003                      | float<br>RWES                       |  |  |
| 9L BL<br>SE E<br>Global   | 9L BL<br>SE E<br>Global Menu                                                                                                    |                                                                              |            |                                                                                                    |                                                   |                   |                           |                                     |  |  |
| <mark>[ _ F</mark><br>C_F | Global<br>Display Units<br>Select which<br>scale to use for<br>temperature.                                                                                                    | F °F (30)<br>[ °C (15)                                                       | °F         | <b>Instance 1</b><br>Map 1 Map 2<br>43348 45308                                                                                                    | 0x67 (103)<br>1<br>5                              |                   | 3005                      | uint<br>RWES                        |  |  |
| <del>AE.LF</del>          | Global<br>AC Line Fre-<br>quency<br>Set the frequen-<br>cy to the applied<br>ac line power<br>source.                                                                                                    | 50 Hz (3)<br>50 Hz (4)                                                       | 60 Hz      | Instance 1<br>Map 1 Map 2<br>1026 1546<br>Map 1 Offset<br>to next in-<br>stance equals<br>+30<br>Map 2 Offset<br>to next in-<br>stance equals<br>+40 | 0x6A (106)<br>1<br>4                              |                   | 6004                      | uint<br>RWES                        |  |  |
| <mark>РЛЯН</mark><br>MAX  | Global<br>Maximum Dis-<br>play Value<br>Allows ranges to<br>be opened up<br>to display full<br>values. Prior to<br>firmware revi-<br>sion 9.0, ranges<br>were clamped<br>to accommodate<br>the seven seg-<br>ment LED display<br>of the RUI. Typi-<br>cally used with<br>external display<br>devices/software<br>like HMIs and<br>SpecView. | Floating Point [-3.4E+38<br>to 3.4E+38]<br>Unsigned integer [0 to<br>65,535] | 9999.0     | Instance 1<br>Map 1 Map 2<br>45388                                                                                                    | 0x67 (103)<br>1<br>0x2D (45)                      |                   | 3045                      | float<br>RW                         |  |  |
| * These<br>** R: Re       | e parameters/prom<br>ead, W: Write, E: E                                                                                                    | pts are available in these<br>EPROM, S: User Set                             | menus with | firmware revis                                                                                                    | sions 6.0 and                                     | above.            |                           |                                     |  |  |

| RMC Module • Setup Page |                                                                                                    |                                                                              |            |                                           |                                                   |                   |                           |                                     |  |
|-------------------------|----------------------------------------------------------------------------------------------------|------------------------------------------------------------------------------|------------|-------------------------------------------|---------------------------------------------------|-------------------|---------------------------|-------------------------------------|--|
| Display                 | Parameter Name<br>Description                                                                                                    | Range                                                                        | Default    | Modbus<br>Relative Ad-<br>dress           | CIP - Class<br>Instance<br>Attribute<br>hex (dec) | Profibus<br>Index | Pa-<br>ram-<br>eter<br>ID | Data<br>Type<br>and<br>Access<br>** |  |
| Min                     | Global<br>Minimum Dis-<br>play Value<br>Allows ranges to<br>be opened up<br>to display full<br>values. Prior to<br>firmware revi-<br>sion 9.0, ranges<br>were clamped<br>to accommodate<br>the seven seg-<br>ment LED display<br>of the RUI. Typi-<br>cally used with<br>external display<br>devices/software<br>like HMIs and<br>SpecView. | Floating Point [-3.4E+38<br>to 3.4E+38]<br>Unsigned integer [0 to<br>65,535] | -1,999.0   | <b>Instance 1</b><br>Map 1 Map 2<br>45386 | 0x67 (103)<br>1<br>0x2C (44)                      |                   | 3044                      | float<br>RW                         |  |
| Sutb                    | Global<br>Synchronized<br>Variable Time<br>Base<br>Used to acquire<br>tighter accuracy<br>when running a<br>profile. A set-<br>ting of +0.01<br>would equate to<br>approximately<br>+9 seconds/day<br>(faster) where a<br>setting of -0.01<br>would equate to<br>approximately<br>-9 seconds/day<br>(slower).                               | -2.00 to 2.00 Percent                                                        | 0.00       | Instance 1<br>Map 1 Map 2<br>94           | 0x65 (101)<br>1<br>0x30 (48)                      |                   | 1048                      | float<br>RWE                        |  |
| dPr5<br>dPrS            | <i>Global</i><br><b>Display Pairs</b><br>Defines the num-<br>ber of Display<br>Pairs.                                                                                                    | 1 to 10                                                                      | 1          | <b>Instance 1</b><br>Map 1 Map 2<br>45354 | 0x67 (103)<br>1<br>0x1C (28)                      |                   | 3028                      | uint<br>RWES                        |  |
| * These                 | parameters/prom                                                                                                    | pts are available in these                                                   | menus with | firmware revis                            | sions 6.0 and                                     | above.            |                           |                                     |  |
| RMC Module • Setup Page    |                                                                                                    |                                                                                                    |            |                                                  |                                                   |                   |                           |                                     |  |  |
|----------------------------|----------------------------------------------------------------------------------------------------|----------------------------------------------------------------------------------------------------|------------|--------------------------------------------------|---------------------------------------------------|-------------------|---------------------------|-------------------------------------|--|--|
| Display                    | Parameter Name<br>Description                                                                                                    | Range                                                                                                    | Default    | Modbus<br>Relative Ad-<br>dress                  | CIP - Class<br>Instance<br>Attribute<br>hex (dec) | Profibus<br>Index | Pa-<br>ram-<br>eter<br>ID | Data<br>Type<br>and<br>Access<br>** |  |  |
| U5r.5<br>USr.S             | Global<br>Save Settings<br>As<br>Save all of this<br>controller's set-<br>tings to the se-<br>lected set that<br>have a Data<br>Type of RWES           | <ul> <li>SEE 1 User Set 1 (101)</li> <li>None (61)</li> <li>* Starting with firm-<br/>ware release 6, there<br/>is only one user set.</li> </ul> | None       | Instance 1<br>Map 1 Map 2<br>24 24               | 0x65<br>(101)<br>1<br>0x0E (14)                   | 118               | 1014                      | uint<br>RWE                         |  |  |
| USr.r<br>USr.r             | Global<br>Restore Set-<br>tings From<br>Replace all of<br>this controller's<br>settings with<br>another set.                                           | FEEY Factory (31)<br>FEE None (61)<br>SEE I User Set 1 (101)<br>* Starting with firm-<br>ware release 6, there<br>is only one user set.          | None       | <i>Instance 1</i><br><i>Map 1 Map 2</i><br>26 26 | 0x65<br>(101)<br>1<br>0xD (13)                    | 117               | 1013                      | uint<br>RWE                         |  |  |
| Pro<br>SEL<br>Profile      | Pro<br>5EE<br>Profile Menu                                                                                                    |                                                                                                    |            |                                                  |                                                   |                   |                           |                                     |  |  |
| <del>г.Ł УР</del><br>r.tyP | Profile<br>Ramping Type<br>Use to have the<br>ramping set<br>point change at<br>a set Rate or<br>over a set inter-<br>val of Time as<br>profile steps. | <b>r AEE</b> Rate (81)<br><u>E</u> ₁ Time (143)                                                                                                  | Time       | Instance 1<br>Map 1 Map 2<br>5354 7314           | 0x7A (122)<br>1<br>0x26 (38)                      |                   | 22038                     | uint<br>RWE                         |  |  |
| P <u>E </u> P<br>P.tyP     | Profile<br>Profile Type<br>Set the profile<br>startup to be<br>based on a set<br>point or a pro-<br>cess value.                                        | 5EPE Set Point (85)<br>Pro Process (75)                                                                                                    | Set Point  | <b>Instance 1</b><br>Map 1 Map 2<br>5294 7254    | 0x7A (122)<br>1<br>8                              |                   | 22008                     | uint<br>RWE                         |  |  |
| 95E<br>gSE                 | Profile<br>Guaranteed<br>Soak Enable<br>Enables the<br>guaranteed soak<br>deviation func-<br>tion in profiles.                                         | oFF Off (62)<br>on On (63)                                                                                                    | Off        | Instance 1<br>Map 1 Map 2<br>5290 7250           | 0x7A (122)<br>1<br>6                              |                   | 22006                     | uint<br>RWE                         |  |  |
| * These<br>** R: Re        | e parameters/prom<br>ead, W: Write, E: E                                                                                                    | pts are available in these<br>EPROM, S: User Set                                                                                                 | menus with | tırmware revis                                   | sions 6.0 and                                     | above.            |                           |                                     |  |  |

|                         | RMC Module • Setup Page                                                                                                    |                                                      |                                           |                                        |                                                   |                   |                           |                                     |  |  |
|-------------------------|----------------------------------------------------------------------------------------------------|------------------------------------------------------|-------------------------------------------|----------------------------------------|---------------------------------------------------|-------------------|---------------------------|-------------------------------------|--|--|
| Display                 | Parameter Name<br>Description                                                                                                    | Range                                                | Default                                   | Modbus<br>Relative Ad-<br>dress        | CIP - Class<br>Instance<br>Attribute<br>hex (dec) | Profibus<br>Index | Pa-<br>ram-<br>eter<br>ID | Data<br>Type<br>and<br>Access<br>** |  |  |
| 95d  <br>gSd1           | Profile<br>Guaranteed<br>Soak Deviation<br>1<br>Set the value of<br>the deviation<br>band that will be<br>used in all pro-<br>file step types.<br>The process<br>value for control<br>loop 1 must en-<br>ter the deviation<br>band before the<br>step can pro-<br>ceed | 0.0 to 9,999.000°F or<br>units<br>0.0 to 5,555.000°C | 10.0°F or<br>units<br>6.0°C               | Instance 1<br>Map 1 Map 2<br>5292 7252 | 0x7A (122)<br>1<br>7                              |                   | 22007                     | float<br>RWE                        |  |  |
| 95d2<br>gSd2            | Profile<br>Guaranteed<br>Soak Deviation<br>2<br>Set the value<br>of the devia-<br>tion band that<br>will be used in<br>all profile step<br>types. The pro-<br>cess value for<br>control loop 2<br>must enter the<br>deviation band<br>before the step<br>can proceed.  | 0.0 to 9,999.000°F or<br>units<br>0.0 to 5,555.000°C | 10.0°F or<br>units<br>6.0°C               | Instance 1<br>Map 1 Map 2<br>5360 7320 | 0x7A (122)<br>1<br>0x29 (41)                      |                   | 22041                     | float<br>RWE                        |  |  |
| 95d3<br>gSd3<br>* These | Profile<br>Guaranteed<br>Soak Deviation<br>3<br>Set the value<br>of the devia-<br>tion band that<br>will be used in<br>all profile step<br>types. The pro-<br>cess value for<br>control loop 3<br>must enter the<br>deviation band<br>before the step<br>can proceed.  | 0.0 to 9,999.000°F or<br>units<br>0.0 to 5,555.000°C | 10.0°F or<br>units<br>6.0°C<br>menus with | Instance 1<br>Map 1 Map 2<br>5362 7322 | 0x7A (122)<br>1<br>0x2A (42)<br>sions 6.0 and     | above.            | 22042                     | float<br>RWE                        |  |  |
| ** R: Re                | ead, W: Write, E: I                                                                                                    | EPROM, S: User Set                                   |                                           |                                        |                                                   |                   |                           |                                     |  |  |

|                              | RMC Module • Setup Page                                                                                                    |                                                      |                             |                                                      |                                                   |                   |                           |                                     |  |  |
|------------------------------|----------------------------------------------------------------------------------------------------|------------------------------------------------------|-----------------------------|------------------------------------------------------|---------------------------------------------------|-------------------|---------------------------|-------------------------------------|--|--|
| Display                      | Parameter Name<br>Description                                                                                                    | Range                                                | Default                     | Modbus<br>Relative Ad-<br>dress                      | CIP - Class<br>Instance<br>Attribute<br>hex (dec) | Profibus<br>Index | Pa-<br>ram-<br>eter<br>ID | Data<br>Type<br>and<br>Access<br>** |  |  |
| 9544<br>gSd4                 | Profile<br>Guaranteed<br>Soak Deviation<br>4<br>Set the value<br>of the devia-<br>tion band that<br>will be used in<br>all profile step<br>types. The pro-<br>cess value for<br>control loop 4<br>must enter the<br>deviation band<br>before the step<br>can proceed.                                                            | 0.0 to 9,999.000°F or<br>units<br>0.0 to 5,555.000°C | 10.0°F or<br>units<br>6.0°C | <i>Instance 1</i><br><i>Map 1 Map 2</i><br>5364 7324 | 0x7A (122)<br>1<br>0x2B (43)                      |                   | 22043                     | float<br>RWE                        |  |  |
| <u>Е Р ЧЕ</u><br>СМ.Е        | Profile<br>Control Mode<br>Enable<br>Use to allow<br>the loops con-<br>trol mode to be<br>programmed in<br>profile steps.                                                                                                    | oFF Off (62)<br>on On (63)                           | Off                         | Instance 1<br>Map 1 Map 2<br>5356 7316               | 0x7A (122)<br>1<br>0x27 (39)                      |                   | 22039                     | uint<br>RWE                         |  |  |
| <u>ы <u>л</u>р ק<br/>W.M</u> | Profile<br>Wait for Mode<br>Use to deter-<br>mine how the<br>wait-for condi-<br>tions must be<br>satisfied:<br><i>Complete</i> re-<br>quires that all of<br>the conditions<br>must be true at<br>the same time.<br><i>Once</i> requires<br>that all of the<br>conditions were<br>true at some<br>time during the<br>wait period. | Once (1583)<br>[PLE Complete (18)                    | Complete                    | Instance 1<br>Map 1 Map 2<br>5358 7318               | 0x7A (122)<br>1<br>0x28 (40)                      |                   | 22040                     | uint<br>RWE                         |  |  |
| * These<br>** R: Re          | parameters/prom<br>ead, W: Write, E: E                                                                                                    | pts are available in these<br>EEPROM, S: User Set    | menus with                  | firmware revis                                       | sions 6.0 and                                     | l above.          |                           |                                     |  |  |

| RMC Module • Setup Page     |                                                                                                    |                                                                                                    |            |                                        |                                                   |                   |                           |                                     |  |
|-----------------------------|----------------------------------------------------------------------------------------------------|----------------------------------------------------------------------------------------------------|------------|----------------------------------------|---------------------------------------------------|-------------------|---------------------------|-------------------------------------|--|
| Display                     | Parameter Name<br>Description                                                                                                    | Range                                                                                                    | Default    | Modbus<br>Relative Ad-<br>dress        | CIP - Class<br>Instance<br>Attribute<br>hex (dec) | Profibus<br>Index | Pa-<br>ram-<br>eter<br>ID | Data<br>Type<br>and<br>Access<br>** |  |
| SFn.A                       | Profile<br>Source Func-<br>tion A<br>Set the type of<br>function that<br>will be used<br>for this source.<br>Source will be<br>used in profile<br>step type "Wait<br>for Process or<br>Event" as "Wait<br>Event 1". | None (61)AL PT Alarm (6)E PE Compare (230)E L Counter (231)d Digital I/O (1142)E n L Profile Event OutA (233)E n L Profile Event OutB (234)E n L Profile Event OutC (235)E n L Profile Event OutD (236)E n L Profile Event OutE (247)E n L Profile Event OutF (248)E n L Profile Event OutG (249)E n L Profile Event OutH (250)F Un Function Key(1001)L 9 E Logic (239)L P T r Timer (244)u Ar Variable (245) | None       | Instance 1<br>Map 1 Map 2<br>5322 7282 | 0x7A (122)<br>1<br>0x16 (22)                      |                   | 22022                     | uint<br>RWE                         |  |
| <mark>5 .</mark> .Α<br>Si.A | Profile<br>Source Instance<br>A<br>Set the instance<br>of the function<br>selected above.                                                                                                    | 1 to 250                                                                                                    | 1          | Instance 1<br>Map 1 Map 2<br>5330 7290 | 0x7A (122)<br>1<br>0x1A (26)                      |                   | 22026                     | uint<br>RWE                         |  |
| <mark>52.</mark><br>SZ.A    | Profile<br>Source Zone A<br>Set the zone of<br>the function se-<br>lected above.                                                                                                    | 0 to 24                                                                                                    | 0          | Instance 1<br>Map 1 Map 2<br>5338 7298 | 0x7A (122)<br>1<br>0x1E (30)                      |                   | 22030                     | uint<br>RWE                         |  |
| * These                     | parameters/prom                                                                                                    | pts are available in these                                                                                                    | menus with | firmware revis                         | sions 6.0 and                                     | above.            |                           |                                     |  |

| RMC Module • Setup Page   |                                                                                                    |                                                                                                    |            |                                        |                                                   |                   |                           |                                     |  |
|---------------------------|----------------------------------------------------------------------------------------------------|----------------------------------------------------------------------------------------------------|------------|----------------------------------------|---------------------------------------------------|-------------------|---------------------------|-------------------------------------|--|
| Display                   | Parameter Name<br>Description                                                                                                    | Range                                                                                                    | Default    | Modbus<br>Relative Ad-<br>dress        | CIP - Class<br>Instance<br>Attribute<br>hex (dec) | Profibus<br>Index | Pa-<br>ram-<br>eter<br>ID | Data<br>Type<br>and<br>Access<br>** |  |
| SFn.b                     | Profile<br>Source Func-<br>tion B<br>Set the type of<br>function that<br>will be used<br>for this source.<br>Source will be<br>used in profile<br>step type "Wait<br>for Process or<br>Event" as " Wait<br>Event 2" | nonE None (61)<br>ALPT Alarm (6)<br>EPE Compare (230)<br>EEr Counter (231)<br>d to Digital I/O (1142)<br>EnER Profile Event Out<br>A (233)<br>EnEE Profile Event Out<br>B (234)<br>EnEE Profile Event Out<br>C (235)<br>EnEE Profile Event Out<br>C (236)<br>EnEE Profile Event Out<br>E (247)<br>EnEF Profile Event Out<br>F (248)<br>EnES Profile Event Out<br>G (249)<br>EnEA Profile Event Out<br>H (250)<br>FUn Function Key<br>(1001)<br>L 9E Logic (239)<br>ETT Function (244)<br>uRr Variable (245) | None       | Instance 1<br>Map 1 Map 2<br>5324 7284 | 0x7A (122)<br>1<br>0x17 (23)                      |                   | 22023                     | uint<br>RWE                         |  |
| <mark>5 .ь</mark><br>Si.b | Profile<br>Source Instance<br>B<br>Set the instance<br>of the function<br>selected above.                                                                                                    | 1 to 250                                                                                                    | 1          | Instance 1<br>Map 1 Map 2<br>5332 7292 | 0x7A (122)<br>1<br>0x1B (27)                      |                   | 22027                     | uint<br>RWE                         |  |
| <mark>52.ь</mark><br>SZ.b | Profile<br>Source Zone B<br>Set the zone of<br>the function se-<br>lected above.                                                                                                    | 0 to 24                                                                                                    | 0          | Instance 1<br>Map 1 Map 2<br>5340 7300 | 0x7A (122)<br>1<br>0x1F (31)                      |                   | 22031                     | uint<br>RWE                         |  |
| * These<br>** R: Re       | parameters/prom<br>ead, W: Write, E: E                                                                                                    | pts are available in these<br>EPROM, S: User Set                                                                                                    | menus with | firmware revis                         | sions 6.0 and                                     | above.            |                           |                                     |  |

| RMC Module • Setup Page          |                                                                                                    |                                                                                                    |            |                                        |                                                   |                   |                           |                                     |  |
|----------------------------------|----------------------------------------------------------------------------------------------------|----------------------------------------------------------------------------------------------------|------------|----------------------------------------|---------------------------------------------------|-------------------|---------------------------|-------------------------------------|--|
| Display                          | Parameter Name<br>Description                                                                                                    | Range                                                                                                    | Default    | Modbus<br>Relative Ad-<br>dress        | CIP - Class<br>Instance<br>Attribute<br>hex (dec) | Profibus<br>Index | Pa-<br>ram-<br>eter<br>ID | Data<br>Type<br>and<br>Access<br>** |  |
| SFn.C                            | Profile<br>Source Func-<br>tion C<br>Set the type of<br>function that<br>will be used<br>for this source.<br>Source will be<br>used in profile<br>step type "Wait<br>for Process or<br>Event" as " Wait<br>Event 3" | None (61)AL PT Alarm (6)E PE Compare (230)E E Counter (231)d Digital I/O (1142)E n E Profile Event OutA (233)E n E Profile Event OutB (234)E n E Profile Event OutC (235)E n E Profile Event OutD (236)E n E Profile Event OutE (247)E n E Profile Event OutF (248)E n E Profile Event OutG (249)E n E Profile Event OutH (250)F Un Function Key(1001)L 9 E Logic (239)E P T r Timer (244)U Ar Variable (245) | None       | Instance 1<br>Map 1 Map 2<br>5326 7286 | 0x7A (122)<br>1<br>0x18 (24)                      |                   | 22024                     | uint<br>RWE                         |  |
| <mark>5 .</mark> [<br>Si.C       | Profile<br>Source Instance<br>C<br>Set the instance<br>of the function<br>selected above.                                                                                                    | 1 to 250                                                                                                    | 1          | Instance 1<br>Map 1 Map 2<br>5334 7294 | 0x7A (122)<br>1<br>0x1C (28)                      |                   | 22028                     | uint<br>RWE                         |  |
| <mark>5<i>2.</i>[</mark><br>sz.c | Profile<br>Source Zone C<br>Set the zone of<br>the function se-<br>lected above.                                                                                                    | 0 to 24                                                                                                    | 0          | Instance 1<br>Map 1 Map 2<br>5342 7302 | 0x7A (122)<br>1<br>0x20 (32)                      |                   | 22032                     | uint<br>RWE                         |  |
| * These                          | parameters/prom                                                                                                    | pts are available in these                                                                                                    | menus with | firmware revis                         | sions 6.0 and                                     | above.            |                           |                                     |  |

| RMC Module • Setup Page           |                                                                                                    |                                                                                                    |            |                                               |                                                   |                   |                           |                                     |  |  |
|-----------------------------------|----------------------------------------------------------------------------------------------------|----------------------------------------------------------------------------------------------------|------------|-----------------------------------------------|---------------------------------------------------|-------------------|---------------------------|-------------------------------------|--|--|
| Display                           | Parameter Name<br>Description                                                                                                    | Range                                                                                                    | Default    | Modbus<br>Relative Ad-<br>dress               | CIP - Class<br>Instance<br>Attribute<br>hex (dec) | Profibus<br>Index | Pa-<br>ram-<br>eter<br>ID | Data<br>Type<br>and<br>Access<br>** |  |  |
| SFn.d                             | Profile<br>Source Func-<br>tion D<br>Set the type of<br>function that<br>will be used<br>for this source.<br>Source will be<br>used in profile<br>step type "Wait<br>for Process or<br>Event" as " Wait<br>Event 4" | nonE None (61)<br>ALPT Alarm (6)<br>EPE Compare (230)<br>EEr Counter (231)<br>d to Digital I/O (1142)<br>EnER Profile Event Out<br>A (233)<br>EnEE Profile Event Out<br>B (234)<br>EnEE Profile Event Out<br>C (235)<br>EnEE Profile Event Out<br>C (236)<br>EnEE Profile Event Out<br>E (247)<br>EnEF Profile Event Out<br>F (248)<br>EnES Profile Event Out<br>G (249)<br>EnEA Profile Event Out<br>H (250)<br>FUn Function Key<br>(1001)<br>L 9E Logic (239)<br>ETT Function (244)<br>uRr Variable (245) | None       | Instance 1<br>Map 1 Map 2<br>5328 7288        | 0x7A (122)<br>1<br>0x19 (25)                      |                   | 22025                     | uint<br>RWE                         |  |  |
| <mark>5 .d</mark><br>Si.d         | Profile<br>Source Instance<br>D<br>Set the instance<br>of the function<br>selected above.                                                                                                    | 1 to 250                                                                                                    | 1          | <b>Instance 1</b><br>Map 1 Map 2<br>5336 7296 | 0x7A (122)<br>1<br>0x1D (29)                      |                   | 22029                     | uint<br>RWE                         |  |  |
| <mark>5<i>2.d</i><br/>SZ.d</mark> | Profile<br>Source Zone D<br>Set the zone of<br>the function se-<br>lected above.                                                                                                    | 0 to 24                                                                                                    | 0          | <b>Instance 1</b><br>Map 1 Map 2<br>5344 7304 | 0x7A (122)<br>1<br>0x21 (33)                      |                   | 22033                     | uint<br>RWE                         |  |  |
| * These<br>** R: Re               | e parameters/prom<br>ead, W: Write, E: E                                                                                                    | pts are available in these<br>EPROM, S: User Set                                                                                                    | menus with | firmware revis                                | sions 6.0 and                                     | above.            |                           |                                     |  |  |

|                            | RMC Module • Setup Page                                                                                                    |                                                                                                    |            |                                                      |                                                   |                   |                           |                                     |  |  |
|----------------------------|----------------------------------------------------------------------------------------------------|----------------------------------------------------------------------------------------------------|------------|------------------------------------------------------|---------------------------------------------------|-------------------|---------------------------|-------------------------------------|--|--|
| Display                    | Parameter Name<br>Description                                                                                                    | Range                                                                                                    | Default    | Modbus<br>Relative Ad-<br>dress                      | CIP - Class<br>Instance<br>Attribute<br>hex (dec) | Profibus<br>Index | Pa-<br>ram-<br>eter<br>ID | Data<br>Type<br>and<br>Access<br>** |  |  |
| SFn.E                      | Profile<br>Source Func-<br>tion E<br>Set the type of<br>function that<br>will be used<br>for this source.<br>Source will be<br>used in profile<br>step type "Wait<br>for Process or<br>Event" as " Wait<br>For Process 1" | PoneFoneRAnalog Input (142)EUrrCurrent (22)EPrCool Power (161)hPrHeat Power (160)PUrrPudrPower (73)LorLinearization (238)PProcess Value (241)SPLSet Point Closed(242)SPLoSet Point Open(243)UrrUrrVariable (245)                          | None       | <i>Instance 1</i><br><i>Map 1 Map 2</i><br>5390 7350 | 0x7A (122)<br>1<br>0x38 (56)                      |                   | 22056                     | uint<br>RWE                         |  |  |
| <mark>5 .E</mark><br>Si.E  | Profile<br>Source Instance<br>E<br>Set the instance<br>of the function<br>selected above.                                                                                                    | 1 to 250                                                                                                    | 1          | <b>Instance 1</b><br>Map 1 Map 2<br>5398 7358        | 0x7A (122)<br>1<br>0x3C (60)                      |                   | 22060                     | uint<br>RWE                         |  |  |
| <mark>52.E</mark><br>SZ.E  | Profile<br>Source Zone E<br>Set the zone of<br>the function se-<br>lected above.                                                                                                    | 0 to 24                                                                                                    | 0          | Instance 1<br>Map 1 Map 2<br>5406 7366               | 0x7A (122)<br>1<br>0x40 (64)                      |                   | 22064                     | uint<br>RWE                         |  |  |
| SFn.F                      | Profile<br>Source Func-<br>tion F<br>Set the type of<br>function that<br>will be used<br>for this source.<br>Source will be<br>used in profile<br>step type "Wait<br>for Process or<br>Event" as "Wait<br>For Process 2"  | None(61)R , Analog Input (142)E Urr Current (22)E.Pr Cool Power (161)h,Pr Heat Power (160)P Lur Power (73)L nr Linearization (238)P Math (240)P u Process Value (241)SPL Set Point Closed(242)SP.o Set Point Open(243)u Rr Variable (245) | None       | Instance 1<br>Map 1 Map 2<br>5392 7352               | 0x7A (122)<br>1<br>0x39 (57)                      |                   | 22057                     | uint<br>RWE                         |  |  |
| <mark>5 ./F</mark><br>Si.F | Profile<br>Source Instance<br>F<br>Set the instance<br>of the function<br>selected above.                                                                                                    | 1 to 250                                                                                                    | 1          | <i>Instance 1</i><br><i>Map 1 Map 2</i><br>5400 7360 | 0x7A (122)<br>1<br>0x3D (61)                      |                   | 22061                     | uint<br>RWE                         |  |  |
| * Thoso                    | paramotors / prom                                                                                                    | nte are available in these                                                                                                    | monus with | firmwara rovie                                       | tions 6 0 and                                     | d abovo           |                           |                                     |  |  |

\* These parameters/prompts are available in these menus with firmware revisions 6.0 and above \*\* R: Read, W: Write, E: EEPROM, S: User Set

| RMC Module • Setup Page           |                                                                                                    |                                                                                                    |            |                                                      |                                                   |                   |                           |                                     |  |  |
|-----------------------------------|----------------------------------------------------------------------------------------------------|----------------------------------------------------------------------------------------------------|------------|------------------------------------------------------|---------------------------------------------------|-------------------|---------------------------|-------------------------------------|--|--|
| Display                           | Parameter Name<br>Description                                                                                                    | Range                                                                                                    | Default    | Modbus<br>Relative Ad-<br>dress                      | CIP - Class<br>Instance<br>Attribute<br>hex (dec) | Profibus<br>Index | Pa-<br>ram-<br>eter<br>ID | Data<br>Type<br>and<br>Access<br>** |  |  |
| <mark>5<i>2.F</i><br/>SZ.F</mark> | Profile<br>Source Zone F<br>Set the zone of<br>the function se-<br>lected above.                                                                                                    | 0 to 24                                                                                                    | 0          | <b>Instance 1</b><br>Map 1 Map 2<br>5408 7368        | 0x7A (122)<br>1<br>0x41 (65)                      |                   | 22065                     | uint<br>RWE                         |  |  |
| SFn.g                             | Profile<br>Source Func-<br>tion G<br>Set the type of<br>function that<br>will be used<br>for this source.<br>Source will be<br>used in profile<br>step type "Wait<br>for Process or<br>Event" as "Wait<br>For Process 3" | None(61)R I Analog Input (142)E Ur r Current (22)E.Pr Cool Power (161)h,Pr Heat Power (160)P Lur Power (73)L nr Linearization (238)P TAL Math (240)Pu Process Value (241)SPE Set Point Closed(242)SPo Set Point Open(243)u Rr Variable (245) | None       | Instance 1<br>Map 1 Map 2<br>5394 7354               | 0x7A (122)<br>1<br>0x3A (58)                      |                   | 22058                     | uint<br>RWE                         |  |  |
| <mark>5 .9</mark><br>Si.g         | Profile<br>Source Instance<br>G<br>Set the instance<br>of the function<br>selected above.                                                                                                    | 1 to 250                                                                                                    | 1          | <i>Instance 1</i><br><i>Map 1 Map 2</i><br>5402 7362 | 0x7A (122)<br>1<br>0x3E (62)                      |                   | 22062                     | uint<br>RWE                         |  |  |
| <mark>52.9</mark><br>SZ.g         | Profile<br>Zone Source G<br>Set the zone of<br>the function se-<br>lected above.                                                                                                    | 0 to 24                                                                                                    | 0          | Instance 1<br>Map 1 Map 2<br>5410 7370               | 0x7A (122)<br>1<br>0x42 (66)                      |                   | 22066                     | uint<br>RWE                         |  |  |
| <mark>5F n.h</mark><br>SFn.h      | Profile<br>Source Func-<br>tion H<br>Set the type of<br>function that<br>will be used<br>for this source.<br>Source will be<br>used in profile<br>step type "Wait<br>for Process or<br>Event" as "Wait<br>For Process 4" | None(61)RAnalog Input (142)[UrrCurrent (22)[.PrCool Power (161)h,PrHeat Power (160)PLUrPower (73)LorLinearization (238)PUREMath (240)PuProcess Value (241)5P.[Set Point Closed(242)SP.oSet Point Open(243)uRrVariable (245)                  | None       | Instance 1<br>Map 1 Map 2<br>5396 7356               | 0x7A (122)<br>1<br>0x3B (59)                      |                   | 22059                     | uint<br>RWE                         |  |  |
| * These<br>** R: Re               | e parameters/prom<br>ead, W: Write, E: E                                                                                                    | pts are available in these<br>EEPROM, S: User Set                                                                                                    | menus with | firmware revis                                       | sions 6.0 and                                     | l above.          |                           |                                     |  |  |

| RMC Module • Setup Page     |                                                                                                    |                                                             |            |                                                      |                                                   |                   |                           |                                     |  |
|-----------------------------|----------------------------------------------------------------------------------------------------|-------------------------------------------------------------|------------|------------------------------------------------------|---------------------------------------------------|-------------------|---------------------------|-------------------------------------|--|
| Display                     | Parameter Name<br>Description                                                                                                    | Range                                                       | Default    | Modbus<br>Relative Ad-<br>dress                      | CIP - Class<br>Instance<br>Attribute<br>hex (dec) | Profibus<br>Index | Pa-<br>ram-<br>eter<br>ID | Data<br>Type<br>and<br>Access<br>** |  |
| <mark>5 .հ</mark><br>Si.h   | Profile<br>Source Instance<br>H<br>Set the instance<br>of the function<br>selected above.                                                              | 1 to 250                                                    | 1          | Instance 1<br>Map 1 Map 2<br>5404 7364               | 0x7A (122)<br>1<br>0x3F (63)                      |                   | 22063                     | uint<br>RWE                         |  |
| <mark>52.h</mark><br>SZ.h   | Profile<br>Source Zone H<br>Set the zone of<br>the function se-<br>lected above.                                                                       | 0 to 24                                                     | 0          | <b>Instance 1</b><br>Map 1 Map 2<br>5412 7372        | 0x7A (122)<br>1<br>0x43 (67)                      |                   | 22067                     | uint<br>RWE                         |  |
| ך מרח<br><u>555</u><br>Comm | unications Menu                                                                                                    | I                                                           |            |                                                      |                                                   |                   |                           |                                     |  |
| bAUd<br>bAUd                | Communications<br>Baud Rate<br>Modbus RTU<br>baud rate selec-<br>tion.<br>Note:<br>This applies if<br>13th digit in<br>part number is<br>equal to one. | 9600 9,600 (188)<br>192 19,200 (189)<br>384 38,400 (190)    | 9,600      | Instance 1<br>Map 1 Map 2<br>2824 3664               | 0x96 (150)<br>1<br>3                              |                   | 17002                     | uint<br>RWE                         |  |
| PAr<br>PAr                  | Communications<br>Parity<br>Modbus RTU par-<br>ity selection.<br>Note:<br>This applies if<br>13th digit in<br>part number is<br>equal to one.          | DonE None (61)<br>EuEn Even (191)<br>odd Odd (192)          | None       | <i>Instance 1</i><br><i>Map 1 Map 2</i><br>2826 3666 | 0x96 (150)<br>1<br>4                              |                   | 17003                     | uint<br>RWE                         |  |
| <u>ቦጊႹ</u> Լ<br>M.hL        | Communications<br>Modbus Word<br>Order<br>Select the word<br>order of the two<br>16-bit words in<br>the floating-<br>point values.                     | h Lo Word High Low<br>(1330)<br>Loh Word Low High<br>(1331) | Low High   | Instance 1<br>Map 1 Map 2<br>2828 3668               | 0x96 (150)<br>1<br>5                              |                   | 17043                     | uint<br>RWE                         |  |
| * Those                     | Note:<br>This applies if<br>13th digit in<br>part number is<br>equal to one.                                                                           | nts are available in these                                  | monus with | firmwaro rovie                                       | ions 6.0 and                                      | abovo             |                           |                                     |  |

| RMC Module • Setup Page    |                                                                                                    |                                               |                                                                                                    |                                        |                                                   |                   |                           |                                     |  |
|----------------------------|----------------------------------------------------------------------------------------------------|-----------------------------------------------|----------------------------------------------------------------------------------------------------|----------------------------------------|---------------------------------------------------|-------------------|---------------------------|-------------------------------------|--|
| Display                    | Parameter Name<br>Description                                                                                                    | Range                                         | Default                                                                                                    | Modbus<br>Relative Ad-<br>dress        | CIP - Class<br>Instance<br>Attribute<br>hex (dec) | Profibus<br>Index | Pa-<br>ram-<br>eter<br>ID | Data<br>Type<br>and<br>Access<br>** |  |
| [F<br>C_F                  | Communications<br>Display Units<br>Select which<br>scale to use for<br>temperature<br>passed when us-<br>ing Modbus<br>Note:<br>This applies if<br>13th digit in<br>part number is<br>equal to one.              | F °F (30)<br>[ °C (15)                        | °F                                                                                                    | Instance 1<br>Map 1 Map 2<br>2830 3670 | 0x96 (150)<br>1<br>6                              | 199               | 17050                     | uint<br>RWE                         |  |
| <b>ГЛАР</b><br>Мар         | Communications<br>(1 or 2)<br>Data Map<br>If set to 1 the<br>control will use<br>RM legacy map-<br>ping. If set to 2<br>the control will<br>use new mapping<br>to accommodate<br>new functions.                  | 1 to 2                                        | 1                                                                                                    |                                        |                                                   |                   | 17059                     | uint<br>RWE                         |  |
| nU.5<br>nV.S               | Communications<br>Non-volatile<br>Save<br>If set to Yes all<br>values written to<br>the control will<br>be saved in EE-<br>PROM.<br>Note:<br>This applies if<br>13th digit in<br>part number is<br>equal to one. | <mark>₩Ε5</mark> Yes (106)<br>n               | Yes                                                                                                    | Instance 1<br>Map 1 Map 2<br>2834 3674 | 0x96 (150)<br>1 to 2<br>8                         | 198               | 17051                     | uint<br>RWE                         |  |
| No Dis-<br>play<br>* These | Communications<br>Protocol<br>Select the com-<br>munications pro-<br>tocol.                                                                                                    | Standard Bus (1286)<br>Modbus RTU Word (1057) | If model<br>number<br>digit 13 = 1<br>[Modbus]<br>If model<br>number<br>digit 13 =<br>A [Stan-<br>dard Bus]<br>menus with | Instance 1<br>Map 1 Map 2<br>2832 3672 | 0x96 (150)<br>1 to 2<br>7                         | above.            | 17009                     | uint<br>RWE                         |  |

|                 |                                                                                                | RMC Moo  | lule • Setu | ip Page                                |                                                   |                   |                           |                                     |  |  |
|-----------------|------------------------------------------------------------------------------------------------|----------|-------------|----------------------------------------|---------------------------------------------------|-------------------|---------------------------|-------------------------------------|--|--|
| Display         | Parameter Name<br>Description                                                                  | Range    | Default     | Modbus<br>Relative Ad-<br>dress        | CIP - Class<br>Instance<br>Attribute<br>hex (dec) | Profibus<br>Index | Pa-<br>ram-<br>eter<br>ID | Data<br>Type<br>and<br>Access<br>** |  |  |
| No Dis-<br>play | Communications<br>Modbus Address<br>Select the<br>Modbus address.                              | 1 to 247 | 1           | Instance 1<br>Map 1 Map 2<br>2822 3662 | 0x96 (150)<br>1<br>1                              |                   | 17007                     | uint<br>RWE                         |  |  |
|                 | Note:<br>This applies if<br>13th digit in<br>part number is<br>equal to one.                   |          |             |                                        |                                                   |                   |                           |                                     |  |  |
| * These         | * These parameters/prompts are available in these menus with firmware revisions 6.0 and above. |          |             |                                        |                                                   |                   |                           |                                     |  |  |

# **5** Chapter 5: Profiling Page

### How to Setup and Start a Profile

First, consider some foundational profile setup features that once configured, will then be available for all profiles.

#### Note:

It should also be noted that to execute a profile for any given loop of control, profiles must be enabled for each loop; this can be found in the Loop Menu of the Setup Page.

The screen shot below (EZ-ZONE Configurator software) graphically shows the settings that will apply to all profiles; e.g., if Guaranteed Soak is not enabled here this feature will not be avail-

able in any individual profile configuration.

Some of those features that apply to all profiles are listed below with a brief description of their function.

- **Ramping Type** (Time or Ramp Rate) which changes the profile set point based on a set interval of time or set rate.
- **Profile Type** (Set Point or Process) determines whether a step (any step changing the set point) of a profile will begin by using the process value (Process) or the last closed-loop set point (Set Point).
- Guaranteed Soak Enable, when set to On makes this feature available in all profiles. If Guaranteed Soak Enable is on, use Guaranteed Soak Deviation 1 to 4 to set the value for the corresponding loop. Set the deviation or band above or below the working set point where this condition must be met before the profile can proceed.

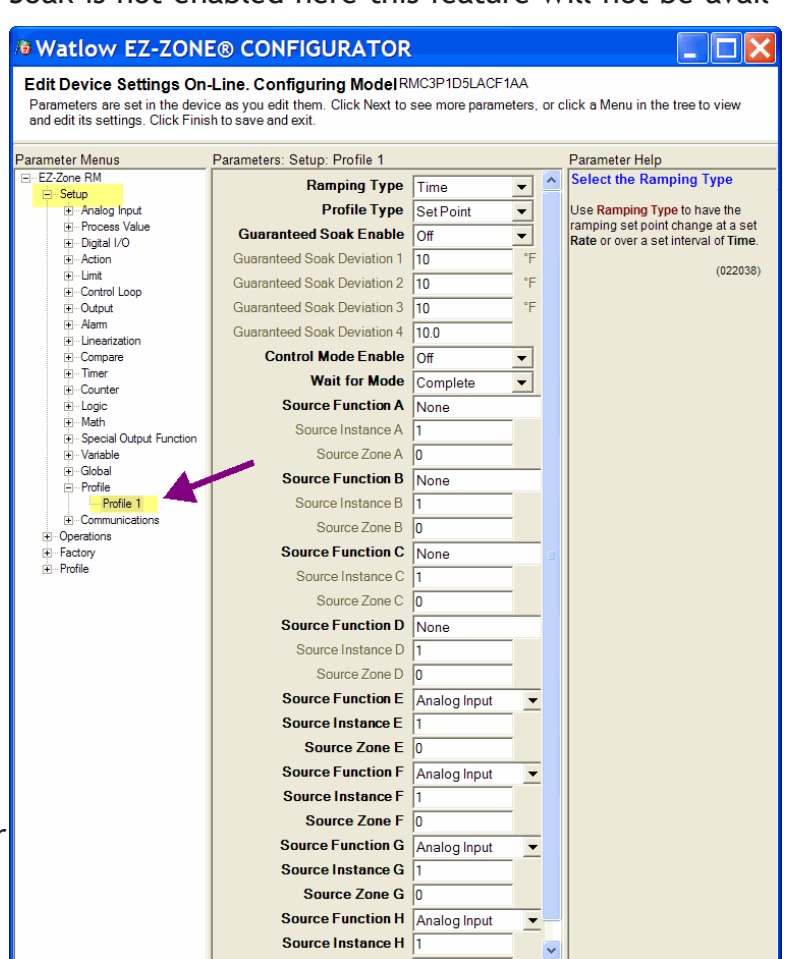

- **Control Mode Enable** if changed to on, will allow the loops control mode to be changed through the profile.
- Wait for Mode determines how the wait-for conditions must be satisfied:
  - Complete requires that all of the conditions must be true at the same time.
  - Once requires that all of the conditions were true at some time during the wait period.

#### Note:

Changes made to profile parameters in the Profiling Pages will be saved and will also have an immediate impact on the running profile. Some parameters in the Profile Status Menu can be changed for the currently running profile, but should only be changed by knowledgeable personnel and with caution. Changing parameters via the Profile Status Menu will not change the stored profile but will have an immediate impact on the profile that is running.

Once these global profile features are configured, the next step will require navigation to the Profiling Page. Here, each desired ramp and soak profile will be configured.

To navigate to the Profile Page using the RUI, follow the steps below:

- From the Home Page, press and hold the Advance Key 

   for four seconds. The profile prompt (P r 
   F) will appear in the lower display and the profile number (e.g. P I) appears in the upper display.
- 2. Press the Up or Down key to change to another profile.
- 3. Press the Advance Key 

  to move to the selected profiles first step.
- 4. Press the Up **o** or Down **o** keys to move through the steps.
- 5. Press the Advance Key 

  to move through the selected step settings.
- 6. Press the Up **o** or Down **o** keys to change the steps settings.

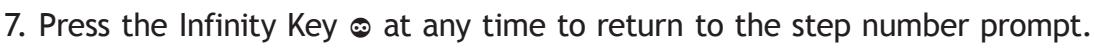

- 8. Press the Infinity Key  $\odot$  again to return to the profile number prompt.
- 9. From any point press and hold the Infinity Key © for two seconds to return to the Home Page.

If using EZ-ZONE Configurator software, simply click on the Profile Page in the left hand column (red box), as shown in the screen shot above.

Prior to moving on, it would be beneficial to point out (see graphic on previous page) that if it is desired to configure a wait-for (process or event) step within any given profile that Source Functions A through D would be used for digital wait-for events where Source Functions E through H would be used for wait-for process. The source functions must be defined in the Profile Menu of the Setup Page to be available when configuring each individual profile on the Profiling Page. Notice in the screen shot above some fields or parameters are not selectable (grayed out) due to the selections made for the profile features in the Profile Page of the Setup menu.

#### Note:

To maintain controllability when a profile comes to completion, an End step should always be the last step. The user can then select whether the controller reverts back to user settings prior to running the profile, set control mode to off or hold the last profile settings prior to executing the End step.

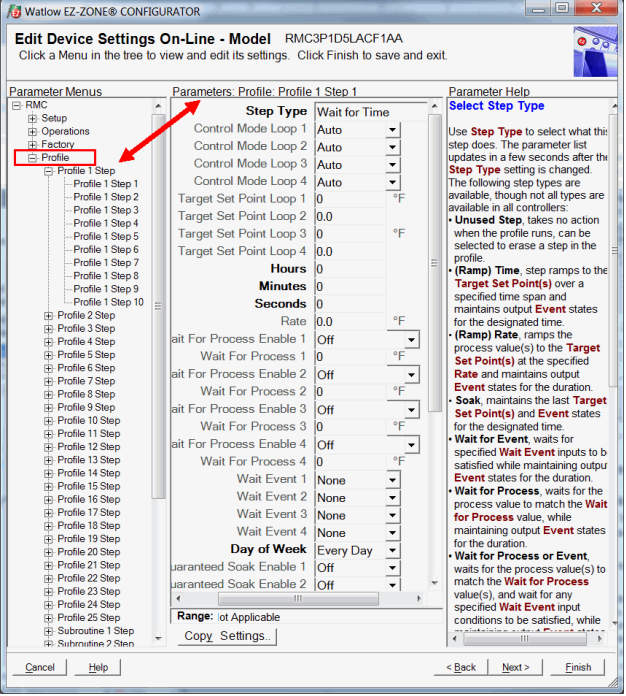

## **Profiling Parameters**

P | to P25 Profile 1 to 25 5 | to 5 | 5 Subroutine 1 to 15 ProF 1 to 250 5.E YP Step Type EP7 / Control Mode Loop 1 **EP12** Control Mode Loop 2 **EP73** Control Mode Loop 3 *EP***<b>14** Control Mode Loop 4 **ESP** | Target Set Point Loop 1 **ESP2** Target Set Point Loop 2 **LSP3** Target Set Point Loop 3 **L**5P4 Target Set Point Loop 4 hollr Hours <u>Minutes</u> **SEC** Seconds **FREF** Rate **PF** | Wait For Process 1 Condition LLP | Wait For Process 1 Value **PE2** Wait For Process 2 Condition LLP2 Wait For Process 2 Value **PF** Wait For Process 3 Condition Jule 7 Wait For Process 3 Value **PF** Wait For Process 4 Condition JulP4 Wait For Process 4 Value LLE | Wait Event 1 LILE 2 Wait Event 2 IIIF 7 Wait Event 3 **IIIF 4** Wait Event 4 doud Day of Week **95E** | Guaranteed Soak Enable 1 **95E2** Guaranteed Soak Enable 2 **95E 3** Guaranteed Soak Enable 3 **95F4** Guaranteed Soak Enable 4 **55** Subroutine Step

5[ Subroutine Count J5 Jump Step J[ Jump Count End End Type Ent | Event 1 Ent 2 Event 2 Ent 3 Event 3 Ent 4 Event 4 Ent 5 Event 5 Ent 6 Event 6 Ent 7 Event 7 Ent 8 Event 8

## **Profiling Parameters (cont.)**

Subroutine Step 1 (to 150) 5. E Step Type [, P] / Control Mode Loop 1 **EP12** Control Mode Loop 2 **CONTROL** Control Mode Loop 3 *CP***<b>14** Control Mode Loop 4 **ESP** | Target Set Point Loop 1 **ESP2** Target Set Point Loop 2 **ESP3** Target Set Point Loop 3 **ESPY** Target Set Point Loop 4 hollr Hours <u>Minutes</u> **SEE** Seconds *r**RLE* **Ramp Rate** P.E | Wait For Process 1 Condition LIP | Wait For Process 1 Value **PF** Wait For Process 2 Condition ULP2 Wait For Process 2 Value **PE 3** Wait For Process 3 Condition Wait For Process 3 Value PE4 Wait For Process 4 Condition **IIIPY** Wait For Process 4 Value IIIF / Wait Event 1 LLE Wait Event 2 LILE 3 Wait Event 3 LILE 4 Wait Event 4 doud Day of Week **95F** | Guaranteed Soak Enable 1 **95F2** Guaranteed Soak Enable 2 **95E3** Guaranteed Soak Enable 3 **95E4** Guaranteed Soak Enable 4 **55** Subroutine Step **5 C** Subroutine Count Jump Step JL Jump Count End End Type Ent | Event 1 Ent 2 Event 2

- $E \cap E = E$  Event 3  $E \cap E = E$  Event 4
- Ent 5 Event 5
- Ent 6 Event 6
- Ent 7 Event 7
- Ente Event 8

|                         | RMC Module • Profiling Page                                                            |                                                                                                    |         |                                                                                                    |                                                    |                        |                           |                                          |  |  |  |
|-------------------------|----------------------------------------------------------------------------------------|----------------------------------------------------------------------------------------------------|---------|----------------------------------------------------------------------------------------------------|----------------------------------------------------|------------------------|---------------------------|------------------------------------------|--|--|--|
| Display                 | Parameter Name<br>Description                                                          | Range                                                                                                    | Default | Modbus<br>Relative Ad-<br>dress                                                                             | CIP<br>Class<br>Instance<br>Attribute<br>hex (dec) | Pro-<br>fibus<br>Index | Pa-<br>ram-<br>eter<br>ID | Data<br>Type<br>and<br>Ac-<br>cess<br>** |  |  |  |
| <u>5.E У</u> Р<br>S.typ | Step (1 to 250)<br>Step Type<br>Select a step<br>type.                                 | USEP Unused Step (50)<br>SoRH Soak (87)<br>UDPE Wait For Process<br>or Event (1542)<br>ELoc Wait For Time<br>(1543)<br>SERE Instant Change<br>(1515)<br>Subr Subroutine Step<br>(1516)<br>UL Jump (116)<br>End End (27)<br>E Time (143)<br>r REE Ramp Rate (81) | Unused  | Instance 1<br>Map 1 Map 2<br>5440 7400<br>Map 1 and<br>Map 2 Offset<br>to next in-<br>stance equals<br>+100 | 0x79 (121)<br>1 to (250)<br>1                      |                        | 21001                     | uint<br>RWE                              |  |  |  |
| ር.ምኅ /<br>C.M1          | Step (1 to 250)<br>Control Mode<br>Loop 1<br>Set the control<br>mode for this<br>loop. | Rሀኒ o Auto (10)<br>oFF Off (62)<br>ቦግብስ Manual (54)                                                                                                    | Auto    | Instance 1<br>Map 1 Map 2<br>5486 7446<br>Map 1 and<br>Map 2 Offset<br>to next in-<br>stance equals<br>+100 | 0x79 (121)<br>1 to (250)<br>0x18 (24)              |                        | 21024                     | uint<br>RWE                              |  |  |  |
| <u>С.Р72</u><br>С.M2    | Step (1 to 250)<br>Control Mode<br>Loop 2<br>Set the control<br>mode for this<br>loop. | RUE o Auto (10)<br>oFF Off (62)<br>ቦግጸስ Manual (54)                                                                                                    | Auto    | Instance 1<br>Map 1 Map 2<br>5488 7448<br>Map 1 and<br>Map 2 Offset<br>to next in-<br>stance equals<br>+100 | 0x79 (121)<br>1 to (250)<br>0x19 (25)              |                        | 21025                     | uint<br>RWE                              |  |  |  |
| <u>С.М3</u>             | Step (1 to 250)<br>Control Mode<br>Loop 3<br>Set the control<br>mode for this<br>loop. | ብሀይ Auto (10)<br>ወFF Off (62)<br>በባዘስ Manual (54)                                                                                                    | Auto    | Instance 1<br>Map 1 Map 2<br>5490 7450<br>Map 1 and<br>Map 2 Offset<br>to next in-<br>stance equals<br>+100 | 0x79 (121)<br>1 to (250)<br>0x1A (26)              |                        | 21026                     | uint<br>RWE                              |  |  |  |
| <u>Е.РЛЧ</u><br>С.М4    | Step (1 to 250)<br>Control Mode<br>Loop 4<br>Set the control<br>mode for this<br>loop. | RUE o Auto (10)<br>oFF Off (62)<br>PTRo Manual (54)<br>TEPROM, S: User Set                                                                                                    | Auto    | Instance 1<br>Map 1 Map 2<br>5492 7452<br>Map 1 and<br>Map 2 Offset<br>to next in-<br>stance equals<br>+100 | 0x79 (121)<br>1 to (250)<br>0x1B (27)              |                        | 21027                     | uint<br>RWE                              |  |  |  |

| RMC Module • Profiling Page   |                                                                                                    |                                                                       |         |                                                                                                    |                                                    |                        |                           |                                          |  |  |
|-------------------------------|----------------------------------------------------------------------------------------------------|-----------------------------------------------------------------------|---------|----------------------------------------------------------------------------------------------------|----------------------------------------------------|------------------------|---------------------------|------------------------------------------|--|--|
| Display                       | Parameter Name<br>Description                                                                                                    | Range                                                                 | Default | Modbus<br>Relative Ad-<br>dress                                                                             | CIP<br>Class<br>Instance<br>Attribute<br>hex (dec) | Pro-<br>fibus<br>Index | Pa-<br>ram-<br>eter<br>ID | Data<br>Type<br>and<br>Ac-<br>cess<br>** |  |  |
| <u>L.SP</u> I<br>t.SP1        | Step (1 to 250)<br>Target Set Point<br>Loop 1<br>If step type is<br>Time or Instant<br>Change - enter<br>set point for this<br>loop. If Ramp<br>Rate step, en-<br>ter set point for<br>loops 1, 2, 3 and<br>4. | -1,999.000 to<br>9,999.000°F or units<br>-1,128.000 to<br>5,537.000°C | 0.0     | Instance 1<br>Map 1 Map 2<br>5442 7402<br>Map 1 and<br>Map 2 Offset<br>to next in-<br>stance equals<br>+100 | 0x79 (121)<br>1 to (250)<br>2                      |                        | 21002                     | float<br>RWE                             |  |  |
| <b>E.5</b> <i>P2</i><br>t.SP2 | Step (1 to 250)<br>Target Set Point<br>Loop 2<br>If step type is<br>Time or Instant<br>Change - enter<br>set point for this<br>loop.                                                                           | -1,999.000 to<br>9,999.000°F or units<br>-1,128.000 to<br>5,537.000°C | 0.0     | Instance 1<br>Map 1 Map 2<br>5494 7454<br>Map 1 and<br>Map 2 Offset<br>to next in-<br>stance equals<br>+100 | 0x79 121<br>1 to (250)<br>0x1C (28)                |                        | 21028                     | float<br>RWE                             |  |  |
| <u>L.SP3</u><br>t.SP3         | Step (1 to 250)<br>Target Set Point<br>Loop 3<br>If step type is<br>Time or Instant<br>Change - enter<br>set point for this<br>loop.                                                                           | -1,999.000 to<br>9,999.000°F or units<br>-1,128.000 to<br>5,537.000°C | 0.0     | Instance 1<br>Map 1 Map 2<br>5496 7456<br>Map 1 and<br>Map 2 Offset<br>to next in-<br>stance equals<br>+100 | 0x79 (121)<br>1 to (250)<br>0x1D (29)              |                        | 21029                     | float<br>RWE                             |  |  |
| <b>L.S P 4</b><br>t.SP4       | Step (1 to 250)<br>Target Set Point<br>Loop 4<br>If step type is<br>Time or Instant<br>Change - enter<br>set point for this<br>loop.                                                                           | -1,999.000 to<br>9,999.000°F or units<br>-1,128.000 to<br>5,537.000°C | 0.0     | Instance 1<br>Map 1 Map 2<br>5498 7458<br>Map 1 and<br>Map 2 Offset<br>to next in-<br>stance equals<br>+100 | 0x79 (121)<br>1 to (250)<br>0x1E (30)              |                        | 21030                     | float<br>RWE                             |  |  |
| hoUr<br>hoUr                  | Step (1 to 250)<br>Hours<br>If step type is<br>Time, enter time<br>over which set<br>point changes. If<br>Soak or Instant<br>Change Step, en-<br>ter time to main-<br>tain this step.                          | 0 to 9999<br>EPROM. S: User Set                                       | 0       | Instance 1<br>Map 1 Map 2<br>5444 7404<br>Map 1 and<br>Map 2 Offset<br>to next in-<br>stance equals<br>+100 | 0x79 (121)<br>1 to (250)<br>3                      |                        | 21003                     | uint<br>RWE                              |  |  |

|               |                                                                                                    | RMC Modu                                                                  | le • Profil | ing Page                                                                                                    |                                                    |                        |                           |                                          |
|---------------|----------------------------------------------------------------------------------------------------|---------------------------------------------------------------------------|-------------|----------------------------------------------------------------------------------------------------|----------------------------------------------------|------------------------|---------------------------|------------------------------------------|
| Display       | Parameter Name<br>Description                                                                                                    | Range                                                                     | Default     | Modbus<br>Relative Ad-<br>dress                                                                             | CIP<br>Class<br>Instance<br>Attribute<br>hex (dec) | Pro-<br>fibus<br>Index | Pa-<br>ram-<br>eter<br>ID | Data<br>Type<br>and<br>Ac-<br>cess<br>** |
| Min           | Step (1 to 250)<br>Minutes<br>If step type is<br>Time, enter time<br>over which set<br>point changes. If<br>Soak or Instant<br>Change Step, en-<br>ter time to main-<br>tain this step.                                                                          | 0 to 59                                                                   | 0           | Instance 1<br>Map 1 Map 2<br>5446 7406<br>Map 1 and<br>Map 2 Offset<br>to next in-<br>stance equals<br>+100 | 0x79 (121)<br>1 to (250)<br>4                      |                        | 21004                     | uint<br>RWE                              |
| SEC           | Step (1 to 250)<br>Seconds<br>If step type is<br>Time, enter time<br>over which set<br>point changes. If<br>Soak or Instant<br>Change Step, en-<br>ter time to main-<br>tain this step.                                                                          | 0 to 59                                                                   | 0           | Instance 1<br>Map 1 Map 2<br>5448 7408<br>Map 1 and<br>Map 2 Offset<br>to next in-<br>stance equals<br>+100 | 0x79 (121)<br>1 to (250)<br>5                      |                        | 21005                     | uint<br>RWE                              |
| rAtE          | Step (1 to 250)<br>Rate<br>If step type is<br>Ramp Rate, se-<br>lect the rate for<br>ramping in de-<br>grees or units per<br>minute.                                                                                                    | 0 to 9,999.000°F or units<br>per minute<br>0 to 5,555.000°C per<br>minute | 0.0         | Instance 1<br>Map 1 Map 2<br>5450 7410<br>Map 1 and<br>Map 2 Offset<br>to next in-<br>stance equals<br>+100 | 0x79 (121)<br>1 to (250)<br>6                      |                        | 21006                     | float<br>RWE                             |
| P.E 1<br>P.E1 | Step (1 to 250)<br>Wait For Process<br>1 Condition<br>If step type is<br>Wait for Process<br>or Event, select<br>whether process<br>value must be<br>Less Than or<br>Greater Than the<br>value of Wait for<br>Process to satisfy<br>the wait-for con-<br>dition. | GFF Off (62)<br>L.E Less Than (1436)<br>G.E Greater Than (1435)           | Off         | Instance 1<br>Map 1 Map 2<br>5510 7470<br>Map 1 and<br>Map 2 Offset<br>to next in-<br>stance equals<br>+100 | 0x79 (121)<br>1 to (250)<br>0x24 (36)              |                        | 21036                     | uint<br>RWE                              |

|                              | RMC Module • Profiling Page                                                                                                    |                                                                       |                              |                                                                                                    |                                                    |                        |                           |                                          |  |  |  |
|------------------------------|----------------------------------------------------------------------------------------------------|-----------------------------------------------------------------------|------------------------------|----------------------------------------------------------------------------------------------------|----------------------------------------------------|------------------------|---------------------------|------------------------------------------|--|--|--|
| Display                      | Parameter Name<br>Description                                                                                                    | Range                                                                 | Default                      | Modbus<br>Relative Ad-<br>dress                                                                             | CIP<br>Class<br>Instance<br>Attribute<br>hex (dec) | Pro-<br>fibus<br>Index | Pa-<br>ram-<br>eter<br>ID | Data<br>Type<br>and<br>Ac-<br>cess<br>** |  |  |  |
| <mark>ы д.Р 1</mark><br>W.P1 | Step (1 to 250)<br>Wait For Process<br>1 Value<br>Enter a value<br>that must be<br>satisfied which<br>is specified by<br>Source E in Pro-<br>file Setup.                                                                                                    | -1,999.000 to<br>9,999.000°F or units<br>-1,128.000 to<br>5,537.000°C | 0.0°F or<br>units<br>-18.0°C | Instance 1<br>Map 1 Map 2<br>5560 7420<br>Map 1 and<br>Map 2 Offset<br>to next in-<br>stance equals<br>+100 | 0x79 (121)<br>1 to (250)<br>0xB (11)               |                        | 21011                     | float<br>RWE                             |  |  |  |
| <i>P.E 2</i><br>P.E2         | Step (1 to 250)<br>Wait For Process<br>2 Condition<br>If step type is<br>Wait for Process<br>or Event, select<br>whether process<br>value must be<br>Less Than or<br>Greater Than the<br>value of Wait for<br>Process to satisfy<br>the wait-for con-<br>dition. | oFF Off (62)<br>L.E Less Than (1436)<br>9.E Greater Than (1435)       | Off                          | Instance 1<br>Map 1 Map 2<br>5512 7472<br>Map 1 and<br>Map 2 Offset<br>to next in-<br>stance equals<br>+100 | 0x79 (121)<br>1 to (250)<br>0x25 (37)              |                        | 21037                     | uint<br>RWE                              |  |  |  |
| <u>ы d.Р</u> 2<br>W.Р2       | Step (1 to 250)<br>Wait For Process<br>2 Value<br>Enter a value<br>that must be<br>satisfied which<br>is specified by<br>Source F in Pro-<br>file Setup.                                                                                                    | -1,999.000 to<br>9,999.000°F or units<br>-1,128.000 to<br>5,537.000°C | 0.0°F or<br>units<br>-18.0°C | Instance 1<br>Map 1 Map 2<br>5500 7460<br>Map 1 and<br>Map 2 Offset<br>to next in-<br>stance equals<br>+100 | 0x79 (121)<br>1 to (250)<br>0x1F (31)              |                        | 21031                     | float<br>RWE                             |  |  |  |
| P.E 3<br>P.E3                | Step (1 to 250)<br>Wait For Process<br>3 Condition<br>If step type is<br>Wait for Process<br>or Event, select<br>whether process<br>value must be<br>Less Than or<br>Greater Than the<br>value of Wait for<br>Process to satisfy<br>the wait-for con-<br>dition. | GFF Off (62)<br>L.E Less Than (1436)<br>9.E Greater Than (1435)       | Off                          | Instance 1<br>Map 1 Map 2<br>5514 7474<br>Map 1 and<br>Map 2 Offset<br>to next in-<br>stance equals<br>+100 | 0x79 (121)<br>1 to (250)<br>0x26 (38)              |                        | 21038                     | uint<br>RWE                              |  |  |  |

| RMC Module • Profiling Page   |                                                                                                    |                                                                                      |                              |                                                                                                    |                                                    |                        |                           |                                          |  |  |
|-------------------------------|----------------------------------------------------------------------------------------------------|--------------------------------------------------------------------------------------|------------------------------|----------------------------------------------------------------------------------------------------|----------------------------------------------------|------------------------|---------------------------|------------------------------------------|--|--|
| Display                       | Parameter Name<br>Description                                                                                                    | Range                                                                                | Default                      | Modbus<br>Relative Ad-<br>dress                                                                             | CIP<br>Class<br>Instance<br>Attribute<br>hex (dec) | Pro-<br>fibus<br>Index | Pa-<br>ram-<br>eter<br>ID | Data<br>Type<br>and<br>Ac-<br>cess<br>** |  |  |
| <u>ыР</u><br>W.Р3             | Step (1 to 250)<br>Wait For Process<br>3 Value<br>Enter a value<br>that must be<br>satisfied which<br>is specified by<br>Source G in Pro-<br>file Setup.                                                                                                    | -1,999.000 to<br>9,999.000°F or units<br>-1,128.000 to<br>5,537.000°C                | 0.0°F or<br>units<br>-18.0°C | Instance 1<br>Map 1 Map 2<br>5502 7462<br>Map 1 and<br>Map 2 Offset<br>to next in-<br>stance equals<br>+100 | 0x79 (121)<br>1 to (250)<br>0x20 (32)              |                        | 21032                     | float<br>RWE                             |  |  |
| <u>Р.Е Ч</u><br>Р.Е4          | Step (1 to 250)<br>Wait For Process<br>4 Condition<br>If step type is<br>Wait for Process<br>or Event, select<br>whether process<br>value must be<br>Less Than or<br>Greater Than the<br>value of Wait for<br>Process to satisfy<br>the wait-for con-<br>dition. | <i>□FF</i> Off (62)<br><i>L.E</i> Less Than (1436)<br><i>9.E</i> Greater Than (1435) | Off                          | Instance 1<br>Map 1 Map 2<br>5516 7476<br>Map 1 and<br>Map 2 Offset<br>to next in-<br>stance equals<br>+100 | 0x79 (121)<br>1 to (250)<br>0x27 (39)              |                        | 21039                     | uint<br>RWE                              |  |  |
| <u>ы</u> РЧ<br>W.Р4]          | Step (1 to 250)<br>Wait For Process<br>4 Value<br>Enter a value<br>that must be<br>satisfied which<br>is specified by<br>Source H in Pro-<br>file Setup.                                                                                                    | -1,999.000 to<br>9,999.000°F or units<br>-1,128.000 to<br>5,537.000°C                | 0.0°F or<br>units<br>-18.0°C | Instance 1<br>Map 1 Map 2<br>5504 7464<br>Map 1 and<br>Map 2 Offset<br>to next in-<br>stance equals<br>+100 | 0x79 (121)<br>1 to (250)<br>0x21 (33)              |                        | 21033                     | float<br>RWE                             |  |  |
| <mark>Ь J Е. 1</mark><br>WE.1 | Step (1 to 250)<br>Wait Event 1<br>Select a state<br>that must be<br>satisfied which<br>is specified by<br>Source A in Pro-<br>file Setup.                                                                                                    | DenE None (61)<br>Den On (63)<br>DEF Off (62)                                        | None                         | Instance 1<br>Map 1 Map 2<br>5456 7416<br>Map 1 and<br>Map 2 Offset<br>to next in-<br>stance equals<br>+100 | 0x79 (121)<br>1 to (250)<br>9                      |                        | 21009                     | uint<br>RWE                              |  |  |
| <b>U U E.2</b><br>WE.2        | Step (1 to 250)<br>Wait Event 2<br>Select a state<br>that must be<br>satisfied which<br>is specified by<br>Source B in Pro-<br>file Setup.                                                                                                    | EPROM St User Set                                                                    | None                         | Instance 1<br>Map 1 Map 2<br>5458 7418<br>Map 1 and<br>Map 2 Offset<br>to next in-<br>stance equals<br>+100 | 0x79 (121)<br>1 to (250)<br>0xA (10)               |                        | 21010                     | uint<br>RWE                              |  |  |

| RMC Module • Profiling Page     |                                                                                                    |                                                                                                    |           |                                                                                                    |                                                    |                        |                           |                                          |  |  |
|---------------------------------|----------------------------------------------------------------------------------------------------|----------------------------------------------------------------------------------------------------|-----------|----------------------------------------------------------------------------------------------------|----------------------------------------------------|------------------------|---------------------------|------------------------------------------|--|--|
| Display                         | Parameter Name<br>Description                                                                                                    | Range                                                                                                    | Default   | Modbus<br>Relative Ad-<br>dress                                                                             | CIP<br>Class<br>Instance<br>Attribute<br>hex (dec) | Pro-<br>fibus<br>Index | Pa-<br>ram-<br>eter<br>ID | Data<br>Type<br>and<br>Ac-<br>cess<br>** |  |  |
| <mark>Ь J Е.Э</mark><br>WE.3    | Step (1 to 250)<br>Wait Event 3<br>Select a state<br>that must be<br>satisfied which<br>is specified by<br>Source C in Pro-<br>file Setup.                        | oonE None (61)<br>on On (63)<br>oFF Off (62)                                                                                                    | None      | Instance 1<br>Map 1 Map 2<br>5482 7442<br>Map 1 and<br>Map 2 Offset<br>to next in-<br>stance equals<br>+100 | 0x79 (121)<br>1 to (250)<br>0x16 (22)              |                        | 21022                     | uint<br>RWE                              |  |  |
| <b>Ь Ј Е.Ч</b><br>WE.4          | Step (1 to 250)<br>Wait Event 4<br>Select a state<br>that must be<br>satisfied which<br>is specified by<br>Source D in Pro-<br>file Setup.                        | DenE None (61)<br>Dn On (63)<br>DFF Off (62)                                                                                                    | None      | Instance 1<br>Map 1 Map 2<br>5484 7444<br>Map 1 and<br>Map 2 Offset<br>to next in-<br>stance equals<br>+100 | 0x79 (121)<br>1 to (250)<br>0x18 (24)              |                        | 21023                     | uint<br>RWE                              |  |  |
| dou<br>doW                      | Step (1 to 250)<br>Day of Week<br>If step type is<br>Wait for Time,<br>select day of<br>week for profile<br>to proceed.                                           | Ed Every Day (1567)<br>Udd Week Days (1566)<br>Plan Monday (1559)<br>EuE Tuesday (1560)<br>UdEd Wednesday (1561)<br>EhUr Thursday (1562)<br>Fr. Friday (1563)<br>SRE Saturday (1564)<br>Sunday (1565) | Every Day | Instance 1<br>Map 1 Map 2<br>5520 7480<br>Map 1 and<br>Map 2 Offset<br>to next in-<br>stance equals<br>+100 | 0x79 (121)<br>1 to (250)<br>0x29 (41)              |                        | 21041                     | uint<br>RWE                              |  |  |
| <mark>95E /</mark><br>gSE1      | Step (1 to 250)<br>Guaranteed Soak<br>Enable 1<br>Select if profile<br>should pause<br>while process 1<br>deviates from<br>deviation band.                        | oFF Off (62)<br>on On (63)                                                                                                    | Off       | Instance 1<br>Map 1 Map 2<br>5522 7482<br>Map 1 and<br>Map 2 Offset<br>to next in-<br>stance equals<br>+100 | 0x79 (121)<br>1 to (250)<br>0x2A (42)              |                        | 21042                     | uint<br>RWE                              |  |  |
| <b>9562</b><br>gSE2<br>** R: Re | Step (1 to 250)<br>Guaranteed Soak<br>Enable 2<br>Select if profile<br>should pause<br>while process 2<br>deviates from<br>deviation band.<br>ead, W: Write, E: E | EEPROM, S: User Set                                                                                                    | Off       | Instance 1<br>Map 1 Map 2<br>5524 7484<br>Map 1 and<br>Map 2 Offset<br>to next in-<br>stance equals<br>+100 | 0x79 (121)<br>1 to (250)<br>0x2B(43)               |                        | 21043                     | uint<br>RWE                              |  |  |

|                              |                                                                                                    | RMC Modu                   | ıle • Profil | ling Page                                                                                                   |                                                    |                        |                           |                                          |
|------------------------------|----------------------------------------------------------------------------------------------------|----------------------------|--------------|----------------------------------------------------------------------------------------------------|----------------------------------------------------|------------------------|---------------------------|------------------------------------------|
| Display                      | Parameter Name<br>Description                                                                                                    | Range                      | Default      | Modbus<br>Relative Ad-<br>dress                                                                             | CIP<br>Class<br>Instance<br>Attribute<br>hex (dec) | Pro-<br>fibus<br>Index | Pa-<br>ram-<br>eter<br>ID | Data<br>Type<br>and<br>Ac-<br>cess<br>** |
| <b>95E3</b><br>gSE3          | Step (1 to 250)<br>Guaranteed Soak<br>Enable 3<br>Select if profile<br>should pause<br>while process 3<br>deviates from<br>deviation band. | oFF Off (62)<br>on On (63) | Off          | Instance 1<br>Map 1 Map 2<br>5526 7486<br>Map 1 and<br>Map 2 Offset<br>to next in-<br>stance equals<br>+100 | 0x79 (121)<br>1 to (250)<br>0x2C (44)              |                        | 21044                     | uint<br>RWE                              |
| <b>95E4</b><br>gSE4          | Step (1 to 250)<br>Guaranteed Soak<br>Enable 4<br>Select if profile<br>should pause<br>while process 4<br>deviates from<br>deviation band. | oFF Off (62)<br>on On (63) | Off          | Instance 1<br>Map 1 Map 2<br>5528 7488<br>Map 1 and<br>Map 2 Offset<br>to next in-<br>stance equals<br>+100 | 0x79 (121)<br>1 to (250)<br>0x2D (45)              |                        | 21045                     | uint<br>RWE                              |
| <mark>5 5</mark><br>SS       | Step (1 to 250)<br>Subroutine Step<br>If step type is<br>Subroutine, spec-<br>ify subroutine<br>step to jump to<br>next.                   | 1 to 15                    | 1            | Instance 1<br>Map 1 Map 2<br>5506 7466<br>Map 1 and<br>Map 2 Offset<br>to next in-<br>stance equals<br>+100 | 0x79 (121)<br>1 to (250)<br>0x22 (34)              |                        | 21034                     | uint<br>RWE                              |
| <mark>5</mark><br>SC         | Step (1 to 250)<br>Subroutine<br>Count<br>If step type is<br>Subroutine, spec-<br>ify number of<br>times to execute<br>subroutine steps.   | 1 to 9,999                 | 1            | Instance 1<br>Map 1 Map 2<br>5508 7468<br>Map 1 and<br>Map 2 Offset<br>to next in-<br>stance equals<br>+100 | 0x79 (121)<br>1 to (250)<br>0x23 (35)              |                        | 21035                     | uint<br>RWE                              |
| <b>J 5</b><br>JS<br>** R· Rε | Step (1 to 250)<br>Jump Step<br>If step type is<br>Jump, select a<br>step to jump<br>next.                                                 | Step-1 (Minimum of 1)      | 1            | Instance 1<br>Map 1 Map 2<br>5462 7422<br>Map 1 and<br>Map 2 Offset<br>to next in-<br>stance equals<br>+100 | 0x79 (121)<br>1 to (250)<br>0xC (12)               |                        | 21012                     | uint<br>RWE                              |

|                     | RMC Module • Profiling Page                                                                                                    |                                                                                                    |           |                                                                                                    |                                                    |                        |                           |                                          |  |  |  |
|---------------------|----------------------------------------------------------------------------------------------------|----------------------------------------------------------------------------------------------------|-----------|----------------------------------------------------------------------------------------------------|----------------------------------------------------|------------------------|---------------------------|------------------------------------------|--|--|--|
| Display             | Parameter Name<br>Description                                                                                                    | Range                                                                                                    | Default   | Modbus<br>Relative Ad-<br>dress                                                                             | CIP<br>Class<br>Instance<br>Attribute<br>hex (dec) | Pro-<br>fibus<br>Index | Pa-<br>ram-<br>eter<br>ID | Data<br>Type<br>and<br>Ac-<br>cess<br>** |  |  |  |
| <del>JС</del><br>JC | Step (1 to 250)<br>Jump Count<br>If step type<br>is Jump, set<br>the number of<br>jumps. A value of<br>0 creates an infi-<br>nite loop. Loops<br>can be nested<br>four deep. | 0 to 9,999                                                                                                    | 1         | Instance 1<br>Map 1 Map 2<br>5464 7424<br>Map 1 and<br>Map 2 Offset<br>to next in-<br>stance equals<br>+100 | 0x79 (121)<br>1 to (250)<br>0xD (13)               |                        | 21013                     | uint<br>RWE                              |  |  |  |
| End<br>End          | Step (1 to 250)<br>End Type<br>If step type is<br>End, select what<br>the controller<br>will do when this<br>profile ends.                                                   | <ul> <li><i>FF</i> Control Mode set to<br/>Off (62)</li> <li><i>HoL d</i> Hold last closed-<br/>loop set point in the pro-<br/>file (47)*</li> <li><i>USE r</i> User, reverts to<br/>previous set point (100)</li> <li>* End Hold does not af-<br/>fect the control mode,<br/>only the closed loop set<br/>point. The profile will<br/>return to the control<br/>mode prior to starting<br/>the profile.</li> </ul> | User      | Instance 1<br>Map 1 Map 2<br>5466 7426<br>Map 1 and<br>Map 2 Offset<br>to next in-<br>stance equals<br>+100 | 0x79 (121)<br>1 to (250)<br>0xE (14)               |                        | 21014                     | uint<br>RWE                              |  |  |  |
| Ent 1<br>Ent1       | Step (1 to 250)<br>Event 1<br>Select whether<br>output pro-<br>grammed as Pro-<br>file Event Out A<br>is on, unchanged<br>or off during this<br>step.                        | aFF Off (62)<br>Uc9d Unchanged (1557)<br>an On (63)                                                                                                    | Unchanged | Instance 1<br>Map 1 Map 2<br>5452 7412<br>Map 1 and<br>Map 2 Offset<br>to next in-<br>stance equals<br>+100 | 0x79 (121)<br>1 to (250)<br>7                      |                        | 21007                     | uint<br>RWE                              |  |  |  |
| Ent2<br>Ent2        | Step (1 to 250)<br>Event 2<br>Select whether<br>output pro-<br>grammed as Pro-<br>file Event Out B<br>is on, unchanged<br>or off during this<br>step.                        | aFF Off (62)<br>Uc9d Unchanged (1557)<br>an On (63)<br>EPROM St User Set                                                                                                    | Unchanged | Instance 1<br>Map 1 Map 2<br>5454 7414<br>Map 1 and<br>Map 2 Offset<br>to next in-<br>stance equals<br>+100 | 0x79 (121)<br>1 to (250)<br>8                      |                        | 21008                     | uint<br>RWE                              |  |  |  |

|              | RMC Module • Profiling Page                                                                                                    |                                                                                      |           |                                                                                                    |                                                    |                        |                           |                                          |  |  |  |
|--------------|----------------------------------------------------------------------------------------------------|--------------------------------------------------------------------------------------|-----------|----------------------------------------------------------------------------------------------------|----------------------------------------------------|------------------------|---------------------------|------------------------------------------|--|--|--|
| Display      | Parameter Name<br>Description                                                                                                    | Range                                                                                | Default   | Modbus<br>Relative Ad-<br>dress                                                                             | CIP<br>Class<br>Instance<br>Attribute<br>hex (dec) | Pro-<br>fibus<br>Index | Pa-<br>ram-<br>eter<br>ID | Data<br>Type<br>and<br>Ac-<br>cess<br>** |  |  |  |
| Ent3         | Step (1 to 250)<br>Event 3<br>Select whether<br>output pro-<br>grammed as Pro-<br>file Event Out C<br>is on, unchanged<br>or off during this<br>step.                        | <ul> <li>□FF Off (62)</li> <li>□ □ □ □ □ □ □ 0n (63)</li> </ul>                      | Unchanged | Instance 1<br>Map 1 Map 2<br>5470 7430<br>Map 1 and<br>Map 2 Offset<br>to next in-<br>stance equals<br>+100 | 0x79 (121)<br>1 to (250)<br>0x10 (16)              |                        | 21016                     | uint<br>RWE                              |  |  |  |
| Ent4<br>Ent4 | Step (1 to 250)<br>Event 4<br>Select whether<br>output pro-<br>grammed as Pro-<br>file Event Out D<br>is on, unchanged<br>or off during this<br>step.                        | <ul> <li>F Off (62)</li> <li>Uc 9d Unchanged (1557)</li> <li>On (63)</li> </ul>      | Unchanged | Instance 1<br>Map 1 Map 2<br>5472 7432<br>Map 1 and<br>Map 2 Offset<br>to next in-<br>stance equals<br>+100 | 0x79 (121)<br>1 to (250)<br>0x11 (17)              |                        | 21017                     | uint<br>RWE                              |  |  |  |
| Ent5<br>Ent5 | Step (1 to 250)<br>Event 5<br>Select whether<br>output pro-<br>grammed as Pro-<br>file Event Out E<br>is on, unchanged<br>or off during this<br>step.                        | <ul> <li>FF Off (62)</li> <li>Uc 9d Unchanged (1557)</li> <li>On (63)</li> </ul>     | Unchanged | Instance 1<br>Map 1 Map 2<br>5474 7434<br>Map 1 and<br>Map 2 Offset<br>to next in-<br>stance equals<br>+100 | 0x79 (121)<br>1 to (250)<br>0x12 (18)              |                        | 21018                     | uint<br>RWE                              |  |  |  |
| Ent6         | Step (1 to 250)<br>Event 6<br>Select whether<br>output pro-<br>grammed as Pro-<br>file Event Out F<br>is on, unchanged<br>or off during this<br>step.                        | <ul> <li>□FF Off (62)</li> <li>□C 9d Unchanged (1557)</li> <li>□n On (63)</li> </ul> | Unchanged | Instance 1<br>Map 1 Map 2<br>5476 7436<br>Map 1 and<br>Map 2 Offset<br>to next in-<br>stance equals<br>+100 | 0x79 (121)<br>1 to (250)<br>0x13 (19)              |                        | 21019                     | uint<br>RWE                              |  |  |  |
| Ent7<br>Ent7 | Step (1 to 250)<br>Event 7<br>Select whether<br>output pro-<br>grammed as Pro-<br>file Event Out G<br>is on, unchanged<br>or off during this<br>step.<br>ead, W: Write. E: E | aFF       Off (62)         Uc 9d       Unchanged (1557)         an       On (63)     | Unchanged | Instance 1<br>Map 1 Map 2<br>5478 7438<br>Map 1 and<br>Map 2 Offset<br>to next in-<br>stance equals<br>+100 | 0x79 (121)<br>1 to (250)<br>0x14 (20)              |                        | 21020                     | uint<br>RWE                              |  |  |  |

|                                | RMC Module • Profiling Page                                                                                                    |                                                                                                    |           |                                                                                                    |                                                    |                        |                           |                                          |  |  |  |
|--------------------------------|----------------------------------------------------------------------------------------------------|----------------------------------------------------------------------------------------------------|-----------|----------------------------------------------------------------------------------------------------|----------------------------------------------------|------------------------|---------------------------|------------------------------------------|--|--|--|
| Display                        | Parameter Name<br>Description                                                                                                    | Range                                                                                                    | Default   | Modbus<br>Relative Ad-<br>dress                                                                              | CIP<br>Class<br>Instance<br>Attribute<br>hex (dec) | Pro-<br>fibus<br>Index | Pa-<br>ram-<br>eter<br>ID | Data<br>Type<br>and<br>Ac-<br>cess<br>** |  |  |  |
| Ent8<br>Ent8                   | Step (1 to 250)<br>Event 8<br>Select whether<br>output pro-<br>grammed as Pro-<br>file Event Out H<br>is on, unchanged<br>or off during this<br>step. | <ul> <li>□FF Off (62)</li> <li>□ □ □ □ □ □ □ 0n (63)</li> <li>□ □ □ □ □ 0n (63)</li> </ul>                                                                                                    | Unchanged | Instance 1<br>Map 1 Map 2<br>5480 7440<br>Map 1 and<br>Map 2 Offset<br>to next in-<br>stance equals<br>+100  | 0x79 (121)<br>1 to (250)<br>0x15 (21)              |                        | 21021                     | uint<br>RWE                              |  |  |  |
| <u>5.</u> E <i>YP</i><br>S.typ | Subroutine Step<br>(1 to 150)<br>Step Type<br>Select a step<br>type.                                                                                  | USEP Unused Step (50)<br>SoAH Soak (87)<br>UPE Wait For Process<br>or Event (1542)<br>ELoc Wait For Time<br>(1543)<br>SEAE Instant Change<br>(1515)<br>End End (27)<br>E I Time (143)<br>rAEE Ramp Rate (81) | Unused    | Instance 1<br>Map 1 Map 2<br>30440 32400<br>Map 1 and<br>Map 2 Offset<br>to next in-<br>stance equals<br>+86 | 0x69 (105)<br>1 to (150)<br>1                      |                        | 5001                      | uint<br>RWE                              |  |  |  |
| <u>ር.ምግ /</u><br>C.M1          | Subroutine Step<br>(1 to 150)<br>Control Mode<br>Loop 1<br>Set the control<br>mode for this<br>loop.                                                  | RUE o Auto (10)<br>oFF Off (62)<br>ቦባጸስ Manual (54)                                                                                                    | Auto      | Instance 1<br>Map 1 Map 2<br>30442 32402<br>Map 1 and<br>Map 2 Offset<br>to next in-<br>stance equals<br>+86 | 0x69 (105)<br>1 to (150)<br>2                      |                        | 5002                      | uint<br>RWE                              |  |  |  |
| <u>С.РЛ</u><br>С.М2            | Subroutine Step<br>(1 to 150)<br>Control Mode<br>Loop 2<br>Set the control<br>mode for this<br>loop.                                                  | RUE o Auto (10)<br>oFF Off (62)<br>ቦባጸስ Manual (54)                                                                                                    | Auto      | Instance 1<br>Map 1 Map 2<br>30444 32404<br>Map 1 and<br>Map 2 Offset<br>to next in-<br>stance equals<br>+86 | 0x69 (105)<br>1 to (150)<br>3                      |                        | 5003                      | uint<br>RWE                              |  |  |  |
| <u>С.РЛЭ</u><br>С.МЗ           | Subroutine Step<br>(1 to 150)<br>Control Mode<br>Loop 3<br>Set the control<br>mode for this<br>loop.                                                  | RUE o Auto (10)<br>oFF Off (62)<br>PTRo Manual (54)<br>TEPROM, S: User Set                                                                                                    | Auto      | Instance 1<br>Map 1 Map 2<br>30446 32406<br>Map 1 and<br>Map 2 Offset<br>to next in-<br>stance equals<br>+86 | 0x69 (105)<br>1 to (150)<br>4                      |                        | 5004                      | uint<br>RWE                              |  |  |  |

| RMC Module • Profiling Page                       |                                                                                                    |                                                                       |         |                                                                                                    |                                                    |                        |                           |                                          |  |  |
|---------------------------------------------------|----------------------------------------------------------------------------------------------------|-----------------------------------------------------------------------|---------|----------------------------------------------------------------------------------------------------|----------------------------------------------------|------------------------|---------------------------|------------------------------------------|--|--|
| Display                                           | Parameter Name<br>Description                                                                                                    | Range                                                                 | Default | Modbus<br>Relative Ad-<br>dress                                                                              | CIP<br>Class<br>Instance<br>Attribute<br>hex (dec) | Pro-<br>fibus<br>Index | Pa-<br>ram-<br>eter<br>ID | Data<br>Type<br>and<br>Ac-<br>cess<br>** |  |  |
| <u>Е.РЧЧ</u><br>С.М4                              | Subroutine Step<br>(1 to 150)<br>Control Mode<br>Loop 4<br>Set the control<br>mode for this<br>loop.                                                                                                    | ብሀと Auto (10)<br>oFF Off (62)<br>ቦባጸስ Manual (54)                     | Auto    | Instance 1<br>Map 1 Map 2<br>30448 32408<br>Map 1 and<br>Map 2 Offset<br>to next in-<br>stance equals<br>+86 | 0x69 (105)<br>1 to (150)<br>5                      |                        | 5005                      | uint<br>RWE                              |  |  |
| <u>L.SP</u> /<br>t.SP1                            | Subroutine Step<br>(1 to 150)<br>Target Set Point<br>Loop 1<br>If step type is<br>Time or Instant<br>Change - enter<br>set point for this<br>loop. If Ramp<br>Rate step, en-<br>ter set point for<br>loops 1, 2, 3 and<br>4. | -1,999.000 to<br>9,999.000°F or units<br>-1,128.000 to<br>5,537.000°C | 0.0     | Instance 1<br>Map 1 Map 2<br>30450 32410<br>Map 1 and<br>Map 2 Offset<br>to next in-<br>stance equals<br>+86 | 0x69 (105)<br>1 to (150)<br>6                      |                        | 5006                      | float<br>RWE                             |  |  |
| <b>L.SP2</b><br>t.SP2                             | Subroutine Step<br>(1 to 150)<br>Target Set Point<br>Loop 2<br>If step type is<br>Time or Instant<br>Change - enter<br>set point for this<br>loop.                                                                           | -1,999.000 to<br>9,999.000°F or units<br>-1,128.000 to<br>5,537.000°C | 0.0     | Instance 1<br>Map 1 Map 2<br>30452 32412<br>Map 1 and<br>Map 2 Offset<br>to next in-<br>stance equals<br>+86 | 0x69 (105)<br>1 to (150)<br>7                      |                        | 5007                      | float<br>RWE                             |  |  |
| <u>E.5<i>P</i>3</u><br>t.SP3                      | Subroutine Step<br>(1 to 150)<br>Target Set Point<br>Loop 3<br>If step type is<br>Time or Instant<br>Change - enter<br>set point for this<br>loop.                                                                           | -1,999.000 to<br>9,999.000°F or units<br>-1,128.000 to<br>5,537.000°C | 0.0     | Instance 1<br>Map 1 Map 2<br>30454 32414<br>Map 1 and<br>Map 2 Offset<br>to next in-<br>stance equals<br>+86 | 0x69 (105)<br>1 to (150)<br>8                      |                        | 5008                      | float<br>RWE                             |  |  |
| <b>E.5</b> <i>P</i> <b>4</b><br>t.SP4<br>** R: R€ | Subroutine Step<br>(1 to 150)<br>Target Set Point<br>Loop 4<br>If step type is<br>Time or Instant<br>Change - enter<br>set point for this<br>loop.<br>ead, W: Write, E: F                                                    | -1,999.000 to<br>9,999.000°F or units<br>-1,128.000 to<br>5,537.000°C | 0.0     | Instance 1<br>Map 1 Map 2<br>30456 32416<br>Map 1 and<br>Map 2 Offset<br>to next in-<br>stance equals<br>+86 | 0x69 (105)<br>1 to (150)<br>9                      |                        | 5009                      | float<br>RWE                             |  |  |

|              |                                                                                                    | RMC Modu           | ile • Profil | ing Page                                                                                                    |                                                    |                        |                           |                                          |
|--------------|----------------------------------------------------------------------------------------------------|--------------------|--------------|----------------------------------------------------------------------------------------------------|----------------------------------------------------|------------------------|---------------------------|------------------------------------------|
| Display      | Parameter Name<br>Description                                                                                                    | Range              | Default      | Modbus<br>Relative Ad-<br>dress                                                                              | CIP<br>Class<br>Instance<br>Attribute<br>hex (dec) | Pro-<br>fibus<br>Index | Pa-<br>ram-<br>eter<br>ID | Data<br>Type<br>and<br>Ac-<br>cess<br>** |
| hoUr<br>hoUr | Subroutine Step<br>(1 to 150)<br>Hours<br>If step type is<br>Time, enter time<br>over which set<br>point changes. If<br>Soak or Instant<br>Change Step, en-<br>ter time to main-<br>tain this step. If<br>step type is Wait<br>for Time, enter<br>time to wait on.<br>Subroutine Step | 0 to 23<br>0 to 59 | 0            | Instance 1<br>Map 1 Map 2<br>30458 32418<br>Map 1 and<br>Map 2 Offset<br>to next in-<br>stance equals<br>+86 | 0x69 (105)<br>1 to (150)<br>0xA (10)<br>0x69 (105) |                        | 5010                      | uint<br>RWE<br>uint                      |
| Min          | <i>(1 to 150)</i><br><b>Minutes</b><br>If step type is<br>Time, enter time<br>over which set<br>point changes. If<br>Soak or Instant<br>Change Step, en-<br>ter time to main-<br>tain this step. If<br>step type is Wait<br>for Time, enter<br>time to wait on.                       |                    | 0            | Map 1 Map 2<br>30460 32420<br>Map 1 and<br>Map 2 Offset<br>to next in-<br>stance equals<br>+86               | 1 to (150)<br>0xB (11)                             |                        | 3011                      | RWE                                      |
| SEC<br>SEC   | Subroutine Step<br>(1 to 150)<br>Seconds<br>If step type is<br>Time, enter time<br>over which set<br>point changes. If<br>Soak or Instant<br>Change Step, en-<br>ter time to main-<br>tain this step. If<br>step type is Wait<br>for Time, enter<br>time to wait on.                  | 0 to 59            | 0            | Instance 1<br>Map 1 Map 2<br>30462 32422<br>Map 1 and<br>Map 2 Offset<br>to next in-<br>stance equals<br>+86 | 0x69 (105)<br>1 to (150)<br>0xC (12)               |                        | 5012                      | uint<br>RWE                              |

|                          | RMC Module • Profiling Page                                                                                                    |                                                                                        |                              |                                                                                                    |                                                    |                        |                           |                                          |
|--------------------------|----------------------------------------------------------------------------------------------------|----------------------------------------------------------------------------------------|------------------------------|----------------------------------------------------------------------------------------------------|----------------------------------------------------|------------------------|---------------------------|------------------------------------------|
| Display                  | Parameter Name<br>Description                                                                                                    | Range                                                                                  | Default                      | Modbus<br>Relative Ad-<br>dress                                                                              | CIP<br>Class<br>Instance<br>Attribute<br>hex (dec) | Pro-<br>fibus<br>Index | Pa-<br>ram-<br>eter<br>ID | Data<br>Type<br>and<br>Ac-<br>cess<br>** |
| <del>г ЯЕЕ</del><br>rAtE | Subroutine Step<br>(1 to 150)<br>Rate<br>If step type is<br>Ramp Rate, se-<br>lect the rate for<br>ramping in de-<br>grees or units per<br>minute.                                                                                                    | 0 to 9,999.000°F or units<br>per minute<br>0 to 5,555.000°C per<br>minute              | 0.0                          | Instance 1<br>Map 1 Map 2<br>30464 32424<br>Map 1 and<br>Map 2 Offset<br>to next in-<br>stance equals<br>+86 | 0x69 (105)<br>1 to (150)<br>0xD (13)               |                        | 5013                      | float<br>RWE                             |
| <i>P.E 1</i><br>P.E1     | Subroutine Step<br>(1 to 150)<br>Wait For Process<br>1 Condition<br>If step type is<br>Wait for Process<br>or Event, select<br>whether process<br>value must be<br>Less Than or<br>Greater Than the<br>value of Wait for<br>Process to satisfy<br>the wait-for con-<br>dition. | □FF Off (62)<br>L.Ł Less Than (1436)<br>9.Ł Greater Than (1435)                        | Off                          | Instance 1<br>Map 1 Map 2<br>30490 32450<br>Map 1 and<br>Map 2 Offset<br>to next in-<br>stance equals<br>+86 | 0x69 (105)<br>1 to (150)<br>0x1A (26)              |                        | 5026                      | uint<br>RWE                              |
| <u>ы д.</u> Р 1<br>W.P1  | Subroutine Step<br>(1 to 150)<br>Wait For Process<br>1 Value<br>Enter a value<br>that must be<br>satisfied which<br>is specified by<br>Source E in Pro-<br>file Setup.                                                                                                    | -1,999.000 to<br>9,999.000°F or units<br>-1,128.000 to<br>5,537.000°C                  | 0.0°F or<br>units<br>-18.0°C | Instance 1<br>Map 1 Map 2<br>30498 32458<br>Map 1 and<br>Map 2 Offset<br>to next in-<br>stance equals<br>+86 | 0x69 (105)<br>1 to (150)<br>0x1E (30)              |                        | 5030                      | float<br>RWE                             |
| <i>P.E 2</i><br>P.E2     | Subroutine Step<br>(1 to 150)<br>Wait For Process<br>2 Condition<br>If step type is<br>Wait for Process<br>or Event, select<br>whether process<br>value must be<br>Less Than or<br>Greater Than the<br>value of Wait for<br>Process to satisfy<br>the wait-for con-<br>dition. | GFF Off (62)<br>L.E Less Than (1436)<br>S.E Greater Than (1435)<br>EEPROM St. User Set | Off                          | Instance 1<br>Map 1 Map 2<br>30492 32452<br>Map 1 and<br>Map 2 Offset<br>to next in-<br>stance equals<br>+86 | 0x69 (105)<br>1 to (150)<br>0x1B (27)              |                        | 5027                      | uint<br>RWE                              |

Watlow EZ-ZONE<sup>®</sup> RMC Module

| RMC Module • Profiling Page |                                                                                                    |                                                                                      |                              |                                                                                                    |                                                    |                        |                           |                                          |
|-----------------------------|----------------------------------------------------------------------------------------------------|--------------------------------------------------------------------------------------|------------------------------|----------------------------------------------------------------------------------------------------|----------------------------------------------------|------------------------|---------------------------|------------------------------------------|
| Display                     | Parameter Name<br>Description                                                                                                    | Range                                                                                | Default                      | Modbus<br>Relative Ad-<br>dress                                                                              | CIP<br>Class<br>Instance<br>Attribute<br>hex (dec) | Pro-<br>fibus<br>Index | Pa-<br>ram-<br>eter<br>ID | Data<br>Type<br>and<br>Ac-<br>cess<br>** |
| <u>ь d.Р</u> 2<br>W.Р2      | Subroutine Step<br>(1 to 150)<br>Wait For Process<br>2 Value<br>Enter a value<br>that must be<br>satisfied which<br>is specified by<br>Source F in Pro-<br>file Setup.                                                                                                    | -1,999.000 to<br>9,999.000°F or units<br>-1,128.000 to<br>5,537.000°C                | 0.0°F or<br>units<br>-18.0°C | Instance 1<br>Map 1 Map 2<br>30500 32460<br>Map 1 and<br>Map 2 Offset<br>to next in-<br>stance equals<br>+86 | 0x69 (105)<br>1 to (150)<br>0x1F (31)              |                        | 5031                      | float<br>RWE                             |
| <i>P.E 3</i><br>P.E3        | Subroutine Step<br>(1 to 150)<br>Wait For Process<br>3 Condition<br>If step type is<br>Wait for Process<br>or Event, select<br>whether process<br>value must be<br>Less Than or<br>Greater Than the<br>value of Wait for<br>Process to satisfy<br>the wait-for con-<br>dition. | <i>■FF</i> Off (62)<br><i>L.E</i> Less Than (1436)<br><i>9.E</i> Greater Than (1435) | Off                          | Instance 1<br>Map 1 Map 2<br>30494 32454<br>Map 1 and<br>Map 2 Offset<br>to next in-<br>stance equals<br>+86 | 0x69 (105)<br>1 to (150)<br>0x1C (28)              |                        | 5028                      | uint<br>RWE                              |
| <u>ы</u>                    | Subroutine Step<br>(1 to 150)<br>Wait For Process<br>3 Value<br>Enter a value<br>that must be<br>satisfied which<br>is specified by<br>Source G in Pro-<br>file Setup.                                                                                                    | -1,999.000 to<br>9,999.000°F or units<br>-1,128.000 to<br>5,537.000°C                | 0.0°F or<br>units<br>-18.0°C | Instance 1<br>Map 1 Map 2<br>30502 32462<br>Map 1 and<br>Map 2 Offset<br>to next in-<br>stance equals<br>+86 | 0x69 (105)<br>1 to (250)<br>0x20 (32)              |                        | 5032                      | float<br>RWE                             |

| RMC Module • Profiling Page |                                                                                                    |                                                                       |                              |                                                                                                    |                                                    |                        |                           |                                          |
|-----------------------------|----------------------------------------------------------------------------------------------------|-----------------------------------------------------------------------|------------------------------|----------------------------------------------------------------------------------------------------|----------------------------------------------------|------------------------|---------------------------|------------------------------------------|
| Display                     | Parameter Name<br>Description                                                                                                    | Range                                                                 | Default                      | Modbus<br>Relative Ad-<br>dress                                                                              | CIP<br>Class<br>Instance<br>Attribute<br>hex (dec) | Pro-<br>fibus<br>Index | Pa-<br>ram-<br>eter<br>ID | Data<br>Type<br>and<br>Ac-<br>cess<br>** |
| <u>Р.Е Ч</u><br>Р.Е4        | Subroutine Step<br>(1 to 150)<br>Wait For Process<br>4 Condition<br>If step type is<br>Wait for Process<br>or Event, select<br>whether process<br>value must be<br>Less Than or<br>Greater Than the<br>value of Wait for<br>Process to satisfy<br>the wait-for con-<br>dition. | oFF Off (62)<br>L.E Less Than (1436)<br>9.E Greater Than (1435)       | Off                          | Instance 1<br>Map 1 Map 2<br>30496 32456<br>Map 1 and<br>Map 2 Offset<br>to next in-<br>stance equals<br>+86 | 0x69 (105)<br>1 to (250)<br>0x1D (29)              |                        | 5029                      | uint<br>RWE                              |
| <u>ы</u> РЧ<br>W.Р4         | Subroutine Step<br>(1 to 150)<br>Wait For Process<br>4 Value<br>Enter a value<br>that must be<br>satisfied which<br>is specified by<br>Source H in Pro-<br>file Setup.                                                                                                    | -1,999.000 to<br>9,999.000°F or units<br>-1,128.000 to<br>5,537.000°C | 0.0°F or<br>units<br>-18.0°C | Instance 1<br>Map 1 Map 2<br>30504 32464<br>Map 1 and<br>Map 2 Offset<br>to next in-<br>stance equals<br>+86 | 0x69 (105)<br>1 to (250)<br>0x21 (33)              |                        | 5033                      | float<br>RWE                             |
| <u>ы J Е</u> . I<br>WE.1    | Subroutine Step<br>(1 to 150)<br>Wait Event 1<br>Enter a state<br>that must be<br>satisfied which<br>is specified by<br>Source A in Pro-<br>file Setup.                                                                                                    | oonE None (61)<br>on On (63)<br>oFF Off (62)                          | None                         | Instance 1<br>Map 1 Map 2<br>30482 32442<br>Map 1 and<br>Map 2 Offset<br>to next in-<br>stance equals<br>+86 | 0x69 (105)<br>1 to (150)<br>0x16 (22)              |                        | 5022                      | uint<br>RWE                              |
| <b>U J E.2</b><br>WE.2      | Subroutine Step<br>(1 to 150)<br>Wait Event 2<br>Enter a state<br>that must be<br>satisfied which<br>is specified by<br>Source B in Pro-<br>file Setup.                                                                                                    | EPROM. S: User Set                                                    | None                         | Instance 1<br>Map 1 Map 2<br>30484 32444<br>Map 1 and<br>Map 2 Offset<br>to next in-<br>stance equals<br>+86 | 0x69 (105)<br>1 to (150)<br>0x17 (23)              |                        | 5023                      | uint<br>RWE                              |

| RMC Module • Profiling Page     |                                                                                                    |                                                                                                    |           |                                                                                                    |                                                    |                        |                           |                                          |
|---------------------------------|----------------------------------------------------------------------------------------------------|----------------------------------------------------------------------------------------------------|-----------|----------------------------------------------------------------------------------------------------|----------------------------------------------------|------------------------|---------------------------|------------------------------------------|
| Display                         | Parameter Name<br>Description                                                                                                    | Range                                                                                                    | Default   | Modbus<br>Relative Ad-<br>dress                                                                              | CIP<br>Class<br>Instance<br>Attribute<br>hex (dec) | Pro-<br>fibus<br>Index | Pa-<br>ram-<br>eter<br>ID | Data<br>Type<br>and<br>Ac-<br>cess<br>** |
| <b>Ь Ј Е.З</b><br>WE.3          | Subroutine Step<br>(1 to 150)<br>Wait Event 3<br>Enter a state<br>that must be<br>satisfied which<br>is specified by<br>Source C in Pro-<br>file Setup.                         | DenE None (61)<br>Den On (63)<br>DEF Off (62)                                                                                                    | None      | Instance 1<br>Map 1 Map 2<br>30486 32446<br>Map 1 and<br>Map 2 Offset<br>to next in-<br>stance equals<br>+86 | 0x69 (105)<br>1 to (150)<br>0x18 (24)              |                        | 5024                      | uint<br>RWE                              |
| <b>Ы Ы Е.Ч</b><br>WE.4          | Subroutine Step<br>(1 to 150)<br>Wait Event 4<br>Enter a state<br>that must be<br>satisfied which<br>is specified by<br>Source D in Pro-<br>file Setup.                         | Don E None (61)<br>On On (63)<br>DFF Off (62)                                                                                                    | None      | Instance 1<br>Map 1 Map 2<br>30488 32448<br>Map 1 and<br>Map 2 Offset<br>to next in-<br>stance equals<br>+86 | 0x69 (105)<br>1 to (150)<br>0x19 (25)              |                        | 5025                      | uint<br>RWE                              |
| doW                             | Subroutine Step<br>(1 to 150)<br>Day of Week<br>If step type is<br>Wait for Time,<br>select day of<br>week for profile<br>to proceed.                                           | Ed Every Day (1567)<br>Ldd Week Days (1566)<br>Plan Monday (1559)<br>LdE Tuesday (1560)<br>LdEd Wednesday (1561)<br>LhUr Thursday (1562)<br>Fr. Friday (1563)<br>SRE Saturday (1564)<br>Sun Sunday (1565) | Every Day | Instance 1<br>Map 1 Map 2<br>30508 32468<br>Map 1 and<br>Map 2 Offset<br>to next in-<br>stance equals<br>+86 | 0x69 (105)<br>1 to (150)<br>0x23 (35)              |                        | 5035                      | uint<br>RWE                              |
| <mark>95E  </mark><br>gSE1      | Subroutine Step<br>(1 to 150)<br>Guaranteed Soak<br>Enable 1<br>Select if profile<br>should pause<br>while process 1<br>deviates from<br>deviation band.                        | oFF Off (62)<br>on On (63)                                                                                                    | Off       | Instance 1<br>Map 1 Map 2<br>30510 32470<br>Map 1 and<br>Map 2 Offset<br>to next in-<br>stance equals<br>+86 | 0x69 (105)<br>1 to (150)<br>0x24 (36)              |                        | 5036                      | uint<br>RWE                              |
| <b>95E2</b><br>gSE2<br>** R: Re | Subroutine Step<br>(1 to 150)<br>Guaranteed Soak<br>Enable 2<br>Select if profile<br>should pause<br>while process 2<br>deviates from<br>deviation band.<br>ead, W: Write, E: F | oFF Off (62)<br>on On (63)<br>EPROM, S: User Set                                                                                                    | Off       | Instance 1<br>Map 1 Map 2<br>30512 32472<br>Map 1 and<br>Map 2 Offset<br>to next in-<br>stance equals<br>+86 | 0x69 (105)<br>1 to (150)<br>0x25 (37)              |                        | 5037                      | uint<br>RWE                              |

| RMC Module • Profiling Page |                                                                                                    |                                                      |           |                                                                                                    |                                                    |                        |                           |                                          |
|-----------------------------|----------------------------------------------------------------------------------------------------|------------------------------------------------------|-----------|----------------------------------------------------------------------------------------------------|----------------------------------------------------|------------------------|---------------------------|------------------------------------------|
| Display                     | Parameter Name<br>Description                                                                                                    | Range                                                | Default   | Modbus<br>Relative Ad-<br>dress                                                                              | CIP<br>Class<br>Instance<br>Attribute<br>hex (dec) | Pro-<br>fibus<br>Index | Pa-<br>ram-<br>eter<br>ID | Data<br>Type<br>and<br>Ac-<br>cess<br>** |
| <b>95E3</b><br>gSE3         | Subroutine Step<br>(1 to 150)<br>Guaranteed Soak<br>Enable 3<br>Select if profile<br>should pause<br>while process 3<br>deviates from<br>deviation band.            | oFF Off (62)<br>on On (63)                           | Off       | Instance 1<br>Map 1 Map 2<br>30514 32474<br>Map 1 and<br>Map 2 Offset<br>to next in-<br>stance equals<br>+86 | 0x69 (105)<br>1 to (150)<br>0x26 (38)              |                        | 5038                      | uint<br>RWE                              |
| <mark>95E4</mark><br>gSE4   | Subroutine Step<br>(1 to 150)<br>Guaranteed Soak<br>Enable 4<br>Select if profile<br>should pause<br>while process 4<br>deviates from<br>deviation band.            | oFF Off (62)<br>on On (63)                           | Off       | Instance 1<br>Map 1 Map 2<br>30516 32476<br>Map 1 and<br>Map 2 Offset<br>to next in-<br>stance equals<br>+86 | 0x69 (105)<br>1 to (150)<br>0x27 (39)              |                        | 5039                      | uint<br>RWE                              |
| Ent 1<br>Ent1               | Subroutine Step<br>(1 to 150)<br>Event 1<br>Select whether<br>output pro-<br>grammed as Pro-<br>file Event Out A<br>is on, unchanged<br>or off during this<br>step. | Uc 9d Unchanged (1557)<br>oFF Off (62)<br>on On (63) | Unchanged | Instance 1<br>Map 1 Map 2<br>30466 32426<br>Map 1 and<br>Map 2 Offset<br>to next in-<br>stance equals<br>+86 | 0x69 (105)<br>1 to (150)<br>0xE (14)               |                        | 5014                      | uint<br>RWE                              |
| Ent2<br>Ent2                | Subroutine Step<br>(1 to 150)<br>Event 2<br>Select whether<br>output pro-<br>grammed as Pro-<br>file Event Out B<br>is on, unchanged<br>or off during this<br>step. | oFF Off (62)<br>Uc9d Unchanged (1557)<br>on On (63)  | Unchanged | Instance 1<br>Map 1 Map 2<br>30468 32428<br>Map 1 and<br>Map 2 Offset<br>to next in-<br>stance equals<br>+86 | 0x69 (105)<br>1 to (150)<br>0xF (15)               |                        | 5015                      | uint<br>RWE                              |
| Ent3                        | Subroutine Step<br>(1 to 150)<br>Event 3<br>Select whether<br>output pro-<br>grammed as Pro-<br>file Event Out C<br>is on, unchanged<br>or off during this<br>step. | FF Off (62) Uc 9d Unchanged (1557) On (63)           | Unchanged | Instance 1<br>Map 1 Map 2<br>30470 32430<br>Map 1 and<br>Map 2 Offset<br>to next in-<br>stance equals<br>+86 | 0x69 (105)<br>1 to (150)<br>0x10 (16)              |                        | 5016                      | uint<br>RWE                              |

|              | RMC Module • Profiling Page                                                                                                    |                                                      |           |                                                                                                    |                                                    |                        |                           |                                          |
|--------------|----------------------------------------------------------------------------------------------------|------------------------------------------------------|-----------|----------------------------------------------------------------------------------------------------|----------------------------------------------------|------------------------|---------------------------|------------------------------------------|
| Display      | Parameter Name<br>Description                                                                                                    | Range                                                | Default   | Modbus<br>Relative Ad-<br>dress                                                                              | CIP<br>Class<br>Instance<br>Attribute<br>hex (dec) | Pro-<br>fibus<br>Index | Pa-<br>ram-<br>eter<br>ID | Data<br>Type<br>and<br>Ac-<br>cess<br>** |
| Ent4<br>Ent4 | Subroutine Step<br>(1 to 150)<br>Event 4<br>Select whether<br>output pro-<br>grammed as Pro-<br>file Event Out D<br>is on, unchanged<br>or off during this<br>step. | oFF Off (62)<br>Uc9d Unchanged (1557)<br>on On (63)  | Unchanged | Instance 1<br>Map 1 Map 2<br>30472 32432<br>Map 1 and<br>Map 2 Offset<br>to next in-<br>stance equals<br>+86 | 0x69 (105)<br>1 to (150)<br>0x11 (17)              |                        | 5017                      | uint<br>RWE                              |
| Ent5         | Subroutine Step<br>(1 to 150)<br>Event 5<br>Select whether<br>output pro-<br>grammed as Pro-<br>file Event Out E<br>is on, unchanged<br>or off during this<br>step. | oFF Off (62)<br>Uc9d Unchanged (1557)<br>on On (63)  | Unchanged | Instance 1<br>Map 1 Map 2<br>30474 32434<br>Map 1 and<br>Map 2 Offset<br>to next in-<br>stance equals<br>+86 | 0x69 (105)<br>1 to (150)<br>0x12 (18)              |                        | 5018                      | uint<br>RWE                              |
| Ent6         | Subroutine Step<br>(1 to 150)<br>Event 6<br>Select whether<br>output pro-<br>grammed as Pro-<br>file Event Out F<br>is on, unchanged<br>or off during this<br>step. | oFF Off (62)<br>Uc9d Unchanged (1557)<br>on On (63)  | Unchanged | Instance 1<br>Map 1 Map 2<br>30476 32436<br>Map 1 and<br>Map 2 Offset<br>to next in-<br>stance equals<br>+86 | 0x69 (105)<br>1 to (150)<br>0x13 (19)              |                        | 5019                      | uint<br>RWE                              |
| Ent7         | Subroutine Step<br>(1 to 150)<br>Event 7<br>Select whether<br>output pro-<br>grammed as Pro-<br>file Event Out G<br>is on, unchanged<br>or off during this<br>step. | GFF Off (62)<br>Uc 9d Unchanged (1557)<br>on On (63) | Unchanged | Instance 1<br>Map 1 Map 2<br>30478 32438<br>Map 1 and<br>Map 2 Offset<br>to next in-<br>stance equals<br>+86 | 0x69 (105)<br>1 to (150)<br>0x14 (20)              |                        | 5020                      | uint<br>RWE                              |

|          | RMC Module • Profiling Page                                                                                                    |                                                     |           |                                                                                                    |                                                    |                        |                           |                                          |
|----------|----------------------------------------------------------------------------------------------------|-----------------------------------------------------|-----------|----------------------------------------------------------------------------------------------------|----------------------------------------------------|------------------------|---------------------------|------------------------------------------|
| Display  | Parameter Name<br>Description                                                                                                    | Range                                               | Default   | Modbus<br>Relative Ad-<br>dress                                                                              | CIP<br>Class<br>Instance<br>Attribute<br>hex (dec) | Pro-<br>fibus<br>Index | Pa-<br>ram-<br>eter<br>ID | Data<br>Type<br>and<br>Ac-<br>cess<br>** |
| Ent8     | Subroutine Step<br>(1 to 150)<br>Event 8<br>Select whether<br>output pro-<br>grammed as Pro-<br>file Event Out H<br>is on, unchanged<br>or off during this<br>step. | oFF Off (62)<br>Uc9d Unchanged (1557)<br>on On (63) | Unchanged | Instance 1<br>Map 1 Map 2<br>30480 32440<br>Map 1 and<br>Map 2 Offset<br>to next in-<br>stance equals<br>+86 | 0x69 (105)<br>1 to (150)<br>0x15 (21)              |                        | 5021                      | uint<br>RWE                              |
| ** R: Re | ** R: Read, W: Write, E: EEPROM, S: User Set                                                                                                    |                                                     |           |                                                                                                    |                                                    |                        |                           |                                          |

| Display                | Step Type Description                                                                                                    | Parameters in Step Type                                                                                                    |
|------------------------|----------------------------------------------------------------------------------------------------|----------------------------------------------------------------------------------------------------|
| USEP<br>UStP           | Step Types<br>Unused Step<br>This is an empty step that can be used to plan<br>for future steps to be inserted or temporarily<br>deactivate a step in a profile. Change step type<br>back when the step should be active again.                                                                                                    |                                                                                                    |
| <mark>ε</mark> ,<br>ti | Step Types<br>Time<br>If Ramping Type in Setup Profile is set for Time,<br>control loop 1 to 4 may be part of the profile<br>and all enabled control loops follow independent<br>set points over the specified time. The state of<br>up to 8 event outputs may be set or maintained.                                                                                          | [P]1Control Mode Loop 1[P]2Control Mode Loop 2[P]3Control Mode Loop 3[P]4Control Mode Loop 4£951Target Set Point Loop 1£952Target Set Point Loop 2£953Target Set Point Loop 3£954Target Set Point Loop 4halfHoursP]10MinutesSEESeconds95E1Guaranteed Soak Enable 195E2Guaranteed Soak Enable 295E3Guaranteed Soak Enable 395E4Guaranteed Soak Enable 4Ent 1Event 1Ent 2Event 2Ent 3Event 3Ent 4Event 4Ent 5Event 6Ent 6Event 7Ent 8Event 8 |
| rAtE                   | Step Types<br>Rate<br>If Ramping Type in Setup Profile is set for Ramp<br>Rate, control loop 1 must be part of the pro-<br>file and all other enabled control loops follow<br>the same set point and ramp rate in degrees or<br>units per minute. Ensure all control loops have<br>the same units of measure. The state of up to 8<br>event outputs may be set or maintained. | [P]1Control Mode Loop 1[P]2Control Mode Loop 2[P]3Control Mode Loop 3[P]4Control Mode Loop 4£951Target Set Point Loop 195E1Guaranteed Soak Enable 195E2Guaranteed Soak Enable 295E3Guaranteed Soak Enable 395E4Guaranteed Soak Enable 4r REERateEnt1Event 1Ent2Event 2Ent3Event 3Ent4Event 4Ent5Event 6Ent6Event 7Ent8Event 8                                                                                                    |
| Display              | Step Type Description                                                                                                    | Parameters in Step Type                                                                                                    |
|----------------------|----------------------------------------------------------------------------------------------------|----------------------------------------------------------------------------------------------------|
| SoAk                 | Step Types<br>Soak<br>A Soak Step maintains the last Target Set Points<br>for the designated time. The state of up to 8<br>event outputs may be set or maintained.                                                                                                    | [P]1Control Mode Loop 1[P]2Control Mode Loop 2[P]3Control Mode Loop 3[P]4Control Mode Loop 4hallHours[P]4MinutesSEESeconds95E 1Guaranteed Soak Enable 195E 2Guaranteed Soak Enable 295E 3Guaranteed Soak Enable 395E 4Guaranteed Soak Enable 4Ent 1Event 1Ent 2Event 2Ent 3Event 3Ent 4Event 3Ent 5Event 4Ent 5Event 6Ent 1Event 7Ent 8Event 8                                                                   |
| ELoc<br>CLoc         | Step Types<br>Wait For Time<br>A Wait for Time Step is available with an Ac-<br>cess module having the real-time calendar clock<br>feature. This allows the program to wait for a<br>specified day and time before proceeding to<br>the next step. Used to have the profile execute<br>steps everyday or only weekdays. The state of<br>up to 8 event outputs may be set or maintained. | hollr Hours<br>Phole Hours<br>Minutes<br>SEC Seconds<br>doud Day of Week<br>Ent I Event 1<br>Ent 2 Event 2<br>Ent 3<br>Ent 4 Event 3<br>Ent 5 Event 5<br>Ent 6<br>Ent 7<br>Ent 8<br>Event 8                                                                                                    |
| <i>ud.PE</i><br>W.PE | Step Types<br>Wait For<br>A Wait For Process or Event Step will wait for<br>four process values to match the Wait for Pro-<br>cess Values (1 to 4), and/or for the four Wait<br>For Event states (1 to 4) to match the specified<br>state. The state of up to 8 event outputs may<br>be set or maintained.                                                                              | P.E IWait For Process 1 ConditionLJP.IWait For Process 1 ValueP.E 2Wait For Process 2 ConditionLJP.2Wait For Process 2 ValueP.E 3Wait For Process 3 ConditionLJP.3Wait For Process 3 ValueP.E 4Wait For Process 4 ConditionLJP.4Wait For Process 4 ValueLJE.1Wait Event 1LJE.2Wait Event 2LJE.3Wait Event 3LJE.4Wait Event 4Ent 1Event 1Ent 2Event 3Ent 3Event 4Ent 4Event 5Ent 5Event 5Ent 6Event 7Ent 7Event 8 |

| Display      | Step Type Description                                                                                                    | Parameters in Step Type                                                                                                    |
|--------------|----------------------------------------------------------------------------------------------------|----------------------------------------------------------------------------------------------------|
| SLAL<br>StAt | Step Types<br>State<br>A State Step changes set points instantly to the<br>specified values then maintains the Target Set<br>Points for the designated time. The state of up<br>to 8 event outputs may be set or maintained.                                                                                                    | EP11Control Mode Loop 1EP12Control Mode Loop 2EP13Control Mode Loop 3EP14Control Mode Loop 4E951Target Set Point Loop 1E952Target Set Point Loop 2E953Target Set Point Loop 3E954Target Set Point Loop 49552Guaranteed Soak Enable 19552Guaranteed Soak Enable 29553Guaranteed Soak Enable 39554Guaranteed Soak Enable 4hallHoursP1 inMinutes555SecondsEnt 1Event 1Ent 2Event 3Ent 4Event 4Ent 5Event 6Ent 6Event 7Ent 8Event 8 |
| Subr         | Step Types<br>Subroutine Step<br>A Subroutine Step jumps to a set of subroutine<br>steps that are common to many profiles. This<br>allows efficiency by utilizing several steps to be<br>accessed and called upon. Once the subroutine<br>is complete, control is passed back to the main<br>profile at the next step. The state of up to 8<br>event outputs may be set or maintained. This<br>step type not available in subroutine. | 55Subroutine Step52Subroutine CountEnt IEvent 1Ent 2Event 2Ent 3Event 3Ent 4Event 4Ent 5Event 5Ent 6Event 7Ent 8Event 8                                                                                                    |
| dL<br>JL     | Step Types<br>Jump<br>A Jump step will repeat previous steps a number<br>of times designated in Jump Count. Jumps can<br>be nested up to four deep. The state of up to<br>8 event outputs may be set or maintained. This<br>step type not available in subroutine. Note: Use<br>the Subroutine step type to jump forward to a<br>set of common steps.                                                                                 | JSJump StepJEJump CountEnt IEvent 1Ent 2Event 2Ent 3Event 3Ent 4Event 4Ent 5Event 5Ent 6Event 7Ent 8Event 8                                                                                                    |

| Display    | Step Type Description                                                                                                    | Parameters in Step Type                                                                                                    |
|------------|----------------------------------------------------------------------------------------------------|----------------------------------------------------------------------------------------------------|
| End<br>End | Step Types<br>End<br>An End Step will end the profile and set the<br>control modes and set points to match the End<br>Type. The state of up to 8 event outputs may be<br>set or maintained. The event outputs will not be<br>set off unless specifically stated in this step. If<br>a profile does not have an End Step, the profile<br>continues until step 250, then stops and main-<br>tains the last set points and control modes. In<br>Subroutines, the End Step returns control back<br>to the next profile step following the call. | End End Type<br>Ent / Event 1<br>Ent 2 Event 2<br>Ent 3 Event 3<br>Ent 4 Event 4<br>Ent 5 Event 5<br>Ent 6<br>Ent 7 Event 7<br>Ent 8 |

# **6** Chapter 6: Factory Pages

#### **Control Module Factory Page Parameters**

To navigate to the Factory Page using the RUI, follow the steps below:

- 1. From the Home Page, press and hold both the Advance 

  and Infinity
  keys for six seconds.
- 2. Press the Up O or Down O key to view available menus.
- 3. Press the Advance Key () to enter the menu of choice.
- 4. If a submenu exists (more than one instance), press the Up **○** or Down **○** key to select and then press the Advance Key **●** to enter.
- 5. Press the Up O or Down O key to move through available menu prompts.
- 6. Press the Infinity Key 👁 to move backwards through the levels: parameter to submenu, submenu to menu, menu to Home Page.
- 7. Press and hold the Infinity Key 🗢 for two seconds to return to the Home Page.

On the following pages, top level menus are identified with a yellow background color.

#### Note:

Some of these menus and parameters may not appear, depending on the controller's options. See model number information in the Appendix for more information. If there is only one instance of a menu, no submenus will appear.

#### Note:

Some of the listed parameters may not be visible. Parameter visibility is dependent upon controller part number.

| EUSE                 |                 | ULoC        |                     | EAL        |                     |
|----------------------|-----------------|-------------|---------------------|------------|---------------------|
| FEEY Custom          | Setup Menu      | FEŁY Se     | curity Setting Menu | FEEY Ca    | libration Menu      |
| 1 to <mark>20</mark> |                 | LoC         | Security Setting    | 1 to 4     |                     |
| EUSE Custom          | i Setup         | EodE        | Public Key          | EAL        | Calibration 1 to 4  |
| PAr Parar            | neter           | PRSS        | Password            | טרח        | Electrical Measure- |
| i id Insta           | nce ID          | , <u>99</u> |                     |            | ment                |
| Lat                  |                 |             | agnostics Monu      | EL io      | Electrical Input    |
| ECLY Security        | Setting Menu    |             | Diagnostics         |            | Offset              |
|                      | rity Setting    | Po          | Part Number         | EL 15      | Electrical Input    |
|                      | ations Page     | e Eur       | Software Revision   | <b>E</b> 1 | Slope               |
| LoCP Profil          | ing Page        | 5.61 d      | Software Build      | C L 0.0    | Offect              |
| PRSE Passv           | vord Enable     |             | Number              | EL o S     | Flectrical Output   |
| <u>-Lo</u> [ Read    | Lock            | Sn          | Serial Number       |            | Slope               |
| 5LoC Write           | Security        | dREE        | Date of Manufac -   |            | Stope               |
| LoEL Locke           | ed Access Lev-  |             | ture                |            |                     |
| el                   |                 |             |                     |            |                     |
| roll Rollin          | ng Password     |             |                     |            |                     |
| PRS. User            | Password        |             |                     |            |                     |
| PRSR Admi            | nistrator Pass- |             |                     |            |                     |
| word                 |                 |             |                     |            |                     |
|                      |                 |             |                     |            |                     |

• 216 •

| Pisplay     Parameter<br>Name<br>Description     Range     Default     Modbus<br>Relative Ad-<br>dress     C/P<br>Class<br>Attribute<br>hex (dec)     Para<br>Flucts       CUSE<br>FLE J<br>Custom Setup Menu     nonE None<br>LSE Limit Status<br>LAS High Limit Set Point<br>will appear in<br>the Home Page.<br>The Parameter<br>1 value will<br>appear in the<br>upper display<br>of the Home<br>Page.<br>The Parameter<br>1 value will<br>appear in the<br>upper display<br>of the Home<br>Page.<br>The Parameter<br>1 value will<br>appear in the<br>upper display<br>of the Home<br>Page.<br>The Parameter<br>1 value will<br>appear in the<br>upper display<br>of the Home<br>Page.<br>The Parameter<br>1 value will<br>appear in the<br>upper display<br>of the Home<br>Page.<br>The Parameter<br>1 value will<br>appear in the<br>upper display<br>of the Home<br>Page.<br>The Parameter<br>2 value will<br>appear in the<br>USE / Goal Proportional<br>Band<br>h/H 9 On / Off Heat Hyster-<br>ests<br>PB teat Proportional<br>Band<br>h/H 9 On / Off Heat Hyster-<br>ests<br>PP Heat Proportional<br>Band<br>h/H 9 On / Off Heat Hyster-<br>ests<br>PP teat Prover<br>a writable one.<br>Scroll through<br>All L Autorune<br>PP Active Set Point<br>RLS Prover<br>APP. Heat Prover<br>CP Cool Power<br>a writable one.<br>Scroll through<br>RLS Active Process Value<br>vance Key •     Scroll Through<br>RLS Active Process Value<br>vance Key •     Scroll Through<br>RLS Active Process Value<br>vance Key •     Scroll Through<br>RLS Active Process Value<br>vance Key •     Scroll Through<br>RLS Active Process Value<br>vance Key •     Scroll Through<br>RLS Active Process Value<br>vance Key •     Scroll Through<br>RLS Active Process Value<br>vance Key •     Scroll Through<br>RLS Active Process Value<br>vance Key •     Scroll Through<br>RLS Active Process Value<br>vance Key •     Scroll Through<br>RLS Active Process Value<br>vance Key •     Scroll Through<br>RLS Active Process Value<br>vance Key •     Scroll Through<br>RLS Active Process Value<br>vance Key •     Scroll Through<br>RLS Active Process Value<br>vance Key • |          | RMC Module • Factory Page                                                                                                    |                                                                                                    |         |                                 |                                                    |                        |                           |                                     |  |
|----------------------------------------------------------------------------------------------------|----------|----------------------------------------------------------------------------------------------------|----------------------------------------------------------------------------------------------------|---------|---------------------------------|----------------------------------------------------|------------------------|---------------------------|-------------------------------------|--|
| EUSE<br>FELSY         Custom Setup Menu         Par         Par         Parameter 1 to<br>Select the par<br>meters that<br>will appear in<br>the Home Page.       no.E None<br>LS Limit Status<br>LAS Hysteresis<br>LAS Hysteresis<br>LAS Hysteresis<br>LAS Hysteresis<br>Custom Ket None<br>LS Limit Set Point<br>By Carl Guaranteed Soak<br>Deviation 1       no.E None<br>LS Limit Status<br>LAS Hysteresis<br>LAS Hysteresis<br>LAS Hysteresis<br>Custom Ket None<br>LS Limit Set Point<br>By Carl Guaranteed Soak<br>Deviation 1       no.E None<br>LS Limit Set Point<br>By Carl Guaranteed Soak<br>Deviation 1         The Parameter<br>1 value will<br>appear in the<br>Upper display<br>of the Home<br>Page. It can-<br>not be changed<br>with the Up and<br>Down Keys in<br>the Home Page. It<br>can be changed<br>with the Up and<br>Down Keys in<br>the carb entaged<br>with the Up and<br>Down Keys, if<br>the parameter<br>is<br>a writable one.<br>Scroll through<br>the other Home<br>Page parameters<br>Scroll through<br>the other Home<br>Page parameters<br>Scroll through<br>the other Home<br>Page parameters<br>Scroll through<br>the other Home<br>Page parameters<br>Scroll through<br>the other Home<br>Page parameters<br>Scroll through<br>the other Home<br>Page parameters<br>Scroll through<br>the other Home<br>Page parameters<br>Scroll through<br>the other Home<br>Page parameters<br>Scroll through<br>the other Home<br>Scroll through<br>the other Home<br>Page parameters<br>Scroll through<br>the other Home<br>CLSP Active Set Point<br>CLSE Custom<br>RLP Active Process Value<br>vance Key * .<br>Scroll Scroll Scroll through<br>the other Home<br>CLSP Active Set Point<br>CLSE Custom<br>RL for Calibration Offset<br>Pro Process         ** R: Read, W: Write, E: EERDOM, S: User Set                                                                                                    | Display  | Parameter<br>Name<br>Description                                                                                                    | Range                                                                                                    | Default | Modbus<br>Relative Ad-<br>dress | CIP<br>Class<br>Instance<br>Attribute<br>hex (dec) | Pro-<br>fibus<br>Index | Pa-<br>ram-<br>eter<br>ID | Data<br>Type<br>and<br>Access<br>** |  |
| FLE9         Custom Setup Menu         Par         Parameter 1         Select the parameter 1         rameters that         Will appear in the         upper display         of the Mome Page.         1 value will         appear in the         upper display         of the Mome Page.         Par. The Parameter         PAF. Profile Action Re-         upper display         of the Mome Page.         Down Keys in         DP for Cool Proportional         Band         Home Page.         L can be changed         Bord The Parameter         PAF. Profile Action Re-         value will appear in the low-         ref Band         Down Keys in         Cab Cool Proportional         Band         Home Page.         L can be changed         L D Down Keys in the low-         Pr for Cool Power         a writable one.         Mith Autor me         Mith Autor me         Mith Autor me         Mith Autor me         Mith Autor me         Mith Autor me         Mith Autor me                                                                                                    | CUSE     |                                                                                                    |                                                                                                    |         |                                 |                                                    |                        |                           |                                     |  |
| Custom setup herein       nonE None        14005       uint         PRr       Custom Menu       nonE None         14005       uint         Parameter 1 to<br>20       Select the pa-<br>rameters that       LSE Limit Status         14005       uint         PAR       Custom Menu       Deviation 1         14005       uint         Parameter<br>1 value will<br>appear in the<br>upper display in the<br>Home Page. It can-<br>not be changed<br>with the Up and<br>Down Keys if<br>the Parameter<br>2 value will appear in the low-<br>er display in the<br>Home Page. It<br>can be changed<br>with the Up and<br>bown Keys, if<br>the parameter is Pr Cool Proportional<br>Band       Band                                                                                                    | FLE9     | n Sotup Monu                                                                                                    |                                                                                                    |         |                                 |                                                    |                        |                           |                                     |  |
| Par       Distance 1 for the parameter 1 to LS Limit Status       The parameter 1 to LS Limit Status         20       Lh 9 Hysteresis       Select the pa-         12.5 Limit Status       LS 5 High Limit Status         21.5 Limit Status       Select the pa-         12.5 Limit Status       Deviation 1         PRF       Parameter         1 value will       appear in the PSE-r Profile Start         upper display       Off Cool Hyster-         with the Up and       PSE-r Profile Start         Down Keys in       CFB Cool Proportional         The Parameter       CPB Cool Proportional         Band       Band         Car Down Keys in       CPF Cool Proportional         Band       Band         Car Down Keys in       CPF Cool Proportional         Band       Band         Down Keys in       CPF Cool Power         a writable one.       PCP cool Power         CPT Ocntrol Mode       SCSP Active Set Point         Parameter is CPP Cool Power       CPP Cool Power         a writable one.       SE PE set Point         Pape aparameters       CPP Active Process Value         Vance Key •       SE PE to point         Pape aparameters       RCP Actibre process Value                                                                                                    | Custon   |                                                                                                    |                                                                                                    |         |                                 |                                                    |                        | 4 4005                    |                                     |  |
|                                                                                                    | ** R: Re | Parameter 1 to<br>20<br>Select the pa-<br>rameters that<br>will appear in<br>the Home Page.<br>The Parameter<br>1 value will<br>appear in the<br>upper display<br>of the Home<br>Page. It can-<br>not be changed<br>with the Up and<br>Down Keys in<br>the Home Page.<br>The Parameter<br>2 value will ap-<br>pear in the low-<br>er display in the<br>Home Page. It<br>can be changed<br>with the Up and<br>Down Keys, if<br>the parameter is<br>a writable one.<br>Scroll through<br>the other Home<br>Page parameters<br>with the Ad-<br>vance Key (). | <pre>nanE None<br/>L.5E Limit Status<br/>L.h 9 Hysteresis<br/>L.h 5 High Limit Set Point<br/>95d 1 Guaranteed Soak<br/>Deviation 1<br/>P.RE r Profile Action Re-<br/>quest<br/>P.SE r Profile Start<br/>id E Idle Set Point<br/>E.E un TRU-TUNE+® Enable<br/>r.r E Ramp Rate<br/>E.h 9 On / Off Cool Hyster-<br/>esis<br/>E.P b Cool Proportional<br/>Band<br/>hh 9 On / Off Heat Hyster-<br/>esis<br/>hP b Heat Proportional<br/>Band<br/>d b Dead Band<br/>E d Time Derivative<br/>E i Time Integral<br/>E.P r Cool Power<br/>hP r Heat Power<br/>E.P Cool Power<br/>hP r Heat Power<br/>E.P Cool Power<br/>hP r Heat Power<br/>E.P Cool Power<br/>hP r Heat Power<br/>E.P Cool Power<br/>hP r Heat Power<br/>E.P Cool Power<br/>hP r Heat Power<br/>E.P Cool Power<br/>hP r Heat Power<br/>E.P Control Mode<br/>RUE Autotune<br/>Depen Loop Set Point<br/>RE.SP Active Set Point<br/>RE.P Active Process Value<br/>SE P E Set Point<br/>E.F Display Units<br/>iE A Calibration Offset<br/>Pr o Process<br/>EEPROM. S: User Set</pre> |         |                                 |                                                    |                        |                           | RWES                                |  |

|              |                                                                                                    | RMC Module                             | • Fac   | tory Page                                              |                                                    |                        |                           |                                     |  |
|--------------|----------------------------------------------------------------------------------------------------|----------------------------------------|---------|--------------------------------------------------------|----------------------------------------------------|------------------------|---------------------------|-------------------------------------|--|
| Display      | Parameter<br>Name<br>Description                                                                                                    | Range                                  | Default | Modbus<br>Relative Ad-<br>dress                        | CIP<br>Class<br>Instance<br>Attribute<br>hex (dec) | Pro-<br>fibus<br>Index | Pa-<br>ram-<br>eter<br>ID | Data<br>Type<br>and<br>Access<br>** |  |
| iid          | Custom Setup (1<br>to 20)<br>Instance ID<br>Select the in-<br>stance of the<br>parameter se-<br>lected above to<br>be displayed.                                                        | 1 to 24                                |         |                                                        |                                                    |                        | 14003                     | uint<br>RWES                        |  |
| LoC<br>FCEY  | LoC<br>FCEY                                                                                                    |                                        |         |                                                        |                                                    |                        |                           |                                     |  |
| LoC.o        | Security Setting<br>Operations<br>Page<br>Use to change<br>the required<br>security level<br>clearance re-<br>quired to gain<br>access to the<br>Operations<br>Page.                    | 1 to 3                                 | 2       | <i>Instance 1</i><br><i>Map 1 Map 2</i><br>43342 45302 | 0x67 (103)<br>1<br>2                               |                        | 3002                      | unit<br>RWE                         |  |
| LoC.P        | Security Setting<br>Profiling Page<br>Use to change<br>the required<br>security level<br>clearance re-<br>quired to gain<br>access to the<br>Profiling Page.                            | 1 to 3                                 | 3       | Instance 1<br>Map 1 Map 2<br>43354 45314               | 0x67 (103)<br>1<br>8                               |                        | 3008                      | uint<br>RWE                         |  |
| PASE<br>PASE | Security Setting<br>Password En-<br>able<br>Turn Password<br>Enable ON if a<br>Password ac-<br>cess feature is<br>desired. This is<br>in addition to<br>Read Lock or<br>Write Security. | eFF Off<br>on On<br>FEPROM St User Set | Off     |                                                        |                                                    |                        |                           |                                     |  |

|              | RMC Module • Factory Page                                                                                                    |        |         |                                          |                                                    |                        |                           |                                     |  |
|--------------|----------------------------------------------------------------------------------------------------|--------|---------|------------------------------------------|----------------------------------------------------|------------------------|---------------------------|-------------------------------------|--|
| Display      | Parameter<br>Name<br>Description                                                                                                    | Range  | Default | Modbus<br>Relative Ad-<br>dress          | CIP<br>Class<br>Instance<br>Attribute<br>hex (dec) | Pro-<br>fibus<br>Index | Pa-<br>ram-<br>eter<br>ID | Data<br>Type<br>and<br>Access<br>** |  |
| rLoC<br>rLoC | Security Setting<br>Read Lock<br>Set the read<br>security clear-<br>ance level. The<br>user can access<br>the selected<br>level and all<br>lower levels.<br>Applies re-<br>gardless of<br>Password En-<br>able setting.<br>Set the Read<br>Lock clearance<br>level. The user<br>can have read<br>access to the<br>selected level<br>and all lower<br>levels. If the<br>Write Security<br>level is higher<br>than the Read<br>Lock, the Read<br>Lock, the Read<br>Lock level takes<br>priority. | 1 to 5 | 5       | Instance 1<br>Map 1 Map 2<br>43358 45318 | 0x67 (103)<br>1<br>0x0A (10)                       |                        | 3010                      | uint<br>RWE                         |  |
|              | ,, =•                                                                                                    | ,      |         |                                          |                                                    |                        |                           |                                     |  |

| Parameter<br>Name<br>Description                                                                                                    | Range                                                                                                    | Default                                                                                                    | Modbus<br>Relative Ad-<br>dress                                                                                                    | CIP<br>Class<br>Instance<br>Attribute<br>hex (dec)                                                                                                    | Pro-<br>fibus<br>Index                                                                                                    | Pa-<br>ram-<br>eter<br>ID                                                                                                    | Data<br>Type<br>and<br>Access<br>**                                                                                                    |
|----------------------------------------------------------------------------------------------------|----------------------------------------------------------------------------------------------------|----------------------------------------------------------------------------------------------------|----------------------------------------------------------------------------------------------------|----------------------------------------------------------------------------------------------------|----------------------------------------------------------------------------------------------------|----------------------------------------------------------------------------------------------------|----------------------------------------------------------------------------------------------------|
| Vrite Security<br>et the write<br>ecurity clear-<br>unce level. The<br>user can access<br>he selected<br>evel and all<br>ower levels.<br>Applies regard-<br>ess of Pass-<br>vord Enable<br>etting. Set the<br>Vrite Secu-<br>ity clearance<br>evel. The user<br>can have write<br>access to the<br>elected level<br>and all lower<br>evels. If the<br>Vrite Security<br>evel is higher<br>han the Read<br>ock, the Read<br>ock level takes<br>priority. | 0 to 5                                                                                                    | 5                                                                                                    | Instance 1<br>Map 1 Map 2<br>43360 45320                                                                                                    | 0x67 (103)<br>1<br>0x0B (11)                                                                                                    |                                                                                                    | 3011                                                                                                    | uint<br>RWE                                                                                                    |
| ecurity Setting<br>ocked Access<br>evel<br>Determines<br>Iser level menu<br>risibility when<br>Password is en-<br>bled. See Fea-<br>ures section<br>ander Password<br>ecurity. This<br>etting is in ad-<br>lition to Read<br>ock and Write<br>ecurity. Con-<br>ider using only<br>ocked Access<br>evel and Set<br>Read Lock and<br>Vrite Security<br>o 5.                                                                                               | 1 to 5                                                                                                    | 5                                                                                                    |                                                                                                    |                                                                                                    |                                                                                                    |                                                                                                    |                                                                                                    |
|                                                                                                    | Name<br>Description<br>accurity Setting<br>Vrite Security<br>et the write<br>ecurity clear-<br>nce level. The<br>ser can access<br>be selected<br>avel and all<br>over levels.<br>pplies regard-<br>ess of Pass-<br>ord Enable<br>etting. Set the<br>Vrite Secu-<br>ty clearance<br>evel. The user<br>an have write<br>cess to the<br>elected level<br>ad all lower<br>evels. If the<br>Vrite Security<br>evels. If the<br>Vrite Security<br>evel is higher<br>an the Read<br>ock, the Read<br>ock, the Read<br>ock, the Read<br>ock, the Read<br>ock, the Read<br>ock level takes<br>riority.<br><i>ecurity Setting</i><br>ocked Access<br>evel<br>etermines<br>ser level menu<br>sibility when<br>assword is en-<br>oled. See Fea-<br>ures section<br>nder Password<br>ecurity. This<br>etting is in ad-<br>ition to Read<br>ock and Write<br>ecurity. Con-<br>der using only<br>ocked Access<br>evel and Set<br>ead Lock and<br>Vrite Security<br>of.<br>W: Write, E: F | Name<br>DescriptionRangeDescription0 to 5Prite Security<br>et the write<br>courity clear-<br>nace level. The<br>ser can access<br>he selected<br>evel and all<br>wer levels.<br>pplies regard-<br>res of Pass-<br>ord Enable<br>etting. Set the<br>drite Security<br>y clearance<br>wel. The user<br>an have write<br>ccess to the<br>elected level<br>hd all lower<br>wels. If the<br>drite Security<br>wel is higher<br>haan the Read<br>bock, the Read<br>bock level takes<br>riority.1 to 5to Solve Access<br>evel<br>etermines<br>ser level menu<br>sibility when<br>assword is en-<br>boled. See Fea-<br>res section<br>nder Password<br>ecurity. This<br>etting is in ad-<br>ittion to Read<br>bock and Write<br>ecurity. Con-<br>der using only<br>bos.1 to 5twing Stating<br>bound and the section<br>and the Read<br>bock. See Fea-<br>res section<br>and the Read<br>bock and Write<br>ecurity. This<br>etting is in ad-<br>ittion to Read<br>bock and Write<br>ecurity. Con-<br>der using only<br>bocked Access<br>sevel and Set<br>ead Lock and<br>Write Security<br>o 5.1 to 5the Write, E: EEPROM, S: User Set | Name<br>DescriptionRangeDefaultDescription0 to 55Prite Security<br>cert the write<br>ecurity clear-<br>nce level. The<br>seer can access<br>es selected<br>wel and all<br>wer levels.<br>opties regard-<br>uss of Pass-<br>ord Enable<br>etting. Set the<br>frite Security<br>celearance<br>wel. The user<br>an have write<br>ccess to the<br>elected level<br>nd lower<br>wels. If the<br>frite Security wells higher<br>nan the Read<br>ock, the Read<br>ock, the Read<br>ock, the Read<br>ock, the Read<br>ock, the Read<br>ock level takes<br>riority.1 to 55Socked Access<br>evel<br>etting is in ad-<br>tition to Read<br>ock and Write<br>ecurity. Con-<br>der using only<br>ocked Access<br>evel and Set<br>eacurity. Con-<br>der using only<br>ocked Access<br>evel and Set<br>eacurity. Con-<br>der using only<br>ocked Access<br>evel and Set<br>eacurity. Con-<br>der using only<br>ocked Access<br>evel and Set<br>eacurity. Con-<br>der using only<br>ocked Access<br>evel and Set<br>eacurity. Con-<br>der using only<br>ocked Access<br>evel and Set<br>eacurity. Con-<br>der using only<br>ocked Access<br>evel and Set<br>eacurity. Con-<br>der using only<br>ocked Access<br>evel and Set<br>eacurity. Con-<br>der using only<br>ocked Access<br>evel and Set<br>eacurity. Con-<br>der using only<br>ocked Access<br>evel and Set<br>eacurity. Con-<br>der using only<br>ocked Access<br>evel and Set<br>eacurity. Con-<br>der using only<br>ocked Access<br>evel and Set<br>eacurity. Set User SetDefault<br>set Set Set Set<br>set Set Set SetM: Write, E:EEPROM, S: User Set | Name<br>DescriptionRangeDefaultRelative Addresscurity Setting<br>occurity clear-<br>nce level. The<br>ser can access<br>he selected<br>werl and all<br>ower levels.<br>pplies regard-<br>iss of Pass-<br>ord Enable<br>etting. Set the<br>frite Security<br>ty clearance<br>wel. The user<br>an have write<br>ccess to the<br>elected level<br>hd all lower<br>wels. If the<br>frite Security<br>wel is higher<br>nan the Read<br>ock, the Read<br>ock level takes<br>riority.1 to 55Instance 1<br>Map 1 Map 2<br>43360 45320So de Case<br>wels. The user<br>an have write<br>ccess to the<br>elected level<br>ad all lower<br>wels. If the<br>frite Security<br>wel is higher<br>nan the Read<br>ock, the Read<br>ock level takes<br>riority.1 to 55Socked Access<br>evel<br>etermines<br>ser level menu<br>sibility when<br>assword is en-<br>oled. See Fea-<br>tres section<br>der Dassword<br>ecurity. Con-<br>der using only<br>ocked Access<br>evel and Set<br>ead Lock and<br>Write<br>security. Con-<br>der using only<br>ocked Access<br>evel and Set<br>ead Lock and<br>Write Security. So.1 to 55W. Write, E: EEPROM, S: User SetJust Set User Set | Name<br>DescriptionRangeDefaultRelative AddressInstance Attribute<br>Attribute<br>dressaccurity Setting<br>accurity clear-<br>to the write<br>security clear-<br>to elevel. The<br>ser can access<br>te selected<br>wer levels.<br>pplies regard-<br>ss of Pass-<br>ord Enable<br>etting. Set the<br>rite Security clearance<br>wer levels.<br>pplies regard-<br>ss of Pass-<br>ord Enable<br>etting. Set the<br>rite Security clearance<br>weil. The user<br>an have write<br>ccess to the<br>elected level and here<br>weils in higher<br>name the Read<br>ock tevel takes5Instance 1<br>Map 1 Map 2<br>43360 453200x0B (11)Set the<br>rite Security<br>weils higher<br>hand the Read<br>ock tevel takes1 to 55servel<br>tetermines<br>ser level menu<br>sibility when<br>assword is en-<br>oled. See Fea-<br>ures security. This<br>ser servel and Set<br>early setting only<br>cked Access<br>weil and Write<br>security. This<br>servel and Set<br>early setting only<br>cked Access<br>weil and the Read<br>ck and Write<br>security. This<br>servel and set<br>early setting only<br>cked Access<br>weil and the Read<br>ck and Write<br>security. This<br>servel and set<br>ead Lock and<br>frite Security<br>b.I to 55Wither, E: EEPROM, S: User SetUser SetUser SecurityI user Security | Name<br>DescriptionRangeDefault<br>Relative Ad-<br>dressInstance<br>hex (dec)<br>nexInitial<br>indexceurity Setting<br>rite Security<br>tet the write<br>courty Clear-<br>nee level. The<br>ser can access<br>ise selected<br>wer levels.0 to 55Instance 1<br>A360 453200x67 (103)<br>1 (13)grite Security<br>wel and all<br>wer levels.ne<br>ser can<br>ceures0x08 (11)grite Security<br>vel and all<br>wer levels.ne<br>ser can<br>ceures0x08 (11)grite Security<br>vel. The user<br>an have write<br>creases to the<br>elected level<br>del lower<br>vels.1 to 55security Setting<br>tiot String1 to 55security Setting<br>tiot security<br>vels. In the<br>Read<br>ock level takes1 to 55security Setting<br>tiot security<br>vels. In the<br>reservences section<br>nder Password<br>scurity. Con-<br>der using only<br>ocked Access<br>evel and Set<br>add Lower<br>vel and Set<br>security. Con-<br>der using only<br>ocked Access<br>evel and Set<br>add Lower<br>vels.1 to 55y. W. Write, E: EEPROM, S: User Set | Name<br>DescriptionRangeDefaultRelative Ad-<br>dressInstance fibuse<br>indexfibuse<br>relationDescription0 to 55Instance 10x67 (103)<br>0x0B (11)3011Trite Security<br>tet the write<br>cruity Clear-<br>noce level. The<br>ser can access<br>tee selected<br>wel and all<br>wer levels.<br>polies regard-<br>ss of Pass-<br>ord Enable5Instance 10x67 (103)<br>0x0B (11)3011Trite Security<br>ty clearance<br>wel. The user<br>an have write<br>ccess to the<br>lected level<br>d all lower<br>wels. If the<br>rite Security velsis higher<br>inan the Read<br>ock, the Read<br>ock kevel takes1 to 553011Socked Access<br>evel<br>tetermines<br>ser level menu<br>shibity when<br>assword is en-<br>led. See Fea-<br>ures section<br>der password<br>security. Con-<br>der using only<br>ocked Access<br>evel<br>tetting is in ad-<br>tion to Read<br>ock and Write<br>ecurity. Con-<br>der using only<br>ocked Access<br>evel ad Set equilation1 to 553011Write, E:<br>EEPROM, S: User Set53011Write, E:<br>to S53011Write, E:<br>tetting is in definition to Read<br>ack and Write<br>scurity. St.1 to 553011Write, E:<br>tetting is in definition to Read<br>ack and Write<br>scurity is 5.1 to 55Write, E:<br>tetting is in definition to Read<br>ack and Write<br>scurity is 5 |

|                      | RMC Module • Factory Page                                                                                                    |                                  |         |                                 |                                                    |                        |                           |                                     |  |  |
|----------------------|----------------------------------------------------------------------------------------------------|----------------------------------|---------|---------------------------------|----------------------------------------------------|------------------------|---------------------------|-------------------------------------|--|--|
| Display              | Parameter<br>Name<br>Description                                                                                                    | Range                            | Default | Modbus<br>Relative Ad-<br>dress | CIP<br>Class<br>Instance<br>Attribute<br>hex (dec) | Pro-<br>fibus<br>Index | Pa-<br>ram-<br>eter<br>ID | Data<br>Type<br>and<br>Access<br>** |  |  |
| roll                 | Security Setting<br>Rolling Pass-<br>word<br>Applies if Pass-<br>word Enable<br>is ON. When<br>power is cycled<br>a new Public<br>Key will be dis-<br>played.                                                                                                    | oFF Off<br>on On                 | Off     |                                 |                                                    |                        |                           |                                     |  |  |
| PAS.u                | Security Setting<br>User Password<br>Applies if Pass-<br>word Enable<br>is ON. Used<br>to acquire ac-<br>cess to menus<br>made available<br>through the<br>Locked Access<br>Level setting.<br>Do not forget<br>the password as<br>it is required to<br>change Locked<br>Access Level,<br>Read Lock or<br>Write Security.                                                            | 10 to 999                        | 63      |                                 |                                                    |                        |                           |                                     |  |  |
| <b>PASA</b><br>PAS.A | Security Setting<br>Administrator<br>Password<br>Applies if Pass-<br>word Enable<br>is ON. Used<br>to acquire ac-<br>cess to menus<br>made available<br>through the<br>Locked Access<br>Level setting.<br>Do not forget<br>the password as<br>it is required to<br>change Locked<br>Access Level,<br>Read Lock,<br>Write Security<br>and the ability<br>to change the<br>Passwords. | 10 to 999<br>FEPROM. St User Set | 156     |                                 |                                                    |                        |                           |                                     |  |  |

Watlow EZ-ZONE  $^{\textcircled{B}}$  RMC Module

|                               | RMC Module • Factory Page                                                                                                    |                     |         |                                           |                                                    |                        |                           |                                     |  |
|-------------------------------|----------------------------------------------------------------------------------------------------|---------------------|---------|-------------------------------------------|----------------------------------------------------|------------------------|---------------------------|-------------------------------------|--|
| Display                       | Parameter<br>Name<br>Description                                                                                                    | Range               | Default | Modbus<br>Relative Ad-<br>dress           | CIP<br>Class<br>Instance<br>Attribute<br>hex (dec) | Pro-<br>fibus<br>Index | Pa-<br>ram-<br>eter<br>ID | Data<br>Type<br>and<br>Access<br>** |  |
| UL o<br>F<br>E<br>E<br>Socuri | IL o C<br>- C E Y<br>Security Setting Menu                                                                                                    |                     |         |                                           |                                                    |                        |                           |                                     |  |
| Securi                        | Ly Setting Menu                                                                                                    | Custom en Crestifie | 0       |                                           |                                                    |                        |                           |                                     |  |
| CodE<br>CodE                  | Public Key<br>If Rolling Pass-<br>word is turned<br>ON, generates a<br>random number<br>when power is<br>cycled. If Roll-<br>ing Password<br>is OFF, a fixed<br>number will be<br>displayed. The<br>Public Key is<br>only required<br>if the assigned<br>Password is un-<br>known. Provide<br>the key to the<br>OEM or techni-<br>cal support to<br>gain access. | Customer Specific   | 0       |                                           |                                                    |                        |                           |                                     |  |
| PASS                          | Security Setting<br>Password<br>Applies if<br>Password En-<br>able is set to<br>ON. Enter the<br>4-digit assigned<br>password. If un-<br>known, contact<br>your supervi-<br>sor, the OEM<br>or technical<br>support to gain<br>access.                                                                                                    | -1999 to 9999       | 0       |                                           |                                                    |                        |                           |                                     |  |
| d , A9<br>F[E9<br>Diagno      | ostics Menu                                                                                                    |                     |         |                                           |                                                    |                        |                           |                                     |  |
| Pn<br>Pn                      | Diagnostics<br>Menu<br>Part Number<br>Display this<br>controller's part<br>number.                                                                                                    |                     |         | <b>Instance 1</b><br>Map 1 Map 2<br>16 16 | 0x65 (101)<br>1<br>9                               | 115                    | 1009                      | string<br>RWE                       |  |
| — к: ке                       | au, w: write, E:                                                                                                    | LEPRUM, S. USER SET |         |                                           |                                                    |                        |                           |                                     |  |

|                        | RMC Module • Factory Page                                                                                                    |                    |         |                                                                                                    |                                                    |                        |                           |                                     |  |  |
|------------------------|----------------------------------------------------------------------------------------------------|--------------------|---------|----------------------------------------------------------------------------------------------------|----------------------------------------------------|------------------------|---------------------------|-------------------------------------|--|--|
| Display                | Parameter<br>Name<br>Description                                                                                                    | Range              | Default | Modbus<br>Relative Ad-<br>dress                                                                                                    | CIP<br>Class<br>Instance<br>Attribute<br>hex (dec) | Pro-<br>fibus<br>Index | Pa-<br>ram-<br>eter<br>ID | Data<br>Type<br>and<br>Access<br>** |  |  |
| rEv<br>rEv             | Diagnostics<br>Menu<br>Software Revi-<br>sion<br>Display this<br>controller's<br>firmware revi-<br>sion number.                                                                                                    | 5                  |         | Instance 1<br>Map 1 Map 2<br>4 4                                                                                                    | 0x65 (101)<br>1 to 5<br>0x11 (17)                  | 116                    | 1003                      | 32-bit<br>R                         |  |  |
| 5.bLd<br>S.bLd         | Diagnostics<br>Menu<br>Software Build<br>Number<br>Display the<br>firmware build<br>number.                                                                                                    | 0 to 2,147,483,647 |         | Instance 1<br>Map 1 Map 2<br>8 8                                                                                                    | 0x65 (101)<br>1 to 5<br>5                          |                        | 1005                      | 32-bit<br>R                         |  |  |
| 5n<br>Sn               | Diagnostics<br>Menu<br>Serial Number<br>Display the se-<br>rial number.                                                                                                    | 0 to 2,147,483,647 |         | Instance 1<br>Map 1 Map 2<br>12 12                                                                                                    | 0x65 (101)<br>1<br>7                               |                        | 1007                      | 32-bit<br>RWE                       |  |  |
| dAtE                   | Diagnostics<br>Menu<br>Date of Manu-<br>facture<br>Display the<br>date code.                                                                                                    | 0 to 2,147,483,647 |         | Instance 1<br>Map 1 Map 2<br>14 14                                                                                                    | 0x65 (101)<br>1<br>8                               |                        | 1008                      | 32-bit<br>RWE                       |  |  |
| No Dis-<br>play        | Diagnostics<br>Menu<br>Hardware ID<br>Read the hard-<br>ware ID.                                                                                                    | 23 or 116          |         | Instance 1<br>Map 1 Map 2<br>0 0                                                                                                    | 0x65 (101)<br>1<br>1                               |                        | 1001                      | 32-bit<br>R                         |  |  |
| ERL<br>FEEY<br>Calibra | ation Menu                                                                                                    |                    |         |                                                                                                    |                                                    |                        |                           |                                     |  |  |
| ГЛ<br>Mv               | Calibration<br>Menu (1 to 4)<br>Electrical Mea-<br>surement<br>Read the raw<br>electrical value<br>for this input in<br>the units cor-<br>responding to<br>the Sensor Type<br>(Setup Page,<br>Analog Input<br>Menu) setting. | -3.4e38 to 3.4e38  |         | Instance 1<br>Map 1 Map 2<br>400 460<br>Map 1 Offset<br>to next in-<br>stance equals<br>+90<br>Map 2 Offset<br>to next in-<br>stance equals<br>+100 | 0x68<br>(104)<br>1 to 4<br>0x15 (21)               |                        | 4021                      | float<br>R                          |  |  |

|                 | RMC Module • Factory Page                                                                                                    |                         |         |                                                                                                    |                                                    |                        |                           |                                     |  |  |
|-----------------|----------------------------------------------------------------------------------------------------|-------------------------|---------|----------------------------------------------------------------------------------------------------|----------------------------------------------------|------------------------|---------------------------|-------------------------------------|--|--|
| Display         | Parameter<br>Name<br>Description                                                                                                    | Range                   | Default | Modbus<br>Relative Ad-<br>dress                                                                                                    | CIP<br>Class<br>Instance<br>Attribute<br>hex (dec) | Pro-<br>fibus<br>Index | Pa-<br>ram-<br>eter<br>ID | Data<br>Type<br>and<br>Access<br>** |  |  |
| EL .o           | Calibration<br>Menu (1 to 4)<br>Electrical Input<br>Offset<br>Change this val-<br>ue to calibrate<br>the low end<br>of the input<br>range.            | -1,999.000 to 9,999.000 | 0.0     | Instance 1<br>Map 1 Map 2<br>378 438<br>Map 1 Offset<br>to next in-<br>stance equals<br>+90<br>Map 2 Offset<br>to next in-<br>stance equals<br>+100 | 0x68<br>(104)<br>1 to 4<br>0xA (10)                |                        | 4010                      | float<br>RWES                       |  |  |
| EL .5<br>ELi.S  | Calibration<br>Menu (1 to 4)<br>Electrical Input<br>Slope<br>Adjust this val-<br>ue to calibrate<br>the slope of the<br>input value.                  | -1,999.000 to 9,999.000 | 1.0     | Instance 1<br>Map 1 Map 2<br>380 440<br>Map 1 Offset<br>to next in-<br>stance equals<br>+90<br>Map 2 Offset<br>to next in-<br>stance equals<br>+100 | 0x68 (104)<br>1 to 4<br>0xB (11)                   |                        | 4011                      | float<br>RWES                       |  |  |
| EL o.o<br>ELo.o | Calibration<br>Menu (1, 3, 5,<br>7)<br>Electrical Out-<br>put Offset<br>Change this val-<br>ue to calibrate<br>the low end<br>of the output<br>range. | -1,999.000 to 9,999.000 | 0.0     | Instance 1<br>Map 1 Map 2<br>848 1068<br>Map 1 Offset<br>to next in-<br>stance equals<br>+24<br>Map 2 Offset<br>to next in-<br>stance equals<br>+60 | 0x76 (118)<br>1 to 4<br>5                          |                        | 18005                     | float<br>RWES                       |  |  |
| EL 0.5<br>ELO.S | Calibration<br>Menu (1, 3, 5,<br>7)<br>Electrical Out-<br>put Slope<br>Adjust this val-<br>ue to calibrate<br>the slope of the<br>output value.       | -1,999.000 to 9,999.000 | 1.0     | Instance 1<br>Map 1 Map 2<br>850 1070<br>Map 1 Offset<br>to next in-<br>stance equals<br>+24<br>Map 2 Offset<br>to next in-<br>stance equals<br>+60 | 0x76 (118)<br>1 to 4<br>6                          |                        | 18006                     | float<br>RWES                       |  |  |

# 7 Chapter 7: Features

| Saving and Restoring Settings Using an RUI          | 228 |
|-----------------------------------------------------|-----|
| Tuning the PID Parameters                           | 228 |
| Autotune                                            | 228 |
| Manual Tuning                                       | 229 |
| Autotuning with TRU-TUNE+®·····                     | 230 |
| Inputs                                              | 231 |
| Calibration Offset                                  | 231 |
| Calibration                                         | 231 |
| Filter Time Constant                                | 233 |
| Sensor Selection                                    | 233 |
| Sensor Backup                                       | 233 |
| Set Point Low Limit and High Limit                  | 234 |
| Scale High and Scale Low                            | 234 |
| Range High and Range Low                            | 234 |
| Receiving a Remote Set Point                        | 234 |
| Ten Point Linearization                             | 235 |
| Outputs                                             | 235 |
| NO-ARC Relay                                        | 235 |
| Duplex                                              | 236 |
| Retransmitting a Process Value or Set Point         | 236 |
| Cool Output Curve                                   | 237 |
| Control Methods                                     | 237 |
| Output Configuration                                | 237 |
| Auto (closed loop) and Manual (open loop) Control   | 237 |
| On-Off Control                                      | 239 |
| Proportional (P) Control                            | 239 |
| Proportional plus Integral (PI) Control             | 240 |
| Proportional, Integral and Derivative (PID) Control | 240 |
| Variable Time Base                                  | 241 |
| Single Set Point Ramping                            | 242 |
| Cascade Control                                     | 243 |
| Compressor Control                                  | 244 |
| Differential Control                                | 244 |

# Chapter 7: Features (cont.)

| Ratio Control                             |  |
|-------------------------------------------|--|
| Motorized Valve Control                   |  |
| Open Loop Detection                       |  |
| Alarms                                    |  |
| Process and Deviation Alarms              |  |
| Alarm Set Points                          |  |
| Hysteresis                                |  |
| Latching                                  |  |
| Silencing                                 |  |
| Blocking                                  |  |
| Resetting a Tripped Limit                 |  |
| Current Sensing                           |  |
| Open Heater Circuit Detection             |  |
| Shorted Heater Circuit Detection          |  |
| Open Loop Detection                       |  |
| Using Password Security                   |  |
| Modbus - Using Programmable Memory Blocks |  |
| Software Configuration                    |  |
| EZ-ZONE Configurator Software             |  |
| Function Block Descriptions               |  |
| Action Function                           |  |
| Alarm Function                            |  |
| Analog Input Function                     |  |
| Compare Function                          |  |
| Control Loop Function                     |  |
| Counter Function                          |  |
| Custom Function                           |  |
| Diagnostic Function                       |  |
| Digital Input/Output Function             |  |
| Global Function                           |  |
| Limit Function                            |  |
| Linearization Function                    |  |
| Logic Function                            |  |

# Chapter 7: Features (cont.)

| Math Function           |
|-------------------------|
| Modbus® Function        |
| Output Function         |
| Profile Function        |
| Process Value Function  |
| Security Function       |
| Special Output Function |
| Timer Function          |
| Variable Function       |
|                         |

# Saving and Restoring Settings Using an RUI

Recording setup and operations parameter settings for future reference is very important. If you unintentionally change these, you will need to program the correct settings back into the controller to return the equipment to operational condition.

After you program the controller and verify proper operation, use Save Settings As U5r.5 (Setup Page, Global Menu) to save the settings into either of two files in a special section of memory.

#### Note:

Starting with firmware release 6, there is only one user set.

If the settings in the controller are altered and you want to return the controller to the saved values, use Restore Settings From U5rr (Setup Page, Global Menu) to recall the previously saved settings. A digital input or the Function Key via the Action Block can also be configured to restore parameters.

# 

If an Action is programmed for User Set Restore, the operator may select Factory Restore and the Digital Input or Function Key may no longer be programmed for User Setting Restore.

#### Note:

Restoring to factory defaults will overwrite the entirety of the module memory; this would include any customized assemblies used with any of the available communications protocols.

#### Note:

Only perform the above procedure when you are sure that all the correct settings are programmed into the controller. Saving the settings overwrites any previously saved collection of settings. Be sure to document all the controller settings.

## **Tuning the PID Parameters**

#### Autotune

When an autotune is performed on the RMC module, the Set Point is used to calculate the tuning set point.

For example, if the active set point is 200° and autotune Set Point RESP (Operations Page, Loop Menu) is set to 90 percent, the auto-tune function utilizes 180° for tuning. Changing the set point after an autotune has been started has no affect on the current tuning process. Set point changes can occur while the control is auto tuning. When the autotune is initially started it will use the current set point and will disregard all set point changes until the tuning process is complete. Once complete, the controller will then use the new set point. This is why it is a good idea to enter the active set point before initiating an autotune.

Auto tuning calculates the optimum heating and/or cooling PID parameter settings based on the systems response. Autotuning can be enabled whether or not TRU-TUNE+ $^{(R)}$  is enabled. The PID settings generated by the autotune will be used until the autotune feature is rerun, the PID values are manually adjusted or TRU-TUNE+ $^{(R)}$  is enabled.

#### Note:

Do not perform an autotune while a profile is running.

#### To initiate an autotune follow the steps below:

- 1. Using an RUI, from the Home Page, push the up or down keys to enter the desired Set Point or one that is in the middle of the expected range of set points that you want to tune for.
- 2. Navigate to the Operations Page, Loop Menu (push and hold the up and down arrow for approximately 3 seconds) and select the Autotune Set Point RESP. The Autotune Set Point is expressed as a percent of the Closed Loop Set Point.
- 3. Set Autotune Request RUE to 4E5. If the autotune cannot be completed in 60 minutes, the autotune will time-out and the original settings will take effect.

Once started, the lower RUI display will flash between the loop being tuned ( $\underline{LUnI}$  to  $\underline{LUID}$ ) and the set point while the autotuning is underway. The temperature must cross the Autotune Set Point five times to complete the autotuning process. Once complete, the controller controls at the permittive times to complete the permittive permittive times.

trols at the normal set point, using the new para

If you need to adjust the tuning procedures aggressiveness, use Autotune Aggressiveness ERGr (Setup Page, Loop Menu). Select Under Damped Undr to bring the process value to the set point quickly. Select over damped ouEr to bring the process value to the set point with minimal overshoot. Select critical damped Er is to balance a rapid response with minimal overshoot.

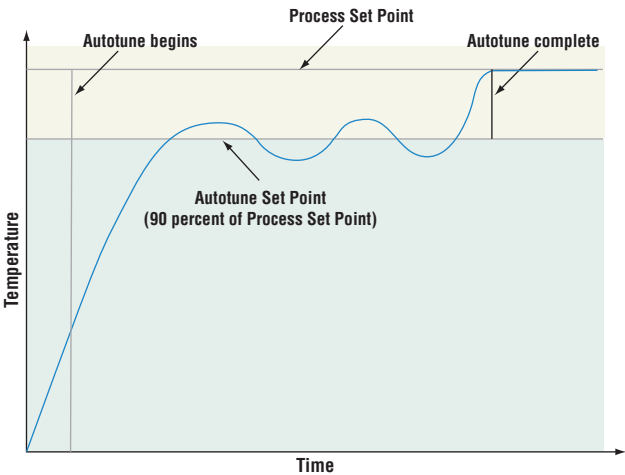

# Manual Tuning

In some applications, the autotune process may not provide PID parameters for the process characteristics you desire. If that is the case, you may want to tune the controller manually.

To tune the controller manually follow these steps:

- 1. Apply power to the controller and establish a set point typically used in your process.
- 2. Go to the Operations Page, Loop Menu, and set Heat Proportional Band hPb and/or Cool Proportional Band LPb to 5. Set Time Integral to 0. Set Time Derivative td to 0.
- 3. When the system stabilizes, watch the process value. If it fluctuates, increase the Heat Proportional Band or Cool Proportional Band value in 3 to 5° increments until it stabilizes, allowing time for the system to settle between adjustments.
- 4. When the process has stabilized, watch Heat Power hPr or Cool Power LPr (Operations Page, Monitor Menu). It should be stable  $\pm 2\%$ . At this point, the process temperature should also be stable, but it will have stabilized before reaching the set point. The difference between the set point and actual process value can be eliminated with Integral.
- 5. Start with an Integral value of 6,000 and allow 10 minutes for the process temperature to reach the set point. If it has not, reduce the setting by half and wait another 10 minutes. Continue reducing the setting by half every 10 minutes until the process value equals the set point. If the process becomes unstable, the Integral value is too small. Increase the value until the process stabilizes.
- 6. Increase Derivative to 0.1. Then increase the set point by 11° to 17°C. Monitor the system's approach to the set point. If the process value overshoots the set point, increase Derivative to 0.2. Increase the set point by 11° to 17°C and watch the approach to the new set

point. If you increase Derivative too much, the approach to the set point will be very sluggish. Repeat as necessary until the system rises to the new set point without overshoot or sluggishness.

For additional information about autotune and PID control, see related features in this chapter.

#### Autotuning with TRU-TUNE+®

The TRU-TUNE+ adaptive algorithm will optimize the controller's PID values to improve control of dynamic processes. TRU-TUNE+ monitors the Process Value and adjusts the control parameters automatically to keep your process at set point during set point and load changes. When the controller is in the adaptive control mode, it determines the appropriate output signal and, over time, adjusts control parameters to optimize responsiveness and stability. The TRU-TUNE+ feature does not function for on-off control.

The preferred and quickest method for tuning a loop is to establish initial control settings and continue with the adaptive mode to fine tune the settings.

Setting a controller's control mode to tune starts this two-step tuning process. (See Autotuning in this chapter.) This predictive tune determines initial, rough settings for the PID parameters. Then the loop automatically switches to the adaptive mode which fine tunes the PID parameters.

Once the Process Value has been at set point for a suitable period (about 30 minutes for a fast process to roughly two hours for a slower process) and if no further tuning of the PID parameters is desired or needed, TRU-TUNE+ may be turned off. However, keeping the controller in the adaptive mode allows it to automatically adjust to load changes and compensate for differing control characteristics at various set points for processes that are not entirely linear.

Once the PID parameters have been set by the TRU-TUNE+ adaptive algorithm, the process, if shut down for any reason, can be restarted in the adaptive control mode.

Turn TRU-TUNE+ on or off with TRU-TUNE+ Enable *LLUn* (Setup Page, Loop Menu).

Use TRU-TUNE+ Band *Lbnd* (Setup Page, Loop Menu) to set the range above and below the set point in which adaptive tuning will be active. Adjust this parameter only in the unlikely event that the controller is unable to stabilize at the set point with TRU-TUNE+ Band set to auto (0). This may occur with very fast processes. In that case, set TRU-TUNE+ Band to a large value, such as 100.

Use TRU-TUNE+ Gain <u>L.9</u> (Setup Page, Loop Menu) to adjust the responsiveness of the adaptive tuning calculations. Six settings range from 1, with the most aggressive response and most potential overshoot (highest gain), to 6, with the least aggressive response and least potential for overshoot (lowest gain). The default setting, 3, is recommended for loops with thermocouple feedback and moderate response and overshoot potential.

#### Autotuning a PID Loop

Follow the steps below:

- 1. Sensor Type 5En (Setup Page, Analog Input Menu), and scaling, if required;
- 2. Function Fn (Setup Page, Output Menu) and scaling, if required.
- 3. Enter the desired set point or one that is in the middle of the expected range of set points that you want to tune for.

- 4. Enable TRU-TUNE+.
- 5. Initiate an autotune. (See Autotuning in this chapter.)

When autotuning is complete, the PID parameters should provide good control. As long as the loop is in the adaptive control mode, TRU-TUNE+ continuously tunes to provide the best possible PID control for the process.

#### WARNING!

During autotuning, the controller sets the output to 100 percent and attempts to drive the Process Value toward the set point. Enter a set point and heat and cool power limits that are within the safe operating limits of your system.

# Inputs

#### **Calibration Offset**

Calibration offset allows a user to compensate for an inaccurate sensor, lead resistance or other factors that affect the input value. A positive offset increases the input value, and a negative offset decreases the input value.

The input offset value can be viewed or changed with Calibration Offset *LR* (Operations Page, Analog Input Menu).

## Calibration

Before performing any calibration procedure, verify that the displayed readings are not within published specifications by inputting a known value from a precision source to the analog input. Next, subtract the displayed value with the known value and compare this differ-

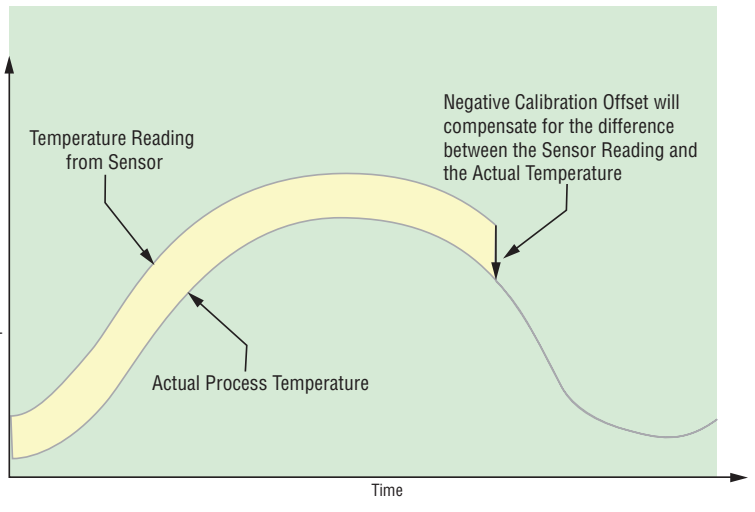

ence to the published accuracy range specification for that type of input.

Use of the Calibration Offset LR parameter found in the Operations Page  $_{P}P_{C}$ , Analog Input Menu  $R_{-}$  shifts the readings across the entire displayed range by the offset value. Use this parameter to compensate for sensor error or sensor placement error. Typically this value is set to zero.

#### Equipment required while performing calibration:

Obtain a precision source for millivolts, volts, milliamperes or resistance depending on the sensor type to be calibrated. Use copper wire only to connect the precision source to the controller's input. Keep leads between the precision source and controller as short as possible to minimize error. In addition, a precision volt/ohm meter capable of reading values to 4 decimal places or better is recommended. Prior to calibration, connect this volt/ohm meter to the precision source to verify accuracy.

Actual input values do NOT have to be exactly the recommended values, but it IS critical that the actual value of the signal connected to the controller be accurately known to at least four digits.

#### Calibration of Analog Inputs:

To calibrate an analog input, you will need to provide a source of two electrical signals or resistance values near the extremes of the range that the application is likely to utilize. See recommended values below:

| Soncor Typo              | Precision  | Precision   |
|--------------------------|------------|-------------|
| Selisor Type             | Source Low | Source High |
| thermocouple             | 0.000 mV   | 50.000 mV   |
| millivolts               | 0.000 mV   | 50.000 mV   |
| volts                    | 0.000V     | 10.000V     |
| milliamps                | 0.000 mA   | 20.000 mA   |
| 100 Ω RTD                | 50.00 Ω    | 350.0 Ω     |
| 1,000 Ω RTD              | 500.0 Ω    | 3,500 Ω     |
| thermistor 5 k $\Omega$  | 50.00      | 5,000       |
| thermistor 10 k $\Omega$ | 150.0      | 10,000      |
| thermistor 20 k $\Omega$ | 1,800      | 20,000      |
| thermistor 40 k $\Omega$ | 1,700      | 40,000      |
| potentiometer            | 0.000      | 1,200       |

#### Note:

The user may only calibrate one sensor type. If the calibrator interferes with open thermocouple detection, set Sensor Type  $5E_{P}$  in Setup Page  $5E_{E}$ , Analog Input Menu R i to millivolt  $Pn_{u}$  instead of Thermocouple  $E_{E}$  to avoid interference between the calibrator and open thermocouple detect circuit for the duration of the calibration process. Be sure to set sensor type back to the thermocouple type utilized.

#### To calibrate an Analog Input:

- 1. Disconnect the sensor from the controller.
- 2. Record the Calibration Offset *LER* parameter value in the Operations Page *PEr*, Analog Input Menu *R*, then set value to zero.
- 3. Wire the precision source to the appropriate controller input terminals to be calibrated. Do not have any other wires connected to the input terminals. Please refer to the Install and Wiring section of this manual for the appropriate connections.
- 4. Ensure the controller sensor type is programmed to the appropriate Sensor Type 5En to be utilized in the Setup Page 5EE, Analog Input Menu R.
- 5. Enter Factory Page F[Ly, Calibration Menu [RL via RUI or EZ-ZONE Configurator Software.
- 6. Select the Calibration *ERL* input instance to be calibrated. This corresponds to the analog input to be calibrated.
- 7. Set Electrical Input Slope EL 15 to 1.000 and Electrical Input Offset EL 10 to 0.000 (this will cancel any prior user calibration values)
- 8. Input a Precision Source Low value. Read Electrical Measurement value Pru of controller via EZ-Configurator or RUI. This will be referred to as Electrical Measured Low. Record low value \_\_\_\_\_
- 9. Input a Precision Source High value.
- 10. Read Electrical Measurement value """ of controller via EZ-Configurator or RUI. This will be referred to as Electrical Measured High. Record high value \_\_\_\_\_

- 11.Calculated Electrical Input Slope = (Precision High Precision Low) / (Electrical Measured High Electrical Measured Low). Calculated Slope value \_\_\_\_\_
- 12. Calculated Electrical Input Offset = Precision Low (Electrical Input Slope \* Measured Low). Calculated Offset value \_\_\_\_\_
- 13. Enter the calculated Electrical Input Slope *EL* 15 and Electrical Input Offset *EL* 10 into the controller.
- 14. Exit calibration menu.
- 15. Validate calibration process by utilizing a calibrator to the analog input.
- 16. Enter calibration offset as recorded in step 2 if required to compensate for sensor error.

#### Note:

Setting Electrical Input Slope *EL* 15 to 1.000 and Electrical Input Offset *EL* 10 to 0.000, restores factory calibration as shipped from factory.

# Filter Time Constant

Filtering smooths an input signal by applying a first-order filter time constant to the signal. Filtering the displayed value makes it easier to monitor. Filtering the signal may improve the performance of PID control in a noisy or very dynamic system.

Adjust the filter time interval with Filter Time  $F_{1L}$  (Setup Page, Analog Input Menu). Example: With a filter value of 0.5 seconds, if the process input value instantly changes from 0 to 100 and remained at 100, the display will indicate 100 after five time constants of the filter value or 2.5 seconds.

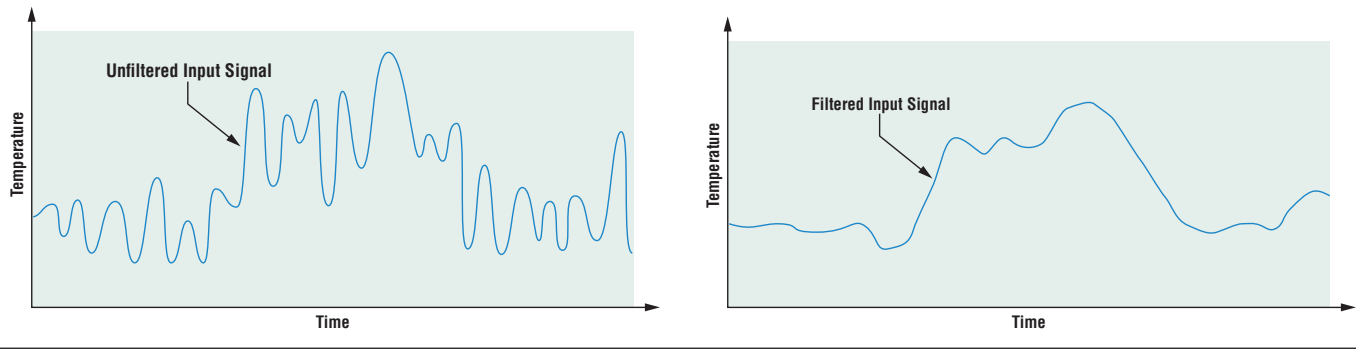

## **Sensor Selection**

You need to configure the controller to match the input device, which is normally a thermocouple, RTD or process transmitter. Select the sensor type with Sensor Type 5En (Setup Page, Analog Input Menu).

## **Sensor Backup**

The Process Value function can be set for sensor backup which would maintain closed-loop control after an input failure by switching the control input to another input sensor of choice. Turn sensor backup on or off via the Setup Page, Process Value Menu. Source Function A must select a backup sensor from the same module (zone) where Source Function B through D can select a sensor as the backup from another zone (module).

# Set Point Low Limit and High Limit

The controller constrains the set point to a value between a minimum and maximum. Set the set point limits with Minimum L5P and Maximum h5P (Setup Page, Loop Menu).

As shown to the right, there are two sets of set points, minimum and maximum (closedloop set point) and minimum and maximum (open-loop set point, manual power).

# Scale High and Scale Low

When an analog input is selected as process voltage or process current input, you must choose the value of voltage or current to be the low and high ends. For example, when us-

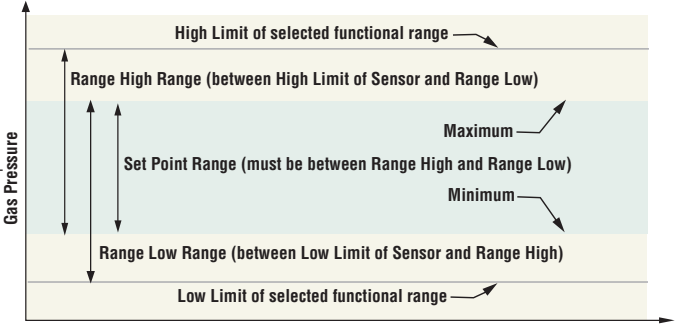

Range Low and Range High

ing a 4 to 20 mA input, the scale low value would be 4.00 mA and the scale high value would be 20.00 mA. Commonly used scale ranges are: 0 to 20 mA, 4 to 20 mA, 0 to 5V, 1 to 5V and 0 to 10V.

You can create a scale range representing other units for special applications. You can reverse scales from high values to low values for analog input signals that have a reversed action. For example, if 50 psi causes a 4 mA signal and 10 psi causes a 20 mA signal.

Scale low and high low values do not have to match the bounds of the measurement range. These along with range low and high provide for process scaling and can include values not measurable by the controller. Regardless of scaling values, the measured value will be constrained by the electrical measurements of the hardware.

Select the low and high values with Scale Low  $5.L_{D}$  and Scale High  $5.h_{+}$ . Select the displayed range with Range Low  $c.L_{D}$  and Range High  $c.h_{+}$  (Setup Page, Analog Input Menu).

# Range High and Range Low

With a process input, you must choose a value to represent the low and high ends of the current or voltage range. Choosing these values allows the controller's display to be scaled into the actual working units of measurement. For example, the analog input from a humidity transmitter could represent 0 to 100 percent relative humidity as a process signal of 4 to 20 mA. Low scale would be set to 0 to represent 4 mA and high scale set to 100 to represent 20 mA. The indication on the display would then represent percent humidity and range from 0 to 100 percent with an input of 4 to 20 mA. Select the low and high values with Range Low r.La and Range High  $r.h_{-1}$  (Setup Page, Analog Input Menu).

## Receiving a Remote Set Point

The remote set point feature allows the controller to use a thermocouple, RTD, 1k potentiometer or process signal (from any RM module) as the second input to establish the set point, which allows its set point to be manipulated by an external source. A common application would use one ramping controller with a set-point retransmit output to ramp multiple controllers using the remote set point. Or you could use an analog output from a PLC to send set point values to an EZ-ZONE RMC. The controller must have at least two process inputs to use the remote set point feature. You may select between local and remote set points at the front panel, with an event input, from a remote computer using the communications feature or from an external switch using an event input. Make sure all input and output impedances are compatible.

Switch to the remote set point with Remote Enable  $r_{.E.n}$  (Operations Page, Loop Menu). Select whether the remote set point controls an open or closed-loop set point with Remote Set Point Type  $r_{.E.9}$  (Setup Page, Loop Menu). Assign the function of switching to a remote set point to an Action Function  $F_{.n}$  (Setup Page, Action Menu) such as the EZ Key or a Digital Input.

## **Ten Point Linearization**

The linearization function allows a user to re-linearize a value read from an analog source. The function selections are Off, Interpolated and Stepped. When set to Off the output will match the Source A value plus offset. There are 10 data points used to compensate for differences between the source value read (input point) and the desired value (output point). Multi-

ple data points enable compensation for nonlinear differences between the sensor readings and target process values over the thermal or process system operating range. Sensor reading differences can be caused by sensor placement, tolerances, an inaccurate sensor or lead resistance.

The user specifies the unit of measurement and then each data point by entering an input point value and a corresponding output point value. Each data point must be incrementally

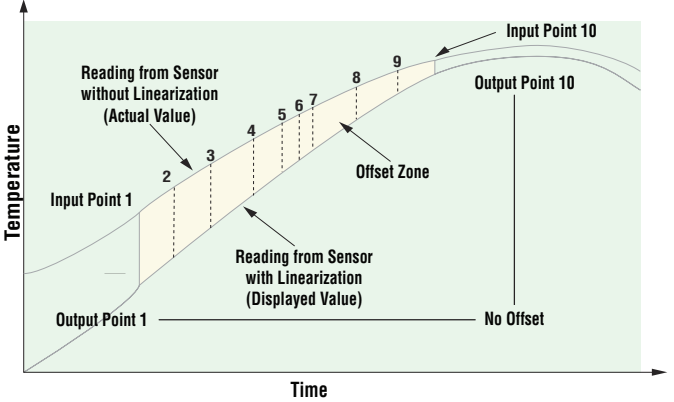

higher than the previous point. The linearization function will interpolate data points linearly in between specified data points.

# **Outputs**

## **NO-ARC Relay**

A NO-ARC relay provides a significant improvement in the life of the output relay over conventional relays. Conventional mechanical relays have an expected life of 100,000 cycles at the rated full-load current. The shorter life for conventional relays is due to the fact that when contacts open while current is flowing metal degradation occurs. This action produces unavoidable electrical arcing causing metal to transfer from one contact to the other. The arcing conditions continue on each subsequent contact opening until over time the resistance through the contacts increases causing the contacts to increase in temperature. Eventually, the contacts will weld together and the relay remains in the on state.

The Watlow NO-ARC relay is a hybrid relay. It uses a mechanical relay for the current load and a triac (solid-state switch) to carry the turn-on and turn-off currents. NO-ARC relays extend the life of the relay more than two million cycles at the rated full-load current offering significantly longer life cycle. For acceptable usage note the precautions below.

#### Do not use:

- Hybrid relays for limit contactors. A limit or safety device must provide a positive mechanical break on all hot legs simultaneously
- DC loads with hybrid relays. The triacs used for arc suppression will turn off only with ac line voltage

- Hybrid switches to drive any inductive loads, such as relay coils, transformers or solenoids;
- Cycle times less than five seconds on hybrid switches
- On loads that exceed 264V ac through relay
- On loads that exceed 15 amperes load
- On loads less than 100 mA
- NO-ARC relays in series with other NO-ARC relays

# Duplex

Certain systems require that a single process output control both heating and cooling outputs. An EZ-ZONE® RMC equipped with a process output can function as two separate outputs.

With a 4 to 20mA output the heating output will operate from 12 to 20mA (0 to +100 percent) and the cooling output will operate from 12 to 4mA (0 to -100 percent). In some cases this type of output is required by the device that the RMC controls, such as a three-way valve that opens one way with a 12 to 20mA signal and opens the other way with a 4 to 12mA signal. This feature reduces the overall system cost by using a single output to act as two outputs.

Outputs 1, 3, 5 and 7 (depending on ordering options) can be ordered as process outputs. Select Power  $P_{Lulr}$  as the Output Function  $F_{D}$  (Setup Page, Output Menu). For this example, set the Output Type <u>a. E. Y</u> to milliamps  $P_{DR}$ . Range Low <u>c. La</u> to -100.00, Range High <u>c. h</u>, to +100.00, Scale Low <u>5. La</u> to 4mA and Scale High <u>5. h</u>, to 20.00 mA.

# **Retransmitting a Process Value or Set Point**

The retransmit feature allows a process output to provide an analog signal that represents the set point or process value. The signal may serve as a remote set point for another controller or as an input for a chart recorder documenting system performance over time. In choosing the type of retransmit signal the operator must take into account the input impedance of the device to be retransmitted to and the required signal type, either voltage or milliamperes. Typically, applications might use the retransmit option to record one of the variables with a

chart recorder or to generate a set point for other controls in a multi-zone application. Outputs 1, 3, 5 and 7 can be ordered as process outputs. Assign an analog source to Output Function to accomplish retransmit of a process or set point value.

Set the range of the process output with Scale Low  $5.L \circ$  and Scale High 5.h. Scale the retransmit source to the process output with Range

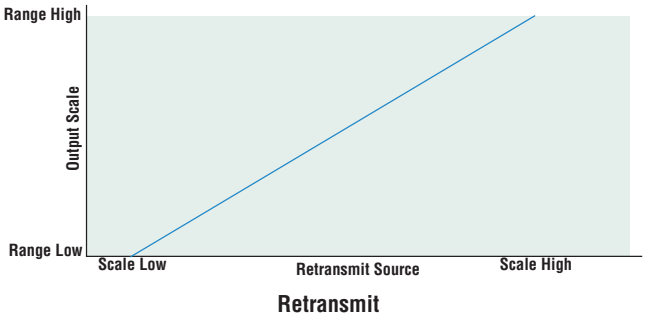

Low rLo and Range High rhc. When the retransmit source is at the Range Low value, the retransmit output will be at its Scale Low value. When the retransmit source is at the Range High value, the retransmit output will be at its Scale High value.

# **Cool Output Curve**

A nonlinear output curve may improve performance when the response of the output device is nonlinear. If a cool output uses one of the nonlinear curves, a PID calculation yields a lower actual output level than a linear output would provide. These output curves are used in plastics extruder applications: Curve 1 for oil-cooled extruders and Curve 2 for water-cooled extruders. Select a nonlinear cool output curve with Cool Output Curve *L.C.r.* (Setup Menu, Loop Menu).

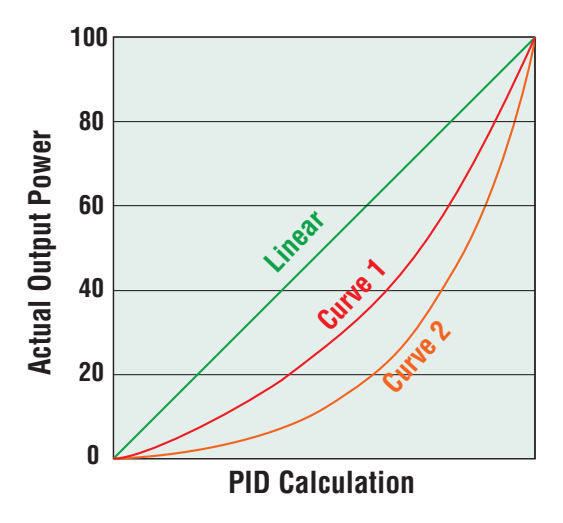

# **Control Methods**

## **Output Configuration**

Controller outputs can be configured as a heat output, a cool output, an alarm output or deactivated and driven by any available control loop. No dependency limitations have been placed on the available combinations. The outputs can be configured in any combination. For instance, all three could be set to cool.

Heat and cool outputs use the set point and Operations parameters to determine the output value. All heat and cool outputs use the same set point value. Heat and cool each have their own set of control parameters. All heat outputs use the same set of heat control parameters and all cool outputs use the same set of cool output parameters. Each alarm output has its own set of configuration parameters and set points, allowing independent operation.

# Auto (closed loop) and Manual (open loop) Control

The controller has two basic modes of operation, auto mode and manual mode. Auto mode allows the controller to decide whether to perform closed-loop control or to follow the settings of Input Error Power FR (L (Setup Page, Loop Menu). The manual mode only allows open-loop control. The RMC module is normally used in the auto mode. The manual mode is usually only used for specialty applications or for troubleshooting. Manual mode is open-loop control that allows the user to directly set the power level to the controller's output load. No adjustments of the output power level occur based on temperature or set point in this mode.

In auto mode, the controller monitors the input to determine if closed-loop control is possible. The controller checks to make certain a functioning sensor is providing a valid input signal. If a valid input signal is present, the controller will perform closed-loop control. Closed-loop control uses a process sensor to determine the difference between the process value and the closed loop set point. Then the controller applies power to a control output load to reduce that difference. If a valid input signal is not present, the controller will indicate an input error message in the upper display and  $REE_{D}$  in the lower display and respond to the failure according to the setting of Input Error Power  $FR_{L}$ . You can configure the controller to perform a "bumpless" transfer bPL5, switch power to output a preset fixed level  $PRD_{D}$ , or turn the output power off.

Bumpless transfer will allow the controller to transfer to the manual mode using the last power value calculated in the auto mode if the process had stabilized at a  $\pm 5$  percent output power level for the time interval of Time Integral or 10 seconds, which ever is larger (Operations Page, Loop), prior to sensor failure, and that power level is less than 75 percent.

Reverse Bumpless functionality will take effect when the control is changed from Manual to

Auto mode. The control will preload the Fixed Power value into the Integral Term, which will allow for a bumpless transition. The normal PID action will then take over to control the output to the Set Point value.

Input Error Latching *Ler* (Setup Page, Analog Input Menu) determines the controller's response once a valid input signal returns to the controller. If latching is on, then the controller will continue to indicate an input error until the error is

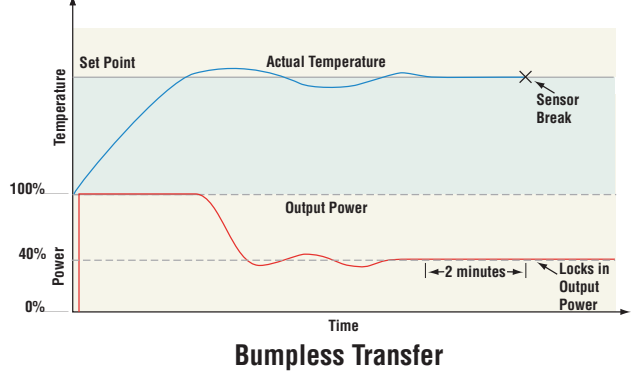

cleared. To clear a latched alarm, press the Advance Key (a) then the Up Key O.

If latching is off, the controller will automatically clear the input error and return to reading the temperature. If the controller was in the auto mode when the input error occurred, it will resume closed-loop control. If the controller was in manual mode when the error occurred, the controller will remain in open-loop control.

The Manual Control Indicator Light % is on when the controller is operating in manual mode. If using an RUI, switching between modes is easy if the Control Mode  $\Box \Box \Box \Box$  parameter is selected to appear in the Home Page.

#### Note:

The number following  $\Box \rho \eta$  as shown above and below, is dependent on the controller part number and represents a specific control loop (1 to 4).

To transfer to manual mode from auto mode, press the Advance Key O until  $\fbox{D}$  appears in the lower display. The upper display will display BULo for auto mode. Use the Up O or Down O keys to select  $\fbox{D}$ . The manual set point value will be recalled from the last manual operation.

To transfer to auto mode from manual mode, press the Advance Key (a) until EPPI appears in the lower display. The upper display will display PPRP for manual mode. Use the Up **o** or Down **o** keys to select RUEp. The automatic set point value will be recalled from the last automatic operation. Changes take effect after three seconds or immediately upon pressing either the Advance Key (a) or the Infinity Key (a).

# **On-Off Control**

On-off control switches the output either full on or full off, depending on the input, set point and hysteresis values. The hysteresis value indicates the amount the process value must deviate from the set point to turn on the output. Increasing the value decreases the number of times the output will cycle. Decreasing hysteresis improves controllability. With hysteresis set to 0, the process value would stay closer to the set point, but the output would switch on and off more frequently, and may result in the output "chattering." On-off control can be selected with Heat Algorithm hBB or Cool Algorithm EBB (Setup Page, Loop Menu). On-off hysteresis can be set with On / Off Heat Hysteresis hbB or On / Off Cool Hysteresis EbB (Operations Page, Loop Menu).

#### Note:

Input Error Power Mode FR L does not function in on-off control mode. The output goes off.

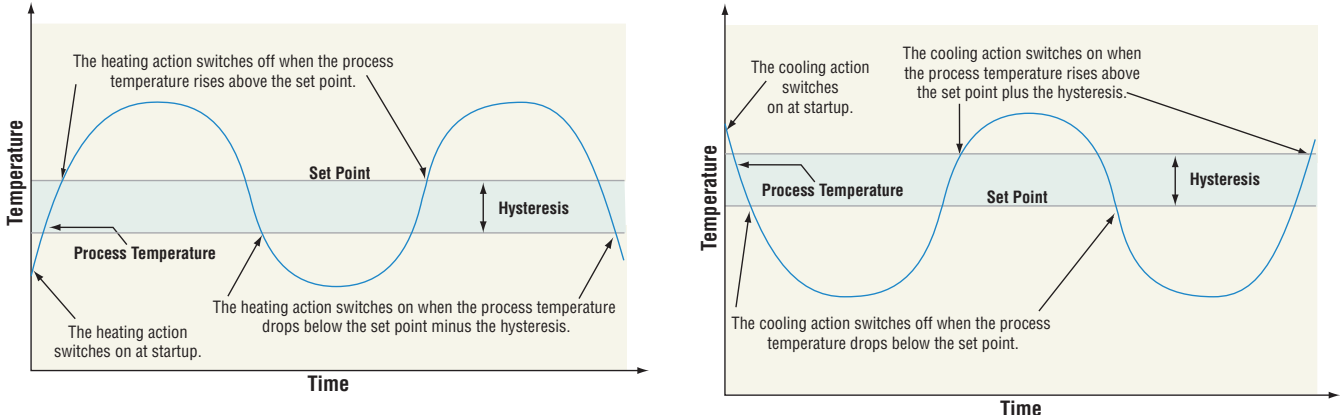

# **Proportional (P) Control**

Some processes need to maintain a temperature or process value closer to the set point than on-off control can provide. Proportional control provides closer control by adjusting the output when the temperature or process value is within a proportional band. When the value is in the band, the controller adjusts the output based on how close the process value is to the set point.

The closer the process value is to the set point, the lower the output power. This is similar to backing off on the gas pedal of a car as you approach a stop sign. It keeps the temperature or process value from swinging as widely as it would with simple on-off control. However, when the system settles down, the temperature or process value tends to "droop" short of the set point.

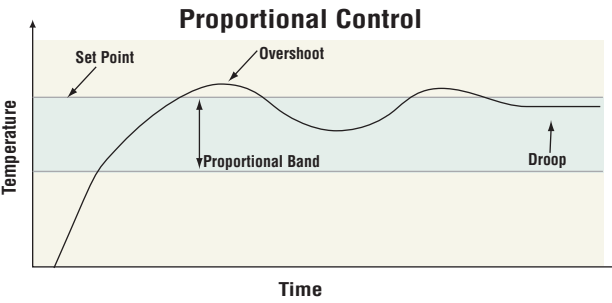

With proportional control the output power level equals (set point minus process value) divided by the proportional band value. In an application with one output assigned to heating and another assigned to cooling, each will have a separate proportional parameter. The heating parameter takes effect when the process temperature is lower than the set point, and the cooling parameter takes effect when the process temperature is higher than the set point. Adjust the proportional band with Heat Proportional Band hPb or Cool Proportional Band LPb (Operations Page, Loop Menu).

# Proportional plus Integral (PI) Control

The droop caused by proportional control can be corrected by adding integral (reset) control. When the system settles down, the integral value is tuned to bring the temperature or process value closer to the set point. Integral determines the speed of the correction, but this may increase the overshoot at startup or when the set point is changed. Too much integral action will make the system unstable. Adjust the integral with Time Integral  $E_{\pm}$  (Operations Page, Loop Menu).

# Proportional, Integral and Derivative (PID) Control

Use derivative (rate) control to minimize the overshoot in a PI-controlled system. Derivative (rate) adjusts the output based on the rate of change in the temperature or process value. Too much derivative (rate) will make the system sluggish. Adjust the derivative with Time Derivative  $\frac{k}{d}$  (Operations Page, Loop Menu).

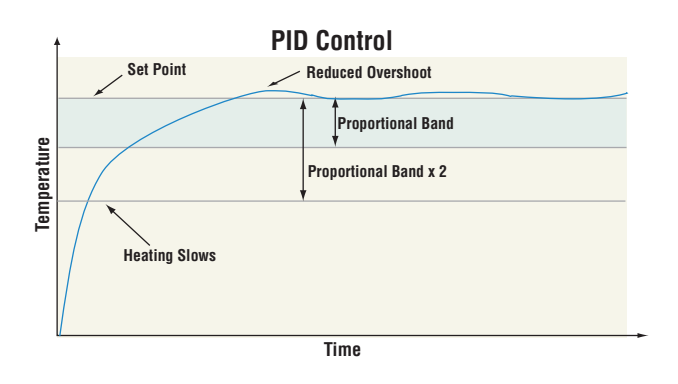

#### Dead Band

In a PID application the dead bands above and below the set point can save an application's energy and wear by maintaining process temperature within acceptable ranges. Use Dead Band to set an offset for the proportional band. With a negative value both the heating and cooling outputs are active when the process value is near the set point. A positive value prevents heating and cooling outputs from being on at the same time.

Proportional action ceases when the process value is within the dead band. Integral action continues to bring the process temperature to the set point.

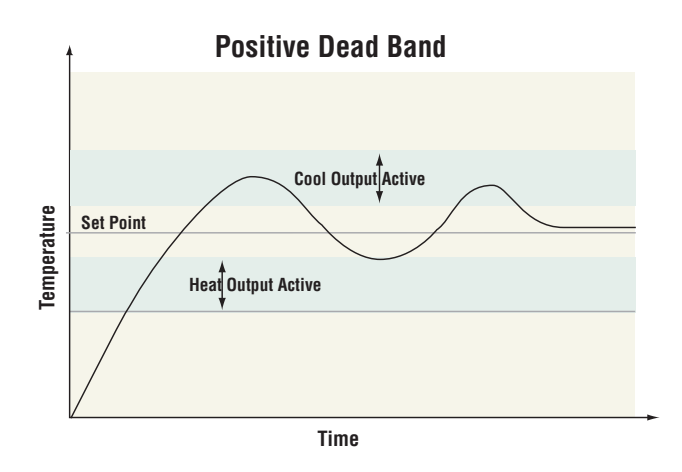

When the **dead band value is zero**, the heating output activates when the temperature drops below the set point, and the cooling output switches on when the temperature exceeds the set point.

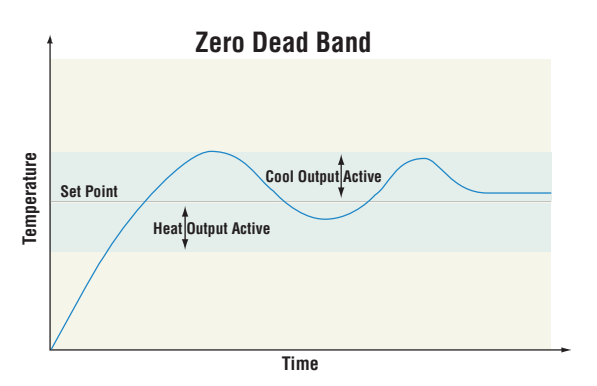

When the **dead band value is a negative value,** both heating and cooling outputs are active when the temperature is near the set point. Adjust the dead band with Dead Band *db* (Operations Page, Loop Menu).

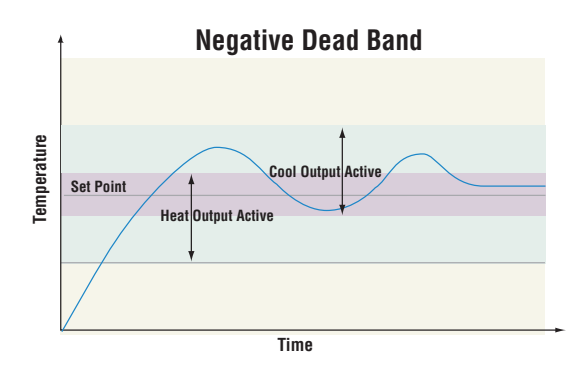

#### Variable Time Base

Variable time base is the preferred method for controlling a resistive load, providing a very short time base for longer heater life. Unlike phase-angle firing, variable-time-base switching does not limit the current and voltage applied to the heater.

With variable time base outputs, the PID algorithm calculates an output between 0 and 100%, but the output is distributed in groupings of three ac line cycles. For each group of three ac line cycles, the controller decides whether the power should be on or off. There is no fixed cycle time since the decision is made for each group of cycles. When used in conjunction with a zero cross (burst fire) device, such as a solid-state power controller, switching is done only at the zero cross of the ac line, which helps reduce electrical noise (RFI).

Variable time base should be used with solid-state power controllers, such as a solid-state relay (SSR) or silicon controlled rectifier (SCR) power controller. Do not use a variable time base output for controlling electromechanical relays, mercury displacement relays, inductive loads or heaters with unusual resistance characteristics. The combination of variable time base output and a solid-state relay can inexpensively approach the effect of analog, phase-angle fired control. Select the AC Line Frequency RELF (Setup Page, Global Menu), 50 or 60 Hz.

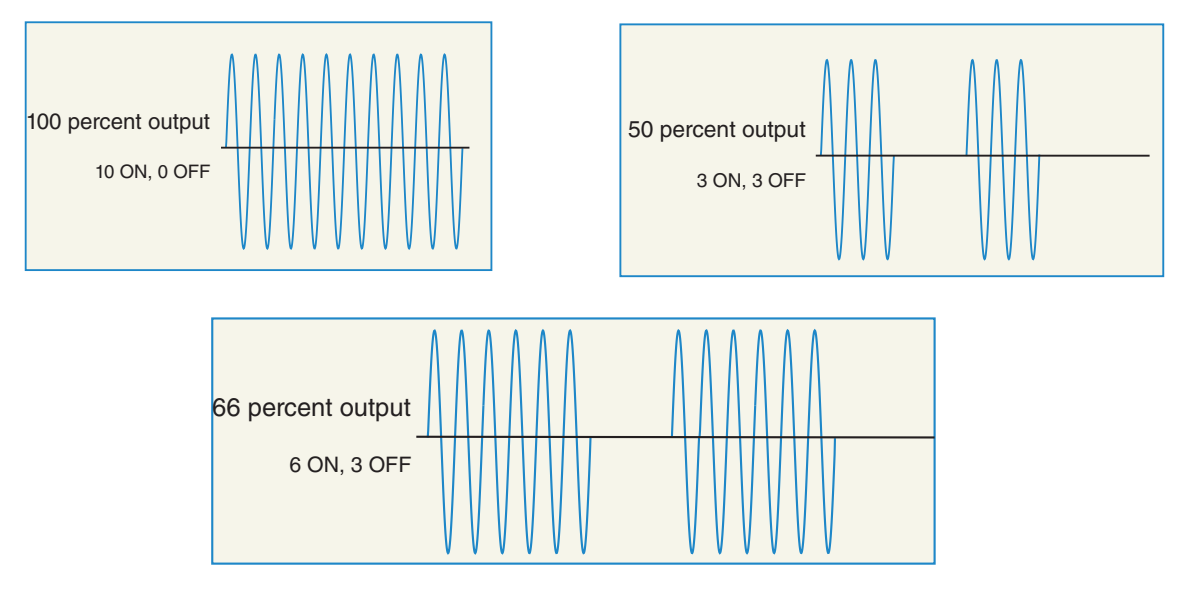

## **Single Set Point Ramping**

Ramping protects materials and systems that cannot tolerate rapid temperature changes. The value of the ramp rate is the maximum degrees per minute or hour that the system temperature can change. Ramping to set point starts from the process value and increments or decrements to the set point at the defined rate. Select Ramp Action rP (Setup Page, Loop Menu):

- Ramping not active oFF
- Ramp at startup 5<sup>L</sup>r
- Ramp at a set point change 5EPE
- Ramp at startup or when the set point changes both

Select whether the rate is in degrees per minute or degrees per hour with Ramp Scale r.5L. Set the ramping rate with Ramp Rate r.r.t (Setup Page, Loop Menu).

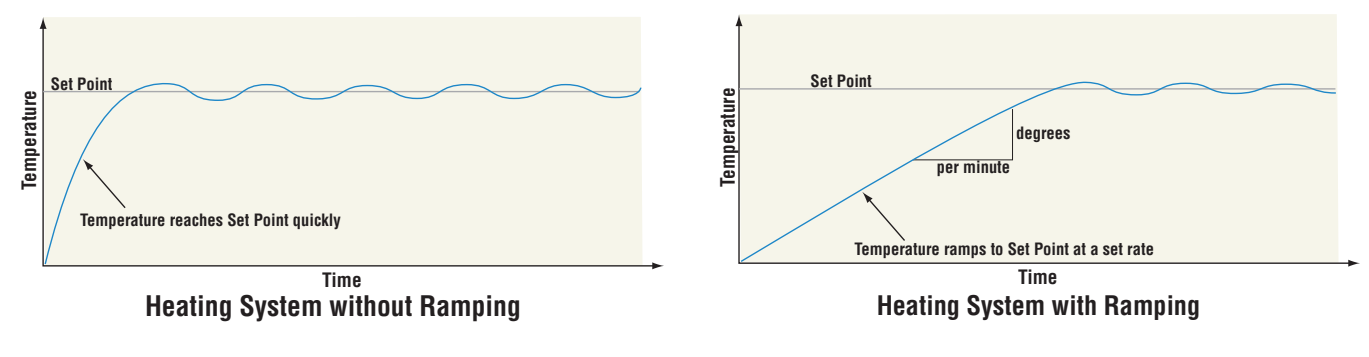

# **Cascade Control**

Cascade control is a control strategy in which one control loop provides the set point for another loop. It allows the process or part temperature to be reached quickly while minimizing overshoot. Cascade is used to optimize the performance of thermal systems with long lag times. The graph on the next page illustrates a thermal system with a long lag time. Curve A represents a single loop control system with PID parameters that allow a maximum heat up

rate. Too much energy is introduced and the set point is overshot. In most systems with long lag time, the process value may never settle out to an acceptable error. Curve C represents a single control system tuned to minimize overshoot. This results in unacceptable heat up rates, taking hours to reach the final value. Curve B shows a cascade system that limits the energy introduced into the system, allowing an optimal heat up rate with minimal overshoot. Cascade control uses two control loops (outer and inner) to control the process. The outer loop (analog input 2) monitors the process or part temperature, which is then compared

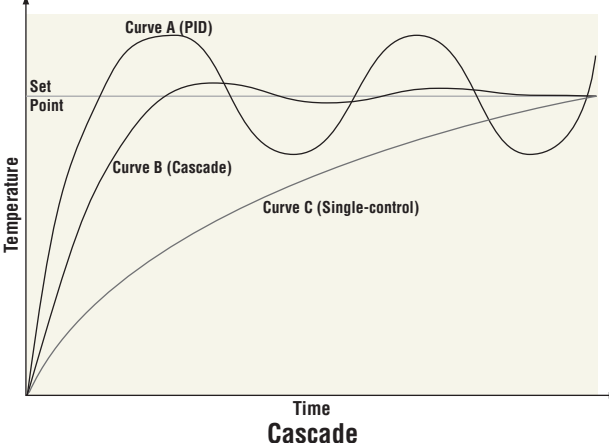

to the closed loop set point. The result of the comparison, the error signal, is acted on by the PID settings in the cascade outer loop, which then generates a power level for the outer loop. The set point for the inner loop is determined by the outer loop power level. The inner loop

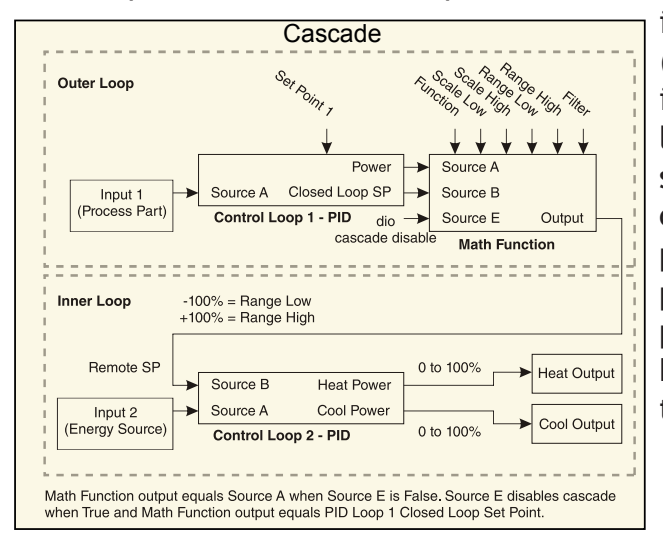

input (any input) monitors the energy source (heating and cooling), which is compared to the inner loop set point generated by the outer loop. The result of the comparison, the error signal, is acted on by the PID settings in the cascade inner loop, which generates an output power level between -100% to +100%. If the power level is positive the heat will be on; if the power level is negative the cool will come on. Power from the energy sources are supplied by the outputs of choice.

# **Compressor Control**

A typical use scenario for compressor control is for cooling and/or dehumidification. The application may have one or two loops of control which utilize the compressor to accomplish the cooling and/or dehumidification (negative power levels). Because the compressor is a mechanical device, it is desirable to minimize unwanted starts and stops. Either loop can attempt to start or stop the compressor, but this algorithm will make the determination when it should or should not run. Because you may not turn the compressor off until the loop is in the heat or humidify region, the input values (Source Function A and B) to the compressor algorithm must be loop power (+/- 100%).

The compressor will turn on and off under the following conditions:

#### Loop 1

- Off When Source A Value >= Power Off Level 1
- On When Source A Value <= Power On Level 1

#### Loop 2

- Off When Source B Value >= Power Off Level 2
- On When Source B Value <= Power On Level 2

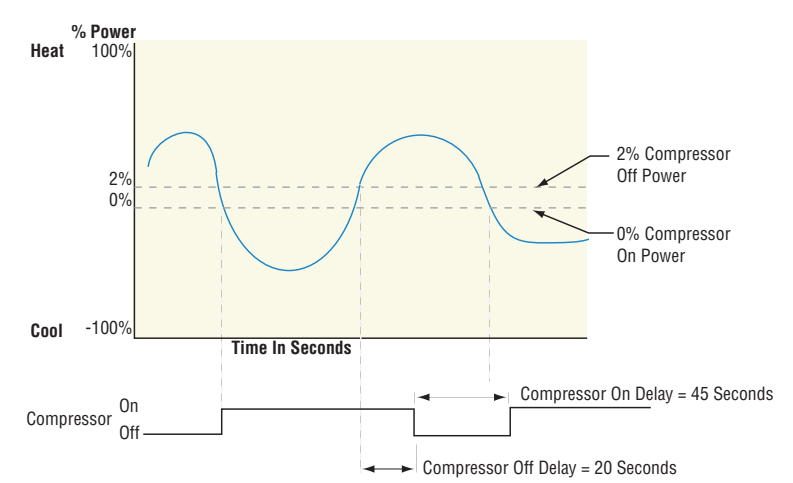

To prevent unwanted on/off cycling and compressor wear, there are two

settings (Minimum On and Minimum Off Time) that allow the user to define how fast a compressor may be turned off and back on again. The rules for these settings follow:

- Minimum On Time specifies minimum compressor OFF time.
- Minimum Off Time specifies minimum compressor ON time.

Lastly, the Time Delay setting is used to avoid having the compressor remain on indefinitely in the event the loop control modes are set to off, such as when a profile ends. The rule for the Time Delay setting follows:

Off - Source A Value and Source B Value = 0.0% for a period longer than Time Delay

## **Differential Control**

After configuring the appropriate inputs and their associated internal functions Differential Control allows the RMC to drive an output based on the difference between those analog inputs.

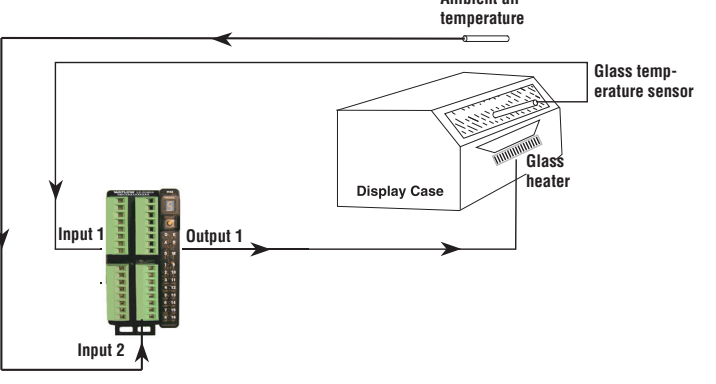

# **Ratio Control**

Ratio control is commonly used to ensure that two or more flows are kept at the same ratio even if the flows are changing; especially useful in applications that mix materials. Applications of ratio control:

• Blending two or more flows to produce a mixture with specified composition.

- Blending two or more flows to produce a mixture with specified physical properties.
- Maintaining correct air and fuel mixture to combustion.

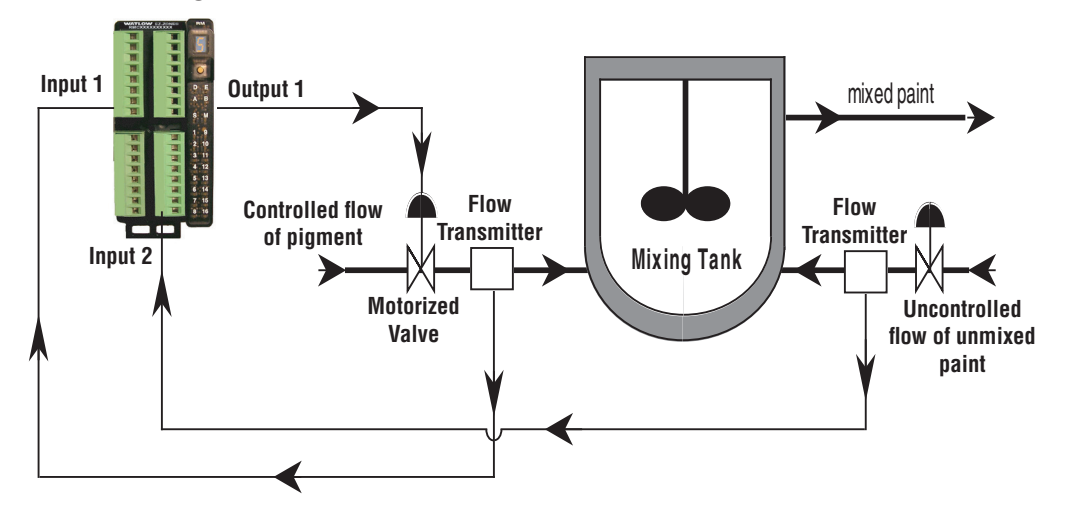

## **Motorized Valve Control**

A motorized valve is used is to regulate the flow of fluid which in turn impacts the loop process value. A valve is opened or closed by closing contacts to drive the value in the intended

direction. This feature is configured by selecting Motorized Valve as the function in the Setup Page, Special Output Function menu. Source Function A is selected for either Heat or Cool Power then entering the Valve Travel Time and Deadband.

Lastly, program the outputs which will open and close the valve. The algorithm will calculate Dead Time which is the minimum on time that

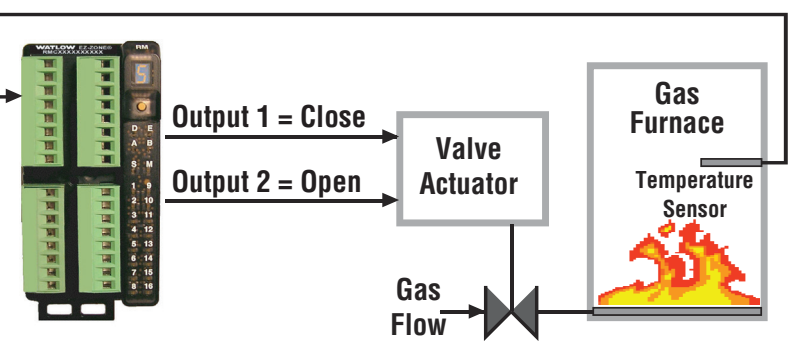

the valve will travel once it is turned on in either the closed or open direction. Dead Time = Valve Dead Band / 100 \* Valve Travel Time.

## **Open Loop Detection**

When Open Loop Detection is enabled L.dE, the controller will look for the power output to be at 100%. Once there, the control will then begin to monitor the Open Loop Detect Deviation L.dd as it relates to the value entered for the Open Loop Detect Time L.dE. If the specified time period expires and the deviation does not occur, an Open Loop Error will be triggered. Once the Open Loop Error condition exists the control mode will go off.

#### Note:

All prompts identified in this section can be found in the Loop Menu of the Setup Page.

# Alarms

Alarms are activated when the output level, process value or temperature leaves a defined range. A user can configure how and when an alarm is triggered, what action it takes and whether it turns off automatically when the alarm condition is over. Configure alarm outputs in the Setup Page before setting alarm set points. Alarms do not have to be assigned to an output. Alarms can be monitored and controlled through the front panel or by using software.

#### **Process and Deviation Alarms**

A process alarm uses one or two absolute set points to define an alarm condition.

A deviation alarm uses one or two set points that are defined relative to the control set point. High and low alarm set points are calculated by adding or subtracting offset values from the control set point. If the set point changes, the window defined by the alarm set points automatically moves with it. Select the Type  $RL \$ via the Setup Page, Alarm Menu.

## Alarm Set Points

The high set point defines the process value or temperature that will trigger a high side alarm. The low set point defines the temperature that will trigger a low side alarm. For deviation alarms, a negative set point represents a value below closed loop set point. A positive set point represents a value above closed loop set point. View or change alarm set points with Alarm Low  $RL \circ$  and High Set Points  $Rh \in (Operations Page, Alarm Menu).$ 

#### **Hysteresis**

An alarm state is triggered when the process value reaches the alarm high or low set point. Hysteresis defines how far the process must return into the normal operating range before the alarm can be cleared. Hysteresis is a zone inside each alarm set point. This zone is defined by adding the hysteresis value to the low set point or subtracting the hysteresis value from the high set point. View or change Hysteresis Rh J via the Setup Page, Alarm Menu.

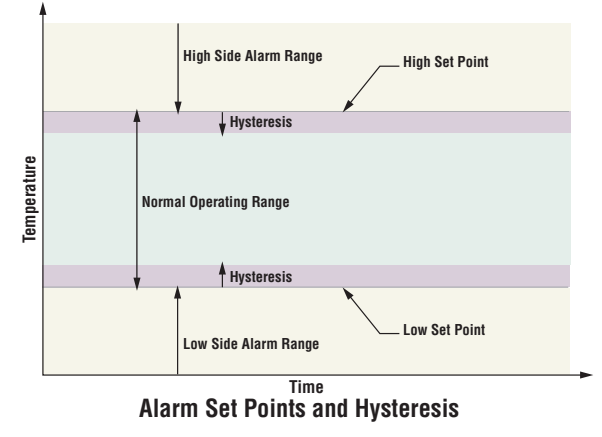

#### Latching

A latched alarm will remain active after the alarm condition has passed. It can only be deactivated by the user and only when the alarm condition no longer exists.

If using an RUI an active message, such as an alarm message, will cause the display to toggle between the normal settings and the active message in the upper display and  $REE_n$  in the lower display.

To clear a latched alarm:

- 1. Push the Advance Key () to display <u>Gor</u> in the upper display and the message source in the lower display.
- 2. Use the Up ⊙ or Down ⊙ keys to scroll through possible responses, such as Clear *Lr* or Silence 5 *. L*.
- 3. Push the Advance  $\odot$  or Infinity  $\odot$  key to execute the action.

Without an RUI, a latched alarm can be reset by cycling power to the module or configuring an Action function within the control to perform a reset. Do this by setting the Action Function to alarm and trigger the Action to occur through Source Function A. An alarm that is not latched (self-clearing) will deactivate automatically when the alarm condition has passed. Turn Latching *RLR* on or off via the Setup Page, Alarm Menu.

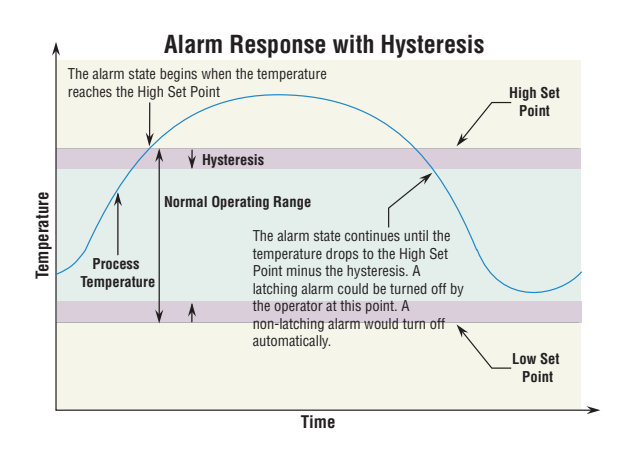

## Silencing

If silencing is on the operator can disable the alarm output while the controller is in an alarm state. The process value or temperature has to enter the normal operating range beyond the hysteresis zone to activate the alarm output function again.

If using an RUI an active message, such as an alarm message, will cause the display to toggle between the normal settings and the active message in the upper display and  $R_{LLn}$  in the lower display.

To silence an alarm:

- 1. Push the Advance Key 
  to display <u>Gor</u> in the upper display and the message source in the lower display.
- 2. Use the Up  $\bullet$  and Down  $\bullet$  keys to scroll through possible responses, such as Clear  $E_{Lr}$  or Silence  $5 \ \mu$ .
- 3. Push the Advance  $\bigcirc$  or Infinity  $\bigcirc$  key to execute the action.

Without an RUI, silencing aa alarm can be accomplished by configuring an Action function within the control to silence the alarm. Do this by setting the Action Function to Silence and trigger the Action to occur through Source Function A. Turn Silencing  $R_5$ , on or off via the Setup Page, Alarm Menu.

# Blocking

Blocking allows a system to warm up after it has been started up. With blocking on, an alarm is not triggered when the process temperature is initially lower than the low set point or higher than the high set point. The process temperature has to enter the normal operating range beyond the hysteresis zone to activate the alarm function.

If the RMC module has an output that is functioning as a deviation alarm, the alarm is blocked when the set point is changed, until the process value re-enters the normal operating range. Turn Blocking  $R_{bL}$  on or off via the Setup Page, Alarm Menu.

#### Note:

If using current as the alarm source, see the application note below under "Current Sensing".

# **Resetting a Tripped Limit**

When a limit controller is ordered (RMC[5,6] \_ [5,6] \_ [5,6] \_ [5,6] \_ \_ \_ \_ ) output 2 (digit 4), output 4 (digit 6), output 6 (digit 8) or output 8 (digit 10) will always be a Form A (normally open) Mechanical Relay and it will always be internally tied to the limit function. When the limit is in a safe state the internal coil for this relay will be energized, therefore the relay will be closed. When a condition occurs that causes the limit to trip, the internal coil will deenergize causing the relay to latch open. When the condition that caused the limit to trip has been resolved, the relay will remain latched open until reset. The process to reset a latched limit can be different from control to control and is dependent upon the controller firmware version.

To check the firmware revision of your control do one of the following:

#### If using an RUI:

Navigate to the RMC Factory Page by simultaneously pushing and holding the Advance Key

 and the Infinity
 for approximately 8 seconds and then use the up or down arrow key
 to navigate to the Diagnostic Menu. Once there, push the Advance Key twice where the
 revision r Eu will be shown in the lower display and the upper display will indicate the cur rent firmware revision.

#### If using EZ-ZONE Configurator software:

- 1. Make the connection to the RMC module.
- 2. Once the connection is made on the left hand side of the screen under "Parameter Menus" click the **plus** sign next to the Factory page.
- 3. Double-click the **Diagnostics** menu to see the RMC firmware revision.

#### To reset a tripped limit prior to firmware release 6.0 follow the steps below:

- 1. Push the Advance Key  $\odot$  and then push the Up  $\circ$  or Down  $\circ$  keys and select Clear [Lr.
- 2. Configure an Action Function to Limit Reset assigning the Source Function to a digital input (navigate to the Setup Page under the Action Menu).
- 3. Use a field bus protocol, i.e., Modbus, EtherNet/IP, etc...where a value of zero would be written to the associated address (to find the appropriate address, navigate to the Operations Page and then the Limit Menu. Under the Limit Menu look for Clear Limit).
- 4. Cycle the power to the controller.
To reset a tripped limit with firmware release 6.0 and above follow the steps below:

- 1. Push the Advance Key  $\odot$  and then push the Up  $\odot$  or Down  $\odot$  keys and select Clear  $[L_r]$ .
- 2. Follow the steps below:
  - 2a. Navigate to the Setup Page and then the Limit Menu
  - 2b. Set Source Function A to the desired device that will reset the limit (Digital I/O, Vari able or Function Key)
  - 2c. Define the Source Instance and Zone
- 3. Use a field bus protocol, i.e., Modbus, EtherNet/IP, where a value of zero would be written to the associated address (navigate to the Operations Page and look for Clear Limit under the Limit Menu to find appropriate address).
- 4. Cycle the power to the controller.

# **Current Sensing**

# **Open Heater Circuit Detection**

Current Error *L.E.r* (Operations Page, Current Menu) detects an open load circuit if no current is flowing through the current transformer when the output associated with the current sense input is active and the load is supposed to be on.

# **Shorted Heater Circuit Detection**

Current Error detects a shorted load circuit if current is flowing through the current transformer when the output is inactive and the load is supposed to be off.

- Set the current detect set points with High Set Point L.h., and Low Set Point L.L.p. (Operations Page, Current Menu).
- View the current level and most recent faults with Read, Current Error  $LE_{\Gamma}$  (Operations Page, Current Menu) and Heater Error  $hE_{\Gamma}$  (Operations Page, Current Menu).

## **CT Application Note:**

If two CTs are wired in series for three phase applications, there is a summation of the two currents that are slightly out of phase. The user must scale the reading for this summation as the RM is not intended for 3 phase current measurement. If using the CT as an alarm source, ensure that the alarm is pointing to the correct source for the current measurement (Load Current RMS (L d L u) parameter). In addition, if using more than one CT, always wire them in series.

# **Open Loop Detection**

When Open Loop Detection is enabled LdE, the controller will look for the power output to be at 100%. Once there, the control will then begin to monitor the Open Loop Detect Deviation Ldd as it relates to the value entered for the Open Loop Detect Time LdE. If the specified time period expires and the deviation does not occur, an Open Loop Error will be triggered. Once the Open Loop Error condition exists the control mode will go off.

## Note:

All prompts identified in this section can be found in the Loop Menu of the Setup Page.

# **Using Password Security**

It is sometimes desirable to apply a higher level of security when using an RUI with any of the RM modules where a limited number of menus are visible while also not providing access to others without a security password. Without the appropriate password those menus will remain inaccessible. If Password Enabled PRSE in the Factory Page under the LoC Menu is set to on, an overriding Password Security will be in effect. When in effect, the only Pages that a User without a password has visibility to are defined in the Locked Access Level LoCL prompt. On the other hand, a User with a password would have visibility restricted by the Read Lock-out Security rLoC. As an example, with Pages for a User without a password would be limited to the Home and Factory Pages (locked level 1). If the User password is entered all pages would be accessible with the exception of the Setup Page as defined by level 3 access.

## How to Enable Password Security

Go to the Factory Page by holding down the Infinity Skey and the Advance key for approximately six seconds. Once there, push the Down key one time to get to the LoE menu. Again push the Advance key until the Password Enabled PRSE prompt is visible. Lastly, push either the up or down key to turn it on. Once on, 4 new prompts will appear:

- 1. Locked Access Level (1 to 5) corresponding to the lockout table above.
- 2. roll, Rolling Password will change the Customer Code every time power is cycled.
- 3. PR5., User Password which is needed for a User to acquire access to the control.
- 4. *PRSR*, Administrator Password which is needed to acquire administrative access to the control.

The Administrator can either change the User and or the Administrator password or leave them in the default state. Once Password Security is enabled they will no longer be visible to anyone other than the Administrator. As can be seen in the formula that follows either the User or Administrator will need to know what those passwords are to acquire a higher level of access to the control. Back out of this menu by pushing the Infinity o key. Once out of the menu, the Password Security will be enabled.

## How to Acquire Access to the Control

To acquire access to any inaccessible Pages or Menus, go to the Factory Page and enter the ULoC menu. Once there follow the steps below:

#### Note:

If Password Security (Password Enabled PRSE is On) is enabled the two prompts mentioned below in the first step will not be visible. If unknown, call the individual or company that originally setup the control.

1. Acquire either the User Password PR5. or the Administrator Password PR5.

2. Push the Advance • key one time where the Code <code>[odE</code> prompt will be visible.

#### Note:

- a. If the the Rolling Password is off push the Advance key one more time where the Password PR55 prompt will be displayed. Proceed to either step 7a or 8a. Pushing the Up
  o or Down o arrow keys enter either the User or Administrator Password. Once entered, push and hold the Infinity o key for two seconds to return to the Home Page.
- b. If the Rolling Password roll was turned on proceed on through steps 3 9.

- 3. Assuming the Code [ odE prompt (Public Key) is still visible on the face of the control simply push the Advance key () to proceed to the Password PR55 prompt. If not find your way back to the Factory Page as described above.
- 4. Execute the calculation defined below (7b or 8b) for either the User or Administrator.
- 5. Enter the result of the calculation in the upper display play by using the Up and Down
   arrow keys or use EZ-ZONE Confgurator Software.
- 6. Exit the Factory Page by pushing and holding the Infinity  $\odot$  key for two seconds.

Formulas used by the User and the Administrator to calculate the Password follows: Passwords equal:

- 7. User
  - a. If Rolling Password roll is Off, Password PR55 equals User Password PR5...
  - b. If Rolling Password roll is On, Password PR55 equals:
    - (PR5.u x code) Mod 929 + 70
- 8. Administrator
  - a. If Rolling Password roll is Off, Password PR55 equals Administrator Password PR58.
  - b. If Rolling Password roll is On, Password PR55 equals:

(PR5.R x code) Mod 997 + 1000

## Differences Between a User Without Password, User With Password and Administrator

- User without a password is restricted by the Locked Access Level LoC.L.

- A User with a password is restricted by the Read Lockout Security  $rL_{o}E$  never having access to the Lock Menu  $L_{o}E$ .

- An Administrator is restricted according to the Read Lockout Security <u>rLo</u> however, the Administrator has access to the Lock Menu where the Read Lockout can be changed.

# **Modbus - Using Programmable Memory Blocks**

When using the Modbus protocol, the RM module features a block of addresses that can be configured by the user to provide direct access to a list of 40 user configured parameters. This allows the user easy access to this customized list by reading from or writing to a contiguous block of registers.

To acquire a better understanding of the tables found in the back of this manual (See Appendix: (Modbus Programmable Memory Blocks) please read through the text below which defines the column headers used.

# **Assembly Definition Addresses**

- Fixed addresses used to define the parameter that will be stored in the "Working Addresses", which may also be referred to as a pointer. The value stored in these addresses will reflect (point to) the Modbus address of a parameter within the RM control.

# Assembly Working Addresses

- Fixed addresses directly related to their associated "Assembly Definition Addresses" (i.e., Assembly Working Addresses 200 & 201 will assume the parameter pointed to by Assembly Definition Addresses 40 & 41).

When the Modbus address of a target parameter is stored in an "Assembly Definition Address" its corresponding working address will return that parameter's actual value. If it's a writable

parameter, writing to its working register will change the parameter's actual value.

As an example, Modbus registers 726 and 727 contain the Limit 1 High Set Point (See Operations Page, Limit Menu). If the value 726 and 727 is loaded into Assembly Definition Address 110 and 111 respectively (by default these registers are configured as Alarm 8 State), the Limit 1 High Set Point will now be stored in Modbus registers 270 and 271.

The table (See Appendix: Modbus Programmable Memory Blocks) identified as "Assembly Definition Addresses and Assembly Working Addresses" reflects the assemblies and their associated addresses.

# **Software Configuration**

To enable a user to configure the RM module using a personal computer (PC), Watlow has provided two different programs free of charge for your use.

- EZ-ZONE Configurator (text based), originally released with the EZ-ZONE family of con trols.
- Composer (graphic based), released September 2014.

#### Note:

RM modules must have firmware revision 9.0 and above to be used with Composer software.

Both programs can be acquired directly from the DVD (Controller Support Tools) which shipped with the controller. Insert the DVD into your DVD drive and select and then install the preferred software. Alternatively, if you are viewing this document electronically and have a connection to the internet, simply click on the link below and type either Configurator or Composer into the Keyword field and then click Search to download the software free of charge. http://www.watlow.com/literature/software.cfm

## **EZ-ZONE Configurator Software**

#### **Installing the Software**

To install the software:

- 1. Double-click the filename " EZCv6.exe.
- 2. After reading the license agreement click the I accept the terms in the License Agreement radio button and then click on the Next button to proceed.
- 3. Once the installation is complete, click the **Finish** button.

#### Starting EZ-ZONE Configurator software:

1. Double-click the EZ-ZONE Configurator icon on the desktop.

Or

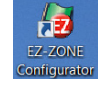

- 2. On the task bar, click **Start** and type ez-zone configurator.exe in the search box and then press **Enter**.
- 3. Once the executable is found double-click the file to run.

The first screen that will appear is shown below.

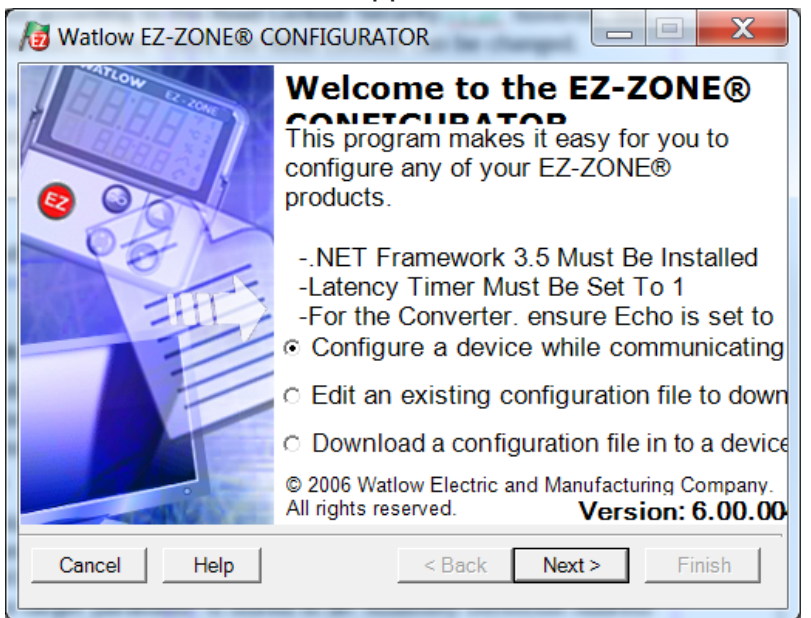

If the PC is already physically connected to the RMC module click the next button to go online.

#### Note:

When establishing communications from PC to the RMC module an interface converter will be required. The Standard Bus network uses EIA-485 as the interface. Most PCs today would require a USB to EIA-485 converter. However, some PCs may still be equipped with EIA-232 ports, therefore an EIA-232 to EIA-485 converter would be required.

As can be seen in the above screen shot the software provides the user with the option of downloading a previously saved configuration as well as the ability to create a configuration off-line to download later. The screen shots that follow will take the user on-line. After clicking the next button above, it is necessary to define the communications port on the PC to use.

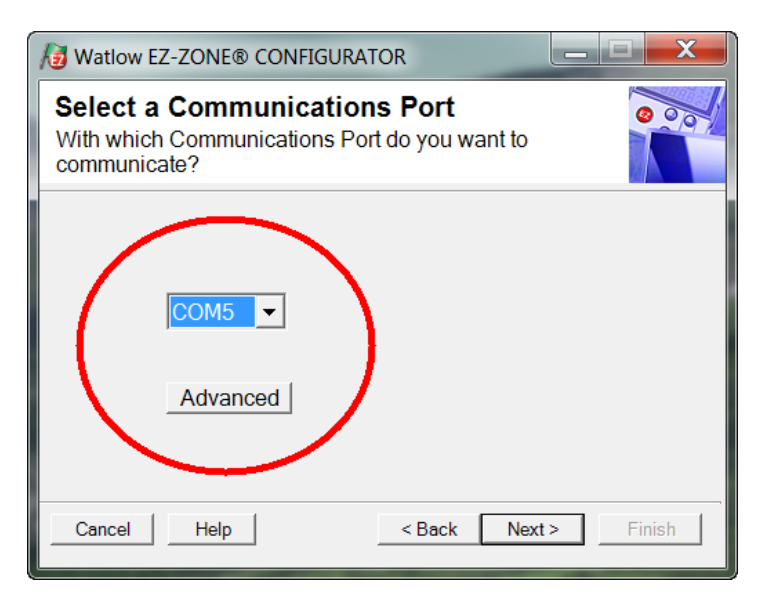

The available options allow the user to click on a drop down box to select a specific known communications port. Clicking on the Advanced button allows the user to define the number

of EZ-ZONE devices to look for on the network. After clicking the Next button above, the software will then begin scanning for devices on the network as the screen shot below displays.

| A | Vatiow EZ-ZONE® CONFIGURATOR                                                                                                    |         |             |                |               |  |  |  |
|---|----------------------------------------------------------------------------------------------------|---------|-------------|----------------|---------------|--|--|--|
| ! | Scan Network for F7-ZONF device<br>When the EZ-ZONE device that you want to<br>configure appears in the list select it, and click Next. |         |             |                |               |  |  |  |
|   | Available                                                                                                    | EZ-ZON  | E Devices:  |                |               |  |  |  |
|   | Port                                                                                                    | Address | Device Name | Model Number   | Serial Number |  |  |  |
|   | COM5                                                                                                    | 7       | EZ-Zone RM  | RMEF-CCKA-AAAA | 11837         |  |  |  |
|   | COM5                                                                                                    | 8       | EZ-Zone RM  | RMC3E5F1E1EA   | 11839         |  |  |  |
|   | COM5                                                                                                    | 9       | EZ-ZONE RM  | RMC3P1D5LACF   | 13444         |  |  |  |
|   |                                                                                                    |         |             |                |               |  |  |  |
|   |                                                                                                    |         |             |                |               |  |  |  |
|   |                                                                                                    |         |             | Stop Scan      | Repeat Sc     |  |  |  |
|   |                                                                                                    |         |             |                |               |  |  |  |
| [ | Cancel                                                                                                    | Help    |             | < Back Next >  | Finish        |  |  |  |

When complete the software will display all of the available devices found on the network as shown below.

| / Watlow I                                                                                                    | EZ-ZONE® | CONFIGURAT  | OR             |               |  |  |
|----------------------------------------------------------------------------------------------------|----------|-------------|----------------|---------------|--|--|
| Scan Network for F7-ZONF device<br>When the EZ-ZONE device that you want to<br>configure appears in the list select it, and click Next. |          |             |                |               |  |  |
| Available                                                                                                    | EZ-ZON   | E Devices:  |                |               |  |  |
| Port                                                                                                    | Address  | Device Name | Model Number   | Serial Number |  |  |
| COM5                                                                                                    | 7        | EZ-Zone RM  | RMEF-CCKA-AAAA | 11837         |  |  |
| COM5                                                                                                    | 8        | EZ-Zone RM  | RMC3E5F1E1EA   | 11839         |  |  |
| COM5                                                                                                    | 9        | EZ-ZONE RM  | RMC3P1D5LACF   | 13444         |  |  |
| COM5                                                                                                    | 17       | EZ-Zone RMA | RMAF-A3BD-AAAA | 133           |  |  |
|                                                                                                    |          |             |                |               |  |  |
|                                                                                                    |          |             | Stop Scan      | Repeat Sc     |  |  |
| Cancel                                                                                                    | Help     |             | < Back Next >  | > Finish      |  |  |

# Using EZ-ZONE Configurator Software

In the previous screen shot the RMC is shown highlighted to bring greater clarity to the control in focus. Any EZ-ZONE device on the network will appear in this window and would be available for the purpose of configuration or monitoring. After clicking on the control of choice simply click the next button once again. The next screen appears below.

| Matlow EZ-ZONE® CONFIGURATOR                                                                                                    | 😼 Watlow EZ-ZONE® CONFIGURATOR                                                                                                    |                                                                                                    |                                                                                                    |  |  |  |
|----------------------------------------------------------------------------------------------------|----------------------------------------------------------------------------------------------------|----------------------------------------------------------------------------------------------------|----------------------------------------------------------------------------------------------------|--|--|--|
| Edit Device Settings On-Line - Model       RMC3P1D5LACF1AA         Click a Menu in the tree to view and edit its settings.       Click Finish to save and exit.                                                                                                    |                                                                                                    |                                                                                                    |                                                                                                    |  |  |  |
| Parameter Menus  Parameter Menus  PEZ-ZONE RM  Analog Input Analog Input Analog Input 1 Analog Input 2 Analog Input 3  Process Value Digital I/O Action Limit Control Loop Output Alarm Linearization Compare Timer Counter Logic Math Special Output Function Variable Global Profile Communications Operations Factory Profile | Parameters: Setup: Analog In         Sensor Type         TC Linearization         RTD Leads         Units         Scale Low         Scale Low         Scale High         Range Low         Range High         Process Error Enable         Process Error Low Value         Filter         Input Error Latching         Display Precision         Calibration Offset         Analog Input Value         Input Error         Range: lot Applicable         Copy Settings. | Thermocouple       ▼         J       ▼         2       ▼         Process       ▼         0.00       °F         9999       °F         Off       ▼         0.00       °F         0ff       ▼         0       °F         77       °F         None       °F | Parameter Help         Configure the Inputs         Set the controller parameters to match the sensors attached to the inputs.         In Sensor Type, set the analog sensor type to match the device wired to this input.         If a thermocouple is wired to this input, set TC Linearization to match the thermocouple's type.         If an RTD sensor is connected to this input, set RTD Leads to 2 for a 2-wire RTD or 3 for a 3-wire RTD.         In Units, set the type of units the sensor will measure. |  |  |  |
| Cancel Help                                                                                                    | Cancel Help Sack Next > Finish                                                                                                    |                                                                                                    |                                                                                                    |  |  |  |

In the screen shot above notice that the device part number is clearly displayed at the top of the page (green highlight added for emphasis). When multiple EZ-ZONE devices are on the network it is important that the part number be noted prior to configuring so as to avoid making unwanted configuration changes to another control.

Looking closely at the left hand column (Parameter Menus) notice that it displays all of the available menus and associated parameters within the control. The menu structure as laid out within this software follows:

- Setup
- Operations
- Factory
- Profile

Navigating from one menu to the next is easy and clearly visible. Simply slide the scroll bar up or down to display the menu and parameter of choice. As an alternative, clicking on the negative symbol next to Setup will collapse the Setup Menu where the Operations Menu will appear next and perhaps deliver more clarity for the area of focus by not displaying unwanted menus and parameters. Once the focus is brought to an individual parameter (single click of mouse) as is the case for Analog Input 1 in the left column, all that can be setup related to that parameter will appear in the center column. The grayed out fields in the center column simply mean that this does not apply for the type of sensor selected. As an example, notice that when TC Linearization is selected, RTD Leads does not apply and is therefore grayed out. To speed up the process of configuration notice that at the bottom of the center column there is an option to copy settings. If Analog Input 1, 2 and 3 are the same type of sensor click on "Copy Settings" where a copy from/to dialog box will appear allowing for quick duplication of all settings.

Notice too, that by clicking on any of those items in the center column that context sensitive help will appear for that particular item in the right hand column. Lastly, when the configuration is complete click the "Finish" button at the bottom right of the previous screen shot. The screen that follows this action can be seen below.

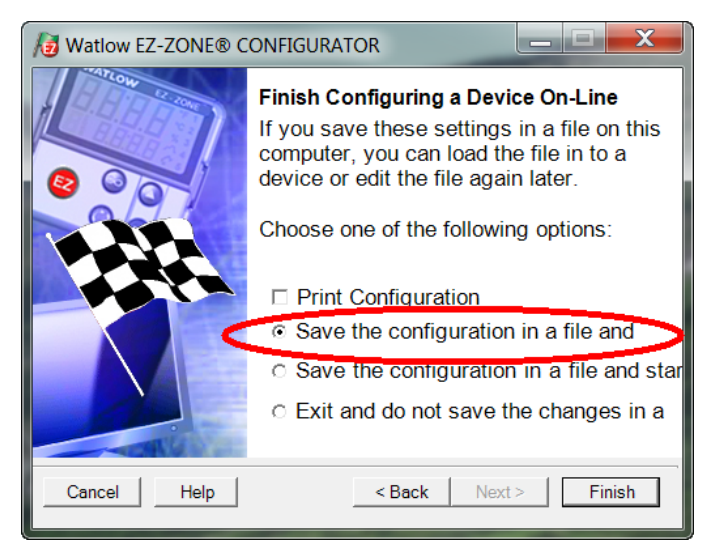

Although the RMC module now contains the configuration (because the previous discussion focused on doing the configuration on-line) it is suggested that after the configuration process is completed that the user save this file on the PC for future use. If for some reason someone inadvertently changed a setting without understanding the impact it would be easy and perhaps faster to download a saved configuration back to the control versus trying to figure out what was changed. Of course, there is an option to exit without saving a copy to the local hard drive. After selecting Save above, click the "Finish" button once again. The screen below will than appear.

| Save As                       | 0.00     | NOR CONT       | Subscion I | _                  |            | x        |
|-------------------------------|----------|----------------|------------|--------------------|------------|----------|
| EZ-Zone Configurator          | • • •    | Saved Config   | gurations  | 🕶 🍫 Search Sav     | ed Configi | ıra 🔎    |
| Organize 🔻 New folder         |          |                |            |                    | •          | 0        |
| ☆ Favorites                   | <b>^</b> | Name           |            |                    | Date r     | nodified |
| Desktop                       |          |                | No items   | match your search. |            |          |
| bownloads                     | Ξ        |                |            |                    |            |          |
| Recent Places                 |          |                |            |                    |            |          |
| Creative Cloud Files          |          |                |            |                    |            |          |
| 💢 Libraries                   |          |                |            |                    |            |          |
| Ny Computer On WINLR9K4ZB3    |          |                |            |                    |            |          |
| also Local (C:)               | Ŧ        | •              | 111        |                    |            | Þ        |
| File name: RMC - Zone 9.wcf   |          |                |            |                    |            | •        |
| Save as type: EZ-ZONE Configu | ratio    | n Files(*.wcf) |            |                    |            | •        |
| ) Hide Folders                |          |                |            | Save               | Canc       | el       |

When saving the configuration note the location where the file will be placed (Saved in) and enter the file name (File name) as well. The default path for saved files follows:

 $\label{eq:model} $$ My Documents Watlow EZ-ZONE CONFIGURATOR Saved Configurations The user can save the file to any folder of choice. $$$ 

# **Function Block Descriptions**

Each of the next several pages graphically shows each of the RMC function blocks. Note that as you view each, you will find text that is black and text that appears gray. The gray text represents inputs that are not currently available based on the functions defined use (red text). For instance, when the defined use of the Analog Input function is set for RTD, TC Linearization will appear gray. Ranges specified are in units or degrees F, if expressed in degrees C, the range will be smaller.

#### Action Function

The Action Function will cause the action selected to occur with in the module where the action function resides when Source Function A = ON and Active Level = High. Based on a given input (Digital I/O, Event output, Logic function, etc..) the Action function can cause other functions to occur. To name a few, starting and stopping a profile, silencing alarms, turn control loops off and placing alarms in non-alarm state.

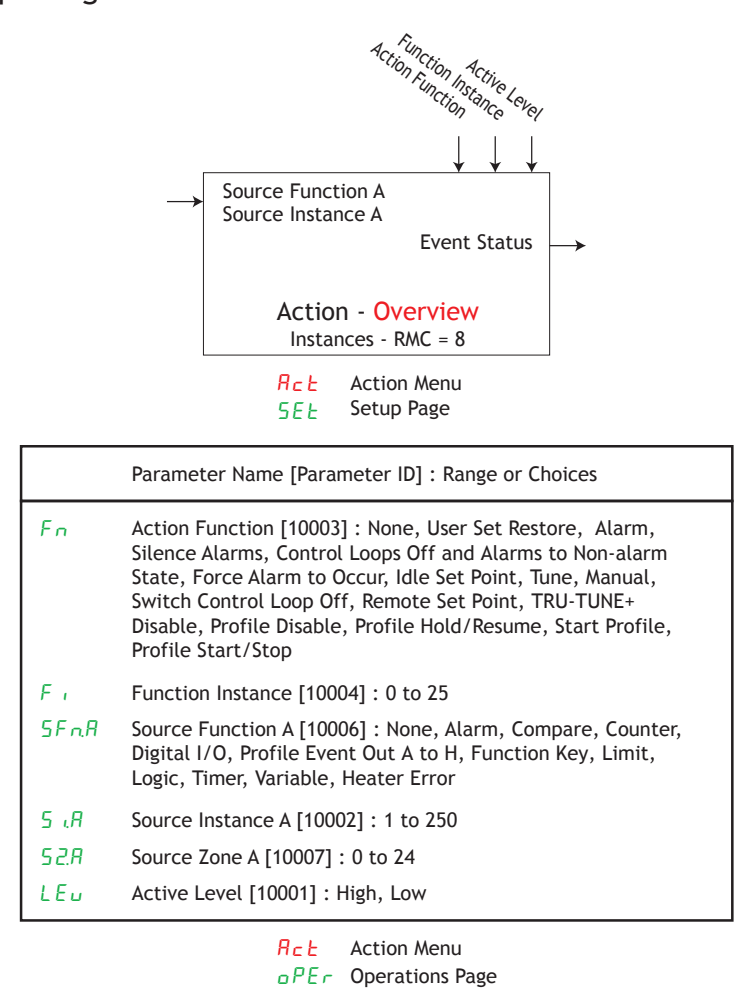

E. . 5 Event Status [10005] : On, Off

Note: Action Function selection is module type and part number dependant.

# **Alarm Function**

Alarms are activated when the output level, process value or temperature leaves a defined range. A user can configure how and when an alarm is triggered, what action it takes and whether it turns off automatically when the alarm condition is over.

Configure alarm outputs in the Setup Page before setting alarm set points.

Alarms do not have to be assigned to an output. Alarms can be monitored and controlled through the front panel or by using software.

Alarm Latched [9010] : No, Yes

Alarm Silenced [9011] : No, Yes

Alarm Clearable [9013] : No, Yes

Output Value [9024] : On, Off

Alarm Working Process Value [9019] : -1,999.000 to 9,999.000

Alarm Working Set Point [9020]: -1,999.000 to 9,999.000

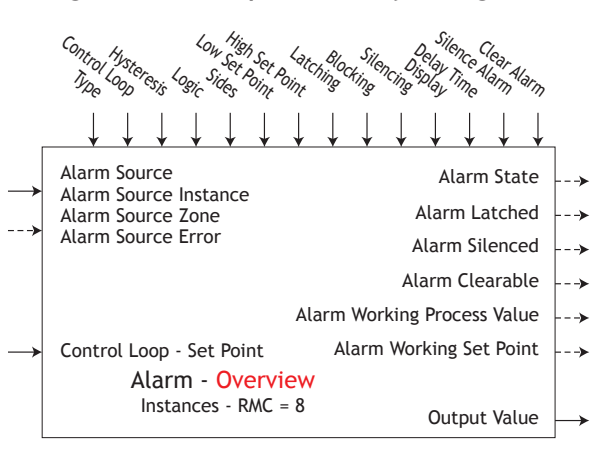

ALP7Alarm Menu5ELSetup Page

|               | Parameter Name [Parameter ID] : Range or Choices                                                                                                    |  |  |
|---------------|----------------------------------------------------------------------------------------------------|--|--|
| RĿУ           | Type [9015] : Off, Deviation, Process                                                                                                    |  |  |
| Sr.A          | Alarm Source [9017] : None, Analog Input,<br>Current, Power, Linearization, Math,<br>Process Value, Variable, Current Read, Wattage,<br>Load Voltage, Load Load Resistance |  |  |
| <i>i</i> S.R  | Alarm Source Instance [9018] : 1 to 250                                                                                                    |  |  |
| 5 <i>2.</i> 8 | Alarm Source Zone [9025] : 0 to 24                                                                                                    |  |  |
| LooP          | Control Loop [9023] : 1 to 250                                                                                                    |  |  |
| Rьу           | Hysteresis [9003] : 0.001 to 9,999.000                                                                                                    |  |  |
| RL 9          | Logic [9005] : Close on Alarm, Open on Alarm                                                                                                    |  |  |
| RSd           | Sides [9004] : Both, High, Low                                                                                                    |  |  |
| R.L.o         | Low Set Point [9002] : -1,999.000 to 9,999.000                                                                                                    |  |  |
| Rh i          | High Set Point [9001] : -1,999.000 to 9,999.000                                                                                                    |  |  |
| LAF           | Latching [9007] : Non-Latching, Latching                                                                                                    |  |  |
| R.LL          | Blocking [9008] : Off, Startup, Set Point, Both                                                                                                    |  |  |
| R.S i         | Silencing [9006] : Off, On                                                                                                    |  |  |
| RdSP          | Display [9016] : Off, On                                                                                                    |  |  |
| R.dL          | Delay Time [9021] : 0 to 9,999 seconds                                                                                                    |  |  |
| RELr          | Clear Alarm [9026] : Ignore, Clear                                                                                                    |  |  |
| RS in         | Silence Alarm [9027] : Ignore, Silence Alarms                                                                                                    |  |  |
| R.S.E         | Alarm State [9009] : Startup, None, Blocked,<br>Alarm Low, Alarm High, Error                                                                                               |  |  |
|               | RLP7 Alarm Menu<br>PEr Operations Page                                                                                                    |  |  |
| R.L.o         | Low Set Point [9002] : -1,999.000 to 9,999.000                                                                                                    |  |  |
| R.h.,         | High Set Point [9001]: -1,999.000 to 9,999.000                                                                                                    |  |  |

| RELr  | Clear Alarm [9026] : Ignore, Clear                                           |
|-------|------------------------------------------------------------------------------|
| RS in | Silence Alarm [9027] : Ignore, Silence Alarms                                |
| RSE   | Alarm State [9009] : Startup, None, Blocked,<br>Alarm Low, Alarm High, Error |

# Alarm (cont.)

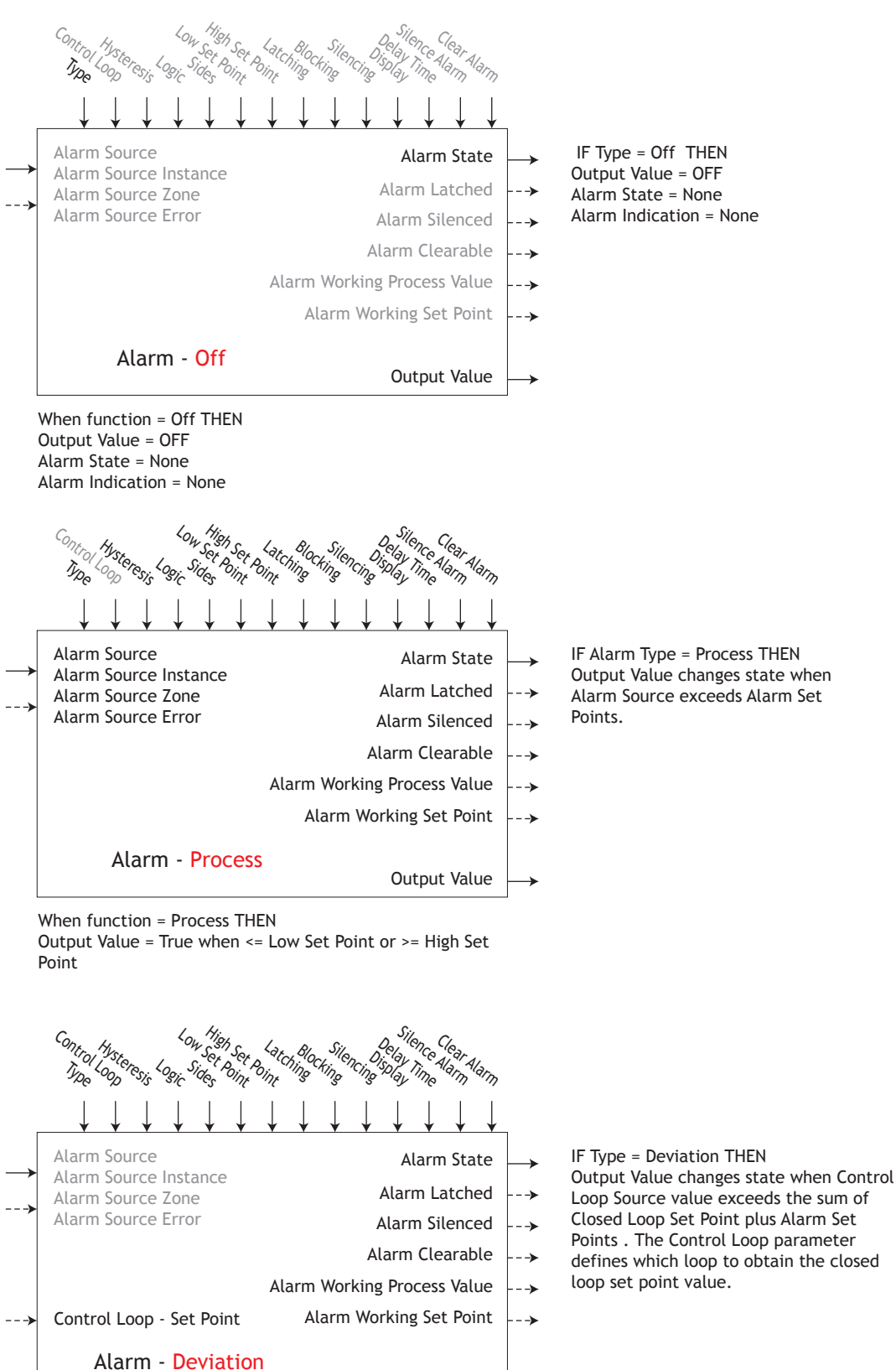

Point >= High Set Point

When function = Deviation THEN

Output Value = True when Alarm Source - Closed Loop Set Point <= Low Set Point or Alarm Source + Closed High Set

Output Value

# **Analog Input Function**

#### Note:

This function configures and connects physical inputs to internal functions. Configure the sensor type to match what is connected. For process inputs such as potentiometer, voltage, or milliampere, set the electrical span using scale low/high and engineering representation range using range low/high. Apply the corresponding units of measure.

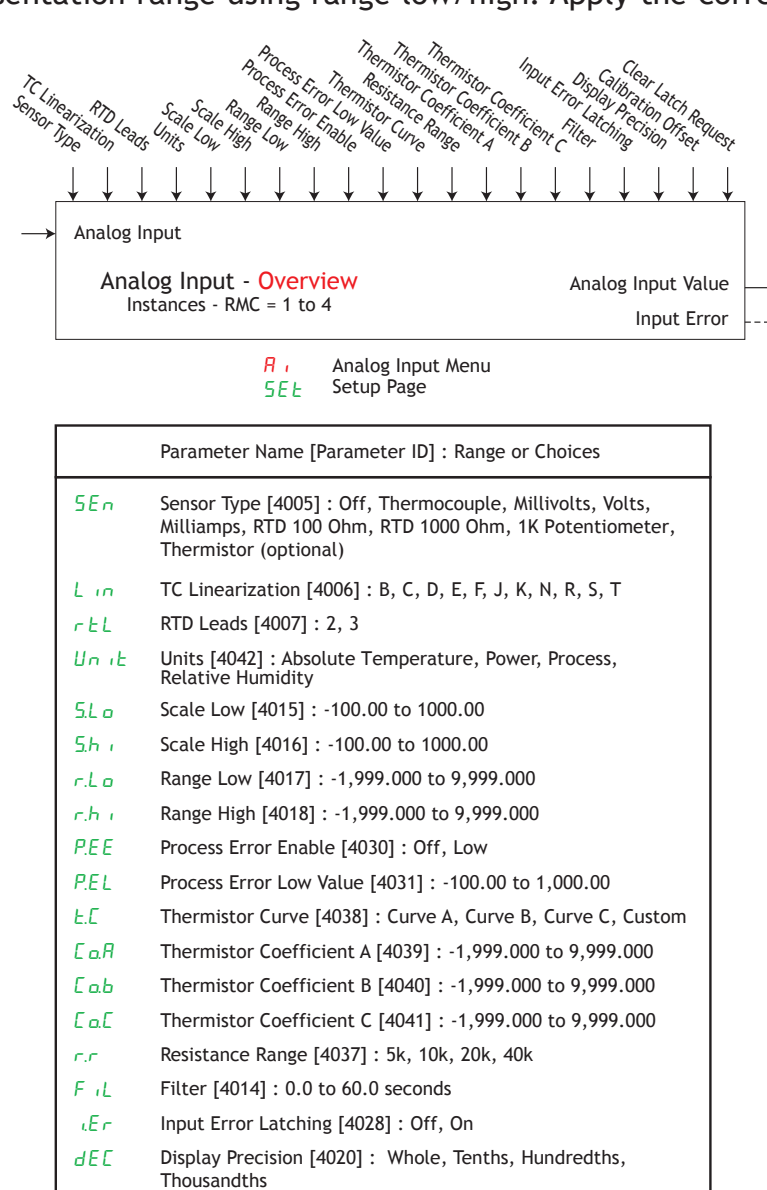

Calibration Offset [4012] : -1,999.000 to 9,999.000

Analog Input Value [4001] : -1,999.000 to 9,999.000

LEr Input Error [4002] : None, Open, Shorted, Measurement Error, Bad Cal Data, Ambient Error, RTD Error, Fail, Not Sourced

# Analog Input Menu

| Rin   | Analog Input Value [4001]: -1,999.000 to 9,999.000  |
|-------|-----------------------------------------------------|
| i.E.e | Input Error [4002]: None, Open, Shorted,            |
|       | Measurement Error, Bad Cal Data, Ambient Error,     |
|       | RTD Error, Fail, Not Sourced                        |
| .Е Я  | Calibration Offset [4012] : -1,999.000 to 9,999.000 |

Clear Latch Request [4029] : Clear, Ignore

## Analog Input (cont.)

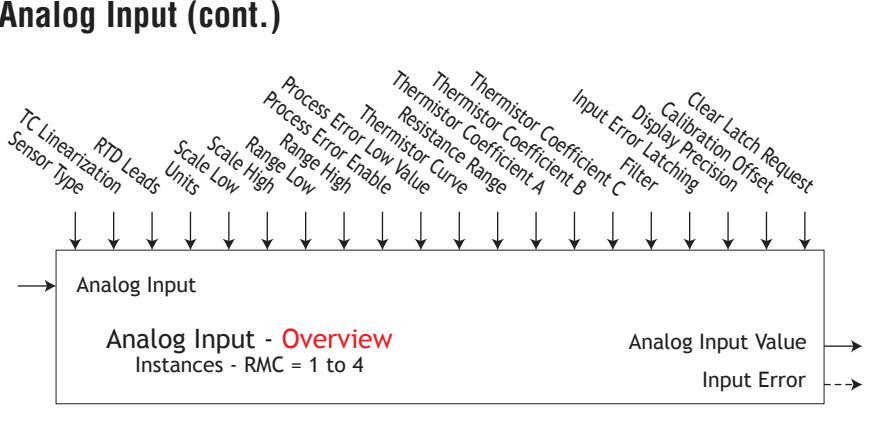

Analog Input Menu Setup Page R, SEE

|       | Parameter Name [Parameter ID] : Range or Choices                                                                                               |
|-------|----------------------------------------------------------------------------------------------------|
| SEn   | Sensor Type [4005] : Off, Thermocouple, Millivolts, Volts,<br>Milliamps, RTD 100 Ohm, RTD 1000 Ohm, 1K Potentiometer,<br>Thermistor (optional) |
| Lin   | TC Linearization [4006] : B, C, D, E, F, J, K, N, R, S, T                                                                                      |
| rEL   | RTD Leads [4007] : 2, 3                                                                                                    |
| Un iE | Units [4042] : Absolute Temperature, Power, Process,<br>Relative Humidity                                                                      |
| 5.L o | Scale Low [4015] : -100.00 to 1000.00                                                                                                    |
| 5.h i | Scale High [4016] : -100.00 to 1000.00                                                                                                    |
| r.Lo  | Range Low [4017] : -1,999.000 to 9,999.000                                                                                                    |
| r.h i | Range High [4018] : -1,999.000 to 9,999.000                                                                                                    |
| P.E E | Process Error Enable [4030] : Off, Low                                                                                                    |
| P.E.L | Process Error Low Value [4031] : -100.00 to 1,000.00                                                                                           |
| E.C   | Thermistor Curve [4038] : Curve A, Curve B, Curve C, Custom                                                                                    |
| E o.A | Thermistor Coefficient A [4039] : -1,999.000 to 9,999.000                                                                                      |
| С о.Ь | Thermistor Coefficient B [4040] : -1,999.000 to 9,999.000                                                                                      |
| E o.E | Thermistor Coefficient C [4041] : -1,999.000 to 9,999.000                                                                                      |
| r.c   | Resistance Range [4037] : 5k, 10k, 20k, 40k                                                                                                    |
| FiL   | Filter [4014] : 0.0 to 60.0 seconds                                                                                                    |
| ιEr   | Input Error Latching [4028] : Off, On                                                                                                    |
| dEC   | Display Precision [4020]: Whole, Tenths, Hundredths, Thousandths                                                                               |
| .Е Я  | Calibration Offset [4012] : -1,999.000 to 9,999.000                                                                                            |
| Rin   | Analog Input Value [4001]: -1,999.000 to 9,999.000                                                                                             |
| ı.E r | Input Error [4002]: None, Open, Shorted,<br>Measurement Error, Bad Cal Data, Ambient Error,<br>RTD Error, Fail, Not Sourced                    |
|       | R , Analog Input Menu                                                                                                    |

oPEr Operations Page

| R in | Analog Input Value [4001]: -1,999.000 to 9,999.000                                                                          |
|------|----------------------------------------------------------------------------------------------------|
| ιEr  | Input Error [4002]: None, Open, Shorted,<br>Measurement Error, Bad Cal Data, Ambient Error,<br>RTD Error, Fail, Not Sourced |
| .Е Я | Calibration Offset [4012] : -1,999.000 to 9,999.000                                                                         |

Clear Latch Request [4029] : Clear, Ignore

# **Compare Function**

Use the compare function to compare two analog values (A and B) for a condition such as are they equal. If the compare condition is met, the output turns on.

The tolerance is expressed in the same units as Source A and Requires Source A and Source B to be without errors for function to work.

Error [28013] : None, Open, Shorted, Measurement Error, Bad Cal Data, Ambient Error, RTD Error, Fail, Math Error, Not Sourced, Stale

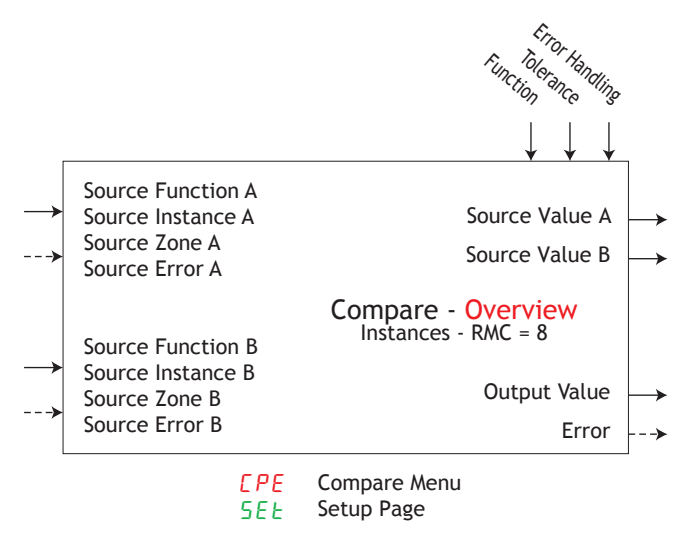

|      | Parameter Name [Parameter ID] : Range or Choices                                                                                                    |
|------|----------------------------------------------------------------------------------------------------|
| Fn   | Function [28009] : Off,Greater Than, Less Than, Equal To,<br>Not Equal To, Greater or Equal, Less or Equal                                                                                                    |
| EoL  | Tolerance [28011] : 0.0 to 9,999.000 units or F                                                                                                    |
| SFRA | Source Function A [28001] : None, Analog Input, Current,<br>Cool Power, Heat Power, Power, Linearization, Math, Process<br>Value, Set Point Closed, Set Point Open, Variable, Wattage,<br>Load Voltage, Load Resistance |
| 5 .A | Source Instance A [28003] : 1 to 250                                                                                                    |
| 52.R | Source Zone A [28005] : 0 to 24                                                                                                    |
| SFnb | Source Function B [28002] : None, Analog Input, Current,<br>Cool Power, Heat Power, Power, Linearization, Math, Process<br>Value, Set Point Closed, Set Point Open, Variable, Wattage,<br>Load Voltage, Load Resistance |
| 5-16 | Source Instance B [28004] : 1 to 250                                                                                                    |
| 52.6 | Source Zone B [28006] : 0 to 24                                                                                                    |
| Er.h | Error Handling [28012] : False Bad, False Good, True Bad, True Good                                                                                                    |
|      | <b>EPE</b> Compare Menu                                                                                                    |

oPEr Operations Page

| S u.R | Source Value A [28007] : -1,999.000 to 9,999.000 units or F |
|-------|-------------------------------------------------------------|
| 5 u.b | Source Value B [28008] : -1,999.000 to 9,999.000 units or F |
| 0.U   | Output Value [28010] : Off, On                              |

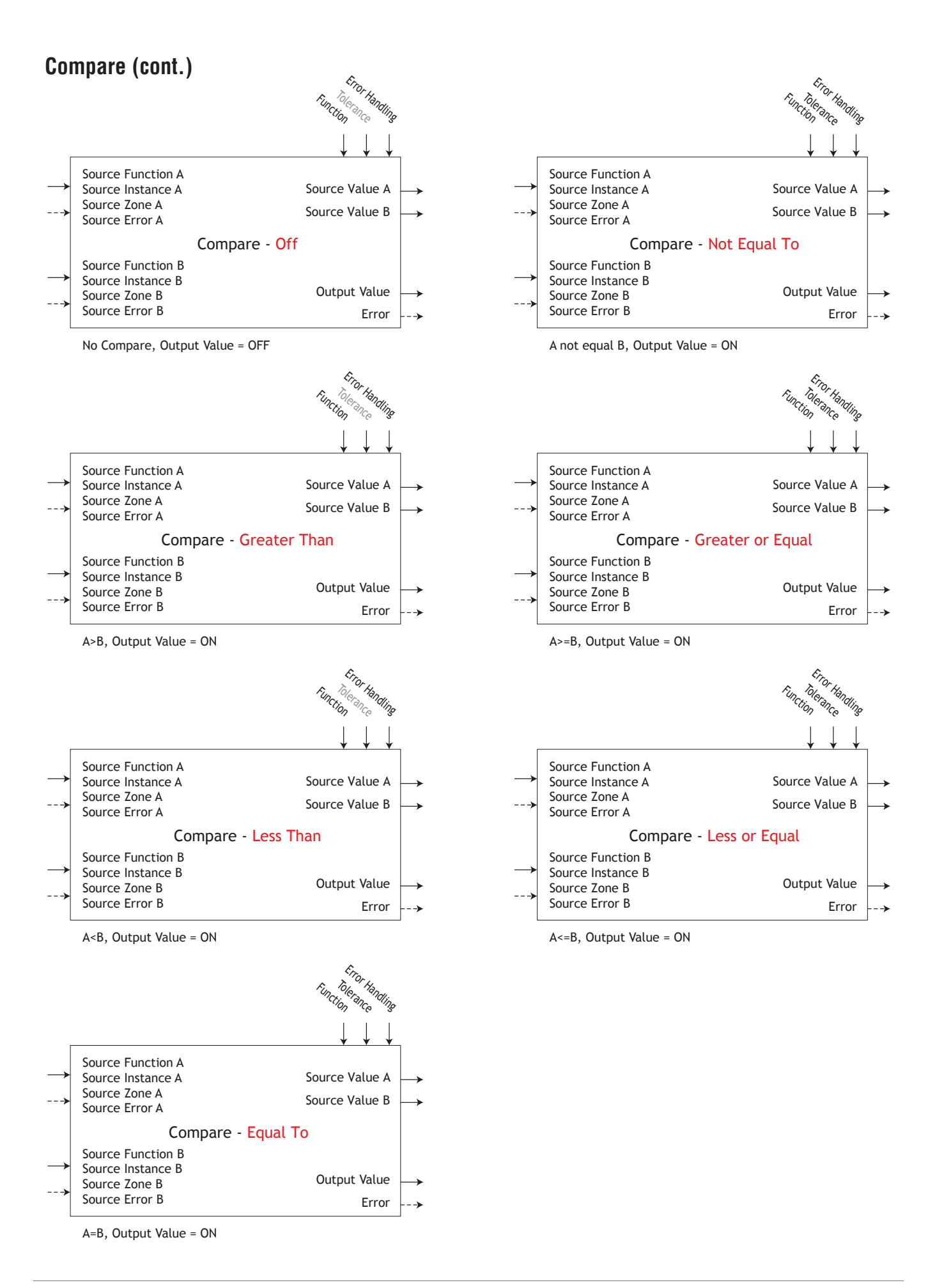

# **Control Loop Function**

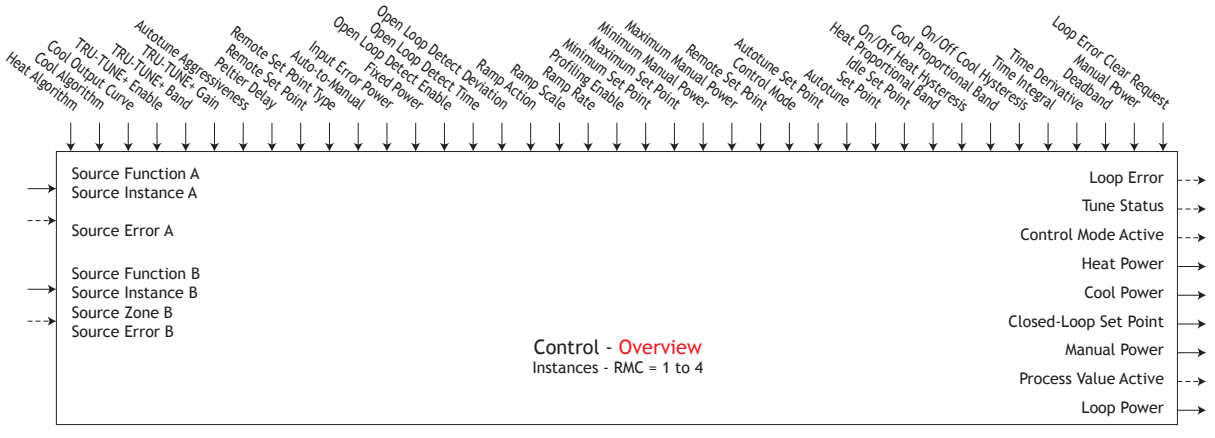

#### Loop Menu SEL Setup Page

|                          | Parameter Name [Parameter ID] : Range or Choices                                                                                                    |
|--------------------------|----------------------------------------------------------------------------------------------------|
| SFnR                     | Source Function A [8050] :None, Process Value, Analog Input,<br>Linearization, Math, Variable                                                                               |
| <i>i</i> S.R             | Source Instance A [8021] : (not changeable)*                                                                                                    |
| <b>КЯ</b> 9              | Heat Algorithm [8003] : Off, PID, On/Off                                                                                                    |
| C.89                     | Cool Algorithm [8004] : Off, PID, On/Off                                                                                                    |
| E.E.r                    | Cool Output Curve [8038] : Off, Non-linear curve 1,<br>Non-linear curve 2                                                                                                   |
| <b>КРБ</b>               | Heat Proportional Band [8009] : 0.001 to 9,999.000                                                                                                    |
| <u>њћ у</u>              | On/Off Heat Hysteresis [8010] : 0.001 to 9,999.000                                                                                                    |
| С.РЪ                     | Cool Proportional Band [8012] : 0.001 to 9,999.000                                                                                                    |
| Е.Н.У                    | On/Off Cool Hysteresis [8013] : 0.001 to 9,999.000                                                                                                    |
| Er                       | Time Integral [8006] : 0 to 9,999 seconds                                                                                                    |
| Еd                       | Time Derivative [8007]: 0 to 9,999 seconds                                                                                                    |
| dЬ                       | Deadband [8008] : -1,000.0 to 1,000.0                                                                                                    |
| E.E.U.n                  | TRU-TUNE+ Enable [8022] : No, Yes                                                                                                    |
| E.b.n.d                  | TRU-TUNE+ Band [8034] : 0 to 100                                                                                                    |
| E.9 n                    | TRU-TUNE+ Gain [8035] : 1 to 6                                                                                                    |
| RE SP                    | Autotune Set Point [8025] : 50 to 200 %                                                                                                    |
| E.A.9r                   | Autotune Aggressiveness [8024] : Under, Critical, Over                                                                                                    |
| P.dL                     | Peltier Delay [8051] : 0.0 to 5.0                                                                                                    |
| r.Ein                    | Remote Set Point [7021] : No, Yes                                                                                                    |
| SFnb                     | Source Function B [7023] : None, Analog Input, Current,<br>Cool Power, Heat Power, Power, Linearization, Math, Process<br>Value, Set Point Closed, Set Point Open, Variable |
| 5.6                      | Source Instance B [7024] : 1 to 250                                                                                                    |
| 52.6                     | Source Zone B [7026] : 0 to 24                                                                                                    |
| r.E.Y                    | Remote Set Point Type [7022] : Auto, Manual                                                                                                    |
| UFR                      | Auto-to-Manual [7012] : Off, Bumpless Transfer, Fixed Power, User                                                                                                    |
| FRiL                     | Input Error Power [7013] : Off, Bumpless Transfer, Fixed Power, User                                                                                                    |
| <i>ቦባ</i> ጸ <sub>ብ</sub> | Fixed Power [7011] : -100.0 to 100.0 %                                                                                                    |
| L.dE                     | Open Loop Detect Enable [8039] : No, Yes                                                                                                    |
| L.dE                     | Open Loop Detect Time [8040] : 0 to 3,600 seconds                                                                                                    |
| L.d d                    | Open Loop Detect Deviation [8041] : -1,999.000 to 9,999.000                                                                                                    |
| r P                      | Ramp Action [7014] : Off, Startup, Set Point, Both                                                                                                    |
| r.50                     | Ramp Scale [7015] : Hours, Minutes                                                                                                    |
| nin E                    | Ramp Rate [7017] : 0.000 to 9,999.000                                                                                                    |
| ProE                     | Profiling Enable [7027] : No, Yes                                                                                                    |
| L.SP                     | Minimum Set Point [7003] : -1,999.000 to 9,999.000                                                                                                    |
| њ5P                      | Maximum Set Point [7004] : -1,999.000 to 9,999.000                                                                                                    |
| C.5 P                    | Set Point [7001] : -1,999.000 to 9,999.000                                                                                                    |
| id.5                     | Idle Set Point [7009] : -1,999.000 to 9,999.000                                                                                                    |
| SP.L o                   | Minimum Manual Power [7005] : -100.0 to 100.0 %                                                                                                    |
| SP.h i                   | Maximum Manual Power [7006] : -100.0 to 100.0 %                                                                                                    |
| a.SP                     | Manual Power [7002] : -100.0 to 100.0 %                                                                                                    |
| ב.ריח                    | Control Mode [8001] : Off, Auto, Manual                                                                                                    |

Plan Monitor Menu PEr Operations Page

|             | Parameter Name [Parameter ID] : Range or Choices       |
|-------------|--------------------------------------------------------|
| <u>s</u> .R | Control Mode Active [8002] : Off, Auto, Manual         |
| <b>КА</b> 9 | Heat Power [8011] : 0.0 to 100.0 %                     |
| E.P.r       | Cool Power [8014] : 0.0 to 100.0 %                     |
| C.5 P       | Closed-Loop Set Point [8026] : -1,999.000 to 9,999.000 |
| Pu.R        | Process Value Active [8031] : -1,999.000 to 9,999.000  |
|             |                                                        |

#### Loop Menu Operations Page

| r.En        | Remote Set Point [7021] : No, Yes                  |
|-------------|----------------------------------------------------|
| ב.ריח       | Control Mode [8001] : Off, Auto, Manual            |
| RE SP       | Autotune Set Point [8025] : 50 to 200 %            |
| Rut         | Autotune [8026] : No, Yes                          |
| C.5 P       | Set Point [7001] : -1,999.000 to 9,999.000         |
| rd.5        | Idle Set Point [7009] : -1,999.000 to 9,999.000    |
| <b>Һ₽</b> Ъ | Heat Proportional Band [8009] : 0.001 to 9,999.000 |
| ሌክሃ         | On/Off Heat Hysteresis [8010] : 0.001 to 9,999.000 |
| С.Р.Б       | Cool Proportional Band [8012] : 0.001 to 9,999.000 |
| Е.Н.У       | On/Off Cool Hysteresis [8013] : 0.001 to 9,999.000 |
| Ele         | Time Integral [8006] : 0 to 9,999 seconds          |
| Еd          | Time Derivative [8007] : 0 to 9,999 seconds        |
| dЬ          | Deadband [8008] : -1,000.000 to 1,000.000          |
| a.SP        | Manual Power [7002] : -100.0 to 100.0 %            |

Loop Power [8033] : -100.0 to 100.0 %

Loop Error [8048]: None, Open Loop, Reversed Sensor

Clear Error [8049] : Ignore, Clear

Tune Status [8027] : Off, Cross 1 Positive, Cross 1 Negative, Cross 2 Positive, Cross 2 Negative, Cross 3 Positive, Cross 3 Negative, Measuring Max, Measuring Min, Calculating, Complete, Timeout

## **Control Loop (cont.)**

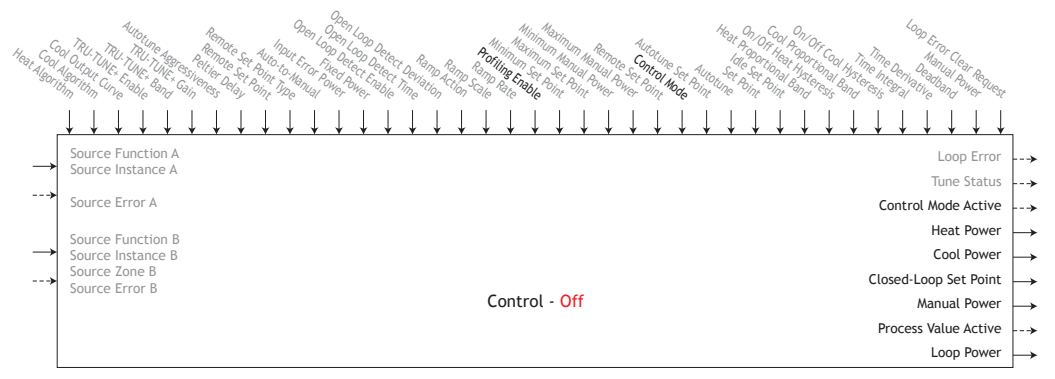

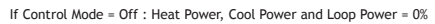

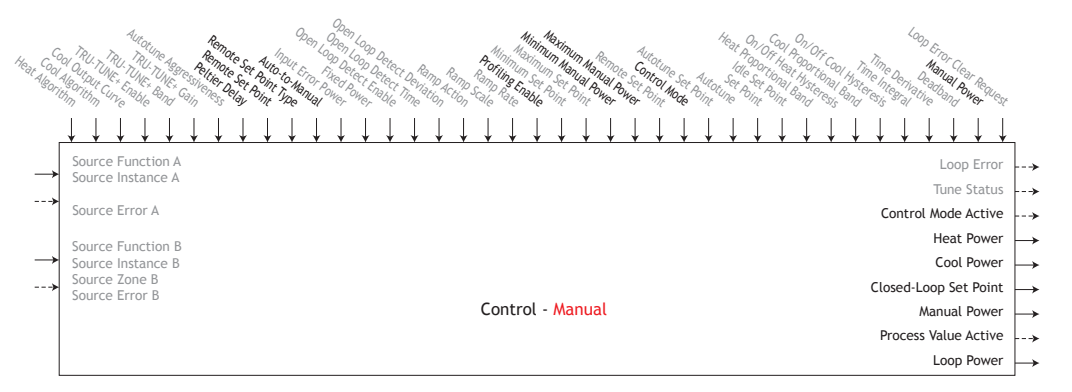

# If Control Mode = Manual : Manual Power = user entered value Heat Power, Cool Power and Loop Power = Manual Power

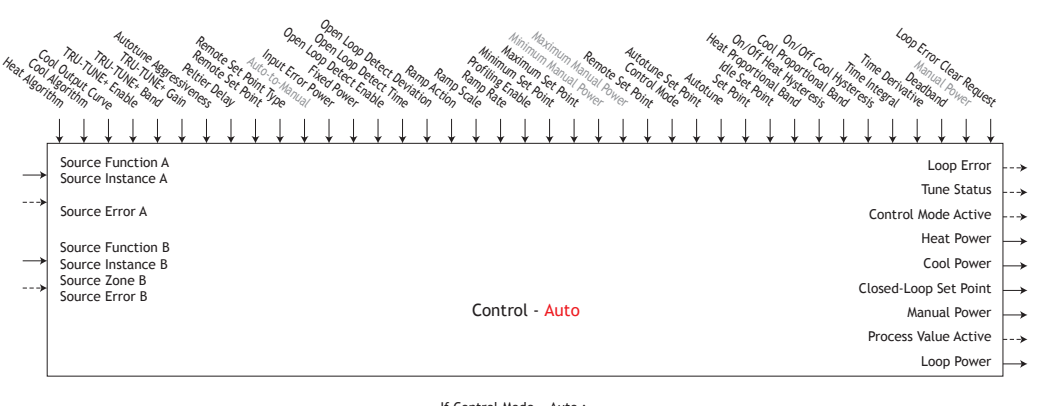

If Control Mode = Auto : Set Point = user entered value Heat Power, Cool Power and Loop Power = PID calculated power

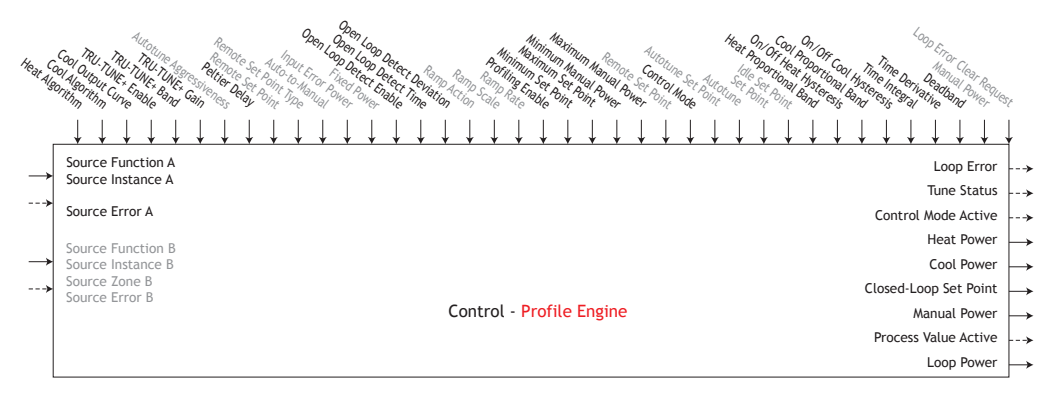

If Control Mode = Profiling :

Set Point = Profile Step Heat Power, Cool Power and Loop Power = PID calculated power

# **Counter Function**

Counters increment up or down from a preset value. When the count is equal to the target, the output value will be active.

- Function selects whether the counter increments or decrements the count value. Decrementing to 0 returns 9,999; incrementing to 9,999 returns 0.
- Source Function A selects which type of function increments the Count.
- Source Instance A and Source Zone A select which source to use.
- Count Active Level selects which state increments the Count.
- Source Function B selects which type of function resets the Count to the Load Value .
- Source Instance B and Source Zone B selects which source to use.
- Reset Active Level selects which state resets the Count.
- Load Value sets the counter's initial value. Count is set to this value each time the controller is powered up and each time the counter is reset.
- Target Value sets the value at which the output turns on.
- Latching sets the behavior for the output when Count exceeds the Target Value.
- Error [30016] : None, Open, Shorted, Measurement Error, Bad Cal Data, Ambient Error, RTD Error, Fail, Math Error, Not Sourced, Stale

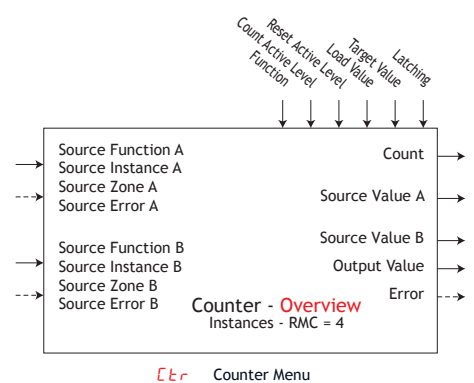

Setup Page

SEF

| Fn<br>5Fn,R<br>5 .R | Function [30009] : Up, Down<br>Source Function A [30001] : None, Alarm, Compare, Counter, Digital I/O,<br>Profile Event Out A to H, Function Key, Logic, Timer, Variable,<br>Heater Error<br>Source Instance A [30003] : 1 to 250<br>Source Zone A [30005] : 0 to 24<br>Count Active Level [30011] : High, Low, Both |
|---------------------|----------------------------------------------------------------------------------------------------|
| 5Fn,R<br>5 .R       | Source Function A [30001] : None, Alarm, Compare, Counter, Digital I/O,<br>Profile Event Out A to H, Function Key, Logic, Timer, Variable,<br>Heater Error<br>Source Instance A [30003] : 1 to 250<br>Source Zone A [30005] : 0 to 24<br>Count Active Level [30011] : High, Low, Both                                |
| 5 .R .              | Source Instance A [30003] : 1 to 250<br>Source Zone A [30005] : 0 to 24<br>Count Active Level [30011] : High, Low, Both                                                                                                    |
|                     | Source Zone A [30005] : 0 to 24<br>Count Active Level [30011] : High, Low, Both                                                                                                    |
| 52.R :              | Count Active Level [30011] : High, Low, Both                                                                                                    |
| 585.R               |                                                                                                    |
| SFnb                | Source Function B [30002] : None, Alarm, Compare, Counter, Digital I/O,<br>Profile Event Out A to H, Function Key, Logic, Timer, Variable,<br>Heater Error                                                                                                    |
| 5.6 9               | Source Instance B [30004] : 1 to 250                                                                                                    |
| 52.6                | Source Zone B [30006] : 0 to 24                                                                                                    |
| 585.6 I             | Reset Active Level [30012] : High, Low, Both                                                                                                    |
| LoAd                | Load Value [30013] : 0 to 9,999                                                                                                    |
| Er9E -              | Target Value [30014] : 0 to 9,999                                                                                                    |
| LAF                 | Latching [30017] : No, Yes                                                                                                    |
|                     | Counter Menu<br>PEr Operations Page                                                                                                    |

| LNE  | Count [30015] : 0 to 9,999       |
|------|----------------------------------|
| Su.R | Source Value A [30007] : Off, On |
| Sub  | Source Value B [30008] : Off, On |
| au   | Output Value [30010] : Off, On   |

# **Custom Function**

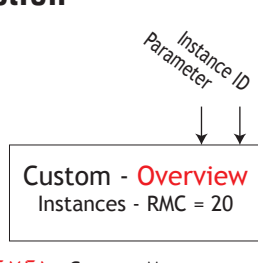

**LUSE**Custom MenuFRCEFactory Page

|      | Parameter Name [Parameter ID] : Range or Choices                                                                                                    |
|------|----------------------------------------------------------------------------------------------------|
| PRr  | Parameter [14005] : None, Process, Calibration<br>Offset, Display Units, User Settings Restore,<br>Alarm Low Set Point, Alarm High Set Point,<br>Alarm Hysteresis, Set Point, Active Process Value,<br>Active Set Point, Open-Loop Set Point, Autotune,<br>Control Mode, Heat Power, Cool Power, Time Integral,<br>Time Derivative, Dead band, Heat Proportional Band,<br>Heat Hysteresis, Cool Proportional Band,<br>Cool Hysteresis, Ramp Rate, TRU-TUNE+ Enable,<br>Idle Set Point, Custom, Profile Start,<br>Profile Action Request, Guaranteed Soak Deviation 1,<br>Current, Limit Low Set Point, Limit High Set Point,<br>Limit Hysteresis, Limit Status |
| i id | Instance ID [14003] : 1 to 24                                                                                                    |

Use custom menu to set the user defined parameters to display at the Home Page of an RUI/Gateway.

# **Diagnostic Function**

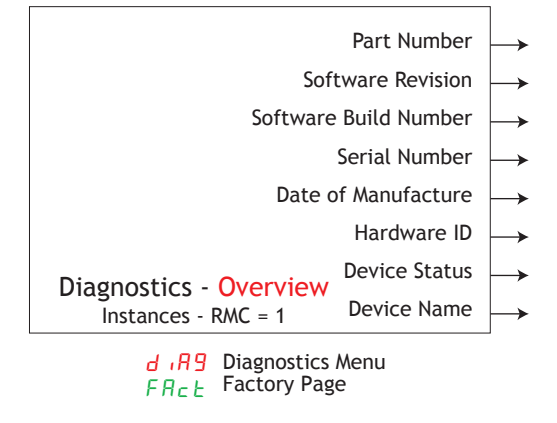

|         | Parameter Name [Parameter ID] : Range or Choices |
|---------|--------------------------------------------------|
| Pn      | Part Number [1009] :                             |
| rEu     | Software Revision [1003] : 9.00,                 |
| 5.6 L d | Software Build Number [1005] :                   |
| 5.0     | Serial Number [1007] : xxxxxx                    |
| d R E E | Date of Manufacture [1008] : YWW                 |
|         | Hardware ID [1001] : 116 (RMC)                   |
|         | Device Name [1011] : EZ-ZONE RM                  |

Device Status [1016] : OK, Fail

# Digital Input/Output Function

The Output Value is determined by Function connection and Direction.

• Error [6015] : None, Open, Shorted, Measurement Error, Bad Cal Data, Ambient Error, RTD Error, Fail,Math Error, Not Sourced, Stale

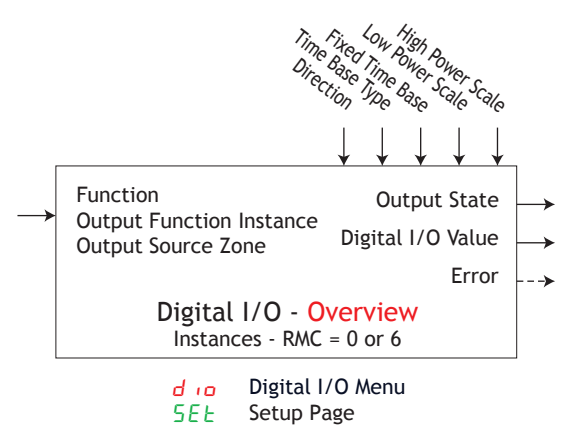

|               | Parameter Name [Parameter ID] : Range or Choices                                                                                                    |
|---------------|----------------------------------------------------------------------------------------------------|
| d ir          | Direction [6001] : Output, Input Voltage, Input Dry Contact                                                                                                    |
| Fn            | Function [6005] : Off, Analog Input, Alarm, Cool Power,<br>Heat Power, Compare, Counter, Digital I/O,<br>Profile Event Out A to H, Function Key, Logic, Linearization,<br>Math, Process Value, Special Function Output 1 to 4, Timer,<br>Variable |
| Fi            | Output Function Instance [6006] : 1 to 24                                                                                                    |
| 5 <i>2.</i> 8 | Output Source Zone [6012] : 0 to 16                                                                                                    |
| o.E.E         | Time Base Type [6002] : Fixed Time Base, Variable Time Base                                                                                                    |
| o.t b         | Fixed Time Base [6003] : 0.1 to 60.0 seconds                                                                                                    |
| o.L o         | Low Power Scale [6009] : 0.0 to 100.0 %                                                                                                    |
| a.h i         | High Power Scale [6010] : 0.0 to 100.0 %                                                                                                    |
|               | d رہ Digital I/O Menu<br>522 Derations Page                                                                                                    |

 d .5
 Input State [6011] : On, Off

 d .5
 Output State [6007] : On, Off

# Digital Input/Output (cont.)

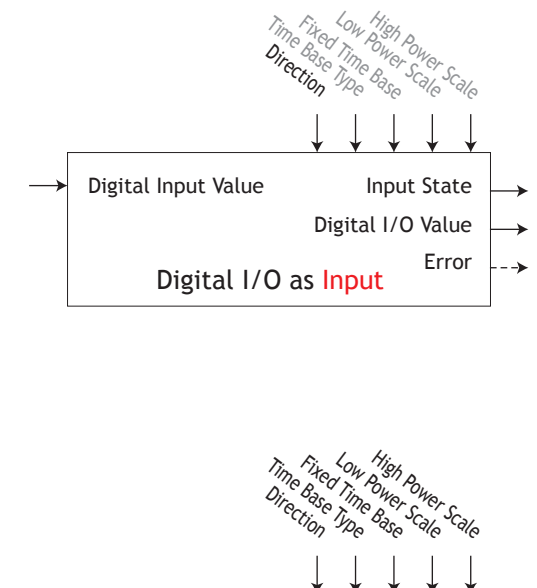

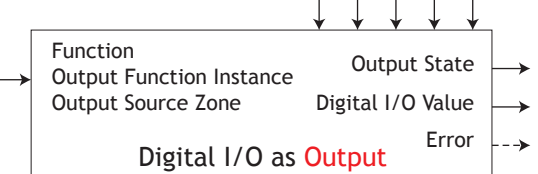

# **Global Function**

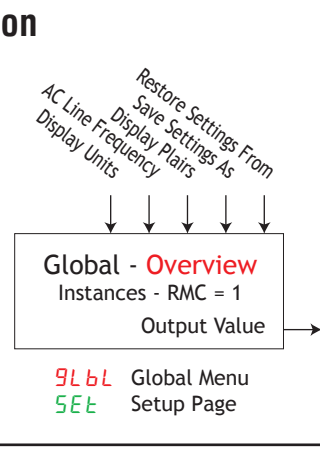

|        | Parameter Name [Parameter ID] : Range or Choices         |
|--------|----------------------------------------------------------|
| E_F    | Display Units [3005] : F, C                              |
| RE.L F | AC Line Frequency [1034] : 50 Hz, 60 Hz                  |
| d.Pr S | Display Pairs [3028] : 1 to 10                           |
| USr.S  | Save Settings As [1014] : None, User Set 1               |
| USr.r  | Restore Settings From [1013] : None, User Set 1, Factory |

# Limit Function

This function configures the internal limit function using a dedicated analog input and output. The output changes state when Source A (analog input) exceeds the limit set points or Source A itself is in error. The limit, when tripped, must be manually cleared to reset the output and clear the message. An analog input and output is dedicated to each limit loop and located in the same module. A mechanical relay is assigned within the same module to the limit function.

- Limit State [12006] : Off, None, Limit High, Limit Low, Error
- Output Value [12007] : On, Off

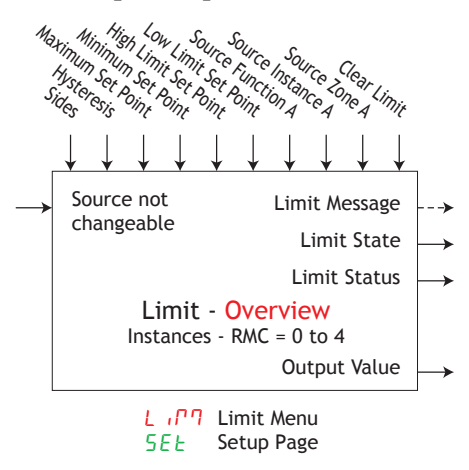

|               | Parameter Name [Parameter ID] : Range or Choices                         |
|---------------|--------------------------------------------------------------------------|
| L.5d          | Sides [12005] : Both, High, Low                                          |
| L.h.IJ        | Limit Hysteresis [12002] : 0.001 to 9,999.000                            |
| SP.L h        | Maximum Set Point [12009] : -1,999.000 to 9,999.000                      |
| SP.LL         | Minimum Set Point [12010] : -1,999.000 to 9,999.000                      |
| Lh.S          | High Limit Set Point [12004] : -1,999.000 to 9,999.000                   |
| L L.5         | Low Limit Set Point [12003] : -1,999.000 to 9,999.000                    |
| SFnR          | Source Function A [12015] : None, Digital I/O, Function Key,<br>Variable |
| 5 .A          | Source Instance A [12016] : 1 to 24                                      |
| 5 <i>2.</i> 8 | Source Zone A [12017] : 0 to 16                                          |
| LEr           | Clear Limit [12014] : Ignore, Clear                                      |
| LSE           | Limit Status [12013] : Fail, Safe                                        |
|               | L (17) Limit Menu                                                        |

| L L.5 | Low Limit Set Point [12003] : -1,999.000 to 9,999.000  |
|-------|--------------------------------------------------------|
| Lh.S  | High Limit Set Point [12004] : -1,999.000 to 9,999.000 |
| LEr   | Clear Limit [12014] : Ignore, Clear                    |
| LSE   | Limit Status [12013] : Fail, Safe                      |
|       |                                                        |

# **Linearization Function**

This function will take an analog Source A and re-linearize using a 10-point offset, then add Offset and produce an Output Value.

• Error: None, Open, Shorted, Measurement Error, Bad Cal Data, Ambient Error, RTD Error, Fail, Math Error, Not Sourced, Stale

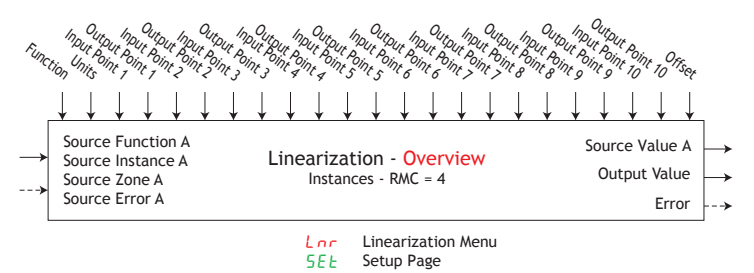

|               | Parameter Name [Parameter ID] : Range or Choices                                                                                                    |
|---------------|----------------------------------------------------------------------------------------------------|
| Fn            | Function [34005] : Off, Interpolated, Stepped                                                                                                    |
| SFnA          | Source Function A [34001] : None, Analog Input, Current, Cool Power,<br>Heat Power, Power, Linearization, Math, Process Value,<br>Set Point Closed, Set Point Open, Variable |
| 5 .A          | Source Instance A [34002] : 1 to 24                                                                                                    |
| 5 <i>2.</i> 8 | Source Zone A [34003] : 0 to 16                                                                                                    |
| Unit          | Units [34029] : Source, None, Absolute Temperature,<br>Relative Temperature, Power, Process, Relative Humidity                                                               |
| iP. 1         | Input Point 1 [34008] : -1,999.000 to 9,999.000                                                                                                    |
| 6 P. T        | Output Point 1 [34018] : -1,999.000 to 9,999.000                                                                                                    |
| iP.2          | Input Point 2 [34009] : -1,999.000 to 9,999.000                                                                                                    |
| o P.2         | Output Point 2 [34019] : -1,999.000 to 9,999.000                                                                                                    |
| iP.3          | Input Point 3 [34010] : -1,999.000 to 9,999.000                                                                                                    |
| о <i>Р.</i> З | Output Point 3 [34020] : -1,999.000 to 9,999.000                                                                                                    |
| iP.4          | Input Point 4 [34011] : -1,999.000 to 9,999.000                                                                                                    |
| <u>о Р.Ч</u>  | Output Point 4 [34021] : -1,999.000 to 9,999.000                                                                                                    |
| iP.5          | Input Point 5 [34012] : -1,999.000 to 9,999.000                                                                                                    |
| o P.S         | Output Point 5 [34022] : -1,999.000 to 9,999.000                                                                                                    |
| iP.6          | Input Point 6 [34013] : -1,999.000 to 9,999.000                                                                                                    |
| o P.6         | Output Point 6 [34023] : -1,999.000 to 9,999.000                                                                                                    |
| iP.7          | Input Point 7 [34014] : -1,999.000 to 9,999.000                                                                                                    |
| <u>о</u> Р.7  | Output Point 7 [34024] : -1,999.000 to 9,999.000                                                                                                    |
| iP.8          | Input Point 8 [34015] : -1,999.000 to 9,999.000                                                                                                    |
| o P.8         | Output Point 8 [34025] : -1,999.000 to 9,999.000                                                                                                    |
| iP.9          | Input Point 9 [34016] : -1,999.000 to 9,999.000                                                                                                    |
| o P.9         | Output Point 9 [34026] : -1,999.000 to 9,999.000                                                                                                    |
| iP. 10        | Input Point 10 [34017] : -1,999.000 to 9,999.000                                                                                                    |
| iP. 10        | Output Point 10 [34027] : -1,999.000 to 9,999.000                                                                                                    |
|               | Linearization Menu<br>PEr Operations Page                                                                                                    |

| SuR  | Source Value A [34004] : -1,999.000 to 9,999.000 |
|------|--------------------------------------------------|
| oFSE | Offset [34006] : -1,999.000 to 9,999.000         |
| a.u  | Output Value [34007] : -1,999.000 to 9,999.000   |

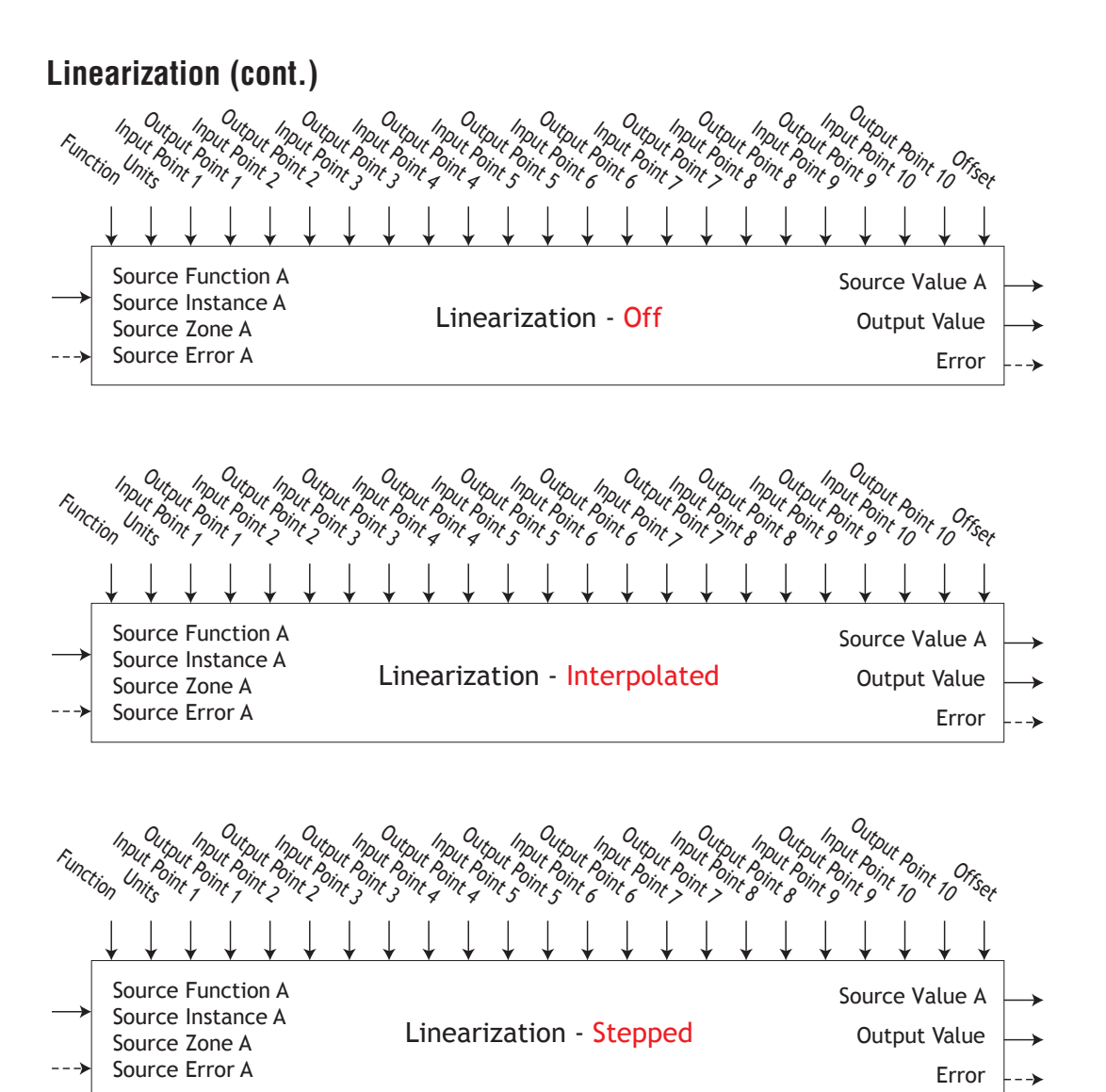

# **Logic Function**

• Error [27036] : None, Open, Shorted, Measurement Error, Bad Cal Data, Ambient Error, RTD Error, Fail, Math Error, Not Sourced, Stale

|               |                                                         | Error Handling                                                    |               |                                                                                                    |
|---------------|---------------------------------------------------------|-------------------------------------------------------------------|---------------|----------------------------------------------------------------------------------------------------|
| -             |                                                         | Function                                                          |               | Parameter Name [Parameter ID] : Range or Choices                                                                                                    |
| $\rightarrow$ | Source Function A<br>Source Instance A                  | Source Value A 🛶                                                  | Fn            | Function [27033] : Off, AND, OR, Equal To, NAND, NOR, Not Equal To, Latch, RS FlipFlop                                                                                                    |
| >             | Source Zone A<br>Source Error A                         | Source Value B $\longrightarrow$ Source Value C $\longrightarrow$ | SFAR          | Source Function A [27001] : None, Alarm, Compare, Counter, Digital I/O,<br>Profile Event Out A to H, Function Key, Limit, Logic,                                                                  |
| $\rightarrow$ | Source Function B<br>Source Instance B<br>Source Zone B | Source Value D                                                    |               | Special Function Output 1 to 4, Timer, Variable, Heater Error                                                                                                    |
| >             |                                                         | Source Value E                                                    | 5.8           | Source Instance A [27009] : 1 to 250                                                                                                    |
|               | Source Error B                                          | Source Value F                                                    | 56.8          | Source Zone A [27017] : 0 to 24                                                                                                    |
| →<br>>        | Source Function C<br>Source Instance C<br>Source Zone C | Source Value G $\longrightarrow$ Source Value H $\longrightarrow$ | סהינ          | Source Function b [27/02] : None, Alarm, Compare, Counter, Digital 1/0,<br>Profile Event Out A to H, Function Key, Limit, Logic,<br>Special Function Output 1 to 4, Timer, Variable, Heater Error |
|               | Source Error C                                          |                                                                   | 5.6           | Source Instance B [27010] : 1 to 250                                                                                                    |
| $\rightarrow$ | Source Function D<br>Source Instance D                  |                                                                   | 52.6          | Source Zone B [27018] : 0 to 24                                                                                                    |
| >             | Source Zone D<br>Source Error D                         | Logic - Overview<br>Instances - RMC = 16                          | SFnE          | Source Function C [27003] : None, Alarm, Compare, Counter, Digital I/O,<br>Profile Event Out A to H, Function Key, Limit, Logic,<br>Snecial Function Output 1 to 4. Timer Variable Heater Frror   |
| $\rightarrow$ | Source Instance E                                       |                                                                   | 1.00          |                                                                                                    |
| >             | Source Zone E                                           |                                                                   | 5 10          | Source Instance C [27011] : 1 to 230                                                                                                    |
|               | Source Error E                                          |                                                                   |               | Source Zone C [27017] . 0 to 24                                                                                                    |
| →<br>>        | Source Function F<br>Source Instance F<br>Source Zone F |                                                                   | orno          | Source Function of Z7004] : None, Adams, Compare, Counter, Digital 170,<br>Profile Event Out A to H, Function Key, Limit, Logic,<br>Special Function Output 1 to 4, Timer, Variable, Heater Error |
|               | Source Error I                                          |                                                                   | 5 id          | Source Instance D [27012] : 1 to 250                                                                                                    |
| $\rightarrow$ | Source Instance G                                       |                                                                   | 52.d          | Source Zone D [27020] : 0 to 24                                                                                                    |
| >             | Source Zone G<br>Source Error G<br>Source Eunction H    |                                                                   | SFnE          | Source Function E [27005] : None, Alarm, Compare, Counter, Digital I/O,<br>Profile Event Out A to H, Function Key, Limit, Logic,<br>Special Function Output 1 to 4, Timer, Variable, Heater Error |
| $\rightarrow$ | Source Instance H                                       | Output Value 🛶                                                    | 5 .E          | Source Instance E [27013] : 1 to 250                                                                                                    |
| >             | Source Zone H<br>Source Error H                         | Error>                                                            | 5 <i>2.</i> E | Source Zone E [27021] : 0 to 24                                                                                                    |
| L             |                                                         |                                                                   | SFnF          | Source Function F [27006] : None, Alarm, Compare, Counter, Digital I/O,<br>Profile Event Out A to H, Function Key, Limit, Logic,<br>Special Function Output 1 to 4, Timer, Variable, Heater Error |
|               |                                                         |                                                                   | 5 JF          | Source Instance F [27014] : 1 to 250                                                                                                    |
|               |                                                         | L 9C Logic Menu                                                   | 52.F          | Source Zone F [27022] : 0 to 24                                                                                                    |
|               |                                                         | SEE Setup Page                                                    | 5Fn.9         | Source Function G [27007] : None, Alarm, Compare, Counter, Digital I/O,<br>Profile Event Out A to H, Function Key, Limit, Logic,<br>Special Function Output 1 to 4, Timer, Variable, Heater Error |
|               |                                                         |                                                                   | 5.9           | Source Instance G [27015] : 1 to 250                                                                                                    |
|               |                                                         |                                                                   | 52.9          | Source Zone G [27023] : 0 to 250                                                                                                    |
|               |                                                         |                                                                   | SFnh          | Source Function H [27008] : None, Alarm, Compare, Counter, Digital I/O,<br>Profile Event Out A to H, Function Key, Limit, Logic,<br>Special Function Output 1 to 4, Timer, Variable, Heater Error |
|               |                                                         |                                                                   | 5 .h          | Source Instance H [27016] : 1 to 250                                                                                                    |
|               |                                                         |                                                                   | 52.h          | Source Zone H [27024] : 0 to 24                                                                                                    |
|               |                                                         |                                                                   | Er.h          | Error Handling [27035] : True Good, True Bad, False Good, False Bad                                                                                                    |
|               |                                                         |                                                                   |               | L 9 C Logic Menu                                                                                                    |

oPEr Operatio ns Page

| 58   | Source Value & [27025] : Off On  |
|------|----------------------------------|
| 50.0 |                                  |
| Տան  | Source value B [2/026] : Off, On |
| Sul  | Source Value C [27027] : Off, On |
| Sud  | Source Value D [27028] : Off, On |
| SuE  | Source Value E [27029] : Off, On |
| Su.F | Source Value F [27030] : Off, On |
| 50.9 | Source Value G [27031] : Off, On |
| Suh  | Source Value H [27032] : Off, On |
| 0.0  | Output Value [27034] : Off, On   |

# Logic (cont.)

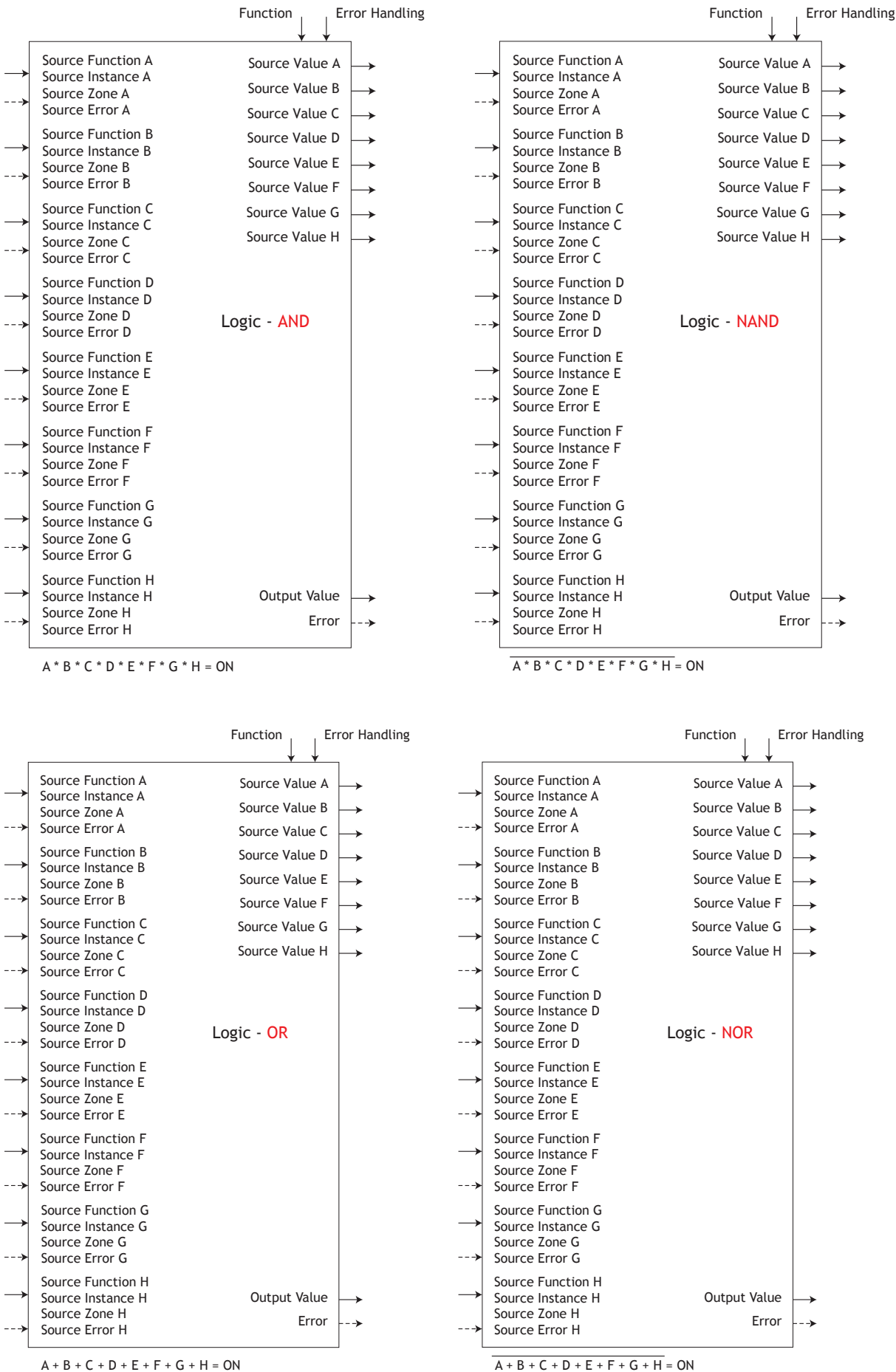

Watlow EZ-ZONE<sup>®</sup> RMC Module

# Logic (cont.)

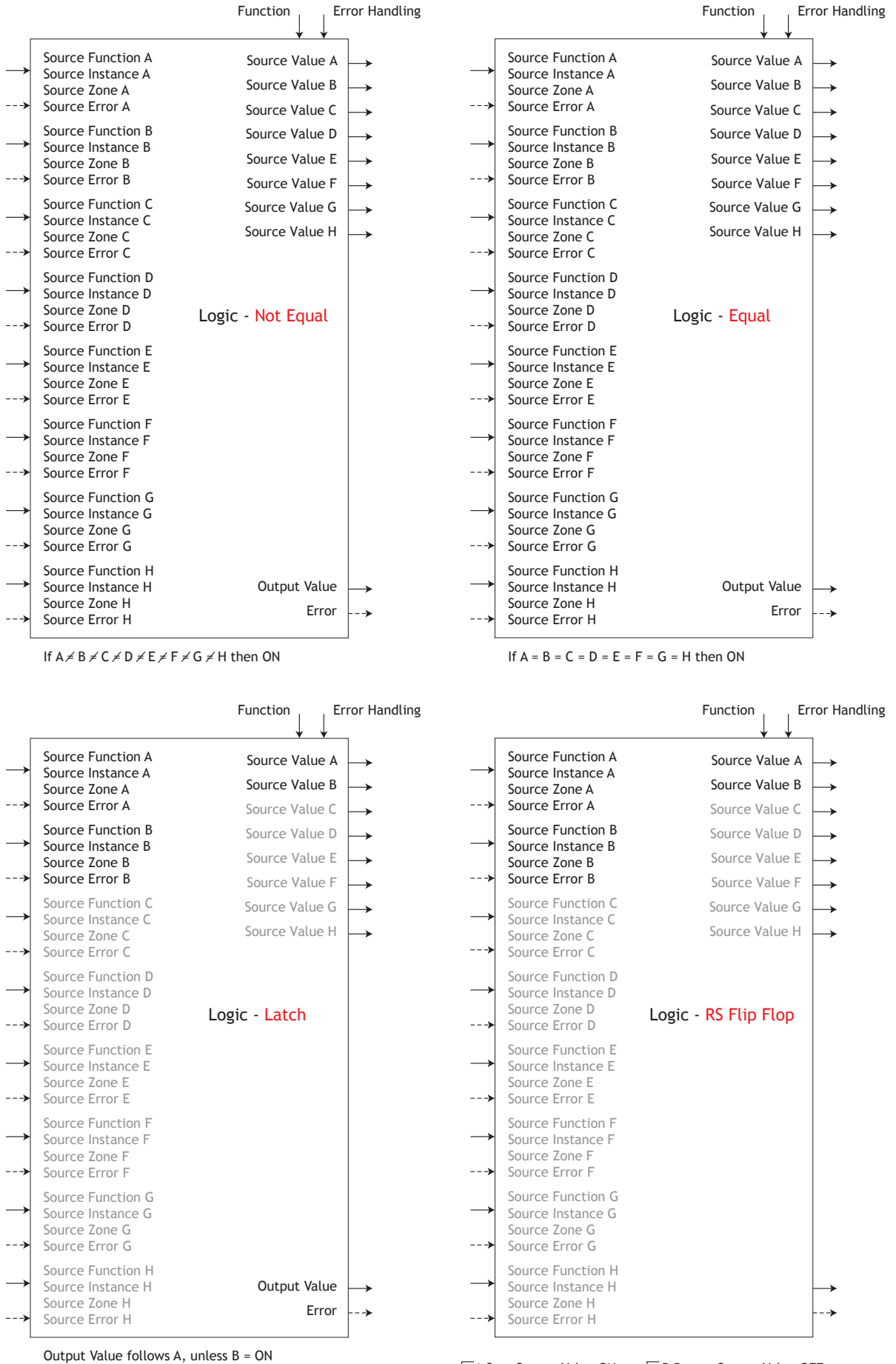

Latch Output while B = ON

\_\_\_\_A Sets Output Value ON, \_\_\_\_B Resets Output Value OFF

# Logic (cont.)

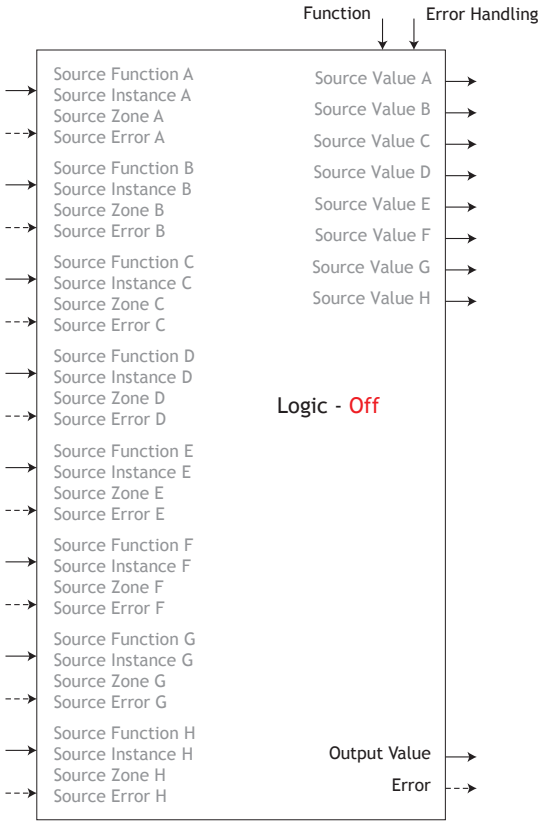

Output Value = Off

# **Math Function**

The Math function block accepts multiple inputs and performs a programmed math function to derive an output value with Filter and Offset values applied. It is assumed that no input error conditions apply. Some math operations must be performed in the user's units. Functions may combine multiple inputs. Those inputs may have incompatible units from a logical point of view. As a result, unless otherwise indicated, the presentation of the output value is the same as Source A. This accommodates temperatures being multiplied, divided and offset by constants and process inputs. Only inputs pointed to a source are used in the calculations.

• Error [25029]: None, Open, Shorted, Measurement Error, Bad Cal Data, Ambient Error, RTD Error, Fail, Math Error, Not Sourced, Stale

| Fundade in the second and the second and the second |                                                                                              |                                                                                  | Parameter Name [Parameter ID] : Range or Choices                                                                                                    |
|----------------------------------------------------------------------------------------------------|----------------------------------------------------------------------------------------------|----------------------------------------------------------------------------------|----------------------------------------------------------------------------------------------------|
|                                                                                                    | $\circ Clop, \ \ Cop, \ \ \ \ \ \ \ \ \ \ \ \ \ \ \ \ \ \ \$                                 |                                                                                  | Function [25021] : Off, Average, Process Scale, Deviation Scale, Switch Over,<br>Differential, Ratio, Add, Multiply, Absolute Difference, Minimum, Maximum,<br>Square Root, Sample and Hold, Pressure to Altitude, Dewpoint                                                                                                    |
| Source Function A<br>Source Instance A<br>Source Zone A<br>Source Error A                                                                                                    | Source Value A $\longrightarrow$ Source Value B $\longrightarrow$                            | SFnA                                                                             | Source Function A [25001] : None, Analog Input, Current, Cool Power,<br>Heat Power, Power, Linearization, Math, Process Value, Set Point Closed,<br>Set Point Open, Variable, Wattage, Load Voltage, Load Resistance                                                                                                    |
| Source Function B<br>Source Instance B<br>Source Zone B<br>Source Error B<br>Source Function C<br>Source Instance C<br>Source Instance C<br>Source Function D<br>Source Instance D<br>Source Instance D<br>Source Error D<br>Source Function E                                                                                                    | Source Value C<br>Source Value D<br>Source Value E<br>Math - Overview<br>Instances - RMC = 8 | 5 .A<br>52A<br>55 .b<br>52.b<br>52.b<br>55 .c                                    | Source Instance A [25006] : 1 to 250<br>Source Zone A [25011] : 0 to 24<br>Source Function B [25005] : None, Analog Input, Current, Cool Power,<br>Heat Power, Power, Linearization, Math, Process Value, Set Point Closed,<br>Set Point Open, Variable, Wattage, Load Voltage, Load Resistance<br>Source Instance B [25007] : 1 to 250<br>Source Zone B [25012] : 0 to 24<br>Source Function C [25003] : None, Analog Input, Current, Cool Power,<br>Heat Power, Power, Linearization, Math, Process Value, Set Point Closed,<br>Set Point Open, Variable, Wattage, Load Voltage, Load Resistance                                                                                                    |
| Source Function E<br>Source Instance E<br>Source Zone E<br>Source Error E                                                                                                    | Output Value →<br>Error→                                                                     | 5 iL<br>52.C<br>5Fnd                                                             | Source Instance C [25008] : 1 to 250<br>Source Zone C [25013] : 0 to 24<br>Source Function D [25004] : None, Analog Input, Current, Cool Power,<br>Heat Power, Power, Linearization, Math, Process Value, Set Point Closed,                                                                                                    |
|                                                                                                    | <b>በገብ</b> Math Menu<br>5 E E Setup Page                                                     | S. Id<br>S2d<br>SFRE<br>S2E<br>SLO<br>ShI<br>Unit<br>r.LO<br>r.hI<br>Runt<br>FIL | Source Instance D [25009] : 1 to 250<br>Source Function E [25005] : 1 to 24<br>Source Function E [25005] : None, Alarm, Compare, Counter, Digital I/O,<br>Profile Event Out A to H, Function Key, Logic, Timer, Variable<br>Source Instance E [25010] : 1 to 250<br>Source Zone E [25015] : 0 to 24<br>Scale Low [25024] : -1,999.0 to 9,999.0<br>Unit [25032] Source, None, Absolute Temperature, Relative Temperature,<br>Power, Process, Relative Humidity<br>Range Low [25026] : -1,999.0 to 9,999.0<br>Range High [25027] : -1,999.0 to 9,999.0<br>Pressure Units [25030] : PSI, Torr, mBar, Atmosphere, Pascal<br>Altitude Units [25031] : Feet, Kilofeet<br>Filter [25028] : 0.0 to 60.0 seconds |
|                                                                                                    | <b>PTRE</b> Math Menu<br>aPEr Operations Page                                                | 5 u.A<br>5 u.b<br>5 u.C<br>5 u.d<br>5 u.E                                        | Source Value A [25016] : -1,999.000 to 9,999.000<br>Source Value B [25017] : -1,999.000 to 9,999.000<br>Source Value C [25018] : -1,999.000 to 9,999.000<br>Source Value D [25019] : -1,999.000 to 9,999.000<br>Source Value E [25020] : Off, On                                                                                                    |

o.u oFSE Output Value [25022] : -1,999.000 to 9,999.000

Offset [25023] : -1,999.000 to 9,999.000

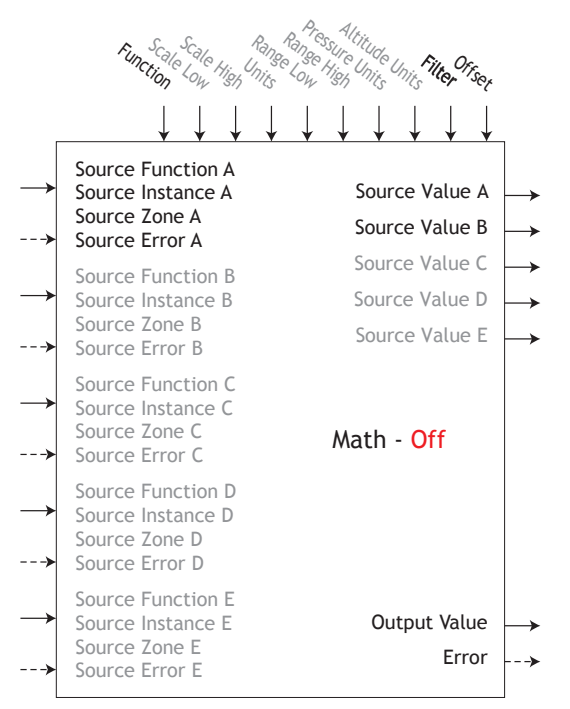

Output Value = Filter [A + Offset] Display units follows Source A

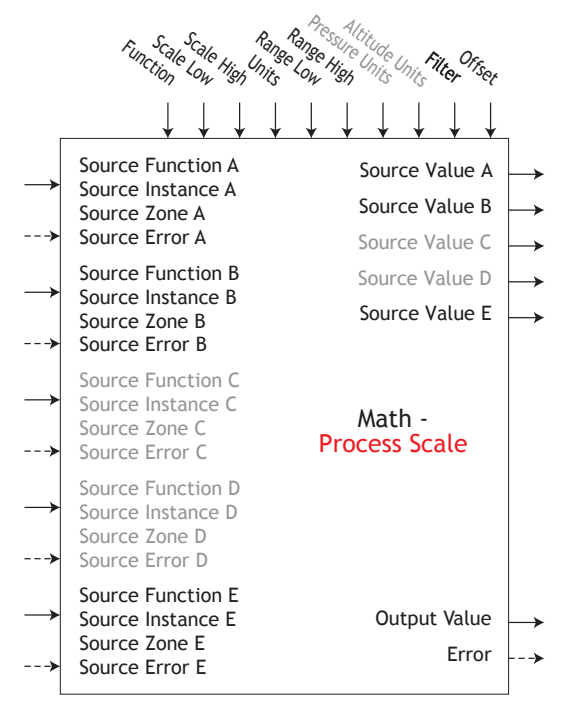

If B = OFF, Output Value = Filter [(Range High -Range Low) / (Scale High - Scale Low) \* (A - Scale Low) + Range Low + Offset] If B = ON, Output Value = Filter [B + Offset]

Scale Low/High and Range Low/High follows Source A display units when Units is set to Source, else follow Units setting.

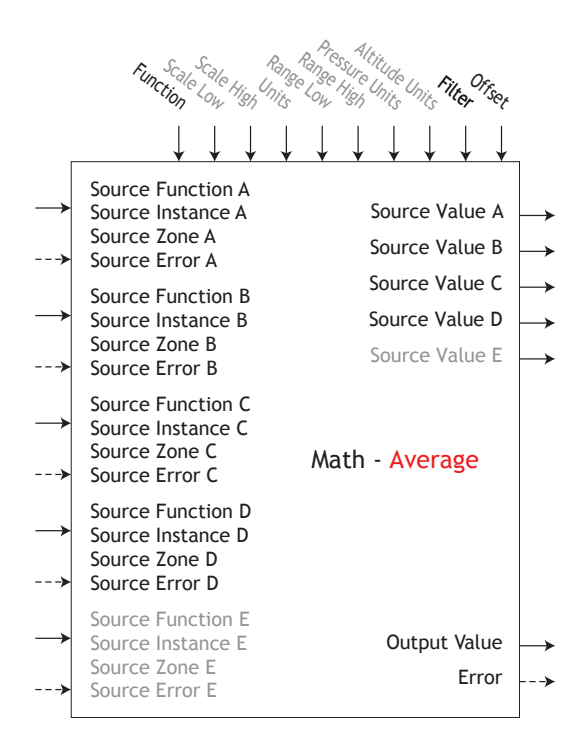

Output Value = Filter [(Average (A + B + C + D)) + Offset] Display units follows the last source that is temperature else follow Source A

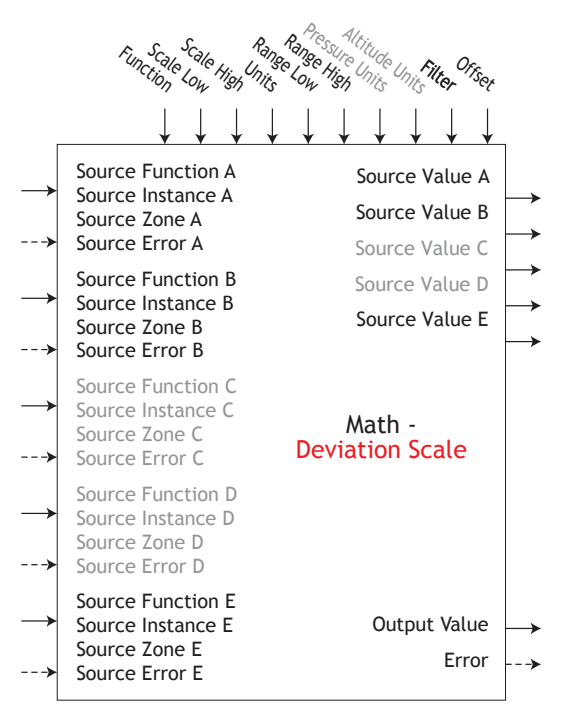

If B = OFF, Output Value = Filter [((Range High -Range Low) / (Scale High - Scale Low)) \* (A - Scale Low) + Range Low + B + Offset] If B = ON, Output Value = Filter [B + Offset]

Scale Low/High and Range Low/High follows Source A display units when Units is set to Source, else follow Units setting.

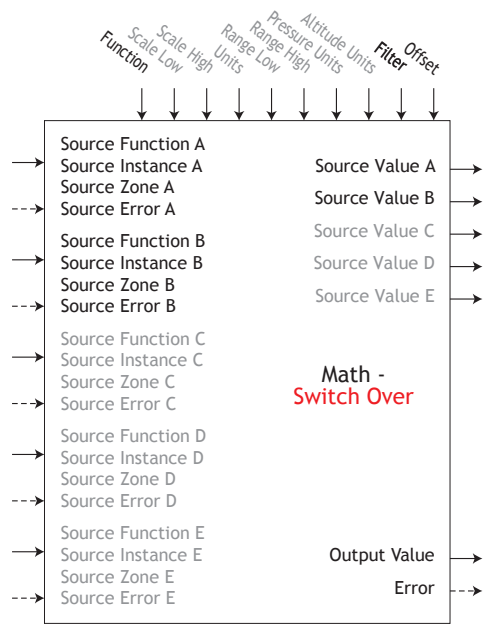

If B = OFF, Output Value = Filter [A + Offset] If B = ON, Output Value = Filter [B + Offset] Display units follows active source.

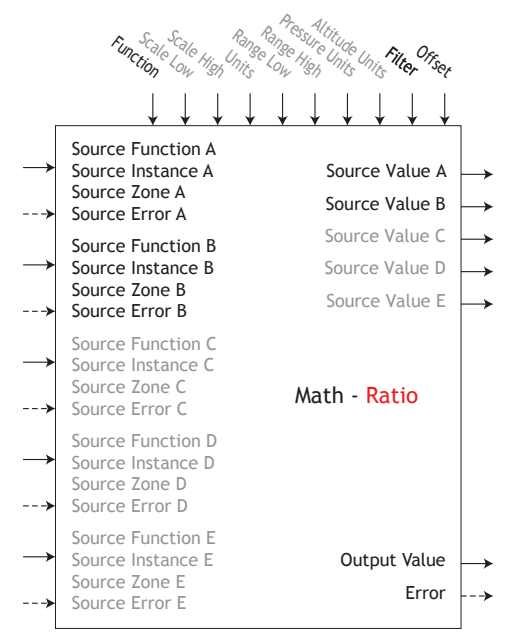

Output Value = Filter [(A / B) + Offset]If display units of Source A = Source B, no display units on output value, else follow Source A

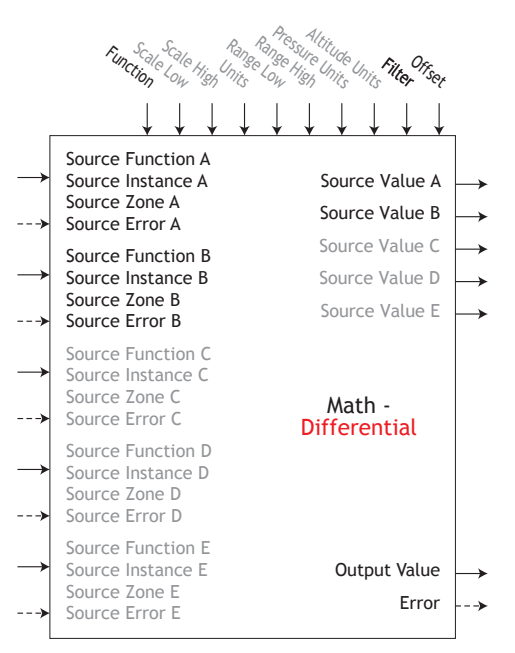

Output Value = Filter [(A - B) + Offset] Display units follows Source A plus relative Source B

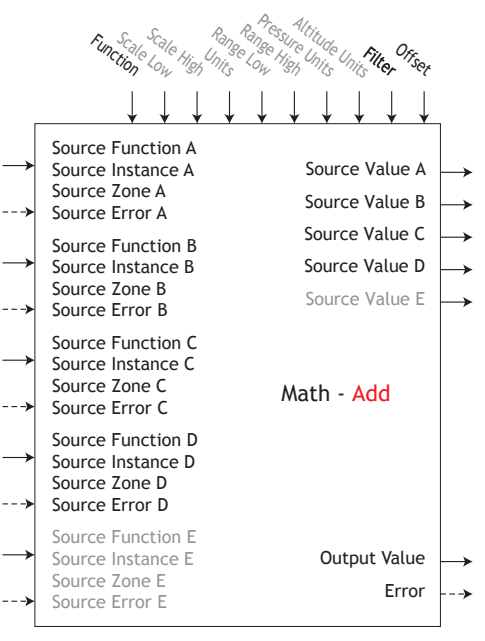

Output Value = Filter [(A + B + C + D) + Offset] Display units follows last temperature source else follow Source A

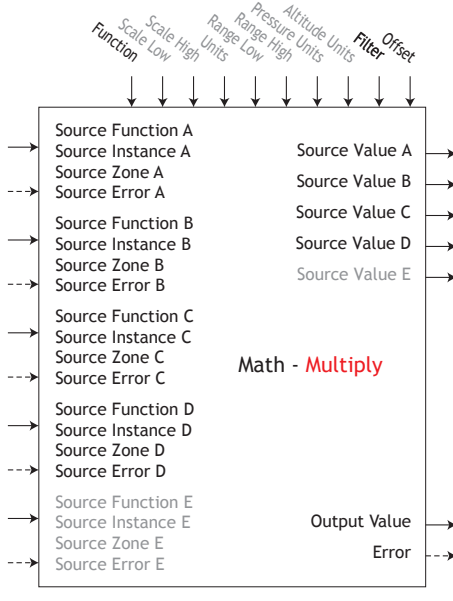

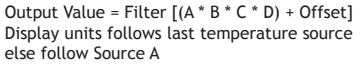

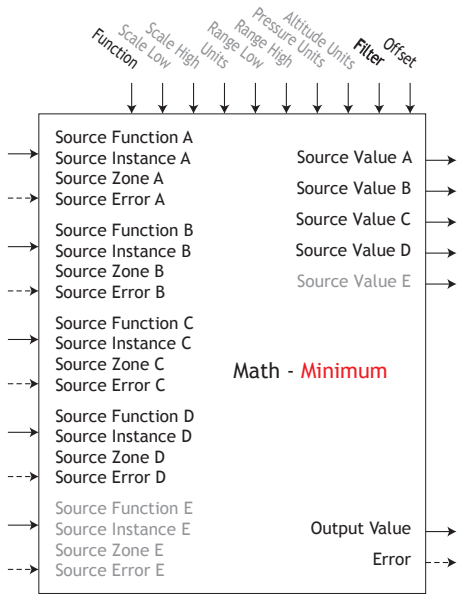

Output Value = Filter [Minimum Value (A : B : C : D) + Offset] Display units follows Source with minimum value.

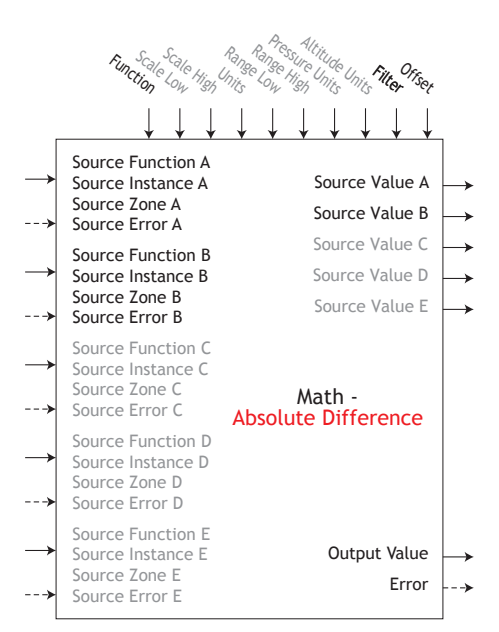

Output Value = Filter [| A - B | + Offset] Display units follow Source A plus relative Source B

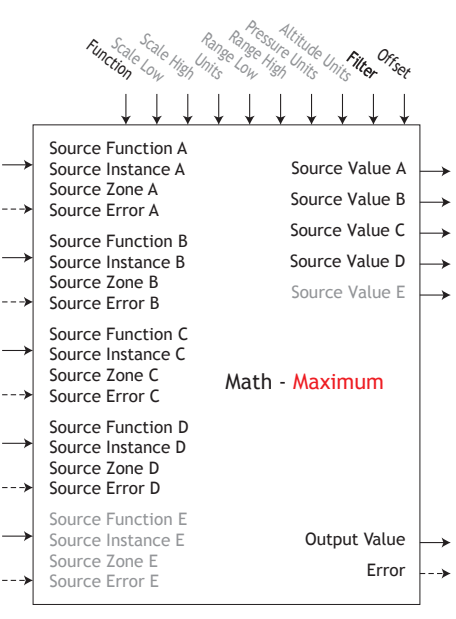

Output Value = Filter [Maximum Value (A : B : C : D) + Offset] Display units follows Source with maximum value.

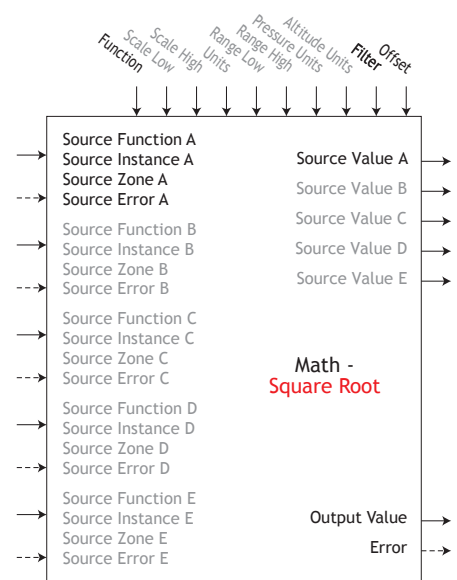

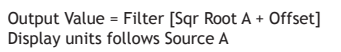

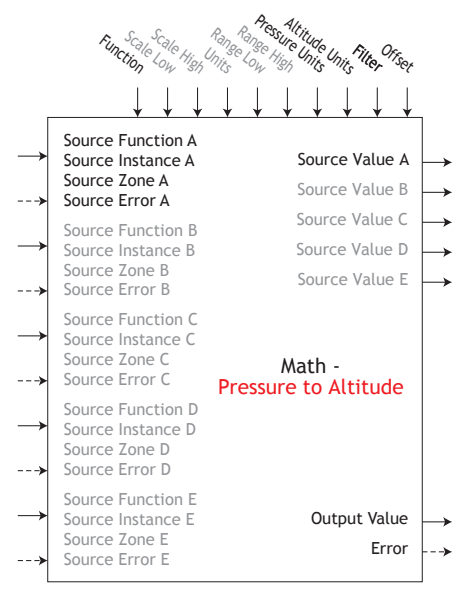

Output Value = Filter [Convert Source A in Pressure to Altitude + Offset]

Note: Pressure Altitude calculation is based on the International Standard Atmosphere 1976. Source A is a pressure signal and needs to be in PSI units for the calculation. The calculation is accurate from sea level to 90,000 feet. It can be used beyond this range in both directions, but with loss of accuracy. The standard is based on an altitude of 0 feet (sea level) pressure of 14.6967 PSI and a temperature of 59 degrees F. Result of calculation is in feet.

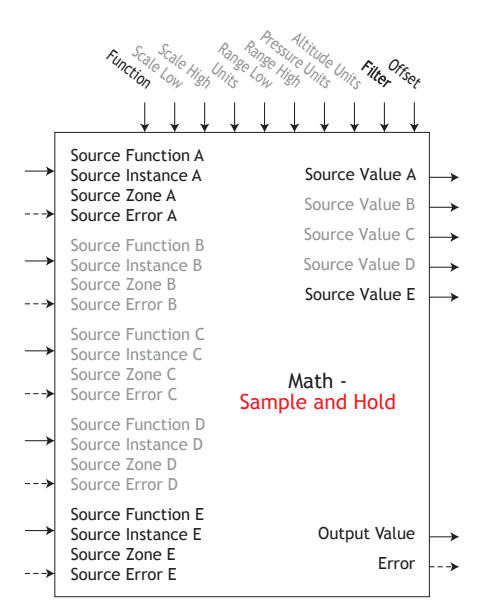

If E = OFF, Output Value = Filter [A + Offset]

If E = ON, Output Value = Filter [last value of A + Offset] Display units follows Source A

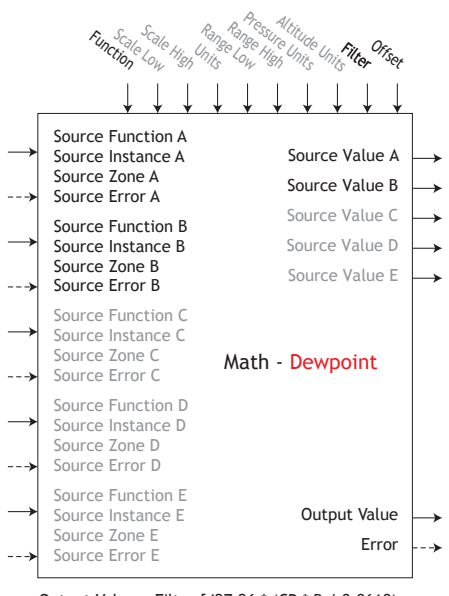

Output Value = Filter [427.26 \* (CP \* B / 8.8618) / (17.27- (CP \* B / 8.8618)) + 32 + Offset]

Source A is used for Calculated Pressure or  $\mathsf{CP}$  ;

Note: For dewpoint, Source A is temperature (F) and Source B is RH (%). Saturation pressure calculation is identical to that used in wet/dry bub. Result is in degrees F.

# **Modbus®** Function

Configure the Modbus RTU serial communication settings using these parameters.

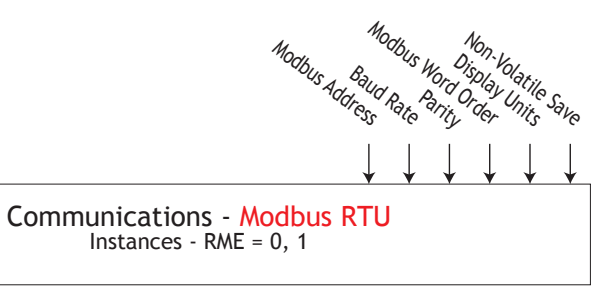

Communications Menu SEL Setup Page

|       | Parameter Name [Parameter ID] : Range or Choices        |
|-------|---------------------------------------------------------|
| ьяиа  | Baud Rate [17002]: 19600, 19200, 38400                  |
| PAr   | Parity [17003] : None, Even, Odd                        |
| ՐՂհԼ  | Modbus Word Order [17043]: Word Low High, Word High Low |
| E_F   | Display Units [17050] : F, C                            |
| n U.S | Non-Volatile Save [17051] : No, Yes                     |

# **Output Function**

This function configures and connects physical outputs to internal functions.

#### Note:

Digital Outputs not included on these sheets

- Output Value [18019] : 0 to 10.0 volts or 0 to 20.00 milliamperes
- Output Value [6011] : On, Off
- Error: None, Open, Shorted, Measurement Error, Bad Cal Data, Ambient Error, RTD Error, Fail, Math Error, Not Sourced, Stale

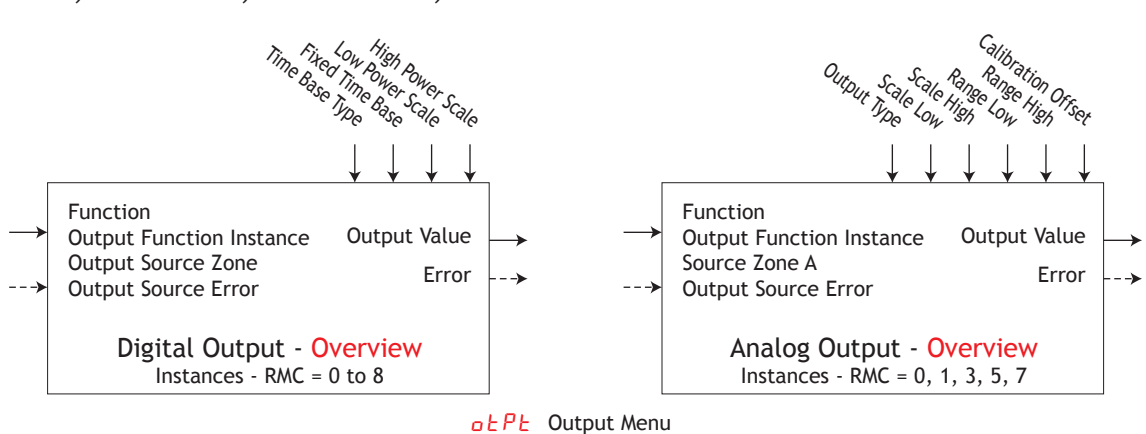

5EE Setup Page

|       | Parameter Name [Parameter ID] : Range or Choices                                                                                                    |
|-------|----------------------------------------------------------------------------------------------------|
| Fn    | Function [6005] : Off, Analog Input, Alarm, Cool Power, Heat Power,<br>Compare, Counter, Digital I/O. Profile Event Out A to H,<br>Function Key, Logic, Linearization, Math, Process Value,<br>Special Function Output 1 to 4, Timer, Variable, Heater Error, Limit |
| F i   | Output Function Instance [6006] : 1 to 250                                                                                                    |
| 52    | Output Source Zone [6012] : 0 to 24                                                                                                    |
| o.E E | Time Base Type [6002] : Fixed Time Base, Variable Time Base                                                                                                    |
| о.Е Б | Fixed Time Base [6003] : 0.1 to 60.0 seconds                                                                                                    |
| o.L o | Low Power Scale [6009] : 0 to 100 %                                                                                                    |
| o.h i | High Power Scale [6010] : 0 to 100 %                                                                                                    |
| o.E Y | Output Type [18001] : Volts, Milliamps                                                                                                    |
| Fn    | Function [18002] : Off, Analog Input, Current, Cool Power,<br>Heat Power, Power, Linearization, Math, Process Value,<br>Set Point Closed, Set Point Open, Special Function Output 1 to 4,<br>Variable, Wattage, Load Voltage, Load Resistance                       |
| F i   | Output Function Instance [18004] : 1 to 250                                                                                                    |
| 52.R  | Source Zone A [18019] : 0 to 24                                                                                                    |
| 5.L o | Scale Low [18009] : 0.0 to 20.00                                                                                                    |
| 5.h i | Scale High [18010] : 0.0 to 20.00                                                                                                    |
| r.L o | Range Low [18011] : -1,999.000 to 9,999.000                                                                                                    |
| r.h i | Range High [18012] : -1,999.000 to 9,999.000                                                                                                    |
| o.C A | Calibration Offset [18007] : -1,999.000 to 9,999.000                                                                                                    |

### **Profile Function**

The the RMC module supports up to 25 profiles with each having up to 10 steps each. In some applications there is a need to execute a profile multiple times with varying frequency within multiple Profiles. When and if this need arises, rather than creating the same steps over and over again, it would be wise to think of using a Subroutine. There can be a maximum of 15 Subroutines having up to 10 steps each. Subroutines can be called from within any Profile. The logic is, create it just once and execute it as needed from any given profile.

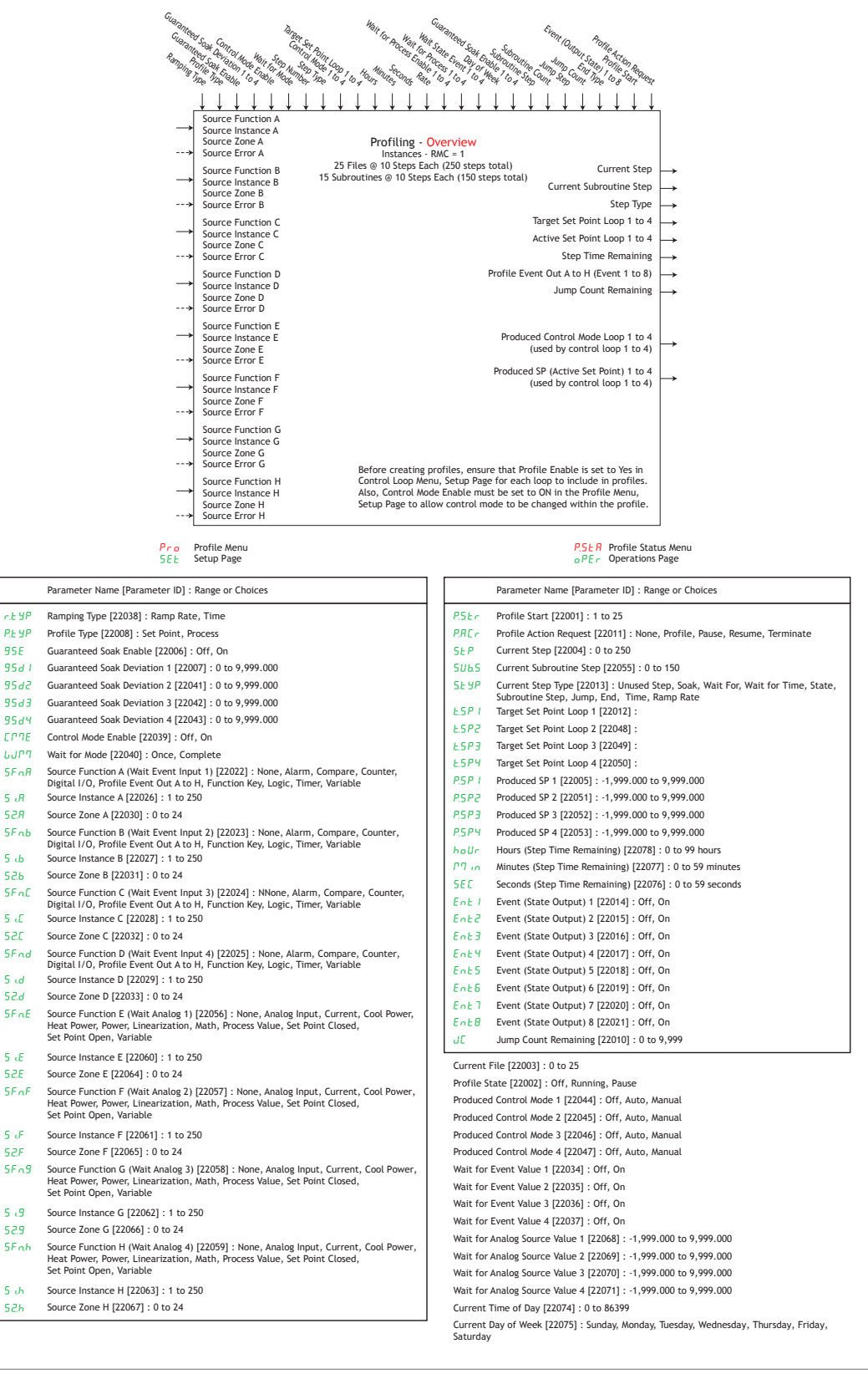

Watlow EZ-ZONE<sup>®</sup> RMC Module
P Profile Menu ProF Profiling Page

|        | Parameter Name [Parameter ID] : Range or Choices                                                                      |
|--------|----------------------------------------------------------------------------------------------------|
| SEPE   | Step Number [21001] : 1 to 250                                                                                        |
| SEYP   | Step Type [21001] : Unused Step, Soak, Wait For, Wait for Time, State,<br>Subroutine Step, Jump, End, Time, Ramp Rate |
| ברית ו | Control Mode Loop 1 [21024] : Off, Auto, Manual                                                                       |
| спла   | Control Mode Loop 2 [21025] : Off, Auto, Manual                                                                       |
| СГЛЭ   | Control Mode Loop 3 [21026] : Off, Auto, Manual                                                                       |
| ЕГЛЧ   | Control Mode Loop 4 [21027] : Off, Auto, Manual                                                                       |
| ESP 1  | Target Set Point Loop 1 [21002] : -1,999.000 to 9,999.000                                                             |
| £.5P2  | Target Set Point Loop 2 [21028] : -1,999.000 to 9,999.000                                                             |
| £.5P3  | Target Set Point Loop 3 [21029] : -1,999.000 to 9,999.000                                                             |
| E.SP4  | Target Set Point Loop 4 [21030] : -1,999.000 to 9,999.000                                                             |
| hoUr   | Hours [21003] : 0 to 99                                                                                               |
| חי ריי | Minutes [21004] : 0 to 59                                                                                             |
| SEC    | Seconds [21005] : 0 to 59                                                                                             |
| r HEE  | Rate [21006] : 0 to 9,999.000                                                                                         |
| P.E T  | Step Wait For Process Enable 1 [21036] : Off, Greater Than, Less Than                                                 |
| P.E.2  | Step Wait For Process Enable 2 [21037] : Off, Greater Than, Less Than                                                 |
| P.E 3  | Step Wait For Process Enable 3 [21038] : Off, Greater Than, Less Than                                                 |
| P.E 9  | Step Wait For Process Enable 4 [21039] : Off, Greater Than, Less Than                                                 |
| 1      | Wait For Process 7 [21071] - 1,999.000 to 9,999.000                                                                   |
| 1193   | Wait For Process 3 [21031] - 1,999,000 to 9,999,000                                                                   |
| 1124   | Wait For Process 4 [21032] - 1,999 000 to 9,999 000                                                                   |
| LUIE 1 | Wait Event 1 [21009] . None Off On                                                                                    |
| IULE 2 | Wait Event 2 [21010] : None, Off, On                                                                                  |
| LUE.3  | Wait Event 3 [21022] : None, Off, On                                                                                  |
| ЬJE.Ч  | Wait Event 4 [21024] : None, Off, On                                                                                  |
| dolj   | Day of Week [21041] : Sunday, Monday, Tuesday, Wednesday, Thursday,<br>Friday, Saturday, Week Days, Every Day         |
| 95E I  | Guaranteed Soak Enable 1 [21042] : Off, On                                                                            |
| 9575   | Guaranteed Soak Enable 2 [21043] : Off, On                                                                            |
| 95d3   | Guaranteed Soak Enable 3 [21044] : Off, On                                                                            |
| 9534   | Guaranteed Soak Enable 4 [21045] : Off, On                                                                            |
| 55     | Subroutine Step [21034] : 1 to 15                                                                                     |
| 50     | Subroutine Count [21035] : 1 to 9,999                                                                                 |
| JS     | Jump Step [21012] : 1 to 250                                                                                          |
| JC     | Jump Count [21013] : 0 to 9,999                                                                                       |
| End    | End Type [21014] : Off, Hold, User                                                                                    |
| Ent I  | Event 1 [21007] : Off, On, Unchanged                                                                                  |
| Ent2   | Event 2 [21008] : Off, On, Unchanged                                                                                  |
| Ent3   | Event 3 [21016] : Off, On, Unchanged                                                                                  |
| EnEM   | Event 4 [2101/] : Off, On, Unchanged                                                                                  |
| En£5   | Event 5 [21018] : Off, On, Unchanged                                                                                  |
| En£6   | Event o [21019] : Ott, On, Unchanged                                                                                  |
| Enti   | Event / [21020] : UTT, UN, Unchanged                                                                                  |
| 5028   | Event & [21021] : Off, On, Unchanged                                                                                  |

Before creating profiles, ensure that Profile Enable is set to Yes (Control Loop Menu, Setup Page) for any loop to include in profiles. Also, Control Mode Enable must be set to ON (Profile Menu, Setup Page) to allow control mode to be changed within the profile.

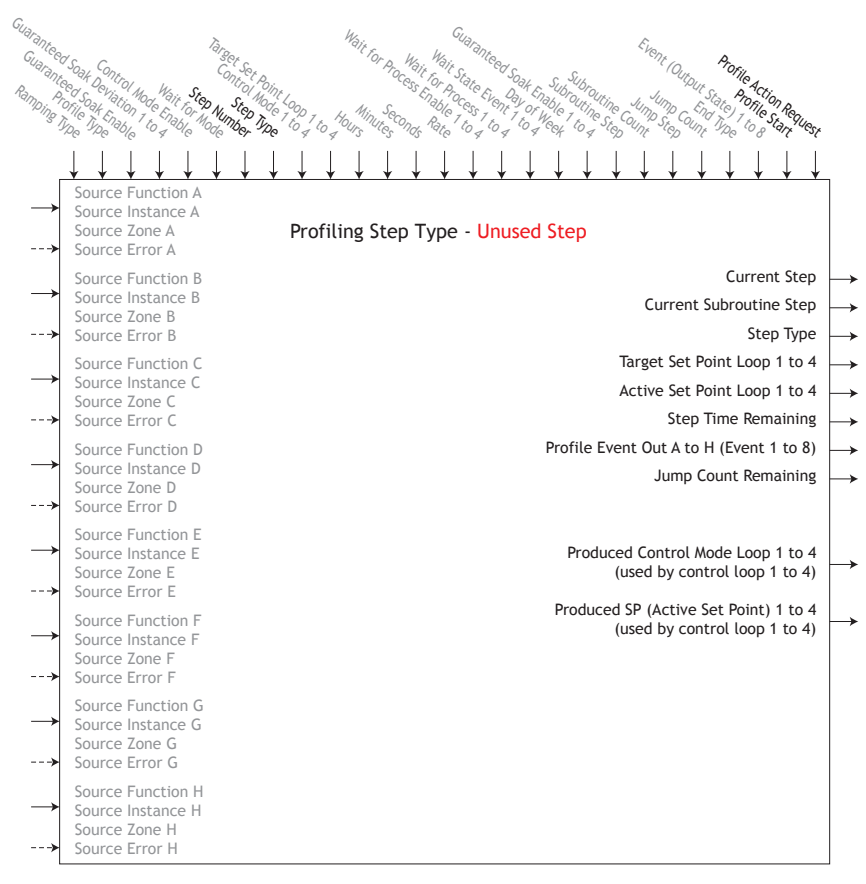

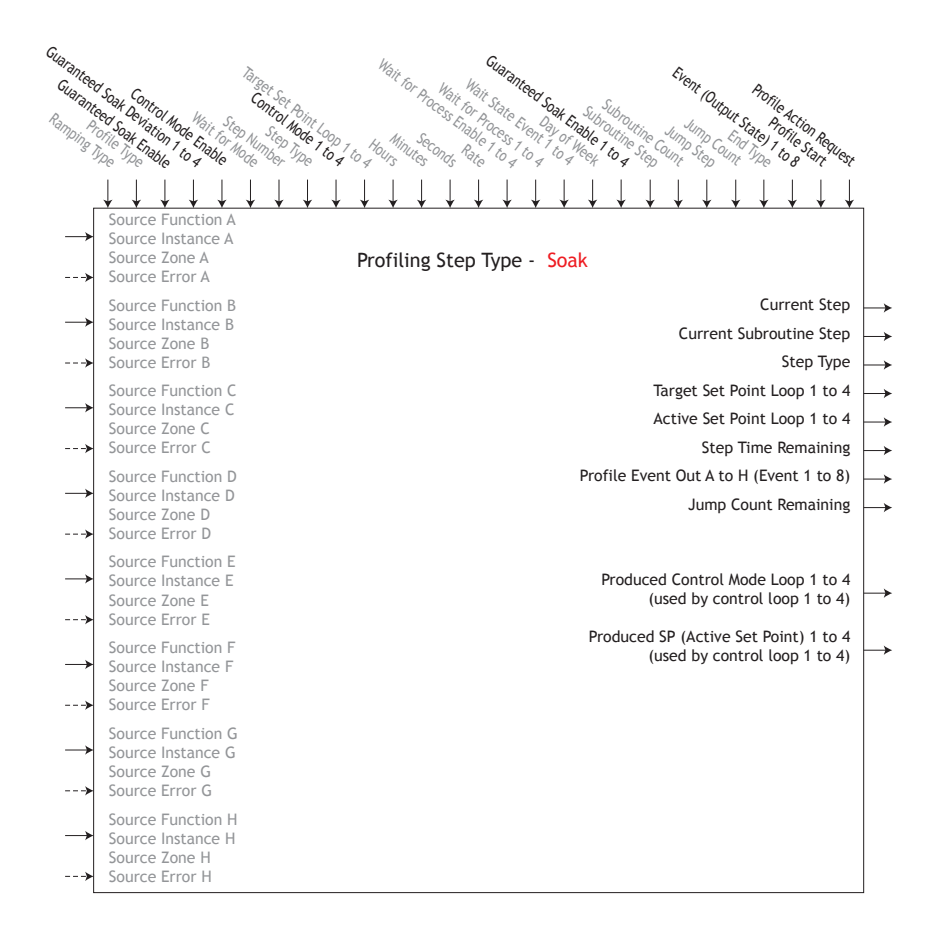

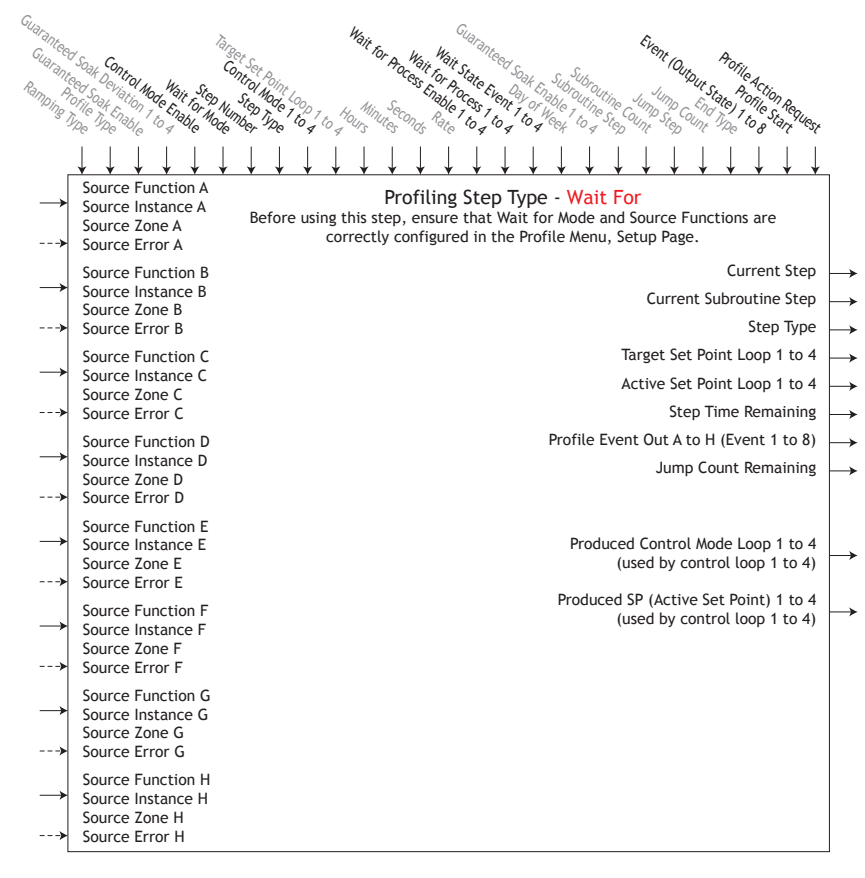

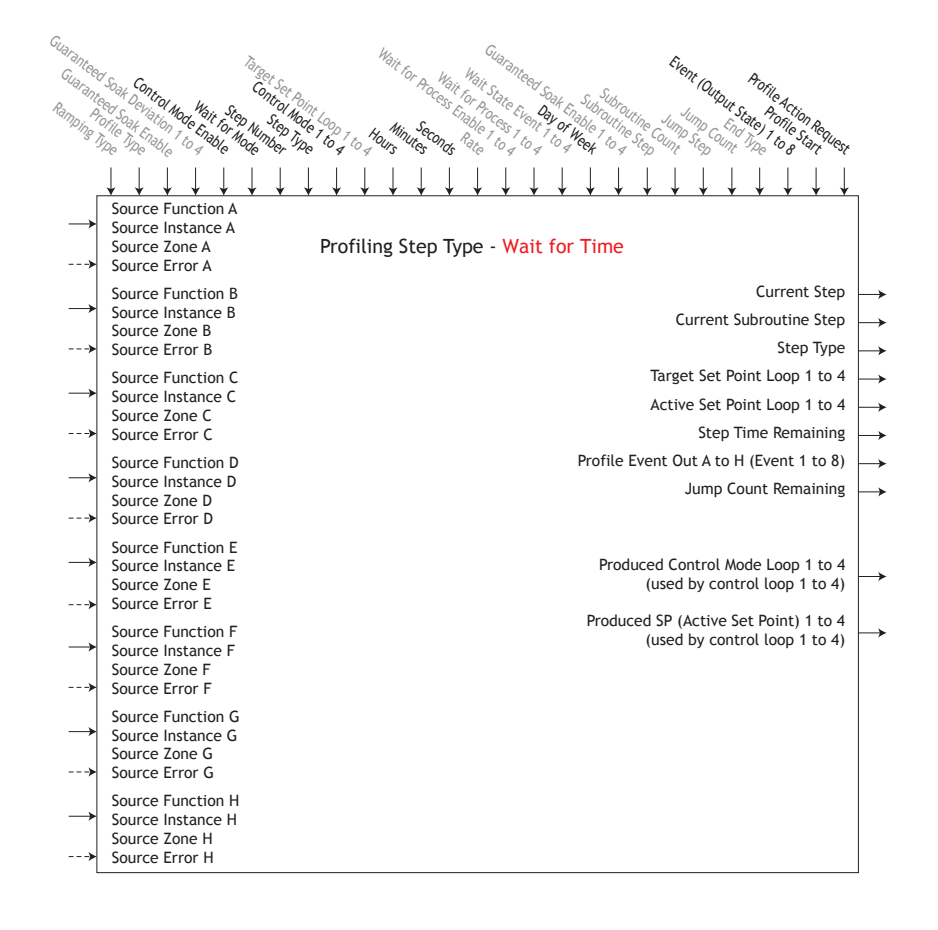

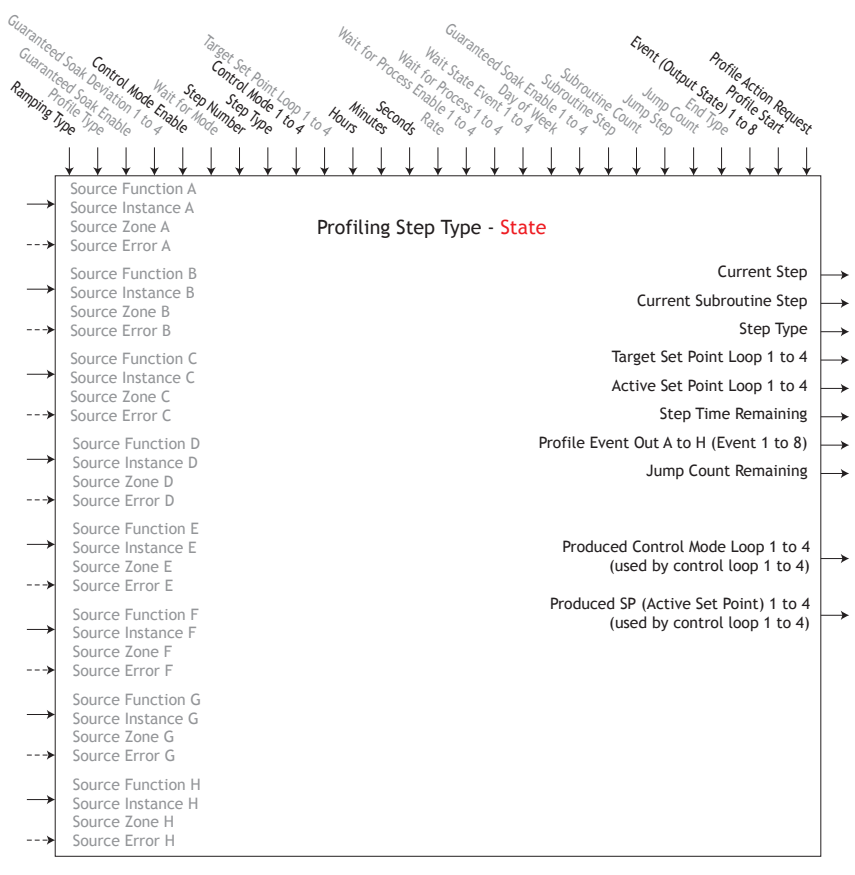

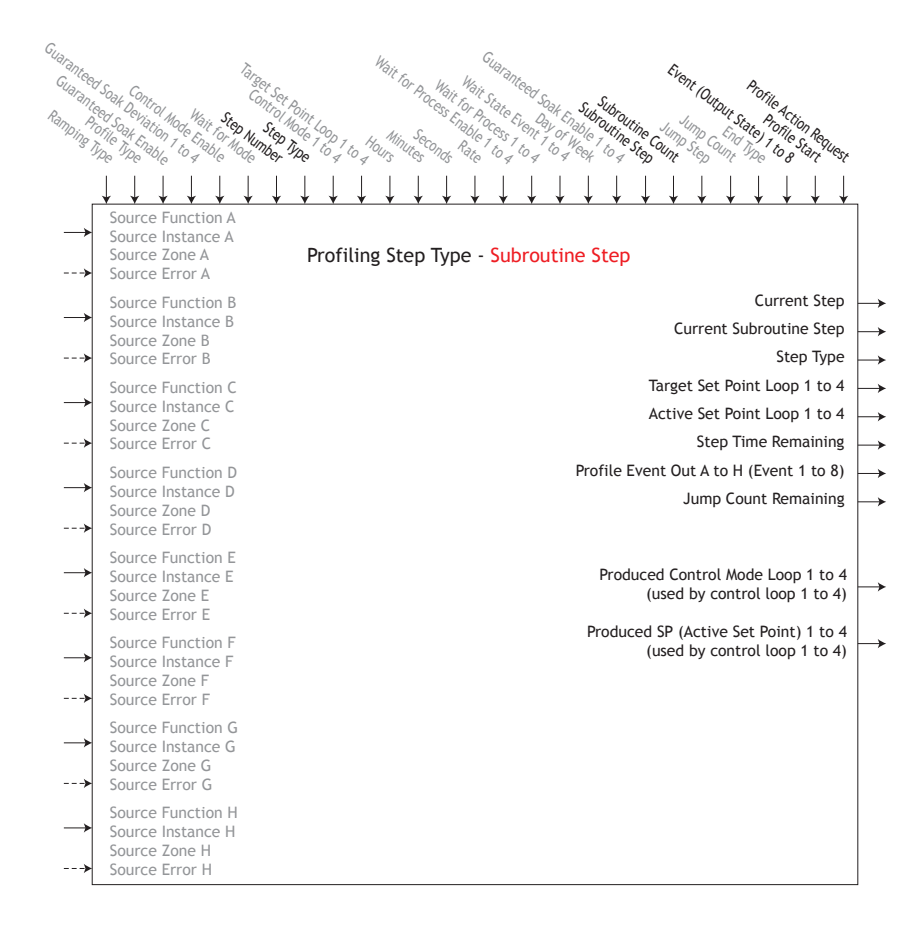

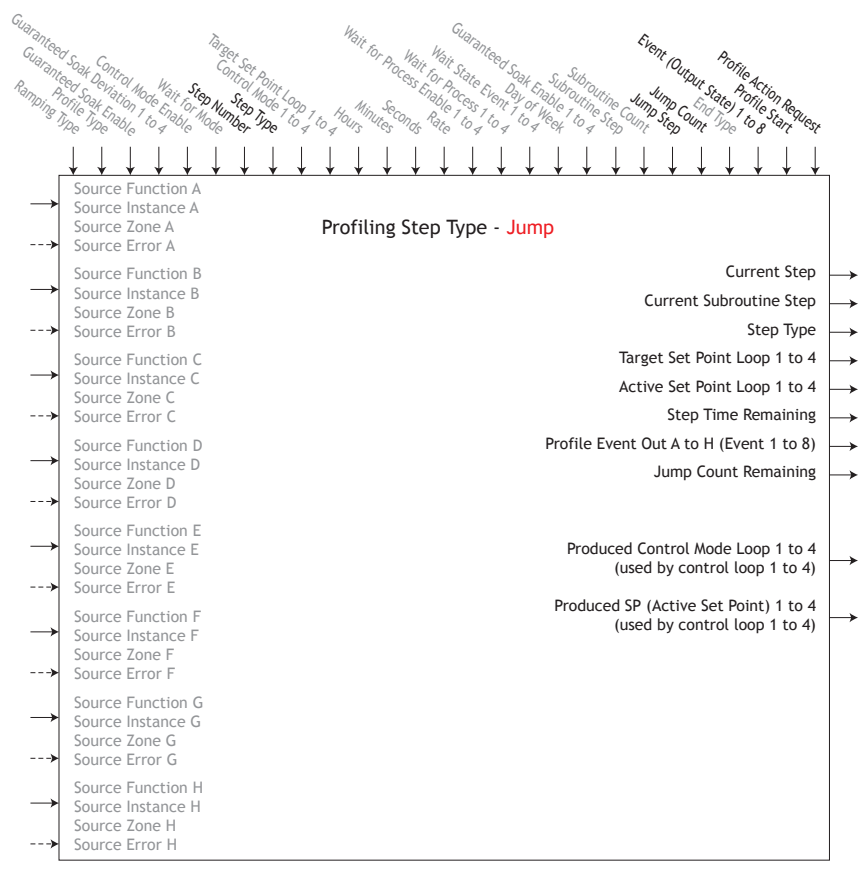

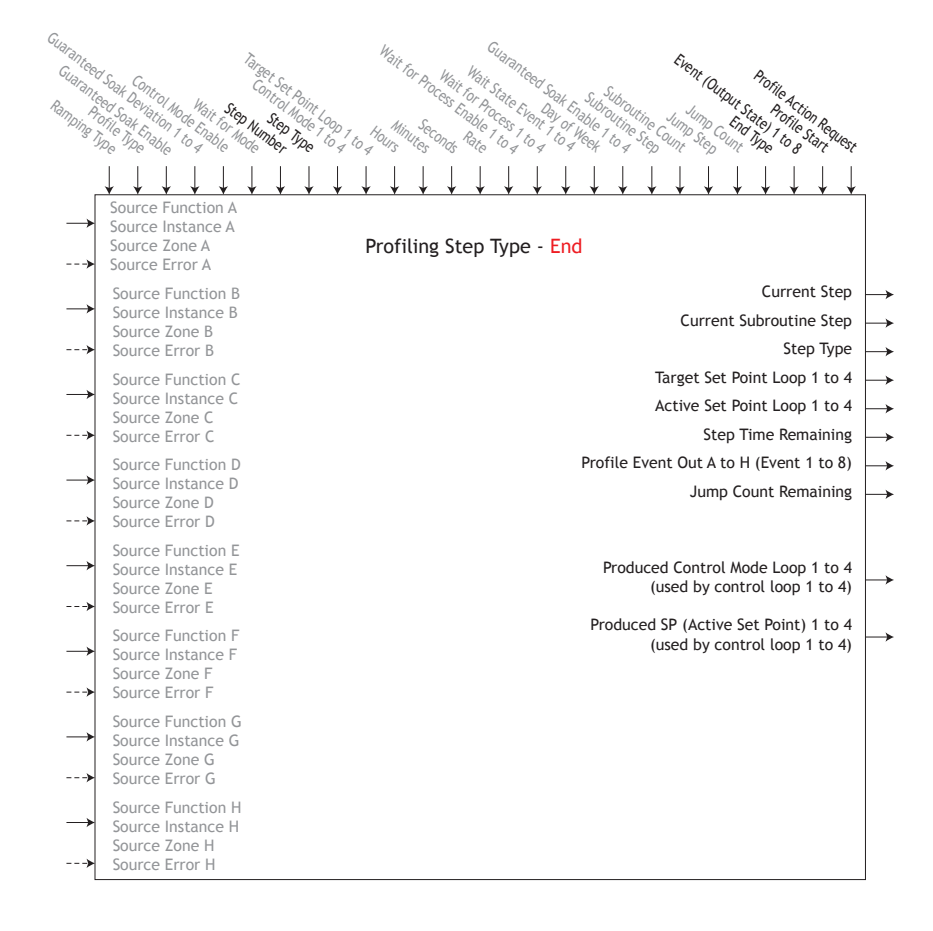

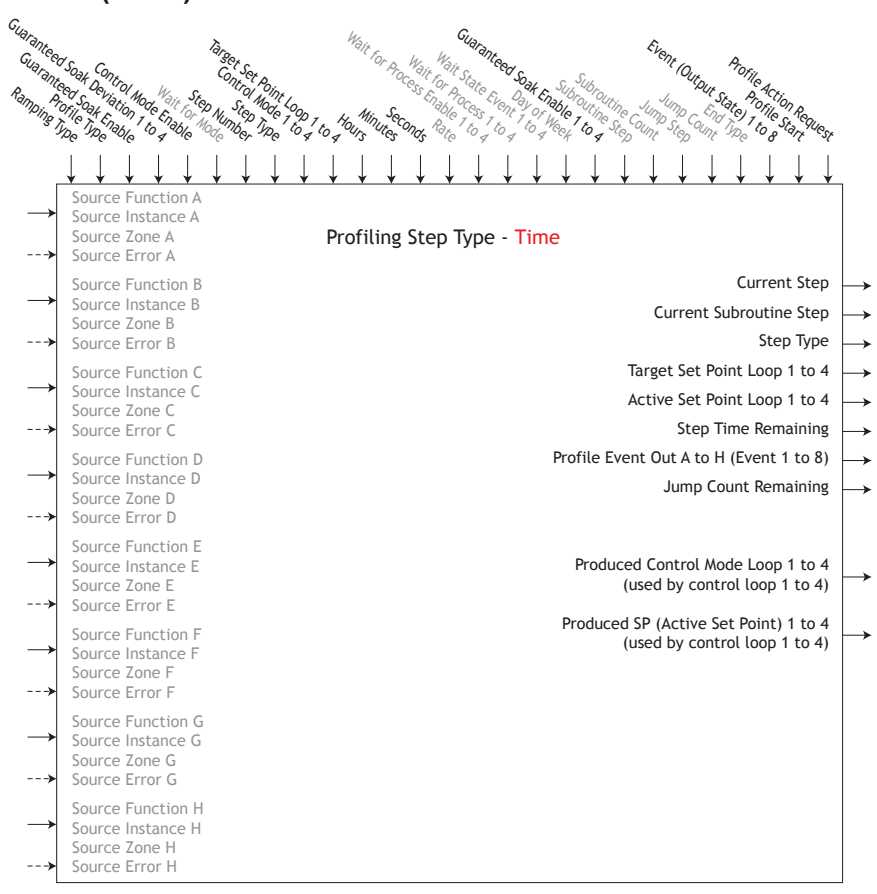

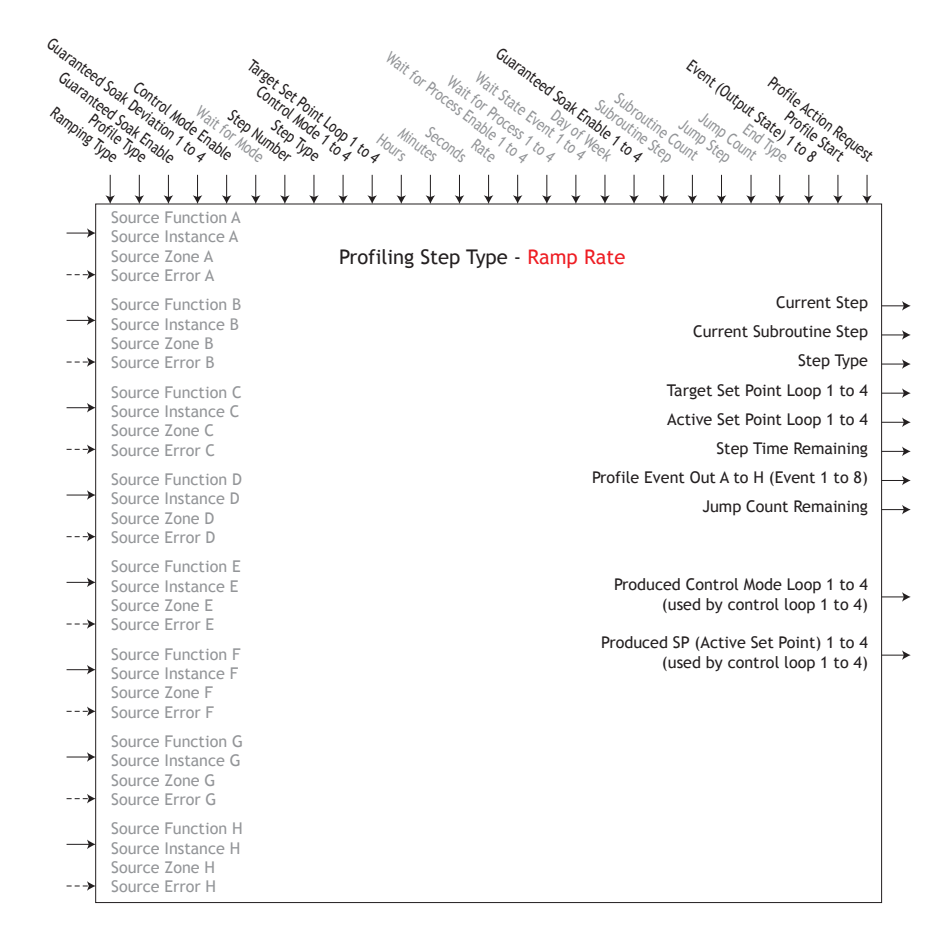

#### **Process Value Function**

The Process Value (PV) function block accepts multiple inputs and performs a programmed math function to derive an output value with Filter and Offset values applied. It is assumed that no input error conditions apply. Some PV operations must be performed in the user's units. Functions may combine multiple inputs. Those inputs may have incompatible units from a logical point of view. As a result, unless otherwise indicated, the presentation of the output value is the same as Source A. This accommodates temperatures being multiplied, divided and offset by constants and process inputs. Only inputs pointed to a source are used in the calculations.

• Error [26027] : None, Open, Shorted, Measurement Error, Bad Cal Data, Ambient Error, RTD Error, Fail, Math Error, Not Sourced, Stale

P<sub>u</sub>

Process Value Menu

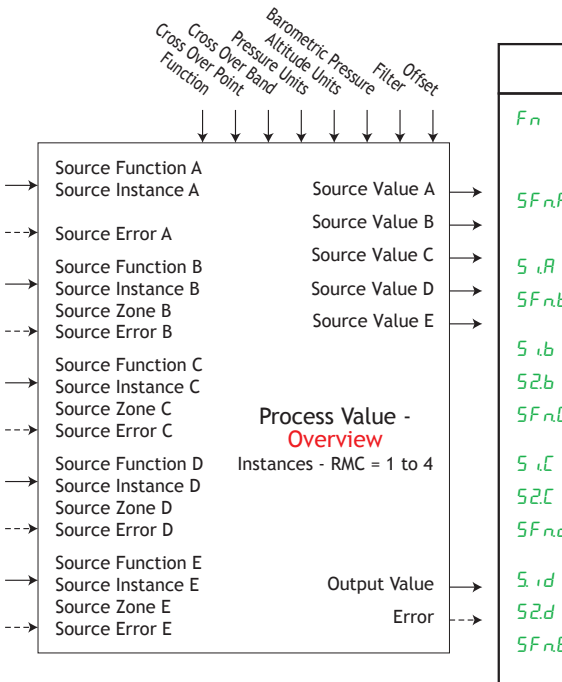

|               | Parameter Name [Parameter ID] : Range or Choices                                                                                                    |
|---------------|----------------------------------------------------------------------------------------------------|
| Fn            | Function [26021] : Off, Sensor Backup, Average, Crossover, Wet Bulb/Dry Bull<br>Switch Over, Differential, Ratio, Add, Multiply, Absolute Difference, Minimum<br>Maximum, Square Root, Vaisala RH Compensation, Pressure to Altitude |
| SFnR          | Source Function A [26001] : None, Analog Input, Linearization, Math, Process Value, Variable                                                                                                    |
| S .A          | Source Instance A [26006] : 1 to 4                                                                                                    |
| SFnb          | Source Function B [26002] : None, Analog Input, Linearization, Math,<br>Process Value, Variable                                                                                                    |
| 5 .Б          | Source Instance B [26007] : 1 to 250                                                                                                    |
| 52.6          | Source Zone B [26012] : 0 to 24                                                                                                    |
| SFnE          | Source Function C [26003] : None, Analog Input, Linearization, Math, Process Value, Variable                                                                                                    |
| 5 .C          | Source Instance C [26008] : 1 to 250                                                                                                    |
| 5 <i>2.</i> C | Source Zone C [26013] : 0 to 24                                                                                                    |
| SFnd          | Source Function D [26004] : None, Analog Input, Linearization, Math,<br>Process Value, Variable                                                                                                    |
| 5. i d        | Source Instance D [26009] : 1 to 250                                                                                                    |
| 5 <i>2.</i> d | Source Zone D [26014] : 0 to 24                                                                                                    |
| SFnE          | Source Function E [26005] : None, Alarm, Compare, Counter, Digital I/O,<br>Profile Event Out A to H, Function Key, Logic, Timer, Variable                                                                                            |
| S .E          | Source Instance E [26010] : 1 to 250                                                                                                    |
| 5 <i>2.</i> E | Source Zone E [26015] : 0 to 24                                                                                                    |
| E.P           | Cross Over Point [26024] : -1,999.000 to 9,999.000                                                                                                    |
| С.Ь           | Cross Over Band [26025] : -1,999.000 to 9,999.000                                                                                                    |
| Punt          | Pressure Units [26028] : PSI, Torr, mBar, Atmosphere, Pascal                                                                                                    |
| Runt          | Altitude Units [26029] : Feet, Kilofeet                                                                                                    |
| Ь.Pr          | Barometric Pressure [26030] : 10.0 to 16.0                                                                                                    |
| FiL           | Filter [26026] : 0.0 to 60.0 seconds                                                                                                    |

| Su.R       | Source Value A [26016] : -1,999.000 to 9,999.000 |
|------------|--------------------------------------------------|
| Su.b       | Source Value B [26017] : -1,999.000 to 9,999.000 |
| Su.C       | Source Value C [26018] : -1,999.000 to 9,999.000 |
| Sud        | Source Value D [26019] : -1,999.000 to 9,999.000 |
| Su.E       | Source Value E [26020] : Off, On                 |
| <u>a.u</u> | Offset [26023] : -1,999.000 to 9,999.000         |
| oFSE       | Output Value [26022] : -1,999.000 to 9,999.000   |

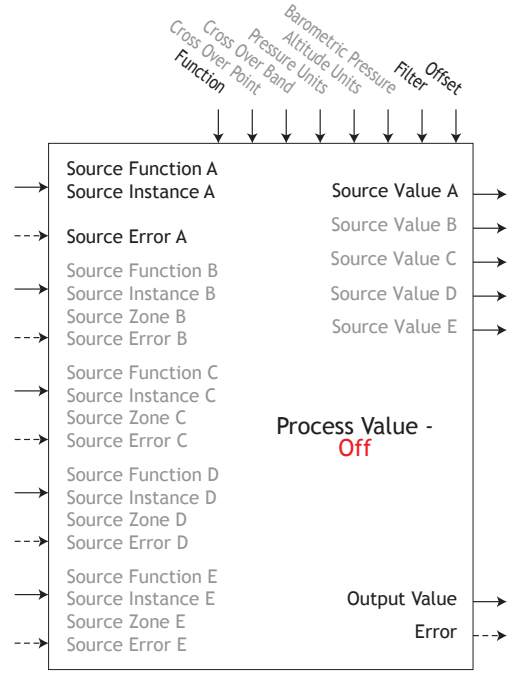

Output Value = Filter [A + Offset] Display units follows Source A

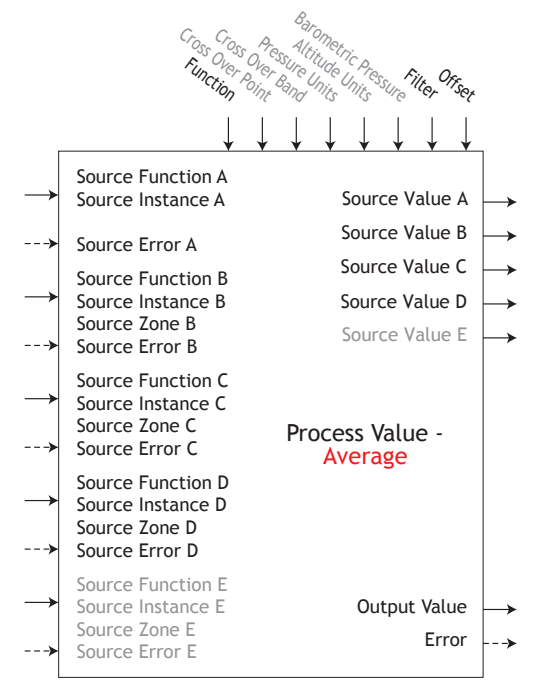

Output Value = Filter [(Average (A + B + C + D)) + Offset] Display units follows the last source that is temperature else follow Source A

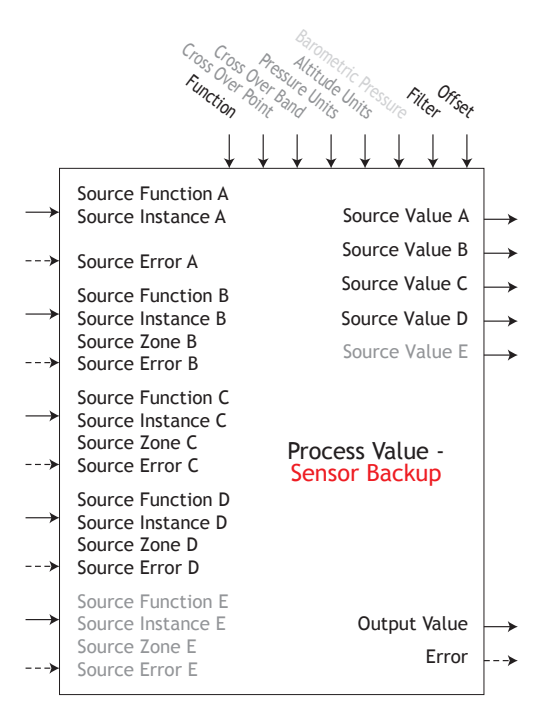

Output Value = Filter [first assigned Source without an error + Offset]

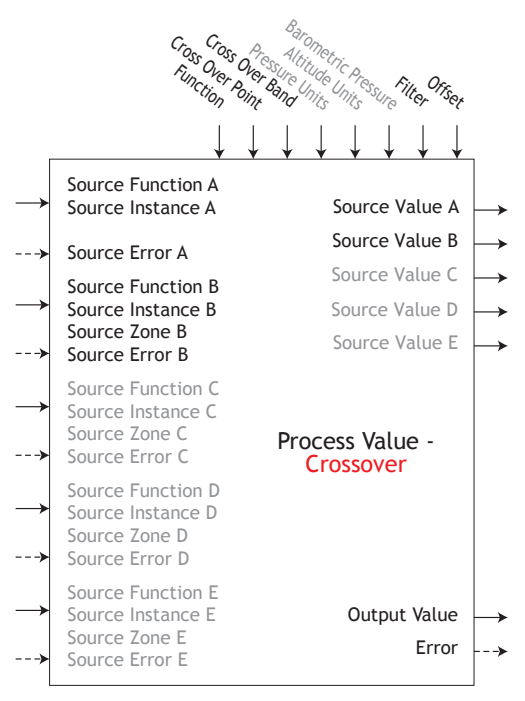

If A <= Cross Over Point - (Cross Over Band / 2) THEN Output Value = Filter [(A + Offset)] If A >= Cross Over Point + (Cross Over Band / 2) THEN Output Value = Filter[(B + Offset)] Output Value = Filter [((A \* X) + (B \* (1-X))) + Offset]

Where variable X = (Cross Over Point + (Cross Over Band / 2) - A) / Cross Over Band

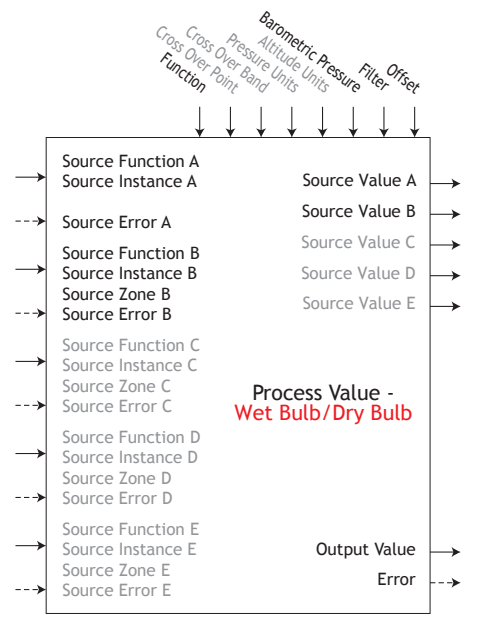

Output Value = Filter [Calculated Humidity + Offset] where Source A is the Dry Bulb and Source B is the Wet Bulb Note: Wet/Dry bulb temperatures are in degrees F and pressures are in PSI. Output Value is % relative humidity. Useful temperature range is 10 to 350F

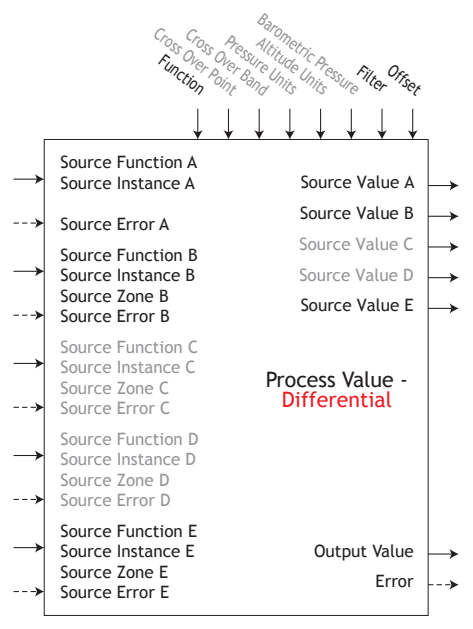

Output Value = Filter [(A - B) + Offset] Display units follows Source A plus relative Source B

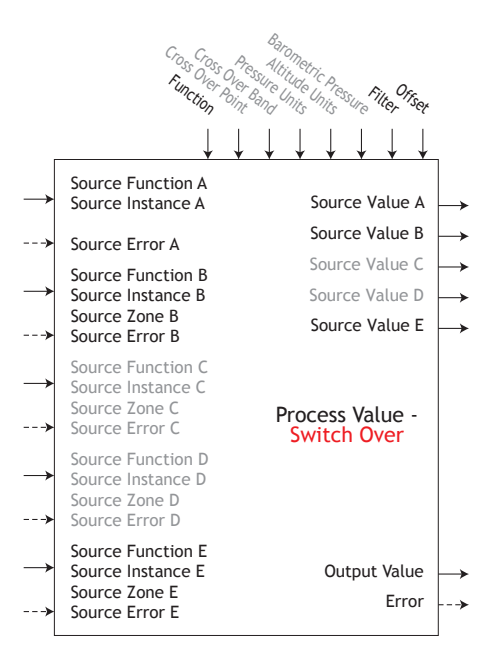

If B = OFF, Output Value = Filter [A + Offset] If B = ON, Output Value = Filter [B + Offset] Display units follows active source.

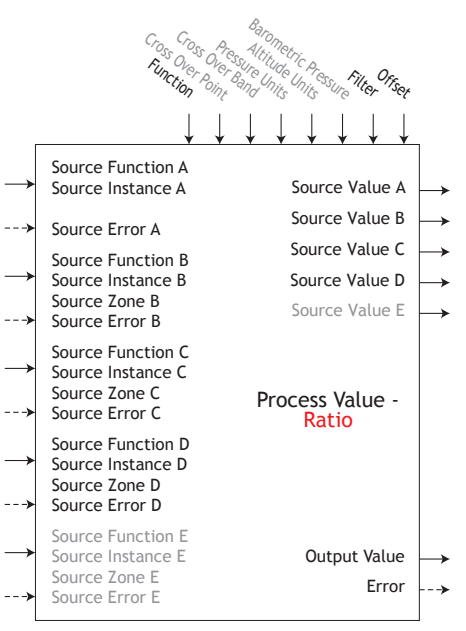

Output Value = Filter [(A / B) + Offset] If display units of Source A = Source B, no display units on output value, else follow Source A

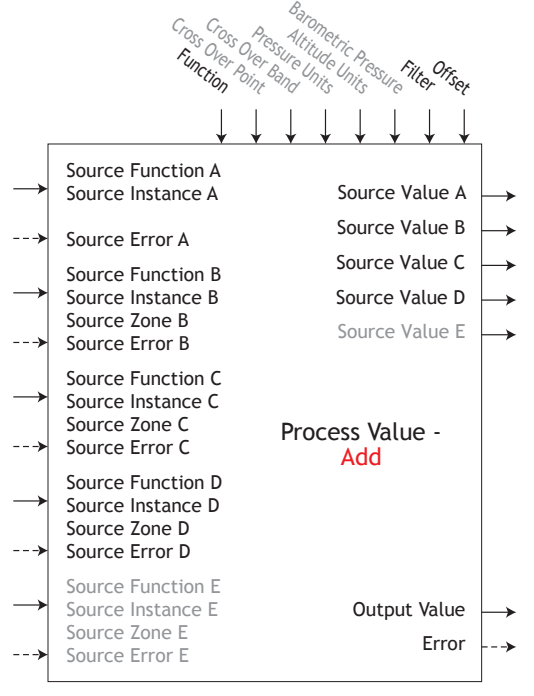

Output Value = Filter [(A + B + C + D) + Offset] Display units follows last temperature source else follow Source A

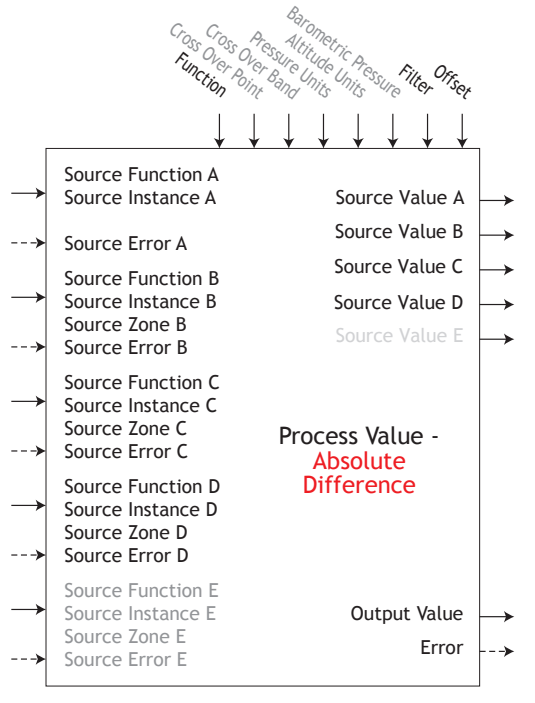

Output Value = Filter [| A - B | + Offset] Display units follow Source A plus relative Source B

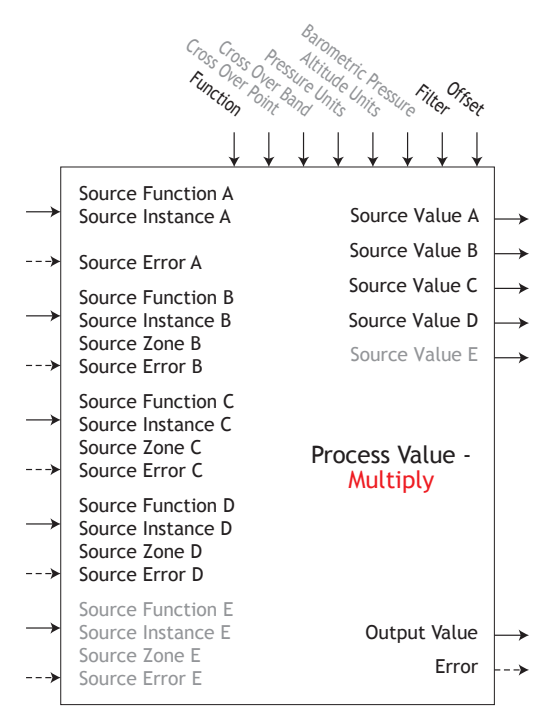

Output Value = Filter [(A \* B \* C \* D) + Offset]Display units follows last temperature source else follow Source A

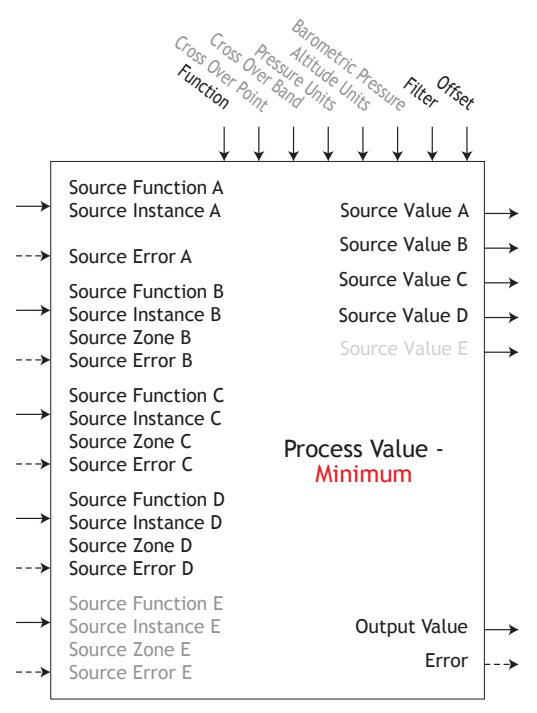

Output Value = Filter [Minimum Value (A : B : C : D) + Offset] Display units follows Source with minimum value.

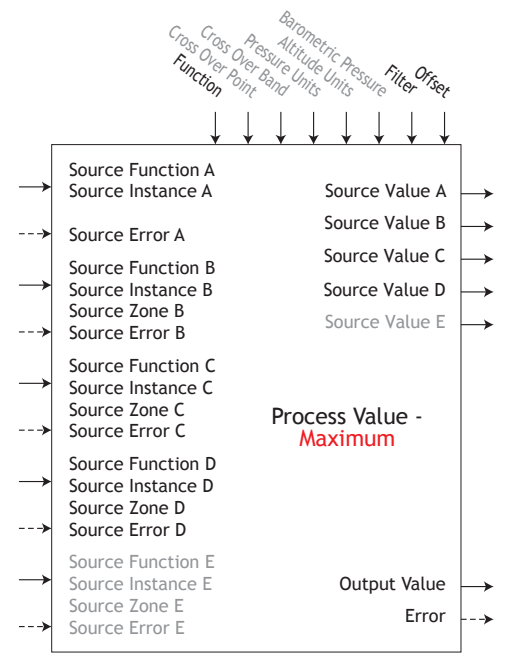

Output Value = Filter [Maximum Value (A : B : C : D) + Offset]

Display units follows Source with maximum value.

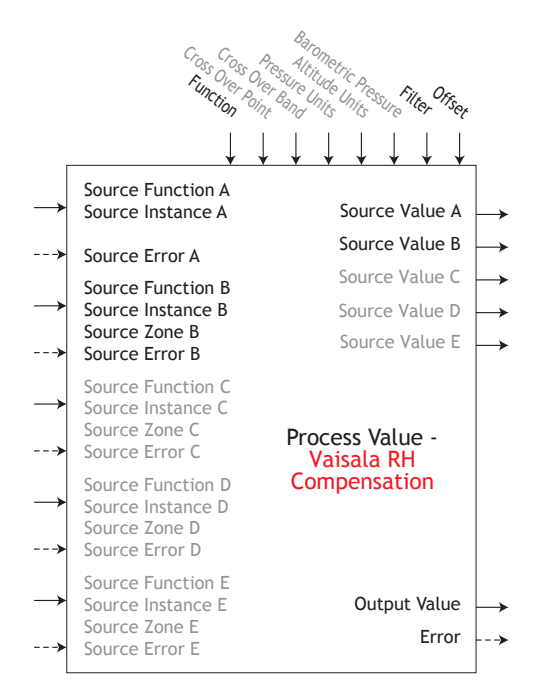

Output Value = Filter [Calculated RH compensated for temperature + Offset].

Note: Source A is RH measured value from an uncompensated Vaisala RH sensor. Source B is temperature of the RH sensor in degrees F. The result is a "corrected" RH measured value. This calculation is effective over the temperature range of -75F to 350F.

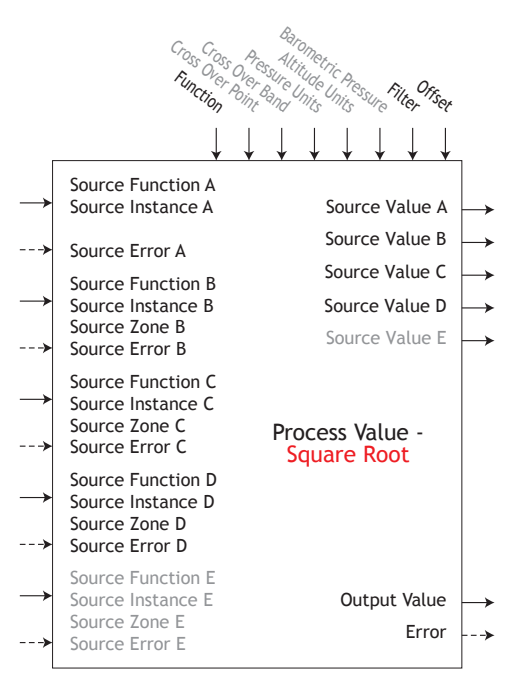

Output Value = Filter [Sqr Root A + Offset] Display units follows Source A

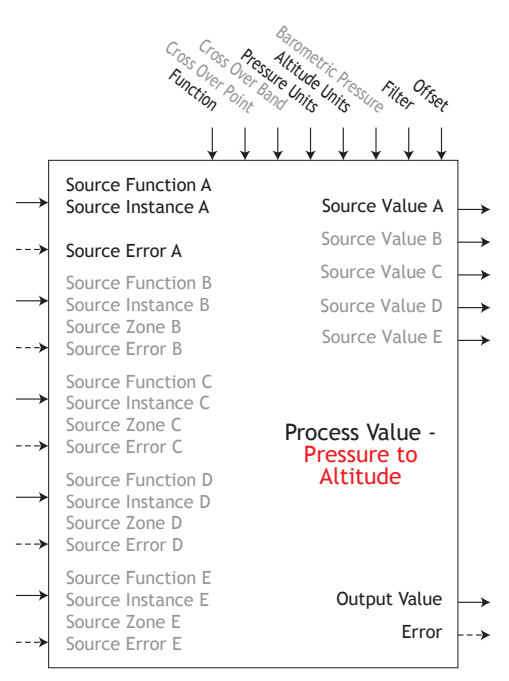

Output Value = Filter [Convert Source A in Pressure to Altitude + Offset]

Note: Pressure Altitude calculation is based on the International Standard Atmosphere 1976. Source A is a pressure signal and needs to be in PSI units for the calculation. The calculation is accurate from sea level to 90,000 feet. The standard is based on an altitude of 0 feet (sea level) pressure of 14.6967 PSI and a temperature of 59 degrees F. Result of calculation is in feet.

# **Security Function**

If Password is enabled, the user must enter the Password to get to menus that have been blocked due to lock level settings. Rolling passwords required a new password each time the power has been cycled to the controller. It will be different for every controller. The administrator password is required to change the security settings even if the user enters their password to override the security settings.

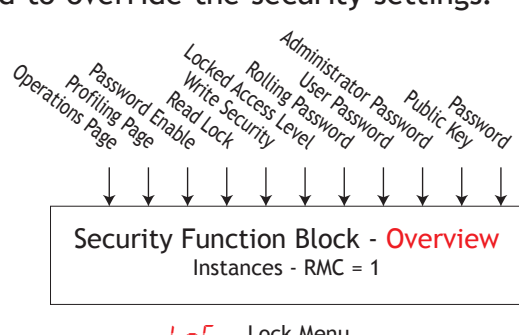

Lock Menu FRct Factory Page

|                 | Parameter Name [Parameter ID] : Range or Choices |  |  |  |
|-----------------|--------------------------------------------------|--|--|--|
| L o C.o         | Operations Page [3002] : 1 to 3                  |  |  |  |
| L o C.P         | Profiling Page [3008] : 1 to 3                   |  |  |  |
| PR S.E          | Password Enable [3015] : Off, On                 |  |  |  |
| r.LoE           | Read Lock [3010] : 1 to 5                        |  |  |  |
| 5.L o C         | Write Security [3011] : 1 to 5                   |  |  |  |
| L o C.L         | Locked Access Level [3016] : 1 to 5              |  |  |  |
| r o L.L         | Rolling Password [3019] : Off, On                |  |  |  |
| PR S.u          | User Password [3017] : 10 to 999                 |  |  |  |
| P A <u>5</u> .A | Administrator Password [3018] : 10 to 999        |  |  |  |
|                 |                                                  |  |  |  |

ULoCUnlock MenuFRCEFactory Page

 LodE
 Public Key [3020] : 0 to 9999

 PR55
 Password [3022] : 10 to 9999

# **Special Output Function**

This function is used to configure outputs when used with compressors, motorized valves or sequencers.

• Error 1 [35011], Error 2 [35013], Error 3 [35015], Error 4 [35017] : None, Open, Shorted, Measurement Error, Bad Cal Data, Ambient Error, RTD Error, Fail, Math Error, Not Sourced, Stale

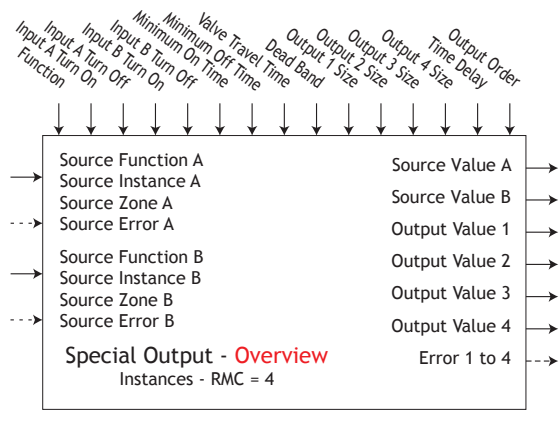

5 o FSpecial Output Function Menu5 E ESetup Page

|               | Parameter Name [Parameter ID] : Range or Choices                                                                                                    |  |  |
|---------------|----------------------------------------------------------------------------------------------------|--|--|
| Fn            | Function [35009] : Off, Compressor Control,<br>Motorized Valve, Sequencer                                                                                    |  |  |
| SF n.A        | Source Function A [35001] : None, Analog Input,<br>Cool Power, Heat Power, Power, Linearization, Math,<br>Process Value, Special Function Output 1, Variable |  |  |
| 5 .A          | Source Instance A [35003] : 1 to 250                                                                                                    |  |  |
| 5 <i>2.</i> 8 | Source Zone A [35005] : 0 to 24                                                                                                    |  |  |
| SF n.b        | Source Function B [35002] : None, Cool Power,<br>Heat Power, Power, Linearization, Math, Variable                                                            |  |  |
| 5 .6          | Source Instance B [35004] : 1 to 250                                                                                                    |  |  |
| 52.6          | Source Zone B [35006] : 0 to 24                                                                                                    |  |  |
| PonR          | Input A Turn On [35018] : -100.0 to 100.0 %                                                                                                    |  |  |
| PoF.R         | Input A Turn Off [35019] : -100.0 to 100.0 %                                                                                                    |  |  |
| Ponb          | Input B Turn On [35020] : -100.0 to 100.0 %                                                                                                    |  |  |
| Ро Г.Ь        | Input B Turn Off [35021] : -100.0 to 100.0 %                                                                                                    |  |  |
| ont           | Minimum On Time [35022] : 0 to 9,999 seconds                                                                                                    |  |  |
| oF.E          | Minimum Off Off Time [35023] : 0 to 9,999 seconds                                                                                                    |  |  |
| E.E           | Valve Travel Time [35024] : 10 to 9,999 seconds                                                                                                    |  |  |
| dЬ            | Dead Band [35025] : 1.0 to 100.0 %                                                                                                    |  |  |
| a5 I          | Output 1 Size [35028] : 0 to 9,999                                                                                                    |  |  |
| a52           | Output 2 Size [35029] : 0 to 9,999                                                                                                    |  |  |
| a53           | Output 3 Size [35030] : 0 to 9,999                                                                                                    |  |  |
| a54           | Output 4 Size [35031] : 0 to 9,999                                                                                                    |  |  |
| E.dL          | Time Delay [35026] : 0 to 9,999 seconds                                                                                                    |  |  |
| ot.o          | Output Order [35027] : Linear, Progressive                                                                                                    |  |  |

**SoF** Special Output Function Menu **PEr** Operations Page

| Su.R | Source Value A [35007] : -1,999.000 to 9,999.000   |
|------|----------------------------------------------------|
| Sub  | Source Value B [35008] : -1,999.000 to 9,999.000   |
| au l | Output Value 1 [35010] : -1,999.000 to 9,999.000 % |
| auZ  | Output Value 2 [35012] : -1,999.000 to 9,999.000 % |
| au 3 | Output Value 3 [35014] : -1,999.000 to 9,999.000 % |
| مى۲  | Output Value 4 [35016] : -1,999.000 to 9,999.000 % |

#### Special Output (cont.)

#### OFF

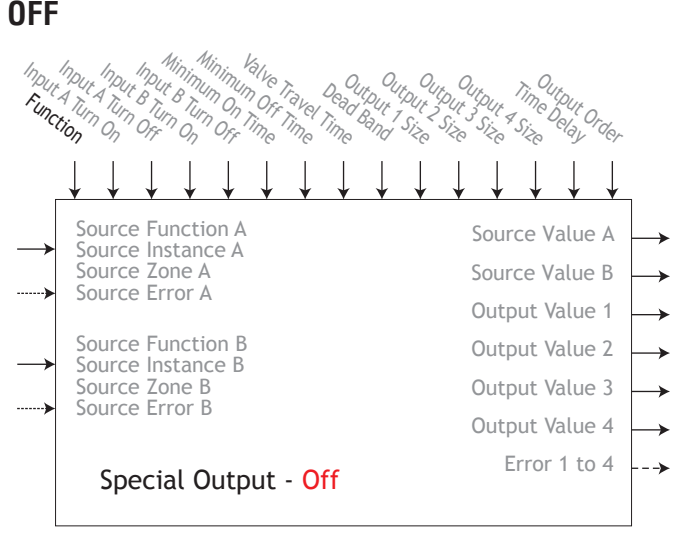

#### Compressor

Compressor Control is not typically used to control an application's process value directly. Rather these parameters are used to allow one or two control loops to use a compressor, to switch on the compressor in anticipation of its use and to control cycling of the compressor to reduce wear.

A typical use scenario for compressor control is for cooling and/or dehumidification. The application may have one or two loops of control which utilize the compressor to accomplish the cooling and/or dehumidification (negative power levels). Because the compressor is a mechanical device, it is desirable to minimize starts and stops. Either loop can attempt to start or stop the compressor, but this algorithm will make the determination when it should or should not run. Because you may not turn the compressor off until the loop is in the heat

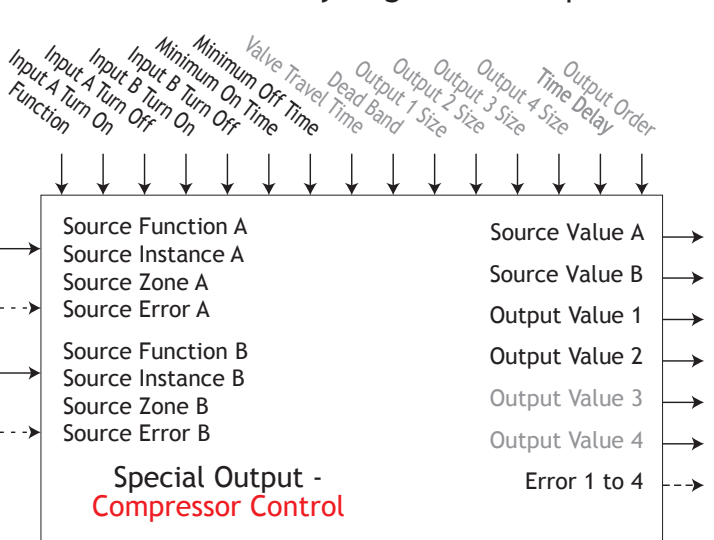

or humidify region, the input values to the compressor algorithm must be loop power (+/-100%).

- Use Source Function A to select the type of function that will inform whether the compressor will soon be required for the first loop.
- Use Source Function B to select the type of function that will inform whether the compressor will soon be required for the second loop.
- Use Source Instance A and B and Source Zone A and B to select which source to use.
- Set Input A Turn On and Input A Turn Off to the Source A values that will switch the compressor on and off.
- Set Input B Turn On and Input B Turn Off to the Source B values that will switch the compressor on and off.

#### Special Output (cont.)

- Set Minimum On Time and Minimum Off Time to the minimum span of time, in seconds, that the compressor will be on or off.
- Set Time Delay to the maximum amount of time, in seconds, that the output to the compressor remains on while both inputs are 0%.

#### **Motorized Valve**

A motorized valve is used is to regulate the flow of fluid which in turn impacts the loop process value. A valve is closed via Output Value 1 or opened via Output Value 2 by closing contacts connected to these output values to drive the valve in the intended direction. This fea-

ture is configured by selecting Motorized Valve as the function (Setup Page, Special Output Function menu).

Lastly, program the outputs which will open and close the valve. The algorithm will calculate Dead Time which is the minimum on time that the valve will travel once it is turned on in either the closed or open direction. Dead Time

- = Valve Dead Band / 100 \* Valve Travel Time.
- Source Function A is selected for either Heat or Cool Power then entering the Valve Travel Time and Deadband.

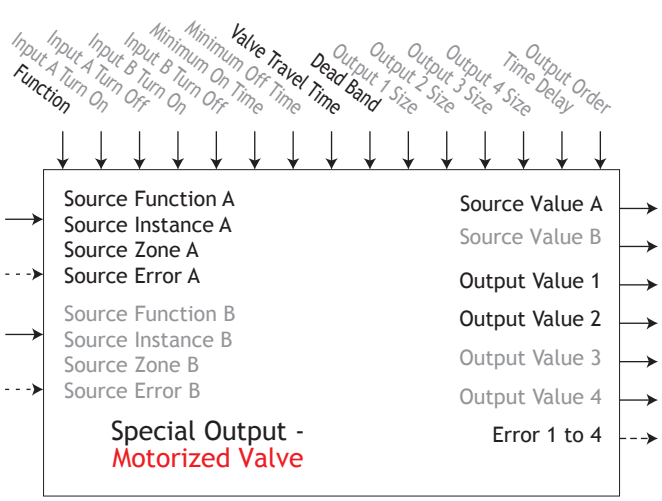

#### Sequencer

A sequencer takes a single input power signal and splits it up into multiple output signals. Each output represents a portion of the total output capacity. The primary output which is often referred to as the vernier output represents a larger portion of the total output capacity than any of the other outputs. The vernier output is always a proportional signal while the other outputs are ON/OFF.

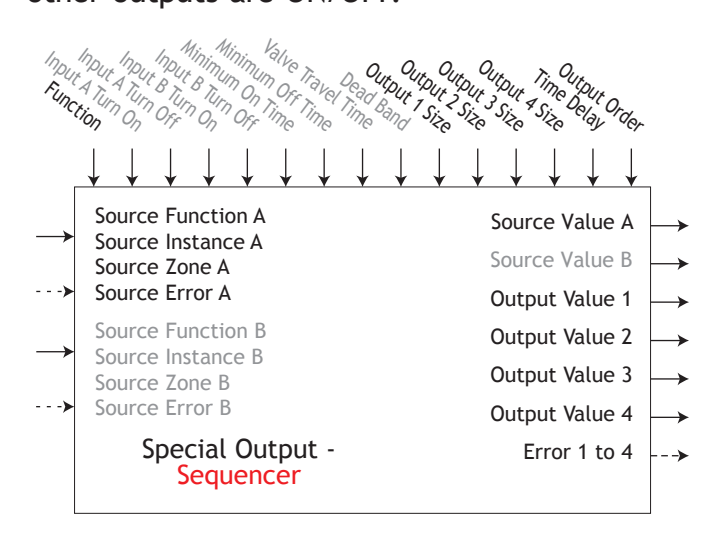

#### **Timer Function**

- Error [31018] = None, Open, Shorted, Measurement Error, Bad Cal Data, Ambient Error, RTD Error, Fail, Math Error, Not Sourced, Stale
- Running [31015] = Off, ON

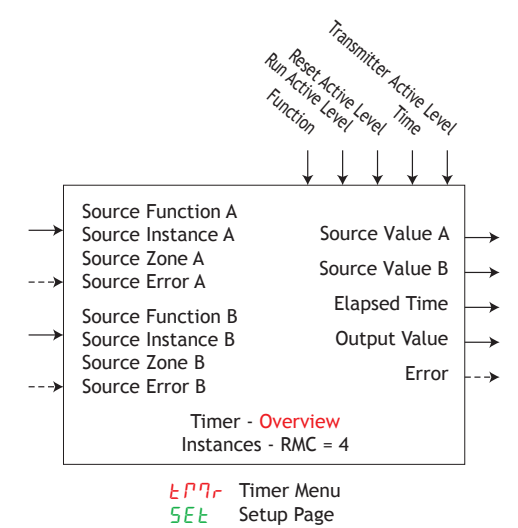

|                | Parameter Name [Parameter ID] : Range or Choices                                                                                                    |  |  |  |
|----------------|----------------------------------------------------------------------------------------------------|--|--|--|
| Fn             | Function [31009] : Off, On Pulse, Delay, One Shot, Retentive                                                                                                    |  |  |  |
| החיב           | Digital I/O, Profile Event Out A to H, Function Key, Logic,<br>Special Function Output 1 to 4, Timer, Variable                                                               |  |  |  |
| 5 .A           | Source Instance A [31003] : 1 to 250                                                                                                    |  |  |  |
| 52.A           | Source Zone A [31005] : 0 to 24                                                                                                    |  |  |  |
| 5 A 5.A        | Run Active Level [31011] : High (rising), Low (falling)                                                                                                    |  |  |  |
| SFnb           | Source Function B [31002] : None, Alarm, Compare, Counter,<br>Digital I/O, Profile Event Out A to H, Function Key, Logic,<br>Special Function Output 1 to 4, Timer, Variable |  |  |  |
| 5 .6           | Source Instance B [3104] : 1 to 250                                                                                                    |  |  |  |
| 52.6           | Source Zone B [31006] : 0 to 24                                                                                                    |  |  |  |
| 5 <i>8</i> 5.6 | Reset Active Level [31012] : High (rising), Low (falling)                                                                                                    |  |  |  |
| Er             | Time [31013] : 0.0 to 9,999.0 seconds                                                                                                    |  |  |  |
| LEu            | Active Level [31014] : High, Low                                                                                                    |  |  |  |
|                | EPTr Timer Menu<br>PEr Operations Page                                                                                                    |  |  |  |
| Su.R           | Source Value A [31007] : Off, On                                                                                                    |  |  |  |

| 5u.H  | Source value A [31007]: Off, On               |
|-------|-----------------------------------------------|
| 5 u.b | Source Value B [31008] : Off, On              |
| E.E   | Elapsed Time [31016] : 0.0 to 9,999.0 seconds |
| a.u   | Output Value [31010] : Off, On                |

# Timer (cont.) Off Output Value = OFF

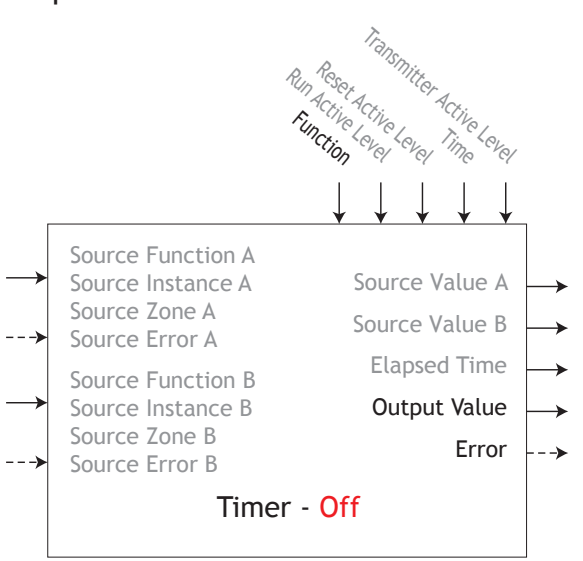

#### On Pulse

An On Pulse Timer is used to produce an output pulse of a constant duration. It can be used as a minimum on time for compressor control or other devices that do not want excessive cycling. Use Function to select On Pulse.

- On Pulse timers output a pulse of a set duration that is triggered or restarted by the level of Source A.
- Source Function A selects the type of source used for the input.
- Source Instance A and Source Zone A selects which source to use.
- Run Active Level sets which state makes the timer run or reset.
- Time sets the time duration of the output pulse.
- Transmitter Active Level sets which output state indicates the elapsed time is greater than or equal to the Time setting.

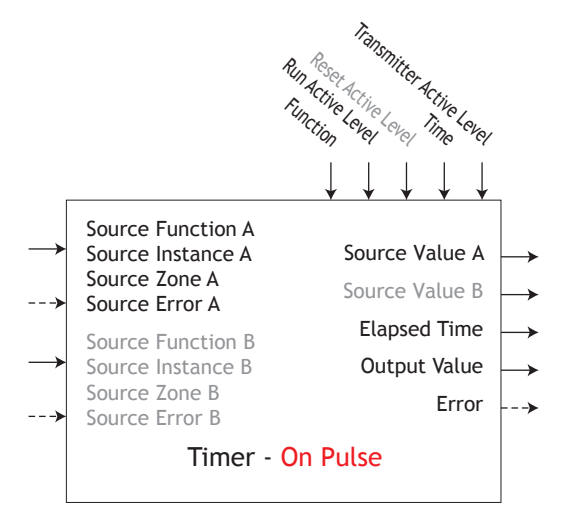

Timing Diagram of On Pulse with active state rising edge

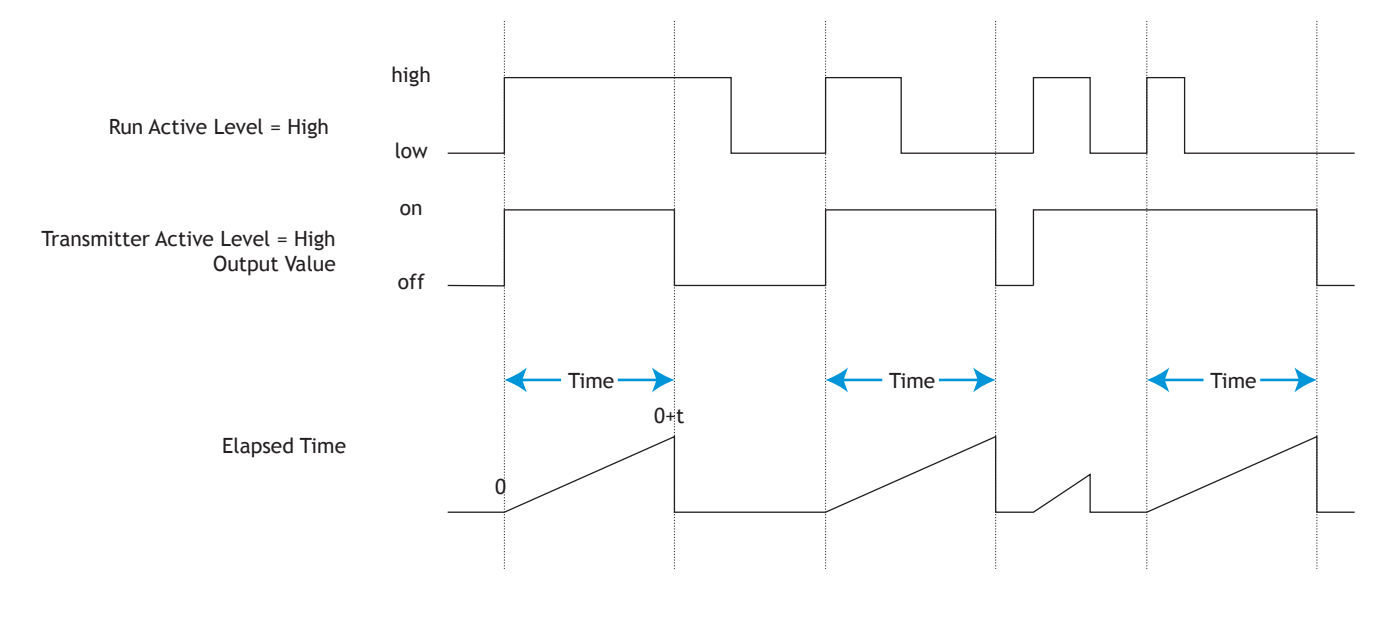

#### Delay

A delay timer is used to cause a delaying action. The delay can be made to happen on either the leading or trailing edge. This can be used to keep short input pulses from propagating or to have a secondary action occur at a known amount of time after the primary action; such as, turning on successive output devices.

- Use Function to select Delay.
- Delay timers will delay the response of a signal presented to Source A and then switch the output value.
- Source Function A selects the type of source used for the input.
- Source Instance A and Source Zone A selects which source to use.
- Run Active Level sets which state makes the timer run or reset.
- Overlap of run signal to time signal determines output value on time. If run signal is less than time signal, output does not activate.
- Transmitter Active Level sets which output state indicates the run time is greater than the Time setting.

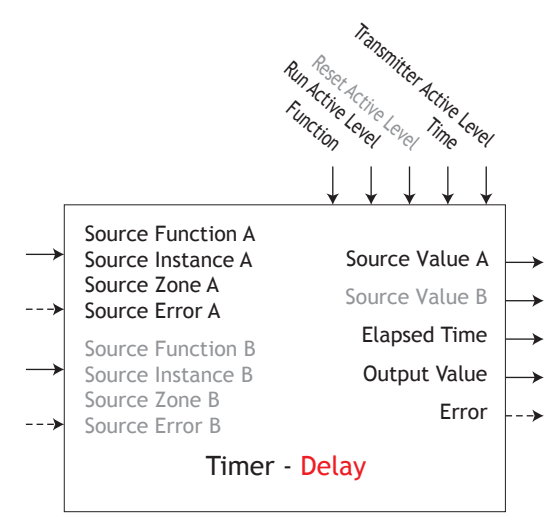

Timing Diagram of Delay with active state rising edge

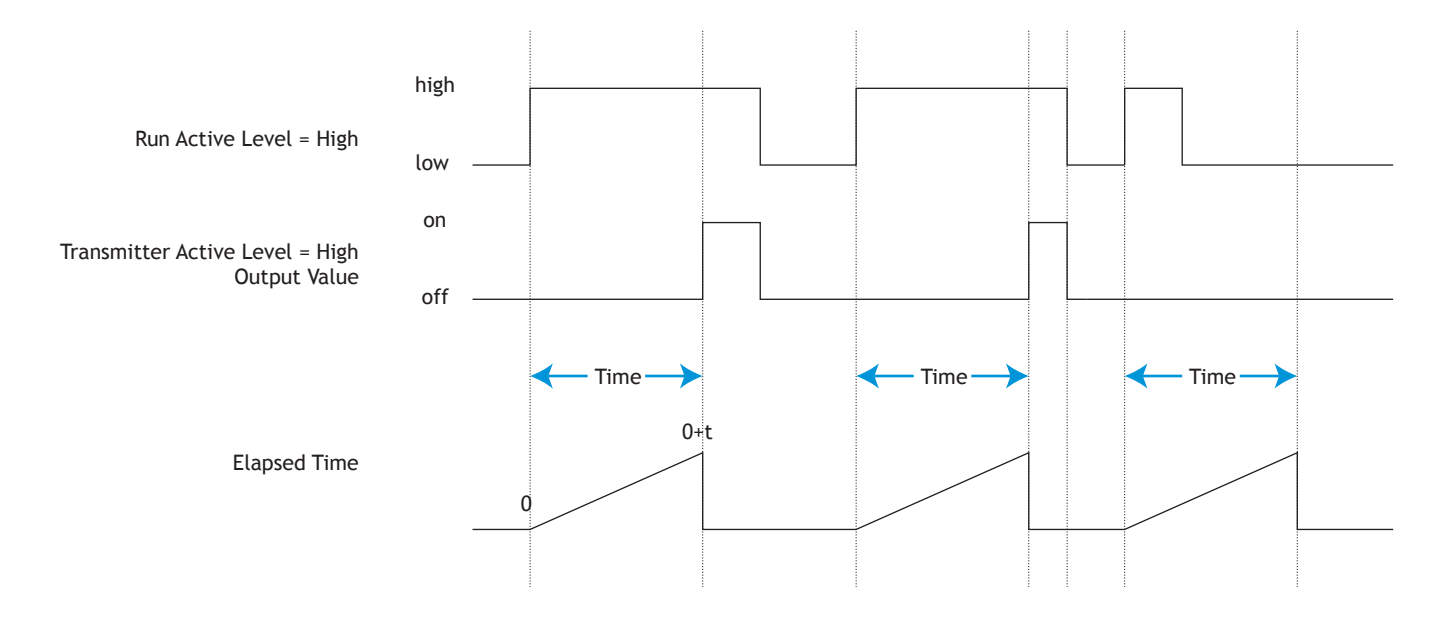

#### One Shot

The One Shot timer functions like a simple oven timer. The time value gets set by the user and it counts down to zero without retaining the original time (hence the name one-shot). This is intended to be used in applications where the user will manually set different times for each process.

- Use Function to select One Shot.
- One Shot timers count down while Source A is active; otherwise it holds. Preset of Time clears once time is elapsed.
- Source Function A selects the type of source used for the input.
- Source Instance A and Source Zone A selects which source to use.
- Run Active Level sets which state makes the timer count down.
- Transmitter Active Level sets which output state indicates the the timer is in countdown operation.

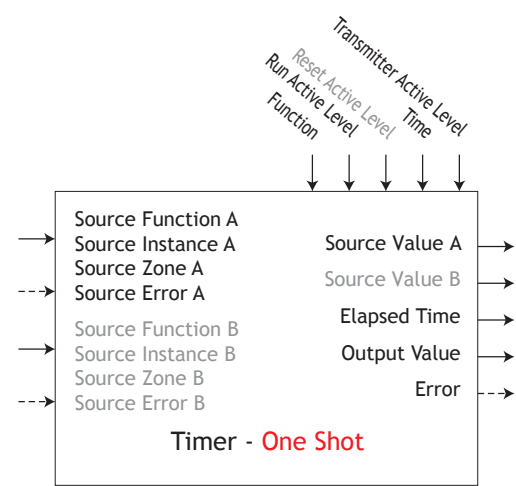

#### Timing Diagram of One Shot with active state rising edge

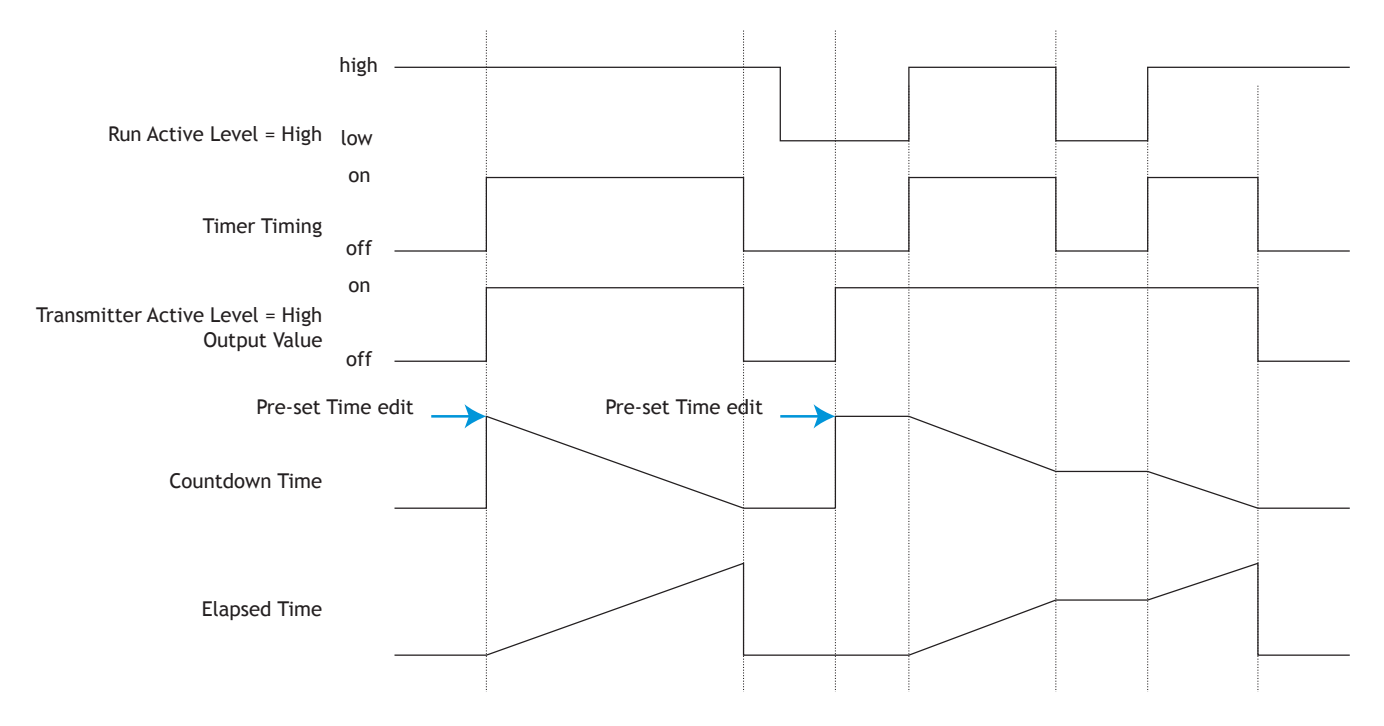

#### Retentive

A retentive timer is used to keep track of how much time something has been in a particular state. For example, this can be used to time how long something has been in an alarm state or how long it has been since a profile or step ran. The output can be used to trigger an event if the elapsed time has grown excessive.

- Use Function to select Retentive.
- Retentive timers count up from 0 to the Time parameter while Source A is active; otherwise it holds. It can be reset by Source B. The Elapsed time will continue to count up until the maximum value is reached and then rolls over unless a reset pulse is generated.
- Source Function A selects the type of source used for the input.
- Source Instance A and Source Zone A selects which source to use.
- Run Active Level sets which state makes the timer countdown.
- Transmitter Active Level sets which output state indicates the the timer is in countdown operation.

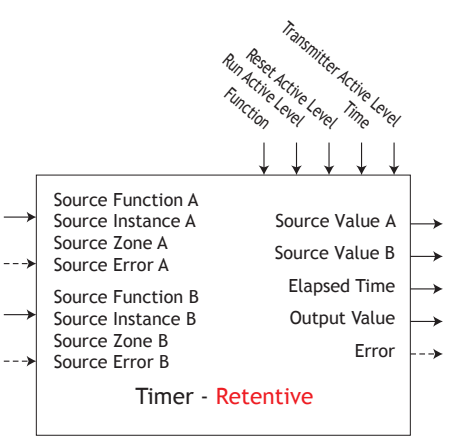

Timing Diagram of Retentive with all active state rising edge

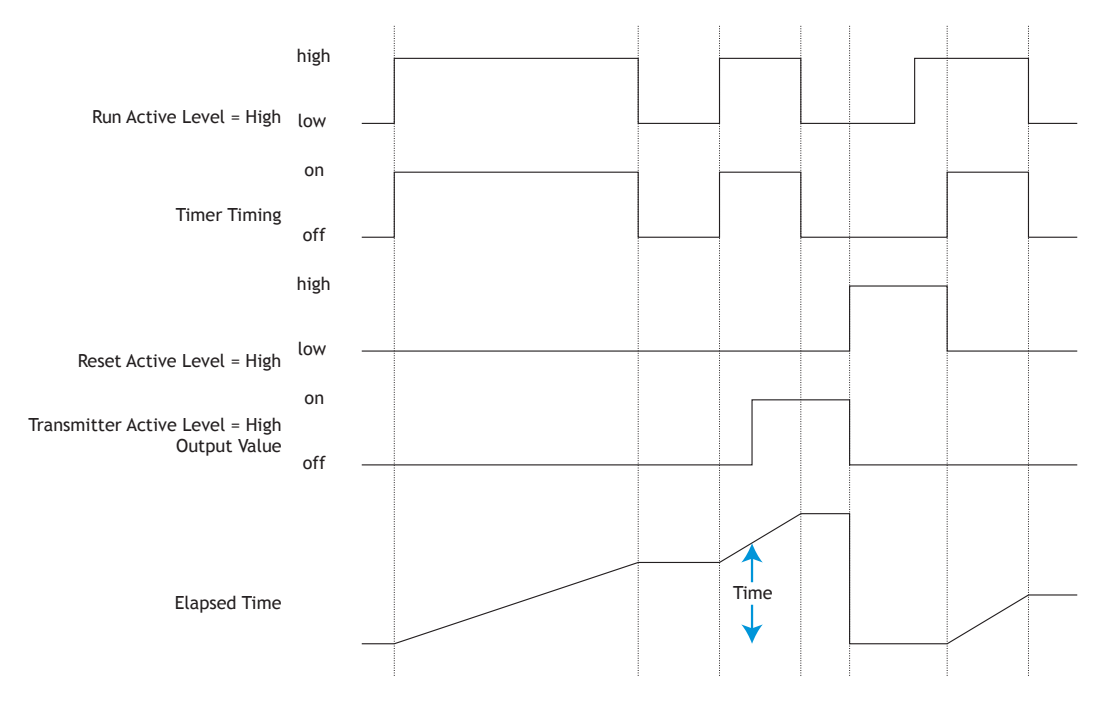

# Variable Function

A variable function block is used to store a user supplied value and provide a source input to another function block with that value. As an example, you could use a variable function value as one input to a compare function. The other input to the compare function would determine the output value based on the user's supplied value.

This function simply passes the stored value to its output.

- Error [2005] : None, Open, Shorted, Measurement Error, Bad Cal Data, Ambient Error, RTD Error, Fail, Math Error, Not Sourced, Stale
- Output Value [2004] : -1,999.000 to 9,999.000 or On or Off

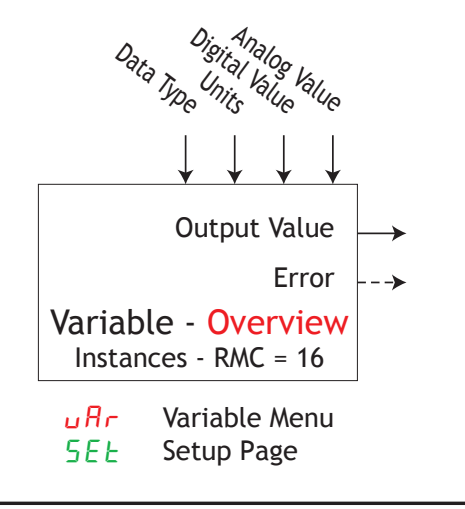

|       | Parameter Name [Parameter ID] : Range or Choices                                                         |  |  |  |
|-------|----------------------------------------------------------------------------------------------------|--|--|--|
| ЕУРЕ  | Data Type [2001] : Analog, Digital                                                                       |  |  |  |
| Un it | Units [2007] : None, Absolute Temperature,<br>Relative Temperature, Power, Process,<br>Relative Humidity |  |  |  |
| с, В  | Digital Value [2002] : On, Off                                                                           |  |  |  |
| Anl9  | Analog Value [2003] : -1,999.000 to 9,999.000                                                            |  |  |  |

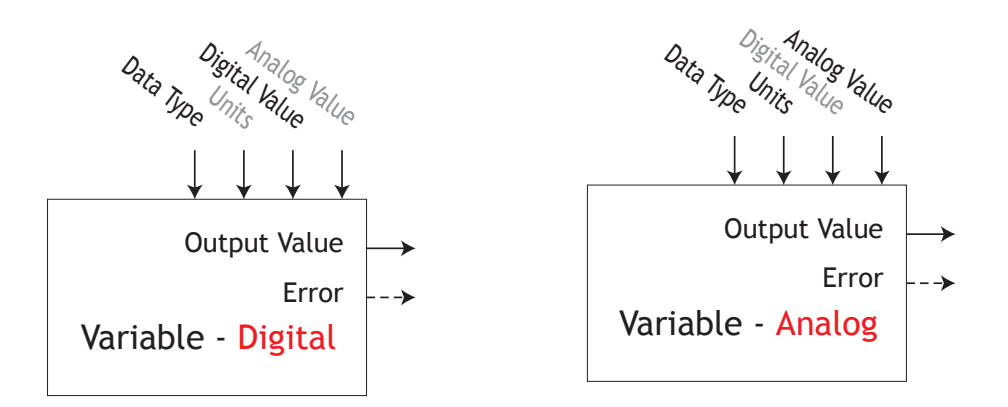

# **Chapter 9: Appendix**

# **Troubleshooting Alarms, Errors and Control Issues**

| Indication                    | Description                                                      | Possible Cause(s)                                                    | Corrective Action                                                      |
|-------------------------------|------------------------------------------------------------------|----------------------------------------------------------------------|------------------------------------------------------------------------|
| Alarm won't<br>clear or reset | Alarm will not clear<br>or reset with keypad<br>or digital input | • Latching is active                                                 | • Reset alarm when process is within range or disable latching         |
|                               |                                                                  | <ul> <li>Alarm set to incorrect<br/>output</li> </ul>                | <ul> <li>Set output to correct<br/>alarm source instance</li> </ul>    |
|                               |                                                                  | • Alarm is set to incorrect source                                   | <ul> <li>Set alarm source to cor-<br/>rect input instance</li> </ul>   |
|                               |                                                                  | <ul> <li>Sensor input is out of<br/>alarm set point range</li> </ul> | • Correct cause of sensor input out of alarm range                     |
|                               |                                                                  | <ul> <li>Alarm set point is incorrect</li> </ul>                     | • Set alarm set point to cor-<br>rect trip point                       |
|                               |                                                                  | • Alarm is set to incorrect type                                     | • Set alarm to correct type:<br>process, deviation or<br>power         |
|                               |                                                                  | <ul> <li>Digital input function is<br/>incorrect</li> </ul>          | <ul> <li>Set digital input function<br/>and source instance</li> </ul> |
| Alarm won't<br>occur          | Alarm will not acti-<br>vate output                              | <ul> <li>Silencing is active</li> </ul>                              | • Disable silencing, if re-<br>quired                                  |
|                               |                                                                  | <ul> <li>Blocking is active</li> </ul>                               | <ul> <li>Disable blocking, if re-<br/>quired</li> </ul>                |
|                               |                                                                  | • Alarm is set to incorrect output                                   | <ul> <li>Set output to correct<br/>alarm source instance</li> </ul>    |
|                               |                                                                  | • Alarm is set to incorrect source                                   | <ul> <li>Set alarm source to cor-<br/>rect input instance</li> </ul>   |
|                               |                                                                  | <ul> <li>Alarm set point is incorrect</li> </ul>                     | • Set alarm set point to cor-<br>rect trip point                       |
|                               |                                                                  | • Alarm is set to incorrect type                                     | • Set alarm to correct type:<br>process, deviation or<br>power         |
| Alarm Error<br>RLE 1          | Alarm state cannot<br>be determined due                          | <ul> <li>Sensor improperly wired<br/>or open</li> </ul>              | • Correct wiring or replace sensor                                     |
| RL.E 2<br>RL.E 3<br>RL E 4    | to lack of sensor<br>input                                       | <ul> <li>Incorrect setting of sen-<br/>sor type</li> </ul>           | <ul> <li>Match setting to sensor<br/>used</li> </ul>                   |
|                               |                                                                  | Calibration corrupt                                                  | Check calibration of con-<br>troller                                   |

| Indication                                        | Description                                                  | Possible Cause(s)                                                                                                    | Corrective Action                                                                     |
|---------------------------------------------------|--------------------------------------------------------------|----------------------------------------------------------------------------------------------------|---------------------------------------------------------------------------------------|
| Alarm Low<br>RL.L 1<br>RL.L 2<br>RL.L 3<br>RL.L 4 | Sensor input below<br>low alarm set point                    | <ul> <li>Temperature is less than<br/>alarm set point</li> <li>Alarm is set to latching<br/>and an alarm occurred in<br/>the past</li> </ul> | <ul> <li>Check cause of under<br/>temperature</li> <li>Clear latched alarm</li> </ul> |
|                                                   |                                                              | <ul> <li>Incorrect alarm set point</li> </ul>                                                                                                | <ul> <li>Establish correct alarm<br/>set point</li> </ul>                             |
|                                                   |                                                              | <ul> <li>Incorrect alarm source</li> </ul>                                                                                                   | <ul> <li>Set alarm source to prop-<br/>er setting</li> </ul>                          |
| Alarm High<br>RL.h I<br>RL.h2                     | Sensor input above<br>high alarm set point                   | <ul> <li>Temperature is greater<br/>than alarm set point</li> </ul>                                                                          | Check cause of over tem-<br>perature                                                  |
| Н L. Һ Ⅎ<br>Я L. Һ Ч                              |                                                              | <ul> <li>Alarm is set to latching<br/>and an alarm occurred in<br/>the past</li> </ul>                                                       | • Clear latched alarm                                                                 |
|                                                   |                                                              | • Incorrect alarm set point                                                                                                    | <ul> <li>Establish correct alarm<br/>set point</li> </ul>                             |
|                                                   |                                                              | <ul> <li>Incorrect alarm source</li> </ul>                                                                                                   | • Set alarm source to prop-<br>er setting                                             |
| Error Input                                       | Sensor does not provide a valid sig-                         | <ul> <li>Sensor improperly wired<br/>or open</li> </ul>                                                                                      | • Correct wiring or replace sensor                                                    |
| Er. 12<br>Er. 13<br>Er. 4                         | nal to controller                                            | <ul> <li>Incorrect setting of sen-<br/>sor type</li> </ul>                                                                                   | <ul> <li>Match setting to sensor<br/>used</li> </ul>                                  |
| Er.Ab                                             |                                                              | <ul> <li>Calibration corrupt</li> </ul>                                                                                                    | <ul> <li>Check calibration of con-<br/>troller</li> </ul>                             |
| Ambient Error<br>Er.Rb                            | Sensor does not<br>provide a valid sig-<br>nal to controller | <ul> <li>Ambient error - cold<br/>junction circuitry not<br/>working</li> </ul>                                                              | <ul> <li>Return to factory for re-<br/>pair</li> </ul>                                |
| Limit won't<br>clear or reset                     | Limit will not clear<br>or reset with key-                   | • Sensor input is out of lim-<br>it set point range                                                                                          | • Correct cause of sensor input out of limit range                                    |
|                                                   | pad or digital input                                         | <ul> <li>Limit set point is incorrect</li> </ul>                                                                                             | • Set limit set point to cor-<br>rect trip point                                      |
|                                                   |                                                              | <ul> <li>Digital input function is<br/>incorrect</li> </ul>                                                                                  | • Set digital input function and source instance                                      |
| Limit Error                                       | Limit state cannot<br>be determined due                      | <ul> <li>Sensor improperly wired<br/>or open</li> </ul>                                                                                      | Correct wiring or replace sensor                                                      |
| L .E2<br>L .E3                                    | to lack of sensor in-<br>put, limit will trip                | <ul> <li>Incorrect setting of sen-<br/>sor type</li> </ul>                                                                                   | <ul> <li>Match setting to sensor<br/>used</li> </ul>                                  |
| L 1.E 4                                           |                                                              | Calibration corrupt                                                                                                    | Check calibration of con-<br>troller                                                  |

| Indication                       | Description                                                       | Possible Cause(s)                                                                    | Corrective Action                                                                                             |
|----------------------------------|-------------------------------------------------------------------|--------------------------------------------------------------------------------------|----------------------------------------------------------------------------------------------------|
| Limit Low<br>L dL 1<br>L dL 2    | Sensor input below<br>low limit set point                         | • Temperature is less than limit set point                                           | <ul> <li>Check cause of under<br/>temperature</li> </ul>                                                      |
|                                  |                                                                   | <ul> <li>Limit outputs latch and<br/>require reset</li> </ul>                        | • Clear limit                                                                                                 |
|                                  |                                                                   | • Incorrect alarm set point                                                          | <ul> <li>Establish correct limit set<br/>point</li> </ul>                                                     |
| Limit High<br>L .h l             | Sensor input above high limit set point                           | <ul> <li>Temperature is greater<br/>than limit set point</li> </ul>                  | Check cause of over tem-<br>perature                                                                          |
|                                  |                                                                   | <ul> <li>Limit outputs latch and<br/>require reset</li> </ul>                        | • Clear limit                                                                                                 |
|                                  |                                                                   | • Incorrect alarm set point                                                          | • Establish correct limit set point                                                                           |
| Loop Open Er-<br>ror             | Open Loop Detect is<br>active and the pro-<br>cess value did not  | <ul> <li>Setting of Open Loop De-<br/>tect Time incorrect</li> </ul>                 | <ul> <li>Set correct Open Loop<br/>Detect Time for applica-<br/>tion</li> </ul>                               |
| L P.o 2<br>L P.o 3<br>L P.o 4    | deviate by a user-<br>selected value in a<br>user specified pe-   | • Setting of Open Loop De-<br>tect Deviation incorrect                               | <ul> <li>Set correct Open Loop<br/>Deviation value for appli-<br/>cation</li> </ul>                           |
|                                  | riod with PID power<br>at 100%.                                   | • Thermal loop is open                                                               | • Determine cause of open<br>thermal loop: misplaced<br>sensors, load failure, loss<br>of power to load, etc. |
|                                  |                                                                   | <ul> <li>Open Loop Detect func-<br/>tion not required but ac-<br/>tivated</li> </ul> | Deactivate Open Loop De-<br>tect feature                                                                      |
| Loop Reversed<br>Error<br>LP.r 1 | Open Loop Detect is<br>active and the pro-<br>cess value is head- | Setting of Open Loop De-<br>tect Time incorrect                                      | <ul> <li>Set correct Open Loop<br/>Detect Time for applica-<br/>tion</li> </ul>                               |
| L P.r 2<br>L P.r 3<br>L P.r 4    | ed in the wrong<br>direction when the<br>output is activated      | <ul> <li>Setting of Open Loop De-<br/>tect Deviation incorrect</li> </ul>            | <ul> <li>Set correct Open Loop<br/>Deviation value for appli-<br/>cation</li> </ul>                           |
|                                  | based on deviation<br>value and user-<br>selected value.          | <ul> <li>Output programmed for<br/>incorrect function</li> </ul>                     | • Set output function cor-<br>rectly                                                                          |
|                                  |                                                                   | • Thermocouple sensor<br>wired in reverse polarity                                   | • Wire thermocouple cor-<br>rectly, (red wire is nega-<br>tive)                                               |

| Indication                               | Description                                       | Possible Cause(s)                                                         | Corrective Action                                                                                                    |  |
|------------------------------------------|---------------------------------------------------|---------------------------------------------------------------------------|----------------------------------------------------------------------------------------------------|--|
| Ramping<br>- P I<br>- P2<br>- P3<br>- P4 | Controller is ramp-<br>ing to new set point       | <ul> <li>Ramping feature is acti-<br/>vated</li> </ul>                    | <ul> <li>Disable ramping feature if<br/>not required</li> </ul>                                                                                   |  |
| Autotuning<br>EUN I<br>EUN2              | Controller is<br>autotuning the con-<br>trol loop | • User started the autotune function                                      | • Wait until autotune com-<br>pletes or disable autotune<br>feature                                                                               |  |
| E U N 4                                  |                                                   | <ul> <li>Digital input is set to<br/>start autotune</li> </ul>            | • Set digital input to func-<br>tion other than autotune,<br>if desired                                                                           |  |
| No heat/cool<br>action                   | Output does not ac-<br>tivate load                | <ul> <li>Output function is incor-<br/>rectly set</li> </ul>              | <ul> <li>Set output function cor-<br/>rectly</li> </ul>                                                                                           |  |
|                                          |                                                   | <ul> <li>Control mode is incor-<br/>rectly set</li> </ul>                 | <ul> <li>Set control mode appro-<br/>priately (Open vs Closed<br/>Loop)</li> </ul>                                                                |  |
|                                          |                                                   | <ul> <li>Output is incorrectly<br/>wired</li> </ul>                       | • Correct output wiring                                                                                                    |  |
|                                          |                                                   | <ul> <li>Load, power or fuse is<br/>open</li> </ul>                       | • Correct fault in system                                                                                                    |  |
|                                          |                                                   | • Control set point is incor-<br>rect                                     | • Set control set point in<br>appropriate control mode<br>and check source of set<br>point: remote, idle, pro-<br>file, closed loop, open<br>loop |  |
|                                          |                                                   | <ul> <li>Incorrect controller model<br/>for application</li> </ul>        | Obtain correct controller     model for application                                                                                               |  |
| No Display                               | No display indica-<br>tion or LED illumi-         | <ul> <li>Power to controller is off</li> <li>Fuse open</li> </ul>         | <ul><li>Turn on power</li><li>Replace fuse</li></ul>                                                                                              |  |
|                                          | nation                                            | <ul> <li>Breaker tripped</li> <li>Safety interlock switch open</li> </ul> | <ul><li> Reset breaker</li><li> Close interlock switch</li></ul>                                                                                  |  |
|                                          |                                                   | <ul> <li>Separate system limit<br/>control activated</li> </ul>           | • Reset limit                                                                                                    |  |
|                                          |                                                   | Wiring error                                                              | <ul> <li>Correct wiring issue</li> </ul>                                                                                                    |  |
|                                          |                                                   | <ul> <li>Incorrect voltage to con-<br/>troller</li> </ul>                 | <ul> <li>Apply correct voltage,<br/>check part number</li> </ul>                                                                                  |  |

| Indication                   | Description                                 | Possible Cause(s)                                                                   | Corrective Action                                                                                                    |
|------------------------------|---------------------------------------------|-------------------------------------------------------------------------------------|----------------------------------------------------------------------------------------------------|
| No Serial Com-<br>munication | Cannot establish se-<br>rial communications | Address parameter incor-<br>rect                                                    | <ul> <li>Set unique addresses on<br/>network</li> </ul>                                                                                                    |
|                              | with the controller                         | <ul> <li>Incorrect protocol se-<br/>lected</li> </ul>                               | <ul> <li>Match protocol between<br/>devices</li> </ul>                                                                                                    |
|                              |                                             | <ul> <li>Baud rate incorrect</li> </ul>                                             | Match baud rate between devices                                                                                                    |
|                              |                                             | <ul> <li>Parity incorrect</li> </ul>                                                | • Match parity between de-<br>vices                                                                                                    |
|                              |                                             | <ul> <li>Wiring error</li> </ul>                                                    | <ul> <li>Correct wiring issue</li> </ul>                                                                                                    |
|                              |                                             | • EIA-485 converter issue                                                           | Check settings or replace converter                                                                                                    |
|                              |                                             | <ul> <li>Incorrect computer or<br/>PLC communications port</li> </ul>               | <ul> <li>Set correct communica-<br/>tion port</li> </ul>                                                                                                    |
|                              |                                             | <ul> <li>Incorrect software setup</li> </ul>                                        | • Correct software setup to match controller                                                                                                    |
|                              |                                             | <ul> <li>Wires routed with power<br/>cables</li> </ul>                              | <ul> <li>Route communications<br/>wires away from power<br/>wires</li> </ul>                                                                                             |
|                              |                                             | <ul> <li>Termination resistor may<br/>be required</li> </ul>                        | <ul> <li>Place 120 Ω resistor across<br/>EIA-485 on last controller</li> </ul>                                                                                           |
| Process<br>doesn't con-      | Process is unstable<br>or never reaches     | Controller not tuned cor-<br>rectly                                                 | • Perform autotune or man-<br>ually tune system                                                                                                    |
| trol to set<br>point         | set point                                   | <ul> <li>Control mode is incor-<br/>rectly set</li> </ul>                           | <ul> <li>Set control mode appro-<br/>priately (Open vs Closed<br/>Loop)</li> </ul>                                                                                       |
|                              |                                             | <ul> <li>Control set point is incorrect</li> </ul>                                  | <ul> <li>Set control set point in<br/>appropriate control mode<br/>and check source of set<br/>point: remote, idle, pro-<br/>file, closed loop, open<br/>loop</li> </ul> |
| Temperature<br>runway        | Process value con-<br>tinues to increase    | <ul> <li>Controller output incor-<br/>rectly programmed</li> </ul>                  | <ul> <li>Verify output function is<br/>correct (heat or cool)</li> </ul>                                                                                                 |
|                              | or decrease past set point.                 | <ul> <li>Thermocouple reverse<br/>wired</li> </ul>                                  | • Correct sensor wiring (red wire negative)                                                                                                    |
|                              |                                             | <ul> <li>Controller output wired<br/>incorrectly</li> </ul>                         | <ul> <li>Verify and correct wiring</li> </ul>                                                                                                    |
|                              |                                             | <ul> <li>Short in heater</li> </ul>                                                 | <ul> <li>Replace heater</li> </ul>                                                                                                    |
|                              |                                             | <ul> <li>Power controller connec-<br/>tion to controller defec-<br/>tive</li> </ul> | <ul> <li>Replace or repair power<br/>controller</li> </ul>                                                                                                    |
|                              |                                             | • Controller output defec-<br>tive                                                  | • Replace or repair control-<br>ler                                                                                                    |

| Indication                                              | Description                                                                                   | Possible Cause(s)                                                                                                    | Corrective Action                                                                                                    |  |
|---------------------------------------------------------|-----------------------------------------------------------------------------------------------|----------------------------------------------------------------------------------------------------|----------------------------------------------------------------------------------------------------|--|
| Device Error                                            | Controller displays<br>internal malfunc-<br>tion message at<br>power up.                      | <ul><li>Controller defective</li><li>Sensor input over driven</li></ul>                                                                                | <ul> <li>Replace or repair control-<br/>ler</li> <li>Check sensors for ground<br/>loops, reverse wiring or<br/>out of range values.</li> </ul>                                                                                                    |  |
| Heater Error<br>hEr                                     | Heater Error                                                                                  | <ul> <li>Current through load is<br/>above current trip set<br/>point</li> <li>Current through load is<br/>below current trip set<br/>point</li> </ul> | <ul> <li>Check that the load current is proper. Correct cause of over current and/or ensure current trip set point is correct.</li> <li>Check that the load current is proper. Correct cause of undercurrent and/or ensure current trip set point is correct.</li> </ul> |  |
| Current Error<br><u>E.E r</u>                           | Load current incor-<br>rect.                                                                  | <ul> <li>Shorted solid-state or me-<br/>chanical relay</li> <li>Open solid-state or me-<br/>chanical relay</li> </ul>                                  | <ul><li>Replace relay</li><li>Replace relay</li></ul>                                                                                                    |  |
|                                                         |                                                                                               | <ul> <li>Current transformer load<br/>wire associated to wrong<br/>output</li> </ul>                                                                   | • Route load wire through<br>current transformer from<br>correct output, and go to<br>the <i>E.5</i> , Source Output<br>Instance parameter (Set-<br>up Page, Current Menu)<br>to select the output that<br>is driving the load.                                          |  |
|                                                         |                                                                                               | Defective current trans-<br>former or controller                                                                                                    | Replace or repair sensor<br>or controller                                                                                                    |  |
|                                                         |                                                                                               | • Noisy electrical lines                                                                                                    | • Route wires appropriately,<br>check for loose connec-<br>tions, add line filters                                                                                                    |  |
| Remote User<br>Interface<br>(RUI) menus<br>inaccessible | Unable to access<br>SEL, oPEr, FELY<br>or ProF menus or<br>particular prompts<br>in Home Page | <ul> <li>Security set to incorrect<br/>level</li> </ul>                                                                                                | <ul> <li>Check Loc settings in<br/>Factory Page and enter<br/>appropriate password in<br/>ULoc setting in Factory<br/>Page</li> </ul>                                                                                                    |  |
|                                                         |                                                                                               | <ul> <li>Digital input set to lock-<br/>out keypad</li> <li>Custom parameters incor-</li> </ul>                                                        | <ul> <li>Change state of digital input</li> <li>Change custom paramotors in Eastery Page</li> </ul>                                                                                                    |  |
| RUI value to<br>low<br>uRLL                             | Value to low to be<br>displayed in 4 digit<br>LED display <-1999                              | Incorrect setup                                                                                                    | Check scaling of source data                                                                                                    |  |

| Indication                    | Description                                                      | Possible Cause(s)                   | Corrective Action                                    |
|-------------------------------|------------------------------------------------------------------|-------------------------------------|------------------------------------------------------|
| RUI value to<br>high<br>uRL.h | Value to high to be<br>displayed in 4 digit<br>LED display >9999 | <ul> <li>Incorrect setup</li> </ul> | <ul> <li>Check scaling of source<br/>data</li> </ul> |

| Detection of and Rules Around Abnormal Sensor Conditions |                                                    |  |
|----------------------------------------------------------|----------------------------------------------------|--|
| Inputs Detection of Abnormal Conditions                  |                                                    |  |
|                                                          | Thermocouple                                       |  |
| Shorted                                                  | No direct detection, Open loop firmware detection. |  |
| Open                                                     | Yes, Parasitic pull-up                             |  |
| Reversed                                                 | Yes, firmware detection                            |  |
|                                                          | Current Source                                     |  |
| Shorted                                                  | Range limiting only                                |  |
| Open                                                     | Range limiting only                                |  |
| Reversed                                                 | Range limiting only                                |  |
|                                                          | Voltage Source                                     |  |
| Open                                                     | Range limiting only                                |  |
| Shorted                                                  | Range limiting only                                |  |
| Reversed                                                 | Range limiting only                                |  |
|                                                          | RTD                                                |  |
| S1 open                                                  | Yes, pulled up.                                    |  |
| S2 open                                                  | Not implemented.                                   |  |
| S3 open                                                  | Yes, pulled up.                                    |  |
| S1 short to S2                                           | Yes, pulled up                                     |  |
| S1 short to S3                                           | Yes, pulled down to under range.                   |  |
| S2 shorted to S3                                         | Not implemented, Possible, monitor S2 voltage.     |  |
| S1 and S2 open                                           | Yes, pulled down to under range.                   |  |
| S1 and S3 open                                           | Yes, S1 pulled up.                                 |  |
| S2 and S3 open                                           | Yes pulled up.                                     |  |
|                                                          | Thermistor                                         |  |
| S1 open                                                  | Yes, pulled up to sensor over range.               |  |
| S3 open                                                  | Yes, pulled up to sensor over range.               |  |
| S1 short to S3                                           | Yes, pulled down to sensor under range.            |  |
| S1 and S3 open                                           | Yes, S1 pulled up to sensor over range.            |  |

# Modbus - Programmable Memory Blocks

The Modbus assembly contains 40 pointers (80 registers) to the parameters of your choosing starting at Modbus register 40 (shown on the following page). The pointers are 32-bits long and stored in two sequential registers. As an example, if we want to move an alias to the analog input of the RMC (register 360) into register 40, we perform a multiple write command (0x10 function) of 360 into register 40 and 361 into register 41 as a single multi-write command.

Once the parameters of choice have been defined and written to the pointer registers, the working registers 200 to 279 then represent those parameters. Therefore, as in the example above, if 360 is in register 40 and 361 in register 41, register 200 & 201 contains the 32-bit floating point result for analog input 1.

| 🛃 ModbusTest                                                                                                    |                                                                   | 8                                                                              |                        |               |
|----------------------------------------------------------------------------------------------------|-------------------------------------------------------------------|--------------------------------------------------------------------------------|------------------------|---------------|
| Read Write Commands         Read       Write Once       Read A         Write       Read       Modbus Addresses                                                                                                    | dd. Write Add.<br>0 40<br>2<br>00<br>✓ LH Order                   | Write Data (Int16: 0 float: 0.0 <ret<br>360<br/>361<br/>2240<br/>2241</ret<br> | um>) Read Data (dec, h | ex, float)    |
| Device Add         1         0         0         0           Timeouts         0         0         0         0         0           Port Errors         0         0         0         0         0         0           Miscompares         0         0         0         0         0         0         0           Comm Port         1         Baud         9600         0         0         0         0         0         0         0         0         0         0         0         0         0         0         0         0         0         0         0         0         0         0         0         0         0         0         0         0         0         0         0         0         0         0         0         0         0         0         0         0         0         0         0         0         0         0         0         0         0         0         0         0         0         0         0         0         0         0         0         0         0         0         0         0         0         0         0         0         0         0         < | Timeout 1000<br>Watchdog 1000<br>Clear Counters<br>Parity<br>None |                                                                                | 8                      |               |
| Compare W/R Compare R/R Sample  AddressesFromFile  AddressFilePath C:\\AddressFile.txt LogFilePath C:\\OutputEite.txt                                                                                                    | Error Log 🔽 Log                                                   | 0                                                                              | Stop On Error          | 0             |
| a realized near                                                                                                    |                                                                   |                                                                                | Ready                  | Revision 1.30 |

The screen shot above was taken from a program that can be found on the Watlow Support Tools DVD (shipped with the product) as well as on the Watlow website. On the DVD, it can be found under "Utility Tools" and is identified as "Modbus RTU Diagnostic Program for EZ-ZONE PM, RM and ST". A similar program can be found here as well for a connection utilizing Ethernet TCP. If it is easier to go to the web to acquire this software click on the link below and type "modbus" in the search field where both versions can be found with the same name. http://www.watlow.com/literature/software.cfm

| Pointer Registers      | Working Registers |
|------------------------|-------------------|
| 40 & 41                | 200 & 201         |
| 42 & 43                | 202               |
| 44 & 45                | 204 & 205         |
| 46 & 47                | 206 & 207         |
| 48 & 49                | 208               |
| 50 & 51                | 210 & 211         |
| 52 & 53                | 212               |
| 54 & 55                | 214 & 215         |
| 56 & 57                | 216 & 217         |
| 58 £ 59                | 218 & 219         |
| 60 <del>&amp;</del> 61 | 220 & 221         |
| 62 & 63                | 222 & 223         |
| 64 <del>&amp;</del> 65 | 224 & 225         |
| 66 <del>&amp;</del> 67 | 226 & 227         |
| 68 £ 69                | 228 & 229         |
| 70 & 71                | 230 & 231         |
| 72 & 73                | 232 & 233         |
| 74 & 75                | 234 & 235         |
| 76 & 77                | 236 & 237         |
| 78 & 79                | 238 & 239         |
| 80 & 81                | 240 & 241         |
| 82 & 83                | 242 & 243         |
| 84 & 85                | 244 & 245         |
| 86 <del>&amp;</del> 87 | 246 & 247         |
| 88 & 89                | 248 & 249         |
| 90 & 91                | 250 & 251         |
| 92 & 93                | 252 & 253         |
| 94 & 95                | 254 & 255         |
| 96 & 97                | 256 & 257         |
| 98 & 99                | 256 & 259         |
| 100 & 101              | 260 & 261         |
| 102 & 103              | 262 & 263         |
| 104 & 105              | 264 & 265         |
| 106 & 107              | 266 & 267         |
| 108 & 109              | 268 & 269         |
| 110 & 111              | 270 & 271         |
| 112 & 113              | 272 & 273         |
| 114 & 115              | 274 & 275         |
| 116 & 117              | 276 & 277         |
| 118 & 119              | 278 & 279         |

Assembly Pointer Registers and Assembly Working Registers

#### Modbus Default Assembly Structure 40-119

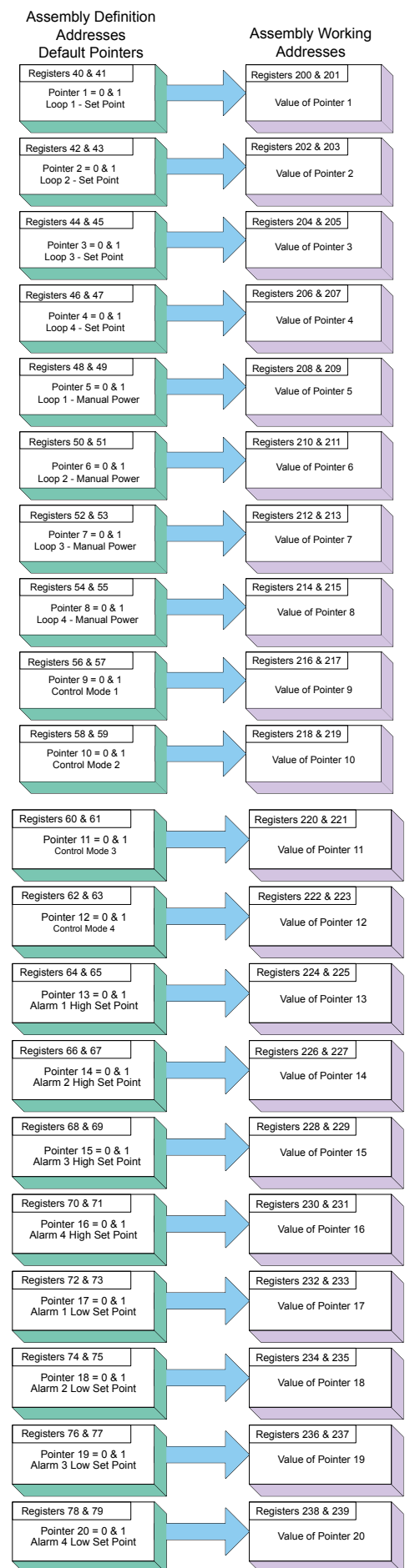

Assembly Pointer Registers Assembly Working **Default Pointers** Registers Registers 80 & 81 Registers 240 & 241 Pointer 21 = 0 & 1 Not Defined Value of Pointer 21 Registers 82 & 83 Registers 242 & 243 Pointer 22 = 0 & 1 Not Defined Value of Pointer 22 Registers 84 & 85 Registers 244 & 245 Pointer 23 = 0 & 1 Not Defined Value of Pointer 23 Registers 86 & 87 Registers 246 & 247 Value of Pointer 24 Pointer 24 = 0 & 1 Not Defined Registers 88 & 89 Registers 248 & 249 Pointer 25 = 0 & 1 Not Defined Value of Pointer 25 Registers 90 & 91 Registers 250 & 251 Value of Pointer 26 Pointer 26 = 0 & 1 Not Defined Registers 92 & 93 Registers 252 & 253 Pointer 27 = 0 & 1 Not Defined Value of Pointer 27 Registers 94 & 95 Registers 254 & 256 Pointer 28 = 0 & 1 Not Defined Value of Pointer 28 Registers 96 & 97 Registers 256 & 257 Pointer 29 = 0 & 1 Not Defined Value of Pointer 29 Registers 98 & 99 Registers 258 & 259 Pointer 30 = 0 & 1 Not Defined Value of Pointer 30 Registers 100 & 101 Registers 260 & 261 Pointer 31 = 0 & 1 Not Defined Value of Pointer 31 Registers 102 & 103 Registers 262 & 263 Pointer 32 = 0 & 1 Not Defined Value of Pointer 32 Registers 104 & 105 Registers 264 & 265 Pointer 33 = 0 & 1 Not Defined Value of Pointer 33 Registers 106 & 107 Registers 266 & 267 Pointer 34 = 0 & 1 Not Defined Value of Pointer 34 Registers 268 & 269 Registers 108 & 109 Pointer 35 = 0 & 1 Not Defined Value of Pointer 35 Registers 110 & 111 Registers 270 & 271 Pointer 36 = 0 & 1 Not Defined Value of Pointer 36 Registers 112 & 113 Registers 272 & 273 Pointer 37 = 0 & 1 Not Defined Value of Pointer 37 Registers 114 & 115 Registers 274 & 275 Pointer 38 = 0 & 1 Not Defined Value of Pointer 38 Registers 116 & 117 Registers 276 & 277 Pointer 39 = 0 & 1 Not Defined Value of Pointer 39 Registers 118 & 119 Registers 278 & 279 Pointer 40 = 0 & 1 Not Defined

Watlow EZ-ZONE<sup>®</sup> RMC Module

Chapter 9 Appendix

Value of Pointer 40

# **Control Module Specifications**

#### Line Voltage/Power

- 20.4 to 30.8V≂ (ac/dc), 50/60Hz, ±5 percent
- Power consumption: 7 W, 14VA
- Any external power supply used should comply with a class 2 or SELV rating. (Safety Extra Low Voltage)
- Data retention upon power failure via nonvolatile memory
- Compliant with Semi F47-0200, Figure R1-1 voltage sag requirements

#### **Available Power Supplies**

- AC/DC Power supply converter 90-264V~ (ac) to 24V= (dc) volts.
- P/N 0847-0299-0000: 31 W
- P/N 0847-0300-0000: 60 W
- P/N 0847-0301-0000: 91 W

#### Environment

- 0 to 149°F (-18 to 65°C) operating temperature
- -40 to  $185^{\circ}F$  (-40 to  $85^{\circ}C$ ) storage temperature
- 0 to 90 percent RH, non-condensing
- RM modules are considered to be open type equipment needing to be installed in a fire and shock protection enclosure, such as a NEMA Type 1 enclosure; unless all circuit connections are Class 2 or SELV

#### **Agency Approvals**

- UL<sup>®</sup>/EN 61010 listed; c-UL C22.2 #61010 File E185611 QUYX, QUYX7
- ANSI/ISA 12.12.01-2007 Hazardous Locations Class 1, Div. 2-Group A, B, C, D Temperature code T4 (optional) File E184390 QUZW, QUZW7
- EN 60529 IP20; RM modules
- UL® 50, Type 4X Indoor use, EN 60529 IP66; 1/16 DIN RUI, NEMA 4X
- RoHS by design, W.E.E.E.
- FM Class 3545 on limit control versions
- CE

#### **Serial Communications**

• The RMC module ships with isolated standard bus protocol for configuration and communication connection to all other EZ-ZONE products, Modbus RTU is optional.

#### **Optional User Interface**

- Seven-segment address LED, programmed via push-button switch
- Communication activity, 2 LEDs
- Error condition of each loop, 4 LEDs
- Output status indication, 16 LEDs

#### Maximum RM System Configuration

• Sixteen (16) modules, 152 loops. Maximum system capacity (all RM modules) is 16 with one RM Access (RMA) module.

#### Mounting

- DIN-rail specification EN50022, 35 x 7.5 mm (1.38 x 0.30 in.)
- Can be DIN-rail mounted or chassis mounted with customer-supplied fasteners

| Dimensions |           | Weight            |
|------------|-----------|-------------------|
| 155.0 mm   | 116.08 mm | Controller:       |
| (6.10 in)  | (4.57 in) | 453.59 g (16 oz.) |

#### Wiring Termination—Touch-Safe Terminals

- Right angle and front screw type terminal blocks (slots A, B, D, E)
  - Input, power and controller output terminals, touch-safe removable 12 to 30 AWG
- Wire strip length 7.6 mm (0.30 in.)
- Torque 0.56 Nm (5.0 lb.-in.) right angle, 0.5 Nm (4.51 lb-in) front terminal block
- Dimensional Drawing
- Use solid or stranded copper conductors only

| Connector     | Dimension "A" (mm/in.) |
|---------------|------------------------|
| Standard      | 148 (5.80)             |
| Straight      | 155 (6.10)             |
| Ring Terminal | 166 (6.50)             |

# **Optional Accessories**

#### **Remote User Interface (RUI)**

- 1/16 DIN
- Dual 4 digit, 7-segment LED displays
- Keys: Advance, infinity, up, down keys, plus an EZ-KEY programmable function key
- Typical display update rate 1Hz

#### **EZ-ZONE RMC Product Documentation**

- User Manual, printed hard copy, P/N 0600-0070-0000
- Watlow Support Tools CD, P/N 0601-0001-0000

#### Process PID or over-temperature limit mode options

- User selectable heat/cool, on-off, P, PI, PD, PID or alarm action, not valid for limit controllers
- Auto-tune with TRU-TUNE+ adaptive control
- Control sampling rates: Input 10Hz, Output 10Hz

#### Profile Ramp and Soak

- • 25 profiles, 15 sub-routines and 400 total steps
- • Option for battery back-up and real-time clock via the access module.

#### Accuracy

- Calibration accuracy and sensor conformity:  $\pm 0.1\%$  of span,  $\pm 1^{\circ}C$  at the calibrated ambient temperature and rated line voltage
- Types R, S, B; 0.2%
- Type T below -50°C; 0.2%
- Calibration ambient temperature at 25°C ±3°C (77°F ±5°F)

- Accuracy span: 540°C (1000°F) min.
- Temperature stability:  $\pm 0.1^{\circ}C/^{\circ}C$  ( $\pm 0.1^{\circ}F/^{\circ}F$ ) rise in ambient max.

#### **Universal Input**

- Thermocouple, grounded or ungrounded sensors
  - >20M $\Omega$  input impedance
- Max.  $2K\Omega$  source resistance
- + RTD 2- or 3-wire, platinum, 100 $\Omega$  and 1000 $\Omega$  @ 0°C (32°F) calibration to DIN curve (0.00385  $\Omega/\Omega/^\circ C)$
- Process, 0-20mA @100 $\Omega$ , or 0-10V- (dc) @ 20k $\Omega$  input impedance; scalable, 0-50mV Voltage Input Ranges
  - Accuracy  $\pm 10mV \pm 1$  LSD at standard conditions
  - Temperature stability  $\pm 100$  PPM/  $^{\circ}C$  maximum

Milliamp Input Ranges

- Accuracy  $\pm 20 \mu A \pm 1$  LSD at standard conditions
- Temperature stability ±100 PPM/°C maximum

**Resolution Input Ranges** 

- 0 to 10V: 200  $\mu V$  nominal
- 0 to 20 mA: 0.5 mA nominal
- Potentiometer: 0 to  $1,200\Omega$
- Inverse scaling
- Current: input range is 0 to 50mA, 100 $\!\Omega$  input impedance
- Response time: 1 second max., accuracy ±1mA typical

| Input Type    | Max Error @ 25 Deg C | Accuracy<br>Range Low | Accuracy<br>Range High | Units    |
|---------------|----------------------|-----------------------|------------------------|----------|
| J             | ±1.75                | 0                     | 750                    | Deg C    |
| K             | ±2.45                | -200                  | 1250                   | Deg C    |
| Т             | ±1.55                | -200                  | 350                    | Deg C    |
| Ν             | ±2.25                | 0                     | 1250                   | Deg C    |
| E             | ±2.10                | -200                  | 900                    | Deg C    |
| R             | ±3.9                 | 0                     | 1450                   | Deg C    |
| S             | ±3.9                 | 0                     | 1450                   | Deg C    |
| В             | ±2.66                | 870                   | 1700                   | Deg C    |
| C             | ±3.32                | 0                     | 2315                   | Deg C    |
| D             | ±3.32                | 0                     | 2315                   | Deg C    |
| F (PTII)      | ±2.34                | 0                     | 1343                   | Deg C    |
| RTD, 100 ohm  | ±2.00                | -200                  | 800                    | Deg C    |
| RTD, 1000 ohm | ±2.00                | -200                  | 800                    | DegC     |
| mV            | ±0.05                | -50                   | 50                     | mV       |
| Volts         | ±0.01                | 0                     | 10                     | Volts    |
| mAdc          | ±0.02                | 0                     | 20                     | mAmps DC |
| mAac          | ±5                   | 0                     | 50                     | mAmps AC |

| Input Type                 | Max Error @ 25 Deg C | Accuracy<br>Range Low | Accuracy<br>Range High | Units |
|----------------------------|----------------------|-----------------------|------------------------|-------|
| Potentiometer,<br>1K range | ±1                   | 0                     | 1000                   | Ohms  |
| Resistance, 5K range       | ±5                   | 0                     | 5000                   | Ohms  |
| Resistance, 10K range      | ±10                  | 0                     | 10000                  | Ohms  |
| Resistance, 20K range      | ±20                  | 0                     | 20000                  | Ohms  |
| Resistance, 40K range      | ±40                  | 0                     | 40000                  | Ohms  |

|   | Operating Range         |           |            |          |  |
|---|-------------------------|-----------|------------|----------|--|
|   | Input Type              | Range Low | Range High | Units    |  |
|   | J                       | -210      | 1200       | Deg C    |  |
|   | К                       | -270      | 1371       | Deg C    |  |
|   | Т                       | -270      | 400        | Deg C    |  |
|   | Ν                       | -270      | 1300       | Deg C    |  |
|   | E                       | -270      | 1000       | Deg C    |  |
| ĺ | R                       | -50       | 1767       | Deg C    |  |
|   | S                       | -50       | 1767       | Deg C    |  |
|   | В                       | 0         | 1816       | Deg C    |  |
|   | С                       | 0         | 2315       | Deg C    |  |
|   | D                       | 0         | 2315       | Deg C    |  |
|   | F (PTII)                | 0         | 1343       | Deg C    |  |
|   | RTD (100 ohm)           | -200      | 800        | Deg C    |  |
|   | RTD (1000 ohm)          | -200      | 800        | Deg C    |  |
|   | mV                      | 0         | 50         | mV       |  |
|   | Volts                   | 0         | 10         | Volts    |  |
|   | mAdc                    | 0         | 20         | mAmps DC |  |
|   | mAac                    | 0         | 50         | mAmps AC |  |
|   | Potentiometer, 1K range | 0         | 1200       | Ohms     |  |
|   | Resistance, 5K range    | 0         | 5000       | Ohms     |  |
|   | Resistance, 10K range   | 0         | 10000      | Ohms     |  |
|   | Resistance, 20K range   | 0         | 20000      | Ohms     |  |
| ĺ | Resistance, 40K range   | 0         | 40000      | Ohms     |  |
| Thermistor Input      |                         |                       |                        |       |  |  |  |
|-----------------------|-------------------------|-----------------------|------------------------|-------|--|--|--|
| Input Type            | Max Error @<br>25 Deg C | Accuracy<br>Range Low | Accuracy Range<br>High | Units |  |  |  |
| Thermistor, 5K range  | ±5                      | 0                     | 5000                   | Ohms  |  |  |  |
| Thermistor, 10K range | ±10                     | 0                     | 10000                  | Ohms  |  |  |  |
| Thermistor, 20K range | ±20                     | 0                     | 20000                  | Ohms  |  |  |  |
| Thermistor, 40K range | ±40                     | 0                     | 40000                  | Ohms  |  |  |  |

- 0 to 40KΩ, 0 to 20KΩ, 0 to 10KΩ, 0 to 5KΩ
- + 2.252K $\Omega$  and 10K $\Omega$  base at 25°C
- Linearization curves built in
- Third party Thermistor compatibility requirements

| Base R @ 25C | Alpha<br>Techniques | Beta<br>THERM | YSI | Thermistor<br>Curve |  |
|--------------|---------------------|---------------|-----|---------------------|--|
| 2.252K       | Curve A             | 2.2K3A        | 004 | А                   |  |
| 10K          | Curve A             | 10K3A         | 016 | В                   |  |
| 10K          | Curve C             | 10K4A         | 006 | C                   |  |

# **Digital Input**

- DC voltage
  - Max. input 36V @ 3mA
  - Min. high state 3V at 0.25mA
  - Max. low state 2V
- Dry contact
  - Min. open resistance  $10K\Omega$
  - Max. closed resistance  $50\Omega$
  - Max. short circuit 13mA
- Digital input update rate 10Hz

# Single Input Current Measurement Input

- Accepts 0-50mA (ac) signal (user programmable range)
- Displayed operating range and resolution can be scaled and are user programmable

# Output Hardware

- Switched dc:
  - Max. 32V= (dc) open circuit
  - Max. current 30mA per single output
  - Max. current 40mA per paired outputs (1 & 2, 3 & 4, 5 & 6, 7 & 8)
- Open Collector
  - Max. 30V= (dc) @ 100mA max. current sink
- Solid state relay (SSR), Form A, 1A at 10°C, derated to 0.5A at 65°C @ 24V~ (ac) min., 264V~ (ac) max., opto-isolated, without contact suppression
- Minimum holding current of 10mA

# Output Hardware (cont.)

- Electromechanical relay, Form C, 5A, 24 to 240V~ (ac) or 30V- (dc) max., resistive load, 100,000 cycles at rated load. Requires a min. load of 20mA at 24V. 125VA pilot duty
- Electromechanical relay, Form A, 5A, 24 to 240V~ (ac) or 30V- (dc) max., resistive load, 100,000 cycles at rated load. Requires a min. load of 20mA at 24V, 125VA pilot duty
- NO-ARC relay, Form A, 15A @ 50°C derated to 10A @ 65°C; 85 to 264V~ (ac), no V- (dc), resistive load, 2 million cycles at rated load
- Universal process/retransmit, output range selectable:
- Digital outputs
  - Update rate 10Hz
  - Switched DC
    - » Output voltage 20V= (dc)
    - » Max. supply current source 40mA at 20V= (dc)
  - Open Collector
    - » Switched voltage max.: 32V- (dc)
    - » Max. switched current per output: 1.5A
    - » Max. switched current for all 6 outputs combined: 8A
- Universal process/retransmit, Output range selectable:
  - 0 to 10V = (dc) into a min. 1,000 $\Omega$  load
  - 0 to 20mA into max.  $800\Omega$  load

## Resolution

- » dc ranges: 2.5mV nominal
- » mA ranges: 5 µA nominal
- Calibration Accuracy
  - » dc ranges: ±15 mV
  - » mA ranges: ±30 µA
- Temperature Stability
  - $\sim$  100 ppm/°C

# Programmable Application Blocks

- Actions (events) 8 total
- Alarms 8 total

Control Loop 4 total

## Compare 4 total

- Off, greater than, less than, equal, not equal, greater than or equal, less than or equal

## Counters 4 total

- Counts up or down loads, predetermined value on load signal. Output is active when count value equals predetermined target value

## Logic 16 total

- Off, and, nand, or, nor, equal, not equal, Latch

# Linearization 4 total

- Interpolated or stepped relationship

# Programmable Application Blocks (cont.)

## Math 8 total

- Off, average, process scale, deviation scale, differential (subtraction), ratio (divide), add, multiply, absolute difference, min., max., square root, sample and hold

### Process Value 4 total

- Off, sensor backup, average, crossover, wet/dry bulb, switch over, differential (subtraction), ratio (divide), add, multiply, absolute difference, min., max., square root

### Special Output Function 4 total

- *Compressor* turns on-off compressor for one or two loops (cool and dehumidify with single compressor)
- *Motorized Valve* turns on-off motor open/closed outputs to cause valve to represent desired power level
- Sequencer turns on-off up to four outputs to distribute a single power across all outputs with linear and progressive load wearing

#### Timers 4 total

- On Pulse produces output of fixed time on active edge of timer run signal
- Delay output is a delayed start of timer run, off at same time
- One Shot oven timer
- Retentive measures timer run signal, output on when accumulated time exceeds target

#### Variable 16 total

- User value for digital or analog variable

# **RM Ordering Information**

Control module requires a Class 2 or SELV power supply 20.4 to 30.8 V ~(ac) /--- (dc), communication port for configuration with EZ-ZONE Configurator software.

| Control         Instruction         Operation         Instruction         Operation         Instruction         Operation         Instruction         Operation         Instruction         Operation         Instruction         Operation         Instruction         Operation         Instruction         Operation         Instruction         Operation         Instruction         Operation         Instruction         Operation         Instruction         Operation         Operation         Ope                                                                                                    | Co                                                                                      | Code Number         |                                   |                                               |                                           |                              |                                         |                |                             |                                |                              |                                         |                          |                            |                                |
|----------------------------------------------------------------------------------------------------|-----------------------------------------------------------------------------------------|---------------------|-----------------------------------|-----------------------------------------------|-------------------------------------------|------------------------------|-----------------------------------------|----------------|-----------------------------|--------------------------------|------------------------------|-----------------------------------------|--------------------------|----------------------------|--------------------------------|
| Part         C           0         Input 1           0         Outral with thermiser input<br>18 = Control with thermiser input<br>18 = Rangebox control<br>thermis incompared (Dbs spalles to all<br>hermis incompared (Dbs spalles to all<br>hermis inc                                                                                                    | EZ<br>Rai                                                                               | (<br>L-ZON<br>il Mo | D2<br>NE<br>unt Module            | Input 1 <sup>(4)</sup><br>Primary<br>Function | Outputs 5<br>1 & 2<br>Hardware<br>Options | 6<br>Input 2                 | Outputs<br>3 & 4<br>Hardware<br>Options | (8)<br>Input 3 | Outr<br>5 &<br>Tard<br>Opti | outs (9<br>2 6<br>ware<br>ions | 10<br>Input 4                | Outputs<br>7 & 8<br>Hardware<br>Options | 12<br>Connector<br>Style | (3)<br>Enhanced<br>Options | (4)15<br>Additional<br>Options |
| O         Output 1           1         Control with interval input (10) split is nall bogs in module           1         Control with interval input (10) valid Output 1 and 2, options           1         Control with interval input (10) valid Output 1 and 2, options           1         Control with interval input (10) valid Output 1 and 2, options           1         Control with interval input (10) valid Output 1 and 2, options           1         Control with interval input (10) valid Output 1 and 2, options           1         Control with interval input (10) valid Output 1 and 2, options           1         Control with interval input (10) valid Output 1 and 2, options           1         Name           1         Name                                                                                                    |                                                                                         | RM                  | I C                               |                                               |                                           |                              |                                         |                |                             |                                |                              |                                         |                          |                            |                                |
| Control with numerical input         Output 6           9         Control with numerical input         None           1         ImmySolar control with thermistor input         None         None           1         ImmySolar control with immerical input         None         None           1         ImmySolar control with immericant input         None         None           1         ImmySolar control with immericant input         None         None           1         ImmySolar control with immericant input         None         None         None           1         ImmySolar control         None         None         None         None           1         ImmySolar control         None         None         None         None           1         None         None         None         None         None         None           1         None         None         None         None         None         None           1         None         None         None         None         None         None           1         Solar control         None         None         None         None         None           1         Solar control         None         None         None<                                                                                                    | (4)                                                                                     |                     | ] [                               | In                                            | put 1                                     | J                            |                                         | ] [9           | )                           |                                | Output                       | 5 and 6 F                               | Iardware                 | Ontions                    | ·                              |
| <ul> <li>a Control with thermistering input (Disy spithes to all thorps in nuclear input (Disy spithes to all thorps in nuclear input (Disy wild Output 1 and 2, optimes or all the R, P, D</li> <li>b Lind with thermister input (Disy wild Output 1 and 2, optimes or all the R, P, D</li> <li>b Lind with thermister input (Disy wild Output 1 and 2, optimes or any N, P, R D)</li> <li>c Cataom</li> <li>C Output 1 and 2 Hardware Options</li> <li>C Output 1 and 2 Hardware Options</li> <li>C Output 1 and 2 Hardware Options</li> <li>C Output 1 and 2 Hardware Options</li> <li>C Output 1 and 2 Hardware Options</li> <li>C Output 1 and 2 Hardware Options</li> <li>C Output 1 and 2 Hardware Options</li> <li>C Output 1 M Output 2</li> <li>Nose the spithest of disponentiation relay 6A, Perm A, 05A</li> <li>S Britchi d Spipen and the spithest of the spithest of t</li></ul>                                                                                                    | 1                                                                                       | =                   | Control with u                    | niversal inpu                                 | t                                         |                              |                                         |                |                             |                                | Output                       | 5                                       |                          | Output 6                   | ,                              |
| <ul> <li>a RangeNon control with thermain input (No Spiper on No Spiper on No Spiper No Spiper on No Spiper No Spiper on No Spiper on No Spiper</li></ul>                                                                                                    | 2                                                                                       | Ξ.                  | Control with th                   | ermistor inp                                  | ut<br>vorsal input                        | (B/S applied                 | to all                                  | A              | =                           | None                           |                              |                                         | None                     | ool molem EA               | Earns A                        |
| <ul> <li>4 a MargeNah control with thermister input (OS) splices to all process of the split of the split</li></ul>                                                                                                    | 5                                                                                       |                     | loops in modul                    | e)                                            | versai input                              | (IVS applies                 | 5 10 211                                | В<br>U         | -                           | Swite                          | hed dc/oper                  | collector                               | None                     | cal relay 5A,              | FORM A                         |
| <ul> <li> <ul> <li></li></ul></li></ul>                                                                                                    | 4                                                                                       | =                   | Ramp/Soak con<br>loops in modul   | trol with the                                 | rmistor inpu                              | t (R/S appli                 | es to all                               | D<br>E         | 1                           | Swite                          | hed dc/open                  | collector                               | NO-ARC<br>Switched       | 15A power c                | ontrol                         |
| <ul> <li>a. Number of the second second</li></ul>                                                                                                    | 5                                                                                       | =                   | Limit with uni                    | versal input (                                | Only valid C                              | utput 1 and                  | 2, options                              | F              | =                           | Swite                          | hed dc/oper                  | collector                               | Mechanie                 | cal relay 5A,              | Form A                         |
| Image: Section of the standard section of the standard section of the standard                                                                                                    | 6                                                                                       | -                   | Limit with the                    | rmistor input                                 | (Only valid                               | Output 1 an                  | d 2, options                            | G<br>H         | -                           | Switc<br>Mech                  | hed dc/oper:<br>anical relay | 5A. Form C                              | SSR Fori<br>None         | m A, 0.5A                  |                                |
| a         None         None         No                                                                                                    | 7                                                                                       |                     | will be B, F, L)                  | ormor input (                                 | NOT valid (                               | -<br>Intrut 1 and            | 2 options                               | J              | =                           | Mech                           | anical relay                 | 5A, Form C                              | NO-ARC                   | 15A power c                | control                        |
| B         Custom           B         Custom           Output 1         Output 2           None         Customal         Customal           D         None         Customal         Customal           D         None         Machanical relay 6A, Perm A, 0.5A         SSR Perm A, 0.5A           D         Social Column         Mode         Machanical relay 5A, Perm A, 0.5A         SSR Perm A, 0.5A           D         Social Column         Mechanical relay 5A, Perm A, 0.5A         SSR Perm A, 0.5A         SSR Perm A, 0.5A           D         SSR Perm A, 0.5A         SSR Perm A, 0.5A         SSR Perm A, 0.5A           D         SSR Perm A, 0.5A         SSR Perm A, 0.5A         SSR Perm A, 0.5A           D         SSR Perm A, 0.5A         SSR Perm A, 0.5A         SSR Perm A, 0.5A           D         SSR Perm A, 0.5A         SSR Perm A, 0.5A         SSR Perm A, 0.5A           D         SSR Perm A, 0.5A         SSR Perm A, 0.5A         SSR Perm A, 0.5A           D         Durversal process         SSR Perm A, 0.5A         SSR Perm A, 0.5A           D         Durversal process         SSR Perm A, 0.5A         SSR Perm A, 0.5A           D         Durversal process         SSR Perm A, 0.5A         SSR Perm A, 0.5A                                                                                                    | Ĺ                                                                                       |                     | are N, P, R, S)                   | ormer mput (                                  | NOT Vallu C                               | utput i anu                  | 2, options                              | L              | =                           | Mech                           | anical relay                 | 5A, Form C                              | Mechanic                 | al relay 5A,               | Form A                         |
| (5) Utiput 1 and 2 Hardware Options (6) Utiput 2 and 2 Hardware Options (7) Utiput 1 and 2 Hardware Options (8) Utiversal process (9) Utiversal process (9) Utiversal process                                                                                                    | 9                                                                                       | -                   | Custom                            | 4.1 1.0                                       | TT 1                                      | 0.1                          |                                         |                | =                           | Mech                           | anical relay<br>ersal proces | 5A, Form C                              | SSR Forr<br>None         | n A, 0.5A                  |                                |
| Number Number                                                                                                    | (5)                                                                                     |                     | Outp                              | ut I and 2                                    | <sup>2</sup> Hardwa                       | re Optio                     | ns                                      | P              | Ξ                           | Unive                          | ersal proces                 | 8                                       | Switched                 | l dc<br>col rolov 5A       | Form A                         |
| B     = None     State for a log of the second of the second of t                                                                                                    | Α                                                                                       | =                   | None                              | t 1                                           | None                                      | Output                       | t <b>2</b>                              | S              | =                           | Unive                          | ersal process                | 5                                       | SSR For                  | m A, 0.5A                  | FOIMA                          |
| D     E     Switched doppen collector     SkR Form A, 0.5A       F     Switched doppen collector     Switched doppen collector       F     Switched doppen collector     SkR Form A, 0.5A       SKR Form A, 0.5A     SkR Form A, 0.5A       SKR Form A, 0.5A     SkR Form A, 0.5A       M     Mechanical relay 5A, Form C       No     SkR Form A, 0.5A       SKR Form A, 0.5A     SKR Form A, 0.5A       SKR Form A, 0.5A     SKR Form A, 0.5A       SKR Form A, 0.5A     SKR Form A, 0.5A       SKR Form A, 0.5A     SKR Form A, 0.5A       O     Input 2       A     None       I     SKR Form A, 0.5A       O     Notation relation relatio                                                                                                    | B                                                                                       | =                   | None<br>Switched da/op            | on collector                                  | Mecha                                     | nical relay 5                | 6A, Form A                              | T<br>Y         | -                           | None<br>SSR I                  | Form A, 0.5                  | A                                       | SSR For<br>NO-ARC        | m A, 0.5A<br>15A power (   | control                        |
| B     = Switched deopen collector     Switched deopen collector       B     = Switched deopen collector     None       H     = Mechanical relay 5A, Porn C     None       H     = Mechanical relay 5A, Porn C     None       No     = Control with internation relation of the state of the state of the sta                                                                                                    | D                                                                                       | =                   | Switched dc/op                    | en collector                                  | NO-AI                                     | RC 15A powe                  | er control                              | Z              | =                           | SSR I                          | Form A, 0.5.                 | A                                       | SSR For                  | m A, 0.5A                  |                                |
| G       = Switched de/open collector       SSR Form A, 0.5A         J       = Mechanical relay 5A, Form C       None         J       = Mechanical relay 5A, Form C       None         M       = Mechanical relay 5A, Form C       None         M       = Mechanical relay 5A, Form C       None         None       Euriversal process       Switched de         Switched de       None       None         T       = None       None None         T       = None       None None         T       = None       None None         T       = None       SSR Form A, 0.5A         SSR Form A, 0.5A       SSR Form A, 0.5A         SSR Form A, 0.5A       SSR Form A, 0.5A         SSR Form A, 0.5A       SSR Form A, 0.5A         SSR Form A, 0.5A       SSR Form A, 0.5A         SSR Form A, 0.5A       SSR Form A, 0.5A         SSR Form A, 0.5A       SSR Form A, 0.5A         SSR Form A, 0.5A       SSR Form A, 0.5A         SSR Form A, 0.5A       SSR Form A, 0.5A         SSR Form A, 0.5A       SSR Form A, 0.5A         SSR Form A, 0.5A       SSR Form A, 0.5A         SSR Form A, 0.5A       SSR Form A, 0.5A         SSR Form A, 0.5A       SSR Form A, 0.5A <td>E<br/>F</td> <td>-</td> <td>Switched dc/op<br/>Switched dc/op</td> <td>en collector<br/>en collector</td> <td>Switch<br/>Mecha</td> <td>ed dc<br/>nical relay 5</td> <td>5A, Form A</td> <td>10</td> <td>)</td> <td></td> <td></td> <td>Inp</td> <td>ut 4</td> <td></td> <td></td>                                                                                                    | E<br>F                                                                                  | -                   | Switched dc/op<br>Switched dc/op  | en collector<br>en collector                  | Switch<br>Mecha                           | ed dc<br>nical relay 5       | 5A, Form A                              | 10             | )                           |                                |                              | Inp                                     | ut 4                     |                            |                                |
| 1       = Mechanical relay 5A, Form C       NO-ARC 15A power control         2       = Control with thermistor input         4       = Mechanical relay 5A, Form C       SSR Form A, 0.5A         5       = Universal process       SSR Form A, 0.5A         7       = None       SSR Form A, 0.5A         8       = Universal process       SSR Form A, 0.5A         9       = SSR Form A, 0.5A         9       = SSR Form A, 0.5A         9       = SSR Form A, 0.5A         9       = SSR Form A, 0.5A         9       = Control with universal input         1       = Control with universal input         2       = Control with universal input         3       = Control with universal input         4       = None         1       = Control with universal input         5       = Limit with universal input         6       = Limit with universal input         7       = Current N, P, R, S         8       = Auxillary 2nd Input (Nor valid Output 3 and 4, options with thermistor input         7       = Current N, P, R, S         9       = Auxillary 2nd Input (Nor valid Output 3 and 4, options with universal input (Nor valid Output 4         7       = Current N, P, R, S <td< td=""><td>G<br/>н</td><td>=</td><td>Switched dc/op</td><td>en collector</td><td>C None</td><td>orm A, 0.5Ă</td><td></td><td>A<br/>1</td><td>Ξ</td><td>None</td><td>ol with uni</td><td>vorcal input</td><td></td><td></td><td></td></td<>                                                                                                    | G<br>н                                                                                  | =                   | Switched dc/op                    | en collector                                  | C None                                    | orm A, 0.5Ă                  |                                         | A<br>1         | Ξ                           | None                           | ol with uni                  | vorcal input                            |                          |                            |                                |
| K       Mechanical relay 5A, Form C       Switched for         M       Mechanical relay 5A, Form C       Mechanical relay 5A, Form A         N       E       Luiversal process       Mechanical relay 5A, Form A         N       E       Universal process       Mechanical relay 5A, Form A         SR       E       Universal process       Mechanical relay 5A, Form A         SR       E       Universal process       Mechanical relay 5A, Form A         SR       SR Form A, 0.5A       SR Form A, 0.5A       SR Form A, 0.5A         Control with universal input       SR Form A, 0.5A       SR Form A, 0.5A         SR       SR Form A, 0.5A       SR Form A, 0.5A         SR       SR Form A, 0.5A       SR Form A, 0.5A         SR       SR Form A, 0.5A       SR Form A, 0.5A         SR       SR Form A, 0.5A       SR Form A, 0.5A         SR       SR Form A, 0.5A       SR Form A, 0.5A         SR       SR Form A, 0.5A       SR Form A, 0.5A         SR       SR Form A, 0.5A       SR Form A, 0.5A         SR       SR Form A, 0.5A       SR Form A, 0.5A         SR       SR Form A, 0.5A       SR Form A, 0.5A         SR       SR Form A, 0.5A       SR Form A, 0.5A         SR Form A, 0.5A                                                                                                    | J                                                                                       | =                   | Mechanical rel                    | ay 5A, Form                                   | C NO-AI                                   | RC 15A powe                  | er control                              | 2              | =                           | Contr                          | rol with the                 | rmistor input                           |                          |                            |                                |
| M =       Mechanical relay 5A, Form C       SSR Form A, 0.5A         P =       Universal process       Switched de         P =       Universal process       Switched de         S =       Sing Form A, 0.5A       SSR Form A, 0.5A         S =       No.en       SSR Form A, 0.5A         S =       No.en       SSR Form A, 0.5A         S =       No.en       SSR Form A, 0.5A         S =       No.en       No.en         1       =       Control with universal input       Output 3         2       =       Sing Form A, 0.5A       No.en         3       =       No.en       Mechanical relay 5A, Form A         4       =       None       Mechanical relay 5A, Form A         5       =       Limit with thermistor input       Output 3       A options         6       =       Limit with thermistor input       None       None         7       =       Corrent transformer input (Not valid Output 3 and 4, options       None       None         8       =       None       None       None       None         9       =       Auxillary 2ad Input (Not valid Output 3 and 4, options       None       None         9       =       None                                                                                                    | K<br>L                                                                                  | 1                   | Mechanical rel<br>Mechanical rel  | ay 5A, Form<br>ay 5A, Form                    | C Switch<br>C Mecha                       | ed dc<br>nical relay 5       | A, Form A                               | 5              | -                           | Limit<br>will b                | ; with unive<br>e B, F, L)   | rsal input (Oi                          | nly valid Out            | put 7 and 8,               | options                        |
| P       Universal process       Switched de         R       Universal process       Switched de         S       Universal process       Switched de         S       SWITCHER       Mechanical relay 5A, Form A, 05A         Y       SSR Form A, 05A       SSR Form A, 05A         S       SSR Form A, 05A       SSR Form A, 05A         Y       SSR Form A, 05A       SSR Form A, 05A         S       SSR Form A, 05A       SSR Form A, 05A         Y       SSR Form A, 05A       SSR Form A, 05A         S       SSR Form A, 05A       SSR Form A, 05A         S       SSR Form A, 05A       SSR Form A, 05A         S       SSR Form A, 05A       SSR Form A, 05A         S       SSR Form A, 05A       SSR Form A, 05A         S       SSR Form A, 05A       SSR Form A, 05A         S       SSR Form A, 05A       SSR Form A, 05A         S       SSR Form A, 05A       SSR Form A, 05A         S       SSR Form A, 05A       SSR Form A, 05A         S       SSR Form A, 05A       SSR Form A, 05A         S       SSR Form A, 05A       SSR Form A, 05A         S       SSR Form A, 05A       SSR Form A, 05A         S       SSR Form A, 05A       SSR                                                                                                    | M                                                                                       | =                   | Mechanical rel                    | ay 5A, Form                                   | C SSR F                                   | orm A, 0.ŠA                  | ,                                       | 6              | =                           | Limit                          | with thern                   | nistor input(C                          | Only valid Ou            | tput 7 and 8               | , options                      |
| R= Universal process<br>S Brorn A, 0.5AMechanical relay 5A, Form A<br>SSR Form A, 0.5ASSR Form A, 0.5AT= SSR Form A, 0.5ASSR Form A, 0.5ACInput 2CInput 2A= None1= Control with inversal input2= Control with inversal input3= Control with inversal input4= Control with inversal input5= Limit with inversal input6= Limit with inversal input7= Current transformer input (Only valid Output 3 and 4, options<br>are N, P, R, S)8= Auxillary 2and Input (Universal Input)9= Auxillary 2and Input (Universal Input)9= Auxillary 2and Input (Universal Input)9= Auxillary 2and Input (Universal Input)9= Auxillary 2and Input (Universal Input)9= Auxillary 2and Input (Universal Input)9= Auxillary 2and Input (Universal Input)9= Auxillary 2and Input (Universal Input)9= Auxillary 2and Input (Universal Input)9= Auxillary 2and Input (Universal Input)9= Switched dopen collector<br>No-ARC 15A power control<br>Switched dopen collector<br>No-ARC 15A power control<br>Switched dopen collector<br>P9= Switched dopen collector<br>PNo-ARC 15A power control<br>Switched dopen collector<br>No-ARC 15A power control<br>Switched dopen collector<br>P1= Switched dopen collector<br>PNo-ARC 15A power control<br>SSR Form A, 0.5A2= Switched dopen collector<br>PSSR Form A, 0.5A1= Con                                                                                                    | P                                                                                       | =                   | Universal proc                    | ess                                           | Switch                                    | ed dc                        |                                         | 7              | =                           | Curre                          | ent transfor                 | mer input (No                           | ot valid Outp            | ut 7 and 8, o              | ptions                         |
| $\mathbb{T}$ Some<br>SSR Form A, 0.5ASSR Form A, 0.5A $\mathbb{S}$ SSR Form A, 0.5ASSR Form A, 0.5A $\mathbb{C}$ Input 2 $\mathbb{C}$ Input 2 $\mathbb{C}$ Input 3 $\mathbb{C}$ Input 2 $\mathbb{C}$ None $\mathbb{C}$ Output 3 and 4, options $\mathbb{C}$ Input 2 $\mathbb{C}$ None $\mathbb{C}$ Input 2 $\mathbb{C}$ None $\mathbb{C}$ None <td>R<br/>S</td> <td>-</td> <td>Universal proc<br/>Universal proc</td> <td>ess</td> <td>Mecha<br/>SSR F</td> <td>nical relay 5<br/>orm A. 0.5A</td> <td>6A, Form A</td> <td>R</td> <td>=</td> <td>are N<br/>Auxil</td> <td>l, P, R, S)<br/>lary 2nd In</td> <td>put (Universa</td> <td>l Input)</td> <td></td> <td></td>                                                                                                    | R<br>S                                                                                  | -                   | Universal proc<br>Universal proc  | ess                                           | Mecha<br>SSR F                            | nical relay 5<br>orm A. 0.5A | 6A, Form A                              | R              | =                           | are N<br>Auxil                 | l, P, R, S)<br>lary 2nd In   | put (Universa                           | l Input)                 |                            |                                |
| $I_{2}$ SSR Form A, 0.5ASSR Form A, 0.5A $I_{2}$ SSR Form A, 0.5ASSR Form A, 0.5A $I_{2}$ Input 2None $A$ NoneNone $I_{2}$ Control with miversal inputNone $I_{2}$ Control with miversal input (Only valid Output 3 and 4, options<br>will be B, F, L)None $G$ Limit with miversal input (Only valid Output 3 and 4, options<br>are N, P, R, S)NoneNone $G$ Current transformer input (Not valid Output 3 and 4, options<br>are N, P, R, S)NoneNone $G$ Output 3 and 4 Hardware OptionsNoneNoneNone $G$ Output 3 and 4 Hardware OptionsNoneNoneNone $G$ Output 3 and 4 Hardware OptionsNoneNoneNone $G$ Output 3 and 4 Hardware OptionsNoneNoneNone $G$ Output 4Output 4NoneNone $G$ NoneNoneNoneNoneNone $G$ Sitched deNoneNoneNone $G$ Sitched deNoneNoneNone $G$ Linitistic leady 5A, Form ASSR Form A, 0.5ASSR Form A, 0.5A $G$ Linitistic leady 5A, Form CNoneSSR Form A, 0.5A $G$ Linitistic leady 5A, Form CNoneSSR Form A, 0.5A $G$ Linitistic leady 5A, Form CNoneSSR Form A, 0.5A $G$ Linitistic leady 5A, Form CNoneSSR Form A, 0.5A $G$ Linitistic leady 5A, Form CSSR Form A, 0.5A $N$ <td>T</td> <td>=</td> <td>None</td> <td>EA</td> <td>SSR F</td> <td>orm A, 0.5A</td> <td></td> <td>Р</td> <td>=</td> <td>Auxil</td> <td>lary 2nd In</td> <td>put (Thermist</td> <td>or Input)</td> <td></td> <td></td>                                                                                                    | T                                                                                       | =                   | None                              | EA                                            | SSR F                                     | orm A, 0.5A                  |                                         | Р              | =                           | Auxil                          | lary 2nd In                  | put (Thermist                           | or Input)                |                            |                                |
| Output 2 $A = NoneNoneNoneA = NoneControl with thermistor inputA = NoneNoneA = Control with thermistor inputControl vith thermistor inputA = NoneNoneA = Control with thermistor inputControl vith thermistor inputControl vith thermistor inputNoneA = NoneSwitched de/open collectorSwitched de/open collectorNoneA = NoneSwitched de/open collectorNoneNoneT = Current transformer input(Not valid Output 3 and 4, optionsare N, P, R, S)NoneNoneP = Auxillary 2nd Input (Diversal Input)Output 4NoneNoneP = Auxillary 2nd Input (Diversal Input)NoneMechanical relay 5A, Form ASSR Form A, 05AP = Auxillary 2nd Input (Diversal Input)NoneMechanical relay 5A, Form AMechanical relay 5A, Form AP = Auxillary 2nd Input (Diversal Input)NoneMechanical relay 5A, Form AMechanical relay 5A, Form AP = Switched de/open collectorNoneMechanical relay 5A, Form ASSR Form A, 05AP = Switched de/open collectorNoneSSR Form A, 05ASSR Form A, 05AP = Universal processSwitched deMechanical relay 5A, Form AP = Universal processSSR Form A, 05ASSR Form A, 05AP = Universal processSSR Form A, 05ASSR Form A, 05AP = Universal processSSR Form A, 05ASSR Form A, 05AP = Universal processSSR Form A, 05ASSR Form A, 05AP = Universal processSSR Form A, 05A$                                                                                                    | Ż                                                                                       | =                   | SSR Form A, C                     | 0.5A                                          | SSR F                                     | orm A, 0.5A                  |                                         | 1              |                             |                                | Output                       | 7 and 8 H                               | Iardware                 | • Options                  |                                |
| A= NoneMechanical relay 5A, Form AMechanical relay 5A, Form A2= Control with thermistor inputSolutionSolutionMechanical relay 5A, Form A3= Linit with thermistor input (Not valid Output 3 and 4, options<br>will be B, F, L)SolutionSolutionNone7= Current transformer input (Not valid Output 3 and 4, options<br>are N, P, R, S)Mechanical relay 5A, Form CNoneNo-ACC 15A power control7= Auxillary 2nd Input (Universal Input)Mechanical relay 5A, Form CMechanical relay 5A, Form CNo-ACC 15A power control7= Auxillary 2nd Input (Universal Input)Mechanical relay 5A, Form CNoneNo-ACC 15A power control8= NoneNoneNoneNoneNone9= NoneNoneNoneNoneNone10= Switched dc/open collectorNoneNoneNone11= Switched dc/open collectorNoneNoneNone12= Switched dc/open collectorNoneNoneSSR Form A, 0.5A13= Switched dc/open collectorNoneSSR Form A, 0.5A14= Mechanical relay 5A, Form CNoneSSR Form A, 0.5A15= Switched dc/open collectorNoneSSR Form A, 0.5A14= Mechanical relay 5A, Form CNoneSSR Form A, 0.5A15= Switched dc/open collectorNo-ARC 15A power control16= Switched dc/open collectorNo-ARC 15A power control17= Mechanical relay 5A, Form CNone14= Mec                                                                                                    | 6                                                                                       | )                   |                                   | In                                            | put 2                                     |                              |                                         | А              | -                           | None                           | Output '                     | 7                                       | None                     | Output 8                   |                                |
| $ \begin{array}{c} l \\ = & Control with universal input \\ 2 \\ = & Control with universal input (Only valid Output 3 and 4, options will be B, F, L) \\ 6 \\ = & Limit with universal input (Only valid Output 3 and 4, options will be B, F, L) \\ 7 \\ = & Current transformer input(Not valid Output 3 and 4, options are N, P, R, S) \\ R \\ = & Auxillary 2 and Input (Universal Input) \\ P \\ = & Auxillary 2 and Input (Universal Input) \\ P \\ = & Auxillary 2 and Input ($                                                                                                    | A                                                                                       | =                   | None                              |                                               |                                           |                              |                                         | B              | =                           | None                           | 1.1.1.1.                     | 11                                      | Mechanie                 | cal relay 5A,              | Form A                         |
| 5Limit with universal input (Only valid Output 3 and 4, options<br>will be B, F, L)ESwitched delopen collector<br>SSR form A, 0.5ASwitched delopen collector<br>Mechanical relay 5A, form C<br>SSR form A, 0.5A $7$ Current transformer input (Universal Input) $A$ $A$ <td><math>\frac{1}{2}</math></td> <td>=</td> <td>Control with u</td> <td>hermistor inp</td> <td>ut</td> <td></td> <td></td> <td>D</td> <td>1</td> <td>Swite</td> <td>ched dc/oper</td> <td>collector</td> <td>NO-ARC</td> <td>15A power of</td> <td>control</td>                                                                                                    | $\frac{1}{2}$                                                                           | =                   | Control with u                    | hermistor inp                                 | ut                                        |                              |                                         | D              | 1                           | Swite                          | ched dc/oper                 | collector                               | NO-ARC                   | 15A power of               | control                        |
| 6= Limit with thermistor input (Only valid Output 3 and 4, options<br>with be B, F, L)G= SSR Form A, 0.5ANo.7= Current transformer input (Not valid Output 3 and 4, options<br>are N, P, R, S)= Machiairal relay 5A, Form CNo.No.No.9= Auxillary and Input (Universal Input)= Machanical relay 5A, Form CSSR Form A, 0.5ASSR Form A, 0.5A9= Auxillary and Input (Universal Input)= Machanical relay 5A, Form CSSR Form A, 0.5ASSR Form A, 0.5A00Uput 3Output 4SSR Form A, 0.5ASSR Form A, 0.5ASSR Form A, 0.5A1= Switched d/open collector<br>1Switched dcNoneSSR Form A, 0.5ASSR Form A, 0.5A1= Switched d/open collector<br>1Switched dcSSR Form A, 0.5ASSR Form A, 0.5A7= Switched d/open collector<br>1Switched dcSSR Form A, 0.5ASSR Form A, 0.5A7= Switched dcNoneSSR Form A, 0.5ASSR Form A, 0.5A7= Switched dcSSR Form A, 0.5ASSR Form A, 0.5ASSR Form A, 0.5A7= Switched dcSSR Form A, 0.5ASSR Form A, 0.5A7= Machanical relay 5A, Form CNo.4RC 15A power control8= Withed dc/open collector<br>1SSR Form A, 0.5A9= Universal processSSR Form A, 0.5A7= NoneSSR Form A, 0.5A8= Universal processSSR Form A, 0.5A9= Universal processSSR Form A, 0.5A9= Universal processSSR Form A, 0.5A<                                                                                                    | 5                                                                                       | =                   | Limit with uni<br>will be B. F. L | versal input                                  | (Only valid (                             | Output 3 and                 | l 4, options                            | EF             | =                           | Switc<br>Switc                 | hed dc/oper<br>hed dc/oper   | 1 collector<br>1 collector              | Switched<br>Mechani      | l dc<br>cal relav 5A.      | Form A                         |
| T $T$ $T$                                                                                                    | 6                                                                                       | =                   | Limit with the                    | rmistor input                                 | t(Only valid                              | Output 3 an                  | d 4, options                            | G              | =                           | Swite                          | ched dc/oper                 | collector                               | SSR For                  | m A, 0.5A                  |                                |
| x $x$ $x$                                                                                                    | 7                                                                                       | =                   | Current transf                    | ormer input(                                  | Not valid Ou                              | tput 3 and 4                 | 1, options                              | J              | =                           | Mech                           | anical relay                 | 5A, Form C                              | NO-ARC                   | 15A power o                | control                        |
| PAuxillary 2nd Input (Thermistor Input) $M$ $M$                                                                                                    | R                                                                                       |                     | are N, P, R, S)                   | Innut (Unive                                  | rsal Innut)                               |                              |                                         | K<br>L         | -                           | Mech<br>Mech                   | anical relay<br>anical relay | 5A, Form C<br>5A, Form C                | Switched                 | dc<br>cal relay 5A.        | Form A                         |
| $\bigcirc$ Output 3 and 4 Hardware OptionsNoneNoneNoneNoneNone $\square$ $\square$ to note $\square$ to utput 4 $\square$ to utput 5 $\square$ to utput 6 $\square$ to utput 7 $\square$ $\square$ switched dc/open collector $\square$ to utput 6 $\square$ to utput 7 $\square$ to utput 7 $\square$ to utput 7 $\square$ $\square$ switched dc/open collector $\square$ to utput 7 $\square$ to utput 8 $\square$ to utput 8 $\square$ to utput 8 $\square$ to utput 8 $\square$ $\square$ switched dc/open collector $\square$ the chanical relay 5A, Form A $\square$ to utput 8 $\square$ to utput 8 $\square$ to utput 8 $\square$ to utput 8 $\square$ to utput 8 $\square$ $\square$ switched dc/open collector $\square$ to chanical relay 5A, Form C $\square$ to chanical relay 5A, Form C $\square$ to utput 8 $\square$ to utput 8 $\square$ to utput 8 $\square$ to utput 8 $\square$ to utput 8 $\square$ to utput 8 $\square$ to utput 8 $\square$ to utput 8 $\square$ to utput 8 $\square$ to utput 9 $\square$ to utput 9 $\square$ to utput                                                                                                    | Ρ                                                                                       | =                   | Auxillary 2nd                     | Input (Therm                                  | istor Input)                              |                              |                                         | M              | =                           | Mech                           | anical relay                 | 5A, Form C                              | SSR For                  | n A, 0.5A                  | -                              |
| Output 3Output 4 $A = NoneNoneB = NoneMechanical relay 5A, Form AU = Switched d/open collectorMechanical relay 5A, Form AE = Switched d/open collectorNO-ARC 15A power controlF = Switched d/open collectorSSR Form A, 0.5AH = Mechanical relay 5A, Form CMechanical relay 5A, Form CJ = Mechanical relay 5A, Form CMechanical relay 5A, Form CM = Mechanical relay 5A, Form CNo-ARC 15A power controlM = Mechanical relay 5A, Form CNo-ARC 15A power controlM = Mechanical relay 5A, Form CNo-ARC 15A power controlM = Mechanical relay 5A, Form CNo-ARC 15A power controlM = Mechanical relay 5A, Form CNo-ARC 15A power controlM = Mechanical relay 5A, Form CNo-ARC 15A power controlM = Mechanical relay 5A, Form CMechanical relay 5A, Form CM = Mechanical relay 5A, Form CSSR Form A, 0.5AM = Mechanical relay 5A, Form CSSR Form A, 0.5AM = Mechanical relay 5A, Form CSSR Form A, 0.5AM = Mechanical relay 5A, Form A, 0.5ASSR Form A, 0.5AM = Mechanical relay 5A, Form A, 0.5ASSR Form A, 0.5AM = SSR Form A, 0.5ASSR Form A, 0.5AM = SSR Form A, 0.5ASSR Form A, 0.5AM = SSR Form A, 0.5ASSR Form A, 0.5AM = SSR Form A, 0.5ASSR Form A, 0.5AM = SSR Form A, 0.5ASSR Form A, 0.5AM = SSR Form A, 0.5ASSR Form A, 0.5AM = SSR Form A, 0.5ASSR Form A, 0.5AM = SSR Form A, 0.5ASSR Form A, 0.5$                                                                                                    | 0                                                                                       | )                   | Outpu                             | it 3 and 4                                    | Hardwa                                    | re Optio                     | ns                                      | P              | =                           | Unive                          | ersal proces                 | s                                       | Switched                 | l dc                       |                                |
| $ \begin{array}{c c c c c c c c c c c c c c c c c c c $                                                                                                    | Δ                                                                                       |                     | Output S                          | 3                                             | Nono                                      | Output 4                     |                                         | R<br>S         | -                           | Unive                          | ersal proces<br>ersal proces | s<br>s                                  | Mechanie<br>SSR For      | cal relay 5A,<br>m A, 0.5A | Form A                         |
| U=Switched de/open collectorNoneNoneSSR Form A, 0.5AE=Switched de/open collectorNoneSSR Form A, 0.5ASSR Form A, 0.5AH=Mechanical relay 5A, Form CNoneSSR Form A, 0.5AJ=Mechanical relay 5A, Form CNoneSSR Form A, 0.5AL=Mechanical relay 5A, Form CNoneSSR Form A, 0.5AM=Mechanical relay 5A, Form CNoneSSR Form A, 0.5AM=Mechanical relay 5A, Form CNoneSSR Form A, 0.5AN=Universal processSSR Form A, 0.5ANNoneSSR Form A, 0.5ASSR Form A, 0.5AM=Universal processSSR Form A, 0.5AY=SSR Form A, 0.5ANO-ARC 15A power controlZ=SSR Form A, 0.5AY=SSR Form A, 0.5AY=SSR Form A, 0.5AQInturesal processSSR Form A, 0.5AY=SSR Form A, 0.5AQInturesal processSSR Form A, 0.5AQInturesal processSSR Form A, 0.5AQInturesal processSSR Form A, 0.5AY=SSR Form A, 0.5AQInturesal processSSR Form A, 0.5AQInturesal processSSR Form A, 0.5AQInturesal processSSR Form A, 0.5AA=Control with universal input2=Control with universal input (Only valid Output 5 and 6, options<br>will be B, F, L) <t< td=""><td>B</td><td>=</td><td>None</td><td></td><td>Mecha</td><td>nical relay 5</td><td>6A, Form A</td><td>T</td><td>Ξ</td><td>None<br/>SSR 1</td><td>Form A 0.5</td><td>Δ</td><td>SSR For</td><td>m A, 0.5A</td><td>ontrol</td></t<>                                                                                                    | B                                                                                       | =                   | None                              |                                               | Mecha                                     | nical relay 5                | 6A, Form A                              | T              | Ξ                           | None<br>SSR 1                  | Form A 0.5                   | Δ                                       | SSR For                  | m A, 0.5A                  | ontrol                         |
| E=Switched dc/open collectorSwitched dcF=Switched dc/open collectorSwitched dcG=Switched dc/open collectorSwitched dcH=Mechanical relay 5A, Form CNoneJ=Mechanical relay 5A, Form CNoneK=Mechanical relay 5A, Form CSwitched dcK=Mechanical relay 5A, Form CSwitched dcM=Mechanical relay 5A, Form CSwitched dcM=Mechanical relay 5A, Form CSwitched dcM=Mechanical relay 5A, Form CSwitched dcN=Universal processSwitched dcR=Universal processSSR Form A, 0.5AP=Universal processSSR Form A, 0.5AY=SSR Form A, 0.5ANO-ARC 15A power controlZ=SSR Form A, 0.5AY=SSR Form A, 0.5AY=SSR Form A, 0.5AQImput 3A=A=A=A=A=A=A=A=OImput 3A=A=A=BUniversal processSForm A, 0.5AY=2=Control with universal input2=2Control with universal input (Only valid Output 5 and 6, options<br>will be B, F, L)                                                                                                    | D                                                                                       | -                   | Switched dc/op<br>Switched dc/op  | en collector                                  | None<br>NO-Al                             | RC 15A pow                   | er control                              | Ż              | =                           | SSR                            | Form A, 0.5                  | A                                       | SSR For                  | n A, 0.5A                  |                                |
| Control dioper collector       Interfactor (All only 1)         G = Switched dopen collector       SSR Form C.       SSR Form C.         H = Mechanical relay 5A, Form C       None         J = Mechanical relay 5A, Form C       None         M = Mechanical relay 5A, Form C       Switched dc         M = Mechanical relay 5A, Form C       Switched dc         M = Mechanical relay 5A, Form C       SSR Form A, 0.5A         None       Mechanical relay 5A, Form C       SSR Form A, 0.5A         None       Striched dc       Mechanical relay 5A, Form A         M = Universal process       Mechanical relay 5A, Form A, 0.5A       SSR Form A, 0.5A         S = Universal process       Mechanical relay 5A, Form A, 0.5A       SSR Form A, 0.5A         Y = SSR Form A, 0.5A       SSR Form A, 0.5A       SSR Form A, 0.5A         Y = SSR Form A, 0.5A       SSR Form A, 0.5A       SSR Form A, 0.5A         Y = SSR Form A, 0.5A       SSR Form A, 0.5A       SSR Form A, 0.5A         Y = SSR Form A, 0.5A       SSR Form A, 0.5A       SSR Form A, 0.5A         Y = SSR Form A, 0.5A       SSR Form A, 0.5A       SSR Form A, 0.5A         Y = Control with universal input       Same A       Same A       Same A         Y = Control with thermistor input       Same A       Same A       Same A       Sam                                                                                                    | E<br>F                                                                                  | =                   | Switched dc/op<br>Switched dc/op  | en collector                                  | Switch                                    | ied dc                       | 5A Form A                               |                | =                           | 6 digi                         | ital inputs/c                |                                         | option only i            | f Input 4 sei              | ection = A)                    |
| $\begin{array}{cccc} \mathbf{F} &= \operatorname{Aigent} \operatorname{angle} \operatorname{Screw} \operatorname{connector} (\operatorname{standard}) \\ \mathbf{F} &= \operatorname{Kignt} \operatorname{angle} \operatorname{Screw} \operatorname{connector} (\operatorname{standard}) \\ \mathbf{F} &= \operatorname{Font} \operatorname{screw} \operatorname{connector} (\operatorname{standard}) \\ \mathbf{F} &= \operatorname{Font} \operatorname{screw} \operatorname{connector} (\operatorname{standard}) \\ \mathbf{F} &= \operatorname{Font} \operatorname{screw} \operatorname{connector} (\operatorname{standard}) \\ \mathbf{F} &= \operatorname{Font} \operatorname{screw} \operatorname{connector} (\operatorname{standard}) \\ \mathbf{F} &= \operatorname{Font} \operatorname{screw} \operatorname{connector} (\operatorname{standard}) \\ \mathbf{F} &= \operatorname{Font} \operatorname{screw} \operatorname{connector} (\operatorname{standard}) \\ \mathbf{F} &= \operatorname{Font} \operatorname{screw} \operatorname{connector} (\operatorname{standard}) \\ \mathbf{F} &= \operatorname{Font} \operatorname{screw} \operatorname{connector} (\operatorname{standard}) \\ \mathbf{F} &= \operatorname{Font} \operatorname{screw} \operatorname{connector} (\operatorname{standard}) \\ \mathbf{F} &= \operatorname{Font} \operatorname{screw} \operatorname{connector} (\operatorname{standard}) \\ \mathbf{F} &= \operatorname{Font} \operatorname{screw} \operatorname{connector} (\operatorname{standard}) \\ \mathbf{F} &= \operatorname{Font} \operatorname{screw} \operatorname{connector} (\operatorname{standard}) \\ \mathbf{F} &= \operatorname{Font} \operatorname{screw} \operatorname{connector} (\operatorname{standard}) \\ \mathbf{F} &= \operatorname{Font} \operatorname{screw} \operatorname{connector} (\operatorname{standard}) \\ \mathbf{F} &= \operatorname{Font} \operatorname{screw} \operatorname{connector} (\operatorname{standard}) \\ \mathbf{F} &= \operatorname{Font} \operatorname{screw} \operatorname{connector} (\operatorname{standard}) \\ \mathbf{F} &= \operatorname{Font} \operatorname{screw} \operatorname{connector} (\operatorname{standard}) \\ \mathbf{F} &= \operatorname{Font} \operatorname{screw} \operatorname{connector} (\operatorname{standard}) \\ \mathbf{F} &= \operatorname{Font} \operatorname{screw} \operatorname{connector} (\operatorname{standard}) \\ \mathbf{F} &= \operatorname{Font} \operatorname{screw} \operatorname{connector} (\operatorname{standard}) \\ \mathbf{F} &= \operatorname{Font} \operatorname{screw} \operatorname{connector} (\operatorname{standard}) \\ \mathbf{F} &= \operatorname{Font} \operatorname{screw} \operatorname{connector} (\operatorname{standard}) \\ \mathbf{F} &= \operatorname{Font} \operatorname{screw} \operatorname{connector} (\operatorname{standard}) \\ \mathbf{F} &= \operatorname{Font} \operatorname{screw} \operatorname{connector} (\operatorname{standard}) \\ \mathbf{F} &= \operatorname{Font} \operatorname{screw} \operatorname{connector} (\operatorname{standard}) \\ \mathbf{F} &= \operatorname{Font} \operatorname{screw} \operatorname{connector} (\operatorname{standard}) \\ \mathbf{F} &= \operatorname{Font} \operatorname{screw} \operatorname{connector} (\operatorname{standard}) \\ \mathbf{F} &= \operatorname{Font} \operatorname{screw} \operatorname{scond} \operatorname{sched} \operatorname{sched} \operatorname$ | G                                                                                       | =                   | Switched dc/op                    | en collector                                  | SSR F                                     | orm A, 0.5A                  |                                         | 12             |                             | D;l. i                         | ongle and                    | Connec                                  | ton Style                |                            |                                |
| K       = Mechanical relay 5A, Form C       Switched dc         L       = Mechanical relay 5A, Form C       Switched dc         M       = Mechanical relay 5A, Form C       SSR Form A, 0.5A         N = Universal process       Switched dc         R = Universal process       SSR Form A, 0.5A         T = None       SSR Form A, 0.5A         Y = SSR Form A, 0.5A       SSR Form A, 0.5A         SSR Form A, 0.5A       SSR Form A, 0.5A         Y = SSR Form A, 0.5A       NO-ARC 15A power control         Z = SSR Form A, 0.5A       SSR Form A, 0.5A         1 = Control with universal input       SSR Form A, 0.5A         2 = Control with thermistor input       Same Control with thermistor input         3 = Limit with thermistor input (Only valid Output 5 and 6, options will be B, F, L)       Custom, Locked Firmware         7 = Current transformer input (Not valid Output 5 and 6, options will be B, F, L)       Custom, Locked Firmware         7 = Current transformer input (Not valid Output 5 and 6, options are N, P, R, S)       R         8 = Auxillary 2nd Input (Universal Input)       R         9 = Auxillary 2nd Input (Universal Input)       Not valid Output 5 and 6, options are N, P, R, S)                                                                                                    | н<br>Ј                                                                                  | =                   | Mechanical rel                    | ay 5A, Form<br>ay 5A, Form                    | C None<br>C NO-Al                         | RC 15A powe                  | er control                              | F              | =                           | Front                          | screw conn                   | ector                                   | stanuaru)                |                            |                                |
| M = Mechanical relay 5A, Form C       SSR Form A, 0.5A         N = Universal process       None         P = Universal process       Switched dc         None       Mechanical relay 5A, Form A         S = Universal process       Switched dc         M = None       SSR Form A, 0.5A         Y = SSR Form A, 0.5A       NO-ARC 15A power control         Z = SSR Form A, 0.5A       NO-ARC 15A power control         S = Universal input 3       SSR Form A, 0.5A         A = None       SSR Form A, 0.5A         1 = Control with universal input       SSR Form A, 0.5A         2 = Control with thermistor input       Sand 6, options         5 = Limit with thermistor input       Sand 6, options         6 = Limit with thermistor input (Only valid Output 5 and 6, options will be B, F, L)       Current transformer input (Not valid Output 5 and 6, options are N, P, R, S)         R = Auxillary 2nd Input (Universal Input)       R = Auxillary 2nd Input (Universal Input)         P = Auxillary 2nd Input (Thermistor Input)       Not set input                                                                                                    | K<br>L                                                                                  | =                   | Mechanical rel<br>Mechanical rel  | ay 5A, Form<br>ay 5A, Form                    | C Switch<br>C Mecha                       | ied dc<br>nical relay {      | 5A, Form A                              | 13             |                             |                                |                              | Enhance                                 | d Options                | 5                          |                                |
| 1       = Oniversal process       Nuclear Structure         P       = Universal process       Switched dc         R       = Universal process       Switched dc         S       = Universal process       SSR Form A, 0.5A         Y       = SSR Form A, 0.5A       NO-ARC 15A power control         Z       = SSR Form A, 0.5A       NO-ARC 15A power control         Z       = SSR Form A, 0.5A       NO-ARC 15A power control         S       = Control with universal input       =         2       = Control with thermistor input       =         5       = Limit with thermistor input (Only valid Output 5 and 6, options will be B, F, L)       =         6       = Current transformer input (Not valid Output 5 and 6, options are N, P, R, S)       R         R       = Auxillary 2nd Input (Universal Input)       E                                                                                                    | M                                                                                       | =                   | Mechanical rel                    | ay 5A, Form                                   | C SSR F                                   | orm A, 0.5A                  |                                         | А              | =                           | Stand                          | lard bus                     |                                         |                          |                            |                                |
| R       = Universal process       Mechanical relay 5A, Form A         S       = Universal process       SSR Form A, 0.5A         T       = None       SSR Form A, 0.5A         Z       = SSR Form A, 0.5A       NO-ARC 15A power control         Z       = SSR Form A, 0.5A       SSR Form A, 0.5A         B       Input 3         A       = None         1       = Control with universal input         2       = Control with thermistor input         5       = Limit with thermistor input (Only valid Output 5 and 6, options will be B, F, L)         6       = Limit with thermistor input (Only valid Output 5 and 6, options will be B, F, L)         7       = Current transformer input (Not valid Output 5 and 6, options are N, P, R, S)         R       = Auxillary 2nd Input (Universal Input)         P       = Auxillary 2nd Input (Universal Input)                                                                                                    | P                                                                                       | =                   | Universal proc                    | ess                                           | Switch                                    | ed dc                        |                                         |                | =                           | Stand                          | lard bus and                 | 1 Modbus® R                             | 10 485                   |                            |                                |
| T       = None       SSR Form A, 0.5A         Y       = SSR Form A, 0.5A       NO-ARC 15A power control         Z       = SSR Form A, 0.5A       SSR Form A, 0.5A         B       Input 3         A       = None         1       = Control with universal input         2       = Control with thermistor input         3       = Limit with universal input         4       = Limit with universal input (Only valid Output 5 and 6, options will be B, F, L)         6       = Limit with thermistor input (Not valid Output 5 and 6, options will be B, F, L)         7       = Current transformer input (Not valid Output 5 and 6, options are N, P, R, S)         R       = Auxillary 2nd Input (Thermistor Input)         P       = Auxillary 2nd Input (Thermistor Input)                                                                                                    | к<br>S                                                                                  | =                   | Universal proc                    | ess                                           | SSR F                                     | orm A, 0.5A                  | A, Form A                               | 14             | (15)                        |                                |                              | Additiona                               | I Options                | 6                          |                                |
| Z       = SSR Form A, 0.5A       SSR Form A, 0.5A         (a)       Input 3         (b)       Imput 3         (c)       Imput 3         (c)       Imput 3         (c)       Imput 3         (c)       Imput 3         (c)       Imput 3         (c)       Imput 3         (c)       Imput 3         (c)       Imput 3         (c)       Imput 3         (c)       Imput 3         (c)       Imput 4         (c)       Imput 3         (c)       Imput 4         (c)       Imput 4         (c)       Imp                                                                                                    | T<br>Y                                                                                  | =                   | None<br>SSR Form A. (             | ).5A                                          | SSR F<br>NO-AI                            | orm A, 0.5A<br>RC 15A powe   | er control                              | A              | A =                         | Stand                          | lard                         | arameter 5                              | ettings                  |                            |                                |
| <ul> <li>Input 3</li> <li>Input 3</li> <li>A = None</li> <li>Control with universal input</li> <li>Control with thermistor input</li> <li>Control with universal input (Only valid Output 5 and 6, options will be B, F, L)</li> <li>Limit with thermistor input (Only valid Output 5 and 6, options will be B, F, L)</li> <li>E Current transformer input (Not valid Output 5 and 6, options are N, P, R, S)</li> <li>R = Auxillary 2nd Input (Universal Input)</li> <li>P = Auxillary 2nd Input (Thermistor Input)</li> </ul>                                                                                                    | Z = SSR Form A, 0.5A SSR Form A, 0.5A                                                   |                     |                                   |                                               |                                           |                              | A                                       | В =            | model                       | cement con:<br>l number        | nectors hardw                | are only for                            | the entered              |                            |                                |
| <ul> <li>A = None</li> <li>1 = Control with universal input</li> <li>2 = Control with thermistor input</li> <li>5 = Limit with universal input (Only valid Output 5 and 6, options will be B, F, L)</li> <li>6 = Limit with thermistor input (Only valid Output 5 and 6, options will be B, F, L)</li> <li>7 = Current transformer input (Not valid Output 5 and 6, options are N, P, R, S)</li> <li>R = Auxillary 2nd Input (Universal Input)</li> <li>P = Auxillary 2nd Input (Thermistor Input)</li> </ul>                                                                                                    | (8) Input 3 12 = Class 1, Div. 2 (not available with intermechanical relay options)     |                     |                                   |                                               |                                           |                              |                                         | ith integrate  | d limit contr               | oller or                       |                              |                                         |                          |                            |                                |
| <ul> <li>2 = Control with thermistor input</li> <li>5 = Limit with universal input (Only valid Output 5 and 6, options will be B, F, L)</li> <li>6 = Limit with thermistor input (Only valid Output 5 and 6, options will be B, F, L)</li> <li>7 = Current transformer input (Not valid Output 5 and 6, options are N, P, R, S)</li> <li>R = Auxillary 2nd Input (Universal Input)</li> <li>P = Auxillary and Input (Thermistor Input)</li> </ul>                                                                                                    | A = None<br>1 = Control with universal input                                            |                     |                                   |                                               |                                           |                              | X =                                     | Custo          | m, Locked                   | Firmware                       |                              |                                         |                          |                            |                                |
| <ul> <li>will be B, F, L)</li> <li>E Limit with thermistor input (Only valid Output 5 and 6, options will be B, F, L)</li> <li>Current transformer input (Not valid Output 5 and 6, options are N, P, R, S)</li> <li>R = Auxillary 2nd Input (Universal Input)</li> <li>P = Auxillary 2nd Input (Thermistor Input)</li> </ul>                                                                                                    | 2<br>5                                                                                  | =                   | Control with th<br>Limit with uni | nermistor inp                                 | ut<br>Only valid (                        | utput 5 and                  | 6. options                              |                |                             |                                |                              |                                         |                          |                            |                                |
| <ul> <li>a Limit intermistor input (Only valid Output 5 and 6, options will be B, F, L)</li> <li>Current transformer input (Not valid Output 5 and 6, options are N, P, R, S)</li> <li>R = Auxillary 2nd Input (Universal Input)</li> <li>P = Auxillary 2nd Input (Thermistor Input)</li> </ul>                                                                                                    | 0                                                                                       | Ē                   | will be B, F, L)                  |                                               | (Onla 1' 1                                | Output 5 till                | d C ant's se                            |                |                             |                                |                              |                                         |                          |                            |                                |
| 7 = Current transformer input (Not valid Output 5 and 6, options<br>are N, P, R, S) R = Auxillary 2nd Input (Universal Input) P = Auxillary 2nd Input, (Thermistor Input)                                                                                                    | 6                                                                                       | =                   | will be B, F, L)                  | rmistor input                                 | Only valid                                | Output 5 an                  | u o, options                            |                |                             |                                |                              |                                         |                          |                            |                                |
| R = Auxillary 2nd Input (Universal Input)<br>P = Auxillary 2nd Input (Thermistor Input)                                                                                                    | 7                                                                                       | =                   | Current transf<br>are N. P. R. S) | ormer input (                                 | Not valid Ou                              | tput 5 and                   | 6, options                              |                |                             |                                |                              |                                         |                          |                            |                                |
|                                                                                                    | R = Auxillary 2nd Input (Universal Input)<br>P = Auxillary 2nd Input (Thermistor Input) |                     |                                   |                                               |                                           |                              |                                         |                |                             |                                |                              |                                         |                          |                            |                                |

# EZ Zone Series RM

## WATLOW Electric Manufacturing Company 1241 Bundy Blvd. Winona, MN 55987 USA

| Declares that the following Ser | ries RM (Rail Mount) products:                                                          |
|---------------------------------|-----------------------------------------------------------------------------------------|
| Model Numbers:                  | <b>RM</b> followed by additional letters or numbers describing use of up to four module |
|                                 | options of various inputs and outputs or communications.                                |
| Classification:                 | Temperature control, Installation Category II, Pollution degree 2                       |
| Voltage and Frequency:          | SELV 24 to 28 V≂ ac 50/60 Hz or dc                                                      |
| Power Consumption:              | RMA models 4 Watts, any other RM model 7 Watts                                          |
| Environmental Rating:           | IP20                                                                                    |

Meet the essential requirements of the following European Union Directives by using the relevant standards show below to indicate compliance.

#### 2004/108/EC Electromagnetic Compatibility Directive

| EN 61326-1                | 2013          | Electrical equipment for measurement, control and laboratory use – EMC requirements, Industrial Immunity, Class A Emissions ( <i>Not for use in a Class B environment without additional filtering</i> ). |
|---------------------------|---------------|----------------------------------------------------------------------------------------------------|
| EN 61000-4-2              | 2009          | Electrostatic Discharge Immunity                                                                                                    |
| EN 61000-4-3              | 2010          | Radiated Field Immunity                                                                                                    |
| EN 61000-4-4              | 2012          | Electrical Fast-Transient / Burst Immunity                                                                                                    |
| EN 61000-4-5              | 2006          | Surge Immunity (Reviewed to IEC 61000-4-5 2014)                                                                                                    |
| EN 61000-4-6              | 2014          | Conducted Immunity                                                                                                    |
| EN 61000-4-11             | 2004          | Voltage Dips, Short Interruptions and Voltage Variations Immunity                                                                                                    |
| EN 61000-3-2              | 2009          | Harmonic Current Emissions (Reviewed to IEC 61000-3-2 2014)                                                                                                    |
| EN 61000-3-3 <sup>1</sup> | 2013          | Voltage Fluctuations and Flicker                                                                                                    |
| SEMI F47                  | 2000          | Specification for Semiconductor Sag Immunity Figure R1-1                                                                                                    |
| INOTE TO COM              | nlu with flig | war requirements avalating may need to be up to 100 accords if load aurrent is at                                                                                                    |

<sup>1</sup>NOTE: To comply with flicker requirements cycle time may need to be up to 160 seconds if load current is at 15A, or the maximum source impedance needs to be <  $0.13\Omega$ . Control power input of RM models comply with 61000-3-3 requirements.

#### 2006/95/EC Low-Voltage Directive

2011 Safety Requirements of electrical equipment for measurement, control and laboratory use. Part 1: General requirements

# Compliant with 2011/65/EU RoHS Directive

Per 2012/19/EU W.E.E.E Directive Recycle Properly

Joe Millanes Name of Authorized Representative Winona, Minnesota, USA Place of Issue

Director of Operations Title of Authorized Representative

Signature of Authorized Representative

September 2014 Date of Issue ISO 9001 since 1996.

EN 61010-1 2

# How to Reach Us

Corporate Headquarters Watlow Electric Manufacturing Company 12001 Lackland Road St. Louis, MO 63146 Sales: 1-800-WATLOW2 Manufacturing Support: 1-800-4WATLOW Email: info@watlow.com Website: www.watlow.com From outside the USA and Canada: Tel: +1 (314) 878-4600 Fax: +1 (314) 878-6814

#### Latin America

Watlow de México S.A. de C.V. Av. Fundición No. 5 Col. Parques Industriales Querétaro, Qro. CP-76130 Mexico Tel: +52 442 217-6235 Fax: +52 442 217-6403

#### Europe

Watiow France Tour d'Asnières. 4 Avenue Laurent Cély 92600 Asnières sur Seine France Tél: + 33 (0)1 41 32 79 70 Télécopie: + 33(0)1 47 33 36 57 Email: info@watlow.fr Website: www.watlow.fr

Watlow GmbH Postfach 11 65, Lauchwasenstr. 1 D-76709 Kronau Germany Tel: +49 (0) 7253 9400-0 Fax: +49 (0) 7253 9400-900 Email: info@watlow.de Website: www.watlow.de

Watlow Italy S.r.I. Viale Italia 52/54 20094 Corsico MI Italy Tel: +39 024588841 Fax: +39 0245869954 Email: italyinfo@watlow.com Website: www.watlow.it Watlow Ibérica, S.L.U. C/Marte 12, Posterior, Local 9 E-28850 Torrejón de Ardoz Madrid - Spain T. +34 91 675 12 92 F. +34 91 648 73 80 Email: info@watlow.es Website: www.watlow.es

Watlow UK Ltd. Linby Industrial Estate Linby, Nottingham, NG15 8AA United Kingdom Telephone: (0) 115 964 0777 Fax: (0) 115 964 0071 Email: info@watlow.co.uk Website: www.watlow.co.uk From outside The United Kingdom: Tel: +44 115 964 0777 Fax: +44 115 964 0071

#### Asia and Pacific

Watlow Singapore Pte Ltd. 20 Kian Teck Lane 4th Floor Singapore-627854 Tel: +65 6773 9488 Fax: +65 6778 0323 Email: info@watlow.com.sg Website: www.watlow.com.sg

Watlow Australia Pty., Ltd. 4/57 Sharps Road Tullamarine, VIC 3043 Australia Tel: +61 3 9335 6449 Fax: +61 3 9330 3566 Website: www.watlow.com

Watlow Electric Manufacturing Company (Shanghai) Co. Ltd. Room 501, Building 10, KIC Plaza 290 Songhu Road, Yangpu District Shanghai, China 200433 China Phone: Local: 4006 Watlow (4006 928569) International: +86 21 3381 0188 Fax: +86 21 6106 1423 Email: vlee@watlow.cn Website: www.watlow.cn

#### ワトロー・ジャパン株式会社

〒101-0047 東京都千代田区内神田1-14-4 四国ビル別館9階 Tel: 03-3518-6630 Fax: 03-3518-6632 Email: infoj@watlow.com Website: www.watlow.co.jp Watlow Japan Ltd. 1-14-4 Uchikanda, Chiyoda-Ku Tokyo 101-0047 Japan Tel: +81-3-3518-6630 Fax: +81-3-3518-6632 Email: infoj@watlow.com Website: www.watlow.co.jp Watlow Korea Co., Ltd. #1406, E&C Dream Tower, 46, Yangpyeongdong-3ga Yeongdeungpo-gu, Seoul 150-103 Republic of Korea Tel: +82 (2) 2628-5770 Fax: +82 (2) 2628-5771 Website: www.watlow.co.kr

Watlow Malaysia Sdn Bhd 1F-17, IOI Business Park No.1, Persiaran Puchong Jaya Selatan Bandar Puchong Jaya 47100 Puchong, Selangor D.E. Malaysia Tel: +60 3 8076 8745 Fax: +60 3 8076 7186 Email: vlee@watlow.com Website: www.watlow.com

瓦特龍電機股份有限公司 80143 高雄市前金區七賢二路189號 10樓之一 電話: 07-2885168 傳真: 07-2885568 Watlow Electric Taiwan Corporation 10F-1 No.189 Chi-Shen 2nd Road Kaohsiung 80143 Taiwan Tel: +886-7-2885168 Fax: +886-7-2885568

#### Your Authorized Watlow Distributor

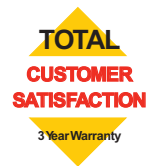